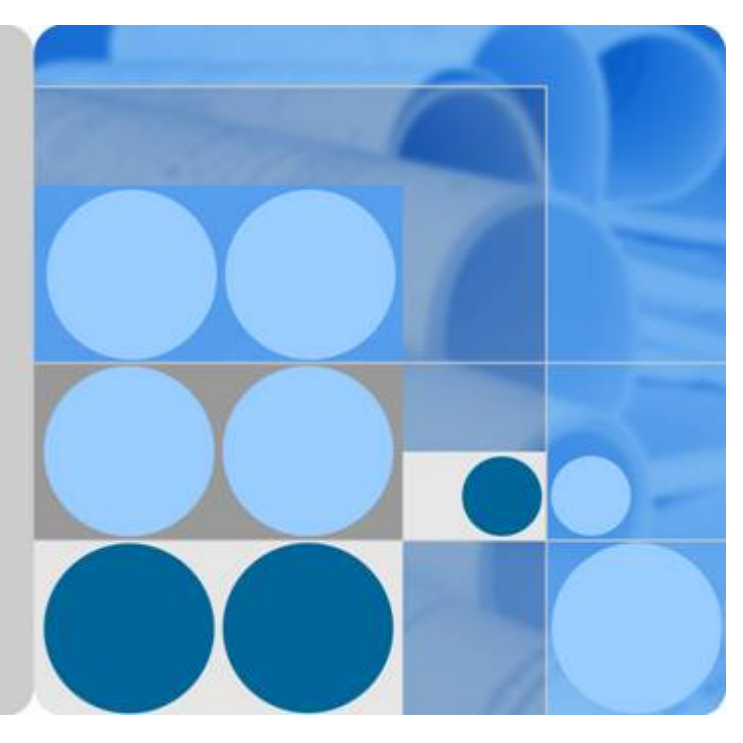

## EchoLife HG8010/HG8240B/HG8245T/HG8247T GPON Terminal

V200R005C00&C01

## **Service Manual**

Issue 01 Date 2011-10-18

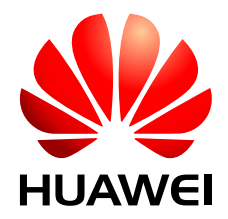

HUAWEI TECHNOLOGIES CO., LTD.

#### Copyright © Huawei Technologies Co., Ltd. 2011. All rights reserved.

No part of this document may be reproduced or transmitted in any form or by any means without prior written consent of Huawei Technologies Co., Ltd.

#### **Trademarks and Permissions**

HUAWEI and other Huawei trademarks are trademarks of Huawei Technologies Co., Ltd. All other trademarks and trade names mentioned in this document are the property of their respective holders.

#### Notice

The purchased products, services and features are stipulated by the contract made between Huawei and the customer. All or part of the products, services and features described in this document may not be within the purchase scope or the usage scope. Unless otherwise specified in the contract, all statements, information, and recommendations in this document are provided "AS IS" without warranties, guarantees or representations of any kind, either express or implied.

The information in this document is subject to change without notice. Every effort has been made in the preparation of this document to ensure accuracy of the contents, but all statements, information, and recommendations in this document do not constitute the warranty of any kind, express or implied.

### Huawei Technologies Co., Ltd.

Address: Huawei Industrial Base Bantian, Longgang Shenzhen 518129 People's Republic of China

Website: <u>http://www.huawei.com</u>

Email: <u>support@huawei.com</u>

## **About This Document**

### Overview

GPON terminal EchoLife HG8010/HG8240B/HG8245T/HG8247T (hereafter referred to as the HG8010/HG8240B/HG8245T/HG8247T) is an indoor optical network terminal (ONT) designed for home users and small office and home office (SOHO) users. This document provides the appearance and specifications of the HG8010/HG8240B/HG8245T/HG8247T, and describes its configuration and usage, which helps you know the HG8010/HG8240B/HG8240B/HG8245T/HG8245T/HG8247T quickly.

### **Product Version**

The following table lists the product versions related to this document.

| Product Name                                    | Product Version |
|-------------------------------------------------|-----------------|
| EchoLife HG8010/<br>HG8240B/HG8245T/<br>HG8247T | V200R005C00&C01 |

## **Intended Audience**

The intended audience of this document is as follows:

- Technical support engineers
- Maintenance engineers

## **Update History**

Updates between document versions are cumulative. Therefore, the latest document version contains all updates made to previous versions.

#### Updates in Issue 01 (2011-10-18)

This is the first release for the HG8010/HG8240B/HG8245T/HG8247T V200R005C00&C01. It is the first archive.

## Contents

| About This Document                                                             | ii  |
|---------------------------------------------------------------------------------|-----|
| 1 Safety Precautions                                                            | 1   |
| 2 System Overview                                                               | 3   |
| 2.1 Product Introduction                                                        | 4   |
| 2.1.1 Appearance                                                                | 4   |
| 2.1.2 Ports                                                                     | 6   |
| 2.1.3 LEDs                                                                      | 12  |
| 2.2 Typical Network Applications                                                |     |
| 3 Configuration                                                                 | 21  |
| 3.1 Before Your Start                                                           |     |
| 3.2 Configuring the Service by Using the NMS                                    |     |
| 3.2.1 Data Plan                                                                 |     |
| 3.2.2 Configuring GPON FTTH Layer 2 Internet Access Service on the NMS          |     |
| 3.2.3 Configuring GPON FTTH Layer 3 Internet Access Service on the NMS          | 42  |
| 3.2.4 Configuring GPON FTTH Voice Service (H.248 Protocol) on the NMS           |     |
| 3.2.5 Configuring GPON FTTH Voice Service (SIP Protocol) on the NMS             | 74  |
| 3.2.6 Configuring GPON FTTH Layer 2 Multicast Service on the NMS                | 91  |
| 3.2.7 Configuring GPON FTTH Layer 3 Bridge Multicast Service on the NMS         | 108 |
| 3.3 Configuration by Using OLT Commands                                         |     |
| 3.3.1 Data Plan                                                                 |     |
| 3.3.2 Configuring the GPON FTTH Layer 2 Internet Access Service on the OLT CLI  | 131 |
| 3.3.3 Configuring the GPON FTTH Layer 3 Internet Access Service on the OLT CLI  | 138 |
| 3.3.4 Configuring the GPON FTTH VoIP Service (H.248 Protocol) on the OLT CLI    | 150 |
| 3.3.5 Configuring the GPON FTTH VoIP Service (SIP Protocol) on the OLT CLI      | 166 |
| 3.3.6 Configuring the GPON FTTH Layer 2 Multicast Service on the OLT CLI        | 181 |
| 3.3.7 Configuring the GPON FTTH Layer 3 Bridge Multicast Service on the OLT CLI |     |
| 3.4 Configuration on the Web Page                                               |     |
| 3.4.1 Preparations                                                              |     |
| 3.4.2 Data Plan                                                                 |     |
| 3.4.3 Locally Logging in to the Web Interface                                   |     |
| 3.4.4 Configuring the Internet Access Service on the Web Page                   |     |
| 3.4.5 Configuring the SIP-based Voice Service on the Web Page                   |     |

| 3.4.6 Configuring the H.248-based Voice Service on the Web Page       |     |
|-----------------------------------------------------------------------|-----|
| 3.4.7 Configuring the Wi-Fi Access Service on the Web Page            |     |
| 3.5 Configuring the Service by Using U2560                            |     |
| 3.5.1 Preparations                                                    |     |
| 3.5.2 Data Plan                                                       |     |
| 3.5.3 Configuring the Internet Access Service Through the U2560       |     |
| 3.5.4 Configuring SIP-based Voice Service Through the U2560           |     |
| 3.5.5 Configuring the H.248-based Voice Service Through the U2560     |     |
| 3.5.6 Configuring the Wi-Fi Access Service Through the U2560          |     |
| 3.6 Operation Guide on the XML Configuration File                     |     |
| 3.6.1 Operation Guide on the XML Configuration File (on the Web Page) |     |
| 3.6.2 Operation Guide on the XML Configuration File (on the U2000)    |     |
| Veb Page Reference                                                    |     |
| 4.1 Status                                                            |     |
| 4.1.1 WAN Information                                                 |     |
| 4.1.2 VoIP Information                                                |     |
| 4.1.3 Wi-Fi Information                                               |     |
| 4.1.4 Eth Port Information                                            |     |
| 4.1.5 DHCP Server Information                                         |     |
| 4.1.6 Optic Information                                               |     |
| 4.1.7 Battery Information.                                            |     |
| 4.1.8 Device Information                                              |     |
| 4.1.9 Remote Management                                               |     |
| 4.2 WAN                                                               |     |
| 4.2.1 WAN Configuration                                               |     |
| 4.3 LAN                                                               |     |
| 4.3.1 LAN Port Work Mode                                              |     |
| 4.3.2 LAN Host Configuration.                                         |     |
| 4.3.3 DHCP Server Configuration                                       |     |
| 4.4 WLAN                                                              |     |
| 4.4.1 WLAN Configuration                                              |     |
| 4.5 Security                                                          |     |
| 4.5.1 IP Filter Configuration                                         |     |
| 4.5.2 MAC Filter Configuration                                        |     |
| 4.5.3 URL Filter Configuration                                        |     |
| 4.5.4 DoS Configuration                                               |     |
| 4.5.5 ONT Access Control Configuration                                |     |
| 4.6 Route                                                             |     |
| 4.6.1 Default Route Configuration                                     |     |
| 4.6.2 Static Route Configuration                                      |     |
| 4.6.3 Policy Route Configuration                                      |     |
| 4.7 Ferring Dules                                                     | 205 |

| 4.7.1 DMZ Configuration.                                   |  |
|------------------------------------------------------------|--|
| 4.7.2 PortMapping Configuration                            |  |
| 4.7.3 PortTrigger Configuration                            |  |
| 4.8 Network Applications                                   |  |
| 4.8.1 USB                                                  |  |
| 4.8.2 ALG Configuration                                    |  |
| 4.8.3 UPnP Configuration                                   |  |
| 4.8.4 ARP Configuration                                    |  |
| 4.8.5 Portal Configuration                                 |  |
| 4.8.6 DDNS Configuration                                   |  |
| 4.8.7 IGMP Configuration                                   |  |
| 4.8.8 QoS Configuration                                    |  |
| 4.8.9 Terminal Limit Configuration                         |  |
| 4.9 Voice                                                  |  |
| 4.9.1 VoIP Interface Configuration                         |  |
| 4.9.2 VoIP User Configuration                              |  |
| 4.10 System Tools                                          |  |
| 4.10.1 Reboot                                              |  |
| 4.10.2 Configuration File                                  |  |
| 4.10.3 USB Backup Restore CFG                              |  |
| 4.10.4 Firmware Upgrade                                    |  |
| 4.10.5 Restore Default Configuration                       |  |
| 4.10.6 Ping Test                                           |  |
| 4.10.7 Log                                                 |  |
| 4.10.8 ONT Authentication                                  |  |
| 4.10.9 Time Setting                                        |  |
| 4.10.10 TR-069                                             |  |
| 4.10.11 Advanced Power Management                          |  |
| 4.10.12 Modify Login Password                              |  |
| 5 Maintenance and Troubleshooting                          |  |
| 5.1 Frequently Used Methods for Troubleshooting            |  |
| 5.2 General Troubleshooting Flowchart and Methods          |  |
| 5.3 Tools Used for Troubleshooting                         |  |
| 5.3.1 Digital Multimeter.                                  |  |
| 5.3.2 Optical Power Meter                                  |  |
| 5.4 Remote Maintenance and Troubleshooting on the Web Page |  |
| 5.4.1 Remotely Logging in to the Web Page                  |  |
| 5.5 Maintenance and Troubleshooting on the NMS             |  |
| 5.5.1 PPPoE Dialup Emulation                               |  |
| 5.5.2 Querying the Physical State of a POTS Port           |  |
| 5.5.3 Querying the Status of a VoIP User                   |  |
| 5.5.4 Querying and Deleting VoIP Statistics                |  |

| 5.5.5 Caller Emulation Test                                       |     |
|-------------------------------------------------------------------|-----|
| 5.5.6 Callee Emulation Test                                       |     |
| 5.5.7 Automatic Emulation Test                                    |     |
| 5.5.8 Local Loopback and Remote Loopback on a POTS Port           |     |
| 5.5.9 VoIP Loop-Line Test                                         |     |
| 5.6 Maintenance and Troubleshooting on the OLT CLI                |     |
| 5.6.1 Querying and Deleting Performance Statistics of an ETH Port |     |
| 5.7 Troubleshooting the FTTx GPON Service                         |     |
| 5.7.1 ONU Abnormal State                                          |     |
| 5.7.2 Troubleshooting the FTTH Service (OLT + HG Series ONT)      |     |
| 5.8 Troubleshooting Cases of ONU Status Abnormality               |     |
| 5.8.1 Failure to Go Online of an ONT                              |     |
| 5.8.2 ONU Profile Mismatch                                        |     |
| 5.8.3 Failure to Automatically Discover an ONU                    |     |
| 5.8.4 ONU Frequently Goes Online and Offline                      |     |
| 5.8.5 Other ONU Faults                                            |     |
| 6 Technical Specifications                                        | 418 |
| 6.1 Physical Specifications                                       |     |
| 6.2 Protocols and Standards                                       |     |
| 7 Acronyms and Abbreviations                                      | 420 |

## **1** Safety Precautions

To ensure normal running of the device, read the safety precautions carefully before operating the device, and comply with the precautions when performing the operations.

#### **Basic Requirements**

- Keep the device dry during storage, transportation, and running of the device.
- Prevent the device from colliding with other objects during storage, transportation, and running of the device.
- Install the device in strict compliance with the vendor requirements.
- Do not uninstall the device without permission. Contact the specified service center when a fault occurs on the device.
- No enterprise or personnel should modify the structure, security design, or performance design of the device without authorization.
- Abide by local laws and regulations and respect the legal rights of others when using the device.

#### **Environment Requirements**

- Install the device in a well-ventilated place that is not directly exposed to sunlight.
- Keep the device clean.
- Keep the device away from water sources or wet places.
- Do not place any objects on the device. This is to protect the device from damages, such as overheat or distortion, which can be caused by such objects.
- Leave a space of at least 10 cm around the device for heat dissipation.
- Keep the device away from heat sources or fire sources, such as electrical heaters and candles.
- Keep the device away from the electrical appliances with strong magnetic fields or strong electric fields, such as microwave ovens, refrigerators, and mobile phones.

#### **Instructions for Use**

• Use the accessories delivered with the device, or use those recommended by the vendor, such as the power adapter and battery.

- The power supply voltage of the device must meet the requirements on the input voltage of the device.
- Keep power plugs clean and dry to avoid electric shocks or any other hazards.
- Dry your hands before removing or inserting cables.
- Stop the device and switch off the power before removing or inserting cables.
- Switch off the power and remove all the cables, including the power cable, optical fibers, and network cables, from the device during periods of lightning activity.
- Switch off the power and remove the power plug if the device needs to be shut down for a long time.
- Protect the device from ingress of water or other liquids. If such an accident occurs, switch off the power immediately and remove all the cables, including the power cable, optical fibers, and network cables, from the device. Contact the specified service center in the case of a device failure.
- Do not stamp, pull, drag, or excessively bend the cables because they may get damaged. Damaged cables can cause a device failure.
- Do not use the cables that are damaged or have deteriorated.
- Do not look directly into the optical port on the device without eye protection. The laser emitted from the optical port can injure your eyes.
- In case of any abnormalities, such as smoke, abnormal sound, or odor from the device, immediately stop the device, switch off the power, and remove all cables, including the power cable, optical fibers, and network cables, from the device. Contact the specified service center in the case of a device failure.
- Prevent foreign objects such as metal objects from dropping into the device through the heat dissipation mesh.
- Protect the outer case of the device from scratches, because the paint that peels off in the scratched areas can cause device abnormalities. If the paint falls into the device it may cause short circuits. In addition, peeled-off paint can cause an allergic reaction to the human body.
- Ensure that the device is kept out of the reach of children. Guard against risks such as children playing with the device or swallowing small parts of the device.

#### **Instructions for Cleaning**

- Before cleaning the device, stop the device from running, switch off the power, and remove all cables, including the power cable, optical fibers, and network cables, from the device. When inserting and removing optical fibers, keep the optical fiber connectors clean.
- Do not use cleaning fluid or spray-on detergent to clean the outer case of the device. Use a soft cloth instead.

#### **Instructions for Environment Protection**

- Put the retired device and batteries at the specified recycle place.
- Abide by local laws and regulations to handle packaging materials, run-out batteries and retired devices.

## **2** System Overview

## **About This Chapter**

This topic provides the appearance and describes the typical network applications of the HG8010/HG8240B/HG8245T/HG8247T.

#### 2.1 Product Introduction

This topic provides the appearance and describes the ports and LEDs of the HG8010/HG8240B/ HG8245T/HG8247T.

#### 2.2 Typical Network Applications

This topic describes the typical network applications of the HG8010/HG8240B/HG8245T/HG8247T.

## 2.1 Product Introduction

This topic provides the appearance and describes the ports and LEDs of the HG8010/HG8240B/ HG8245T/HG8247T.

The HG8010/HG8240B/HG8245T/HG8247T is an indoor optical network terminal (ONT) designed for home users and small office and home office (SOHO) users. Its upper shell adopts the natural heat dissipation material, and its optical port adopts the dust-proof design with a rubber plug. The HG8010/HG8240B/HG8245T/HG8247T is eye-pleasing and energy-efficient. It can be deployed on a workbench or mounted on a wall, meeting users' deployment requirements in different scenarios.

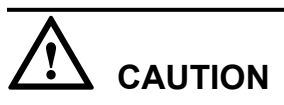

The series ONTs are used indoors only. Do not install them outdoors or in outdoor cabinets.

By using the gigabit-capable passive optical network (GPON) technology, the HG8010/ HG8240B/HG8245T/HG8247T provides a high-speed data channel through a single optical fiber with an upstream rate of 1.244 Gbit/s and a downstream rate of 2.488 Gbit/s. In this way, you can enjoy quality high-speed data service, voice service, and video service. In addition, the HG8245T and HG8247T provide reliable wireless access service, and convenient storage and file sharing services within a home network.

As an ONT, the HG8010/HG8240B/HG8245T/HG8247T provides convenient and efficient remote management functions. The HG8010/HG8240B/HG8245T/HG8247T supports ONT Management and Control Interface (OMCI) protocol and the U2560 (Huawei TR-069 server) and manages all home terminals in a unified manner, thus implementing remote fault diagnosis, service provisioning, and performance statistics measurement.

#### 2.1.1 Appearance

This topic provides the appearance of the HG8010/HG8240B/HG8245T/HG8247T.

**Figure 2-1**, **Figure 2-2**, **Figure 2-3** and **Figure 2-4** show the appearance of the HG8010/ HG8240B/HG8245T/HG8247T.

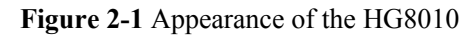

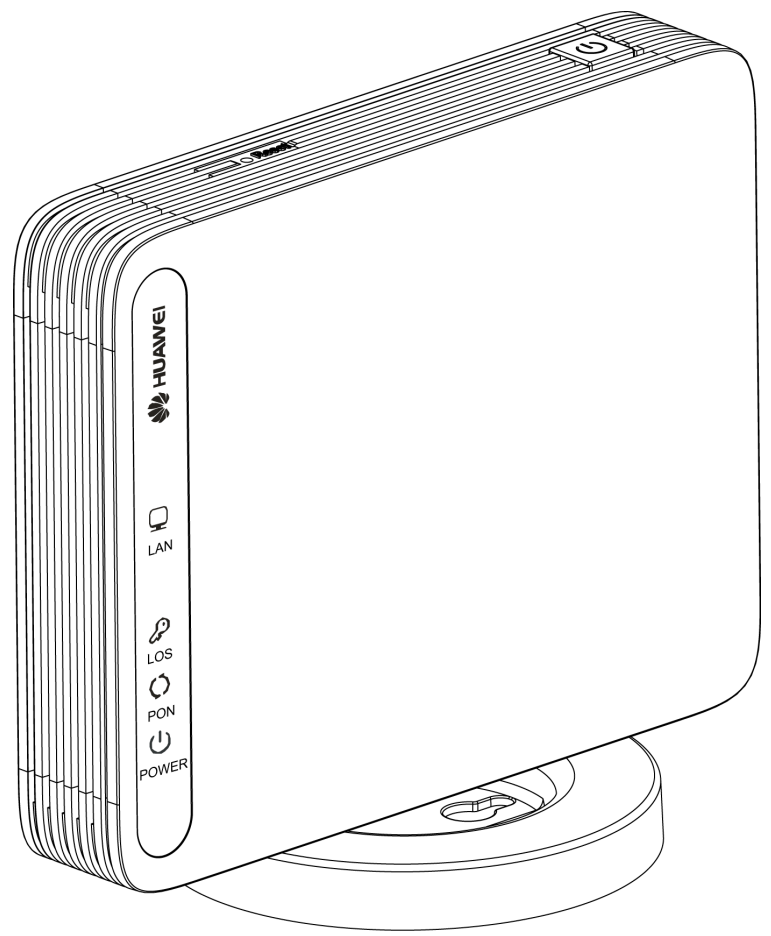

Figure 2-2 Appearance of the HG8240B

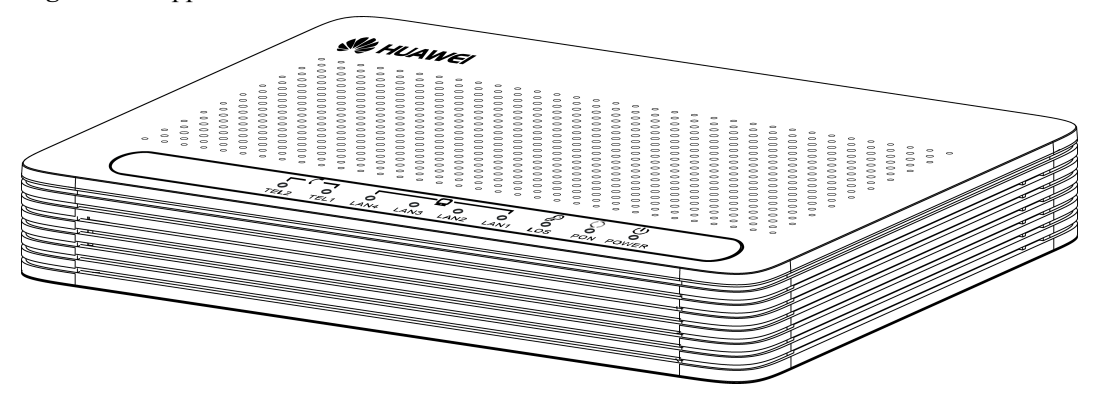

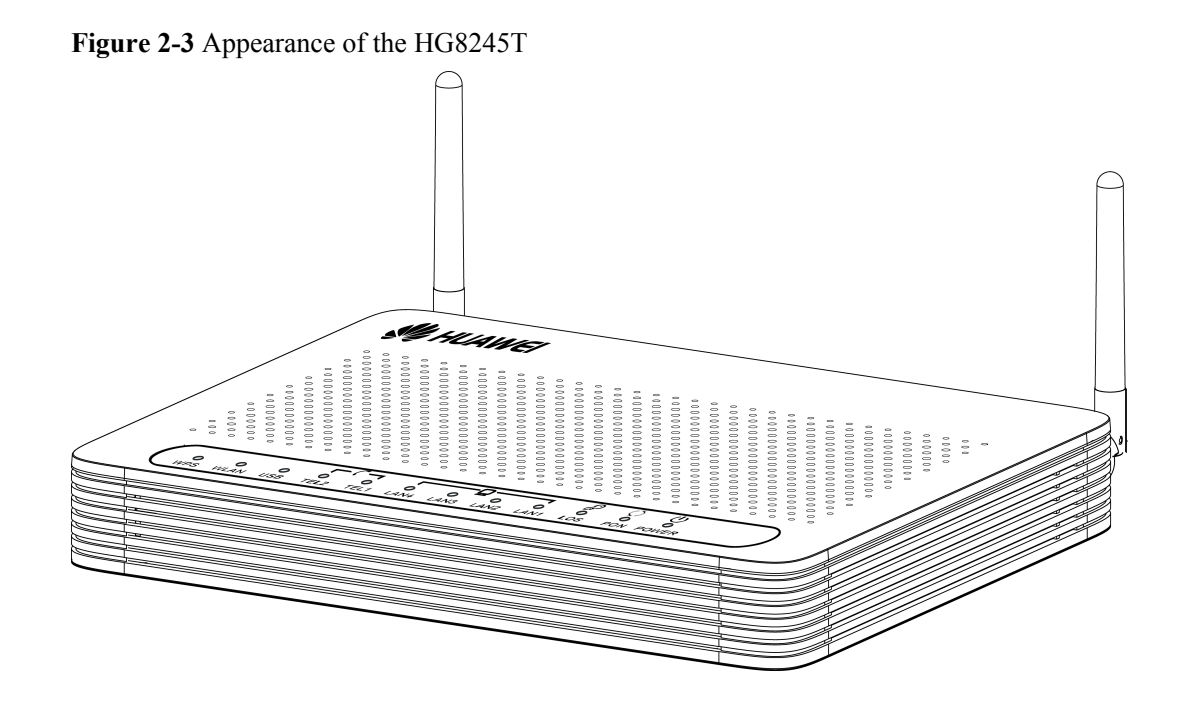

**Figure 2-4** Appearance of the HG8247T

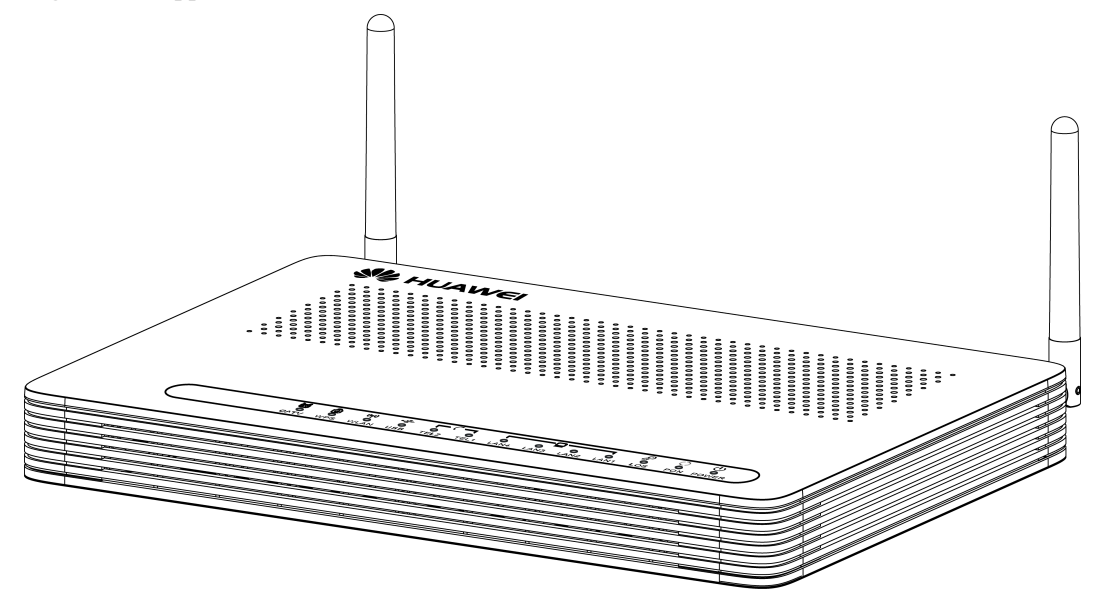

#### **2.1.2 Ports**

This topic provides the appearance of the ports on the HG8010/HG8240B/HG8245T/HG8247T and describes the functions of the ports.

#### Ports on the HG8010

**Figure 2-5** and **Figure 2-6** show the ports on the rear panel and side panel of the HG8010 respectively.

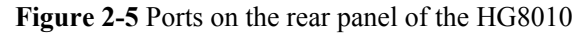

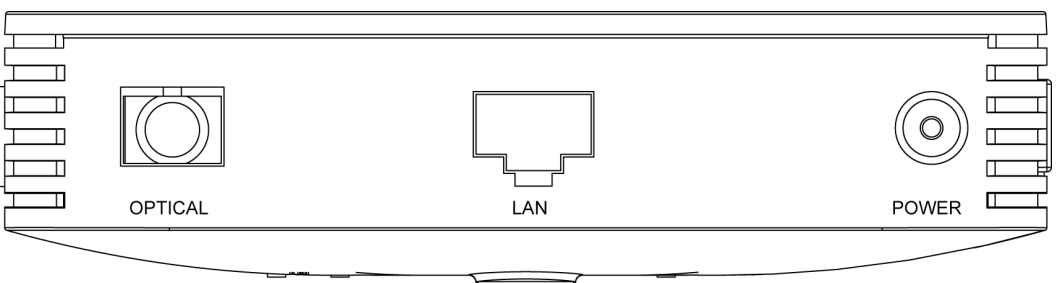

Table 2-1 Descriptions of the ports on the rear panel of the HG8010

| Port and Button | Function                                                                                                    |  |
|-----------------|----------------------------------------------------------------------------------------------------|--|
| OPTICAL         | Indicates the optical port. The optical port is equipped with a rubber plug and is connected to an optical fiber for upstream transmission. |  |
|                 | The type of the optical connector connected to the OPTICAL port is SC/APC.                                                                  |  |
| LAN             | Indicate auto-sensing 10/100/1000M Base-T Ethernet ports (RJ-45), used for connecting to PCs or IP set-top boxes (STBs).                    |  |
| POWER           | Indicates the power port, used for connecting to the power adapter or backup battery.                                                       |  |

Figure 2-6 Ports on the side panel of the HG8010

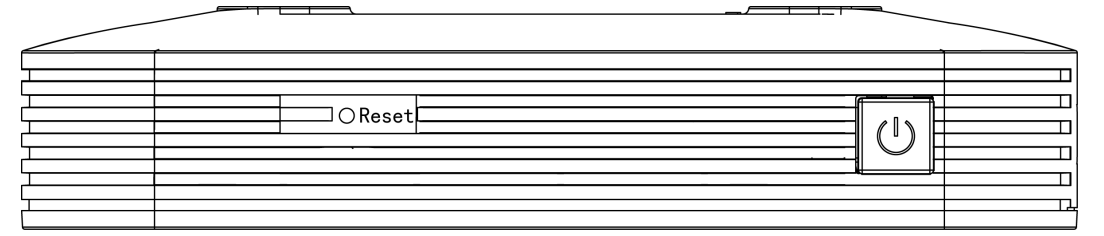

| Table 2-2 Description | s of the ports | on the side p | banel of the HG8010 |
|-----------------------|----------------|---------------|---------------------|
|-----------------------|----------------|---------------|---------------------|

| Port and Button | Function                                                                                                    |
|-----------------|----------------------------------------------------------------------------------------------------|
| 0               | Indicates the power button. It is used to power on or power off the device.                                                                                                    |
| RESET           | Indicates the reset button. Press the button for a short time to reset the device; press the button for a long time (longer than 10s) to restore the device to the default settings and reset the device. |

#### Ports on the HG8240B

**Figure 2-7** and **Figure 2-8** show the ports on the rear panel and side panel of the HG8240 respectively.

Figure 2-7 Ports on the rear panel of the HG8240B

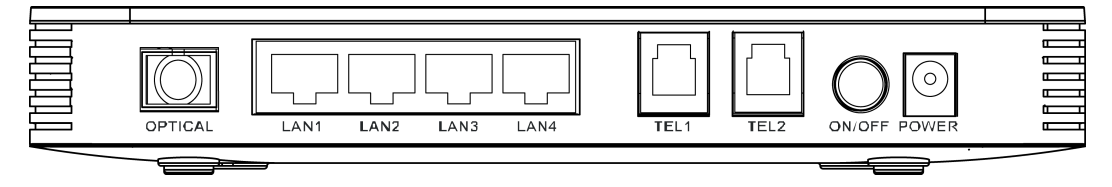

**Table 2-3** Descriptions of the ports on the rear panel of the HG8240B

| Port and Button | Function                                                                                                    |
|-----------------|----------------------------------------------------------------------------------------------------|
| OPTICAL         | Indicates the optical port. The optical port is equipped with a rubber plug and is connected to an optical fiber for upstream transmission. |
|                 | The type of the optical connector connected to the OPTICAL port is SC/APC.                                                                  |
| LAN1-LAN4       | Indicate auto-sensing 10/100/1000M Base-T Ethernet ports (RJ-45), used for connecting to PCs or IP STBs.                                    |
| TEL1-TEL2       | Indicate VoIP telephone ports (RJ-11), used for connecting to the ports on telephone sets.                                                  |
| ON/OFF          | Indicates the power-on/power-off button, used for powering on or powering off the device.                                                   |
| POWER           | Indicates the power port, used for connecting to the power adapter or backup battery.                                                       |

Figure 2-8 Ports on the side panel of the HG8240B

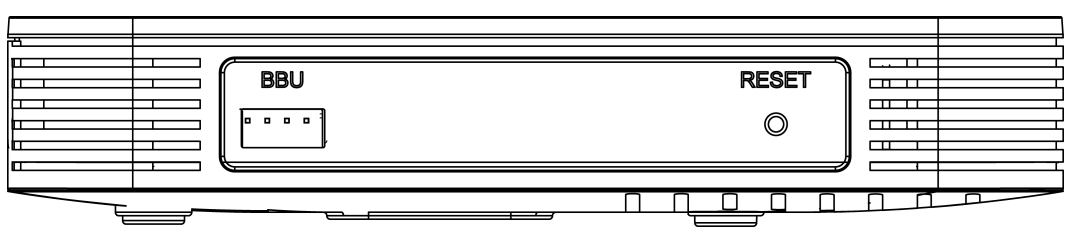

| Port and Button | Function                                                                                                    |
|-----------------|----------------------------------------------------------------------------------------------------|
| BBU             | Indicates the external backup battery monitoring port, used for connecting to the backup battery for monitoring the battery.                                                                              |
| RESET           | Indicates the reset button. Press the button for a short time to reset the device; press the button for a long time (longer than 10s) to restore the device to the default settings and reset the device. |

Table 2-4 Descriptions of the ports on the side panel of the HG8240

#### Ports on the HG8245T

**Figure 2-9** and **Figure 2-10** show the ports on the rear panel and side panel of the HG8245T respectively.

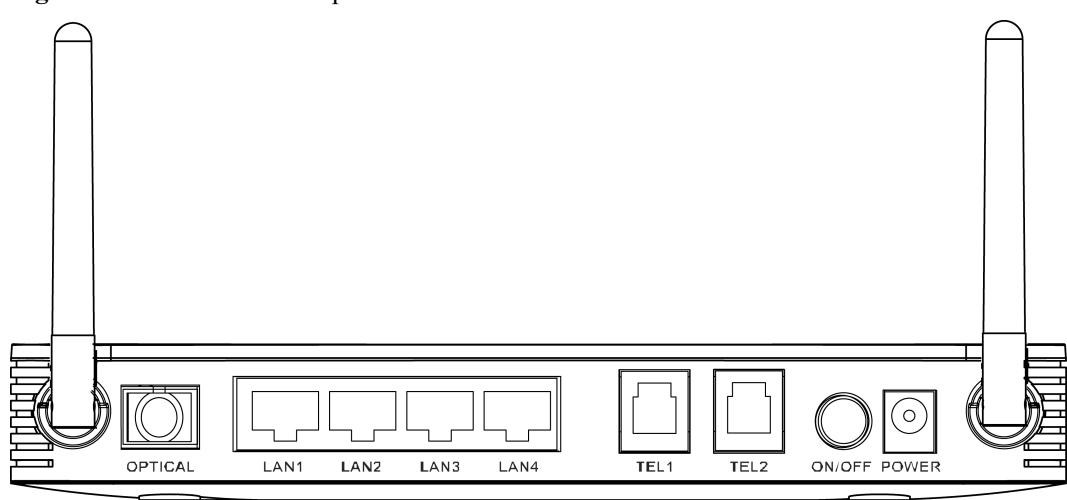

Figure 2-9 Ports on the rear panel of the HG8245T

| <b>Tuble 2</b> e Desemptions of the perts on the real punct of the field 2 is i | Table 2-5 | Descriptions | of the ports | on the rear | panel of the | HG8245T |
|---------------------------------------------------------------------------------|-----------|--------------|--------------|-------------|--------------|---------|
|---------------------------------------------------------------------------------|-----------|--------------|--------------|-------------|--------------|---------|

| Port and Button | Function                                                                                                    |  |
|-----------------|----------------------------------------------------------------------------------------------------|--|
| OPTICAL         | Indicates the optical port. The optical port is equipped with a rubber plug and is connected to an optical fiber for upstream transmission. |  |
|                 | The type of the optical connector connected to the OPTICAL port is SC/APC.                                                                  |  |
| LAN1-LAN4       | Indicate auto-sensing 10/100/1000M Base-T Ethernet ports (RJ-45), used for connecting to PCs or IP STBs.                                    |  |
| TEL1-TEL2       | Indicate VoIP telephone ports (RJ-11), used for connecting to the ports on telephone sets.                                                  |  |

| Port and Button | Function                                                                                  |
|-----------------|-------------------------------------------------------------------------------------------|
| ON/OFF          | Indicates the power-on/power-off button, used for powering on or powering off the device. |
| POWER           | Indicates the power port, used for connecting to the power adapter or backup battery.     |

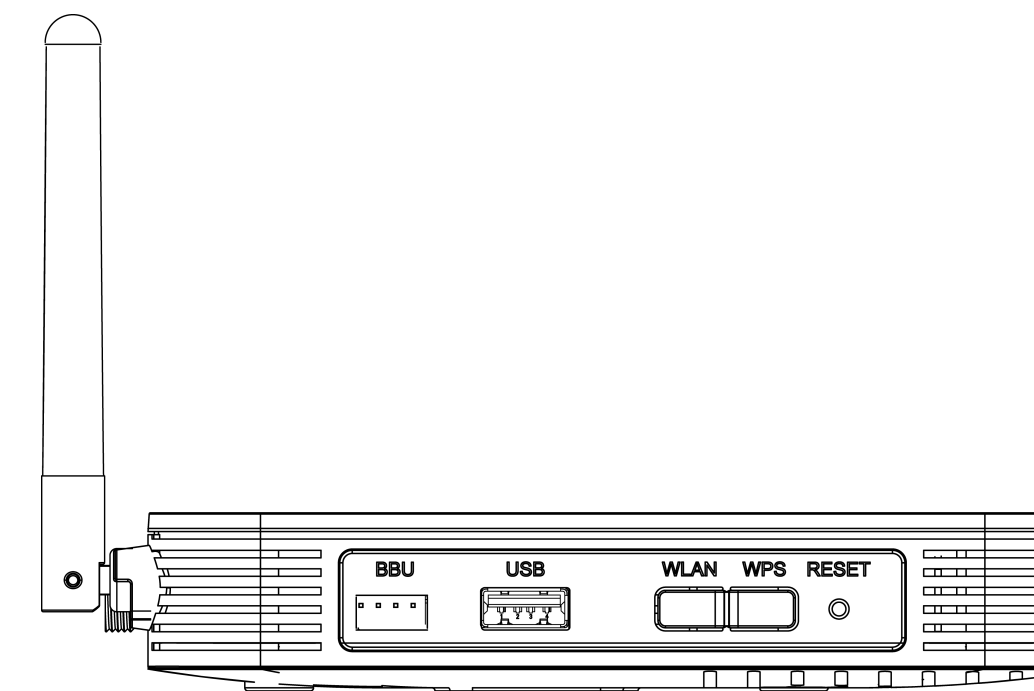

Figure 2-10 Ports on the side panel of the HG8245T

Table 2-6 Descriptions of the ports on the side panel of the HG8245T

| Port and Button | Function                                                                                                    |
|-----------------|----------------------------------------------------------------------------------------------------|
| BBU             | Indicates the external backup battery monitoring port, used for connecting to the backup battery for monitoring the battery.                                                                              |
| USB             | Indicates the USB host port, used for connecting to a USB storage device.                                                                                                    |
| WLAN            | Indicates the WLAN button, used for enabling or disabling the WLAN function.                                                                                                    |
| WPS             | Indicates the WLAN data encryption switch.                                                                                                    |
| RESET           | Indicates the reset button. Press the button for a short time to reset the device; press the button for a long time (longer than 10s) to restore the device to the default settings and reset the device. |

#### Ports on the HG8247T

**Figure 2-11** and **Figure 2-12** show the ports on the rear panel and side panel of the HG8247T respectively.

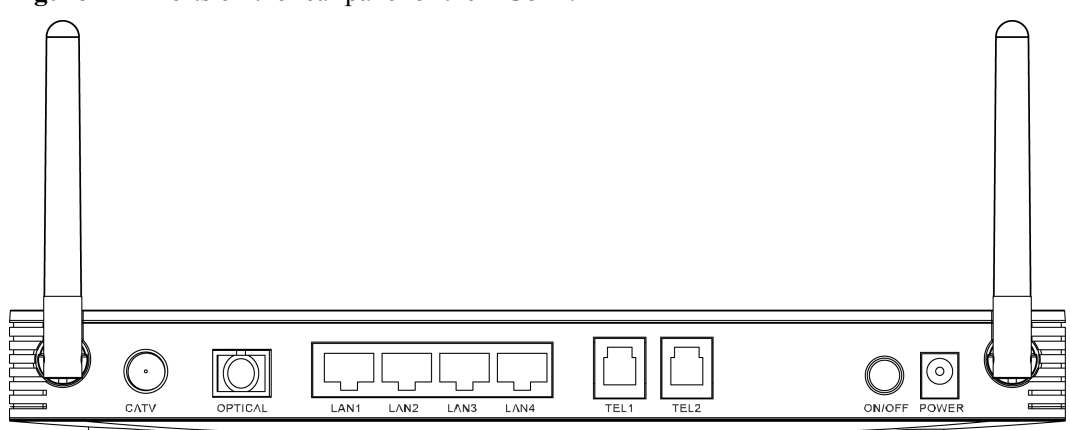

Figure 2-11 Ports on the rear panel of the HG8247T

 Table 2-7 Descriptions of the ports on the rear panel of the HG8247T

| Port and Button | Function                                                                                                    |
|-----------------|----------------------------------------------------------------------------------------------------|
| CATV            | Indicates an RF port, used to connect to a TV set.                                                                                          |
| OPTICAL         | Indicates the optical port. The optical port is equipped with a rubber plug and is connected to an optical fiber for upstream transmission. |
|                 | The type of the optical connector connected to the OPTICAL port is SC/APC.                                                                  |
| LAN1-LAN4       | Indicate auto-sensing 10/100/1000M Base-T Ethernet ports (RJ-45), used for connecting to PCs or IP STBs.                                    |
| TEL1-TEL2       | Indicate VoIP telephone ports (RJ-11), used for connecting to the ports on telephone sets.                                                  |
| ON/OFF          | Indicates the power-on/power-off button, used for powering on or powering off the device.                                                   |
| POWER           | Indicates the power port, used for connecting to the power adapter or backup battery.                                                       |

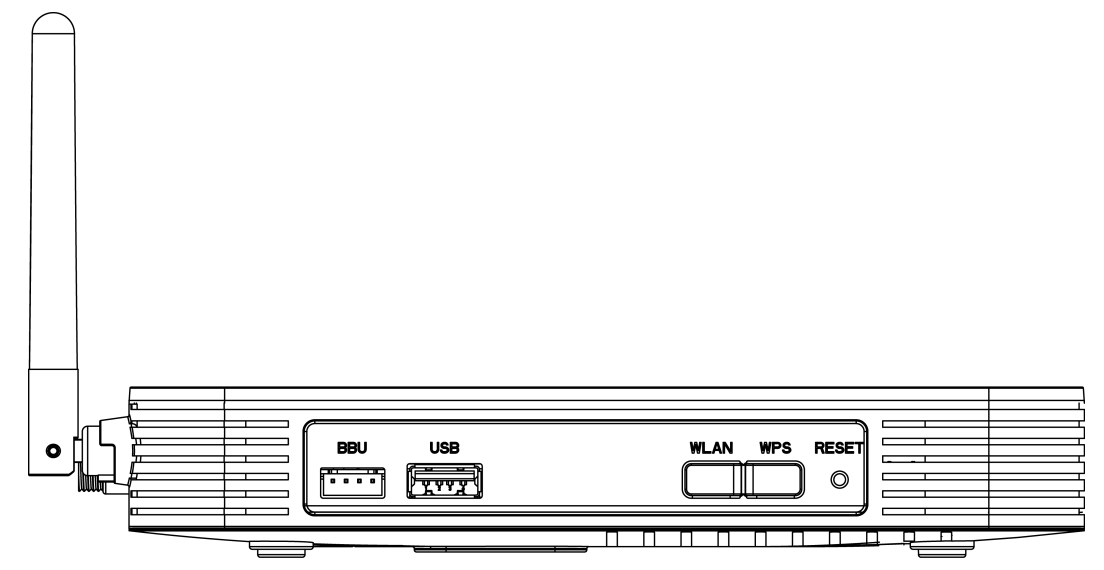

Figure 2-12 Ports on the side panel of the HG8247T

Table 2-8 Descriptions of the ports on the side panel of the HG8247T

| Port and Button | Function                                                                                                    |
|-----------------|----------------------------------------------------------------------------------------------------|
| BBU             | Indicates the external backup battery monitoring port, used for connecting to the backup battery for monitoring the battery.                                                                              |
| USB             | Indicates the USB host port, used for connecting to a USB storage device.                                                                                                    |
| WLAN            | Indicates the WLAN button, used for enabling or disabling the WLAN function.                                                                                                    |
| WPS             | Indicates the WLAN data encryption switch.                                                                                                    |
| RESET           | Indicates the reset button. Press the button for a short time to reset the device; press the button for a long time (longer than 10s) to restore the device to the default settings and reset the device. |

#### 2.1.3 LEDs

This topic provides the appearance of the LEDs on the HG8010/HG8240B/HG8245T/HG8247T and describes the indications of these LEDs.

**Figure 2-13**, **Figure 2-14**, **Figure 2-15** and **Figure 2-16** show the LEDs on the HG8010, HG8240B, HG8245T and HG8247T respectively.

Figure 2-13 LEDs on the HG8010

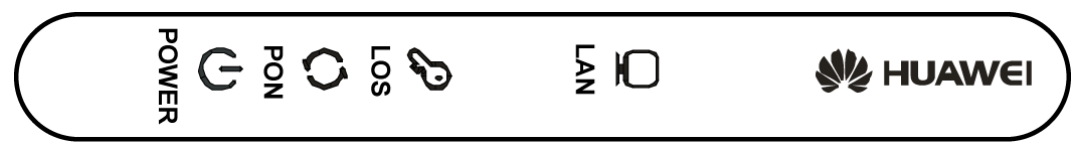

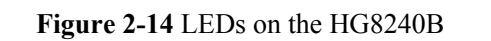

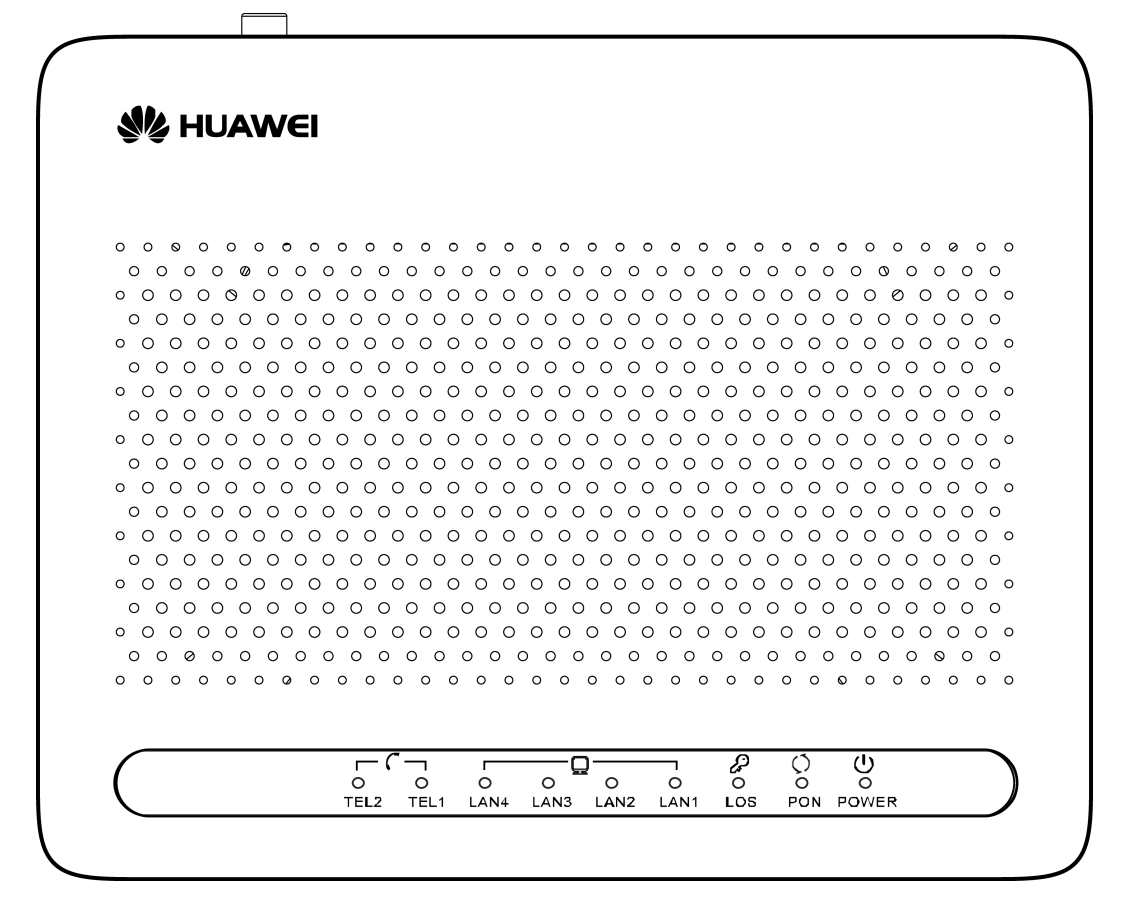

2 System Overview

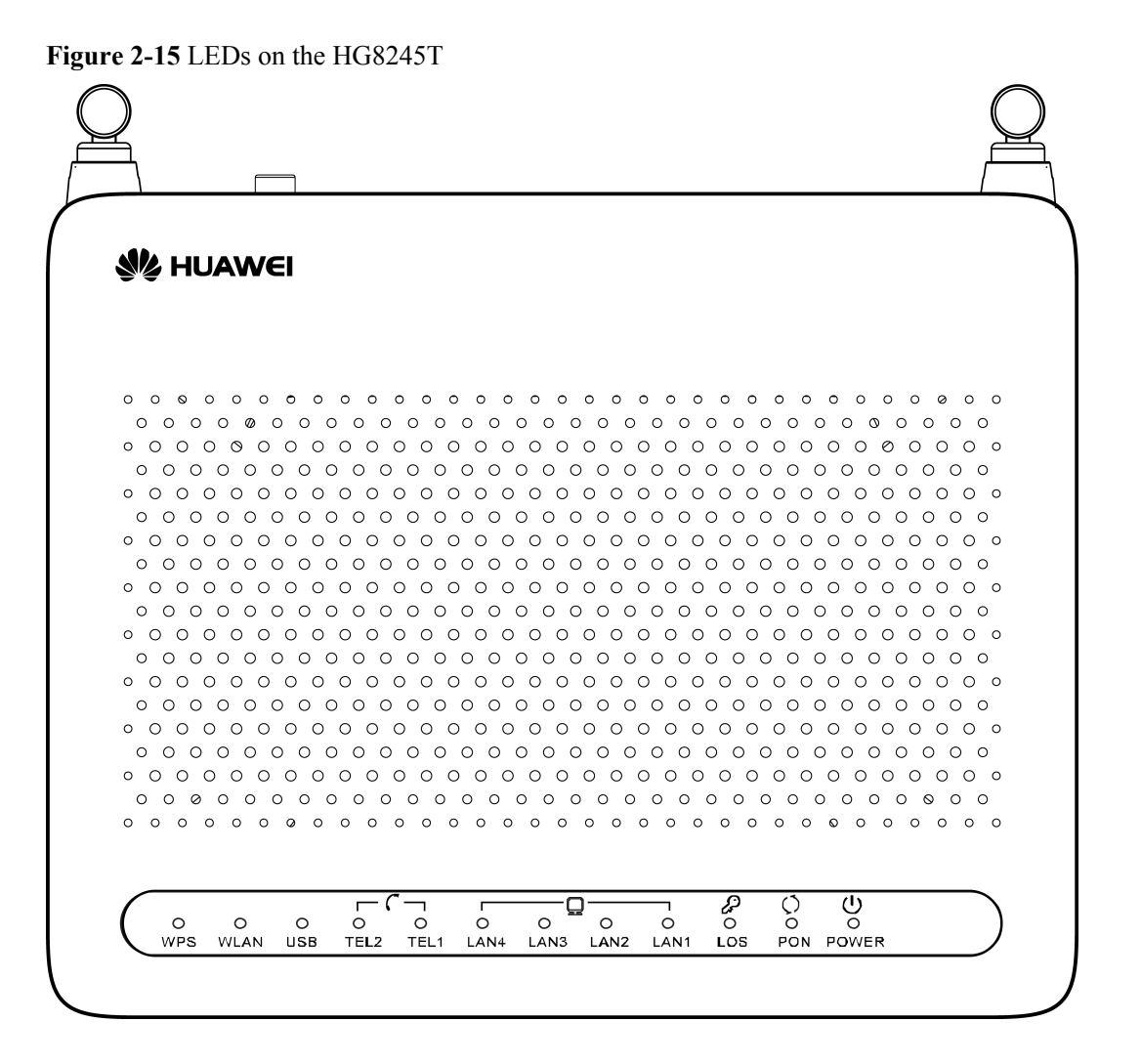

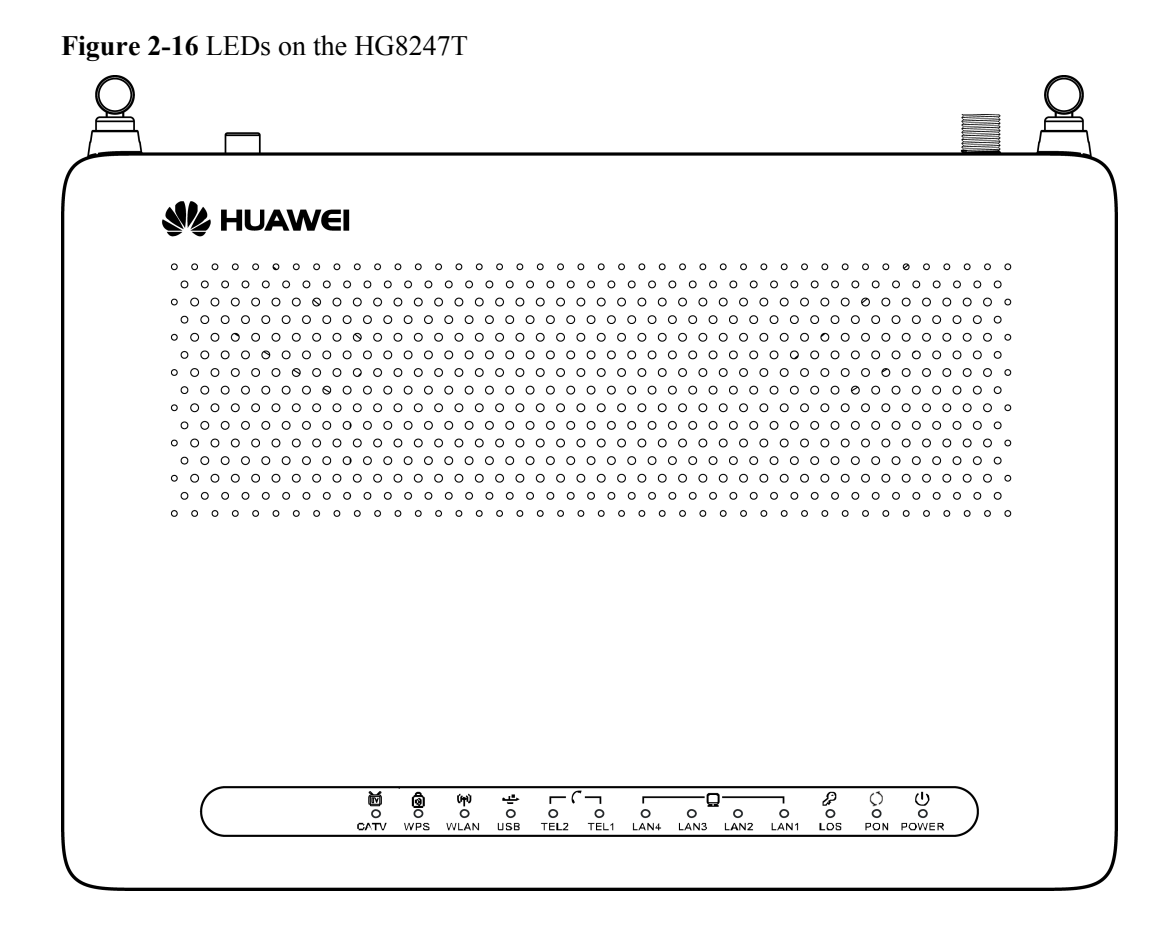

Table 2-9 Indications of the LEDs on the HG8010/HG8240B/HG8245T/HG8247T

| Silk Screen              | Name                 | Status Indication                          |                                                 |  |
|--------------------------|----------------------|--------------------------------------------|-------------------------------------------------|--|
|                          | Power supply<br>LED  | Green: always on The device is powered on. |                                                 |  |
| POWER                    |                      | Orange: always on                          | The device is powered by the backup battery.    |  |
|                          |                      | Off                                        | The power supply is cut off.                    |  |
| PON                      | Authentication LED   | See Table 2-10.                            |                                                 |  |
| LOS                      | Connection<br>LED    | See Table 2-10.                            |                                                 |  |
| LAN1-LAN4                |                      | Always on                                  | The Ethernet connection is in the normal state. |  |
| NOTE<br>• HG8010:<br>LAN | Ethernet port<br>LED | Blinks                                     | Data is being transmitted on the Ethernet port. |  |
|                          |                      | Off                                        | The Ethernet connection is not set up.          |  |

| Silk Screen                                               | Name             | Status                                  | Indication                                                                                                |  |
|-----------------------------------------------------------|------------------|-----------------------------------------|----------------------------------------------------------------------------------------------------|--|
| TEL1-TEL2<br>NOTE<br>The                                  | Voice telephone  | Always on                               | The connection to the voice server is set up.                                                             |  |
|                                                           |                  | Blinks quickly<br>(twice per<br>second) | The connection to the voice server<br>is set up and the telephone is in the<br>off-hook or ringing state. |  |
| HG8240B/<br>HG8245T/<br>HG8247T has<br>this indicator.    | port LED         | Blinks slowly<br>(once two<br>seconds)  | The ONT is registering with the voice server.                                                             |  |
|                                                           |                  | Off                                     | The connection to the voice server is not set up.                                                         |  |
| USB                                                       |                  | Always on                               | The USB port is connected and is<br>working in the host mode, but no<br>data is being transmitted.        |  |
| NOTE<br>The<br>HG8245T/<br>HG8247T has<br>this indicator. | USB port LED     | Blinks quickly<br>(twice per<br>second) | Data is being transmitted on the USB port.                                                                |  |
|                                                           |                  | Off                                     | The system is not powered on or the USB port is not connected.                                            |  |
| WLAN                                                      |                  | Always on                               | The WLAN function is enabled.                                                                             |  |
| NOTE<br>The<br>HG8245T/<br>HG8247T has<br>this indicator. | WLAN port<br>LED | Blinks                                  | Data is being transmitted on the WLAN port.                                                               |  |
|                                                           |                  | Off                                     | The WLAN function is disabled.                                                                            |  |
| WPS                                                       |                  | Always on                               | The WPS function is enabled.                                                                              |  |
| NOTE<br>The<br>HG8245T/<br>HG8247T has<br>this indicator. | WPS port LED     | Blinks                                  | A Wi-Fi terminal is accessing the system.                                                                 |  |
|                                                           |                  | Off                                     | The WPS function is disabled.                                                                             |  |
| CATV<br>NOTE                                              |                  | Always on                               | The CATV function is enabled and CATV signals are received.                                               |  |
| The<br>HG8247T has<br>this indicator.                     | CAIV port LED    | Off                                     | The CATV function is disabled or CATV signals are not received.                                           |  |

**Table 2-10** Indications of PON and LOS LEDs

| No   | LED Status |     | Indication                      |  |
|------|------------|-----|---------------------------------|--|
| 190. | PON        | LOS |                                 |  |
| 1    | Off        | Off | The ONT is disabled by the OLT. |  |

| No   | LED Status                              |                                         | Indication                                                                            |  |
|------|-----------------------------------------|-----------------------------------------|---------------------------------------------------------------------------------------|--|
| 190. | PON LOS                                 |                                         |                                                                                       |  |
| 2    | Blinks quickly<br>(twice per<br>second) | Off                                     | The ONT is attempting to set up a connection to the OLT.                              |  |
| 3    | Always on                               | Off                                     | The connection between the ONT and the OLT is set up.                                 |  |
| 4    | Off                                     | Blinks slowly<br>(once two<br>seconds)  | The Rx optical power of the ONT is<br>lower than the optical receiver<br>sensitivity. |  |
| 5    | Blinks quickly<br>(twice per<br>second) | Blinks quickly<br>(twice per<br>second) | The OLT detects that the ONT is a rogue ONT.                                          |  |

## 2.2 Typical Network Applications

This topic describes the typical network applications of the HG8010/HG8240B/HG8245T/HG8247T.

As a network terminal, the HG8010/HG8240B/HG8245T/HG8247T is deployed at the GPON access layer and connects home users and SOHO users to the Internet through optical upstream ports. On the local area network (LAN) side, the HG8010/HG8240B/HG8245T/HG8247T provides abundant hardware ports to meet various network requirements of home users and SOHO users.

#### Network Topology of the HG8010

Figure 2-17 shows the position of the HG8010 in a network.

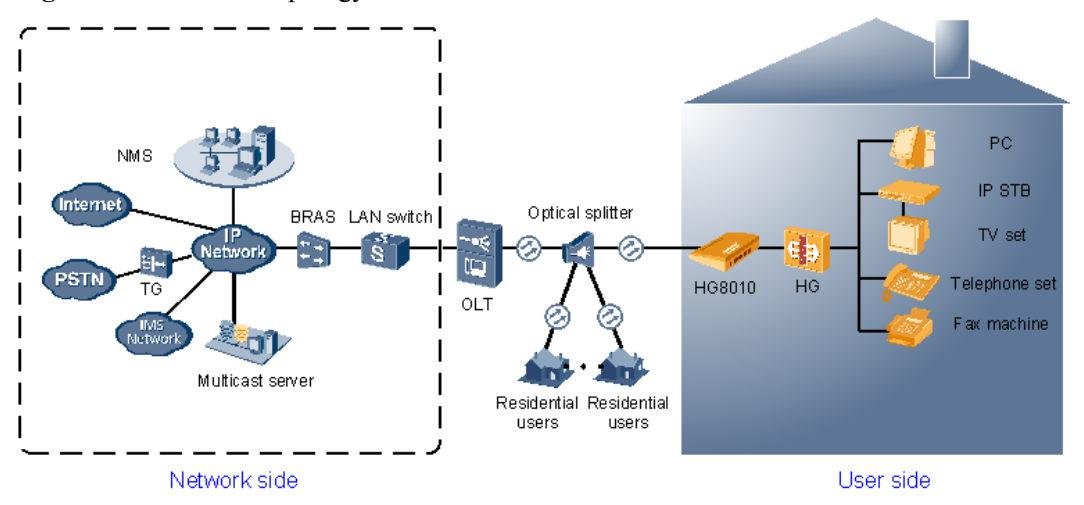

Figure 2-17 Network topology of the HG8010

- In the upstream direction, the HG8010 is connected to the optical splitter and the networkside OLT through the passive optical network (PON) port, namely the OPTICAL port, to provide integrated access services.
- In the downstream direction, the HG8010 is provides a 10/100/1000M Base-T Ethernet port for connecting to a home gateway. The home gateway then can be connected to a PC, STB, or video phone to provide high-speed data and video services.

#### Network Topology of the HG8240B

Figure 2-18 shows the position of the HG8240B in a network.

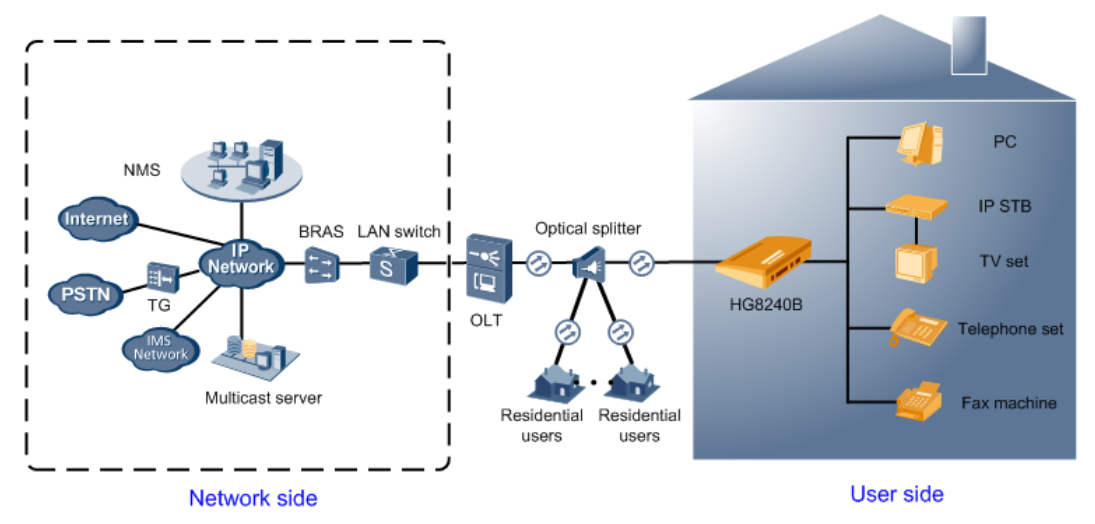

Figure 2-18 Network topology of the HG8240B

- In the upstream direction, the HG8240B is connected to the optical splitter and the networkside OLT through the passive optical network (PON) port, namely the OPTICAL port, to provide integrated access services.
- In the downstream direction, the HG8240B is connected to various terminals through the following LAN-side ports to implement the triple play service:
  - Four 10/100/1000M Base-T Ethernet ports, which can be connected to terminals such as PCs, STBs, and video phoned to provide the high-speed data and video services.
  - Two TEL ports, which can be connected to telephone sets or fax machines to provide superior and cost-effective voice over IP (VoIP), fax over IP (FoIP), and modem over IP (MoIP) services.

#### Network Topology of the HG8245T

Figure 2-19 shows the position of the HG8245T in a network.

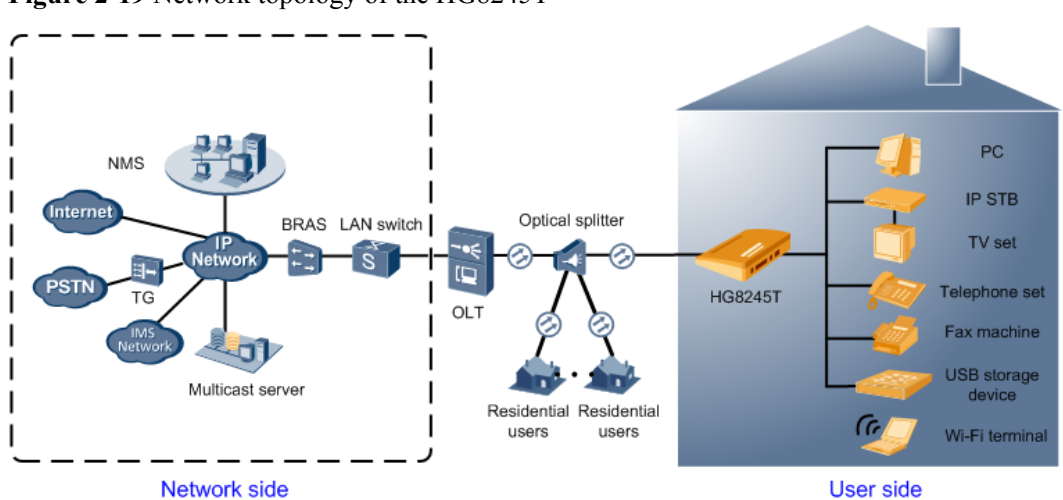

Figure 2-19 Network topology of the HG8245T

- In the upstream direction, the HG8245T is connected to the optical splitter and the networkside OLT through the PON port, namely the OPTICAL port, to provide integrated access services.
- In the downstream direction, the HG8245T is connected to various terminals through the following LAN-side ports to implement the triple play service:
  - Four 10/100/1000M Base-T Ethernet ports, which can be connected to terminals such as PCs, STBs, and video phones to provide the high-speed data and video services.
  - Two TEL ports, which can be connected to telephone sets or fax machines to provide superior and cost-effective VoIP, FoIP, and MoIP services.
  - Two Wi-Fi antennas, which can connect to Wi-Fi terminals wirelessly to provide a secure and reliable high-speed wireless network.
  - One USB port, which can be connected to a USB storage device to provide convenient storage and file sharing services within a home network.

#### Network Topology of the HG8247T

**Figure 2-20** shows the position of the HG8247T in a network.

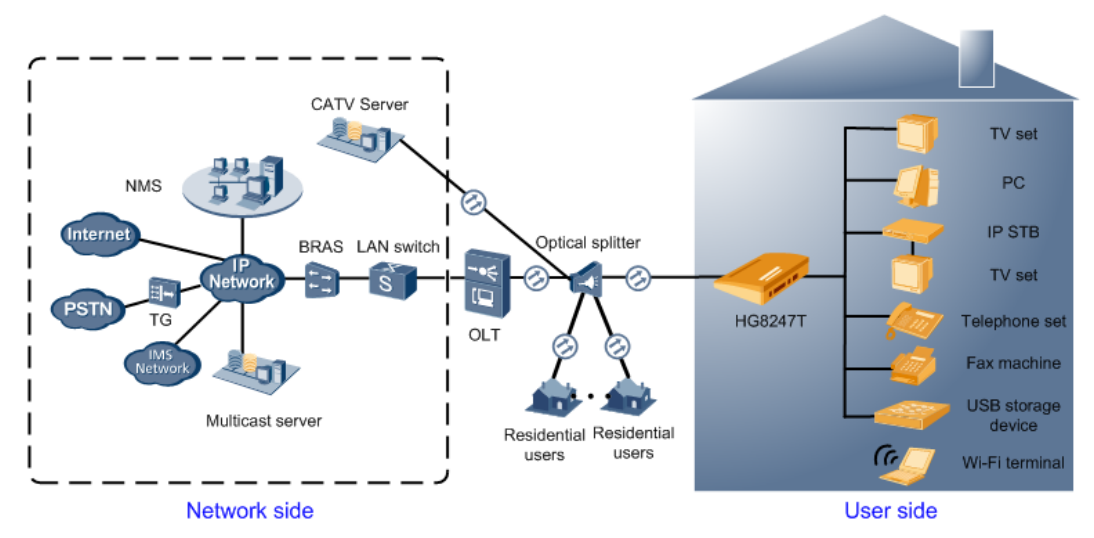

#### Figure 2-20 Network topology of the HG8247T

- In the upstream direction, the HG8247T is connected to the optical splitter and the networkside OLT through the PON port, namely the OPTICAL port, to provide integrated access services.
- In the downstream direction, the HG8247T is connected to various terminals through the following LAN-side ports to implement the triple play service:
  - Four 10/100/1000M Base-T Ethernet ports, which can be connected to terminals such as PCs, STBs, and video phones to provide the high-speed data and video services.
  - Two TEL ports, which can be connected to telephone sets or fax machines to provide superior and cost-effective VoIP, FoIP, and MoIP services.
  - Two Wi-Fi antennas, which can connect to Wi-Fi terminals wirelessly to provide a secure and reliable high-speed wireless network.
  - One USB port, which can be connected to a USB storage device to provide convenient storage and file sharing services within a home network.
  - One CATV port, which can be connected to a TV set to provide high-quality CATV service transmission.

# **3**<sub>Configuration</sub>

## **About This Chapter**

This topic describes how to configure services through the NMS, the OLT CLI, the Web page or the U2560.

#### Context

#### 

- The procedures for configuring HG8010/HG8240B/HG8245T/HG8247T are similar. The following sections consider HG8247 as an example.
- The following descriptions use V800R008C01 as the OLT, U2000 V100R003C00 as the BMS, and U2560 V100R002C00 as the TR-069 server. Screen shots may vary with different versions but the configuration procedures are similar. For details about configuration procedures, see the BMS configuration manuals.

#### 3.1 Before Your Start

This section provides common methods for configuring ONT services.

#### 3.2 Configuring the Service by Using the NMS

This topic describes how to configure Internet access service, VoIP service and IPTV service by using the NMS.

#### 3.3 Configuration by Using OLT Commands

This topic describes how to configure the Internet access service, VoIP service and IPTV service by using OLT commands.

#### 3.4 Configuration on the Web Page

This topic describes how to configure Internet access service, VoIP service and Wi-Fi service on the Web page.

#### 3.5 Configuring the Service by Using U2560

This topic describes how to configure the Internet access service, VoIP service and Wi-Fi service by using U2560.

#### 3.6 Operation Guide on the XML Configuration File

This topic describes how to issue the XML configuration files on the Web page and on the U2000.

## 3.1 Before Your Start

This section provides common methods for configuring ONT services.

Methods for configuring ONT services include configuring services by using the OLT commands, U2000, Web interface, TR-069 server and by issuing XML configuration file. **Table 3-1** shows the application scenario of each configuration method.

| Configurati<br>on Method             | Application Scenario                                                                                                    |
|--------------------------------------|----------------------------------------------------------------------------------------------------|
| OLT<br>commands                      | This method uses the OMCI protocol to configure ONT services. It can be<br>used to add ONTs, configure ONT port attributes and port VLANs, and to<br>enable the Layer 2 service channels between the OLT and ONTs. It can<br>implement all configurations for Layer 2 services such as the Layer 2 Internet<br>access service and the Layer 2 multicast service. In the case of configuring<br>Layer 3 services such as the WAN port, ONT voice service, and Wi-Fi<br>service, coordination of one or more other methods is required. |
| U2000                                | This method can be used to configure Layer 2 services for the ONT by using<br>the OMCI protocol, and to configure ONT value-added service profile and<br>customized parameters. Customized parameters can be configured after batch<br>adding general configurations to facilitate configuration efficiency. This<br>method is recommended in batch service provisionings.                                                                                                    |
| Web<br>interface                     | This method uses Web interface of the ONT to configure related ONT parameters. In this method, batch configuration is not supported, and the coordination of OLT commands or the U2000 is required. It is simple and is generally used in the deployment.                                                                                                    |
| TR-069<br>server                     | All the configurable nodes of the ONT are defined on the TR-069 server. The TR-069 server supports real-time configuration and status query. In this method, the coordination of OLT commands or the U2000 is required.                                                                                                    |
| Issuing XML<br>configuration<br>file | The ONT voice service and gateway involve a large amount of configuration information, most of which is not defined in the OMCI protocol and cannot be configured on Web interface or the U2000. This method functions as a supplement to Web interface and the U2000. In this method, the coordination of OLT commands or the U2000 is required. This method is not recommended because it is complex.                                                                                                    |

Table 3-1 Application scenario of each configuration method

 Table 3-2 lists configuration methods supported in the FTTH service.

| Service<br>Type                           | Configurat<br>ion by<br>Using OLT<br>Commands        | Configurat<br>ion by<br>Using the<br>U2000 | Configurat<br>ion by<br>Using Web<br>Interface                      | Configurat<br>ion by<br>Using<br>TR-069<br>Server                   | Configurat<br>ion by<br>Issuing<br>XML<br>Configurat<br>ion File    |
|-------------------------------------------|------------------------------------------------------|--------------------------------------------|---------------------------------------------------------------------|---------------------------------------------------------------------|---------------------------------------------------------------------|
| Layer 2<br>Internet<br>access<br>service  | Supported                                            | Supported                                  | Configuratio<br>n is not<br>needed.                                 | Configuratio<br>n not needed.                                       | Configuratio<br>n not needed                                        |
| Layer 3<br>Internet<br>access<br>service  | Coordinatio<br>n of other<br>methods is<br>required. | Supported                                  | Coordinatio<br>n of OLT<br>commands<br>or the U2000<br>is required. | Coordinatio<br>n of OLT<br>commands<br>or the U2000<br>is required. | Coordinatio<br>n of OLT<br>commands<br>or the U2000<br>is required. |
| Layer 2<br>multicast<br>service           | Supported                                            | Supported                                  | Configuratio<br>n is not<br>needed.                                 | Configuratio<br>n is not<br>needed.                                 | Configuratio<br>n is not<br>needed.                                 |
| Layer 3<br>bridge<br>multicast<br>service | Coordinatio<br>n of other<br>methods is<br>required. | Supported                                  | Coordinatio<br>n of OLT<br>commands<br>or the U2000<br>is required. | Coordinatio<br>n of OLT<br>commands<br>or the U2000<br>is required. | Coordinatio<br>n of OLT<br>commands<br>or the U2000<br>is required. |
| Voice<br>service                          | Coordinatio<br>n of other<br>methods is<br>required. | Supported                                  | Coordinatio<br>n of OLT<br>commands<br>or the U2000<br>is required. | Coordinatio<br>n of OLT<br>commands<br>or the U2000<br>is required. | Coordinatio<br>n of OLT<br>commands<br>or the U2000<br>is required. |
| Wi-Fi<br>service                          | Not<br>supported                                     | Not<br>supported                           | Supported                                                           | Supported                                                           | Supported                                                           |

Table 3-2 Configuration methods supported in the FTTH service

The following section provides key technologies involved in these methods:

 ONT management and control interface (OMCI) is a protocol defined in ITU-T G.984.4. OMCI defines the format and mechanism of the interactive messages between the GPON OLT and ONTs. It analyzes the service model of ONT services and defines a series of management entities used for the service description.

OMCI defines the format of the message exchanged between the GPON OLT and ONTs and the message acknowledgment and retransmission mechanism. In this way, the OMCI provides a logical channel for communication. Operators can manage and configure ONTs (including port attribute and port VLAN) using OLT commands or the U2000. In addition, OMCI supports configuring an ONT offline and restoring the ONT configuration after the ONU goes online. With this management mechanism, ONTs do not need to save their own configuration information. This facilitates service provisioning and ONT maintenance. The OMCI configuration mainly indicates the Layer 2 service configuration such as the Layer 2 Internet access service and the Layer 2 multicast service.

- TR-069 is a WAN management protocol for CPEs. It implements automatic configuration on ONTs by using auto-negotiation interactive protocol between the application control server (ACS) and the CPE. The TR-069 protocol supports the following management functions:
  - Automatic configuration and dynamic service provision
  - Software and firmware mapping management
  - Status and performance monitoring
  - Fault diagnosis
- The extensible markup language (XML) file can be configured in the following two ways:
  - Issuing XML configurations by using Web interface: Web interface stores the configuration information about the ONT in an XML configuration file, and imports the file for the ONT; then the ONT parses the configuration information in the file for processing and storing.
  - Issuing XML configurations by using the U2000: The U2000 stores the configuration information about the ONT in an XML configuration file, and transfers the file to the OLT by using FTP; then the OLT further transfers the file to the ONT by using the OMCI protocol; after receiving the file, the ONT parses the configuration information in the file for processing and storing.

## 

- Web interface and the U2000 cannot use the same XML configuration file. The XML configuration file of Web interface contains all configuration data, while the XML configuration file of the U2000 contains only part of the configuration data.
- H.248 and SIP can share the same XML configuration file, but the configurations involving voice service need to be re-configured accordingly.
- The XML configuration file is generally exported for modifying, and then imported back. Configuration rolls back or even factory defaults are restored if an incorrect XML configuration file is imported. When configuration parameters of an XML configuration file need to be modified, please contact Huawei technical engineers for help.

## 3.2 Configuring the Service by Using the NMS

This topic describes how to configure Internet access service, VoIP service and IPTV service by using the NMS.

#### 3.2.1 Data Plan

This topic provides the data plan for the configuration examples of the GPON FTTH services. You can configure the services according to the data plan.

#### Data Plan

|                     | -                       |                                                                                                    |                                                                                                    |
|---------------------|-------------------------|----------------------------------------------------------------------------------------------------|----------------------------------------------------------------------------------------------------|
| Service<br>Type     | Item                    | Settings                                                                                                    | Remarks                                                                                               |
| Device<br>managemen | Upstream port of an OLT | 0/19/0                                                                                                    | -                                                                                                    |
| t                   | GPON port of the<br>OLT | 0/2/1                                                                                                    | -                                                                                                    |
|                     | ONT                     | <ul> <li>SN: 6877687714852901</li> <li>Name: ONT</li> <li>ONU Type: ONT</li> <li>ONU ID: 0</li> <li>Authentication Mode: SN</li> <li>Terminal Type: 247</li> <li>Software Version:<br/>V2R005C00 or<br/>V2R005C01</li> </ul> | -                                                                                                    |
|                     | MEF IP traffic profile  | <ul> <li>Name: FTTx</li> <li>CIR: 20480</li> <li>Outer Priority: 1</li> </ul>                                                                                                    | The MEF IP traffic<br>profile is used on the<br>ONT to control<br>upstream and<br>downstream traffic. |
|                     | DBA profile             | <ul> <li>Name: FTTx</li> <li>T-CONT type: Maximum<br/>Bandwidth</li> <li>Maximum Bandwidth:<br/>32768</li> </ul>                                                                                                    | -                                                                                                    |
|                     | Line profile            | <ul> <li>Name: FTTx</li> <li>Mapping Mode: VLAN</li> <li>Qos Mode: Priority Queue</li> <li>T-CONT Index: 1</li> </ul>                                                                                                    | -                                                                                                    |

DBA Profile: FTTx

GEM Port Index: 1

• Priority Queue:1

**Table 3-3** Data plan for the GPON FTTH services

•

•

| Service<br>Type     | Item                                             | Settings                                                                                                    | Remarks |
|---------------------|--------------------------------------------------|----------------------------------------------------------------------------------------------------|---------|
|                     | Service profile                                  | <ul> <li>Name: FTTx</li> <li>Number of Pots Ports: 2</li> <li>Number of ETH Ports: 4</li> <li>Vlan Type: Translation</li> <li>C-VLAN: 100,1000</li> <li>S-VLAN: 100,1000</li> </ul>                                                                                                    | -       |
| Internet<br>service | VLAN                                             | <ul><li>VLAN ID: 100</li><li>Type: Smart VLAN</li></ul>                                                                                                    | -       |
|                     | Service port                                     | <ul> <li>Name: HSI</li> <li>VLAN ID: 100</li> <li>Interface Selection:<br/>0/2/1/0/1</li> <li>Service Type: Multi-Service VLAN</li> <li>User VLAN: 10</li> <li>Keep the upstream and<br/>downstream settings the<br/>same: selected</li> <li>Upstream Traffic Name:<br/>FTTx</li> </ul>                                                                                                    | -       |
|                     | ONT value-added<br>services (Layer 3<br>routing) | <ul> <li>Profile Name: ONT-HSI</li> <li>Vendor ID: HWTC(2011)</li> <li>Terminal Type: 247</li> <li>Version: V2R005C00–<br/>V2R005C01</li> <li>WAN VLAN ID: 10</li> <li>Service Type: INTERNET</li> <li>Connection Type:<br/>IP_Routed</li> <li>Addressing Type: PPPoE<br/>(User Name:<br/>iadtest@pppoe, Password:<br/>iadtest)</li> <li>Priority: 1</li> <li>NAT function: enable</li> <li>Bound port: LAN1 (LAN1<br/>is a Layer 3 LAN)</li> </ul> | -       |
| IPTV<br>service     | VLAN                                             | <ul><li>VLAN ID: 1000</li><li>Type: Smart VLAN</li></ul>                                                                                                    | -       |

| Service<br>Type | Item                                            | Settings                                                                                                    | Remarks |
|-----------------|-------------------------------------------------|----------------------------------------------------------------------------------------------------|---------|
|                 | Service port                                    | <ul> <li>Name: IGMP</li> <li>Vlan ID: 1000</li> <li>Interface Selection:<br/>0/2/1/0/1</li> <li>Service Type: Multi-<br/>Service VLAN</li> <li>User VLAN: 30</li> <li>Keep the upstream and<br/>downstream settings the</li> </ul>                                                                                           | -       |
|                 |                                                 | <ul><li>same: selected</li><li>Upstream Traffic Name:<br/>FTTx</li></ul>                                                                                                    |         |
|                 | Multicast VLAN                                  | <ul> <li>IGMP Version: IGMP V3</li> <li>Work Mode: igmp_proxy</li> <li>VLAN ID: 1000</li> </ul>                                                                                                    | -       |
|                 | Program profile                                 | <ul> <li>Name: program1</li> <li>Start IP Address: 224.0.1.1</li> <li>End IP Address: 224.0.1.1</li> <li>Source IP Address: 10.10.10.20</li> <li>Preview Profile: 0 (the default value)</li> </ul>                                                                                                    | -       |
|                 | Multicast user                                  | <ul> <li>Alias: IGMPUserA</li> <li>Unlimited Band Width:<br/>selected</li> <li>Select Service Port: service<br/>virtual port named IGMP</li> </ul>                                                                                                    | -       |
|                 | ONT value-added<br>services (Layer 3<br>bridge) | <ul> <li>Profile Name: ONT-HSI</li> <li>Vendor ID: HWTC(2011)</li> <li>Terminal Type: 247</li> <li>Version: V2R005C00–<br/>V2R005C01</li> <li>WAN VLAN ID: 30</li> <li>Priority: 4</li> <li>Service Type: INTERNET</li> <li>Connection Type:<br/>IP_Bridged</li> <li>Bound port: LAN3 (LAN3<br/>is a Layer 3 LAN)</li> </ul> | -       |

| Service<br>Type | Item                                | Settings                                                                                 | Remarks                                                           |
|-----------------|-------------------------------------|------------------------------------------------------------------------------------------|-------------------------------------------------------------------|
| VoIP<br>service | VLAN                                | • VLAN ID: 200                                                                           | -                                                                 |
|                 |                                     | • Type: Smart VLAN                                                                       |                                                                   |
|                 | Service port                        | • Name: VOIP                                                                             | -                                                                 |
|                 |                                     | • Vlan ID: 200                                                                           |                                                                   |
|                 |                                     | • Interface Selection:<br>0/2/1/0/1                                                      |                                                                   |
|                 |                                     | • Service Type: Multi-<br>Service VLAN                                                   |                                                                   |
|                 |                                     | • User VLAN: 20                                                                          |                                                                   |
|                 |                                     | <ul> <li>Keep the upstream and<br/>downstream settings the<br/>same: selected</li> </ul> |                                                                   |
|                 |                                     | <ul> <li>Upstream Traffic Name:<br/>FTTx</li> </ul>                                      |                                                                   |
|                 | ONT value-added<br>services (H.248) | Profile Name: ONT-VoIP                                                                   | The software<br>version that supports<br>H.248 is<br>V200R005C01. |
|                 |                                     | • Vendor ID: HWTC(2011)                                                                  |                                                                   |
|                 |                                     | • Terminal Type: 247                                                                     |                                                                   |
|                 |                                     | <ul> <li>Version: V2R005C00–<br/>V2R005C01</li> </ul>                                    |                                                                   |
|                 |                                     | • WAN VLAN ID: 20                                                                        |                                                                   |
|                 |                                     | • Service Type: VoIP                                                                     |                                                                   |
|                 |                                     | • Connection Type:<br>IP_Routed                                                          |                                                                   |
|                 |                                     | • Priority: 6                                                                            |                                                                   |
|                 |                                     | • Signaling Protocol: H248                                                               |                                                                   |
|                 |                                     | <ul> <li>Primary MGC:<br/>200.200.200.200</li> </ul>                                     |                                                                   |
|                 |                                     | • MID Format: Domain name                                                                |                                                                   |
|                 |                                     | • MGC Port: 2944                                                                         |                                                                   |
|                 |                                     | • MGC Domain name: 6877687714852901                                                      |                                                                   |
|                 |                                     | • TID: A0 and A1                                                                         |                                                                   |
| Service<br>Type | Item                              | Settings                                                                                                    | Remarks                                                         |
|-----------------|-----------------------------------|----------------------------------------------------------------------------------------------------|-----------------------------------------------------------------|
|                 | ONT value-added<br>services (SIP) | <ul> <li>Profile Name: ONT-VoIP</li> <li>Vendor ID: HWTC(2011)</li> <li>Terminal Type: 247</li> <li>Version: V2R005C00–<br/>V2R005C01</li> </ul>          | The software<br>version that supports<br>SIP is<br>V200R005C00. |
|                 |                                   | • WAN VLAN ID: 20                                                                                                    |                                                                 |
|                 |                                   | <ul> <li>Service Type: VoIP</li> <li>Connection Type:<br/>IP_Routed</li> </ul>                                                                            |                                                                 |
|                 |                                   | • Priority: 6                                                                                                    |                                                                 |
|                 |                                   | • Signaling Protocol: SIP                                                                                                    |                                                                 |
|                 |                                   | <ul> <li>Proxy Server:<br/>200.200.200.200</li> </ul>                                                                                                    |                                                                 |
|                 |                                   | • SIP Server Port: 5060                                                                                                    |                                                                 |
|                 |                                   | • Home Domain:<br>softx3000.huawei.com                                                                                                    |                                                                 |
|                 |                                   | • Digitmap: x.S x.# (Default)                                                                                                    |                                                                 |
|                 |                                   | <ul> <li>User 1: Directory Number<br/>is 88001234; Auth User<br/>Name is<br/>88001234@softx3000.hua<br/>wei.com; Auth Password is<br/>iadtest1</li> </ul> |                                                                 |
|                 |                                   | • User 2: Directory Number<br>is 88001235; Auth User<br>Name is<br>88001235softx3000.huawe<br>i.com; Auth Password is<br>iadtest2                         |                                                                 |

# **3.2.2** Configuring GPON FTTH Layer 2 Internet Access Service on the NMS

This topic describes how to configure the high-speed Internet service when an ONT is connected to an OLT through a GPON port.

# Context

For details of the data plan, see Data Plan.

# **Example Network**

• The PC gains access to the Internet in PPPoE dialup mode.

- The ONT is connected to the GPBC card of the OLT through an optical fiber.
- The broadband remote access server (BRAS) provides the authentication, authorization, and accounting (AAA) functions.

## Figure 3-1 Configuring the GPON FTTH Internet service

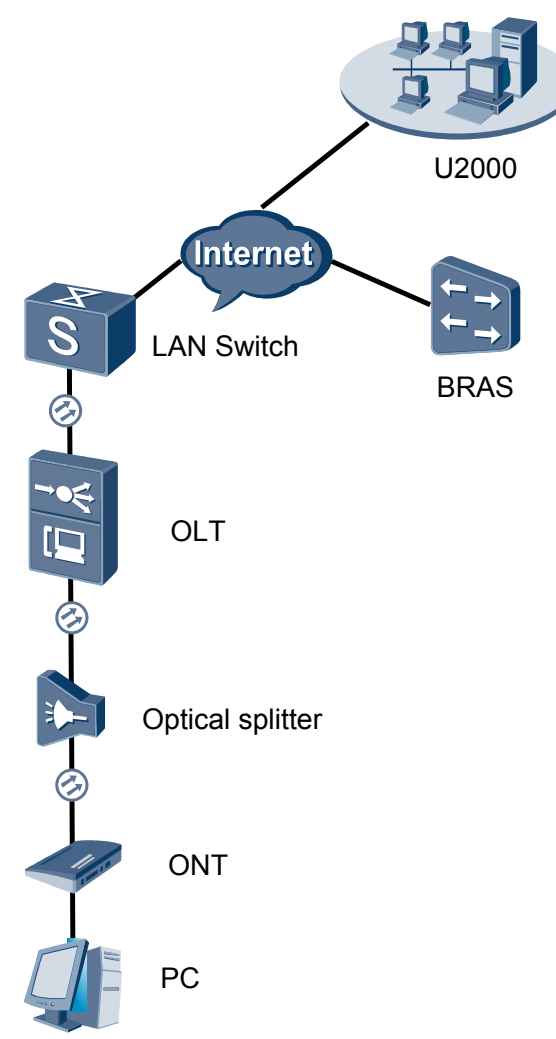

# Procedure

- Add the ONT to the U2000 in profile mode.
  - 1. Perform the following operations to add an MDU (not managed by the NAT agent) that supports xPON upstream transmission.
    - On the topological navigation tree, select the required ODN under the OLT node. Select the splitter under the ODN, right-click, and then choose New > ONU; or select the splitter under the ODN, right-click the blank area on the Physical Root interface on the right side, and then choose New > ONU.
    - (2) On the interface that is displayed, set the parameters on the **Basic Parameters** and **Network Management Channel Parameters** tab pages (on this interface, the ONU that supports the GPON upstream mode is considered as an example).

| Affiliated Port:                                                                                                    | 0/2/0                                                                                                    |                                                                                                    | *                                                                                                    | Snlitter                                                                                                    | Splitter(L1)                                                                                                    |
|----------------------------------------------------------------------------------------------------|----------------------------------------------------------------------------------------------------|----------------------------------------------------------------------------------------------------|----------------------------------------------------------------------------------------------------|----------------------------------------------------------------------------------------------------|----------------------------------------------------------------------------------------------------|
| Name:                                                                                                    | 10 78 217 1                                                                                                    | 14/0/2/0/127                                                                                                    |                                                                                                    | Aliae.                                                                                                    |                                                                                                    |
|                                                                                                    |                                                                                                    | 4.07                                                                                                    | <br>                                                                                                    |                                                                                                    |                                                                                                    |
| UNU ID(0-127):                                                                                                    |                                                                                                    | sign <u> 127</u>                                                                                                    | "<br>                                                                                                    | Splitter Port ID(1-12                                                                                                    | (8). [1                                                                                                    |
| ONU Type:                                                                                                    | MDU                                                                                                    |                                                                                                    | *                                                                                                    |                                                                                                    |                                                                                                    |
| Protection                                                                                                    | Role                                                                                                    |                                                                                                    |                                                                                                    |                                                                                                    |                                                                                                    |
| Basic Paramet                                                                                                    | ters N                                                                                                    | Vetwork Managem                                                                                                    | ient Cha                                                                                                    | nnel Parameters                                                                                                    |                                                                                                    |
| Line Profile:                                                                                                    | line_profile_                                                                                                    | _MDU*                                                                                                    | Se                                                                                                    | rvice Profile:                                                                                                    | *                                                                                                    |
| Alarm Profile:                                                                                                    |                                                                                                    |                                                                                                    | Op                                                                                                    | tic Alarm Profile:                                                                                                    |                                                                                                    |
| ONU VAS F                                                                                                    |                                                                                                    |                                                                                                    |                                                                                                    |                                                                                                    | ofile:                                                                                                    |
| Authenticatio                                                                                                    | on Info                                                                                                    |                                                                                                    |                                                                                                    |                                                                                                    |                                                                                                    |
| Authenticati                                                                                                    | ion Mode: S                                                                                                    | 3N                                                                                                    | *                                                                                                    |                                                                                                    |                                                                                                    |
| SN:                                                                                                    | 4                                                                                                    | 85754438E1CDE                                                                                                    | 42                                                                                                    | Password:                                                                                                    | *                                                                                                    |
| LOID:                                                                                                    |                                                                                                    |                                                                                                    | *                                                                                                    | CHECKCODE:                                                                                                    | *                                                                                                    |
|                                                                                                    |                                                                                                    |                                                                                                    |                                                                                                    | Time Out                                                                                                    |                                                                                                    |
| Discovery N                                                                                                    | Aode: A                                                                                                    | dways On                                                                                                    |                                                                                                    | (h)(1-168):                                                                                                    | ✓ Disable*                                                                                                    |
| ONU Type                                                                                                    |                                                                                                    |                                                                                                    |                                                                                                    |                                                                                                    |                                                                                                    |
| Vendor ID:                                                                                                    |                                                                                                    |                                                                                                    | <b>-</b>                                                                                                    | Terminal Type:                                                                                                    | <b></b>                                                                                                    |
| Software Ve                                                                                                    | ersion:                                                                                                    |                                                                                                    | -                                                                                                    |                                                                                                    |                                                                                                    |
|                                                                                                    | I                                                                                                    |                                                                                                    |                                                                                                    |                                                                                                    |                                                                                                    |
|                                                                                                    |                                                                                                    |                                                                                                    |                                                                                                    |                                                                                                    |                                                                                                    |
|                                                                                                    |                                                                                                    |                                                                                                    |                                                                                                    |                                                                                                    |                                                                                                    |
|                                                                                                    |                                                                                                    |                                                                                                    |                                                                                                    | ок (                                                                                                    | Cancel <u>A</u> pply                                                                                                    |
| Associated Port                                                                                                    | 0/2/0                                                                                                    |                                                                                                    | *                                                                                                    | OK (                                                                                                    | Cancel Apply                                                                                                    |
| Associated Port.                                                                                                    | 0/2/0<br>MA5600T/0/2/0                                                                                                    | Auto                                                                                                    | *                                                                                                    | OK<br>Splitter ID:<br>Alias:                                                                                                    | Cancel Apply                                                                                                    |
| Associated Port.<br>Name:<br>ONU ID(0-127):                                                                                                    | 0/2/0<br>MA5600T/0/2/0/<br>IZ Auto Assign                                                                                                    | Auto                                                                                                    | ▼ *<br>*                                                                                                    | OK<br>Splitter ID:<br>Alias:<br>Splitter Port ID(1-128)                                                                                                    | Cancel Apply                                                                                                    |
| Associated Port<br>Name:<br>ONU ID(0-127):<br>ONU Type:                                                                                                    | 0/2/0<br>MA5600T/0/2/0/<br>I Auto Assign<br>MDU                                                                                                    | Auto                                                                                                    | ×<br>*                                                                                                    | OK<br>Splitter ID:<br>Alias:<br>Splitter Port ID(1-128)                                                                                                    | Cancel Apply Splitter(L1)                                                                                                    |
| Associated Port: [<br>Name: [<br>ONU ID(0-127):<br>ONU Type: [<br>Protection Ro                                                                                                    | 0/2/0<br>MA5600T/0/2/0/<br>IZ Auto Assign<br>MDU<br>Ie                                                                                                    | Auto                                                                                                    | ▼ *<br>*<br>*                                                                                                    | OK<br>Splitter ID:<br>Alias:<br>Splitter Port ID(1-128)                                                                                                    | Cancel Apply                                                                                                    |
| Associated Port<br>Name:<br>ONU ID(0-127):<br>ONU Type:<br>Protection Ro<br>Basic Parameter                                                                                                    | 0/2/0<br>MA5600T/0/2/0/<br>IV Auto Assign<br>MDU<br>Ie<br>Is<br>Network                                                                                           | Auto<br>Management Chanr                                                                                                    | ▼*<br>*<br>*<br>▼*                                                                                                    | OK<br>Splitter ID:<br>Alias:<br>Splitter Port ID(1-128)                                                                                                    | Cancel Apply Splitter(L1)                                                                                                    |
| Associated Port: [<br>Name: [<br>ONU ID(0-127):<br>ONU Type: [<br>Protection Ro<br>Basic Parameter<br>Set by using                                                                                                    | 0/2/0<br>MA5600T/0/2/0/<br>IZ Auto Assign<br>MDU<br>Ie<br>Is<br>Network<br>g OLT                                                                                  | Auto<br>Management Chanr                                                                                                    | ▼*<br>*<br>*<br>•<br>*<br>*<br>*                                                                                                    | OK<br>Splitter ID:<br>Alias:<br>Splitter Port ID(1-128)<br>reters<br>Profile:                                                                                                   | Cancel Apply                                                                                                    |
| Associated Port: [<br>Name: ]<br>ONU ID(0-127):<br>ONU Type: [<br>Protection Ro<br>Basic Parameter<br>Set by using<br>Network Param                                                                                                    | 0/2/0<br>MA5600T/0/2/0/<br>MDU<br>Ie<br>rs Network<br>g OLT<br>neters                                                                                             | Auto<br>Management Chanr                                                                                                    | ▼*<br>*<br>*<br>•<br>*<br>•<br>*                                                                                                    | OK<br>Splitter ID:<br>Alias:<br>Splitter Port ID(1-128)<br>eters<br>Profile:                                                                                                    | Cancel Apply                                                                                                    |
| Associated Port<br>Name:<br>ONU ID(0-127):<br>ONU Type:<br>Protection Ro<br>Basic Parameter<br>Set by using<br>Network Param<br>Management                                                                                                    | 0/2/0<br>MA5600T/0/2/0/<br>MDU<br>Ile<br>Ile<br>Ile<br>Ile<br>Ile<br>Ile<br>Ile<br>Vlavork<br>Ile<br>VLAN(1-4095):                                                | Auto<br>Management Chanr                                                                                                    | ▼ *<br>*<br>*<br>*<br>*<br>*<br>*<br>*<br>*<br>*<br>*<br>*<br>*<br>*                                                                                                    | OK<br>Splitter ID:<br>Alias:<br>Splitter Port ID(1-128)<br>eters<br>Profile:<br>Priority(0-7):                                                                                  | Cancel Apply                                                                                                    |
| Associated Port: [<br>Name: [<br>ONU ID(0-127):<br>ONU Type: [<br>Protection Ro<br>Basic Parameter<br>Set by using<br>Network Param<br>Management?<br>IP Address:                                                                                                    | 0/2/0<br>MA5600T/0/2/0/<br>MDU<br>Ie<br>rs Network<br>g OLT<br>neters<br>VLAN(1-4095):                                                                            | Auto Management Chanr                                                                                                    | <ul> <li>*</li> <li>*</li> <li>*</li> <li>*</li> <li>*</li> <li>*</li> <li>SNMP F</li> <li>*</li> <li>*</li> <li>10 *</li> </ul>                                                                                                    | OK<br>Splitter ID:<br>Alias:<br>Splitter Port ID(1-128)<br>eters<br>Profile:<br>Priority(0-7):<br>IP Address Mask:                                                              | Cancel <u>Apply</u><br>Splitter(L1) ▼<br>                                                                                                    |
| Associated Port<br>Name:<br>ONU ID(0-127):<br>ONU Type:<br>Protection Ro<br>Basic Parameter<br>Set by using<br>Network Param<br>Management V<br>IP Address:<br>Gateway IP Ad                                                                                                    | 0/2/0<br>MA5600T/0/2/0/<br>MDU<br>Ie<br>rs Network<br>g OLT<br>neters<br>VLAN(1-4095):<br>iddress:                                                                | Auto<br>Management Chanr<br>8<br>10 . 10 . 10                                                                                                    | <ul> <li>*</li> <li>*</li> <li>*</li> <li>*</li> <li>*</li> <li>SNMP F</li> <li>. 10 *</li> <li>. 10 *</li> </ul>                                                                                                    | OK<br>Splitter ID:<br>Alias:<br>Splitter Port ID(1-128)<br>eters<br>Profile:<br>Priority(0-7):<br>IP Address Mask:                                                              | Cancel     Apply       Splitter(L1)     ▼      *      *      *      *      *                                                                                                    |
| Associated Port [<br>Name: 2<br>ONU ID(0-127):<br>ONU Type: 2<br>Protection Ro<br>Basic Parameter<br>Set by using<br>Network Param<br>Management?<br>IP Address:<br>Gateway IP Ad                                                                                                    | 0/2/0<br>MA5600T/0/2/0/<br>MDU<br>le<br>rs Network<br>g OLT<br>neters<br>VLAN(1-4095):<br>ldress:<br>arameters                                                    | Auto Management Chanr                                                                                                    | ▼ * * * * * SNMP F * . 10 * .                                                                                                    | OK<br>Splitter ID:<br>Alias:<br>Splitter Port ID(1-128)<br>eters<br>Profile:<br>Priority(0-7):<br>IP Address Mask:                                                              | Cancel <u>Apply</u><br>Splitter(L1) ▼<br>                                                                                                    |
| Associated Port: [<br>Name: ]<br>ONU ID(0-127):<br>ONU Type: [<br>Protection Ro<br>Basic Parameter<br>Set by using<br>Network Param<br>Management<br>IP Address:<br>Gateway IP Addr<br>Static Route Pa<br>Target IP Addr                                                                                      | 0/2/0<br>MA5600T/0/2/0/<br>MDU<br>Ie<br>rs Network<br>g OLT<br>neters<br>VLAN(1-4095):<br>Idress:<br>arameters<br>ress:                                           | Auto Management Chanr                                                                                                    | <ul> <li>▼</li> <li>*</li> <li>*</li></ul>                                                                                                    | OK<br>Splitter ID:<br>Alias:<br>Splitter Port ID(1-128)<br>eters<br>Profile:<br>Priority(0-7):<br>IP Address Mask:<br>Target Mask:                                              | Cancel Apply<br>Splitter(L1) ▼<br>                                                                                                    |
| Associated Port<br>Name:<br>ONU ID(0-127):<br>ONU Type:<br>Protection Ro<br>Basic Parameter<br>Set by using<br>Network Param<br>Management?<br>IP Address:<br>Gateway IP Addr<br>Static Route Pa<br>Target IP Addr<br>Next Hop IP Addr                                                                        | 0/2/0<br>MA5600T/0/2/0/<br>MDU<br>Ie<br>rs Network<br>g OLT<br>neters<br>VLAN(1-4095):<br>tidress:<br>arameters<br>ress: ddress:                                  | Auto Management Chanr                                                                                                    | ▼ *<br>*<br>*<br>*<br>*<br>*<br>*<br>*<br>*<br>*<br>*<br>*<br>*<br>*                                                                                                    | OK<br>Splitter ID:<br>Alias:<br>Splitter Port ID(1-128)<br>eters<br>Profile:<br>Priority(0-7):<br>IP Address Mask:<br>Target Mask:                                              | Cancel <u>Apply</u><br>Splitter(L1) ▼<br>                                                                                                    |
| Associated Port: [<br>Name: ]<br>ONU ID(0-127):<br>ONU Type: [<br>] Protection Ro<br>Basic Parameter<br>Set by using<br>Network Param<br>Management <sup>1</sup><br>IP Address:<br>Gateway IP Add<br>Static Route Pa<br>Target IP Addr<br>Next Hop IP Addr                                                    | 0/2/0<br>MA5600T/0/2/0/<br>MDU<br>Ie<br>rs Network<br>g OLT<br>neters<br>VLAN(1-4095):<br>Idress:<br>arameters<br>ress:<br>ddress:                                | Auto Auto Management Chanr                                                                                                    | <ul> <li>▼</li> <li>*</li> <li>*</li> <li>*</li> <li>*</li> <li>*</li> <li>*</li> <li>*</li> <li>10</li> <li>*</li> <li>*</li> <li>10</li> <li>*</li> <li>*<td>OK<br/>Splitter ID:<br/>Alias:<br/>Splitter Port ID(1-128)<br/>elers<br/>Profile:<br/>Priority(0-7):<br/>IP Address Mask:<br/>Target Mask:</td><td>Cancel       Apply         Splitter(L1)       ▼        </td></li></ul>                                                                                                    | OK<br>Splitter ID:<br>Alias:<br>Splitter Port ID(1-128)<br>elers<br>Profile:<br>Priority(0-7):<br>IP Address Mask:<br>Target Mask:                                              | Cancel       Apply         Splitter(L1)       ▼                                                                                                    |
| Associated Port<br>Name:<br>ONU ID(0-127):<br>ONU Type:<br>Protection Ro<br>Basic Parameter<br>Set by using<br>Network Param<br>Management?<br>IP Address:<br>Gateway IP Ad<br>Static Route Pa<br>Target IP Addr<br>Next Hop IP Ad<br>OLT Managem<br>SVLAN(1-409)                                             | 0/2/0<br>MA5600T/0/2/0/<br>MDU<br>Ie<br>a Network<br>g OLT<br>neters<br>VLAN(1-4095):<br>ddress:<br>arameters<br>ress:<br>ddress:<br>ient Channel Pa<br>5):<br>10 | Auto Auto Management Chanr 8 10 . 10 . 10 irameters                                                                                                    | <ul> <li>▼</li> <li>*</li> <li>*</li> <li>*</li> <li>*</li> <li>*</li> <li>10</li> <li>*</li> <li>.</li> <li>10</li> <li>*</li> <li>.</li> <li>.<td>OK<br/>Splitter ID:<br/>Alias:<br/>Splitter Port ID(1-128)<br/>eters<br/>Profile:<br/>Priority(0-7):<br/>IP Address Mask:<br/>Target Mask:<br/>eterice Type:</td><td>Cancel       Apply         Splitter(L1)       ▼         Splitter(L1)       ▼         .       .         .       .         .       .         .       .         .       .         .       .         .       .         .       .         .       .         .       .         .       .         Multh-Service VLAN ▼*</td></li></ul> | OK<br>Splitter ID:<br>Alias:<br>Splitter Port ID(1-128)<br>eters<br>Profile:<br>Priority(0-7):<br>IP Address Mask:<br>Target Mask:<br>eterice Type:                             | Cancel       Apply         Splitter(L1)       ▼         Splitter(L1)       ▼         .       .         .       .         .       .         .       .         .       .         .       .         .       .         .       .         .       .         .       .         .       .         Multh-Service VLAN ▼*                                                                                                    |
| Associated Port: [<br>Name: ]<br>ONU ID(0-127):<br>ONU Type: ]<br>Protection Ro<br>Basic Parameter<br>Set by using<br>Network Param<br>Management <sup>1</sup><br>IP Address:<br>Gateway IP Add<br>Static Route Pa<br>Target IP Addr<br>Next Hop IP Addr<br>Next Hop IP Addr<br>SVLAN(1-4098)<br>Upstream Tra | 0/2/0<br>MA5600T/0/2/0/<br>MDU<br>le<br>rs Network<br>g OLT<br>neters<br>VLAN(1-4095):<br>tdress:<br>arameters<br>ress:<br>ddress:<br>10<br>cm<br>5):<br>10       | Auto           Management Chanr           8           10         10           .         .           .         .           .         .           .         .           .         .           .         .           .         .           .         .           .         .           .         .           .         .           .         .           .         .           .         .           .         .           .         .           .         .           .         .           .         .           .         .           .         .           .         .           .         .           .         .           .         .           .         .           .         .           .         .           .         .           .         .           .         .           .         .           . | ▼ * * * * * * * * * * * D                                                                                                    | OK<br>Splitter ID:<br>Alias:<br>Splitter Port ID(1-128)<br>elers<br>Profile:<br>Priority(0-7):<br>IP Address Mask:<br>Target Mask:<br>Carget Mask:                              | Cancel       Apply         Splitter(L1)       ▼         Splitter(L1)       ▼ |
| Associated Port<br>Name:<br>ONU ID(0-127):<br>ONU Type:<br>Protection Ro<br>Basic Parameter<br>Set by using<br>Network Param<br>Management Y<br>IP Address:<br>Gateway IP Addr<br>Static Route Para<br>Target IP Addr<br>Next Hop IP Addr<br>Next Hop IP Addr<br>Next Hop IP Addr<br>Upstream Tra             | 0/2/0 MA5600T/0/2/0 P Auto Assign MDU Ie rs Network g OLT neters VLAN(1-4095): Idress: arameters ress: cont Channel Pa 5): 10 ffic Profile:                       | Auto                                                                                                    | <ul> <li>▼</li> <li>*</li> <li>*</li> <li>*</li> <li>*</li> <li>*</li> <li>10 *</li> <li>.</li> <li>.</li> <li>10 *</li> <li>.</li> <li>.</li></ul>                                                                                                    | OK<br>Splitter ID:<br>Alias:<br>Splitter Port ID(1-128)<br>eters<br>Profile:<br>Priority(0-7):<br>IP Address Mask:<br>Target Mask:<br>etwice Type:<br>ownstream Traffic Profile | Cancel       Apply         Splitter(L1)       ▼         Splitter(L1)       ▼                                                                                                    |

#### 

- When the OLT works in the profile mode, the ONU that supports the GPON upstream mode needs to be bound with the GPON line profile.
- When the OLT works in the distributed mode, the ONU that supports the GPON upstream mode needs to be bound with the ONU capacity profile.
- When the **OLT sets network management channel parameters** check box is cleared, ONUs are configured and managed remotely on the OLT through the OMCI protocol.
- When the **OLT sets network management channel parameters** check box is selected, ONUs are configured and managed remotely on the OLT through the SNMP protocol.
- Do not add the SNMP parameters on the ONU through the serial port, but issue the SNMP profile from the OLT to the ONU only.
- (3) Click OK.
- (4) In the Main Topology, double-click the required OLT in the **Physical Root** navigation tree; or right-click the required OLT and choose **NE Explorer** from the shortcut menu.
- (5) Choose VLAN from the navigation tree.
- (6) On the VLAN tab page, right-click and choose Add from the shortcut menu.
- (7) In the dialog box that is displayed, set the parameters.
  - VLAN ID: 4000
  - Type: Smart VLAN
- (8) Click Next.
  - Click the **Upstream Port** tab and add upstream port 0/19/0 as the upstream port of the VLAN.
  - Click the L3 Interface tab and set the parameters.
    - Configure L3 Interface: selected
    - IP Address: 192.168.50.4
- (9) Click Finish.
- (10) Choose GPON > GPON Management from the navigation tree.
- (11) On the **GPON ONU** tab page, set the filter criteria or click <sup>™</sup> to display the GPON ONUs.
- (12) In the information list, select the record where the shelf, slot, port, and ONU IDs are 0, 2, 1, and 0 respectively and click the **ServicePort Info** tab in the lower pane.
- (13) On the **ServicePort Info** tab page, right-click and choose **Add** from the shortcut menu.
- (14) In the dialog box that is displayed, set the parameters.
  - Connection Type: LAN-GPON
  - VLAN ID: 4000
  - Interface Selection: 0/2/1/0/0
  - Service Type: Multi-Service VLAN
  - User VLAN: 4000
  - Keep the upstream and downstream settings the same: selected

 Upstream Traffic Name: ip-traffic-table\_6 (it is recommended that you use the default profile ip-traffic-table\_6 because the OLT does not limit the rates of service streams in the management VLAN)

(15) Click OK.

- 2. Configure a DBA profile.
  - (1) Choose **Configuration** > **Access Profile Management** from the main menu. In the dialog box that is displayed, choose **PON Profile** > **GPON Profile** from the navigation tree.
  - (2) Click the **DBA Profile** tab.
  - (3) Right-click and choose Add Global Profile from the shortcut menu.
  - (4) In the dialog box that is displayed, set the parameters.
    - Name: FTTx
    - T-CONT type: Maximum Bandwidth
    - Maximum Bandwidth: 32768

| d DBA Profile                             | 2                 |
|-------------------------------------------|-------------------|
| Profile Parameters                        |                   |
| Name:                                     | FTTX *            |
| Alias:                                    |                   |
| T-CONT type:                              | Maximum Bandwidth |
| Assured Bandwidth (Kbit/s) (128-1235456): | 128               |
| Fixed Bandwidth (Kbit/s) (128-1235456):   | 128               |
| Maximum Bandwidth (Kbit/s) (128-1235456): | *                 |
| Bandwidth Compensation:                   | No                |
|                                           | OK Cancel Apply   |

- (5) Click OK.
- (6) In the information list, right-click the record and choose **Download to NE** from the shortcut menu.
- (7) In the dialog box that is displayed, select the required NE(s), and click **OK**.

#### 3. Configure a line profile.

In a line profile, a GEM port can be bound to up to eight service streams. In a GEM port, different GEM connections need to be set up for different service streams.

In this example, the mapping between GEM ports and MDU-side services is implemented through VLANs, and the service streams of each service are mapped to GEM port 1. In addition, different GEM connections are set up for the management VLAN and the VLANs for the Internet, voice, and multicast services.

- Choose Configuration > Access Profile Management from the main menu. In the dialog box that is displayed, choose PON Profile > GPON Profile from the navigation tree.
- (2) Click the Line Profile tab.
- (3) Right-click and choose Add Global Profile from the shortcut menu.
- (4) In the dialog box that is displayed, set the parameters.
  - Set Name to FTTx.
  - Choose **Base Info.** from the navigation tree and set the parameters.

- Mapping Mode: VLAN
- Qos Mode: Priority Queue

| Add GPOW Line Profile                      |                                                                            | X                                             |
|--------------------------------------------|----------------------------------------------------------------------------|-----------------------------------------------|
| Name: FTTx                                 | * Alias:                                                                   |                                               |
| Configuration<br>├─ Base Info.<br>史 - Line | Name<br>Upstream FEC Switch<br>Mapping Mode<br>Oos Mode<br>OMCC Encryption | Value<br>OFF<br>VLAN<br>Priority Queue<br>Off |
|                                            | ОК                                                                         | Cancel <u>A</u> pply                          |

- Right-click T-CONT Info. in the navigation tree and choose ADD T-CONT from the shortcut menu. In the dialog box that is displayed, set the parameters.
  - T-CONT Index: 1
  - DBA Profile: FTTx

| Add GPOW Line Profile                                                                   | <u>×</u>                                                                                    |
|-----------------------------------------------------------------------------------------|---------------------------------------------------------------------------------------------|
| Name: FTTx                                                                              | Alias:                                                                                      |
| Configuration<br>Base Info.<br>Etherest port binding group<br>T-CONT Info<br>ADD T-CONT | ADD T-CONT<br>T-CONT Parameters<br>T-CONT Index(0-127): 1<br>DBA Profile: FTTx<br>OK Cancel |
| <u>{</u>                                                                                | OK Cancel Apply                                                                             |

- Right-click T-CONT1 in the navigation tree and choose Add GEM Port from the shortcut menu. In the dialog box that is displayed, set the parameters.
  - GEM Port Index: 1
  - Priority Queue: 1

| ame: FTTx                                                                                                    | * Alias:                                                                                                    |                                                                                                    |
|----------------------------------------------------------------------------------------------------|----------------------------------------------------------------------------------------------------|----------------------------------------------------------------------------------------------------|
| Configuration<br>Base Info.<br>Line<br>Ethernet port binding group<br>T-CONT Info.<br>T-CONTO<br>ADD GEM Port<br>DEL T-CONT | DD GE Port<br>GEM Port Parameters<br>T-CONT Index(0-127):<br>GEM Port Index(0-1023):<br>Priority Queue:<br>CAR Profile:<br>Service Type:<br>Encryption Switch:<br>Cascade Switch: | I     I       I     I       I </th |
| <>                                                                                                    |                                                                                                    | OK Cancel                                                                                                    |

- Right-click GEM Port1 in the navigation tree and choose Add GEM
   Connection from the shortcut menu. In the dialog box that is displayed, set the parameter.
  - GEM Connection Index: 0 (this parameter is set to 0 automatically)
  - VLAN ID: 10 (Internet access user-side VLAN ID)

| Add GPON Line Profile                                                                                                    |                                               |                                                                                                    | ×         |
|----------------------------------------------------------------------------------------------------|-----------------------------------------------|----------------------------------------------------------------------------------------------------|-----------|
| Add GPOY Line Profile Name: FTTx Configuration Base Info. Line Ethernet port binding grou Ethernet port binding grou T-CONT1 T-CONT1 CONT1 CONT CONT1 CONT1 | JEM F<br>Priorit<br>CAR F<br>Bervic<br>Encrys | Alias:     GEM Connection     GEM Connection Parameters     GEM Port Index(0-1023):     GEM Connection Index(0-7):     VLAN ID(1-4094): |           |
| DEL GEM Port                                                                                                    |                                               | Priority:<br>Port Type:<br>Port ID(1-8):<br>BindGroup ID:<br>CAR Profile:                                                               |           |
|                                                                                                    |                                               | OK                                                                                                    | OK Cancel |

- Right-click GEM Port1 in the navigation tree and choose Add GEM
   Connection from the shortcut menu. In the dialog box that is displayed, set the parameter.
  - GEM Connection Index: 1 (this parameter is set to 1 automatically)
  - VLAN ID: 20 (Voice user-side VLAN ID)

| Add GPON Line Profile      |                             | X                    |
|----------------------------|-----------------------------|----------------------|
| Name: FTTx                 | * Alias                     |                      |
| Configuration              | GEM Connection Parameters - | X                    |
| Ethernet port binding grou | GEM Port Index(0-1023):     | 1                    |
|                            | GEM Connection Index(0-7):  | •                    |
| ADD GEM Connection         | VLAN ID(1-4094):            | 20                   |
| DEL GEM Port               | Priority:                   | <b></b>              |
|                            | Port Type:                  |                      |
|                            | BindGroup ID:               |                      |
|                            | CAR Profile:                |                      |
|                            |                             | OK Cancel            |
|                            | ОК                          | Cancel <u>A</u> pply |

- Right-click GEM Port1 in the navigation tree and choose Add GEM
   Connection from the shortcut menu. In the dialog box that is displayed, set the parameter.
  - GEM Connection Index: 2 (this parameter is set to 2 automatically)
  - VLAN ID: 30 (Multicast user-side VLAN ID)

| Name:     FTIx     Allas:       ADD GEW Connection     GEM       Base Info.     GEM       Ethernet port binding grou     GEM       F-CONTI     GEM Connection Index(0-1023):       T-CONTI     GEM Connection Index(0-7):       OEM Connection     GEM Connection Index(0-7):       OEM Connection     Priority:       Point     VLAN ID(1-4094):       30     Priority:       Port ID(1-8):     BindGroup ID:       CAR Profile:                                                                                                    | Add GPON Line Profile                                                                                               |                                                                                                    | ×      |
|----------------------------------------------------------------------------------------------------|----------------------------------------------------------------------------------------------------|----------------------------------------------------------------------------------------------------|--------|
| ADD GEN Connection     SEM Connection       Base Info.     Determined port binding group       CAR     GEM Port Index(0-1023):       T-CONTI Info.     GEM Connection Index(0-7):       T-CONTI     Engray       ADD GEM Connection     GEM Connection Index(0-7):       DEL GEM Port     VLAN ID(1-4094):       DEL GEM Port     Priority:       Port Type:     Port ID(1-8):       BindGroup ID:     CAR Profile:       OK     Cancel                                                                                                    | Name: FTTx                                                                                                    | * Alias                                                                                                    |        |
| ADD GEM Connection     Priority:     30       DEL GEM Port     Priority:     Image: Connection of the second second | Configuration<br>- Base Info.<br>: Line<br>- Ethernet port binding grou<br>: T-CONT Info.<br>- T-CONT0<br>: T-CONT1 | ADD GZE Connection GEM F GEM Connection Parameters GEM Priorit GEM Port Index(0-1023): 1 CAR F GEM Connection Index(0-7): 0 Endog                                                      | *      |
|                                                                                                    | ADD GEM Con<br>DEL GEM Port                                                                                         | Priority:         30           Priority:         2           Port Type:         2           Port ID(1-8):         2           BindGroup ID:         2           CAR Profile:         2 |        |
|                                                                                                    | < <u> </u>                                                                                                    |                                                                                                    | Cancel |

- (5) Click OK.
- (6) In the information list, right-click the record and choose **Download to NE** from the shortcut menu.
- (7) In the dialog box that is displayed, select the required NE(s), and click **OK**.
- 4. Configure a service profile.

The service profile type should be consistent with the actual ONT type.

The number of ports configured in the service profile must be the same as the actual number of ONT ports. The flowing table lists the port capabilities of HG8010/HG8240B/HG8245T/HG8247T. The HG8247 is used as an example.

| Product            | Number of<br>ETH Ports | Number of<br>POTS Ports | Number of<br>CATV Ports |
|--------------------|------------------------|-------------------------|-------------------------|
| HG8010             | 1                      | -                       | -                       |
| HG8240/<br>HG8240B | 4                      | 2                       | -                       |
| HG8242             | 4                      | 2                       | 1                       |
| HG8245/<br>HG8245T | 4                      | 2                       | -                       |
| HG8247/<br>HG8247T | 4                      | 2                       | 1                       |

- (1) Choose **Configuration** > **Access Profile Management** from the main menu. In the dialog box that is displayed, choose **PON Profile** > **GPON Profile** from the navigation tree.
- (2) Click the Service Profile tab.
- (3) Right-click and choose Add Global Profile from the shortcut menu.
- (4) In the dialog box that is displayed, set the parameters.
  - Set Name to FTTx.
  - Choose **Base Info.** from the navigation tree and set the parameters.
    - Number of Pots Ports: 2
    - Number of ETH Ports: 4
    - Number of CATV Ports: 1

| Add GPON Service Profile |                             |                    | × |
|--------------------------|-----------------------------|--------------------|---|
| Name: FTTx               | * Alias:                    |                    |   |
| Configuration            | Nama                        | Value              |   |
| Base Info.               | Number of Pots Ports(0-8)   | 2                  |   |
| - UNI Port               | Number of IPhost Ports      | 1                  |   |
|                          | Number of ETH Ports(0-8)    | 4                  | 1 |
|                          | Number of TDM Ports(0-8)    | 0                  | 1 |
|                          | TDM Port Type               | E1                 | 1 |
|                          | Service Type of TDM Port    | TDMoverGEM         |   |
|                          | Number of MOCA Ports(0-8)   | 0                  | 1 |
|                          | Number of CATV Ports(0-8)   | 1                  |   |
|                          | MAC Address Learning Swit   | ON                 |   |
|                          | Transparent Transmission    | OFF                |   |
|                          | Multicast Mode              | Unconcern          |   |
|                          | Multicast forward mode      | Untag              |   |
|                          | Multicast forward VLAN(1-40 |                    |   |
|                          | Upstream IGMP packet forw   | Unconcern          |   |
|                          | Upstream IGMP packet forw   |                    |   |
|                          | Upstream IGMP Packet For    |                    |   |
|                          | ОК                          | Cancel <u>A</u> pp | у |

- Choose UNI Port from the navigation tree. In the window that is displayed, right-click the record where Port Type is set to ETH and Port ID is set to 1, and choose UNI Port Configuration Properties from the shortcut menu. In the dialog box that is displayed, set the parameters.
  - In the dialog box that is displayed, right-click and choose **Add**, and configure the parameters of VLAN switch.

- Service Type: Translation
- S-VLAN: 10 (Internet access user-side VLAN ID)
- C-VLAN: 10 (Internet access user-side VLAN ID)

| Add VLAN Switch  |             |    | ×        |
|------------------|-------------|----|----------|
| Service Type:    | Translation |    | *        |
| S-VLAN(0-4095):  | 10          |    | *        |
| S-Priority(0-7): |             |    |          |
| C-VLAN(0-4095):  | 10          | *  | untagged |
| C-Priority(0-7): |             |    |          |
| C-Encap:         |             |    | -        |
|                  |             | ОК | Cancel   |

- Choose UNI Port from the navigation tree. In the window that is displayed, right-click the record where Port Type is set to ETH and Port ID is set to 3, and choose UNI Port Configuration Properties from the shortcut menu. In the dialog box that is displayed, set the parameters.
  - In the dialog box that is displayed, right-click and choose **Add**, and configure the parameters of VLAN switch.
    - Service Type: Translation
    - S-VLAN: 30 (Multicast user-side VLAN ID)
    - C-VLAN: 30 (Multicast user-side VLAN ID)

| Add VLAN Switch  |             |    |            | × |
|------------------|-------------|----|------------|---|
| Service Type:    | Translation |    | •          | * |
| S-VLAN(0-4095):  | 30          |    |            | * |
| S-Priority(0-7): |             |    |            |   |
| C-VLAN(0-4095):  | 30          | *  | 🗌 untagged |   |
| C-Priority(0-7): |             |    |            |   |
| C-Encap:         |             |    | •          |   |
|                  |             | ОК | Cancel     |   |

- (5) Click OK.
- (6) In the information list, right-click the record and choose **Download to NE** from the shortcut menu.
- (7) In the dialog box that is displayed, select the required NE(s), and click **OK**.
- 5. **Confirm the ONT.**

- (1) In the Main Topology, double-click the required OLT in the **Physical Root** navigation tree; or right-click the required OLT and choose **NE Explorer** from the shortcut menu.
- (2) Choose GPON > GPON Management from the navigation tree.
- (3) On the **GPON UNI Port** tab page, set the filter criteria to display the required GPON UNI ports.
- (4) In the information list, right-click GPON UNI port 0/2/1 and choose **Enable ONU Auto Find** from the shortcut menu.
- (5) Select the ONU tab page. Click the Auto Discover ONUs tab.
- (6) In the window that is displayed, select **6877687714852901** as the ONU record and click **Confirm**.
  - Name: ONT
  - ONU ID: 0
  - ONU Type: ONT
  - On the **Basic Parameters** tab page, set the parameters.
    - Line Profile: FTTx (click next to Line Profile and select the line profile named FTTx in the dialog box that is displayed)
    - Service Profile: FTTx (click next to Service Profile and select the service profile named FTTx in the dialog box that is displayed)
    - Authentication Mode: SN
    - Terminal Type: 247
    - Software Version: V2R005C00 (or V2R005C01)

| Confirm ONU      |                              |                              | X                        |
|------------------|------------------------------|------------------------------|--------------------------|
| Affiliated Port: | 0/2/1 *                      | Splitter:                    | •                        |
| Name:            | ONT *                        | Alias:                       |                          |
| ONU ID(0-127):   | Auto Assign 0 *              | Splitter Port ID(1-128):     | 1                        |
| ONU Type:        | ONT 💌 *                      |                              |                          |
| Basic Paramet    | ters Network Management Char | nnel Parameters              |                          |
| Line Profile:    | FTTX                         | Service Profile: FTTx        |                          |
| Alarm Profile:   |                              | ONU VAS Profile:             |                          |
| Optic Alarm Pr   | ofile:                       |                              | 0                        |
| Authenticatio    | in Info                      |                              |                          |
| Authenticat      | ion Mode: SN 💌 *             | Timeout Duration (h)(1-168): | No Limit *               |
| SN:              | 6877687714852901             | Password:                    | *                        |
|                  |                              |                              |                          |
| Vorder ID:       | LIMTC/2011)                  | Terminal Type: 247           |                          |
| Coffware 10      |                              | reminariype. 247             |                          |
| Soltware vi      |                              |                              |                          |
|                  |                              |                              |                          |
|                  |                              | Locate to ONU list           | after operation succeeds |
|                  |                              | бк                           | Cancel <u>A</u> pply     |

- (7) Click OK.
- Configure the Internet service.

The prerequisite for performing operations in the navigation tree is to navigate to the NE Explorer of the OLT. To navigate to the NE Explorer of the OLT, do as follows: In the

Main Topology, double-click the required OLT in the **Physical Root** navigation tree; or right-click the required OLT and choose **NE Explorer** from the shortcut menu.

- 1. Configuring the Information About the ETH Port of a GPON ONU
  - (1) Choose GPON > GPON Management from the navigation tree.
  - (2) On the **GPON ONU** tab page, set the filter criteria or click ≥ to display the GPON ONUs.
  - (3) In the information list, right-click the ONT record where **Frame**, **Slot**, **Port**, and **ONU ID** are set to 0, 2, 1, and 0 respectively and click the **The Ont's UNI Port Info** tab in the lower pane.
  - (4) On the **The Ont's UNI Port Info** tab page, right-click the record where **UNI Type** is set to **ETH** and **UNI ID** is set to **1**, and choose **Modify**from the shortcut menu.
  - (5) In the dialog box that is displayed, set **Default VLAN ID** to 10.
  - (6) Click **OK**.
- 2. Configure a service VLAN on the OLT side.

A service VLAN is the VLAN used for the Internet service.

- (1) Choose VLAN from the navigation tree.
- (2) On the VLAN tab page, right-click and choose Add from the shortcut menu.
- (3) In the dialog box that is displayed, set the parameters.
  - VLAN ID: 100
  - Type: Smart VLAN
  - Attribute: Stacking

| Add VLAN                                              |                  |              |         |              |       |                | × |
|-------------------------------------------------------|------------------|--------------|---------|--------------|-------|----------------|---|
| <ul> <li>Base Info</li> <li>Configure VLAN</li> </ul> |                  |              |         |              |       |                |   |
|                                                       | VLAN ID(1-4095): | 100          |         |              |       |                | * |
|                                                       | Name:            | VLANI        | 0_100   |              |       |                | * |
|                                                       | Alias:           |              |         |              |       |                |   |
|                                                       | Туре:            | Smart        | VLAN    |              |       | •              | * |
|                                                       | Attribute:       | Stacki       | ng      |              |       | •              | * |
|                                                       | VLAN Priority:   | Uncor        | figured |              |       | •              |   |
|                                                       |                  |              |         |              |       |                |   |
|                                                       | E                | <u>l</u> ack |         | <u>N</u> ext | ine ( | <u>C</u> ancel |   |

(4) Click **Next**. Click the **Upstream Port** tab and add upstream port 0/19/0 as the upstream port of the VLAN.

| Add VLAN                 |                       |               | 2                                                                                                    |
|--------------------------|-----------------------|---------------|----------------------------------------------------------------------------------------------------|
| Base Info Configure VLAN | Sub Port L3 Interface | Extended Info | B<br>B<br>SubPort List<br>B<br>B<br>SubPort List<br>B<br>B<br>SubPort 19<br>B<br>Port 00<br>B<br>B<br>Port 00<br>B<br>B<br>B<br>B<br>B<br>B<br>B<br>B<br>B<br>B<br>B<br>B<br>B |
|                          | <u>B</u> ack          | <u>N</u> ext  | Done Cancel                                                                                                    |

(5) Click Done.

#### 3. Add a service virtual port on the OLT side.

- (1) On the VLAN tab page, select the record where VLAN ID is set to 100 and click the **ServicePort** tab in the lower pane.
- (2) In the information list, right-click and choose Add from the shortcut menu.
- (3) In the dialog box that is displayed, set the parameters.
  - Name: HSI
  - VIAN Choice: Smart VLAN
  - VLAN ID: 100 (SVLAN ID)
  - Connection Type: LAN-GPON (when the physical port is a GPON port) or LAN-EPON (when the physical port is an EPON port)
  - Interface Selection: 0/2/1/0/1 (when the connection type is LAN-GPON) or 0/2/1/0 (when the connection type is LAN-EPON)
  - Service Type: Multi-Service VLAN
  - User VLAN: 10
  - Keep the upstream and downstream settings the same: selected
  - Upstream Traffic Name: ip-traffic-table\_6 (it is recommended that you use the default profile ip-traffic-table\_6 because the OLT does not limit the rates of service streams in the management VLAN)

| Basic Info      |                  |                 |                   | Attributes              |                    |   |
|-----------------|------------------|-----------------|-------------------|-------------------------|--------------------|---|
| ID(1-32768      | ):               |                 |                   |                         |                    |   |
|                 |                  |                 |                   |                         |                    |   |
| Name:           | HSI              |                 | *                 | Connection Type:        | LAN-GPON           | • |
| Alias:          |                  |                 |                   |                         |                    |   |
| Network Side    |                  |                 |                   | User Side               |                    |   |
| 🗌 Bundle        | ID(1-8192):      |                 |                   |                         |                    |   |
| VLAN Choir      | :e:              | Smart VLAN      | *                 | Interface Selection:    | 0/2/1/0/1          | • |
| Tag-Transf      | orm:             |                 | -                 | Service Type:           | Multi-Service VLAN | • |
| VLAN ID(1-      | 4095):           | 100             |                   | User VLAN(1-4095):      | 10                 | - |
| Cos value(      | J-7):            |                 | *                 |                         |                    |   |
| Traffic Profile | Info             |                 |                   | ]                       |                    |   |
| reep tr         | e upsiream a     | nu uuwnstream s | euirigs trie same | ]                       |                    |   |
| Upstream 1      | Fraffic Profile: | FTTx            |                   | Downstream Traffic Prof | ile: FTTx          |   |

(4) Click OK.

----End

## Result

Check whether the user successfully gains access to the Internet through dialup on the PC.

- 1. The LAN port of the ONT is connected to the Ethernet port of the PC properly.
- 2. Dial up on the PC using the PPPoE dialup software.
- 3. The user gains access to the Internet on the PC after the dialup is successful.

# **3.2.3 Configuring GPON FTTH Layer 3 Internet Access Service on the NMS**

This topic describes how to configure the high-speed Internet service when an ONT is connected to an OLT through a GPON port.

# Context

For details of the data plan, see Data Plan.

# **Example Network**

- Users' PCs are connected to the ONT using the LAN ports. IP addresses of users' PCs are allocated by the DHCP IP address pool on the ONT. PPPoE auto dialup is performed on the ONT.
- The ONT is connected to the GPBC card of the OLT through an optical fiber.
- The broadband remote access server (BRAS) provides the authentication, authorization, and accounting (AAA) functions.

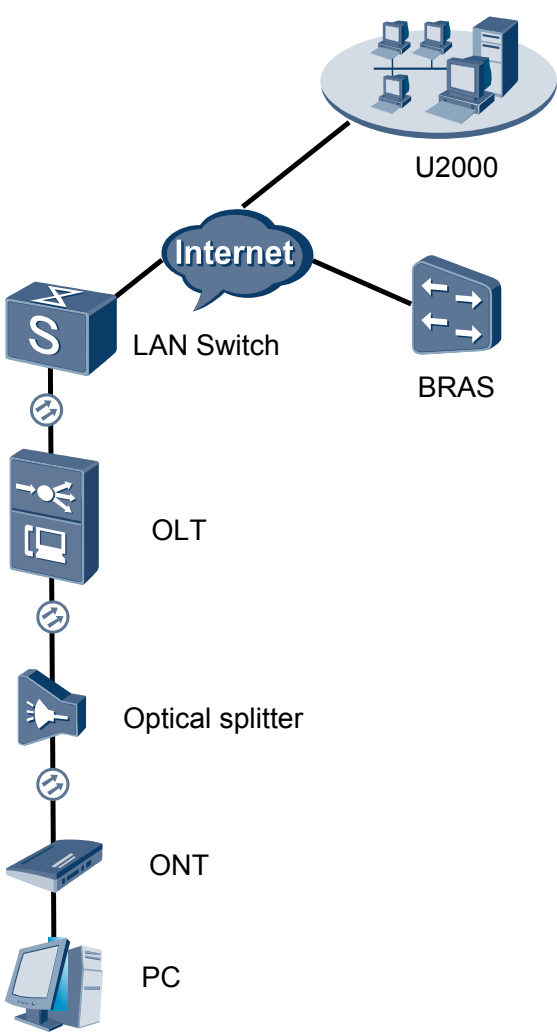

## Figure 3-2 Configuring the GPON FTTH Internet service

# Procedure

- Add the ONT to the U2000 in profile mode.
  - 1. Perform the following operations to add an MDU (not managed by the NAT agent) that supports xPON upstream transmission.
    - On the topological navigation tree, select the required ODN under the OLT node. Select the splitter under the ODN, right-click, and then choose New > ONU; or select the splitter under the ODN, right-click the blank area on the Physical Root interface on the right side, and then choose New > ONU.
    - (2) On the interface that is displayed, set the parameters on the **Basic Parameters** and **Network Management Channel Parameters** tab pages (on this interface, the ONU that supports the GPON upstream mode is considered as an example).

| Affiliated Port:                                                                                                    | 0/2/0                                                                                                    | •                                                                                                    | * Splitter:                                                                                                    | Splitter(L1)                            | •       |
|----------------------------------------------------------------------------------------------------|----------------------------------------------------------------------------------------------------|----------------------------------------------------------------------------------------------------|----------------------------------------------------------------------------------------------------|-----------------------------------------|---------|
| Name:                                                                                                    | 10.78.217.114/0                                                                                                    | /2/0/127                                                                                                    | * Alias:                                                                                                    |                                         |         |
| ONU ID(0-127):                                                                                                    | 🗌 Auto Assign                                                                                                    | 127                                                                                                    | * Splitter Port II                                                                                                    | D(1-128): 1                             |         |
| ONU Type:                                                                                                    | MDU                                                                                                    | •                                                                                                    | *                                                                                                    |                                         |         |
| Protection                                                                                                    | Role                                                                                                    |                                                                                                    |                                                                                                    |                                         |         |
| Basic Parame                                                                                                    | ters Netwo                                                                                                    | ork Managemer                                                                                                    | nt Channel Paramete                                                                                                    | rs                                      |         |
| Line Profile:                                                                                                    | line_profile_MDU                                                                                                    | J*                                                                                                    | Service Profile:                                                                                                    |                                         |         |
| Alarm Profile:                                                                                                    |                                                                                                    |                                                                                                    | Optic Alarm Profil                                                                                                    | e:                                      |         |
| ONU VAS F                                                                                                    |                                                                                                    |                                                                                                    |                                                                                                    |                                         |         |
| Authenticatio                                                                                                    | in Info                                                                                                    |                                                                                                    |                                                                                                    |                                         |         |
| Authenticat                                                                                                    | ion Mode: SN                                                                                                    |                                                                                                    | *                                                                                                    |                                         |         |
| SN:                                                                                                    | 48575                                                                                                    | 4438E1CDE42                                                                                                    | Password                                                                                                    | l:                                      | *       |
| LOID:                                                                                                    |                                                                                                    |                                                                                                    | * CHECKC                                                                                                    | ODE:                                    | *       |
| Discovery N                                                                                                    | lode: Alway                                                                                                    | s On                                                                                                    | Time Out<br>(h)(1-168)                                                                                                    | : Disable                               | *       |
| ONU Type                                                                                                    |                                                                                                    |                                                                                                    |                                                                                                    |                                         |         |
| Vendor ID:                                                                                                    |                                                                                                    | •                                                                                                    | Terminal Typ                                                                                                    | e:                                      | -       |
| Software Ve                                                                                                    | ersion:                                                                                                    |                                                                                                    |                                                                                                    |                                         |         |
|                                                                                                    |                                                                                                    |                                                                                                    |                                                                                                    |                                         |         |
|                                                                                                    |                                                                                                    |                                                                                                    |                                                                                                    |                                         |         |
|                                                                                                    |                                                                                                    |                                                                                                    |                                                                                                    |                                         |         |
|                                                                                                    |                                                                                                    |                                                                                                    | ОК                                                                                                    | Cancel                                  | Apply   |
| Associated Port:                                                                                                    | 0/2/0                                                                                                    | •                                                                                                    | OK<br>* Splitter ID:                                                                                                    | Cancel 4                                | Apply   |
| Associated Port: [<br>Name: [                                                                                                    | 0/2/0<br>MA5600T/0/2/0/Auto                                                                                                    | •                                                                                                    | OK<br>Splitter ID:<br>* Alias:                                                                                                    | Splitter(L1)                            | Apply   |
| Associated Port: [<br>Name: [<br>ONU ID(0-127):                                                                                                    | 0/2/0<br>MA5600T/0/2/0/Auto<br>☑ Auto Assign                                                                                                    | •                                                                                                    | OK<br>Splitter ID:<br>Alias:<br>Splitter Port ID(                                                                                                    | Splitter(L1)                            | Apply   |
| Associated Port:<br>Name:<br>ONU ID(0-127):<br>ONU Type:                                                                                                    | 0/2/0<br>MA5600T/0/2/0/Auto<br>IZI Auto Assign<br>MDU                                                                                                    | •                                                                                                    | OK<br>Splitter ID:<br>Alias:<br>Splitter Port ID(                                                                                                    | Splitter(L1)                            | Apply   |
| Associated Port: [<br>Name: [<br>ONU ID(0-127):<br>ONU Type: [<br>Protection Ro                                                                                                    | 0/2/0<br>MA5600T/0/2/0/Auto<br>Ir Auto Assign<br>MDU<br>Ie                                                                                                    | •                                                                                                    | OK<br>Splitter ID:<br>Alias:<br>Splitter Port ID(                                                                                                    | Splitter(L1)                            | Apply   |
| Associated Port: [<br>Name: [<br>ONU ID(0-127):<br>ONU Type: [<br>Protection Ro<br>Basic Parameter                                                                                                    | 0/2/0<br>MA5600T/0/2/0/Auto<br>Iv Auto Assign<br>MDU<br>Ie<br>Is<br>Network Mana                                                                                                    | ←<br>gement Channel                                                                                                    | OK<br>Splitter ID:<br>Alias:<br>Splitter Port ID(<br>Parameters                                                                                                    | Splitter(L1)                            | Apply   |
| Associated Port: [<br>Name: [<br>ONU ID(0-127):<br>ONU Type: [<br>Protection Ro<br>Basic Parameter<br>Set by using                                                                                                    | 0/2/0<br>MA5600T/0/2/0/Auto<br>MDU<br>le<br>s Network Mana<br>g OLT                                                                                                    | ₹<br>gement Channel                                                                                                    | OK<br>Splitter ID:<br>Alias:<br>Splitter Port ID(<br>Parameters<br>SNMP Profile:                                                                                                    | Cancel                                  |         |
| Associated Port: [<br>Name: [<br>ONU ID(0-127):<br>ONU Type: [<br>Protection Ro<br>Basic Parameter<br>Set by using<br>Network Param<br>Management                                                                                                    | 0/2/0<br>MA5600T/0/2/0/Auto<br>MDU<br>Ie<br>Is Network Mana<br>g OLT<br>Teters<br>VLAN(1-4095); 8                                                                                                    | gement Channel                                                                                                    | OK<br>Splitter ID:<br>Alias:<br>Splitter Port ID(<br>Parameters<br>SNMP Profile:<br>Priority(0-7)                                                                                                    | Cancel                                  | Apply   |
| Associated Port:<br>Name:<br>ONU ID(0-127):<br>ONU Type:<br>Protection Ro<br>Basic Parameter<br>Set by using<br>Network Param<br>Management'<br>IP Address:                                                                                                    | 0/2/0<br>MA5600T/0/2/0/Auto<br>MDU<br>le<br>s Network Mana<br>g OLT<br>neters<br>VLAN(1-4095): 8<br>10                                                                                                    | gement Channel                                                                                                    | OK<br>Splitter ID:<br>Alias:<br>Splitter Port ID(<br>Parameters<br>SNMP Profile:<br>Priority(0-7)                                                                                                    | Cancel 2                                | Apply   |
| Associated Port [<br>Name:<br>ONU ID(0-127):<br>ONU Type:<br>Protection Ro<br>Basic Parameter<br>Set by using<br>Network Param<br>Management<br>IP Address:<br>Gateway IP Ac                                                                                                    | 0/2/0<br>MA5600T/0/2/0/Auto<br>MDU<br>le<br>s Network Mana<br>g OLT<br>neters<br>vLAN(1-4095): 8<br>10<br>Idress:                                                                                                    | gement Channel                                                                                                    | OK<br>Splitter ID:<br>Alias:<br>Splitter Port ID(<br>Parameters<br>SNMP Profile:<br>Priority(0-7)<br>10 File Address                                                                                                    | Cancel 2                                | \$pply  |
| Associated Port [<br>Name: ]<br>ONU ID(0-127):<br>ONU Type: ]<br>Protection Ro<br>Basic Parameter<br>Set by using<br>Network Param<br>Management<br>IP Address:<br>Gateway IP Ac                                                                                                    | 0/2/0<br>MA5600T/0/2/0/Auto<br>MDU<br>le<br>s Network Mana<br>g OLT<br>neters<br>VLAN(1-4095): 8<br>10<br>Idress: 1                                                                                                    | •<br>gement Channel<br>) . 10 . 10 .                                                                                                    | OK<br>Splitter ID:<br>Alias:<br>Splitter Port ID(<br>Parameters<br>SNMP Profile:<br>Priority(0-7)<br>10 PAddress                                                                                                    | Cancel 2                                | Apply   |
| Associated Port [<br>Name:<br>ONU ID(0-127):<br>ONU Type:<br>Protection Ro<br>Basic Parameter<br>Set by using<br>Network Param<br>Management<br>IP Address:<br>Gateway IP Ac<br>Static Route Pa<br>Target IP Addr                                                                                                 | 0/2/0<br>MA5600T/0/2/0/Auto<br>MDU<br>le<br>s Network Mana<br>g OLT<br>reters<br>vLAN(1-4095): 8<br>10<br>Idress: 10<br>Idress: 1 | gement Channel                                                                                                    | OK<br>Splitter ID:<br>Alias:<br>Splitter Port ID(<br>Parameters<br>SNMP Profile:<br>Priority(0-7)<br>10 * IP Address<br>Target Mask                                                                                                    | Cancel 2                                | Apply → |
| Associated Port [<br>Name: ]<br>ONU ID(0-127):<br>ONU Type: ]<br>Protection Ro<br>Basic Parameter<br>Set by using<br>Network Param<br>Management<br>IP Address:<br>Gateway IP Ac<br>Static Route Pa<br>Target IP Addr<br>Next Hop IP Addr                                                                         | 0/2/0<br>MA5600T/0/2/0/Auto<br>MDU<br>le<br>s Network Mana<br>g OLT<br>neters<br>vLAN(1-4095): 8<br>10<br>idress: 1<br>irrameters<br>ess: .                                                                                                    | gement Channel                                                                                                    | OK<br>Splitter ID:<br>Alias:<br>Splitter Port ID(<br>Parameters<br>SNMP Profile:<br>Priority(0-7)<br>10 * IP Address<br>Target Mask                                                                                                    | Cancel 2                                | Apply   |
| Associated Port [<br>Name: ]<br>ONU ID(0-127):<br>ONU Type: ]<br>Protection Ro<br>Basic Parameter<br>Set by using<br>Network Param<br>Management'<br>IP Address:<br>Gateway IP Addr<br>Static Route Pa<br>Target IP Addr<br>Next Hop IP Addr                                                                      | 0/2/0<br>MA5600T/0/2/0/Auto<br>MDU<br>le<br>s Network Mana<br>g OLT<br>heters<br>vLAN(1-4095): 8<br>10<br>ldress: 10<br>intrameters<br>ess:<br>ddress:                                                                                                    | gement Channel<br>(<br>) . 10 . 10 .<br><br>                                                                                                    | OK<br>Splitter ID:<br>Alias:<br>Splitter Port ID(<br>Parameters<br>SNMP Profile:<br>Priority(0-7)<br>10 * IP Address<br>Target Mask                                                                                                    | Cancel 2                                | \$pply  |
| Associated Port [<br>Name: ]<br>ONU ID(0-127):<br>ONU Type: ]<br>Protection Ro<br>Basic Parameter<br>Protection Ro<br>Basic Parameter<br>Static Route Param<br>Network Param<br>Management<br>IP Address:<br>Gateway IP Ac<br>Static Route Para<br>Target IP Addr<br>Next Hop IP A<br>OLT Managem<br>SVLAN(1-409) | 0/2/0<br>MA5600T/0/2/0/Auto<br>MDU<br>Ie<br>s Network Mana<br>g OLT<br>neters<br>VLAN(1-4095): 8<br>10<br>Idress: 1<br>idress:<br>ent Channel Parame<br>5): 10                                                                                                    | gement Channel                                                                                                    | OK<br>Splitter ID:<br>Alias:<br>Splitter Port ID(<br>Parameters<br>SNMP Profile:<br>Priority(0-7)<br>10 * IP Address<br>IP Address<br>Service Type:                                                                                                    | Cancel (2)<br>Splitter(L1)<br>          |         |
| Associated Port [<br>Name: ]<br>ONU ID(0-127):<br>ONU Type: ]<br>Protection Ro<br>Basic Parameter<br>Set by using<br>Network Param<br>Management'<br>IP Address:<br>Gateway IP Ac<br>Static Route Pa<br>Target IP Addr<br>Next Hop IP Addr<br>Next Hop IP Addr<br>Next Hop IP Addr                                | 0/2/0<br>MA5600T/0/2/0/Auto<br>MDU<br>le<br>s Network Mana<br>g OLT<br>teters<br>vLAN(1-4095): 8<br>10<br>ddress:<br>arameters<br>ress:<br>ent Channel Parame<br>5): 10<br>ffic Profile: ip-traffic                                                                                                    | gement Channel gement Channel the second second sec | OK<br>Splitter ID:<br>Alias:<br>Splitter Port ID(<br>Parameters<br>SNMP Profile:<br>Priority(0-7)<br>10 Priority(0-7)<br>10 Priority(0-7 | Cancel         2           Splitter(L1) |         |
| Associated Port [<br>Name: ]<br>ONU ID(0-127):<br>ONU Type: ]<br>Protection Ro<br>Basic Parameter<br>Set by using<br>Network Param<br>Management'<br>IP Address:<br>Gateway IP Ac<br>Static Route Pa<br>Target IP Addr<br>Next Hop IP Addr<br>Next Hop IP Addr<br>Next Hop IP Addr                                | 0/2/0<br>MA5600T/0/2/0/Auto<br>MDU<br>Ie<br>s Network Mana<br>g OLT<br>neters<br>vLAN(1-4095): 8<br>10<br>Idress:<br>irrameters<br>ess:<br>ent Channel Parame<br>5): 10<br>ffic Profile: Ip-traffic                                                                                                    | gement Channel                                                                                                    | OK<br>Splitter ID:<br>Alias:<br>Splitter Port ID(<br>Parameters<br>SNMP Profile:<br>Priority(0-7)<br>10 Priority(0-7)<br>10 Priority(0-7 | Cancel         2           Splitter(L1) | Apply → |

#### 

- When the OLT works in the profile mode, the ONU that supports the GPON upstream mode needs to be bound with the GPON line profile.
- When the OLT works in the distributed mode, the ONU that supports the GPON upstream mode needs to be bound with the ONU capacity profile.
- When the **OLT sets network management channel parameters** check box is cleared, ONUs are configured and managed remotely on the OLT through the OMCI protocol.
- When the **OLT sets network management channel parameters** check box is selected, ONUs are configured and managed remotely on the OLT through the SNMP protocol.
- Do not add the SNMP parameters on the ONU through the serial port, but issue the SNMP profile from the OLT to the ONU only.
- (3) Click OK.
- (4) In the Main Topology, double-click the required OLT in the **Physical Root** navigation tree; or right-click the required OLT and choose **NE Explorer** from the shortcut menu.
- (5) Choose VLAN from the navigation tree.
- (6) On the VLAN tab page, right-click and choose Add from the shortcut menu.
- (7) In the dialog box that is displayed, set the parameters.
  - VLAN ID: 4000
  - Type: Smart VLAN
- (8) Click Next.
  - Click the **Upstream Port** tab and add upstream port 0/19/0 as the upstream port of the VLAN.
  - Click the L3 Interface tab and set the parameters.
    - Configure L3 Interface: selected
    - IP Address: 192.168.50.4
- (9) Click Finish.
- (10) Choose GPON > GPON Management from the navigation tree.
- (11) On the **GPON ONU** tab page, set the filter criteria or click <sup>™</sup> to display the GPON ONUs.
- (12) In the information list, select the record where the shelf, slot, port, and ONU IDs are 0, 2, 1, and 0 respectively and click the **ServicePort Info** tab in the lower pane.
- (13) On the **ServicePort Info** tab page, right-click and choose **Add** from the shortcut menu.
- (14) In the dialog box that is displayed, set the parameters.
  - Connection Type: LAN-GPON
  - VLAN ID: 4000
  - Interface Selection: 0/2/1/0/0
  - Service Type: Multi-Service VLAN
  - User VLAN: 4000
  - Keep the upstream and downstream settings the same: selected

 Upstream Traffic Name: ip-traffic-table\_6 (it is recommended that you use the default profile ip-traffic-table\_6 because the OLT does not limit the rates of service streams in the management VLAN)

(15) Click OK.

- 2. Configure a DBA profile.
  - (1) Choose **Configuration** > **Access Profile Management** from the main menu. In the dialog box that is displayed, choose **PON Profile** > **GPON Profile** from the navigation tree.
  - (2) Click the **DBA Profile** tab.
  - (3) Right-click and choose Add Global Profile from the shortcut menu.
  - (4) In the dialog box that is displayed, set the parameters.
    - Name: FTTx
    - T-CONT type: Maximum Bandwidth
    - Maximum Bandwidth: 32768

| d DBA Profile                             | 2                 |
|-------------------------------------------|-------------------|
| Profile Parameters                        |                   |
| Name:                                     | FTTX *            |
| Alias:                                    |                   |
| T-CONT type:                              | Maximum Bandwidth |
| Assured Bandwidth (Kbit/s) (128-1235456): | 128               |
| Fixed Bandwidth (Kbit/s) (128-1235456):   | 128               |
| Maximum Bandwidth (Kbit/s) (128-1235456): | *                 |
| Bandwidth Compensation:                   | No                |
|                                           | OK Cancel Apply   |

- (5) Click OK.
- (6) In the information list, right-click the record and choose **Download to NE** from the shortcut menu.
- (7) In the dialog box that is displayed, select the required NE(s), and click **OK**.

#### 3. Configure a line profile.

In a line profile, a GEM port can be bound to up to eight service streams. In a GEM port, different GEM connections need to be set up for different service streams.

In this example, the mapping between GEM ports and MDU-side services is implemented through VLANs, and the service streams of each service are mapped to GEM port 1. In addition, different GEM connections are set up for the management VLAN and the VLANs for the Internet, voice, and multicast services.

- Choose Configuration > Access Profile Management from the main menu. In the dialog box that is displayed, choose PON Profile > GPON Profile from the navigation tree.
- (2) Click the Line Profile tab.
- (3) Right-click and choose Add Global Profile from the shortcut menu.
- (4) In the dialog box that is displayed, set the parameters.
  - Set Name to FTTx.
  - Choose **Base Info.** from the navigation tree and set the parameters.

- Mapping Mode: VLAN
- Qos Mode: Priority Queue

| Add GPOW Line Profile                   |                                                                            |                                               | ×     |
|-----------------------------------------|----------------------------------------------------------------------------|-----------------------------------------------|-------|
| Name: FTTx                              | * Alias:                                                                   |                                               |       |
| Configuration<br>⊢ Base Info.<br>⊕ Line | Name<br>Upstream FEC Switch<br>Mapping Mode<br>Gos Mode<br>OMCC Encryption | Value<br>OFF<br>VLAN<br>Priority Queue<br>Off |       |
|                                         | ок                                                                         | Cancel                                        | Apply |

- Right-click T-CONT Info. in the navigation tree and choose ADD T-CONT from the shortcut menu. In the dialog box that is displayed, set the parameters.
  - T-CONT Index: 1
  - DBA Profile: FTTx

| Add GPON Line Profile                                                                                 | X               |
|----------------------------------------------------------------------------------------------------|-----------------|
| Name: FTTx                                                                                            | Alias:          |
| Configuration<br>Base Info.<br>Chine Line<br>Ethernet port binding group<br>T-CONT Info<br>ADD T-CONT | ADD T-CORT      |
| <                                                                                                    | OK Cancel Apply |

- Right-click T-CONT1 in the navigation tree and choose Add GEM Port from the shortcut menu. In the dialog box that is displayed, set the parameters.
  - GEM Port Index: 1
  - Priority Queue: 1

| ame: FTTx                                                                                                    | * Alias:                                                                                                    |                                                                                                    |
|----------------------------------------------------------------------------------------------------|----------------------------------------------------------------------------------------------------|----------------------------------------------------------------------------------------------------|
| Configuration<br>Base Info.<br>Line<br>Ethernet port binding group<br>T-CONT Info.<br>T-CONTO<br>ADD GEM Port<br>DEL T-CONT | DD GE Port<br>GEM Port Parameters<br>T-CONT Index(0-127):<br>GEM Port Index(0-1023):<br>Priority Queue:<br>CAR Profile:<br>Service Type:<br>Encryption Switch:<br>Cascade Switch: | I     I       I     I       I </th |
| <>                                                                                                    |                                                                                                    | OK Cancel                                                                                                    |

- Right-click GEM Port1 in the navigation tree and choose Add GEM
   Connection from the shortcut menu. In the dialog box that is displayed, set the parameter.
  - GEM Connection Index: 0 (this parameter is set to 0 automatically)
  - VLAN ID: 10 (Internet access user-side VLAN ID)

| Add GPON Line Profile                                                                                                    |                                               |                                                                                                    | ×         |
|----------------------------------------------------------------------------------------------------|-----------------------------------------------|----------------------------------------------------------------------------------------------------|-----------|
| Add GPOY Line Profile Name: FTTx Configuration Base Info. Line Ethernet port binding grou Ethernet port binding grou T-CONT1 T-CONT1 CONT1 CONT CONT1 CONT1 | JEM F<br>Priorit<br>CAR F<br>Bervic<br>Encrys | Alias:     GEM Connection     GEM Connection Parameters     GEM Port Index(0-1023):     GEM Connection Index(0-7):     VLAN ID(1-4094): |           |
| DEL GEM Port                                                                                                    |                                               | Priority:<br>Port Type:<br>Port ID(1-8):<br>BindGroup ID:<br>CAR Profile:                                                               |           |
|                                                                                                    |                                               | OK                                                                                                    | OK Cancel |

- Right-click GEM Port1 in the navigation tree and choose Add GEM
   Connection from the shortcut menu. In the dialog box that is displayed, set the parameter.
  - GEM Connection Index: 1 (this parameter is set to 1 automatically)
  - VLAN ID: 20 (Voice user-side VLAN ID)

| Add GPON Line Profile      |                             | X                    |
|----------------------------|-----------------------------|----------------------|
| Name: FTTx                 | * Alias                     |                      |
| Configuration              | GEM Connection Parameters - | X                    |
| Ethernet port binding grou | GEM Port Index(0-1023):     | 1                    |
|                            | GEM Connection Index(0-7):  | •                    |
| ADD GEM Connection         | VLAN ID(1-4094):            | 20                   |
| DEL GEM Port               | Priority:                   | <b></b>              |
|                            | Port Type:                  |                      |
|                            | BindGroup ID:               |                      |
|                            | CAR Profile:                |                      |
|                            |                             | OK Cancel            |
|                            | ОК                          | Cancel <u>A</u> pply |

- Right-click GEM Port1 in the navigation tree and choose Add GEM
   Connection from the shortcut menu. In the dialog box that is displayed, set the parameter.
  - GEM Connection Index: 2 (this parameter is set to 2 automatically)
  - VLAN ID: 30 (Multicast user-side VLAN ID)

| Name:     FTIx     Allas:       ADD GEW Connection     GEM       Base Info.     GEM       Ethernet port binding grou     GEM       F-CONTI     GEM Connection Index(0-1023):       T-CONTI     GEM Connection Index(0-7):       OEM Connection     GEM Connection Index(0-7):       OEM Connection     Priority:       Point     VLAN ID(1-4094):       30     Priority:       Port ID(1-8):     BindGroup ID:       CAR Profile:                                                                                                    | Add GPON Line Profile                                                                                               |                                                                                                    | ×      |
|----------------------------------------------------------------------------------------------------|----------------------------------------------------------------------------------------------------|----------------------------------------------------------------------------------------------------|--------|
| ADD GEN Connection     SEM Connection       Base Info.     Determined port binding group       CAR     GEM Port Index(0-1023):       T-CONTI Info.     GEM Connection Index(0-7):       T-CONTI     Engray       ADD GEM Connection     GEM Connection Index(0-7):       DEL GEM Port     VLAN ID(1-4094):       DEL GEM Port     Priority:       Port Type:     Port ID(1-8):       BindGroup ID:     CAR Profile:       OK     Cancel                                                                                                    | Name: FTTx                                                                                                    | * Alias                                                                                                    |        |
| ADD GEM Connection     Priority:     30       DEL GEM Port     Priority:     Image: Connection of the second second | Configuration<br>- Base Info.<br>: Line<br>- Ethernet port binding grou<br>: T-CONT Info.<br>- T-CONT0<br>: T-CONT1 | ADD GZE Connection GEM F GEM Connection Parameters GEM Priorit GEM Port Index(0-1023): 1 CAR F GEM Connection Index(0-7): 0 Endog                                                      | *      |
|                                                                                                    | ADD GEM Con<br>DEL GEM Port                                                                                         | Priority:         30           Priority:         2           Port Type:         2           Port ID(1-8):         2           BindGroup ID:         2           CAR Profile:         2 |        |
|                                                                                                    | < <u> </u>                                                                                                    |                                                                                                    | Cancel |

- (5) Click OK.
- (6) In the information list, right-click the record and choose **Download to NE** from the shortcut menu.
- (7) In the dialog box that is displayed, select the required NE(s), and click **OK**.
- 4. Configure a service profile.

The service profile type should be consistent with the actual ONT type.

The number of ports configured in the service profile must be the same as the actual number of ONT ports. The flowing table lists the port capabilities of HG8010/HG8240B/HG8245T/HG8247T. The HG8247 is used as an example.

| Product            | Number of<br>ETH Ports | Number of<br>POTS Ports | Number of<br>CATV Ports |
|--------------------|------------------------|-------------------------|-------------------------|
| HG8010             | 1                      | -                       | -                       |
| HG8240/<br>HG8240B | 4                      | 2                       | -                       |
| HG8242             | 4                      | 2                       | 1                       |
| HG8245/<br>HG8245T | 4                      | 2                       | -                       |
| HG8247/<br>HG8247T | 4                      | 2                       | 1                       |

- (1) Choose **Configuration** > **Access Profile Management** from the main menu. In the dialog box that is displayed, choose **PON Profile** > **GPON Profile** from the navigation tree.
- (2) Click the Service Profile tab.
- (3) Right-click and choose Add Global Profile from the shortcut menu.
- (4) In the dialog box that is displayed, set the parameters.
  - Set Name to FTTx.
  - Choose **Base Info.** from the navigation tree and set the parameters.
    - Number of Pots Ports: 2
    - Number of ETH Ports: 4
    - Number of CATV Ports: 1

| lame: <u>FTTx</u> | * Alias:                            |   |
|-------------------|-------------------------------------|---|
| Configuration     | Name Value                          |   |
| – Base Info.      | Number of Pots Ports(0-8) 2         | ^ |
| - UNI Port        | Number of IPhost Ports 1            |   |
|                   | Number of ETH Ports(0-8) 4          |   |
|                   | Number of TDM Ports(0-8) 0          |   |
|                   | TDM Port Type E1                    |   |
|                   | Service Type of TDM Port TDMoverGEM |   |
|                   | Number of MOCA Ports(0-8) 0         |   |
|                   | Number of CATV Ports(0-8) 1         |   |
|                   | MAC Address Learning Swit ON        |   |
|                   | Transparent Transmission OFF        |   |
|                   | Multicast Mode Unconcern            |   |
|                   | Multicast forward mode Untag        |   |
|                   | Multicast forward VLAN(1-40         |   |
|                   | Upstream IGMP packet forw Unconcern |   |
|                   | Upstream IGMP packet forw           |   |
|                   | Linstream IGMP Packet For           | ~ |

- (5) Click **OK**.
- (6) In the information list, right-click the record and choose **Download to NE** from the shortcut menu.
- (7) In the dialog box that is displayed, select the required NE(s), and click **OK**.

### 5. **Confirm the ONT.**

- (1) In the Main Topology, double-click the required OLT in the **Physical Root** navigation tree; or right-click the required OLT and choose **NE Explorer** from the shortcut menu.
- (2) Choose GPON > GPON Management from the navigation tree.
- (3) On the **GPON UNI Port** tab page, set the filter criteria to display the required GPON UNI ports.
- (4) In the information list, right-click GPON UNI port 0/2/1 and choose **Enable ONU Auto Find** from the shortcut menu.
- (5) Select the ONU tab page. Click the Auto Discover ONUs tab.
- (6) In the window that is displayed, select **6877687714852901** as the ONU record and click **Confirm**.
  - Name: ONT
  - ONU ID: 0
  - ONU Type: ONT
  - On the **Basic Parameters** tab page, set the parameters.
    - Line Profile: FTTx (click next to Line Profile and select the line profile named FTTx in the dialog box that is displayed)
    - Service Profile: FTTx (click and next to Service Profile and select the service profile named FTTx in the dialog box that is displayed)
    - Authentication Mode: SN
    - Terminal Type: 247
    - Software Version: V2R005C00 (or V2R005C01)

| Confirm ONU      |                     |           |                                           | ×  |
|------------------|---------------------|-----------|-------------------------------------------|----|
| Affiliated Port: | 0/2/1               | *         | Splitter:                                 | -  |
| Name:            | ONT                 | *         | Alias:                                    |    |
| ONU ID(0-127):   | 🗌 Auto Assign 🛛 🛛 🖉 | *         | Splitter Port ID(1-128): 1                |    |
| ONU Type:        | ONT                 | *         |                                           |    |
| Basic Paramet    | ers Network Manage  | ment Chai | nnel Parameters                           |    |
| Line Profile:    | FTTx                | *         | Service Profile: FTTx                     | *  |
| Alarm Profile:   |                     |           | ONU VAS Profile:                          |    |
| Optic Alarm Pre  | ofile:              |           |                                           |    |
| Authenticatio    | n Info              |           |                                           |    |
| Authenticati     | on Mode: SN         | *         | Timeout Duration 🔽 No Limit 👘 *           |    |
| SN:              | 68776877148529      | 901       | Password: *                               |    |
| ONU Type         |                     |           |                                           |    |
| Verdor ID:       | HWTC(2011)          | -         | Terminal Type: 247 💌                      |    |
| Software Ve      | rsion: V1R002C06    | -         |                                           |    |
|                  |                     |           |                                           |    |
|                  |                     |           | Locate to ONU list after operation succes | ds |
|                  |                     |           | Cancel Apply                              |    |

(7) Click OK.

### • Configure the Internet service.

The prerequisite for performing operations in the navigation tree is to navigate to the NE Explorer of the OLT. To navigate to the NE Explorer of the OLT, do as follows: In the

Main Topology, double-click the required OLT in the **Physical Root** navigation tree; or right-click the required OLT and choose **NE Explorer** from the shortcut menu.

#### 1. Configure a service VLAN on the OLT side.

A service VLAN is the VLAN used for the Internet service.

- (1) Choose VLAN from the navigation tree.
- (2) On the VLAN tab page, right-click and choose Add from the shortcut menu.
- (3) In the dialog box that is displayed, set the parameters.
  - VLAN ID: 100
  - Type: Smart VLAN
  - Attribute: Stacking

| Add VLAN                                              |                  | X                                            |
|-------------------------------------------------------|------------------|----------------------------------------------|
| <ul> <li>Base Info</li> <li>Configure VLAN</li> </ul> |                  |                                              |
|                                                       | VLAN ID(1-4095): | 100 *                                        |
|                                                       | Name:            | VLANID_100 *                                 |
|                                                       | Alias:           |                                              |
|                                                       | Туре:            | Smart VLAN 👻 *                               |
|                                                       | Attribute:       | Stacking                                     |
|                                                       | VLAN Priority:   | Unconfigured                                 |
|                                                       |                  |                                              |
|                                                       | E                | ack <u>N</u> ext <u>D</u> one <u>C</u> ancel |

(4) Click **Next**. Click the **Upstream Port** tab and add upstream port 0/19/0 as the upstream port of the VLAN.

| Add VLAN                              | <u>×</u>                                                                                                    |
|---------------------------------------|----------------------------------------------------------------------------------------------------|
| Gonfigure VLAN         Configure VLAN | Sub Port       L3 Interface       Extended Info         Image: Sub Port List       Image: Sub Port List         Image: Sub Port List       Image: Sub Port List         Imag |
| ]                                     |                                                                                                    |
|                                       | Back Next Done Cancel                                                                                                    |

- (5) Click Done.
- 2. Add a service virtual port on the OLT side.
  - (1) On the VLAN tab page, select the record where VLAN ID is set to 100 and click the ServicePort tab in the lower pane.

- (2) In the information list, right-click and choose Add from the shortcut menu.
- (3) In the dialog box that is displayed, set the parameters.
  - Name: HSI
  - VIAN Choice: Smart VLAN
  - VLAN ID: 100 (SVLAN ID)
  - Connection Type: LAN-GPON (when the physical port is a GPON port) or LAN-EPON (when the physical port is an EPON port)
  - Interface Selection: 0/2/1/0/1 (when the connection type is LAN-GPON) or 0/2/1/0 (when the connection type is LAN-EPON)
  - Service Type: Multi-Service VLAN
  - User VLAN: 10
  - Keep the upstream and downstream settings the same: selected
  - Upstream Traffic Name: ip-traffic-table\_6 (it is recommended that you use the default profile ip-traffic-table\_6 because the OLT does not limit the rates of service streams in the management VLAN)

| Add Service Port                                                                             |                                | ×                                                                                                    |
|----------------------------------------------------------------------------------------------|--------------------------------|----------------------------------------------------------------------------------------------------|
| Basic Info<br>ID(1-32768):<br>Name: HSI<br>Alias:                                            | •                              | Attributes                                                                                                    |
| Network Side Bundle ID(1-8192): VLAN Choice: Tag-Transform: VLAN ID(1-4095): Cos value(0-7): | Smart VLAN                     | User Side<br>Interface Selection: 0/2/1/0/1 • •<br>Service Type: Multi-Service VLAN • •<br>User VLAN(1-4095): 10 • • • |
| Traffic Profile Info                                                                         | nd downstream settings the san | ne<br>Downstream Traffic Profile: FTTx<br>OK Cancel Apply                                                              |

- (4) Click OK.
- 3. Configure the value-added service profile of the ONT.
  - From the main menu, choose Configuration > Access Profile Management. In the navigation tree of the tab page that is displayed, choose PON Profile > ONT VAS Profile.
  - (2) On the **ONT VAS Profile** tab page, right-click, and choose **Add** from the shortcut menu.
  - (3) In the dialog box that is displayed, set relevant parameters.
    - Profile Name: ONT-HSI
    - Vendor ID: HWTC(2011)
    - Terminal Type: 247

| file                       |                    |                                                                           |                                                                                                    |                                                                                                    |
|----------------------------|--------------------|---------------------------------------------------------------------------|----------------------------------------------------------------------------------------------------|----------------------------------------------------------------------------------------------------|
| ONT-HSI                    | *                  | Vendor ID:                                                                | HWTC(2011)                                                                                                    | •                                                                                                    |
| 247                        | *                  | Version:                                                                  | V1R002C06 ~ Later                                                                                                    | •                                                                                                    |
| o.<br>ce<br>ga<br>nwarding | Paramete           | r Name                                                                    | Parameter Value                                                                                                    |                                                                                                    |
|                            | file ONT-HSI 247 3 | file<br>ONT-HSI<br>247   247   Paramete<br>re<br>warding<br>[mport] Expor | Eile       ONT-HSI       247       Version:       D.       Parameter Name       re       warding       Jmport       Export | File<br>ONT-HSI + Vendor ID: HWTC(2011)<br>247 Version: V1R002C06 ~ Later<br>D. Parameter Name Parameter Value<br>re<br>nwarding<br>jmport Export ОК Cancel Ар |

(4) Configure the working mode of a LAN port.

- Version: V1R003C00-Later

In the navigation tree, choose LANDevice > LAN Interface 1 > LAN Interface > LAN Ethernet Configuration 1. Select LAN Ethernet Configuration 1 and set LAN port two three-port enable to enable (indicating that LAN 1 works in the Layer 3 mode).

- If LAN port two three-port enable is disable, the LAN port works in the Layer 2 mode.
- If LAN port two three-port enable is enable, the LAN port works in the Layer 3 mode.

LAN port two three-port enable is defaulted to disable.

By default, the system has one LAN Ethernet Configuration 1 node. To add nodes, select LAN Interface, right-click, and choose Add from the shortcut menu.

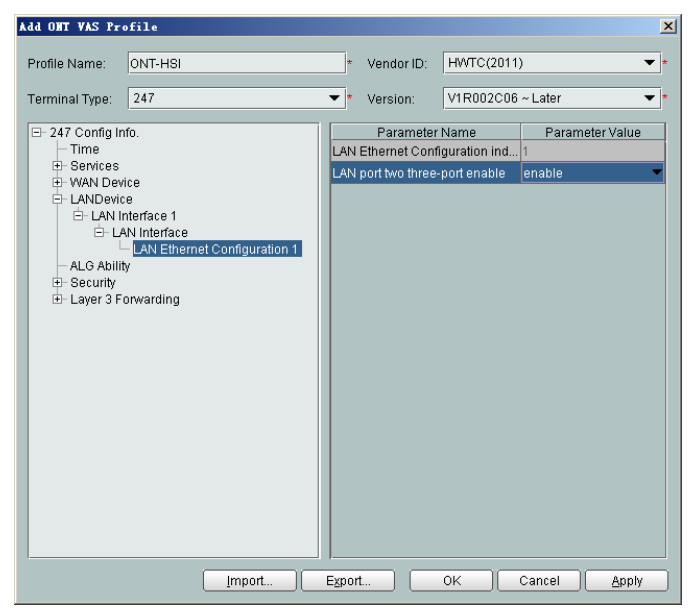

(5) Configure parameters of a WAN port.

- a. In the navigation tree, choose WAN Device > WAN Device 1 > WAN Connection. Select WAN Connection, right-click, and choose Add PPP Connection from the shortcut menu.
- b. Select WAN PPP Interface 1 and enter (or select) a proper value.
  - WAN Interface Name: ONT-HSI
  - WAN Enable: enable
  - Connection Type: IP\_Routed
  - NATEnable: Enable (NAT must be enabled to configure the Internet access service.)
  - Service Type: INTERNET (For configuring the Internet access service, INTERNET or a combination containing INTERNET needs to be selected.)
  - VLAN ID: 10 (The VLAN ID of the ONT must be the same as the userside VLAN ID configured on the OLT.)
  - Priority: 1

| Add ONT VAS Pro                                                                                                    | ofile                                                                             |                                                          |                                                                                                    |                                                  |                                                                                                | 2         |
|----------------------------------------------------------------------------------------------------|-----------------------------------------------------------------------------------|----------------------------------------------------------|----------------------------------------------------------------------------------------------------|--------------------------------------------------|------------------------------------------------------------------------------------------------|-----------|
| Profile Name:                                                                                                    | ONT-HSI                                                                           | *                                                        | Vendor ID:                                                                                                    | HWTC(                                            | 2011)                                                                                          | •         |
| Terminal Type:                                                                                                    | 247                                                                               | *                                                        | Version:                                                                                                    | V1R002                                           | 2C06 ~ Later                                                                                   | •         |
| D= 247 Config In     Time     D: Services     WAN Devi     O: WAN I     O: WAN I     O: WA | fo.<br>Device 1<br>AN Connection 1<br>WAN Connection 1<br>WAN PPP Interface 1<br> | WAN<br>WAN<br>Com<br>NATI<br>Servi<br>P<br>Multi<br>Dial | Parameter N<br>IPPP interfact<br>Interface National<br>Enable<br>Enabled<br>Enabled<br>Cast VLAN(1-<br>Method<br>Interval(s)(18) | 4ame<br>e index<br>me<br>4)<br>~4094)<br>0~3600) | Paramet<br>1<br>ONT-HSI<br>enable<br>IP_Routed<br>enable<br>INTERNET<br>10<br>1<br>Auto<br>180 | ter Value |
|                                                                                                    | Import                                                                            | Expor                                                    | t                                                                                                    | ОK                                               | Cancel                                                                                         | Apply     |

- (6) Configure a routing policy.
  - a. In the navigation tree, choose Layer 3 Forwarding > Policy Route. Select Policy Route, right-click, and choose Add.
  - b. Choose Policy Route 1 and enter proper values.
    - Physical Port Name: LAN1
    - WAN Interface Name: WAN1(ONT-HSI)

| Add ONT VAS Pro                                                                                                    | ofile                                                           |        |                              |                                                                        |                  |                                       |                    | ×             |
|----------------------------------------------------------------------------------------------------|-----------------------------------------------------------------|--------|------------------------------|------------------------------------------------------------------------|------------------|---------------------------------------|--------------------|---------------|
| Profile Name:                                                                                                    | ONT-HSI                                                         |        | *                            | Vendor ID:                                                             | HWTC(2           | 2011)                                 |                    | *             |
| Terminal Type:                                                                                                    | 247                                                             |        | •                            | Version:                                                               | V1R002           | C06 ~ Late                            | r                  | •             |
| □ 247 Config In<br>→ Time<br>→ Sevices<br>→ WAN Dev<br>→ LANDevic<br>→ LA C Abili<br>→ Security<br>□ Layer 3 F<br>→ Policy<br>→ Policy | fo.<br>ice<br>e<br>y<br>y<br>anwarding<br>Route<br>Nove Route 1 |        | Polic<br>Phys<br>Venc<br>WAN | Parameter I<br>y Route Type<br>ical Port Nan<br>ior ID<br>Interface Na | Name<br>ne<br>me | Para<br>SourcePhr<br>LAN1<br>WAN1 (ON | ameter Va<br>yPort | Tue<br>▼<br>▼ |
|                                                                                                    | (                                                               | Import | Expor                        | t                                                                      | ОК               | Cance                                 |                    | Apply         |

#### 

To bind a LAN port to a WAN port, set **Physical Port Name** and **WAN Interface Name**. The preceding figure shows that WAN 1 is bound to LAN 1.

To bind a WAN port to multiple LAN ports, set **Physical Port Name** to **LAN1,...,LANx**. For example, to bind WAN 1 to LAN 1 and LAN 2, set **Physical Port Name** to **LAN1,LAN2**.

- (7) Click **OK** to complete the configuration of the new profile.
- 4. Bind the value-added service profile.
  - In the Physical Map navigation tree on the Main Topology tab page, doubleclick the target OLT, or select the target OLT, right-click, and choose NE Explorer.
  - (2) In the navigation tree, choose GPON > GPON Management.
  - (3) In the window on the right, choose GPON ONU.
  - (4) On the **GPON ONU** tab page, set the search criteria to find the GPON ONU records.
  - (5) Select an ONT from the list, right-click, and choose **Bind VAS Profile** from the shortcut menu. In the dialog box that is displayed, choose the created profile, and click **OK** to complete profile binding.
- 5. Configure the ONT value-added service.
  - (1) On the **GPON ONU** tab page, select an ONT, right-click, and choose **Configure** Value-Added Service from the shortcut menu.
  - (2) Configure the user name and password for PPPoE dialup.

In the navigation tree, choose WAN Device > WAN Device 1 > WAN Connection > WAN Connection 1 > WAN PPP Interface > WAN PPP Interface 1. Select WAN PPP Interface 1, and set User Name to iadtest@pppoe and Password to iadtest. The user name and password must be the same as those configured on the BRAS.

| Configure VAS                                                                                            |                                                                                                    |                                                                                |                                                                                                    |                        |                                                                                                    | 2           |
|----------------------------------------------------------------------------------------------------|----------------------------------------------------------------------------------------------------|--------------------------------------------------------------------------------|----------------------------------------------------------------------------------------------------|------------------------|----------------------------------------------------------------------------------------------------|-------------|
| Profile Name:                                                                                            | ONT-HSI                                                                                                   |                                                                                | Vendor ID:                                                                                                    | HWTC(                  | 2011)                                                                                                    |             |
| Terminal Type:                                                                                           | 247                                                                                                    | -                                                                              | Version:                                                                                                    | V1R002                 | 2C06                                                                                                    | Ŧ           |
| Activated Status:                                                                                        | Aactivated                                                                                                |                                                                                |                                                                                                    |                        |                                                                                                    |             |
| -247 Config Info     -Time     -Services     -WAN Device     -ALG Ability     -Security     -Layer 3 For | o.<br>e<br>evice 1<br>N Connection 1<br>⊡ WAN PPP Interface<br>WAN PPP Interface 1<br>WAN PPP Interface 1 | WAN<br>WAN<br>Conr<br>NATE<br>User<br>Pass<br>Servi<br>Vlan<br>Prior<br>Multij | Parameter Na<br>PPP interface<br>Interface Nam<br>Enable<br>enction Type<br>Enabled<br>Name<br>Name<br>iD(1~4094)<br>ity(0~7)<br>Cast VLAN(1~4<br>Method | ame<br>index<br>e<br>e | Parameter<br>1<br>ONT-HSI<br>enable<br>iP_Routed<br>enable<br>iadtest@pppoe<br>••••••<br>INTERNET<br>10<br>1<br>Auto | Value<br>   |
|                                                                                                    | Unkind                                                                                                    |                                                                                | Furner val (\$) (180                                                                                                    | +                      | Switch to Curre                                                                                                    | nt ONT Task |

(3) Click **OK**. In the dialog box that is displayed, click **OK**. The configurations take effect without the requirement of resetting the ONT.

#### ----End

## Result

Check whether the user successfully gains access to the Internet through dialup on the PC.

- 1. The LAN port of the ONT is connected to the Ethernet port of the PC properly.
- 2. After the PC is configured to obtain its IP addresses automatically, the PC can obtain an IP address allocated by the ONT using DHCP.
- 3. After automatic PPPoE dialup is performed successfully on the ONT, users can access the Internet.

# **3.2.4 Configuring GPON FTTH Voice Service (H.248 Protocol) on the NMS**

This topic describes how to configure the voice service when an ONT is connected to an OLT through a GPON port.

## Context

For details of the data plan, see Data Plan.

### **Example Network**

- The phones connected to different ONTs can communicate with each other.
- The ONT obtains an IP address in Dynamic Host Configuration Protocol (DHCP) mode.

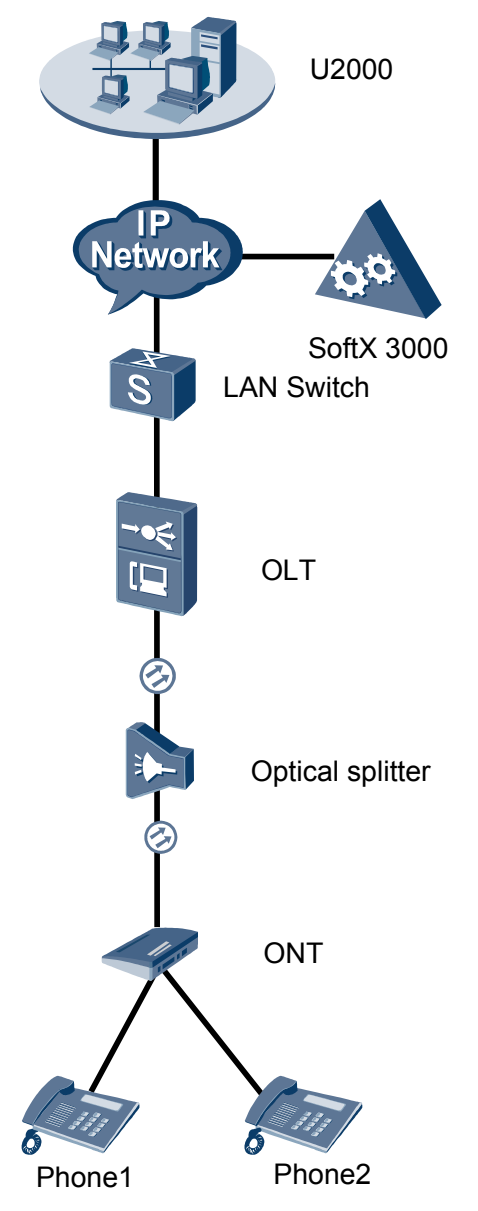

## Figure 3-3 Configuring the GPON FTTH voice service (H.248 protocol)

# Procedure

- Add the ONT to the U2000 in profile mode.
  - 1. Perform the following operations to add an MDU (not managed by the NAT agent) that supports xPON upstream transmission.
    - On the topological navigation tree, select the required ODN under the OLT node. Select the splitter under the ODN, right-click, and then choose New > ONU; or select the splitter under the ODN, right-click the blank area on the Physical Root interface on the right side, and then choose New > ONU.
    - (2) On the interface that is displayed, set the parameters on the **Basic Parameters** and **Network Management Channel Parameters** tab pages (on this interface, the ONU that supports the GPON upstream mode is considered as an example).

| Affiliated Port:                                                                                                    | 0/2/0                                                                                                    |                                                                                                    | *                                                                                                    | Snlitter                                                                                                    | Splitter(L1)                                                                                                    |
|----------------------------------------------------------------------------------------------------|----------------------------------------------------------------------------------------------------|----------------------------------------------------------------------------------------------------|----------------------------------------------------------------------------------------------------|----------------------------------------------------------------------------------------------------|----------------------------------------------------------------------------------------------------|
| Name:                                                                                                    | 10 78 217 1                                                                                                    | 14/0/2/0/127                                                                                                    |                                                                                                    | Aliae.                                                                                                    |                                                                                                    |
|                                                                                                    |                                                                                                    | 4.07                                                                                                    | <br>                                                                                                    |                                                                                                    |                                                                                                    |
| UNU ID(0-127):                                                                                                    |                                                                                                    | sign <u> 127</u>                                                                                                    | "<br>                                                                                                    | Splitter Port ID(1-12                                                                                                    | (8). [1                                                                                                    |
| ONU Type:                                                                                                    | MDU                                                                                                    |                                                                                                    | *                                                                                                    |                                                                                                    |                                                                                                    |
| Protection                                                                                                    | Role                                                                                                    |                                                                                                    |                                                                                                    |                                                                                                    |                                                                                                    |
| Basic Paramet                                                                                                    | ters N                                                                                                    | Vetwork Managem                                                                                                    | ient Cha                                                                                                    | nnel Parameters                                                                                                    |                                                                                                    |
| Line Profile:                                                                                                    | line_profile_                                                                                                    | _MDU*                                                                                                    | Se                                                                                                    | rvice Profile:                                                                                                    | *                                                                                                    |
| Alarm Profile:                                                                                                    |                                                                                                    |                                                                                                    | Op                                                                                                    | tic Alarm Profile:                                                                                                    |                                                                                                    |
| ONU VAS F                                                                                                    |                                                                                                    |                                                                                                    |                                                                                                    |                                                                                                    | ofile:                                                                                                    |
| Authenticatio                                                                                                    | on Info                                                                                                    |                                                                                                    |                                                                                                    |                                                                                                    |                                                                                                    |
| Authenticati                                                                                                    | ion Mode: S                                                                                                    | 3N                                                                                                    | *                                                                                                    |                                                                                                    |                                                                                                    |
| SN:                                                                                                    | 4                                                                                                    | 85754438E1CDE                                                                                                    | 42                                                                                                    | Password:                                                                                                    | *                                                                                                    |
| LOID:                                                                                                    |                                                                                                    |                                                                                                    | *                                                                                                    | CHECKCODE:                                                                                                    | *                                                                                                    |
|                                                                                                    |                                                                                                    |                                                                                                    |                                                                                                    | Time Out                                                                                                    |                                                                                                    |
| Discovery N                                                                                                    | Aode: A                                                                                                    | dways On                                                                                                    |                                                                                                    | (h)(1-168):                                                                                                    | ✓ Disable*                                                                                                    |
| ONU Type                                                                                                    |                                                                                                    |                                                                                                    |                                                                                                    |                                                                                                    |                                                                                                    |
| Vendor ID:                                                                                                    |                                                                                                    |                                                                                                    | <b>-</b>                                                                                                    | Terminal Type:                                                                                                    | <b></b>                                                                                                    |
| Software Ve                                                                                                    | ersion:                                                                                                    |                                                                                                    | -                                                                                                    |                                                                                                    |                                                                                                    |
|                                                                                                    | I                                                                                                    |                                                                                                    |                                                                                                    |                                                                                                    |                                                                                                    |
|                                                                                                    |                                                                                                    |                                                                                                    |                                                                                                    |                                                                                                    |                                                                                                    |
|                                                                                                    |                                                                                                    |                                                                                                    |                                                                                                    |                                                                                                    |                                                                                                    |
|                                                                                                    |                                                                                                    |                                                                                                    |                                                                                                    | ок (                                                                                                    | Cancel <u>A</u> pply                                                                                                    |
| Associated Port                                                                                                    | 0/2/0                                                                                                    |                                                                                                    | *                                                                                                    | OK (                                                                                                    | Cancel Apply                                                                                                    |
| Associated Port.                                                                                                    | 0/2/0<br>MA5600T/0/2/0                                                                                                    | Auto                                                                                                    | *                                                                                                    | OK<br>Splitter ID:<br>Alias:                                                                                                    | Cancel Apply                                                                                                    |
| Associated Port.<br>Name:<br>ONU ID(0-127):                                                                                                    | 0/2/0<br>MA5600T/0/2/0/<br>IZ Auto Assign                                                                                                    | Auto                                                                                                    | ▼ *<br>*                                                                                                    | OK<br>Splitter ID:<br>Alias:<br>Splitter Port ID(1-128)                                                                                                    | Cancel Apply                                                                                                    |
| Associated Port<br>Name:<br>ONU ID(0-127):<br>ONU Type:                                                                                                    | 0/2/0<br>MA5600T/0/2/0/<br>I Auto Assign<br>MDU                                                                                                    | Auto                                                                                                    | ×<br>*                                                                                                    | OK<br>Splitter ID:<br>Alias:<br>Splitter Port ID(1-128)                                                                                                    | Cancel Apply Splitter(L1)                                                                                                    |
| Associated Port: [<br>Name: [<br>ONU ID(0-127):<br>ONU Type: [<br>Protection Ro                                                                                                    | 0/2/0<br>MA5600T/0/2/0/<br>IZ Auto Assign<br>MDU<br>Ie                                                                                                    | Auto                                                                                                    | ▼ *<br>*<br>*                                                                                                    | OK<br>Splitter ID:<br>Alias:<br>Splitter Port ID(1-128)                                                                                                    | Cancel Apply                                                                                                    |
| Associated Port<br>Name:<br>ONU ID(0-127):<br>ONU Type:<br>Protection Ro<br>Basic Parameter                                                                                                    | 0/2/0<br>MA5600T/0/2/0/<br>IV Auto Assign<br>MDU<br>Ie<br>Is<br>Network                                                                                                    | Auto<br>Management Chanr                                                                                                    | ▼*<br>*<br>*<br>▼*                                                                                                    | OK<br>Splitter ID:<br>Alias:<br>Splitter Port ID(1-128)                                                                                                    | Cancel Apply Splitter(L1)                                                                                                    |
| Associated Port: [<br>Name: [<br>ONU ID(0-127):<br>ONU Type: [<br>Protection Ro<br>Basic Parameter<br>Set by using                                                                                                    | 0/2/0<br>MA5600T/0/2/0/<br>IZ Auto Assign<br>MDU<br>Ie<br>Is<br>Network<br>g OLT                                                                                                    | Auto<br>Management Chanr                                                                                                    | ▼*<br>*<br>*<br>•<br>*<br>*                                                                                                    | OK<br>Splitter ID:<br>Alias:<br>Splitter Port ID(1-128)<br>reters<br>Profile:                                                                                                   | Cancel Apply                                                                                                    |
| Associated Port: [<br>Name: ]<br>ONU ID(0-127):<br>ONU Type: [<br>Protection Ro<br>Basic Parameter<br>Set by using<br>Network Param                                                                                                    | 0/2/0<br>MA5600T/0/2/0/<br>MDU<br>Ie<br>rs Network<br>g OLT<br>neters                                                                                                    | Auto<br>Management Chanr                                                                                                    | ▼*<br>*<br>*<br>•<br>*<br>•<br>*                                                                                                    | OK<br>Splitter ID:<br>Alias:<br>Splitter Port ID(1-128)<br>eters<br>Profile:                                                                                                    | Cancel Apply                                                                                                    |
| Associated Port<br>Name:<br>ONU ID(0-127):<br>ONU Type:<br>Protection Ro<br>Basic Parameter<br>Set by using<br>Network Param<br>Management                                                                                                    | 0/2/0<br>MA5600T/0/2/0/<br>MDU<br>Ile<br>Ile<br>Ile<br>Ile<br>Ile<br>Ile<br>Ile<br>Vlavork<br>Ile<br>VLAN(1-4095):                                                                                                    | Auto<br>Management Chanr                                                                                                    | ▼ *<br>*<br>*<br>*<br>*<br>*<br>*<br>*<br>*<br>*<br>*<br>*<br>*<br>*                                                                                                    | OK<br>Splitter ID:<br>Alias:<br>Splitter Port ID(1-128)<br>eters<br>Profile:<br>Priority(0-7):                                                                                  | Cancel Apply                                                                                                    |
| Associated Port: [<br>Name: [<br>ONU ID(0-127):<br>ONU Type: [<br>Protection Ro<br>Basic Parameter<br>Set by using<br>Network Param<br>Management?<br>IP Address:                                                                                                    | 0/2/0<br>MA5600T/0/2/0/<br>MDU<br>Ie<br>rs Network<br>g OLT<br>neters<br>VLAN(1-4095):                                                                                                    | Auto Management Chanr                                                                                                    | <ul> <li>*</li> <li>*</li> <li>*</li> <li>*</li> <li>*</li> <li>*</li> <li>SNMP F</li> <li>*</li> <li>*</li> <li>10 *</li> </ul>                                                                                                    | OK<br>Splitter ID:<br>Alias:<br>Splitter Port ID(1-128)<br>eters<br>Profile:<br>Priority(0-7):<br>IP Address Mask:                                                              | Cancel <u>Apply</u><br>Splitter(L1) ▼<br>                                                                                                    |
| Associated Port<br>Name:<br>ONU ID(0-127):<br>ONU Type:<br>Protection Ro<br>Basic Parameter<br>Set by using<br>Network Param<br>Management V<br>IP Address:<br>Gateway IP Ad                                                                                                    | 0/2/0<br>MA5600T/0/2/0/<br>MDU<br>Ie<br>rs Network<br>g OLT<br>neters<br>VLAN(1-4095):<br>iddress:                                                                                                    | Auto<br>Management Chanr<br>8<br>10 . 10 . 10                                                                                                    | <ul> <li>*</li> <li>*</li> <li>*</li> <li>*</li> <li>*</li> <li>SNMP F</li> <li>. 10 *</li> <li>. 10 *</li> </ul>                                                                                                    | OK<br>Splitter ID:<br>Alias:<br>Splitter Port ID(1-128)<br>eters<br>Profile:<br>Priority(0-7):<br>IP Address Mask:                                                              | Cancel     Apply       Splitter(L1)     ▼      *      *      *      *      *                                                                                                    |
| Associated Port [<br>Name: 2<br>ONU ID(0-127):<br>ONU Type: 2<br>Protection Ro<br>Basic Parameter<br>Set by using<br>Network Param<br>Management?<br>IP Address:<br>Gateway IP Ad                                                                                                    | 0/2/0<br>MA5600T/0/2/0/<br>MDU<br>lie<br>rs Network<br>g OLT<br>neters<br>VLAN(1-4095):<br>lidress:<br>arameters                                                                                                    | Auto Management Chanr                                                                                                    | ▼ * * * * * SNMP F * . 10 * .                                                                                                    | OK<br>Splitter ID:<br>Alias:<br>Splitter Port ID(1-128)<br>eters<br>Profile:<br>Priority(0-7):<br>IP Address Mask:                                                              | Cancel <u>Apply</u><br>Splitter(L1) ▼<br>                                                                                                    |
| Associated Port: [<br>Name: ]<br>ONU ID(0-127):<br>ONU Type: [<br>Protection Ro<br>Basic Parameter<br>Set by using<br>Network Param<br>Management<br>IP Address:<br>Gateway IP Addr<br>Static Route Pa<br>Target IP Addr                                                                                      | 0/2/0<br>MA5600T/0/2/0/<br>MDU<br>Ie<br>rs Network<br>g OLT<br>neters<br>VLAN(1-4095):<br>Idress:<br>arameters<br>ress:                                                                                                    | Auto Management Chanr                                                                                                    | <ul> <li>▼</li> <li>*</li> <li>*</li></ul>                                                                                                    | OK<br>Splitter ID:<br>Alias:<br>Splitter Port ID(1-128)<br>eters<br>Profile:<br>Priority(0-7):<br>IP Address Mask:<br>Target Mask:                                              | Cancel Apply<br>Splitter(L1) ▼<br>                                                                                                    |
| Associated Port<br>Name:<br>ONU ID(0-127):<br>ONU Type:<br>Protection Ro<br>Basic Parameter<br>Set by using<br>Network Param<br>Management?<br>IP Address:<br>Gateway IP Addr<br>Static Route Pa<br>Target IP Addr<br>Next Hop IP Addr                                                                        | 0/2/0<br>MA5600T/0/2/0/<br>MDU<br>Ie<br>rs Network<br>g OLT<br>neters<br>VLAN(1-4095):<br>tidress:<br>arameters<br>ress: ddress:                                                                                                    | Auto Management Chanr                                                                                                    | ▼ *<br>*<br>*<br>*<br>*<br>*<br>*<br>*<br>*<br>*<br>*<br>*<br>*<br>*                                                                                                    | OK<br>Splitter ID:<br>Alias:<br>Splitter Port ID(1-128)<br>eters<br>Profile:<br>Priority(0-7):<br>IP Address Mask:<br>Target Mask:                                              | Cancel <u>Apply</u><br>Splitter(L1) ▼<br>                                                                                                    |
| Associated Port: [<br>Name: ]<br>ONU ID(0-127):<br>ONU Type: [<br>] Protection Ro<br>Basic Parameter<br>Set by using<br>Network Param<br>Management <sup>1</sup><br>IP Address:<br>Gateway IP Add<br>Static Route Pa<br>Target IP Addr<br>Next Hop IP Addr                                                    | 0/2/0<br>MA5600T/0/2/0/<br>MDU<br>Ie<br>rs Network<br>g OLT<br>neters<br>VLAN(1-4095):<br>Idress:<br>arameters<br>ress:<br>ddress:                                                                                                    | Auto Auto Management Chanr                                                                                                    | <ul> <li>▼</li> <li>*</li> <li>*</li> <li>*</li> <li>*</li> <li>*</li> <li>*</li> <li>*</li> <li>10</li> <li>*</li> <li>.</li> <li>10</li> <li>*</li> <li>.</li> <li>.<td>OK<br/>Splitter ID:<br/>Alias:<br/>Splitter Port ID(1-128)<br/>elers<br/>Profile:<br/>Priority(0-7):<br/>IP Address Mask:<br/>Target Mask:</td><td>Cancel       Apply         Splitter(L1)       ▼        </td></li></ul>                                                                                                    | OK<br>Splitter ID:<br>Alias:<br>Splitter Port ID(1-128)<br>elers<br>Profile:<br>Priority(0-7):<br>IP Address Mask:<br>Target Mask:                                              | Cancel       Apply         Splitter(L1)       ▼                                                                                                    |
| Associated Port<br>Name:<br>ONU ID(0-127):<br>ONU Type:<br>Protection Ro<br>Basic Parameter<br>Set by using<br>Network Param<br>Management?<br>IP Address:<br>Gateway IP Ad<br>Static Route Pa<br>Target IP Addr<br>Next Hop IP Ad<br>OLT Managem<br>SVLAN(1-409)                                             | 0/2/0<br>MA5600T/0/2/0/<br>MDU<br>Ie<br>Auto Assign<br>MDU<br>Ie<br>rs Network<br>g OLT<br>neters<br>VLAN(1-4095):<br>Idress:<br>arameters<br>ress:<br>cess:<br>ddress:<br>ient Channel Pa<br>5):<br>10                                                                                                    | Auto Auto Management Chanr 8 10 . 10 . 10 irameters                                                                                                    | <ul> <li>▼</li> <li>*</li> <li>*</li> <li>*</li> <li>*</li> <li>*</li> <li>10</li> <li>*</li> <li>.</li> <li>10</li> <li>*</li> <li>.</li> <li>.<td>OK<br/>Splitter ID:<br/>Alias:<br/>Splitter Port ID(1-128)<br/>eters<br/>Profile:<br/>Priority(0-7):<br/>IP Address Mask:<br/>Target Mask:<br/>eterice Type:</td><td>Cancel       Apply         Splitter(L1)       ▼         Splitter(L1)       ▼         .       .         .       .         .       .         .       .         .       .         .       .         .       .         .       .         .       .         .       .         .       .         Multh-Service VLAN ▼*</td></li></ul> | OK<br>Splitter ID:<br>Alias:<br>Splitter Port ID(1-128)<br>eters<br>Profile:<br>Priority(0-7):<br>IP Address Mask:<br>Target Mask:<br>eterice Type:                             | Cancel       Apply         Splitter(L1)       ▼         Splitter(L1)       ▼         .       .         .       .         .       .         .       .         .       .         .       .         .       .         .       .         .       .         .       .         .       .         Multh-Service VLAN ▼* |
| Associated Port: [<br>Name: ]<br>ONU ID(0-127):<br>ONU Type: ]<br>Protection Ro<br>Basic Parameter<br>Set by using<br>Network Param<br>Management <sup>1</sup><br>IP Address:<br>Gateway IP Add<br>Static Route Pa<br>Target IP Addr<br>Next Hop IP Addr<br>Next Hop IP Addr<br>SVLAN(1-4098)<br>Upstream Tra | 0/2/0<br>MA5600T/0/2/0/<br>MDU<br>le<br>rs Network<br>g OLT<br>neters<br>VLAN(1-4095):<br>tdress:<br>arameters<br>ress:<br>ddress:<br>10<br>file Profile:<br>ip-                                                                                                    | Auto           Management Chanr           8           10         10           .         .           .         .           .         .           .         .           .         .           .         .           .         .           .         .           .         .           .         .           .         .           .         .           .         .           .         .           .         .           .         .           .         .           .         .           .         .           .         .           .         .           .         .           .         .           .         .           .         .           .         .           .         .           .         .           .         .           .         .           .         .           .         .           . | ▼ * * * * * * * * * * * D                                                                                                    | OK<br>Splitter ID:<br>Alias:<br>Splitter Port ID(1-128)<br>elers<br>Profile:<br>Priority(0-7):<br>IP Address Mask:<br>Target Mask:<br>Carget Mask:                              | Cancel       Apply         Splitter(L1)       ▼                             Multi-Service VLAN       *                                                                                                    |
| Associated Port<br>Name:<br>ONU ID(0-127):<br>ONU Type:<br>Protection Ro<br>Basic Parameter<br>Set by using<br>Network Param<br>Management Y<br>IP Address:<br>Gateway IP Addr<br>Static Route Para<br>Target IP Addr<br>Next Hop IP Addr<br>Next Hop IP Addr<br>Next Hop IP Addr<br>Upstream Tra             | 0/2/0 MA5600T/0/2/0 P Auto Assign MDU Ie rs Network g OLT neters VLAN(1-4095): Idress: arameters ress: contemporation iddress: interporation interporation i | Auto                                                                                                    | <ul> <li>▼</li> <li>*</li> <li>*</li> <li>*</li> <li>*</li> <li>*</li> <li>10 *</li> <li>.</li> <li>.</li> <li>10 *</li> <li>.</li> <li>.</li></ul>                                                                                                    | OK<br>Splitter ID:<br>Alias:<br>Splitter Port ID(1-128)<br>eters<br>Profile:<br>Priority(0-7):<br>IP Address Mask:<br>Target Mask:<br>etwice Type:<br>ownstream Traffic Profile | Cancel       Apply         Splitter(L1)       ▼         Splitter(L1)       ▼                                                                                                    |

#### 

- When the OLT works in the profile mode, the ONU that supports the GPON upstream mode needs to be bound with the GPON line profile.
- When the OLT works in the distributed mode, the ONU that supports the GPON upstream mode needs to be bound with the ONU capacity profile.
- When the **OLT sets network management channel parameters** check box is cleared, ONUs are configured and managed remotely on the OLT through the OMCI protocol.
- When the **OLT sets network management channel parameters** check box is selected, ONUs are configured and managed remotely on the OLT through the SNMP protocol.
- Do not add the SNMP parameters on the ONU through the serial port, but issue the SNMP profile from the OLT to the ONU only.
- (3) Click OK.
- (4) In the Main Topology, double-click the required OLT in the **Physical Root** navigation tree; or right-click the required OLT and choose **NE Explorer** from the shortcut menu.
- (5) Choose VLAN from the navigation tree.
- (6) On the VLAN tab page, right-click and choose Add from the shortcut menu.
- (7) In the dialog box that is displayed, set the parameters.
  - VLAN ID: 4000
  - Type: Smart VLAN
- (8) Click Next.
  - Click the **Upstream Port** tab and add upstream port 0/19/0 as the upstream port of the VLAN.
  - Click the L3 Interface tab and set the parameters.
    - Configure L3 Interface: selected
    - IP Address: 192.168.50.4
- (9) Click Finish.
- (10) Choose GPON > GPON Management from the navigation tree.
- (11) On the **GPON ONU** tab page, set the filter criteria or click <sup>™</sup> to display the GPON ONUs.
- (12) In the information list, select the record where the shelf, slot, port, and ONU IDs are 0, 2, 1, and 0 respectively and click the **ServicePort Info** tab in the lower pane.
- (13) On the **ServicePort Info** tab page, right-click and choose **Add** from the shortcut menu.
- (14) In the dialog box that is displayed, set the parameters.
  - Connection Type: LAN-GPON
  - VLAN ID: 4000
  - Interface Selection: 0/2/1/0/0
  - Service Type: Multi-Service VLAN
  - User VLAN: 4000
  - Keep the upstream and downstream settings the same: selected

 Upstream Traffic Name: ip-traffic-table\_6 (it is recommended that you use the default profile ip-traffic-table\_6 because the OLT does not limit the rates of service streams in the management VLAN)

(15) Click OK.

- 2. Configure a DBA profile.
  - (1) Choose **Configuration** > **Access Profile Management** from the main menu. In the dialog box that is displayed, choose **PON Profile** > **GPON Profile** from the navigation tree.
  - (2) Click the **DBA Profile** tab.
  - (3) Right-click and choose Add Global Profile from the shortcut menu.
  - (4) In the dialog box that is displayed, set the parameters.
    - Name: FTTx
    - T-CONT type: Maximum Bandwidth
    - Maximum Bandwidth: 32768

| d DBA Profile                             | 2                 |
|-------------------------------------------|-------------------|
| Profile Parameters                        |                   |
| Name:                                     | FTTX *            |
| Alias:                                    |                   |
| T-CONT type:                              | Maximum Bandwidth |
| Assured Bandwidth (Kbit/s) (128-1235456): | 128               |
| Fixed Bandwidth (Kbit/s) (128-1235456):   | 128               |
| Maximum Bandwidth (Kbit/s) (128-1235456): | * 32768           |
| Bandwidth Compensation:                   | No                |
|                                           | OK Cancel Apply   |

- (5) Click OK.
- (6) In the information list, right-click the record and choose **Download to NE** from the shortcut menu.
- (7) In the dialog box that is displayed, select the required NE(s), and click **OK**.

#### 3. Configure a line profile.

In a line profile, a GEM port can be bound to up to eight service streams. In a GEM port, different GEM connections need to be set up for different service streams.

In this example, the mapping between GEM ports and MDU-side services is implemented through VLANs, and the service streams of each service are mapped to GEM port 1. In addition, different GEM connections are set up for the management VLAN and the VLANs for the Internet, voice, and multicast services.

- Choose Configuration > Access Profile Management from the main menu. In the dialog box that is displayed, choose PON Profile > GPON Profile from the navigation tree.
- (2) Click the Line Profile tab.
- (3) Right-click and choose Add Global Profile from the shortcut menu.
- (4) In the dialog box that is displayed, set the parameters.
  - Set Name to FTTx.
  - Choose **Base Info.** from the navigation tree and set the parameters.

- Mapping Mode: VLAN
- Qos Mode: Priority Queue

| Add GPOW Line Profile                   |                                                                            |                                              | ×     |
|-----------------------------------------|----------------------------------------------------------------------------|----------------------------------------------|-------|
| Name: FTTx                              | * Alias:                                                                   |                                              |       |
| Configuration<br>⊢ Base Info.<br>⊕ Line | Name<br>Upstream FEC Switch<br>Mapping Mode<br>Gos Mode<br>OMCC Encryption | Valu<br>OFF<br>VLAN<br>Priority Queue<br>Off |       |
|                                         | ок                                                                         | Cancel                                       | Apply |

- Right-click T-CONT Info. in the navigation tree and choose ADD T-CONT from the shortcut menu. In the dialog box that is displayed, set the parameters.
  - T-CONT Index: 1
  - DBA Profile: FTTx

| Add GPOW Line Profile                                                                             | ×                                                                                           |
|---------------------------------------------------------------------------------------------------|---------------------------------------------------------------------------------------------|
| Name: FTTx                                                                                        | Alias:                                                                                      |
| Configuration<br>Base Info.<br>E Line<br>Ethernet port binding group<br>T-CONT Info<br>ADD T-CONT | ADD T-CONT<br>T-CONT Parameters<br>T-CONT Index(0-127): 1<br>DBA Profile: FTTx<br>OK Cancel |
| <u>{[</u> ]                                                                                       | OK Cancel Apply                                                                             |

- Right-click T-CONT1 in the navigation tree and choose Add GEM Port from the shortcut menu. In the dialog box that is displayed, set the parameters.
  - GEM Port Index: 1
  - Priority Queue: 1

| Allas:             | GTT.                                                                                                    |                                                                                                    |                                    |
|--------------------|----------------------------------------------------------------------------------------------------|----------------------------------------------------------------------------------------------------|------------------------------------|
| <     () OK Cancel | Iame: FTTx Configuration Base info. Current port binding group F T-CONT info. T-CONT0 Control ADD GEM Port DEL T-CONT | Alias:  ADD GEL Port  GEM Port Parameters  T-CONT Index(0-127):  GEM Port Index(0-1023):  Priority Queue:  CAR Profile: Service Type: Encryption Switch: Cascade Switch: | 1<br>1<br>1<br>1<br>ETH<br>ON<br>V |
|                    | < <u> </u>                                                                                                    |                                                                                                    | OK Cancel                          |

- Right-click GEM Port1 in the navigation tree and choose Add GEM
   Connection from the shortcut menu. In the dialog box that is displayed, set the parameter.
  - GEM Connection Index: 0 (this parameter is set to **0** automatically)
  - VLAN ID: 10 (Internet access user-side VLAN ID)

| Add GPON Line Profile                                                                                                    |                               |                               | ×         |
|----------------------------------------------------------------------------------------------------|-------------------------------|-------------------------------|-----------|
| Name: FTTx                                                                                                    |                               | * Alias<br>DD GEL Connection  | ×         |
| Configuration<br>Base Info.<br>E Line<br>Ethernet port binding grou<br>T-CONT Info.<br>T-CONT0<br>T-CONT1<br>Ethernet port binding grou<br>T-CONT0<br>Ethernet port binding grou<br>DEL GEM Port | GEM F<br>Priorit<br>CAR       | GEM Connection Parameters     | 1         |
|                                                                                                    | Servic<br>Encrys<br>Intection | VLAN ID(1-4094): Priority:    |           |
|                                                                                                    |                               | Port Type:<br>Port ID(1-8):   | <b></b>   |
|                                                                                                    |                               | BindGroup ID:<br>CAR Profile: | ▼         |
| <u>()</u>                                                                                                    |                               | OK C                          | OK Cancel |

- Right-click GEM Port1 in the navigation tree and choose Add GEM
   Connection from the shortcut menu. In the dialog box that is displayed, set the parameter.
  - GEM Connection Index: 1 (this parameter is set to 1 automatically)
  - VLAN ID: 20 (Voice user-side VLAN ID)

| Add GPON Line Profile      |                    |                             | ×                   |
|----------------------------|--------------------|-----------------------------|---------------------|
| Name: FTTx                 |                    | * Alias                     |                     |
| Configuration              |                    | GEM Connection Parameters - |                     |
| Ethernet port binding grou | Priorit            | GEM Port Index(0-1023):     | 1                   |
|                            | Servic             | GEM Connection Index(0-7):  | •                   |
| ADD GEM Connection         | [Endry:<br>nection | VLAN ID(1-4094):            | 20                  |
|                            |                    | Priority:                   | <b></b>             |
|                            |                    | Port Type:                  |                     |
|                            |                    | BindGroup ID:               | <b></b>             |
|                            |                    | CAR Profile:                |                     |
|                            |                    |                             | OK Cancel           |
|                            |                    | OK 0                        | Cancel <u>Apply</u> |

- Right-click GEM Port1 in the navigation tree and choose Add GEM
   Connection from the shortcut menu. In the dialog box that is displayed, set the parameter.
  - GEM Connection Index: 2 (this parameter is set to 2 automatically)
  - VLAN ID: 30 (Multicast user-side VLAN ID)

| Add GPON Line Profile                                                                                               |                                                                                                    | ×      |
|----------------------------------------------------------------------------------------------------|----------------------------------------------------------------------------------------------------|--------|
| Name: FTTx                                                                                                    | * Alias:                                                                                                    |        |
| Configuration<br>- Base Info.<br>- Line<br>- Ethernet port binding grou<br>- T-CONT Info.<br>- T-CONT0<br>- T-CONT1 | ADD GEE Connection<br>GEM F<br>GEM F<br>GEM Port Index(0-1023): 1<br>CAR F<br>Servic<br>GEM Connection Index(0-7): 0 | *      |
| ADD GEM Con<br>DEL GEM Port                                                                                         | VLAN ID(1-4094): 30 Priority: Port Type: Port ID(1-8): BindGroup ID: CAR Profile:                                    |        |
|                                                                                                    | ОК                                                                                                    | Cancel |
|                                                                                                    | OK Cance                                                                                                    | Apply  |

- (5) Click OK.
- (6) In the information list, right-click the record and choose **Download to NE** from the shortcut menu.
- (7) In the dialog box that is displayed, select the required NE(s), and click **OK**.
- 4. Configure a service profile.

The service profile type should be consistent with the actual ONT type.

The number of ports configured in the service profile must be the same as the actual number of ONT ports. The flowing table lists the port capabilities of HG8010/HG8240B/HG8245T/HG8247T. The HG8247 is used as an example.
| Product            | Number of<br>ETH Ports | Number of<br>POTS Ports | Number of<br>CATV Ports |
|--------------------|------------------------|-------------------------|-------------------------|
| HG8010             | 1                      | -                       | -                       |
| HG8240/<br>HG8240B | 4                      | 2                       | -                       |
| HG8242             | 4                      | 2                       | 1                       |
| HG8245/<br>HG8245T | 4                      | 2                       | -                       |
| HG8247/<br>HG8247T | 4                      | 2                       | 1                       |

- (1) Choose **Configuration** > **Access Profile Management** from the main menu. In the dialog box that is displayed, choose **PON Profile** > **GPON Profile** from the navigation tree.
- (2) Click the Service Profile tab.
- (3) Right-click and choose Add Global Profile from the shortcut menu.
- (4) In the dialog box that is displayed, set the parameters.
  - Set Name to FTTx.
  - Choose **Base Info.** from the navigation tree and set the parameters.
    - Number of Pots Ports: 2
    - Number of ETH Ports: 4
    - Number of CATV Ports: 1

| lame: FTTx                     | * Alias:                            |     |
|--------------------------------|-------------------------------------|-----|
| Configuration                  | Name Value                          |     |
| <ul> <li>Base Info.</li> </ul> | Number of Pots Ports(0-8) 2         | ^   |
| UNI Port                       | Number of IPhost Ports 1            |     |
|                                | Number of ETH Ports(0-8) 4          |     |
|                                | Number of TDM Ports(0-8) 0          |     |
|                                | TDM Port Type E1                    |     |
|                                | Service Type of TDM Port TDMoverGEM |     |
|                                | Number of MOCA Ports(0-8) 0         |     |
|                                | Number of CATV Ports(0-8) 1         |     |
|                                | MAC Address Learning Swit ON        |     |
|                                | Transparent Transmission OFF        |     |
|                                | Multicast Mode Unconcern            |     |
|                                | Multicast forward mode Untag        |     |
|                                | Multicast forward VLAN(1-40         |     |
|                                | Upstream IGMP packet forw Unconcern |     |
|                                | Upstream IGMP packet forw           |     |
|                                | Linstream IGMP Packet For           | - v |

- (5) Click OK.
- (6) In the information list, right-click the record and choose **Download to NE** from the shortcut menu.
- (7) In the dialog box that is displayed, select the required NE(s), and click **OK**.

## 5. **Confirm the ONT.**

- (1) In the Main Topology, double-click the required OLT in the **Physical Root** navigation tree; or right-click the required OLT and choose **NE Explorer** from the shortcut menu.
- (2) Choose GPON > GPON Management from the navigation tree.
- (3) On the **GPON UNI Port** tab page, set the filter criteria to display the required GPON UNI ports.
- (4) In the information list, right-click GPON UNI port 0/2/1 and choose **Enable ONU Auto Find** from the shortcut menu.
- (5) Select the ONU tab page. Click the Auto Discover ONUs tab.
- (6) In the window that is displayed, select **6877687714852901** as the ONU record and click **Confirm**.
  - Name: ONT
  - ONU ID: 0
  - ONU Type: ONT
  - On the **Basic Parameters** tab page, set the parameters.
    - Line Profile: FTTx (click next to Line Profile and select the line profile named FTTx in the dialog box that is displayed)
    - Service Profile: FTTx (click and next to Service Profile and select the service profile named FTTx in the dialog box that is displayed)
    - Authentication Mode: SN
    - Terminal Type: 247
    - Software Version: V2R005C00 (or V2R005C01)

| Confirm ONU      |                   |             |                              | ×                           |
|------------------|-------------------|-------------|------------------------------|-----------------------------|
| Affiliated Port: | 0/2/1             | *           | Splitter:                    | •                           |
| Name:            | ONT               | *           | Alias:                       |                             |
| ONU ID(0-127):   | 🗌 Auto Assign 🛛 🛛 | *           | Splitter Port ID(1-128)      | 1                           |
| ONU Type:        | ONT               | *           |                              |                             |
| Basic Paramet    | ers Network Mana  | gement Char | nnel Parameters              |                             |
| Line Profile:    | FTTX              | *           | Service Profile: FT          | Tx*                         |
| Alarm Profile:   |                   |             | ONU VAS Profile:             |                             |
| Optic Alarm Pro  | ofile:            |             |                              |                             |
| Authenticatio    | n Info            |             |                              |                             |
| Authenticati     | on Mode: SN       | *           | Timeout Duration (h)(1-168): | No Limit *                  |
| SN:              | 687768771485      | 2901        | Password:                    | *                           |
| ONU Type         |                   |             |                              |                             |
| Verdor ID:       | HWTC(2011)        | •           | Terminal Type: 247           | <b></b>                     |
| Software Ve      | rsion: V1R002C06  | <b>_</b>    |                              |                             |
|                  | 1                 |             |                              |                             |
|                  |                   |             | 🗌 Locate to ONU li           | st after operation succeeds |
|                  |                   |             | бк                           | Cancel Apply                |

- (7) Click **OK**.
- Configure the voice service.

The prerequisite for performing operations in the navigation tree is to navigate to the NE Explorer of the OLT. To navigate to the NE Explorer of the OLT, do as follows: In the

Main Topology, double-click the required OLT in the **Physical Root** navigation tree; or right-click the required OLT and choose **NE Explorer** from the shortcut menu.

#### 

Some voice parameters cannot be configured on the NMS but can be configured by importing an XML configuration file. For details about how to import an XML configuration file, see **3.6.2 Operation Guide on the XML Configuration File (on the U2000)**.

#### 1. Configure a service VLAN on the OLT side.

A service VLAN is the VLAN used for the voice service.

- (1) Choose VLAN from the navigation tree.
- (2) On the VLAN tab page, right-click and choose Add from the shortcut menu.
- (3) In the dialog box that is displayed, set the parameters.
  - VLAN ID: 200
  - Type: Smart VLAN

| Add VLAN                                              |                  | ×                    |
|-------------------------------------------------------|------------------|----------------------|
| <ul> <li>Base Info</li> <li>Configure VLAN</li> </ul> |                  |                      |
|                                                       | VLAN ID(1-4095): | 200 *                |
|                                                       | Name:            | VLANID_200 *         |
|                                                       | Alias:           |                      |
|                                                       | Type:            | Smart VLAN 👻 *       |
|                                                       | Attribute:       | Common 💌 *           |
|                                                       | VLAN Priority:   | Unconfigured         |
|                                                       |                  |                      |
|                                                       | E                | ack Next Done Cancel |

- (4) Click Next.
- (5) Click the **Upstream Port** tab and add upstream port 0/19/0 as the upstream port of the VLAN.

| Add VLAN |                       | 2               |
|----------|-----------------------|-----------------|
| Add VLAN | Sub Port L3 Interface | Extended Info   |
|          | Back                  | Kext     Cancel |

(6) Click Done.

#### 2. Add a service virtual port on the OLT side.

- (1) On the VLAN tab page, select the record where VLAN ID is set to 200 and click the ServicePort tab in the lower pane.
- (2) In the information list, right-click and choose Add from the shortcut menu.
- (3) In the dialog box that is displayed, set the parameters.
  - Name: VOIP
  - VIAN Choice: Smart VLAN
  - Connection Type: LAN-GPON (when the physical port is a GPON port) or LAN-EPON (when the physical port is an EPON port)
  - Interface Selection: 0/2/1/0/1 (when the connection type is LAN-GPON) or 0/2/1/0 (when the connection type is LAN-EPON)
  - Vlan ID: 200 (SVLAN ID)
  - Service Type: Multi-Service VLAN
  - User VLAN: 20 (CVLAN ID)
  - Keep the upstream and downstream settings the same: selected
  - Upstream Traffic Name: FTTx

| asic Info           |                         |                | Attributes                |                      |            |
|---------------------|-------------------------|----------------|---------------------------|----------------------|------------|
| ID(1-32768):        |                         |                |                           |                      |            |
| Name: V             | oIP                     | *              | Connection Type:          | AN-GPON              | •          |
| Alias:              |                         |                |                           |                      |            |
| letwork Side        |                         |                | User Side                 |                      |            |
| Bundle ID(1-6       | 3192):                  |                | Interface Selection:      | 0/24/04              | -          |
| T T T               | Sinait VDAIN            |                | Ossiles Trace             | Multi Cantine Vil AN |            |
| Tag-Transform:      |                         |                | Service Type:             | Multi-Service VLAN   |            |
| VLAN ID(1-4095)     | 200                     | *              | User VLAN(1-4095):        | 20                   | <b>_</b> * |
| Cos value(0-7):     |                         | *              |                           |                      |            |
| raffic Profile Info | tream and downstream se | tings the same |                           |                      |            |
| Upstream Traffic    | Profile: FTTx           |                | Downstream Traffic Profil | e: FTTx              |            |
|                     |                         |                |                           |                      |            |

- (4) Click **OK**.
- 3. Configure the value-added service profile of the ONT.
  - From the main menu, choose Configuration > Access Profile Management. In the navigation tree of the tab page that is displayed, choose PON Profile > ONT VAS Profile.
  - (2) On the **ONT VAS Profile** tab page, right-click, and choose **Add** from the shortcut menu.
  - (3) In the dialog box that is displayed, set relevant parameters.
    - Profile Name: ONT-VoIP

- Vendor ID: HWTC(2011)
- Terminal Type: 247
- Version: V1R003C00-Later

| Add ONT VAS Prof                                                                                                    | ile                |          |            |                   | X             |
|----------------------------------------------------------------------------------------------------|--------------------|----------|------------|-------------------|---------------|
| Profile Name:                                                                                                    | ONT-VoIP           | *        | Vendor ID: | HWTC(2011)        | *             |
| Terminal Type:                                                                                                    | 247                | *        | Version:   | V1R002C06 ~ Later | •             |
| <ul> <li>→ 247 Config Info</li> <li>→ Time</li> <li>→ Services</li> <li>→ WAN Device</li> <li>→ LANDevice</li> <li>→ ALO Ability</li> <li>→ Security</li> <li>⊕ Security</li> <li>⊕ Layer 3 For</li> </ul> | o.<br>e<br>warding | Paramete | Name       | Parameter Va      | lue           |
|                                                                                                    | Impor              | t Export | L          | OK Cancel         | <u>A</u> pply |

- (4) Configure the parameters of the voice WAN port.
  - a. In the navigation tree, choose WAN Device > WAN Device 1 > WAN Connection. Select WAN Connection, right-click, and choose Add IP Connection from the shortcut menu.
  - b. Select WAN IP Interface 1 and enter (or select) a proper value.
    - WAN Interface Name: ONT-VoIP
    - WAN Enable: enable
    - Connection Type: IP\_Routed
    - VLAN ID: 20 (The VLAN ID of the ONT must be the same as the userside VLAN ID configured on the OLT.)
    - Priority: 6
    - Addressing Type: DHCP
    - Service List: VOIP (For configuring the VoIP service, VoIP or a combination containing VoIP needs to be selected.)

| Add ONT VAS Pro                                                                                                    | file                                                                                                    |                                                                                                    |                                                                     |                                                                                                    | ×        |
|----------------------------------------------------------------------------------------------------|----------------------------------------------------------------------------------------------------|----------------------------------------------------------------------------------------------------|---------------------------------------------------------------------|----------------------------------------------------------------------------------------------------|----------|
| Profile Name:                                                                                                    | ONT-VolP                                                                                                    | * Vend                                                                                                    | or ID:                                                              | HWTC(2011)                                                                                            | *        |
| Terminal Type:                                                                                                    | 247                                                                                                    | ▼ * Versi                                                                                                    | on:                                                                 | V1R002C06 ~ Later                                                                                     | •        |
| E 247 Config In         ⊢ Time         ⊕ Services         ⊖ WAN1         ⊕ WAN1         ⊕ WAN1         ⊕ WAN1         ⊕ WAN1         ⊕ WAN1         ⊕ WAN1         ⊕ WAN1         ⊕ Servity         ⊕ Layer 3 Fri | fo.<br>Ice<br>Device 1<br>AN Connection 1<br>→ WAN IP Interface<br>WAN IP Interface 1<br>e<br>y<br>orwarding | Paramete<br>WAN IP Interface<br>WAN Interface N<br>WAN Enable<br>Connection Type<br>NATEnabled<br>III (1~40<br>IIII (1~40<br>IIIII (1~40<br>IIIII (1~40<br>IIIII (1~40<br>IIIII (1~40)<br>IIIII (1~40)<br>IIIII (1~40)<br>IIIII (1~40)<br>Service Type<br>DNS Enabled<br>DNS Server<br>Option60 Vende | er Name<br>e index<br>ame<br>e<br>94)<br>1~4094)<br>e<br>r Class IC | Paramet<br>1<br>ONT-VolP<br>enable<br>P_Routed<br>disable<br>20<br>6<br>UOP<br>VOIP<br>enable<br>DHCP | er Value |
|                                                                                                    |                                                                                                    |                                                                                                    |                                                                     |                                                                                                    |          |
|                                                                                                    | Import                                                                                                    | Export                                                                                                    | 0                                                                   | K Cancel                                                                                              | Apply    |

(5) Configure the voice protocol parameters.

In the navigation tree, choose **Services** > **Voice Service** > **Voice Service** 1 > **Interface configuration** > **Interface 1**. Select **Interface 1** and select a proper value.

- Signaling Protocol: H248
- Region: China
- Associate WAN Interface: WAN1(ONT-VoIP) (binding the created voice WAN port)

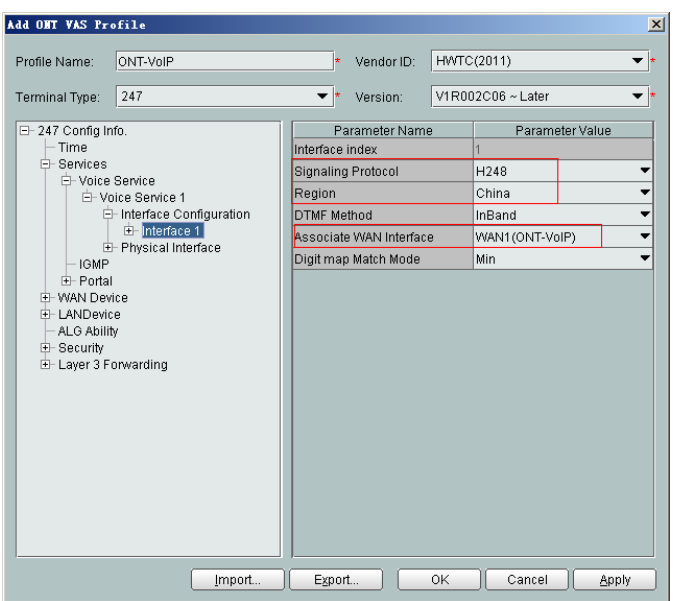

If the upper-layer network requires isolation of media streams from signaling streams, create different traffic streams for the media streams and signaling streams on the OLT, create a WAN port named **WAN-RTP** on the ONT, and set this WAN port to a media WAN port. Specifically, choose **Interface 1 > RTP** and set **Associate WAN Interface** to **WAN2(WAN-RTP)**.

| Add ONT WAS Pro                                                                                                    | file                                                                                                    |          |                                                                             |                                                                             |                                                |        | X          |
|----------------------------------------------------------------------------------------------------|----------------------------------------------------------------------------------------------------|----------|-----------------------------------------------------------------------------|-----------------------------------------------------------------------------|------------------------------------------------|--------|------------|
| Profile Name:<br>Terminal Type:                                                                                                    | ONT-VolP                                                                                                    | ]*<br>]* | Vendor ID:<br>Version:                                                      | HWTC(2011)                                                                  | ∙<br>~Later                                    |        | ▼ *<br>▼ * |
| - 247 Config Int<br>- Time<br>- Services<br>- Voice<br>- Voice<br>- LANDevic<br>- LANDevic<br>- Layer 3 Foi<br>- Layer 3 Foi | fo.<br>Service 1<br>Interface Configuration<br>⊖ Interface 1<br>⊕ SIP<br>⊕ H248<br>⊕ RTP<br>↓ Jitter Buffer<br>← Fax T38<br>⊕ FaxModem<br>⊕ User<br>Physical Interface<br>ce<br>e<br>/<br>// | on       | Paramu<br>Base of Po<br>Top of Port<br>DSCP(0-6<br>Telephone<br>Associate \ | eter Name<br>(t(0-65535)<br>(0-65535)<br>3)<br>Event Paylo<br>WAN Interface | Param<br>50000<br>50020<br>0<br>97<br>WAN2(WAI | v-RTP) | •          |
|                                                                                                    | Import Egi                                                                                                    | oort     |                                                                             | ок                                                                          | Cancel                                         | Apply  |            |

(6) Configure the MGC parameters.

In the navigation tree, choose **Services > Voice Service > Voice Service 1 > Interface configuration > Interface 1 > H248**. Select **H248** and enter (or select) a proper value.

- Primary MGC: 200.200.200
- MID Format: Domain name

- If dual-homing is configured, Secondary MGC must be set.
- MID Format can be set to Domain Name, IP, or Device name.

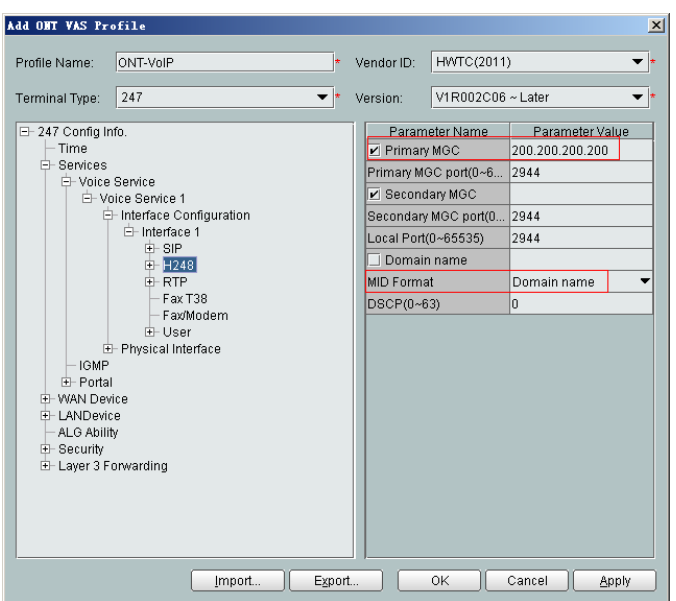

- (7) Configure the voice users.
  - a. In the navigation tree, choose Services > Voice Service > Voice Service 1 > Interface configuration > Interface 1 > User. Select User, right-click, and choose Add from the shortcut menu.

- The HG8010 does not support voice services.
- The HG8240/HG8242/HG8245 supports a maximum of two users.
- b. Click User 1 below User and set Interface ID to 1. Click User 2 below User and set Interface ID to 2.

#### 

If **Interface ID** is **1**, port TEL1 on the ONT is bound. If **Interface ID** is **2**, port TEL2 on the ONT is bound.

| Add OHT VAS Profile                                                                                              |                                                                   | ×                      |
|----------------------------------------------------------------------------------------------------|-------------------------------------------------------------------|------------------------|
| Profile Name: ONT-VolP                                                                                           | * Vendor ID:                                                      | HWTC(2011) • *         |
| zer                                                                                                    | • Version.                                                        | VIR002C00~Later        |
|                                                                                                    | Parameter Name<br>User Index<br>Interface ID<br>I Priority Enable | Parameter Value 2 2    |
| IGMP     B-Portal     WAN Device     LANDevice     ALG Ability     Security     E. Layer 3 Forwarding     Import | Egport O                                                          | K Cancel <u>А</u> рріу |

- (8) Click **OK** to complete the configuration of the new profile.
- 4. Bind the value-added service profile.
  - In the Physical Map navigation tree on the Main Topology tab page, doubleclick the target OLT, or select the target OLT, right-click, and choose NE Explorer.
  - (2) In the navigation tree, choose GPON > GPON Management.
  - (3) In the window on the right, choose GPON ONU.
  - (4) On the **GPON ONU** tab page, set the search criteria to find the GPON ONU records.
  - (5) Select an ONT from the list, right-click, and choose **Bind VAS Profile** from the shortcut menu. In the dialog box that is displayed, choose the created profile, and click **OK** to complete profile binding.
- 5. Configure the ONT value-added service.
  - (1) On the **GPON ONU** tab page, select an ONT, right-click, and choose **Configure** Value-Added Service from the shortcut menu.
  - (2) Configure the domain name of the MG.

In the navigation tree, choose Services > Voice Service > Voice Service 1 > Interface configuration > Interface 1 > H248. Select H248 and set Domain name to 6877687714852901.

#### 

**Domain Name** is ONT's domain name registered on the MGC. It is globally unique. **Domain Name** in this example is ONT's SN.

| Configure VAS                                                                                    |                                    |            |                |       |                       | ×    |
|--------------------------------------------------------------------------------------------------|------------------------------------|------------|----------------|-------|-----------------------|------|
| Profile Name:                                                                                    | ONT-VolP                           |            | Vendor ID:     | HWT   | C(2011)               | ~    |
| Terminal Type:                                                                                   | 247                                | -          | Version:       | V1R0  | 02C06                 | -    |
| Activated Status:                                                                                | Aactivated                         |            |                |       |                       |      |
| E- 247 Config Info                                                                               | ).                                 | Pa         | rameter Name   |       | Parameter Value       |      |
| Time                                                                                             |                                    | Primary M  | ЭC             |       | 200.200.200.200       |      |
| E- Services                                                                                      | laniaa                             | Primary M  | 3C port(0~6553 | (5)   | 2944                  |      |
|                                                                                                  | re Service 1                       | Secondary  | MGC            |       |                       |      |
|                                                                                                  | Interface Configuration            | Secondary  | MGC port(0~65  | 5535) | 2944                  |      |
|                                                                                                  | E-Interface 1                      | Local Port | (0~65535)      |       | 2944                  |      |
|                                                                                                  | H248                               | Domain na  | ame            |       |                       |      |
|                                                                                                  | E- RTP                             | Device nar | ne             |       | 6877687714852901      |      |
|                                                                                                  | - Fax T38                          | MID Forma  | at             |       | Domain name           | •    |
|                                                                                                  | HaxModem                           | DSCP(0~6   | i3)            |       | 0                     |      |
| - IGMP<br>- Portal<br>- WAN Devic<br>- LANDevice<br>- ALG Ability<br>- Security<br>- Layer 3 For | Physical Interface<br>e<br>warding |            |                |       |                       |      |
|                                                                                                  |                                    |            |                |       | Switch to Current ONT | Task |
|                                                                                                  | Unbind                             | Import     | Export         | t     | OK Canc               | el   |

(3) Configure the terminal ID for the H.248 voice user.

In the navigation tree, choose Services > Voice Service > Voice Service 1 > Interface configuration > Interface 1 > User.

a. Click User 1 > H248 and set TID to A0.

| Frome Name.                                                               | ONT-VoIP                                                                                                    |       | Vendor ID: | HWTC(201 | 1)              | - |
|---------------------------------------------------------------------------|----------------------------------------------------------------------------------------------------|-------|------------|----------|-----------------|---|
| Ferminal Type:                                                            | 247                                                                                                    | -     | Version:   | V1R002C0 | 16              | - |
| Activated Status:                                                         | Aactivated                                                                                                    |       |            |          |                 |   |
| - 247 Config Info - Time - Services - Voice 5 - Voice 5 - Voice 5 Voice 5 | b.<br>Service 1<br>Interface Configuration<br>⊟ Interface 1<br>⊕ SIP<br>⊕ H248<br>⊕ RTP<br>⊨ FaxT38<br>⊨ FaxT38<br>⊨ FaxT08<br>⊕ User 1<br>⊕ SIP<br>⊕ User 1<br>⊕ SIP<br>⊕ User 2<br>⊕ Codec<br>⊕ User 2<br>Physical Interface | tures | Parame     | ter Name | Parameter Value |   |

b. Click User 2 > H248 and set TID to A1.

| Configure VAS     |                                                                                                    |      |               |           |                 | ×   |
|-------------------|----------------------------------------------------------------------------------------------------|------|---------------|-----------|-----------------|-----|
| Profile Name:     | ONT-VoIP                                                                                                    |      | Vendor ID:    | HWTC(2011 | )               | -   |
| Terminal Type:    | 247                                                                                                    | •    | Version:      | V1R002C08 | }               | -   |
| Activated Status: | Aactivated                                                                                                    |      |               |           |                 |     |
|                   | b.<br>Service<br>ce Service 1<br>Interface Configuration<br>⊖ Interface 1<br>⊕ SIP<br>⊕ H248<br>⊕ RTP<br>← FaxT38<br>← Fax/Modem<br>⊖ User 1<br>⊕ User 1<br>⊕ User 1<br>⊕ User 2<br>⊕ SIP<br>← H248<br>→ SIP Colling Feature<br>⊕ Codec<br>Physical Interface | S () | Parame<br>TID | ter Name  | Parameter Value |     |
|                   | Unbind Imp                                                                                                    | oort | Expor         | t         | OK Cancel       | ask |

The terminal IDs A0 and A1 must be consistent with the corresponding configuration on the MGC.

(4) Click **OK**. In the dialog box that is displayed, click **OK**. The configurations take effect without the requirement of resetting the ONT.

----End

# Result

Check whether the telephone functions properly. Connect two common telephones phone 1 and phone 2 to two TEL ports on the ONT and test the dialing between phone 1 and phone 2. In normal cases:

- The caller hears the dialing tone after taking the phone off the hook.
- When the caller dials the telephone number of the callee, the phone of the callee rings successfully, and the caller hears the ring back tone.
- The caller and the callee communicate with each other successfully.
- After the callee hangs up, the caller hears the busy tone.

# 3.2.5 Configuring GPON FTTH Voice Service (SIP Protocol) on the NMS

This topic describes how to configure the voice service when an ONT is connected to an OLT through a GPON port.

# **Example Network**

- The phones connected to different ONTs can communicate with each other.
- The ONT obtains an IP address in DHCP mode.

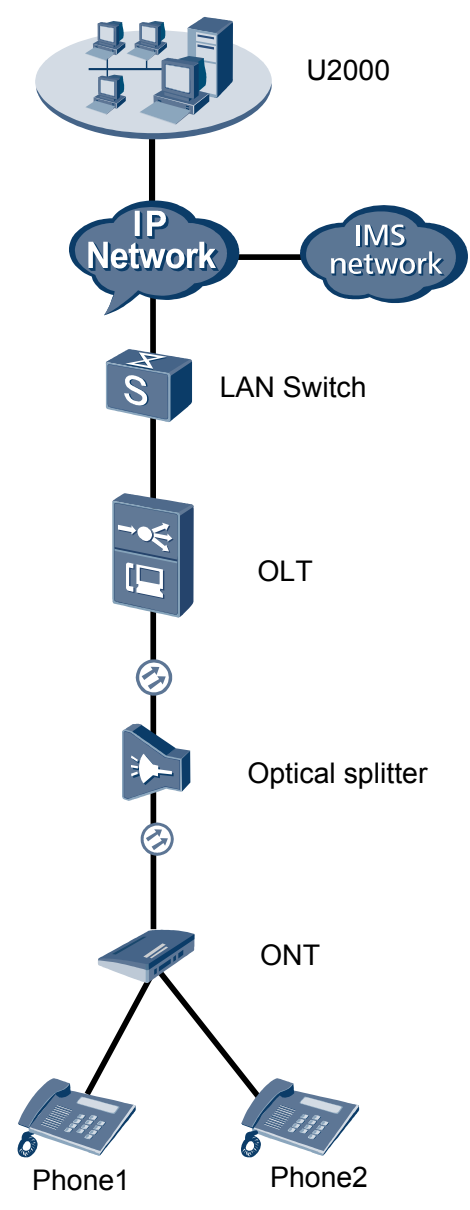

## Figure 3-4 Configuring the GPON FTTH voice service (SIP protocol)

# Procedure

- Add the ONT to the U2000 in profile mode.
  - 1. Perform the following operations to add an MDU (not managed by the NAT agent) that supports xPON upstream transmission.
    - On the topological navigation tree, select the required ODN under the OLT node. Select the splitter under the ODN, right-click, and then choose New > ONU; or select the splitter under the ODN, right-click the blank area on the Physical Root interface on the right side, and then choose New > ONU.
    - (2) On the interface that is displayed, set the parameters on the **Basic Parameters** and **Network Management Channel Parameters** tab pages (on this interface, the ONU that supports the GPON upstream mode is considered as an example).

| Affiliated Port:                                                                                                    | 0/2/0 V Splitter: St                                                                                                    | olitter(L1) 🔹                                            |
|----------------------------------------------------------------------------------------------------|----------------------------------------------------------------------------------------------------|----------------------------------------------------------|
| Name:                                                                                                    | 10.78.217.114/0/2/0/127 * Alias:                                                                                                    |                                                          |
| ONU ID(0-127):                                                                                                    | : 🗔 Auto Assign 127 * Splitter Port ID(1-128): 1                                                                                                    |                                                          |
| ONU Type:                                                                                                    | MDU 👻 *                                                                                                    |                                                          |
| Protection                                                                                                    | n Role                                                                                                    |                                                          |
| Basic Parame                                                                                                    | eters Network Management Channel Parameters                                                                                                    |                                                          |
| Line Profile:                                                                                                    | line_profile_MDU                                                                                                    | *                                                        |
| Alarm Profile:                                                                                                    | : Optic Alarm Profile:                                                                                                    |                                                          |
| ONU VAS E                                                                                                    | Profile: O ONU General VAS Profile:                                                                                                    |                                                          |
| Authenticatio                                                                                                    | ion Info                                                                                                    |                                                          |
| Authenticat                                                                                                    | ation Mode: SN                                                                                                    |                                                          |
| SN:                                                                                                    | 485754438E1CDE42 Password                                                                                                    | *                                                        |
| LOID.                                                                                                    | * CHECKCODE:                                                                                                    | *                                                        |
|                                                                                                    | Time Out                                                                                                    |                                                          |
| Discovery N                                                                                                    | Mode: Always On (h)(1-168):                                                                                                    | sable*                                                   |
| ONU Type                                                                                                    |                                                                                                    |                                                          |
| Vendor ID:                                                                                                    | : Terminal Type:                                                                                                    |                                                          |
| Software Ve                                                                                                    | /ersion:                                                                                                    |                                                          |
|                                                                                                    |                                                                                                    |                                                          |
|                                                                                                    |                                                                                                    |                                                          |
|                                                                                                    |                                                                                                    |                                                          |
|                                                                                                    | OK Can                                                                                                    | cel <u>A</u> pply                                        |
| Associated Port:                                                                                                    | OK Can<br>0/2/0 • Splitter ID: Splitte                                                                                                    | cel <u>Apply</u><br>er(L1) <b>v</b>                      |
| Associated Port: [                                                                                                    | OK Can<br>0/2/0 • Splitter ID: Splitte<br>MA5600T/0/2/0/Auto • Alias:                                                                                                    | er(L1)                                                   |
| Associated Port: [<br>Name: [<br>ONU ID(0-127):                                                                                                    | OK Can O/2/0  * Splitter ID: Splitte MA5600T/0/2/0/Auto * Alias:  Alias:  Auto Assign * Splitter Port ID(1-128).                                                                                                    | er(L1)                                                   |
| Associated Port:<br>Name:<br>ONU ID(0-127):<br>ONU Type: [                                                                                                    | OK Can O/2/0 • Splitter ID: Splitte MA5600T/0/2/0/Auto • Alias: I Auto Assign • Splitter Port ID(1-128). MDU • •                                                                                                    | er(L1)                                                   |
| Associated Port: [<br>Name: [<br>ONU ID(0-127):<br>ONU Type: [<br>Protection Ro                                                                                                    | OK Can O/2/0    Splitter ID: Splitte MA5600T/0/2/0/Auto Alias: Alias: Alias: Alias: MDU  ole                                                                                                    | er(L1)                                                   |
| Associated Port: [<br>Name: [<br>ONU ID(0-127):<br>ONU Type: [<br>Protection Ro<br>Basic Parameter                                                                                                    | OK Can O/2/0 • Splitter ID: Splitte MA5600T/0/2/0/Auto • Alias: Alias: Auto Assign • Splitter Port ID(1-128): MDU • • ole ers Network Management Channel Parameters                                                                                                    | er(L1)                                                   |
| Associated Port: [<br>Name: [<br>ONU ID(0-127):<br>ONU Type: [<br>Protection Ro<br>Basic Parameter<br>Set by using                                                                                                    | OK Can O/2/0    Splitter ID: Splitte MA5600T/0/2/0/Auto  Alias:  Alias:  Auto Assign  Splitter Port ID(1-128):  MDU  srs Network Management Channel Parameters  ng OLT  SNMP Profile:                                                                                                    | eel <u>Apply</u><br>er(L1) •                             |
| Associated Port: [<br>Name: [<br>ONU ID(0-127):<br>ONU Type: [<br>Protection Ro<br>Basic Parameter<br>Set by using<br>Network Param<br>Management                                                                                                    | OK     Can       0/2/0     •     Splitter ID:     Splitter       MA5600T/0/2/0/Auto     •     Alias:     Image: Splitter Port ID(1-128):       MDU     •     •     Splitter Port ID(1-128):       MDU     •     •     •       ole     •     •     •       ng OLT     SNMP Profile:     •     •       meters     •     •     •                                                                                                    | er(L1)                                                   |
| Associated Port: [<br>Name: [<br>ONU ID(0-127):<br>ONU Type: [<br>Protection Ro<br>Basic Parameter<br>Set by using<br>Network Param<br>Management'<br>IP Address:                                                                                                    | OK       Can         0/2/0       *       Splitter ID:       Splitter         MA5600T/0/2/0/Auto       *       Alias:       Image: Splitter Port ID(1-128):       Image: Splitter Port ID(1-128):         MDU       *       *       Splitter Port ID(1-128):       Image: Splitter Port ID(1-128):       Image: Splitter Port                                                                                                    | cel <u>Apply</u><br>r(L1) ▼<br>*<br>*<br>*               |
| Associated Port: [<br>Name: [<br>ONU ID(0-127):<br>ONU Type: [<br>Protection Ro<br>Basic Parameter<br>Set by using<br>Network Param<br>Management'<br>IP Address:<br>Gateway IP Ac                                                                                                    | OK       Can         0/2/0       •       Splitter ID:       Splitter         MA5600T/0/2/0/Auto       •       Alias:       Image: Splitter Port ID(1-128)       Image: Splitter Port ID(1-128)         MDU       •       •       Splitter Port ID(1-128)       Image: Splitter Port ID(1-128)       Image: Spl                                                                                                    | cel <u>Apply</u><br>er(L1) ▼<br>*<br>                    |
| Associated Port [<br>Name: [<br>ONU ID(0-127):<br>ONU Type: [<br>Protection Ro<br>Basic Parameter<br>Set by using<br>Network Param<br>Management'<br>IP Address:<br>Gateway IP Ac                                                                                                    | OK       Can         0/2/0       *       Splitter ID:       Splitter         MA5600T/0/2/0/Auto       *       Alias:       Image: Canada Canada | cel <u>Apply</u><br>r(L1) ▼<br>*<br>*<br>255 . 255 . 0 * |
| Associated Port [<br>Name:<br>ONU ID(0-127):<br>ONU Type:<br>Protection Ro<br>Basic Parameter<br>Set by using<br>Network Param<br>Management<br>IP Address:<br>Gateway IP Ac<br>Static Route Pa<br>Target IP Addr                                                                                           | OK       Can         0/2/0       •       Splitter ID:       Splitter         MA5600T/0/2/0/Auto       •       Alias:       Image: Splitter Port ID(1-128).       Image: Splitter Port ID(1-128).         MDU       •       •       Splitter Port ID(1-128).       Image: Splitter Port ID(1-128).       Image: Splitter Port ID(1-128).         MDU       •       •       •       •       •       •       •         ole       •       •       •       •       •       •       •       •       •       •       •       •       •       •       •       •       •       •       •       •       •       •       •       •       •       •       •       •       •       •       •       •       •       •       •       •       •       •       •       •       •       •       •       •       •       •       •       •       •       •       •       •       •       •       •       •       •       •       •       •       •       •       •       •       •       •       •       •       •       •       •       •       •       •       •       •                                                                                                    | cel <u>Apply</u><br>er(L1) ▼<br>                         |
| Associated Port [<br>Name: [<br>ONU ID(0-127):<br>ONU Type: [<br>Protection Ro<br>Basic Parameter<br>Set by using<br>Network Param<br>Management<br>IP Address:<br>Gateway IP Addr<br>Static Route Pa<br>Target IP Addr<br>Next Hop IP Addr                                                                 | OK       Can         0/2/0       •       Splitter ID:       Splitter         MA5600T/0/2/0/Auto       •       Alias:       Image: Canal Constraints         If Auto Assign       •       Splitter Port ID(1-128):       Image: Canal Constraints         MDU       •       •       Splitter Port ID(1-128):       Image: Canal Constraints         MDU       •       •       •       Ole         ears       Network Management Channel Parameters       •       •         ng OLT       SNMP Profile:       Image: Canal Constraints       •         meters       •       •       •       •         10       10       10       *       IP Address Mask: 255 .       •         vaddress:       •       •       •       •       •         *       •       •       •       •       •         *       •       •       •       •       •       •         *       •       •       •       •       •       •       •       •         *       •       •       •       •       •       •       •       •       •       •       •       •       •       •                                                                                                    | cel <u>Apply</u><br>rr(L1) ▼<br>                         |
| Associated Port [<br>Name: [<br>ONU ID(0-127):<br>ONU Type: [<br>Protection Ro<br>Basic Parameter<br>Set by using<br>Network Param<br>Management'<br>IP Address:<br>Gateway IP Ac<br>Static Route Pa<br>Target IP Addr<br>Next Hop IP Ad                                                                    | OK       Can         0/2/0 <ul> <li>Splitter</li> <li>MA5600T/0/2/0/Auto</li> <li>Alias:</li> <li>Alias:</li> <li>Alias:</li> <li>Alias:</li> <li>Splitter Port ID(1-128):</li> <li>MDU</li> <li>*</li> <li>Splitter Port ID(1-128):</li> <li>MDU</li> <li>*</li> <li>Splitter Port ID(1-128):</li> <li>MDU</li> <li>*</li> <li>Network Management Channel Parameters</li> <li>ng OLT</li> <li>SNMP Profile:</li> <li>meters</li> <li>tVLAN(1-4095):</li> <li>*</li> <li>Priority(0-7):</li> <li>10</li> <li>10</li> <li>10</li> <li>10</li> <li>10</li> <li>*</li> <li>P Address Mask:</li> <li>255</li> <li>Address:</li> <li>.</li> <li>.</li> <li>Target Mask:</li> <li>.</li> <li>Address:</li> <li>.</li> <li>.</li> <li>ment Channel Parameters</li> </ul>                                                                                                    | cel <u>Apply</u><br>er(L1) ▼<br>                         |
| Associated Port [<br>Name: [<br>ONU ID(0-127):<br>ONU Type: [<br>Protection Ro<br>Basic Parameter<br>Set by using<br>Network Param<br>Management'<br>IP Address:<br>Gateway IP Addr<br>Next Hop IP Addr<br>Next Hop IP Addr<br>Next Hop IP Addr<br>Next Hop IP Addr                                         | OK       Can         0/2/0       •       Splitter ID:       Splitter         MA5600T/0/2/0/Auto       •       Alias:       Image: Splitter Port ID(1-128);         Ir Auto Assign       •       Splitter Port ID(1-128);       Image: Splitter Port ID(1-128);         MDU       •       •       Ole         ears       Network Management Channel Parameters       •         ng OLT       SNMP Profile:       Image: Splitter Port ID(0-7);         meters       •       •         10       10       10       IP Address Mask:       255 .         vaddress:       .       .       .       .         *arameters       .       .       .       .         *arameters       .       .       .       .         *arameters       .       .       .       .         *arameters       .       .       .       .         *arameters       .       .       .       .         *arameters       .       .       .       .         *arameters       .       .       .       .         *arameters       .       .       .       .         *arameters                                                                                                    | cel <u>Apply</u><br>rr(L1) ▼<br>255 . 255 . 0 *<br>      |
| Associated Port<br>Name:<br>ONU ID(0-127):<br>ONU Type:<br>Protection Ro<br>Basic Parameter<br>Set by using<br>Network Param<br>Management'<br>IP Address:<br>Gateway IP Ac<br>Static Route Pa<br>Target IP Addr<br>Next Hop IP A<br>OLT Managem<br>SVLAN(1-409:<br>Upstream Tra                            | OK       Can         0/2/0 <ul> <li>Splitter</li> <li>MA5600T/0/2/0/Auto</li> <li>Alias:</li> <li>Alias:</li> <li>Auto Assign</li> <li>Splitter Port ID(1-128):</li> <li>MDU</li> <li>If Auto Assign</li> <li>Splitter Port ID(1-128):</li> <li>MDU</li> <li>If Auto Assign</li> <li>Splitter Port ID(1-128):</li> <li>MDU</li> <li>If Auto Assign</li> <li>Splitter Port ID(1-128):</li> <li>MDU</li> <li>If Auto Assign</li> <li>Splitter Port ID(1-128):</li> <li>MDU</li> <li>If Auto Assign</li> <li>Splitter Port ID(1-128):</li> <li>MDU</li> <li>If Auto Assign</li> <li>Splitter Port ID(1-128):</li> <li>MDU</li> <li>If O</li> <li>If Splitter Port ID(1-128):</li> <li>MDU</li> <li>If O</li> <li>If Splitter Port ID(1-128):</li> <li>If O</li> <li>If O</li> <li>If</li></ul>                                                                                                    | cel <u>Apply</u><br>er(L1) ▼<br>=<br>255 . 255 . 0 *<br> |
| Associated Port [<br>Name: [<br>ONU ID(0-127):<br>ONU Type: [<br>Protection Ro<br>Basic Parameter<br>Set by using<br>Network Param<br>Management'<br>IP Address:<br>Gateway IP Addr<br>Next Hop IP Addr<br>Next Hop IP Addr<br>Next Hop IP Addr<br>Next Hop IP Addr<br>Next Hop IP Addr<br>Next Hop IP Addr | OK       Can         0/2/0       •       Splitter ID:       Splitter         MA5600T/0/2/0/Auto       •       Alias:       Image: Splitter Port ID(1-128);       Image: Splitter Port ID(1-128);         MDU       •       •       Splitter Port ID(1-128);       Image: Splitter Port ID(1-128);       Image: Splitter Port                                                                                                    | cel <u>Apply</u><br>er(L1) ▼<br>255 . 255 . 0 *<br>      |

- When the OLT works in the profile mode, the ONU that supports the GPON upstream mode needs to be bound with the GPON line profile.
- When the OLT works in the distributed mode, the ONU that supports the GPON upstream mode needs to be bound with the ONU capacity profile.
- When the **OLT sets network management channel parameters** check box is cleared, ONUs are configured and managed remotely on the OLT through the OMCI protocol.
- When the **OLT sets network management channel parameters** check box is selected, ONUs are configured and managed remotely on the OLT through the SNMP protocol.
- Do not add the SNMP parameters on the ONU through the serial port, but issue the SNMP profile from the OLT to the ONU only.
- (3) Click OK.
- (4) In the Main Topology, double-click the required OLT in the **Physical Root** navigation tree; or right-click the required OLT and choose **NE Explorer** from the shortcut menu.
- (5) Choose VLAN from the navigation tree.
- (6) On the VLAN tab page, right-click and choose Add from the shortcut menu.
- (7) In the dialog box that is displayed, set the parameters.
  - VLAN ID: 4000
  - Type: Smart VLAN
- (8) Click Next.
  - Click the **Upstream Port** tab and add upstream port 0/19/0 as the upstream port of the VLAN.
  - Click the L3 Interface tab and set the parameters.
    - Configure L3 Interface: selected
    - IP Address: 192.168.50.4
- (9) Click Finish.
- (10) Choose GPON > GPON Management from the navigation tree.
- (11) On the **GPON ONU** tab page, set the filter criteria or click <sup>™</sup> to display the GPON ONUs.
- (12) In the information list, select the record where the shelf, slot, port, and ONU IDs are 0, 2, 1, and 0 respectively and click the **ServicePort Info** tab in the lower pane.
- (13) On the **ServicePort Info** tab page, right-click and choose **Add** from the shortcut menu.
- (14) In the dialog box that is displayed, set the parameters.
  - Connection Type: LAN-GPON
  - VLAN ID: 4000
  - Interface Selection: 0/2/1/0/0
  - Service Type: Multi-Service VLAN
  - User VLAN: 4000
  - Keep the upstream and downstream settings the same: selected

 Upstream Traffic Name: ip-traffic-table\_6 (it is recommended that you use the default profile ip-traffic-table\_6 because the OLT does not limit the rates of service streams in the management VLAN)

(15) Click OK.

- 2. Configure a DBA profile.
  - (1) Choose **Configuration** > **Access Profile Management** from the main menu. In the dialog box that is displayed, choose **PON Profile** > **GPON Profile** from the navigation tree.
  - (2) Click the **DBA Profile** tab.
  - (3) Right-click and choose Add Global Profile from the shortcut menu.
  - (4) In the dialog box that is displayed, set the parameters.
    - Name: FTTx
    - T-CONT type: Maximum Bandwidth
    - Maximum Bandwidth: 32768

| d DBA Profile                             | 2                 |
|-------------------------------------------|-------------------|
| Profile Parameters                        |                   |
| Name:                                     | FTTX *            |
| Alias:                                    |                   |
| T-CONT type:                              | Maximum Bandwidth |
| Assured Bandwidth (Kbit/s) (128-1235456): | 128               |
| Fixed Bandwidth (Kbit/s) (128-1235456):   | 128               |
| Maximum Bandwidth (Kbit/s) (128-1235456): | *                 |
| Bandwidth Compensation:                   | No                |
|                                           | OK Cancel Apply   |

- (5) Click OK.
- (6) In the information list, right-click the record and choose **Download to NE** from the shortcut menu.
- (7) In the dialog box that is displayed, select the required NE(s), and click **OK**.

#### 3. Configure a line profile.

In a line profile, a GEM port can be bound to up to eight service streams. In a GEM port, different GEM connections need to be set up for different service streams.

In this example, the mapping between GEM ports and MDU-side services is implemented through VLANs, and the service streams of each service are mapped to GEM port 1. In addition, different GEM connections are set up for the management VLAN and the VLANs for the Internet, voice, and multicast services.

- Choose Configuration > Access Profile Management from the main menu. In the dialog box that is displayed, choose PON Profile > GPON Profile from the navigation tree.
- (2) Click the Line Profile tab.
- (3) Right-click and choose Add Global Profile from the shortcut menu.
- (4) In the dialog box that is displayed, set the parameters.
  - Set Name to FTTx.
  - Choose **Base Info.** from the navigation tree and set the parameters.

- Mapping Mode: VLAN
- Qos Mode: Priority Queue

| Add GPOW Line Profile                      |                                                                            | X                                             |
|--------------------------------------------|----------------------------------------------------------------------------|-----------------------------------------------|
| Name: FTTx                                 | * Alias:                                                                   |                                               |
| Configuration<br>├─ Base Info.<br>史 - Line | Name<br>Upstream FEC Switch<br>Mapping Mode<br>Oos Mode<br>OMCC Encryption | Value<br>OFF<br>VLAN<br>Priority Queue<br>Off |
|                                            | ОК                                                                         | Cancel <u>A</u> pply                          |

- Right-click T-CONT Info. in the navigation tree and choose ADD T-CONT from the shortcut menu. In the dialog box that is displayed, set the parameters.
  - T-CONT Index: 1
  - DBA Profile: FTTx

| Add GPON Line Profile                                                                                 | X               |
|----------------------------------------------------------------------------------------------------|-----------------|
| Name: FTTx                                                                                            | Alias:          |
| Configuration<br>Base Info.<br>Chine Line<br>Ethernet port binding group<br>T-CONT Info<br>ADD T-CONT | ADD T-CORT      |
| <                                                                                                    | OK Cancel Apply |

- Right-click T-CONT1 in the navigation tree and choose Add GEM Port from the shortcut menu. In the dialog box that is displayed, set the parameters.
  - GEM Port Index: 1
  - Priority Queue: 1

| ame: FTTx                                                                                                    | * Alias:                                                                                                    |                                                                                                    |
|----------------------------------------------------------------------------------------------------|----------------------------------------------------------------------------------------------------|----------------------------------------------------------------------------------------------------|
| Configuration<br>Base Info.<br>Line<br>Ethernet port binding group<br>T-CONT Info.<br>T-CONTO<br>ADD GEM Port<br>DEL T-CONT | DD GE Port<br>GEM Port Parameters<br>T-CONT Index(0-127):<br>GEM Port Index(0-1023):<br>Priority Queue:<br>CAR Profile:<br>Service Type:<br>Encryption Switch:<br>Cascade Switch: | I     I       I     I       I </th |
| <>                                                                                                    |                                                                                                    | OK Cancel                                                                                                    |

- Right-click GEM Port1 in the navigation tree and choose Add GEM
   Connection from the shortcut menu. In the dialog box that is displayed, set the parameter.
  - GEM Connection Index: 0 (this parameter is set to 0 automatically)
  - VLAN ID: 10 (Internet access user-side VLAN ID)

| Add GPON Line Profile                                                                                                    |                                               |                                                                                                    | ×         |
|----------------------------------------------------------------------------------------------------|-----------------------------------------------|----------------------------------------------------------------------------------------------------|-----------|
| Add GPOY Line Profile Name: FTTx Configuration Base Info. Line Ethernet port binding grou Ethernet port binding grou T-CONT1 T-CONT1 CONT1 CONT CONT1 CONT1 | JEM F<br>Priorit<br>CAR F<br>Bervic<br>Encrys | Alias:     GEM Connection     GEM Connection Parameters     GEM Port Index(0-1023):     GEM Connection Index(0-7):     VLAN ID(1-4094): |           |
| DEL GEM Port                                                                                                    |                                               | Priority:<br>Port Type:<br>Port ID(1-8):<br>BindGroup ID:<br>CAR Profile:                                                               |           |
|                                                                                                    |                                               | OK                                                                                                    | OK Cancel |

- Right-click GEM Port1 in the navigation tree and choose Add GEM
   Connection from the shortcut menu. In the dialog box that is displayed, set the parameter.
  - GEM Connection Index: 1 (this parameter is set to 1 automatically)
  - VLAN ID: 20 (Voice user-side VLAN ID)

| ld GPOM Line Profile                 |                            |                      |
|--------------------------------------|----------------------------|----------------------|
| Name: FTTx                           | * Alias:                   |                      |
|                                      | ADD GE Connection          |                      |
| Configuration<br>Base Info. GEM F    | GEM Connection Parameters  |                      |
| Ethernet port binding grou           | GEM Port Index(0-1023):    | 1                    |
| E T-CONT Info. CAR<br>T-CONTO Servic | GEM Connection Index(0-7): | 0                    |
| ADD GEM Connection                   | VLAN ID(1-4094):           | 20                   |
| DEL GEM Port                         | Priority:                  |                      |
|                                      | Port Type:                 | •                    |
|                                      | Port ID(1-8):              |                      |
|                                      | BindGroup ID:              | •                    |
|                                      | CAR Profile:               |                      |
|                                      |                            | OK Cancel            |
|                                      | OK C                       | Cancel <u>A</u> pply |

- Right-click GEM Port1 in the navigation tree and choose Add GEM
   Connection from the shortcut menu. In the dialog box that is displayed, set the parameter.
  - GEM Connection Index: 2 (this parameter is set to 2 automatically)
  - VLAN ID: 30 (Multicast user-side VLAN ID)

| Add GPON Line Profile                                                                                            |                                               |                                                                                                    | ×                    |
|----------------------------------------------------------------------------------------------------|-----------------------------------------------|----------------------------------------------------------------------------------------------------|----------------------|
| Name: FTTx                                                                                                    | _                                             | * Alias:                                                                                                    |                      |
| Configuration<br>Base Info.<br>E Line<br>Ethernet port binding grou<br>T-CONT Info.<br>T-CONT1<br>CONT1<br>CONT1 | GEM F<br>Priorit<br>CAR F<br>Servic<br>Encrys | OBE Connection     GEM Connection Parameters     GEM Port Index(0-1023):     GEM Connection Index(0-7):     VLAN ID(1-4094): |                      |
|                                                                                                    |                                               | Priority:<br>Port Type:<br>Port ID(1-8):<br>BindGroup ID:<br>CAR Profile:                                                    | OK Cancel            |
|                                                                                                    | _                                             | ОК                                                                                                    | Cancel <u>A</u> pply |

- (5) Click OK.
- (6) In the information list, right-click the record and choose **Download to NE** from the shortcut menu.
- (7) In the dialog box that is displayed, select the required NE(s), and click **OK**.
- 4. Configure a service profile.

The service profile type should be consistent with the actual ONT type.

The number of ports configured in the service profile must be the same as the actual number of ONT ports. The flowing table lists the port capabilities of HG8010/HG8240B/HG8245T/HG8247T. The HG8247 is used as an example.

| Product            | Number of<br>ETH Ports | Number of<br>POTS Ports | Number of<br>CATV Ports |
|--------------------|------------------------|-------------------------|-------------------------|
| HG8010             | 1                      | -                       | -                       |
| HG8240/<br>HG8240B | 4                      | 2                       | -                       |
| HG8242             | 4                      | 2                       | 1                       |
| HG8245/<br>HG8245T | 4                      | 2                       | -                       |
| HG8247/<br>HG8247T | 4                      | 2                       | 1                       |

- (1) Choose **Configuration** > **Access Profile Management** from the main menu. In the dialog box that is displayed, choose **PON Profile** > **GPON Profile** from the navigation tree.
- (2) Click the Service Profile tab.
- (3) Right-click and choose Add Global Profile from the shortcut menu.
- (4) In the dialog box that is displayed, set the parameters.
  - Set Name to FTTx.
  - Choose **Base Info.** from the navigation tree and set the parameters.
    - Number of Pots Ports: 2
    - Number of ETH Ports: 4
    - Number of CATV Ports: 1

| lame: <u>FTTx</u> | * Alias:                            |   |
|-------------------|-------------------------------------|---|
| Configuration     | Name Value                          |   |
| Base Info.        | Number of Pots Ports(0-8) 2         | ^ |
| UNI Port          | Number of IPhost Ports 1            |   |
|                   | Number of ETH Ports(0-8) 4          |   |
|                   | Number of TDM Ports(0-8) 0          |   |
|                   | TDM Port Type E1                    |   |
|                   | Service Type of TDM Port TDMoverGEM |   |
|                   | Number of MOCA Ports(0-8) 0         |   |
|                   | Number of CATV Ports(0-8) 1         |   |
|                   | MAC Address Learning Swit ON        |   |
|                   | Transparent Transmission OFF        |   |
|                   | Multicast Mode Unconcern            |   |
|                   | Multicast forward mode Untag        |   |
|                   | Multicast forward VLAN(1-40         |   |
|                   | Upstream IGMP packet forw Unconcern |   |
|                   | Upstream IGMP packet forw           |   |
|                   | Linstream IGMP Packet For           |   |

- (5) Click **OK**.
- (6) In the information list, right-click the record and choose **Download to NE** from the shortcut menu.
- (7) In the dialog box that is displayed, select the required NE(s), and click **OK**.

## 5. **Confirm the ONT.**

- (1) In the Main Topology, double-click the required OLT in the **Physical Root** navigation tree; or right-click the required OLT and choose **NE Explorer** from the shortcut menu.
- (2) Choose GPON > GPON Management from the navigation tree.
- (3) On the **GPON UNI Port** tab page, set the filter criteria to display the required GPON UNI ports.
- (4) In the information list, right-click GPON UNI port 0/2/1 and choose **Enable ONU Auto Find** from the shortcut menu.
- (5) Select the ONU tab page. Click the Auto Discover ONUs tab.
- (6) In the window that is displayed, select **6877687714852901** as the ONU record and click **Confirm**.
  - Name: ONT
  - ONU ID: 0
  - ONU Type: ONT
  - On the **Basic Parameters** tab page, set the parameters.
    - Line Profile: FTTx (click next to Line Profile and select the line profile named FTTx in the dialog box that is displayed)
    - Service Profile: FTTx (click and next to Service Profile and select the service profile named FTTx in the dialog box that is displayed)
    - Authentication Mode: SN
    - Terminal Type: 247
    - Software Version: V2R005C00 (or V2R005C01)

| Confirm ONU      |              |                |           |                               |                  | 2                |
|------------------|--------------|----------------|-----------|-------------------------------|------------------|------------------|
| Affiliated Port: | 0/2/1        |                | *         | Splitter:                     |                  | •                |
| Name:            | ONT          |                | *         | Alias:                        |                  |                  |
| ONU ID(0-127):   | 🔲 Auto Assig | ın O           | *         | Splitter Port ID(1-1          | 128): 1          |                  |
| ONU Type:        | ONT          |                | *         |                               |                  |                  |
| Basic Paramet    | ers Ne       | twork Managerr | nent Chan | nel Parameters                |                  |                  |
| Line Profile:    | FTTx         |                | *         | Service Profile:              | FTTx             | *                |
| Alarm Profile:   |              |                |           | ONU VAS Profile:              |                  |                  |
| Optic Alarm Pro  | ofile:       |                |           |                               |                  |                  |
| Authentication   | n Info       |                |           |                               |                  |                  |
| Authenticati     | on Mode: SN  |                | *         | Timeout Durati<br>(h)(1-168): | on 📝 No Lir      | mit 🔄 *          |
| SN:              | 687          | 768771485290   | )1        | Password:                     |                  | *                |
| -ONU Type-       |              |                |           |                               |                  |                  |
| Verdor ID:       | HWTC         | (2011)         | -         | Terminal Type:                | 247              | •                |
| Software Ve      | rsion: V1R00 | 2006           | <b>_</b>  |                               |                  |                  |
|                  |              |                |           |                               |                  |                  |
|                  |              |                |           | Locate to OI                  | NU list after op | eration succeeds |
|                  |              |                |           | Сок                           | Cancel           | Apply            |

- (7) Click **OK**.
- Configure the voice service.

The prerequisite for performing operations in the navigation tree is to navigate to the NE Explorer of the OLT. To navigate to the NE Explorer of the OLT, do as follows: In the

Main Topology, double-click the required OLT in the **Physical Root** navigation tree; or right-click the required OLT and choose **NE Explorer** from the shortcut menu.

#### 

Some voice parameters cannot be configured on the NMS but can be configured by importing an XML configuration file. For details about how to import an XML configuration file, see **3.6.2 Operation Guide on the XML Configuration File (on the U2000)**.

#### 1. Configure a service VLAN on the OLT side.

A service VLAN is the VLAN used for the voice service.

- (1) Choose VLAN from the navigation tree.
- (2) On the VLAN tab page, right-click and choose Add from the shortcut menu.
- (3) In the dialog box that is displayed, set the parameters.
  - VLAN ID: 200
  - Type: Smart VLAN

| ٨ | dd VLAN                     |                  | ×                                            |
|---|-----------------------------|------------------|----------------------------------------------|
|   | Base Info<br>Configure VLAN |                  |                                              |
|   |                             | VLAN ID(1-4095): | 200 *                                        |
|   |                             | Name:            | VLANID_200                                   |
|   |                             | Alias:           |                                              |
|   |                             | Type:            | Smart VLAN 👻 *                               |
|   |                             | Attribute:       | Common 💌 *                                   |
|   |                             | VLAN Priority:   | Unconfigured                                 |
|   |                             |                  |                                              |
|   |                             | E                | ack <u>N</u> ext <u>D</u> one <u>C</u> ancel |

- (4) Click Next.
- (5) Click the **Upstream Port** tab and add upstream port 0/19/0 as the upstream port of the VLAN.

| Add VLAN |                       |                  | × |
|----------|-----------------------|------------------|---|
| Add VLAN | Sub Port L3 Interface | Extended Info    |   |
|          |                       | >>               |   |
|          | <u>B</u> ack          | Next Done Cancel |   |

(6) Click Done.

#### 2. Add a service virtual port on the OLT side.

- (1) On the VLAN tab page, select the record where VLAN ID is set to 200 and click the ServicePort tab in the lower pane.
- (2) In the information list, right-click and choose Add from the shortcut menu.
- (3) In the dialog box that is displayed, set the parameters.
  - Name: VOIP
  - VIAN Choice: Smart VLAN
  - Connection Type: LAN-GPON (when the physical port is a GPON port) or LAN-EPON (when the physical port is an EPON port)
  - Interface Selection: 0/2/1/0/1 (when the connection type is LAN-GPON) or 0/2/1/0 (when the connection type is LAN-EPON)
  - Vlan ID: 200 (SVLAN ID)
  - Service Type: Multi-Service VLAN
  - User VLAN: 20 (CVLAN ID)
  - Keep the upstream and downstream settings the same: selected
  - Upstream Traffic Name: FTTx

| asic Info           |                         |                | Attributes                |                      |            |
|---------------------|-------------------------|----------------|---------------------------|----------------------|------------|
| ID(1-32768):        |                         |                |                           |                      |            |
| Name: V             | oIP                     | *              | Connection Type:          | AN-GPON              | •          |
| Alias:              |                         |                |                           |                      |            |
| letwork Side        |                         |                | User Side                 |                      |            |
| Bundle ID(1-6       | 3192):                  |                | Interface Selection:      | DI2MIDM              | -          |
| T T T               | Sinait VDAIN            |                | Ossiles Trace             | Multi Cantine VA ANI |            |
| l ag- i ranstorm:   |                         |                | Service Type:             | Multi-Service VLAN   |            |
| VLAN ID(1-4095)     | 200                     | *              | User VLAN(1-4095):        | 20                   | <b>_</b> * |
| Cos value(0-7):     |                         | *              |                           |                      |            |
| raffic Profile Info | tream and downstream se | tings the same |                           |                      |            |
| Upstream Traffic    | Profile: FTTx           |                | Downstream Traffic Profil | e: FTTx              |            |
|                     |                         |                |                           |                      |            |

- (4) Click **OK**.
- 3. Configure the value-added service profile of the ONT.
  - From the main menu, choose Configuration > Access Profile Management. In the navigation tree of the tab page that is displayed, choose PON Profile > ONT VAS Profile.
  - (2) On the **ONT VAS Profile** tab page, right-click, and choose **Add** from the shortcut menu.
  - (3) In the dialog box that is displayed, set relevant parameters.
    - Profile Name: ONT-VoIP

- Vendor ID: HWTC(2011)
- Terminal Type: 247
- Version: V1R003C00-Later

| Add ONT VAS Prof                                                                                                    | ile                |          |            |                   | X             |
|----------------------------------------------------------------------------------------------------|--------------------|----------|------------|-------------------|---------------|
| Profile Name:                                                                                                    | ONT-VoIP           | *        | Vendor ID: | HWTC(2011)        | *             |
| Terminal Type:                                                                                                    | 247                | *        | Version:   | V1R002C06 ~ Later | •             |
| <ul> <li>→ 247 Config Info</li> <li>→ Time</li> <li>→ Services</li> <li>→ WAN Device</li> <li>→ LANDevice</li> <li>→ ALO Ability</li> <li>→ Security</li> <li>⊕ Security</li> <li>⊕ Layer 3 For</li> </ul> | o.<br>e<br>warding | Paramete | Name       | Parameter Va      | lue           |
|                                                                                                    | Impor              | t Export | L          | OK Cancel         | <u>A</u> pply |

- (4) Configure the parameters of the voice WAN port.
  - a. In the navigation tree, choose WAN Device > WAN Device 1 > WAN Connection. Select WAN Connection, right-click, and choose Add IP Connection from the shortcut menu.
  - b. Select WAN IP Interface 1 and enter (or select) a proper value.
    - WAN Interface Name: ONT-VoIP
    - WAN Enable: enable
    - Connection Type: IP\_Routed
    - VLAN ID: 20 (The VLAN ID of the ONT must be the same as the userside VLAN ID configured on the OLT.)
    - Priority: 6
    - Addressing Type: DHCP
    - Service List: VOIP (For configuring the VoIP service, VoIP or a combination containing VoIP needs to be selected.)

| dd ONT VAS Pro   | ofile              |         |                                |       |               | ×       |
|------------------|--------------------|---------|--------------------------------|-------|---------------|---------|
| Profile Name:    | ONT-VoIP           |         | <ul> <li>Vendor ID:</li> </ul> | HWTC  | (2011)        | *       |
| Terminal Type:   | 247                | •       | Version:                       | V1R00 | )2C06 ~ Later | *       |
| E- 247 Config In | ifo.               | F       | Parameter Nam                  | e     | Paramete      | r Value |
| - Time           |                    | WAN IP  | interface index                |       | 1             |         |
| E-WAN Dev        | ice                | WAN In  | terface Name                   |       | ONT-VoIP      |         |
| É- WAN /         | Device 1           | WAN Er  | nable                          |       | enable        | •       |
| E-W              | AN Connection      | Connec  | tion Type                      |       | IP_Routed     | -       |
| =                | - WAN Connection 1 | NATEna  | abled                          |       | disable       | •       |
|                  | WAN IP Interface 1 | 🗹 Vlan  | ID(1~4094)                     |       | 20            |         |
|                  | e                  | Prior   | rity(0~7)                      |       | 6             |         |
| ALG Abilit       | y.                 | MultiCa | st VLAN(1~4094                 | 4)    |               |         |
| E Security       | onwarding          | Addres  | sing Type                      |       | DHCP          | -       |
| La Eujereri      | unnunning          | Service | Туре                           |       | VOIP          | •       |
|                  |                    | DNS Er  | nabled                         |       | enable        | ~       |
|                  |                    | DNS Se  | erver                          |       |               |         |
|                  |                    | Option  | 0 Vender Class                 | ID .  |               |         |
|                  |                    |         |                                |       |               |         |
|                  | Import             | ) Exp   | ort                            | ок    | Cancel        | Apply   |

(5) Configure voice protocol parameters.

In the navigation tree, choose **Services** > **Voice Service** > **Voice Service** 1 > **Interface configuration** > **Interface 1**. Select **Interface 1** and select a proper value.

- Signaling Protocol: SIP
- Region: China
- Associate WAN Interface: WAN1(ONT-VoIP) (binding the created voice WAN port)

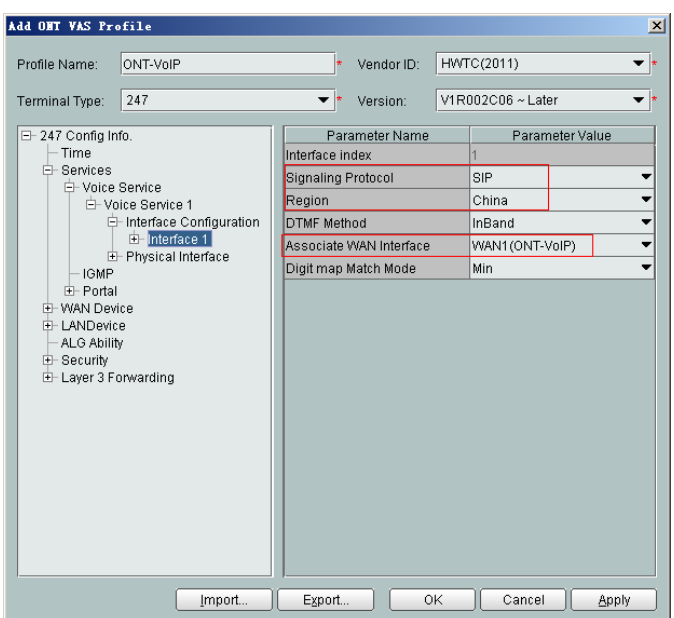

If the upper-layer network requires isolation of media streams from signaling streams, create different traffic streams for the media streams and signaling streams on the OLT, create a WAN port named **WAN-RTP** on the ONT, and set this WAN port to a media WAN port. Specifically, choose **Interface 1 > RTP** and set **Associate WAN Interface** to **WAN2(WAN-RTP)**.

| Add ONT VAS Pro                                                                                                    | file                                                                                                    |     |                                                                          |                                                                               |                                                             | ×   |
|----------------------------------------------------------------------------------------------------|----------------------------------------------------------------------------------------------------|-----|--------------------------------------------------------------------------|-------------------------------------------------------------------------------|-------------------------------------------------------------|-----|
| Profile Name:                                                                                                    | ONT-VolP                                                                                                    | V   | /endor ID:                                                               | HWTC(2011)                                                                    | )                                                           | *   |
| Terminal Type:                                                                                                    | 247 💌                                                                                                    | V   | /ersion:                                                                 | V1R002C06                                                                     | ~ Later                                                     | *   |
| - 247 Config Ini<br>- Time - Services - Voice : - Voice : - Voice : - Voice : - Voice : - Voice : - Voice : - Voice : - Voice : - Voice : - Voice : - IGMP - Fortal - WAN Devic - ALO Abilit - Security - Layer 3 Fo | fo.<br>Service<br>lice Service 1<br>interface 1<br>⊕ Interface 1<br>⊕ ISP<br>⊕ H248<br>⊕ Redundancy<br>↓ Utter Buffer<br>← Redundancy<br>↓ Utter Buffer<br>← Fax T38<br>← Fax/Modem<br>⊕ User<br>Physical Interface<br>ce<br>e<br>y<br>proverding | n   | Param<br>Base of Pc<br>Top of Port<br>DSCP(0-6<br>Telephone<br>Associate | eter Name<br>Int(0~65535)<br>(0~65535)<br>(3)<br>Event Paylo<br>WAN Interface | Parameter Val<br>50000<br>50020<br>0<br>97<br>WAN2(WAN-RTP) |     |
|                                                                                                    | Import Exp                                                                                                    | ort |                                                                          | 0К                                                                            | Cancel <u>A</u> p                                           | ply |

(6) Configure SIP protocol parameters.

In the navigation tree, choose **Services > Voice Service > Voice Service 1 > Interface configuration > Interface 1 > SIP**. Select **SIP** and enter (or select) a proper value.

- Proxy Server: 200.200.200
- Home Domain: softx3000.huawei.com

#### 

If dual-homing is configured, Secondary Proxy Server must be set.

| Add OHT VAS Pro                                                                                                    | file                                                                                                    |                                                                                                    |                                                                                                    |                          |                                                                                |       | ×   |
|----------------------------------------------------------------------------------------------------|----------------------------------------------------------------------------------------------------|----------------------------------------------------------------------------------------------------|----------------------------------------------------------------------------------------------------|--------------------------|--------------------------------------------------------------------------------|-------|-----|
| Profile Name:                                                                                                    | ONT-VoIP                                                                                                    | *                                                                                                    | Vendor ID:                                                                                                    | HWT                      | C(2011)                                                                        |       | •   |
| Terminal Type:                                                                                                    | 247                                                                                                    | *                                                                                                    | Version:                                                                                                    | V1R0                     | 102C06 ~ Later                                                                 |       | *   |
| 247 Config Int<br>Time<br>Services<br>Voice 1<br>Voice 1 | fo.<br>Service<br>Cice Service 1<br>Interface Configuration<br>→ Interface 1<br>↔ SIP<br>→ Fax T38<br>→ Fax T38<br>→ Fax/Modern<br>↔ User<br>Physical Interface<br>ce<br>e<br>/<br>/ | Par.<br>Proxy Sr<br>Proxy Sr<br>Second<br>Second<br>Pome De<br>Local Port(<br>Registratio<br>Registratio<br>DSCP(0-6 | ameter Name<br>erver Prot(0-6:<br>ary Proxy Serv<br>ary Proxy Serv<br>Jormain<br>0~65535)<br>in Period(1~65<br>etry Interval(1-<br>3) | 5535)<br>er Port<br>5534 | Paramete:<br>200.200.200 200<br>5060<br>5060<br>5060<br>5060<br>600<br>30<br>0 | i.com |     |
|                                                                                                    | Import                                                                                                    | Export                                                                                                    |                                                                                                    | ιK                       | Cancel                                                                         | Ap    | oly |

(7) Configure the voice users.

a. In the navigation tree, choose Services > Voice Service > Voice Service 1 > Interface configuration > Interface 1 > User. Select User, right-click, and choose Add from the shortcut menu.

- The HG8010 does not support voice services.
- The HG8240/HG8242/HG8245 supports a maximum of two users.
- b. Click User 1 below User and set Interface ID to 1. Click User 2 below User and set Interface ID to 2.

## 

If **Interface ID** is **1**, port TEL1 on the ONT is bound. If **Interface ID** is **2**, port TEL2 on the ONT is bound.

| Add ONT VAS Pro                                                                                                    | ofile                                                                                                    |                                               |              |                   | ×         |
|----------------------------------------------------------------------------------------------------|----------------------------------------------------------------------------------------------------|-----------------------------------------------|--------------|-------------------|-----------|
| Profile Name:                                                                                                    | ONT-VolP                                                                                                    | *                                             | Vendor ID:   | HWTC(2011)        | *         |
| Terminal Type:                                                                                                    | 247                                                                                                    | *                                             | Version:     | V1R002C06 ~ Later | ▼ *       |
| - 247 Config In     - Time     Services     - Voice     - Voice     - 00MP     - 06MP     - 06MP     - 06MP     - 06MP     - 06MP     - 06MP     - 06MP     - 06MP     - 0.6A     - 4LOBevic     - ALOBevic     - ALOBevic     - LANDevic     - LANDevic     - LANDevic     - Layer 3 Fc | fo.<br>Service<br>ice Service 1<br>— Interface Configuration<br>→ Interface 1<br>→ SIP<br>→ H248<br>→ RTP<br>→ Fax T38<br>→ FaxModem<br>→ User<br>→ User<br>→ User 2<br>Physical Interface<br>ice<br>e<br>y<br>privarding | Pai<br>User index<br>Interface ID<br>Priority | rameter Name | Parame<br>2<br>2  | ter Value |
|                                                                                                    | Import                                                                                                    | Expor                                         | t]           | OK Cancel         | Apply     |

- (8) Click **OK** to complete the configuration of the new profile.
- 4. Bind the value-added service profile.
  - In the Physical Map navigation tree on the Main Topology tab page, doubleclick the target OLT, or select the target OLT, right-click, and choose NE Explorer.
  - (2) In the navigation tree, choose GPON > GPON Management.
  - (3) In the window on the right, choose GPON ONU.
  - (4) On the **GPON ONU** tab page, set the search criteria to find the GPON ONU records.
  - (5) Select an ONT from the list, right-click, and choose **Bind VAS Profile** from the shortcut menu. In the dialog box that is displayed, choose the created profile, and click **OK** to complete profile binding.
- 5. Configure ONT value-added services.
  - (1) On the **GPON ONU** tab page, select an ONT, right-click, and choose **Configure** Value-Added Service from the shortcut menu.
  - (2) Configure parameters of the SIP-based voice users.

#### 

The parameters of the SIP-based voice user must be consistent with the corresponding configuration on the softswitch.

a. In the navigation tree, choose Services > Voice Service > Voice Service 1 > Interface configuration > Interface1 > User > User 1. Select User 1 and set Directory Number to 88001234.

| Configure VAS                                                                                    |                                                                                                    |                 |            |     |          |                                | ×      |
|--------------------------------------------------------------------------------------------------|----------------------------------------------------------------------------------------------------|-----------------|------------|-----|----------|--------------------------------|--------|
| Profile Name:                                                                                    | ONT-VoIP                                                                                            |                 | Vendor ID: | HW  | TC(2011) |                                | -      |
| Terminal Type:                                                                                   | 247                                                                                                 | •               | Version:   | V1F | 002C06   |                                | -      |
| Activated Status:                                                                                | Aactivated                                                                                          |                 |            |     |          |                                |        |
| E- 247 Config Info                                                                               | ).                                                                                                  | Param           | eter Name  |     | Pai      | rameter Value                  |        |
| - Time                                                                                           |                                                                                                    | User index      |            | -   | 1        |                                |        |
| E- Services                                                                                      | envice                                                                                              | User Enabled    |            | I   | Disabled |                                | •      |
| - Voice d                                                                                        | e Service 1                                                                                         | Directory Numb  | er         | 8   | 38001234 |                                |        |
|                                                                                                  | Interface Configuratior                                                                             | Interface ID    |            |     | 1        |                                | -      |
|                                                                                                  | E-Interface 1                                                                                       | Priority Enable |            |     |          |                                | •      |
| ← IGMP<br>← Portal<br>← VAN Devic<br>← LANDevice<br>← AL6 Ability<br>← Security<br>← Layer 3 For | H H248<br>H248<br>FaxT8<br>FaxModem<br>User<br>User<br>User 2<br>Physical Interface<br>e<br>warding |                 |            |     | Suite    | h to Current O                 | ITTack |
|                                                                                                  | Unbind                                                                                              |                 | Expo       | rt  | )0       | <ca< td=""><td>ncel</td></ca<> | ncel   |

- b. Select SIP below User 1 and enter a proper value.
  - Auth User Name: 88001234@softx3000.huawei.com
  - Auth Password: iadtest1

| Configure VAS                                                              |                                                                                                    |      |              |         | X                          |
|----------------------------------------------------------------------------|----------------------------------------------------------------------------------------------------|------|--------------|---------|----------------------------|
| Profile Name:                                                              | ONT-VoIP                                                                                                    |      | Vendor ID:   | HWTC(20 | • • •                      |
| Terminal Type:                                                             | 247                                                                                                    | -    | Version:     | V1R002C | 06 👻                       |
| Activated Status:                                                          | Aactivated                                                                                                    |      |              |         |                            |
| E- 247 Config Info                                                         | ).                                                                                                    |      | Paramete     | er Name | Parameter Value            |
| - Time                                                                     |                                                                                                    |      | Auth User Na | ne      | 88001234@softx3000.h       |
| E- Services                                                                | ervice                                                                                                    |      | Auth Passwor | ď       | •••••                      |
| - IGMP<br>- IGMP<br>- IGMP<br>- IGMP<br>- VAN Device<br>- ALG Ability<br>< | e: Service 1<br>Interface Configuration<br>⊖: Interface 1<br>⊕: SIP<br>⊕: H248<br>⊕: RTP<br>→: Fax T38<br>→: Fax T38<br>→: Fax Fax T38<br>→: Fax Fax Fax Fax<br>→: Fax Fax<br>→: Fax Fax<br>→: Fax Fax<br>→: Fax Fax<br>→: Fax Fax<br>→: Fax<br>→: Fax | S    |              |         | Switch to Current ONT Task |
|                                                                            | Unbind Imp                                                                                                    | oort | Export       |         | OK Cancel                  |

- c. Set parameters of User 2 using the same method.
  - Directory Number: 88001235
  - Auth User Name: 88001235@softx3000.huawei.com
  - Auth Password: iadtest2

(3) Click **OK**. In the dialog box that is displayed, click **OK**. The configurations take effect without the requirement of resetting the ONT.

#### ----End

# Result

Check whether the telephone functions properly. Connect two common telephones phone 1 and phone 2 to two TEL ports on the ONT and test the dialing between phone 1 and phone 2. In normal cases:

- The caller hears the dialing tone after taking the phone off the hook.
- When the caller dials the telephone number of the callee, the phone of the callee rings successfully, and the caller hears the ring back tone.
- The caller and the callee communicate with each other successfully.
- After the callee hangs up, the caller hears the busy tone.

# 3.2.6 Configuring GPON FTTH Layer 2 Multicast Service on the NMS

This topic describes how to configure the multicast service when an ONT is connected to an OLT through a GPON port.

# Context

For details of the data plan, see Data Plan.

# **Example Network**

- The ONT is connected to the OLT in Layer 2 mode.
- The OLT uses IGMP proxy, which is a Layer 2 multicast protocol.
- The IGMP version of the multicast VLAN is IGMPv3.
- Multicast programs are configured statically.

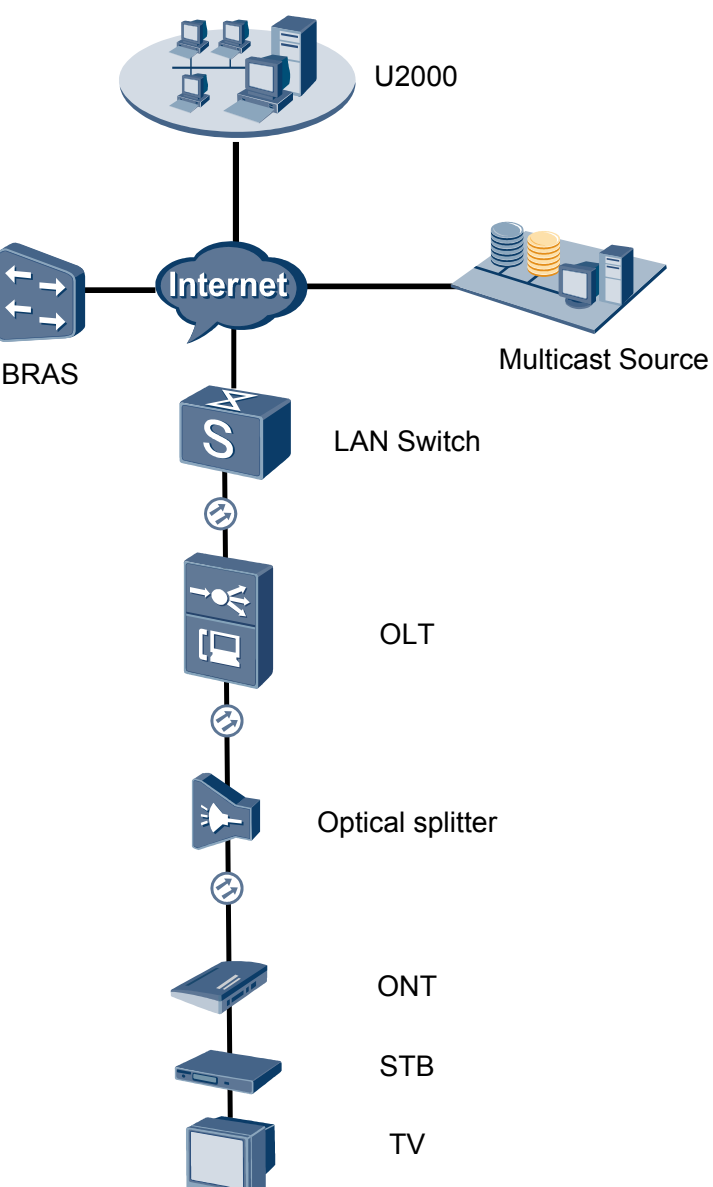

## Figure 3-5 Configuring the GPON FTTH multicast service

# Procedure

- Add the ONT to the U2000 in profile mode.
  - 1. Perform the following operations to add an MDU (not managed by the NAT agent) that supports xPON upstream transmission.
    - On the topological navigation tree, select the required ODN under the OLT node. Select the splitter under the ODN, right-click, and then choose New > ONU; or select the splitter under the ODN, right-click the blank area on the Physical Root interface on the right side, and then choose New > ONU.
    - (2) On the interface that is displayed, set the parameters on the **Basic Parameters** and **Network Management Channel Parameters** tab pages (on this interface, the ONU that supports the GPON upstream mode is considered as an example).

| Affiliated Port:                                                                                                    | 0/2/0                                                                                                    | •                                                                                                    | * Splitter:                                                                                                    | Splitter(L1)                            | •                                                                      |
|----------------------------------------------------------------------------------------------------|----------------------------------------------------------------------------------------------------|----------------------------------------------------------------------------------------------------|----------------------------------------------------------------------------------------------------|-----------------------------------------|------------------------------------------------------------------------|
| Name:                                                                                                    | 10.78.217.114/0                                                                                                    | /2/0/127                                                                                                    | * Alias:                                                                                                    |                                         |                                                                        |
| ONU ID(0-127):                                                                                                    | 🗌 Auto Assign                                                                                                    | 127                                                                                                    | * Splitter Port II                                                                                                    | D(1-128): 1                             |                                                                        |
| ONU Type:                                                                                                    | MDU                                                                                                    | •                                                                                                    | *                                                                                                    |                                         |                                                                        |
| Protection                                                                                                    | Role                                                                                                    |                                                                                                    |                                                                                                    |                                         |                                                                        |
| Basic Parame                                                                                                    | ters Netwo                                                                                                    | ork Managemer                                                                                                    | nt Channel Paramete                                                                                                    | rs                                      |                                                                        |
| Line Profile:                                                                                                    | line_profile_MDU                                                                                                    | J*                                                                                                    | Service Profile:                                                                                                    |                                         |                                                                        |
| Alarm Profile:                                                                                                    |                                                                                                    |                                                                                                    | Optic Alarm Profil                                                                                                    | e:                                      |                                                                        |
| ONU VAS F                                                                                                    |                                                                                                    |                                                                                                    |                                                                                                    |                                         |                                                                        |
| Authenticatio                                                                                                    | in Info                                                                                                    |                                                                                                    |                                                                                                    |                                         |                                                                        |
| Authenticat                                                                                                    | ion Mode: SN                                                                                                    |                                                                                                    | *                                                                                                    |                                         |                                                                        |
| SN:                                                                                                    | 48575                                                                                                    | 4438E1CDE42                                                                                                    | Password                                                                                                    | l:                                      | *                                                                      |
| LOID:                                                                                                    |                                                                                                    |                                                                                                    | * CHECKC                                                                                                    | ODE:                                    | *                                                                      |
| Discovery N                                                                                                    | lode: Alway                                                                                                    | s On                                                                                                    | Time Out<br>(h)(1-168)                                                                                                    | : Disable                               | *                                                                      |
| ONU Type                                                                                                    |                                                                                                    |                                                                                                    |                                                                                                    |                                         |                                                                        |
| Vendor ID:                                                                                                    |                                                                                                    | •                                                                                                    | Terminal Typ                                                                                                    | e:                                      | -                                                                      |
| Software Ve                                                                                                    | ersion:                                                                                                    |                                                                                                    |                                                                                                    |                                         |                                                                        |
|                                                                                                    |                                                                                                    |                                                                                                    |                                                                                                    |                                         |                                                                        |
|                                                                                                    |                                                                                                    |                                                                                                    |                                                                                                    |                                         |                                                                        |
|                                                                                                    |                                                                                                    |                                                                                                    |                                                                                                    |                                         |                                                                        |
|                                                                                                    |                                                                                                    |                                                                                                    | ОК                                                                                                    | Cancel                                  | Apply                                                                  |
| Associated Port:                                                                                                    | 0/2/0                                                                                                    | •                                                                                                    | OK<br>* Splitter ID:                                                                                                    | Cancel 4                                | Apply                                                                  |
| Associated Port: [<br>Name: [                                                                                                    | 0/2/0<br>MA5600T/0/2/0/Auto                                                                                                    | •                                                                                                    | OK<br>Splitter ID:<br>* Alias:                                                                                                    | Splitter(L1)                            | Apply                                                                  |
| Associated Port: [<br>Name: [<br>ONU ID(0-127):                                                                                                    | 0/2/0<br>MA5600T/0/2/0/Auto<br>☑ Auto Assign                                                                                                    | •                                                                                                    | OK<br>* Splitter ID:<br>* Alias:<br>* Splitter Port ID(                                                                                                    | Splitter(L1)                            | Apply                                                                  |
| Associated Port:<br>Name:<br>ONU ID(0-127):<br>ONU Type:                                                                                                    | 0/2/0<br>MA5600T/0/2/0/Auto<br>IZI Auto Assign<br>MDU                                                                                                    | •                                                                                                    | OK<br>Splitter ID:<br>Alias:<br>Splitter Port ID(                                                                                                    | Splitter(L1)                            | Apply                                                                  |
| Associated Port: [<br>Name: [<br>ONU ID(0-127):<br>ONU Type: [<br>Protection Ro                                                                                                    | 0/2/0<br>MA5600T/0/2/0/Auto<br>Ir Auto Assign<br>MDU<br>Ie                                                                                                    | •                                                                                                    | OK<br>Splitter ID:<br>Alias:<br>Splitter Port ID(                                                                                                    | Splitter(L1)                            | Apply                                                                  |
| Associated Port: [<br>Name: [<br>ONU ID(0-127):<br>ONU Type: [<br>Protection Ro<br>Basic Parameter                                                                                                    | 0/2/0<br>MA5600T/0/2/0/Auto<br>Iv Auto Assign<br>MDU<br>Ie<br>Is<br>Network Mana                                                                                                    | ←<br>gement Channel                                                                                                    | OK<br>Splitter ID:<br>Alias:<br>Splitter Port ID(<br>Parameters                                                                                                    | Splitter(L1)                            | Apply                                                                  |
| Associated Port: [<br>Name: [<br>ONU ID(0-127):<br>ONU Type: [<br>Protection Ro<br>Basic Parameter<br>Set by using                                                                                                    | 0/2/0<br>MA5600T/0/2/0/Auto<br>MDU<br>le<br>s Network Mana<br>g OLT                                                                                                    | ₹<br>gement Channel                                                                                                    | OK<br>Splitter ID:<br>Alias:<br>Splitter Port ID(<br>Parameters<br>SNMP Profile:                                                                                                    | Cancel                                  |                                                                        |
| Associated Port: [<br>Name: [<br>ONU ID(0-127):<br>ONU Type: [<br>Protection Ro<br>Basic Parameter<br>Set by using<br>Network Param<br>Management                                                                                                    | 0/2/0<br>MA5600T/0/2/0/Auto<br>MDU<br>Ie<br>Is Network Mana<br>g OLT<br>neters<br>VLAN(1-4095); 8                                                                                                    | gement Channel                                                                                                    | OK<br>Splitter ID:<br>Alias:<br>Splitter Port ID(<br>Parameters<br>SNMP Profile:<br>Priority(0-7)                                                                                                    | Cancel                                  | Apply                                                                  |
| Associated Port:<br>Name:<br>ONU ID(0-127):<br>ONU Type:<br>Protection Ro<br>Basic Parameter<br>Set by using<br>Network Param<br>Management'<br>IP Address:                                                                                                    | 0/2/0<br>MA5600T/0/2/0/Auto<br>MDU<br>le<br>s Network Mana<br>g OLT<br>neters<br>VLAN(1-4095): 8<br>10                                                                                                    | gement Channel                                                                                                    | OK<br>Splitter ID:<br>Alias:<br>Splitter Port ID(<br>Parameters<br>SNMP Profile:<br>Priority(0-7)                                                                                                    | Cancel 2                                | Apply                                                                  |
| Associated Port [<br>Name:<br>ONU ID(0-127):<br>ONU Type:<br>Protection Ro<br>Basic Parameter<br>Set by using<br>Network Param<br>Management<br>IP Address:<br>Gateway IP Ac                                                                                                    | 0/2/0<br>MA5600T/0/2/0/Auto<br>MDU<br>le<br>s Network Mana<br>g OLT<br>neters<br>vLAN(1-4095): 8<br>10<br>Idress:                                                                                                    | gement Channel                                                                                                    | OK<br>Splitter ID:<br>Alias:<br>Splitter Port ID(<br>Parameters<br>SNMP Profile:<br>Priority(0-7)<br>10 File Address                                                                                                    | Cancel 2                                | \$pply                                                                 |
| Associated Port [<br>Name: ]<br>ONU ID(0-127):<br>ONU Type: ]<br>Protection Ro<br>Basic Parameter<br>Set by using<br>Network Param<br>Management<br>IP Address:<br>Gateway IP Ac                                                                                                    | 0/2/0<br>MA5600T/0/2/0/Auto<br>MDU<br>le<br>s Network Mana<br>g OLT<br>neters<br>VLAN(1-4095): 8<br>10<br>Idress: 1<br>Idress: 1                                                                                                    | •<br>gement Channel<br>) . 10 . 10 .                                                                                                    | OK<br>Splitter ID:<br>Alias:<br>Splitter Port ID(<br>Parameters<br>SNMP Profile:<br>Priority(0-7)<br>10 * IP Address                                                                                                    | Cancel 2                                | Apply                                                                  |
| Associated Port [<br>Name:<br>ONU ID(0-127):<br>ONU Type:<br>Protection Ro<br>Basic Parameter<br>Set by using<br>Network Param<br>Management<br>IP Address:<br>Gateway IP Ac<br>Static Route Pa<br>Target IP Addr                                                                                                 | 0/2/0<br>MA5600T/0/2/0/Auto<br>MDU<br>le<br>s Network Mana<br>g OLT<br>reters<br>vLAN(1-4095): 8<br>10<br>Idress: 10<br>Idress: 1 | gement Channel                                                                                                    | OK<br>Splitter ID:<br>Alias:<br>Splitter Port ID(<br>Parameters<br>SNMP Profile:<br>Priority(0-7)<br>10 * IP Address<br>Target Mask                                                                                                    | Cancel 2                                | Apply →                                                                |
| Associated Port: [<br>Name: ]<br>ONU ID(0-127):<br>ONU Type: ]<br>Protection Ro<br>Basic Parameter<br>Set by using<br>Network Param<br>Management<br>IP Address:<br>Gateway IP Ac<br>Static Route Pa<br>Target IP Addr<br>Next Hop IP Addr                                                                        | 0/2/0<br>MA5600T/0/2/0/Auto<br>MDU<br>le<br>s Network Mana<br>g OLT<br>neters<br>vLAN(1-4095): 8<br>10<br>idress: 1<br>irrameters<br>ess: .                                                                                                    | gement Channel                                                                                                    | OK Splitter ID: Alias: Splitter Port ID( Splitter Port ID( Parameters NMP Profile: Priority(0-7) IO Pideress IP Address Target Mask                                                                                                    | Cancel 2                                | Apply                                                                  |
| Associated Port [<br>Name: ]<br>ONU ID(0-127):<br>ONU Type: ]<br>Protection Ro<br>Basic Parameter<br>Set by using<br>Network Param<br>Management'<br>IP Address:<br>Gateway IP Addr<br>Static Route Pa<br>Target IP Addr<br>Next Hop IP Addr                                                                      | 0/2/0<br>MA5600T/0/2/0/Auto<br>MDU<br>le<br>s Network Mana<br>g OLT<br>heters<br>vLAN(1-4095): 8<br>10<br>ldress: 10<br>intrameters<br>ess:<br>ddress:                                                                                                    | gement Channel<br>(<br>) . 10 . 10 .<br><br>                                                                                                    | OK<br>Splitter ID:<br>Alias:<br>Splitter Port ID(<br>Parameters<br>SNMP Profile:<br>Priority(0-7)<br>10 * IP Address<br>Target Mask                                                                                                    | Cancel 2                                | \$pply                                                                 |
| Associated Port [<br>Name: ]<br>ONU ID(0-127):<br>ONU Type: ]<br>Protection Ro<br>Basic Parameter<br>Protection Ro<br>Basic Parameter<br>Static Route Param<br>Network Param<br>Management<br>IP Address:<br>Gateway IP Ac<br>Static Route Para<br>Target IP Addr<br>Next Hop IP A<br>OLT Managem<br>SVLAN(1-409) | 0/2/0<br>MA5600T/0/2/0/Auto<br>MDU<br>Ie<br>s Network Mana<br>g OLT<br>neters<br>VLAN(1-4095): 8<br>10<br>Idress: 1<br>idress:<br>ent Channel Parame<br>5): 10                                                                                                    | gement Channel                                                                                                    | OK<br>Splitter ID:<br>Alias:<br>Splitter Port ID(<br>Parameters<br>SNMP Profile:<br>Priority(0-7)<br>10 * IP Address<br>IP Address<br>Service Type:                                                                                                    | Cancel (2)<br>Splitter(L1)<br>          |                                                                        |
| Associated Port [<br>Name: ]<br>ONU ID(0-127):<br>ONU Type: ]<br>Protection Ro<br>Basic Parameter<br>Set by using<br>Network Param<br>Management'<br>IP Address:<br>Gateway IP Ac<br>Static Route Pa<br>Target IP Addr<br>Next Hop IP Addr<br>Next Hop IP Addr<br>Next Hop IP Addr                                | 0/2/0<br>MA5600T/0/2/0/Auto<br>MDU<br>le<br>s Network Mana<br>g OLT<br>teters<br>vLAN(1-4095): 8<br>10<br>ddress:<br>arameters<br>ress:<br>ent Channel Parame<br>5): 10<br>ffic Profile: ip-traffic                                                                                                    | gement Channel gement Channel the second second sec | OK<br>Splitter ID:<br>Alias:<br>Splitter Port ID(<br>Parameters<br>SNMP Profile:<br>Priority(0-7)<br>10 Priority(0-7)<br>10 Priority(0-7 | Cancel         2           Splitter(L1) |                                                                        |
| Associated Port [<br>Name: ]<br>ONU ID(0-127):<br>ONU Type: ]<br>Protection Ro<br>Basic Parameter<br>Set by using<br>Network Param<br>Management'<br>IP Address:<br>Gateway IP Ac<br>Static Route Pa<br>Target IP Addr<br>Next Hop IP Addr<br>Next Hop IP Addr<br>Next Hop IP Addr                                | 0/2/0<br>MA5600T/0/2/0/Auto<br>MDU<br>Ie<br>s Network Mana<br>g OLT<br>neters<br>vLAN(1-4095): 8<br>10<br>Idress:<br>irrameters<br>ess:<br>ent Channel Parame<br>5): 10<br>ffic Profile: Ip-traffic                                                                                                    | gement Channel                                                                                                    | OK<br>Splitter ID:<br>Alias:<br>Splitter Port ID(<br>Parameters<br>SNMP Profile:<br>Priority(0-7)<br>10 Priority(0-7)<br>10 Priority(0-7 | Cancel         2           Splitter(L1) | Apply<br>↓<br>↓<br>↓<br>↓<br>↓<br>↓<br>↓<br>↓<br>↓<br>↓<br>↓<br>↓<br>↓ |

- When the OLT works in the profile mode, the ONU that supports the GPON upstream mode needs to be bound with the GPON line profile.
- When the OLT works in the distributed mode, the ONU that supports the GPON upstream mode needs to be bound with the ONU capacity profile.
- When the **OLT sets network management channel parameters** check box is cleared, ONUs are configured and managed remotely on the OLT through the OMCI protocol.
- When the **OLT sets network management channel parameters** check box is selected, ONUs are configured and managed remotely on the OLT through the SNMP protocol.
- Do not add the SNMP parameters on the ONU through the serial port, but issue the SNMP profile from the OLT to the ONU only.
- (3) Click OK.
- (4) In the Main Topology, double-click the required OLT in the **Physical Root** navigation tree; or right-click the required OLT and choose **NE Explorer** from the shortcut menu.
- (5) Choose VLAN from the navigation tree.
- (6) On the VLAN tab page, right-click and choose Add from the shortcut menu.
- (7) In the dialog box that is displayed, set the parameters.
  - VLAN ID: 4000
  - Type: Smart VLAN
- (8) Click Next.
  - Click the **Upstream Port** tab and add upstream port 0/19/0 as the upstream port of the VLAN.
  - Click the L3 Interface tab and set the parameters.
    - Configure L3 Interface: selected
    - IP Address: 192.168.50.4
- (9) Click Finish.
- (10) Choose GPON > GPON Management from the navigation tree.
- (11) On the **GPON ONU** tab page, set the filter criteria or click <sup>™</sup> to display the GPON ONUs.
- (12) In the information list, select the record where the shelf, slot, port, and ONU IDs are 0, 2, 1, and 0 respectively and click the **ServicePort Info** tab in the lower pane.
- (13) On the **ServicePort Info** tab page, right-click and choose **Add** from the shortcut menu.
- (14) In the dialog box that is displayed, set the parameters.
  - Connection Type: LAN-GPON
  - VLAN ID: 4000
  - Interface Selection: 0/2/1/0/0
  - Service Type: Multi-Service VLAN
  - User VLAN: 4000
  - Keep the upstream and downstream settings the same: selected

 Upstream Traffic Name: ip-traffic-table\_6 (it is recommended that you use the default profile ip-traffic-table\_6 because the OLT does not limit the rates of service streams in the management VLAN)

(15) Click OK.

- 2. Configure a DBA profile.
  - (1) Choose **Configuration** > **Access Profile Management** from the main menu. In the dialog box that is displayed, choose **PON Profile** > **GPON Profile** from the navigation tree.
  - (2) Click the **DBA Profile** tab.
  - (3) Right-click and choose Add Global Profile from the shortcut menu.
  - (4) In the dialog box that is displayed, set the parameters.
    - Name: FTTx
    - T-CONT type: Maximum Bandwidth
    - Maximum Bandwidth: 32768

| d DBA Profile                             | 2                 |
|-------------------------------------------|-------------------|
| Profile Parameters                        |                   |
| Name:                                     | FTTX *            |
| Alias:                                    |                   |
| T-CONT type:                              | Maximum Bandwidth |
| Assured Bandwidth (Kbit/s) (128-1235456): | 128               |
| Fixed Bandwidth (Kbit/s) (128-1235456):   | 128               |
| Maximum Bandwidth (Kbit/s) (128-1235456): | *                 |
| Bandwidth Compensation:                   | No                |
|                                           | OK Cancel Apply   |

- (5) Click OK.
- (6) In the information list, right-click the record and choose **Download to NE** from the shortcut menu.
- (7) In the dialog box that is displayed, select the required NE(s), and click **OK**.

#### 3. Configure a line profile.

In a line profile, a GEM port can be bound to up to eight service streams. In a GEM port, different GEM connections need to be set up for different service streams.

In this example, the mapping between GEM ports and MDU-side services is implemented through VLANs, and the service streams of each service are mapped to GEM port 1. In addition, different GEM connections are set up for the management VLAN and the VLANs for the Internet, voice, and multicast services.

- Choose Configuration > Access Profile Management from the main menu. In the dialog box that is displayed, choose PON Profile > GPON Profile from the navigation tree.
- (2) Click the Line Profile tab.
- (3) Right-click and choose Add Global Profile from the shortcut menu.
- (4) In the dialog box that is displayed, set the parameters.
  - Set Name to FTTx.
  - Choose **Base Info.** from the navigation tree and set the parameters.

- Mapping Mode: VLAN
- Qos Mode: Priority Queue

| Add GPOW Line Profile                      |                                                                            | 2                                             |
|--------------------------------------------|----------------------------------------------------------------------------|-----------------------------------------------|
| Name: FTTx                                 | * Alias:                                                                   |                                               |
| Configuration<br>├─ Base Info.<br>史 - Line | Name<br>Upstream FEC Switch<br>Mapping Mode<br>Oos Mode<br>OMCC Encryption | Value<br>OFF<br>VLAN<br>Priority Queue<br>Off |
|                                            | ОК                                                                         | Cancel <u>A</u> pply                          |

- Right-click T-CONT Info. in the navigation tree and choose ADD T-CONT from the shortcut menu. In the dialog box that is displayed, set the parameters.
  - T-CONT Index: 1
  - DBA Profile: FTTx

| Add GPOW Line Profile                                                                                 | X               |
|----------------------------------------------------------------------------------------------------|-----------------|
| Name: FTTx                                                                                            | Alias:          |
| Configuration<br>Base Info.<br>Chine Line<br>Ethernet port binding group<br>T-CONT Info<br>ADD T-CONT | ADD T-CORT      |
| <                                                                                                    | OK Cancel Apply |

- Right-click T-CONT1 in the navigation tree and choose Add GEM Port from the shortcut menu. In the dialog box that is displayed, set the parameters.
  - GEM Port Index: 1
  - Priority Queue: 1

| ame: FTTx                                                                                                    | * Alias:                                                                                                    |                                      |
|----------------------------------------------------------------------------------------------------|----------------------------------------------------------------------------------------------------|--------------------------------------|
| Configuration<br>Base Info.<br>Une<br>Ethernet port binding group<br>T-CONT Info.<br>T-CONTO<br>ADD GEM Port<br>DEL T-CONT | DD GE Port<br>GEM Port Parameters<br>T-CONT Index(0-127):<br>GEM Port Index(0-1023):<br>Priority Queue:<br>CAR Profile:<br>Service Type:<br>Encryption Switch:<br>Cascade Switch: | 1<br>1<br>1<br>1<br>ETH<br>ON<br>OFF |
| <>                                                                                                    |                                                                                                    | OK Cancel                            |

- Right-click GEM Port1 in the navigation tree and choose Add GEM
   Connection from the shortcut menu. In the dialog box that is displayed, set the parameter.
  - GEM Connection Index: 0 (this parameter is set to 0 automatically)
  - VLAN ID: 10 (Internet access user-side VLAN ID)

| Add GPON Line Profile                                                                                                    |                                               |                                                                                                    | ×         |
|----------------------------------------------------------------------------------------------------|-----------------------------------------------|----------------------------------------------------------------------------------------------------|-----------|
| Add GPOY Line Profile Name: FTTx Configuration Base Info. Line Ethernet port binding grou Ethernet port binding grou T-CONT1 T-CONT1 Configuration | GEM F<br>Priorit<br>CAR F<br>Servic<br>Engrys | Alias:     GEM Connection Parameters     GEM Connection Parameters     GEM Port Index(0-1023):     GEM Connection Index(0-7):     VLAN ID(1-4094): |           |
| DEL GEM Port                                                                                                    |                                               | Priority:<br>Port Type:<br>Port ID(1-8):<br>BindGroup ID:<br>CAR Profile:                                                                          |           |
| < <u> </u>                                                                                                    |                                               | ОК                                                                                                    | OK Cancel |

- Right-click GEM Port1 in the navigation tree and choose Add GEM
   Connection from the shortcut menu. In the dialog box that is displayed, set the parameter.
  - GEM Connection Index: 1 (this parameter is set to 1 automatically)
  - VLAN ID: 20 (Voice user-side VLAN ID)

| Add GPON Line Profile      |                                                                                              |                             | ×                   |
|----------------------------|----------------------------------------------------------------------------------------------|-----------------------------|---------------------|
| Name: FTTx                 |                                                                                              | * Alias                     |                     |
| Configuration              |                                                                                              | GEM Connection Parameters - |                     |
| Ethernet port binding grou | Priorit                                                                                      | GEM Port Index(0-1023):     | 1                   |
|                            | T-CONT Info.     T-CONT0     T-CONT0     Servic     T-CONT1     Engry     ADD GEM Connection | GEM Connection Index(0-7):  | •                   |
| ADD GEM Con                |                                                                                              | VLAN ID(1-4094):            | 20                  |
| DEL GEM Port               |                                                                                              | Priority:                   | <b></b>             |
|                            |                                                                                              | Port Type:                  |                     |
|                            |                                                                                              | BindGroup ID:               | <b></b>             |
|                            |                                                                                              | CAR Profile:                |                     |
|                            |                                                                                              |                             | OK Cancel           |
|                            |                                                                                              | OK 0                        | Cancel <u>Apply</u> |

- Right-click GEM Port1 in the navigation tree and choose Add GEM
   Connection from the shortcut menu. In the dialog box that is displayed, set the parameter.
  - GEM Connection Index: 2 (this parameter is set to 2 automatically)
  - VLAN ID: 30 (Multicast user-side VLAN ID)

| Add GPON Line Profile                                                                                               |                                                                                                    | ×      |
|----------------------------------------------------------------------------------------------------|----------------------------------------------------------------------------------------------------|--------|
| Name: FTTx                                                                                                    | * Alias:                                                                                                    |        |
| Configuration<br>- Base Info.<br>- Line<br>- Ethernet port binding grou<br>- T-CONT Info.<br>- T-CONT0<br>- T-CONT1 | ADD GEE Connection<br>GEM F<br>GEM F<br>GEM Port Index(0-1023): 1<br>CAR F<br>Servic<br>GEM Connection Index(0-7): 0 | *      |
| ADD GEM Con<br>DEL GEM Port                                                                                         | VLAN ID(1-4094): 30 Priority: Port Type: Port ID(1-8): BindGroup ID: CAR Profile:                                    |        |
|                                                                                                    | ОК                                                                                                    | Cancel |
|                                                                                                    | OK Cance                                                                                                    | Apply  |

- (5) Click OK.
- (6) In the information list, right-click the record and choose **Download to NE** from the shortcut menu.
- (7) In the dialog box that is displayed, select the required NE(s), and click **OK**.
- 4. Configure a service profile.

The service profile type should be consistent with the actual ONT type.

The number of ports configured in the service profile must be the same as the actual number of ONT ports. The flowing table lists the port capabilities of HG8010/HG8240B/HG8245T/HG8247T. The HG8247 is used as an example.

| Product            | Number of<br>ETH Ports | Number of<br>POTS Ports | Number of<br>CATV Ports |
|--------------------|------------------------|-------------------------|-------------------------|
| HG8010             | 1                      | -                       | -                       |
| HG8240/<br>HG8240B | 4                      | 2                       | -                       |
| HG8242             | 4                      | 2                       | 1                       |
| HG8245/<br>HG8245T | 4                      | 2                       | -                       |
| HG8247/<br>HG8247T | 4                      | 2                       | 1                       |

- (1) Choose **Configuration** > **Access Profile Management** from the main menu. In the dialog box that is displayed, choose **PON Profile** > **GPON Profile** from the navigation tree.
- (2) Click the Service Profile tab.
- (3) Right-click and choose Add Global Profile from the shortcut menu.
- (4) In the dialog box that is displayed, set the parameters.
  - Set Name to FTTx.
  - Choose **Base Info.** from the navigation tree and set the parameters.
    - Number of Pots Ports: 2
    - Number of ETH Ports: 4
    - Number of CATV Ports: 1

| a GPON Service Protii | e                                   |     |
|-----------------------|-------------------------------------|-----|
| lame: FTTx            | * Alias:                            |     |
| Configuration         | Nama Valua                          | _   |
| Base Info.            | Number of Pots Ports(0-8) 2         |     |
| UNI Port              | Number of Phost Ports 1             | -   |
|                       | Number of ETH Ports(0-8) 4          |     |
|                       | Number of TDM Ports(0-8) 0          |     |
|                       | TDM Port Type E1                    |     |
|                       | Service Type of TDM Port TDMoverGEM |     |
|                       | Number of MOCA Ports(0-8) 0         |     |
|                       | Number of CATV Ports(0-8) 1         |     |
|                       | MAC Address Learning Swit ON        |     |
|                       | Transparent Transmission OFF        |     |
|                       | Multicast Mode Unconcern            |     |
|                       | Multicast forward mode Untag        |     |
|                       | Multicast forward VLAN(1-40         |     |
|                       | Upstream IGMP packet forw Unconcern |     |
|                       | Upstream IGMP packet forw           |     |
|                       | Upstream IGMP Packet For            | ~   |
|                       | OK Cancel An                        | nlv |

- Choose UNI Port from the navigation tree. In the window that is displayed, right-click the record where Port Type is set to ETH and Port ID is set to 1, and choose UNI Port Configuration Properties from the shortcut menu. In the dialog box that is displayed, set the parameters.
  - In the dialog box that is displayed, right-click and choose **Add**, and configure the parameters of VLAN switch.

- Service Type: Translation
- S-VLAN: 10 (Internet access user-side VLAN ID)
- C-VLAN: 10 (Internet access user-side VLAN ID)

| ł | dd VLAN Switch   |             | 2            | × |
|---|------------------|-------------|--------------|---|
|   | Service Type:    | Translation | ▼ *          | ÷ |
| l | S-VLAN(0-4095):  | 10          | *            | ÷ |
|   | S-Priority(0-7): |             | ]            |   |
|   | C-VLAN(0-4095):  | 10          | * 🗌 untagged |   |
|   | C-Priority(0-7): |             | ]            |   |
|   | C-Encap:         |             | ▼            |   |
|   |                  |             | OK Cancel    | ) |

- Choose UNI Port from the navigation tree. In the window that is displayed, right-click the record where Port Type is set to ETH and Port ID is set to 3, and choose UNI Port Configuration Properties from the shortcut menu. In the dialog box that is displayed, set the parameters.
  - In the dialog box that is displayed, right-click and choose **Add**, and configure the parameters of VLAN switch.
    - Service Type: Translation
    - S-VLAN: 30 (Multicast user-side VLAN ID)
    - C-VLAN: 30 (Multicast user-side VLAN ID)

| Add VLAN Switch  |             |    |            | × |
|------------------|-------------|----|------------|---|
| Service Type:    | Translation |    | •          | * |
| S-VLAN(0-4095):  | 30          |    |            | * |
| S-Priority(0-7): |             |    |            |   |
| C-VLAN(0-4095):  | 30          | *  | 🗌 untagged |   |
| C-Priority(0-7): |             |    |            |   |
| C-Encap:         |             |    | •          |   |
|                  |             | ОК | Cancel     | כ |

- (5) Click OK.
- (6) In the information list, right-click the record and choose **Download to NE** from the shortcut menu.
- (7) In the dialog box that is displayed, select the required NE(s), and click **OK**.
- 5. **Confirm the ONT.**
- (1) In the Main Topology, double-click the required OLT in the **Physical Root** navigation tree; or right-click the required OLT and choose **NE Explorer** from the shortcut menu.
- (2) Choose GPON > GPON Management from the navigation tree.
- (3) On the **GPON UNI Port** tab page, set the filter criteria to display the required GPON UNI ports.
- (4) In the information list, right-click GPON UNI port 0/2/1 and choose **Enable ONU Auto Find** from the shortcut menu.
- (5) Select the ONU tab page. Click the Auto Discover ONUs tab.
- (6) In the window that is displayed, select **6877687714852901** as the ONU record and click **Confirm**.
  - Name: ONT
  - ONU ID: 0
  - ONU Type: ONT
  - On the **Basic Parameters** tab page, set the parameters.
    - Line Profile: FTTx (click next to Line Profile and select the line profile named FTTx in the dialog box that is displayed)
    - Service Profile: FTTx (click next to Service Profile and select the service profile named FTTx in the dialog box that is displayed)
    - Authentication Mode: SN
    - Terminal Type: 247
    - Software Version: V2R005C00 (or V2R005C01)

| Confirm ONU      |                              | x                                           |
|------------------|------------------------------|---------------------------------------------|
| Affiliated Port: | 0/2/1 *                      | Splitter:                                   |
| Name:            | ONT *                        | Alias:                                      |
| ONU ID(0-127):   | 🗌 Auto Assign 🛛 🛛 🔭          | Splitter Port ID(1-128): 1                  |
| ONU Type:        | ONT 👻 *                      |                                             |
| Basic Paramet    | ters Network Management Chai | nnel Parameters                             |
| Line Profile:    | FTTX                         | Service Profile: FTTx                       |
| Alarm Profile:   |                              | ONU VAS Profile:                            |
| Optic Alarm Pr   | ofile:                       |                                             |
| Authenticatio    | n Info                       |                                             |
| Authenticat      | ion Mode: SN 💌 *             | Timeout Duration<br>(h)(1-168):             |
| SN:              | 6877687714852901             | Password:                                   |
| ONU Type         |                              |                                             |
| Verdor ID:       | HWTC(2011)                   | Terminal Type: 247                          |
| Software V       | ersion: V1R002C06            | ···                                         |
|                  | ,                            |                                             |
|                  |                              | Locate to ONU list after operation succeeds |
|                  |                              | OK Cancel Apply                             |

- (7) Click OK.
- Configure the multicast service.

The prerequisite for performing operations in the navigation tree is to navigate to the NE Explorer of the OLT. To navigate to the NE Explorer of the OLT, do as follows: In the

Main Topology, double-click the required OLT in the **Physical Root** navigation tree; or right-click the required OLT and choose **NE Explorer** from the shortcut menu.

- 1. Configuring the Information About the ETH Port of a GPON ONU
  - (1) Choose GPON > GPON Management from the navigation tree.
  - (2) On the **GPON ONU** tab page, set the filter criteria or click ≥ to display the GPON ONUs.
  - (3) In the information list, right-click the ONT record where **Frame**, **Slot**, **Port**, and **ONU ID** are set to 0, 2, 1, and 0 respectively and click the **The Ont's UNI Port Info** tab in the lower pane.
  - (4) On the **The Ont's UNI Port Info** tab page, right-click the record where **UNI Type** is set to **ETH** and **UNI ID** is set to **3**, and choose **Modify**from the shortcut menu.
  - (5) In the dialog box that is displayed, set **Default VLAN ID** to **30**.
  - (6) Click **OK**.

#### 2. Configure a service VLAN on the OLT side.

A service VLAN is the VLAN used for the multicast service.

- (1) Choose VLAN from the navigation tree.
- (2) On the VLAN tab page, right-click and choose Add from the shortcut menu.
- (3) In the dialog box that is displayed, set the parameters.
  - VLAN ID: 1000
  - Type: Smart VLAN

| Add VLAN |                  | ×                                            |
|----------|------------------|----------------------------------------------|
|          | VLAN ID(1-4095): | 1000 *                                       |
|          | Name:            | VLANID_1000 *                                |
|          | Alias:           |                                              |
|          | Туре:            | Smart VLAN 🔹 *                               |
|          | Attribute:       | Common 💌 *                                   |
|          | VLAN Priority:   | Unconfigured                                 |
|          |                  |                                              |
|          | B                | ack <u>N</u> ext <u>D</u> one <u>C</u> ancel |

(4) Click **Next**. Click the **Upstream Port** tab and add upstream port 0/19/0 as the upstream port of the VLAN.

| Add VLAN |                       |               | ×    |
|----------|-----------------------|---------------|------|
| Add VLAN | Sub Port L3 Interface | Extended Info | ×    |
|          |                       | >>            |      |
|          | Back                  | Next Done Can | .cel |

(5) Click Done.

#### 3. Add a service virtual port on the OLT side.

- (1) On the VLAN tab page, select the record where VLAN ID is set to 1000 and click the ServicePort tab in the lower pane.
- (2) In the information list, right-click and choose Add from the shortcut menu.
- (3) In the dialog box that is displayed, set the parameters.
  - Name:IGMP
  - VIAN Choice: Smart VLAN
  - Connection Type: LAN-GPON (when the physical port is a GPON port) or LAN-EPON (when the physical port is an EPON port)
  - Interface Selection: 0/2/1/0/1 (when the connection type is LAN-GPON) or 0/2/1/0 (when the connection type is LAN-EPON)
  - Vlan ID: 1000 (SVLAN ID)
  - Service Type: Multi-Service VLAN
  - User VLAN: 30 (CVLAN ID)
  - Keep the upstream and downstream settings the same: selected
  - Upstream Traffic Name: ip-traffic-table\_6 (it is recommended that you use the default profile ip-traffic-table\_6 because the OLT does not limit the rates of service streams)

| asic Info           |                             |             |           |            | IF     | Attributes                |                    |          |
|---------------------|-----------------------------|-------------|-----------|------------|--------|---------------------------|--------------------|----------|
| ID(1-32768):        |                             |             |           |            |        |                           |                    |          |
| Name:               | IGMP                        |             |           | *          |        | Connection Type:          | AN-GPON            | •        |
| Alias:              |                             |             |           |            |        |                           |                    |          |
| etwork Side —       |                             |             |           |            |        | User Side                 |                    |          |
| 🗌 Bundle ID         | (1-8192):                   |             |           |            |        |                           |                    | <b>-</b> |
| VLAN Choice:        |                             | Smart VLAN  | 1         | *          |        | Interface Selection:      | 0/2/1/0/1          | •        |
| Tag-Transforn       | 1:                          |             |           | •          |        | Service Type:             | Multi-Service VLAN | •        |
| VLAN ID(1-409       | 95):                        | 1000        |           | *          |        | User VLAN(1-4095):        | 30                 | •        |
| Cos value(0-7       | ):                          |             |           | *          |        |                           |                    |          |
| raffic Profile Infi | )                           |             |           |            |        |                           |                    |          |
| 🗹 Keep the u        | ipstream an                 | d downstrea | m setting | gs the sam | e      |                           |                    |          |
| Upstream Tra        | fic Profile:                | FTTx        |           |            | C      | ownstream Traffic Profil  | e: FTTx            |          |
| Vpstream Tra        | ipstream an<br>fic Profile: | d downstrea | m settin; | gs the sam | e<br>C | iownstream Traffic Profil | e: FTTx            |          |

- (4) Click **OK**.
- 4. Add a multicast VLAN on the OLT side.
  - (1) Choose Multicast > Multicast VLAN from the navigation tree.
  - (2) On the **Multicast VLAN** tab page, set the filter criteria to display the required multicast VLANs.
  - (3) In the information list, right-click and choose Add from the shortcut menu.
  - (4) In the dialog box that is displayed, set the parameters.
    - IGMP Version: IGMP V3
    - Work Mode: igmp\_proxy
    - VLAN ID: 1000

| Add Multicast VLAN                                              |                                           | ×     |  |  |  |  |  |
|-----------------------------------------------------------------|-------------------------------------------|-------|--|--|--|--|--|
| Basic Info                                                      |                                           |       |  |  |  |  |  |
| Device Name: 10.71.227.35                                       | 10.71.227.35                              |       |  |  |  |  |  |
| Name:                                                           | Alias:                                    |       |  |  |  |  |  |
| IGMP Version: IGMP V3                                           | 💌 * 🔲 Default VLAN                        |       |  |  |  |  |  |
| Autogeneration Program IP Address                               | Work Mode                                 |       |  |  |  |  |  |
| Program Match Mode: <ul> <li>Enable</li> <li>Disable</li> </ul> | IGMP Work Mode: igmp_proxy                | ▼ *   |  |  |  |  |  |
| Start IP Address:                                               | Snooping Report Switch: O Open 💿          |       |  |  |  |  |  |
| End IP Address:                                                 | Snooping Leave Switch:   Open O           |       |  |  |  |  |  |
|                                                                 | IGMP Video Mode: Multicast                | -     |  |  |  |  |  |
|                                                                 | IGMP Inner VLAN(1~4095):                  |       |  |  |  |  |  |
|                                                                 | -<br>•Back <u>N</u> ext> <u>Finish</u> C: | ancel |  |  |  |  |  |

| Add Multicast VI              | AN              |                |                 |              | ×               |  |  |  |
|-------------------------------|-----------------|----------------|-----------------|--------------|-----------------|--|--|--|
| Default Up Port               | Info            |                |                 |              |                 |  |  |  |
| Frame: 0                      |                 | Slot: 19       |                 | Port: 0      |                 |  |  |  |
|                               |                 |                |                 |              |                 |  |  |  |
| Parameter Info                |                 |                |                 |              | _               |  |  |  |
| IGMP Report F<br>(0-7)        | Priority 6      | *              | Report Interval | (S) 10       | *               |  |  |  |
| (10-3000).                    |                 |                |                 |              |                 |  |  |  |
| Lug Switch.                   | Oper            | i O ciuse      | Global-Leave s  | switch. 🔍 Op |                 |  |  |  |
|                               |                 |                | <u>_</u>        |              |                 |  |  |  |
|                               |                 | < <u>B</u> ack | Next>           | <u> </u>     | Cancel          |  |  |  |
| <b>i</b> dd <b>B</b> mltigard | VIAN            |                |                 |              |                 |  |  |  |
| Aut Bullicas                  |                 | _              |                 |              |                 |  |  |  |
| -Select VLAN                  |                 |                |                 |              |                 |  |  |  |
| Please inp                    | ut query condif | ion 💙          | ] 🗸 🗸 Fi        | ind I        | No. 8, Total:11 |  |  |  |
| VLAN ID 🗠                     | Name            | Alias          | Туре 🛆          | Attribute 🛆  | Super VLAN II   |  |  |  |
| 1                             | VLANID_1        |                | Smart VLAN      | Common       |                 |  |  |  |
| 51                            | VLANID_51       |                | Smart VLAN      | Common       |                 |  |  |  |
| 100                           | VLANID_100      |                | Smart VLAN      | Common       |                 |  |  |  |
| 111                           | VLANID_111      |                | Smart VLAN      | Common       |                 |  |  |  |
| 200                           | VLANID_200      |                | Smart VLAN      | Common       |                 |  |  |  |
| 230                           | VLANID_230      |                | Smart VLAN      | Common       |                 |  |  |  |
| 501                           | VLANID_501      |                | Smart VLAN      | QinQ         |                 |  |  |  |
| 1000                          | VLANID_10       |                | Smart VLAN      | Common       |                 |  |  |  |
| 1001                          | VLANID_10       |                | Smart VLAN      | QinQ         |                 |  |  |  |
| 1233                          | VLANID_12       |                | Smart VLAN      | Stacking     |                 |  |  |  |
| 3454                          | VLANID_34       |                | Smart VLAN      | Common       |                 |  |  |  |
|                               |                 |                |                 |              |                 |  |  |  |
|                               |                 |                |                 |              |                 |  |  |  |
| <u>1</u>                      |                 |                |                 |              |                 |  |  |  |
|                               | < <u>B</u> ack  |                | ext>            | Einish       | Cancel          |  |  |  |

- (5) Click Finish.
- 5. Add a virtual upstream port for the multicast service on the OLT side.
  - (1) Choose Multicast > Virtual Uplink Port from the navigation tree.
  - (2) On the **Virtual Uplink Port** tab page, set the filter criteria to display the required virtual upstream ports.
  - (3) In the information list, right-click and choose Add from the shortcut menu.
  - (4) In the dialog box that is displayed, set the parameters.
    - VLAN ID: 1000
    - Frame: 0
    - Slot: 19
    - Port: 0

| Add Virtual Uplink Port   | <u>&gt;</u>            |
|---------------------------|------------------------|
| Location Info             |                        |
| Device Name: 10.71.227.35 | *                      |
| Multicast VLAN Info       | Uplink Port Info       |
|                           | Frame: 0 *             |
| VLAN ID(1-4095): 1000 +   | Slot: 19 *             |
|                           | Port: 0 *              |
|                           |                        |
|                           | OK Cancel <u>Apply</u> |

- (5) Click Done.
- 6. Configure a program profile on the OLT side.
  - (1) Choose **Configuration** > **Access Profile Management** from the main menu. In the dialog box that is displayed, choose **IGMP Profile** from the navigation tree.
  - (2) Click the **Program Profile** tab, and select the required device type from the **Device Type** drop-down list.
  - (3) Right-click and choose Add Global Profile from the shortcut menu.
  - (4) In the dialog box that is displayed, set the parameters.
    - Name: program1
    - Start IP Address: 224.0.1.1 (IP address of the multicast program)
    - End IP Address: 224.0.1.1
    - Source IP Address: 10.10.10.20 (IP address of the multicast server)
    - Preview Profile: 0 (the default value)

| l parameters.<br>provisioned, if the IGMP<br>IP address.If the IGMP v<br>source IP | version of the multicast VLAN i<br>rersion of the multicast VLAN is                                                             | s V2, the program<br>V3, address.the                                                                                                    |
|------------------------------------------------------------------------------------|----------------------------------------------------------------------------------------------------|----------------------------------------------------------------------------------------------------|
|                                                                                    |                                                                                                    |                                                                                                    |
| irogram1                                                                           |                                                                                                    |                                                                                                    |
|                                                                                    |                                                                                                    |                                                                                                    |
|                                                                                    |                                                                                                    |                                                                                                    |
| 224.0 .1 .1 *                                                                      | End IP Address:                                                                                                    | 224.0 .1 .1                                                                                                    |
| 0.10.10.20                                                                         | Host IP:                                                                                                    | 0.0.0                                                                                                    |
| *                                                                                  | Bandwidth (Kbit/s) (0-65534):                                                                                                   | 5000                                                                                                    |
| no-grade 💌 🔹                                                                       | Multicast VLAN(1-4095):                                                                                                    |                                                                                                    |
|                                                                                    |                                                                                                    |                                                                                                    |
|                                                                                    |                                                                                                    |                                                                                                    |
|                                                                                    |                                                                                                    |                                                                                                    |
|                                                                                    | 🗾 Host Attribute                                                                                                    |                                                                                                    |
|                                                                                    | 🖌 Log Attribute                                                                                                    |                                                                                                    |
| te                                                                                 |                                                                                                    |                                                                                                    |
|                                                                                    |                                                                                                    |                                                                                                    |
|                                                                                    | I parameters.<br>provisioned, if the IGMP v<br>source IP<br>rogram1<br>24.0 .1 .1 .1 .+<br>0.10.10.20<br>+<br>to-grade ▼ +<br>e | I parameters.<br>provisioned, if the IGMP version of the multicast VLAN i<br>IP address if the IGMP version of the multicast VLAN is<br>source IP<br>rogram1<br>24.0.1.1.1 |

- (5) Click OK.
- (6) In the information list, right-click the record and choose **Download to NE** from the shortcut menu.

- (7) In the dialog box that is displayed, select the required OLT and click **Next**. Then, set **VLAN ID** to **1000**.
- (8) Click **OK**.
- 7. Configure a multicast user on the OLT side.

To enable user authentication, select **Enable Authorization**. To add a rights profile and apply it to NEs, choose **Configuration** > **Access Profile Management** > **IGMP Profile** from the main menu and click the **Right Profile** tab.

- (1) Choose **Multicast** > **Multicast** User from the navigation tree.
- (2) In the information list, right-click and choose Add from the shortcut menu.
- (3) In the dialog box that is displayed, set the parameters.
  - Alias: IGMPUserA
  - Unlimited Band Width: selected
  - Select Service Port: service virtual port named IGMP

| User                      |                       |                   |                                                                            |                   |                   |                   |
|---------------------------|-----------------------|-------------------|----------------------------------------------------------------------------|-------------------|-------------------|-------------------|
| Select Device             |                       |                   |                                                                            |                   |                   |                   |
| Device Name               | e: 10.71.227          | .35               |                                                                            |                   |                   |                   |
|                           |                       |                   |                                                                            |                   |                   |                   |
| Parameters                |                       |                   |                                                                            |                   |                   |                   |
| Name:                     |                       | 0_2_1_0_0/use     | nvlan/30 Alias                                                             | 5:                | IGMPUserA         |                   |
| Max. Progra               | ms NO.(1-32)          | K 8               | * 🗹 E                                                                      | nable Log Switch  | I.                | -                 |
| Quick Leave               | Mode:                 | mac-based         | <b>T</b>                                                                   | nahle Authorizati | מר                |                   |
| Contract Locave           |                       | 1                 |                                                                            |                   |                   |                   |
| User Max B:<br>(0-4294967 | and Width(Kb<br>294): | IUS)              | U ک                                                                        | nlimited Band W   | idth 🗹 Receive (  | Global-Leave      |
|                           |                       |                   |                                                                            |                   |                   |                   |
| elect Service             | e Port                |                   |                                                                            |                   |                   | _                 |
| 11                        |                       |                   |                                                                            |                   | ✓ Find            | No. 2, Total:     |
| Name 🛆                    | Alias 🗠               | Connection Type ~ | Interface Infor                                                            | Service Type A    | Service Para Upst | tream Traffic Nam |
| 233/0_2<br>SMP            |                       | LAN-GPONONT LAN   | Frame: 0/Slot                                                              | Multi-Service V   | User VLAN: DEF    | AULI_SCUSI        |
|                           |                       |                   |                                                                            |                   |                   |                   |
|                           |                       |                   |                                                                            |                   |                   |                   |
|                           |                       |                   |                                                                            |                   |                   |                   |
|                           |                       |                   |                                                                            |                   |                   |                   |
|                           |                       |                   |                                                                            |                   |                   |                   |
|                           |                       |                   |                                                                            |                   |                   |                   |
|                           |                       |                   |                                                                            |                   |                   |                   |
|                           |                       |                   |                                                                            |                   | <u>.</u>          |                   |
| <u>(</u>                  |                       | M                 |                                                                            |                   |                   | L.                |
|                           |                       |                   |                                                                            |                   |                   |                   |
|                           |                       |                   | <baci< td=""><td>K <u>N</u>ext</td><td><u>Einisn</u></td><td></td></baci<> | K <u>N</u> ext    | <u>Einisn</u>     |                   |

- (4) Click Finish.
- (5) Select the multicast user, click the User Multicast VLAN tab in the lower pane, right-click, and then choose Add from the shortcut menu.
- (6) In the dialog box that is displayed, select the record where Multicast VLAN ID is set to 1000 and click OK.

| Incode | mpar query c  | emenesii)     |              | · · · · · · · · · · · · · · · · · · · |              | 140. 2, 10101 |
|--------|---------------|---------------|--------------|---------------------------------------|--------------|---------------|
|        | Name          |               | Alias        | Multicast VLAN ID                     | IGMP Versio  | n i i ii      |
|        | dd Multicas   | t VLAN        |              |                                       | ×            | tv_0π         |
| IGMPV  | Total : 1, Su | icceeded : 1, | Failed : O   |                                       |              | igmp.         |
|        |               |               | 100          | 19%                                   |              |               |
|        |               |               | 100          |                                       |              |               |
|        |               |               |              | Details <<                            | Close        |               |
|        |               |               |              |                                       |              |               |
|        | No. De        | evice Name    | Name         | Result F                              | ailure Cause |               |
|        | 10.7          | 1.227.35      | IGMPVIan_100 | D Succeeded                           |              |               |
|        |               |               |              |                                       |              |               |
|        |               |               |              |                                       |              |               |
|        |               |               |              |                                       |              |               |
|        |               |               |              |                                       |              |               |
|        | <             |               |              |                                       |              |               |
|        | <u>~~</u>     |               |              |                                       |              |               |
|        |               |               |              |                                       |              |               |
|        |               |               |              |                                       |              |               |

----End

#### Result

The user can watch program1 on TV.

# 3.2.7 Configuring GPON FTTH Layer 3 Bridge Multicast Service on the NMS

This topic describes how to configure the multicast service when an ONT is connected to an OLT through a GPON port.

### Prerequisite

The OLT must be added to the U2000.

#### **Example Network**

- The ONT is connected to the OLT in Layer 3 bridge mode.
- The OLT uses IGMP proxy, which is a Layer 2 multicast protocol.
- The IGMP version of the multicast VLAN is IGMPv3.
- Multicast programs are configured statically.

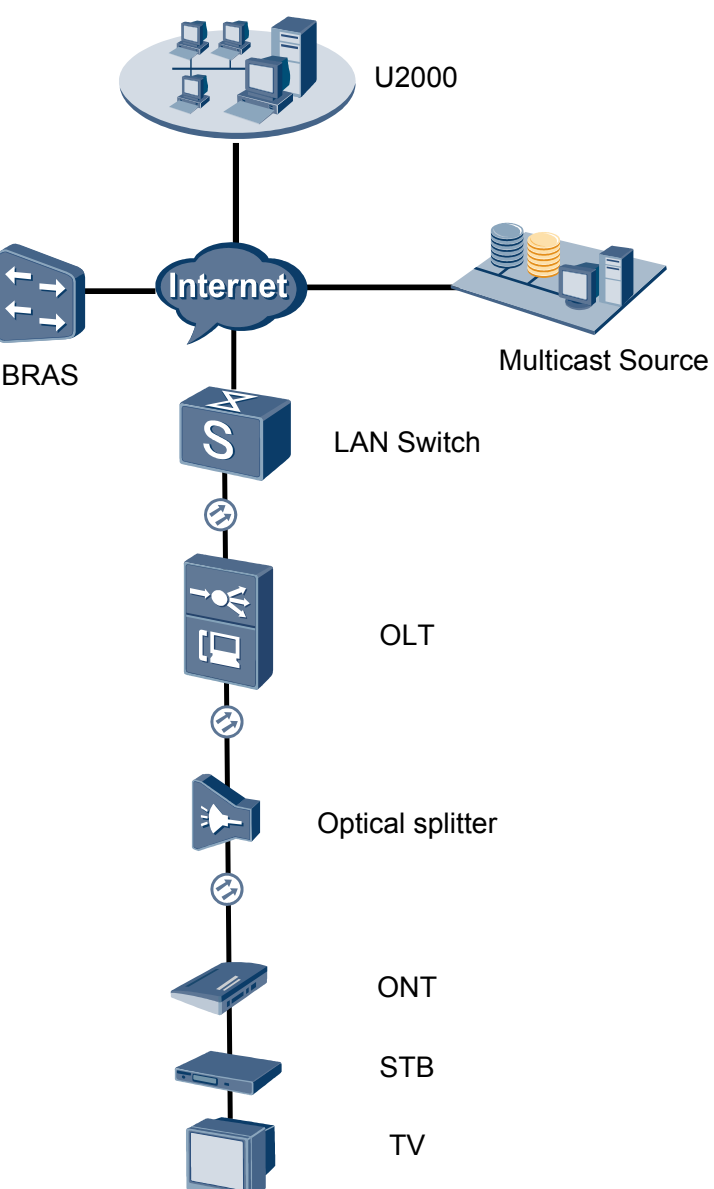

#### Figure 3-6 Configuring the GPON FTTH multicast service

#### Procedure

- Add the ONT to the U2000 in profile mode.
  - 1. Perform the following operations to add an MDU (not managed by the NAT agent) that supports xPON upstream transmission.
    - On the topological navigation tree, select the required ODN under the OLT node. Select the splitter under the ODN, right-click, and then choose New > ONU; or select the splitter under the ODN, right-click the blank area on the Physical Root interface on the right side, and then choose New > ONU.
    - (2) On the interface that is displayed, set the parameters on the **Basic Parameters** and **Network Management Channel Parameters** tab pages (on this interface, the ONU that supports the GPON upstream mode is considered as an example).

| Additional District                                                                                                    | 0/0/0                                                                                                    |                                                                                                    | Oulitter                                                                                                    | Quilities of Al                                                                                                    |
|----------------------------------------------------------------------------------------------------|----------------------------------------------------------------------------------------------------|----------------------------------------------------------------------------------------------------|----------------------------------------------------------------------------------------------------|----------------------------------------------------------------------------------------------------|
| Amiliated Port:                                                                                                    | 0/2/0                                                                                                    | ·                                                                                                    | spiitter:                                                                                                    | Splitter(L1)                                                                                                    |
| Name:                                                                                                    | 10.78.217.114/                                                                                                    | 0/2/0/127                                                                                                    | Alias:                                                                                                    |                                                                                                    |
| ONU ID(0-127):                                                                                                    | Auto Assign                                                                                                    | 127                                                                                                    | Splitter Port ID(1-12                                                                                                    | 28): <u>1</u>                                                                                                    |
| ONU Type:                                                                                                    | MDU                                                                                                    | •                                                                                                    |                                                                                                    |                                                                                                    |
| Protection                                                                                                    | Role                                                                                                    |                                                                                                    |                                                                                                    |                                                                                                    |
| Basic Parame                                                                                                    | ters Netv                                                                                                    | vork Management                                                                                                    | Channel Parameters                                                                                                    |                                                                                                    |
| Line Profile:                                                                                                    | line_profile_MD                                                                                                    |                                                                                                    | Service Profile:                                                                                                    | *                                                                                                    |
| Alarm Profile:                                                                                                    |                                                                                                    |                                                                                                    | Optic Alarm Profile:                                                                                                    |                                                                                                    |
|                                                                                                    |                                                                                                    |                                                                                                    | • • • • • • • • • • • • • • • • • • •                                                                                                    |                                                                                                    |
| -Authenticatio                                                                                                    | n Info                                                                                                    |                                                                                                    |                                                                                                    |                                                                                                    |
| A de autoration                                                                                                    | in Mades Obl                                                                                                    |                                                                                                    | -1.                                                                                                    |                                                                                                    |
| Authenticat                                                                                                    | ion Mode: SN                                                                                                    | `                                                                                                    | <b>_</b>                                                                                                    |                                                                                                    |
| SN:                                                                                                    | 4857                                                                                                    | 54438E1CDE42                                                                                                    | Password:                                                                                                    | *                                                                                                    |
| LOID:                                                                                                    |                                                                                                    |                                                                                                    | * CHECKCODE:                                                                                                    | *                                                                                                    |
| Discovery N                                                                                                    | Mode: Alwa                                                                                                    | iys On                                                                                                    | Time Out<br>(h)(1-168):                                                                                                    | 🗹 Disable 👘 📩 *                                                                                                    |
| Oblitime                                                                                                    |                                                                                                    |                                                                                                    |                                                                                                    |                                                                                                    |
| -ONO Type                                                                                                    |                                                                                                    |                                                                                                    | _                                                                                                    |                                                                                                    |
| Vendor ID:                                                                                                    |                                                                                                    | <b></b>                                                                                                    | Terminal Type:                                                                                                    | <b></b>                                                                                                    |
| Software Ve                                                                                                    | ersion:                                                                                                    | <b>•</b>                                                                                                    |                                                                                                    |                                                                                                    |
|                                                                                                    |                                                                                                    |                                                                                                    |                                                                                                    |                                                                                                    |
|                                                                                                    |                                                                                                    |                                                                                                    |                                                                                                    |                                                                                                    |
|                                                                                                    |                                                                                                    |                                                                                                    | ОК                                                                                                    | Cancel Apply                                                                                                    |
|                                                                                                    |                                                                                                    |                                                                                                    | ОК                                                                                                    | Cancel Apply                                                                                                    |
| Associated Port:                                                                                                    | 0/2/0                                                                                                    | ▼]                                                                                                    | OK (                                                                                                    | Cancel Apply                                                                                                    |
| Associated Port: [                                                                                                    | 0/2/0<br>MA5600T/0/2/0/Autr                                                                                                    | •                                                                                                    | OK (<br>Splitter ID:<br>Alias:                                                                                                    | Cancel Apply                                                                                                    |
| Associated Port: [<br>Name: [<br>ONU ID(0-127):                                                                                                    | 0/2/0<br>MA5600T/0/2/0/Autr                                                                                                    | •                                                                                                    | OK<br>Splitter ID:<br>Alias:<br>Splitter Port ID(1-128)                                                                                                    | Cancel Apply Splitter(L1)                                                                                                    |
| Associated Port:<br>Name:<br>ONU ID(0-127):<br>ONU Type: [                                                                                                    | 0/2/0<br>MA5600T/0/2/0/Auto<br>Izi Auto Assign<br>MDU                                                                                                    |                                                                                                    | OK<br>Splitter ID:<br>Alias:<br>Splitter Port ID(1-128)                                                                                                    | Cancel Apply Splitter(L1)                                                                                                    |
| Associated Port: [<br>Name: [<br>ONU ID(0-127):<br>ONU Type: [<br>Protection Ro                                                                                                    | 0/2/0<br>MA5600T/0/2/0/Autr<br>MDU<br>Ie                                                                                                    |                                                                                                    | OK<br>Splitter ID:<br>Alias:<br>Splitter Port ID(1-128)                                                                                                    | Cancel Apply                                                                                                    |
| Associated Port: [<br>Name: [<br>ONU ID(0-127):<br>ONU Type: [<br>Protection Ro<br>Basic Parameter                                                                                                    | 0/2/0<br>MA5600T/0/2/0/Auto<br>MDU<br>Ile<br>Network Man                                                                                                    | agement Channel P                                                                                                    | OK<br>Splitter ID:<br>Alias:<br>Splitter Port ID(1-128)<br>arameters                                                                                                    | Cancel Apply                                                                                                    |
| Associated Port: [<br>Name: [<br>ONU ID(0-127):<br>ONU Type: [<br>Protection Ro<br>Basic Parameter<br>Set by using                                                                                                    | 0/2/0<br>MA5600T/0/2/0/Autr<br>MDU<br>Ile<br>rs Network Man<br>g OLT                                                                                                    | ✓                                                                                                    | OK<br>Splitter ID:<br>Alias:<br>Splitter Port ID(1-128)<br>arameters<br>JMP Profile:                                                                                                    | Cancel Apply                                                                                                    |
| Associated Port: [<br>Name: [<br>ONU ID(0-127):<br>ONU Type: [<br>Protection Ro<br>Basic Parameter<br>Set by using<br>Network Param                                                                                                    | 0/2/0<br>MA5600T/0/2/0/Auto<br>MDU<br>Ie<br>rs Network Man<br>g OLT<br>neters                                                                                                    | agement Channel P                                                                                                    | OK<br>Splitter ID:<br>Alias:<br>Splitter Port ID(1-128)<br>arameters<br>MP Profile:                                                                                                    | Cancel Apply                                                                                                    |
| Associated Port: [<br>Name: [<br>ONU ID(0-127):<br>ONU Type: [<br>Protection Ro<br>Basic Parameter<br>Set by using<br>Network Param<br>Management                                                                                                    | 0/2/0<br>MA5600T/0/2/0/Auto<br>MDU<br>Ie<br>rs Network Man<br>g OLT<br>neters<br>VLAN(1-4095): 8                                                                                                    | agement Channel P<br>St                                                                                               | OK Splitter ID: Alias: Splitter Port ID(1-128) arameters IMP Profile: Priority(0-7):                                                                                                    | Cancel Apply                                                                                                    |
| Associated Port: [<br>Name: [<br>ONU ID(0-127):<br>ONU Type: [<br>Protection Ro<br>Basic Parameter<br>Set by using<br>Network Param<br>Management'<br>IP Address:<br>Optioner ID                                                                                                    | 0/2/0<br>MA5600T/0/2/0/Autr<br>MDU<br>Ie<br>rs Network Man<br>g OLT<br>neters<br>VLAN(1-4095): 8                                                                                                    | ✓     ✓                                                                                                    | OK<br>Splitter ID:<br>Alias:<br>Splitter Port ID(1-128)<br>arameters<br>MP Profile:<br>Priority(0-7):<br>IP Address Mask:                                                                                                    | Cancel <u>Apply</u> Splitter(L1)  Splitter(L1)  S                                                                                                    |
| Associated Port: [<br>Name: [<br>ONU ID(0-127):<br>ONU Type: [<br>Protection Ro<br>Basic Parameter<br>Set by using<br>Network Param<br>Management'<br>IP Address:<br>Gateway IP Ac                                                                                                    | 0/2/0<br>MA5600T/0/2/0/Auto<br>MDU<br>Ile<br>Is Network Man<br>g OLT<br>neters<br>VLAN(1-4095): 8<br>idness:                                                                                                    | agement Channel P<br>St<br>10 . 10 . 10 . 1<br>                                                                       | OK<br>Splitter ID:<br>Alias:<br>Splitter Port ID(1-128)<br>arameters<br>IMP Profile:<br>Priority(0-7):<br>O T IP Address Mask:                                                                                                    | Cancel Apply<br>Splitter(L1) ●<br>                                                                                                    |
| Associated Port: [<br>Name: [<br>ONU ID(0-127):<br>ONU Type: [<br>Protection Ro<br>Basic Parameter<br>Set by using<br>Network Param<br>Management<br>IP Address:<br>Gateway IP Ac<br>Static Route Para                                                                                                    | 0/2/0<br>MA5600T/0/2/0/Autr<br>MDU<br>Ile<br>rs Network Mar<br>g OLT<br>neters<br>VLAN(1-4095): 8<br>ddress:                                                                                                    |                                                                                                    | OK<br>Splitter ID:<br>Alias:<br>Splitter Port ID(1-128)<br>arameters<br>MP Profile:<br>Priority(0-7):<br>Priority(0-7):<br>Priority(0-7):                                                                                                    | Cancel Apply<br>Splitter(L1)                                                                                                    |
| Associated Port: [<br>Name: [<br>ONU ID(0-127):<br>ONU Type: [<br>Protection Ro<br>Basic Parameter<br>Set by using<br>Network Param<br>Management'<br>IP Address:<br>Gateway IP Ac<br>Static Route Pa<br>Target IP Addr                                                                                        | 0/2/0<br>MA5600T/0/2/0/Autr<br>MDU<br>Ile<br>S Network Man<br>g OLT<br>neters<br>VLAN(1-4095): 8<br>idress: 2<br>arameters<br>ress: .                                                                                                    | agement Channel P<br>St<br>10 . 10 . 10 . 1<br>                                                                       | OK<br>Splitter ID:<br>Alias:<br>Splitter Port ID(1-128)<br>arameters<br>JMP Profile:<br>Priority(0-7):<br>O Priority(0-7):<br>IP Address Mask:                                                                                                    | Cancel Apply<br>Splitter(L1)<br>                                                                                                    |
| Associated Port: [<br>Name: [<br>ONU ID(0-127):<br>ONU Type: [<br>Protection Ro<br>Basic Parameter<br>Basic Parameter<br>Set by using<br>Network Param<br>Management<br>IP Address:<br>Gateway IP Ac<br>Static Route Para<br>Target IP Addr                                                                    | 0/2/0<br>MA5600T/0/2/0/Auti<br>MDU<br>Ie<br>rs Network Mar<br>g OLT<br>neters<br>VLAN(1-4095): 8<br>idress: 2<br>arameters<br>ress: .                                                                                                    |                                                                                                    | OK<br>Splitter ID:<br>Alias:<br>Splitter Port ID(1-128)<br>arameters<br>IMP Profile:<br>Priority(0-7):<br>PAddress Mask:<br>Target Mask:                                                                                                    | Cancel Apply<br>Splitter(L1)  ↓<br>Splitter(L1)  ↓<br>Splitter(L1) |
| Associated Port: [<br>Name: [<br>ONU ID(0-127):<br>ONU Type: [<br>Protection Ro<br>Basic Parameter<br>Set by using<br>Network Param<br>Management'<br>IP Address:<br>Gateway IP Ac<br>Static Route Pa<br>Target IP Addr<br>Next Hop IP Addr                                                                    | 0/2/0<br>MA5600T/0/2/0/Autr<br>MDU<br>Ie<br>rs Network Man<br>g OLT<br>neters<br>VLAN(1-4095): 8<br>iddress:<br>arameters<br>ress:<br>ddress:<br>ent Channel Param                                                                                                    | agement Channel P<br>SP<br>10 . 10 . 10 . 1<br><br>                                                                   | OK<br>Splitter ID:<br>Alias:<br>Splitter Port ID(1-128)<br>arameters<br>JMP Profile:<br>Priority(0-7):<br>O Priority(0-7):<br>O Priority(0-7):<br>D Priority(0-7):<br>D Target Mask:                                                                                                    | Cancel Apply  Splitter(L1)                                                                                                    |
| Associated Port: [<br>Name: [<br>ONU ID(0-127):<br>ONU Type: [<br>Protection Ro<br>Basic Parameter<br>Set by using<br>Network Param<br>Management'<br>IP Address:<br>Gateway IP Addr<br>Static Route Para<br>Target IP Addr<br>Next Hop IP Addr<br>Next Hop IP Addr                                            | 0/2/0<br>MA5600T/0/2/0/Auti<br>MDU<br>le<br>rs Network Mari<br>g OLT<br>neters<br>VLAN(1-4095): 8<br>idress: .<br>arameters<br>ress: .<br>ddress: .<br>ent Channel Paran<br>5): 10                                                                                                    | agement Channel P<br>SP<br>10 . 10 . 10 . 1<br><br>                                                                   | OK         Splitter ID:         Alias:         Splitter Port ID(1-128)         arameters         IMP Profile:         Image: Priority(0-7):         Image: Priority(0-7):         Image: Priority(0-7):         Image: Image: Priority(0-7):         Image: Image: Image: Priority(0-7):         Image: Image: Image: Image: Priority(0-7):         Image: Image: Image: Image: Image: Image: Image: Priority(0-7):         Image: Image: Image | Cancel       Apply         Splitter(L1)       ●         Splitter(L1)       ●                                                                                                    |
| Associated Port: [<br>Name: [<br>ONU ID(0-127):<br>ONU Type: [<br>Protection Ro<br>Basic Parameter<br>Set by using<br>Network Param<br>Management'<br>IP Address:<br>Gateway IP Addr<br>Next Hop IP Addr<br>Next Hop IP Addr<br>Next Hop IP Addr<br>Next Hop IP Addr<br>Next Hop IP Addr<br>Next Hop IP Addr   | 0/2/0<br>MA5600T/0/2/0/Auti<br>I Auto Assign MDU<br>Ie<br>rs Network Mar<br>g OLT<br>neters<br>VLAN(1-4095): 8<br>ddress: .<br>arameters<br>ress: .<br>ddress: .<br>interes<br>field for the second second | agement Channel P<br>Sh<br>10 . 10 . 10 . 1<br>10 . 10 . 10 . 1<br>10<br>10<br>10<br>10<br>10<br>10<br>10<br>10<br>10 | OK         Splitter ID:         Alias:         Splitter Port ID(1-128)         arameters         IMP Profile:         Priority(0-7):         Profile:         Target Mask:         Service Type:         Downstream Traffic Profile                                                                                                    | Cancel       Apply         Splitter(L1)       •         Splitter(L1)       •                                                                                                    |
| Associated Port: [<br>Name: [<br>ONU ID(0-127):<br>ONU Type: [<br>Protection Ro<br>Basic Parameter<br>Set by using<br>Network Param<br>Management'<br>IP Address:<br>Gateway IP Ac<br>Static Route Pa<br>Target IP Addr<br>Next Hop IP Addr<br>Next Hop IP Addr<br>OLT Managem<br>SVLAN(1-409:<br>Upstream Tra | 0/2/0 MA5600T/0/2/0/Auti Auto Assign MDU le rs Network Man g OLT neters VLAN(1-4095): arameters ress: ddress: . ldress: . ldress: . ldress: . ldress: . ldress: . lont Channel Paran f): 10 mic Profile: lp-traff                                                                                                    | agement Channel P<br>SP<br>10 . 10 . 10 . 1<br>10 . 10 . 10 . 1<br><br><br><br>                                       | OK<br>Splitter ID:<br>Alias:<br>Splitter Port ID(1-128)<br>arameters<br>JMP Profile:<br>Priority(0-7):<br>Priority(0-7):<br>Priority(0-7):<br>Priority(0-7):<br>Priority(0-7):<br>Priority(0-7):<br>Profile:<br>Service Type:<br>Downstream Traffic Profile:                                                                                                    | Cancel       Apply         Splitter(L1)       ▼         Splitter(L1)       ▼                                                                                                    |

- When the OLT works in the profile mode, the ONU that supports the GPON upstream mode needs to be bound with the GPON line profile.
- When the OLT works in the distributed mode, the ONU that supports the GPON upstream mode needs to be bound with the ONU capacity profile.
- When the **OLT sets network management channel parameters** check box is cleared, ONUs are configured and managed remotely on the OLT through the OMCI protocol.
- When the **OLT sets network management channel parameters** check box is selected, ONUs are configured and managed remotely on the OLT through the SNMP protocol.
- Do not add the SNMP parameters on the ONU through the serial port, but issue the SNMP profile from the OLT to the ONU only.
- (3) Click OK.
- (4) In the Main Topology, double-click the required OLT in the **Physical Root** navigation tree; or right-click the required OLT and choose **NE Explorer** from the shortcut menu.
- (5) Choose VLAN from the navigation tree.
- (6) On the VLAN tab page, right-click and choose Add from the shortcut menu.
- (7) In the dialog box that is displayed, set the parameters.
  - VLAN ID: 4000
  - Type: Smart VLAN
- (8) Click Next.
  - Click the **Upstream Port** tab and add upstream port 0/19/0 as the upstream port of the VLAN.
  - Click the L3 Interface tab and set the parameters.
    - Configure L3 Interface: selected
    - IP Address: 192.168.50.4
- (9) Click Finish.
- (10) Choose GPON > GPON Management from the navigation tree.
- (11) On the **GPON ONU** tab page, set the filter criteria or click <sup>™</sup> to display the GPON ONUs.
- (12) In the information list, select the record where the shelf, slot, port, and ONU IDs are 0, 2, 1, and 0 respectively and click the **ServicePort Info** tab in the lower pane.
- (13) On the **ServicePort Info** tab page, right-click and choose **Add** from the shortcut menu.
- (14) In the dialog box that is displayed, set the parameters.
  - Connection Type: LAN-GPON
  - VLAN ID: 4000
  - Interface Selection: 0/2/1/0/0
  - Service Type: Multi-Service VLAN
  - User VLAN: 4000
  - Keep the upstream and downstream settings the same: selected

 Upstream Traffic Name: ip-traffic-table\_6 (it is recommended that you use the default profile ip-traffic-table\_6 because the OLT does not limit the rates of service streams in the management VLAN)

(15) Click OK.

- 2. Configure a DBA profile.
  - (1) Choose **Configuration** > **Access Profile Management** from the main menu. In the dialog box that is displayed, choose **PON Profile** > **GPON Profile** from the navigation tree.
  - (2) Click the **DBA Profile** tab.
  - (3) Right-click and choose Add Global Profile from the shortcut menu.
  - (4) In the dialog box that is displayed, set the parameters.
    - Name: FTTx
    - T-CONT type: Maximum Bandwidth
    - Maximum Bandwidth: 32768

| d DBA Profile                             | 2                 |
|-------------------------------------------|-------------------|
| Profile Parameters                        |                   |
| Name:                                     | FTTX *            |
| Alias:                                    |                   |
| T-CONT type:                              | Maximum Bandwidth |
| Assured Bandwidth (Kbit/s) (128-1235456): | 128               |
| Fixed Bandwidth (Kbit/s) (128-1235456):   | 128               |
| Maximum Bandwidth (Kbit/s) (128-1235456): | *                 |
| Bandwidth Compensation:                   | No                |
|                                           | OK Cancel Apply   |

- (5) Click OK.
- (6) In the information list, right-click the record and choose **Download to NE** from the shortcut menu.
- (7) In the dialog box that is displayed, select the required NE(s), and click **OK**.

#### 3. Configure a line profile.

In a line profile, a GEM port can be bound to up to eight service streams. In a GEM port, different GEM connections need to be set up for different service streams.

In this example, the mapping between GEM ports and MDU-side services is implemented through VLANs, and the service streams of each service are mapped to GEM port 1. In addition, different GEM connections are set up for the management VLAN and the VLANs for the Internet, voice, and multicast services.

- Choose Configuration > Access Profile Management from the main menu. In the dialog box that is displayed, choose PON Profile > GPON Profile from the navigation tree.
- (2) Click the Line Profile tab.
- (3) Right-click and choose Add Global Profile from the shortcut menu.
- (4) In the dialog box that is displayed, set the parameters.
  - Set Name to FTTx.
  - Choose **Base Info.** from the navigation tree and set the parameters.

- Mapping Mode: VLAN
- Qos Mode: Priority Queue

| Add GPOW Line Profile                   |                                                                            |                                               | ×     |
|-----------------------------------------|----------------------------------------------------------------------------|-----------------------------------------------|-------|
| Name: FTTx                              | * Alias:                                                                   |                                               |       |
| Configuration<br>⊢ Base Info.<br>⊕ Line | Name<br>Upstream FEC Switch<br>Mapping Mode<br>Gos Mode<br>OMCC Encryption | Value<br>OFF<br>VLAN<br>Priority Queue<br>Off |       |
|                                         | ок                                                                         | Cancel                                        | Apply |

- Right-click T-CONT Info. in the navigation tree and choose ADD T-CONT from the shortcut menu. In the dialog box that is displayed, set the parameters.
  - T-CONT Index: 1
  - DBA Profile: FTTx

| Add GPOW Line Profile                                                                                  | <u>×</u>                                                                                    |
|----------------------------------------------------------------------------------------------------|---------------------------------------------------------------------------------------------|
| Name: FTTx                                                                                             | Alias:                                                                                      |
| Configuration<br>- Base Info.<br>Etherest port binding group<br>- T-CONT Incont<br>- T-CONT ADD T-CONT | ADD T-CONT<br>T-CONT Parameters<br>T-CONT Index(0-127): 1<br>DBA Profile: FTTx<br>OK Cancel |
| <u>{</u>                                                                                               | OK Cancel Apply                                                                             |

- Right-click T-CONT1 in the navigation tree and choose Add GEM Port from the shortcut menu. In the dialog box that is displayed, set the parameters.
  - GEM Port Index: 1
  - Priority Queue: 1

| Allas:                                                                                                    | TTT                                                                                                    |                                                                                                    |                                                                                             |
|----------------------------------------------------------------------------------------------------|----------------------------------------------------------------------------------------------------|----------------------------------------------------------------------------------------------------|---------------------------------------------------------------------------------------------|
| <     ()     ()     ()     ()     ()     ()     ()     ()     ()     ()     ()     ()     ()     ()     ()     ()     ()     ()     ()     ()     ()     ()     ()     ()     ()     ()     ()     ()     ()     ()     ()     ()     ()     ()     ()     ()     ()     ()     ()     ()     ()     ()     ()     ()     ()     ()     ()     ()     ()     ()     ()     ()     ()     ()     ()     ()     ()     ()     ()     ()     ()     ()     ()     ()     ()     ()     ()     ()     ()     ()     ()     ()     ()     ()     ()     ()     ()     ()     ()     ()     ()     ()     ()     ()     ()     ()     ()     ()     ()     ()     ()     ()     ()     ()     ()     ()     ()     ()     ()     ()     ()     ()     ()     ()     ()     ()     ()     ()     ()     ()     ()     ()     ()     ()     ()     ()     ()     ()     ()     ()     ()     ()     ()     ()     ()     ()     ()     ()     ()     ()     ()     ()     ()     ()     ()     ()     ()     ()     ()     ()     ()     ()     ()     ()     ()     ()     ()     ()     ()     ()     ()     ()     ()     ()     ()     ()     ()     ()     ()     ()     ()     ()     ()     ()     ()     ()     ()     ()     ()     ()     ()     ()     ()     ()     ()     ()     ()     ()     ()     ()     ()     ()     ()     ()     ()     ()     ()     ()     ()     ()     ()     ()     ()     ()     ()     ()     ()     ()     ()     ()     ()     ()     ()     ()     ()     ()     ()     ()     ()     ()     ()     ()     ()     ()     ()     ()     ()     ()     ()     ()     ()     ()     ()     ()     ()     ()     ()     ()     ()     ()     ()     ()     ()     ()     ()     ()     ()     ()     ()     ()     ()     ()     ()     ()     ()     ()     ()     ()     ()     ()     ()     ()     ()     ()     ()     ()     ()     ()     ()     ()     ()     ()     ()     ()     ()     ()     ()     ()     ()     ()     ()     ()     ()     ()     ()     ()     ()     ()     ()     ()     ()     ()     ()     ()     ()     ()     ()     ()     ()     ()     ()     () | ame: FTTX  Configuration  Base Info.  Current port binding group  FT-CONT Info.  T-CONT0  Control  ADD GEM Port DEL T-CONT | Alias:      OEM Port      OEM Port Parameters      T-CONT Index(0-127):      GEM Port Index(0-1023):      Priority Queue:      CAR Profile:     Service Type:     Encryption Switch:     Cascade Switch: | 1<br>1<br>1<br>1<br>1<br>1<br>1<br>1<br>1<br>1<br>1<br>1<br>1<br>1<br>1<br>1<br>1<br>1<br>1 |
|                                                                                                    | < <u> </u>                                                                                                    |                                                                                                    | OK Cancel                                                                                   |

- Right-click GEM Port1 in the navigation tree and choose Add GEM
   Connection from the shortcut menu. In the dialog box that is displayed, set the parameter.
  - GEM Connection Index: 0 (this parameter is set to **0** automatically)
  - VLAN ID: 10 (Internet access user-side VLAN ID)

| Add GPON Line Profile                                                                                                    |                                              |                                                                                                    | ×                    |
|----------------------------------------------------------------------------------------------------|----------------------------------------------|----------------------------------------------------------------------------------------------------|----------------------|
| Name: FTTx                                                                                                    |                                              | * Alias <sup>.</sup><br>DD GEE Connection                                                                                                    | ×                    |
| Configuration<br>Base Info.<br>Cune<br>Ethernet port binding grou<br>T-CONT Info.<br>T-CONT0<br>T-CONT0<br>CONT0<br>CONT0 | GEM F<br>Priorit<br>CAR F<br>Servic<br>Encry | GEM Connection Parameters<br>GEM Port Index(0-1023):<br>GEM Connection Index(0-7):<br>VLAN ID(1-4094):<br>Priority:<br>Port Type:<br>Port Type:<br>Port ID(1-8):<br>BindGroup ID:<br>CAR Profile: |                      |
|                                                                                                    |                                              |                                                                                                    | OK Cancel            |
|                                                                                                    | _                                            | ОК                                                                                                    | Cancel <u>A</u> pply |

- Right-click GEM Port1 in the navigation tree and choose Add GEM
   Connection from the shortcut menu. In the dialog box that is displayed, set the parameter.
  - GEM Connection Index: 1 (this parameter is set to 1 automatically)
  - VLAN ID: 20 (Voice user-side VLAN ID)

| Add GPOM Line Profile             |                            | 2                    |
|-----------------------------------|----------------------------|----------------------|
| Name: FTTx                        | * Alias                    |                      |
|                                   | ADD GEL Connection         | <u> </u>             |
| Configuration<br>Base Info. GEM F | GEM Connection Parameters  |                      |
| Ethernet port binding grou        | GEM Port Index(0-1023):    | 1                    |
| T-CONT Info.                      | GEM Connection Index(0-7): | 0 *                  |
| ADD GEM Connection                | VLAN ID(1-4094):           | 20                   |
| DEL GEM Port                      | Priority:                  | <b></b>              |
|                                   | Port Type:                 |                      |
|                                   | Port ID(1-8):              |                      |
|                                   | BindGroup ID:              | •                    |
|                                   | CAR Profile:               |                      |
| <>                                |                            | OK Cancel            |
|                                   |                            | Cancel <u>A</u> pply |

- Right-click GEM Port1 in the navigation tree and choose Add GEM
   Connection from the shortcut menu. In the dialog box that is displayed, set the parameter.
  - GEM Connection Index: 2 (this parameter is set to 2 automatically)
  - VLAN ID: 30 (Multicast user-side VLAN ID)

| Add GPON Line Profile                                                         |                        |                                                                          | ×                |
|-------------------------------------------------------------------------------|------------------------|--------------------------------------------------------------------------|------------------|
| Name: FTTx                                                                    |                        | * Alias:                                                                 |                  |
| Configuration<br>├── Base Info.<br>⊡── Line<br>├── Ethernet port binding grou | GEM F<br>Priorit       | GEM Connection<br>GEM Connection Parameters<br>GEM Port Index(0-1023): 1 | X                |
| T-CONT Info.     T-CONTO     T-CONTO     T-CONT1     CONT1                    | CAR<br>Servic<br>Engry | GEM Connection Index(0-7): 0<br>VLAN ID(1-4094): 30                      | *                |
| DEL GEM Port                                                                  |                        | Priority:                                                                | <b>•</b>         |
|                                                                               |                        | Port ID(1-8):                                                            |                  |
|                                                                               |                        | CAR Profile:                                                             |                  |
|                                                                               |                        | ОК                                                                       | Cancel           |
|                                                                               |                        | OK Canc                                                                  | el <u>A</u> pply |

- (5) Click OK.
- (6) In the information list, right-click the record and choose **Download to NE** from the shortcut menu.
- (7) In the dialog box that is displayed, select the required NE(s), and click **OK**.
- 4. Configure a service profile.

The service profile type should be consistent with the actual ONT type.

The number of ports configured in the service profile must be the same as the actual number of ONT ports. The flowing table lists the port capabilities of HG8010/HG8240B/HG8245T/HG8247T. The HG8247 is used as an example.

| Product            | Number of<br>ETH Ports | Number of<br>POTS Ports | Number of<br>CATV Ports |
|--------------------|------------------------|-------------------------|-------------------------|
| HG8010             | 1                      | -                       | -                       |
| HG8240/<br>HG8240B | 4                      | 2                       | -                       |
| HG8242             | 4                      | 2                       | 1                       |
| HG8245/<br>HG8245T | 4                      | 2                       | -                       |
| HG8247/<br>HG8247T | 4                      | 2                       | 1                       |

- (1) Choose **Configuration** > **Access Profile Management** from the main menu. In the dialog box that is displayed, choose **PON Profile** > **GPON Profile** from the navigation tree.
- (2) Click the Service Profile tab.
- (3) Right-click and choose Add Global Profile from the shortcut menu.
- (4) In the dialog box that is displayed, set the parameters.
  - Set Name to FTTx.
  - Choose **Base Info.** from the navigation tree and set the parameters.
    - Number of Pots Ports: 2
    - Number of ETH Ports: 4
    - Number of CATV Ports: 1

| lame: FTTx                     | * Alias:                            |     |
|--------------------------------|-------------------------------------|-----|
| Configuration                  | Name Value                          |     |
| <ul> <li>Base Info.</li> </ul> | Number of Pots Ports(0-8) 2         | ^   |
| UNI Port                       | Number of IPhost Ports 1            |     |
|                                | Number of ETH Ports(0-8) 4          |     |
|                                | Number of TDM Ports(0-8) 0          |     |
|                                | TDM Port Type E1                    |     |
|                                | Service Type of TDM Port TDMoverGEM |     |
|                                | Number of MOCA Ports(0-8) 0         |     |
|                                | Number of CATV Ports(0-8) 1         |     |
|                                | MAC Address Learning Swit ON        |     |
|                                | Transparent Transmission OFF        |     |
|                                | Multicast Mode Unconcern            |     |
|                                | Multicast forward mode Untag        |     |
|                                | Multicast forward VLAN(1-40         |     |
|                                | Upstream IGMP packet forw Unconcern |     |
|                                | Upstream IGMP packet forw           |     |
|                                | Linstream IGMP Packet For           | - v |

- (5) Click **OK**.
- (6) In the information list, right-click the record and choose **Download to NE** from the shortcut menu.
- (7) In the dialog box that is displayed, select the required NE(s), and click **OK**.

#### 5. **Confirm the ONT.**

- (1) In the Main Topology, double-click the required OLT in the **Physical Root** navigation tree; or right-click the required OLT and choose **NE Explorer** from the shortcut menu.
- (2) Choose GPON > GPON Management from the navigation tree.
- (3) On the **GPON UNI Port** tab page, set the filter criteria to display the required GPON UNI ports.
- (4) In the information list, right-click GPON UNI port 0/2/1 and choose **Enable ONU Auto Find** from the shortcut menu.
- (5) Select the ONU tab page. Click the Auto Discover ONUs tab.
- (6) In the window that is displayed, select **6877687714852901** as the ONU record and click **Confirm**.
  - Name: ONT
  - ONU ID: 0
  - ONU Type: ONT
  - On the **Basic Parameters** tab page, set the parameters.
    - Line Profile: FTTx (click next to Line Profile and select the line profile named FTTx in the dialog box that is displayed)
    - Service Profile: FTTx (click and next to Service Profile and select the service profile named FTTx in the dialog box that is displayed)
    - Authentication Mode: SN
    - Terminal Type: 247
    - Software Version: V2R005C00 (or V2R005C01)

| Confirm ONU      |           |               |            |                               | ×                                |
|------------------|-----------|---------------|------------|-------------------------------|----------------------------------|
| Affiliated Port: | 0/2/1     |               | *          | Splitter:                     | <b></b>                          |
| Name:            | ONT       |               | *          | Alias:                        |                                  |
| ONU ID(0-127):   | 🔲 Auto A  | ssign O       | *          | Splitter Port ID(1-1          | 128): 1                          |
| ONU Type:        | ONT       |               | *          |                               |                                  |
| Basic Paramet    | ers       | Network Manag | ement Char | nnel Parameters               |                                  |
| Line Profile:    | FTT       | K             | *          | Service Profile:              | FTTx*                            |
| Alarm Profile:   |           |               |            | ONU VAS Profile:              |                                  |
| Optic Alarm Pro  | ofile:    |               |            |                               |                                  |
| Authentication   | n Info    |               |            |                               |                                  |
| Authenticati     | on Mode:  | SN            | *          | Timeout Durati<br>(h)(1-168): | on 🗹 No Limit 📃 📩                |
| SN:              |           | 6877687714852 | 2901       | Password:                     | *                                |
| ONU Type         |           |               |            |                               |                                  |
| Verdor ID:       | H         | VTC(2011)     | •          | Terminal Type:                | 247 💌                            |
| Software Ve      | rsion: V1 | R002C06       | •          |                               |                                  |
|                  |           |               |            |                               |                                  |
| ·                |           |               |            | Locate to Of                  | NU list after operation succeeds |
|                  |           |               |            | Ок                            | Cancel Apply                     |

(7) Click OK.

#### • Configure the multicast service.

The prerequisite for performing operations in the navigation tree is to navigate to the NE Explorer of the OLT. To navigate to the NE Explorer of the OLT, do as follows: In the

Main Topology, double-click the required OLT in the **Physical Root** navigation tree; or right-click the required OLT and choose **NE Explorer** from the shortcut menu.

#### 1. Configure a service VLAN on the OLT side.

A service VLAN is the VLAN used for the multicast service.

- (1) Choose VLAN from the navigation tree.
- (2) On the VLAN tab page, right-click and choose Add from the shortcut menu.
- (3) In the dialog box that is displayed, set the parameters.
  - VLAN ID: 1000
  - Type: Smart VLAN

| Add VLAN<br>Base Info<br>Configure VLAN |                  | ×                                            |
|-----------------------------------------|------------------|----------------------------------------------|
|                                         | VLAN ID(1-4095): | 1000 *                                       |
|                                         | Name:            | VLANID_1000 *                                |
|                                         | Alias:           |                                              |
|                                         | Туре:            | Smart VLAN 🔹 *                               |
|                                         | Attribute:       | Common                                       |
|                                         | VLAN Priority:   | Unconfigured                                 |
|                                         |                  |                                              |
|                                         | B                | ack <u>N</u> ext <u>D</u> one <u>C</u> ancel |

(4) Click **Next**. Click the **Upstream Port** tab and add upstream port 0/19/0 as the upstream port of the VLAN.

| Add VLAN                          |                       |               |                                                              | × |
|-----------------------------------|-----------------------|---------------|--------------------------------------------------------------|---|
| Add VLAN Base Info Configure VLAN | Sub Port L3 Interface | Extended Info | ⇒ ∰ SubPort List<br>⇔ ∰ Frame:0<br>⊕ — Slot19<br>└ ₩ Port:00 | × |
|                                   |                       | ×><br><<br><< |                                                              |   |
|                                   | Back                  | Next          | Done Cancel                                                  |   |

- (5) Click Done.
- 2. Add a service virtual port on the OLT side.
  - (1) On the VLAN tab page, select the record where VLAN ID is set to 1000 and click the ServicePort tab in the lower pane.
  - (2) In the information list, right-click and choose Add from the shortcut menu.

- (3) In the dialog box that is displayed, set the parameters.
  - Name:IGMP
  - VIAN Choice: Smart VLAN
  - Connection Type: LAN-GPON (when the physical port is a GPON port) or LAN-EPON (when the physical port is an EPON port)
  - Interface Selection: 0/2/1/0/1 (when the connection type is LAN-GPON) or 0/2/1/0 (when the connection type is LAN-EPON)
  - Vlan ID: 1000 (SVLAN ID)
  - Service Type: Multi-Service VLAN
  - User VLAN: 30 (CVLAN ID)
  - Keep the upstream and downstream settings the same: selected
  - Upstream Traffic Name: ip-traffic-table\_6 (it is recommended that you use the default profile ip-traffic-table\_6 because the OLT does not limit the rates of service streams)

| Service Port           |                                       |                                  |
|------------------------|---------------------------------------|----------------------------------|
| Basic Info             |                                       | Attributes                       |
| ID(1-32768):           |                                       |                                  |
| Name: IGMP             | *                                     | Connection Type: LAN-GPON        |
| Alias:                 |                                       |                                  |
| vetwork Side           |                                       | User Side                        |
|                        |                                       |                                  |
|                        |                                       |                                  |
|                        |                                       |                                  |
| Bundle ID(1-8192)      |                                       |                                  |
| VI AN Choice:          | Smart VI AN                           | Interface Selection: 0/2/1/0/1   |
| VENIX CHOICE.          |                                       |                                  |
| Tag-Transform:         | · · · · · · · · · · · · · · · · · · · | Service Type: Multi-Service VLAN |
| VLAN ID(1-4095):       | 1000                                  | User VLAN(1-4095): 30            |
| Cos value(0-7):        | *                                     |                                  |
|                        |                                       |                                  |
|                        |                                       |                                  |
|                        |                                       |                                  |
| Fraffic Profile Info   |                                       |                                  |
|                        |                                       |                                  |
| 🖌 Keep the upstrear    | n and downstream settings the sa      | me                               |
| Upstream Traffic Profi | e: FTTx                               | Downstream Traffic Profile: FTTx |
|                        |                                       |                                  |
|                        |                                       | OK Consol Asste                  |
|                        |                                       | UK Cancel Apply                  |

- (4) Click **OK**.
- 3. Add a multicast VLAN on the OLT side.
  - (1) Choose Multicast > Multicast VLAN from the navigation tree.
  - (2) On the **Multicast VLAN** tab page, set the filter criteria to display the required multicast VLANs.
  - (3) In the information list, right-click and choose Add from the shortcut menu.
  - (4) In the dialog box that is displayed, set the parameters.
    - IGMP Version: IGMP V3
    - Work Mode: igmp\_proxy
    - VLAN ID: 1000

| Denke Name: 10.71.227.35<br>Name: Alas:<br>INATE: Alas:<br>INATE: Alas:<br>INAT                                                                                                    | Device Name: 10.71 227.35<br>Name: Alas:<br>IOMP Variation: IOMP V3  Alas:<br>IOMP Variation: IOMP V3  Vork Mode:<br>Program Match Mode: Enable Disable<br>Start IP Address:<br>End IP Address:<br>End IP Address:<br>End IP Address:<br>IOMP Video Mode: Wittleast  Stooping Leave Switch: © Open © Close<br>IOMP Video Mode: Wittleast<br>IOMP Video Mode: Wittleast<br>IOMP Video Mode: Wittlea                                                                                                    |                                                                                                    |                                                                                                    |                                                                                                    |                                                                                                    |                                                                                                    |                                        |
|----------------------------------------------------------------------------------------------------|----------------------------------------------------------------------------------------------------|----------------------------------------------------------------------------------------------------|----------------------------------------------------------------------------------------------------|----------------------------------------------------------------------------------------------------|----------------------------------------------------------------------------------------------------|----------------------------------------------------------------------------------------------------|----------------------------------------|
| Name: Alias:   GMP Version: I GMP V3   Idogeneration Program IP Address: Vork Mode   Program Match Mode: • Enable   Bart IP Address: • Enable   End IP Address: • Enable   In Multicast VLAN   Provide Info Provide Info P                                                                                                    | Name: Alias: Alias: Ali                                                                                                    | Device Name:                                                                                                    | 10.71.227.35                                                                                                    |                                                                                                    |                                                                                                    |                                                                                                    | •                                      |
| GMP Version       IOMP V3       Image: Default VLAN         dogeneration Program IP Address       Violk Mode         Program Match Mode:       Image: Default VLAN         Start IP Address:       Image: Default VLAN         Sinceping Report Program       Image: Default VLAN         IMP Video Mode:       Image: Default VLAN         IMP Video Mode:       Image: Default VLAN         IMP Video Mode:       Image: Default VLAN         IMP Video Mode:       Image: Default VLAN         IMP Video Mode:       Image: Default VLAN         IMP Video Mode:       Image: Default VLAN         IMP Video Mode:       Image: Default VLAN         IMP Video Mode:       Image: Default VLAN         IMP Video Mode:       Image: Default VLAN         IMP Video Mode:       Image: Default VLAN         IMULICASI VLAN       Image: Default VLAN         IMP Video Mode:       Image: Default VLAN         IMP Video Mode:       Image: Default VLAN         IMP Video Mode:       Image: Default VLAN         IMP Video Mode:       Image: Default VLAN         IMP Video Mode:       Image: Default VLAN         IMP Video Mode:       Image: Default VLAN         IMP Video Mode:       Image: Default VLAN         IMP Video Mode:                                                                                                    | IGMP Version:     IGMP V3     Image: Image:                                                                                                    | Name:                                                                                                    |                                                                                                    |                                                                                                    | Alias:                                                                                                    |                                                                                                    |                                        |
| dogeneration Program Match Mode: ● Enable ● Disable<br>Program Match Mode: ● Enable ● Disable<br>End IP Address:                                                                                                    | utogeneration Program IP Address<br>Program Match Mode: ● Enable ● Disable<br>Start IP Address:<br>End IP Address:<br>End IP Address:<br>End IP Address:<br>End IP Address:<br>End IP Address:<br>IOMP Work Mode:<br>IOMP Work Mode                                                                                                    | IGMP Version:                                                                                                    | IGMP V3                                                                                                    |                                                                                                    | 💌 🗶 🗌 Defau                                                                                                    | It VLAN                                                                                                    |                                        |
| Addeleration Fingham in Address.<br>Program Match Mode: • Enable ○ Disable<br>Start IP Address:                                                                                                    | Workshold     • Enable     Disable       Program Match Mode:     • Enable     Disable       Start P Address:                                                                                                    |                                                                                                    |                                                                                                    |                                                                                                    |                                                                                                    |                                                                                                    |                                        |
| Program Match Mode: ● Enable O Disable<br>Start IP Address:                                                                                                    | Program Match Mode ■ Enable ○ Disable Bart P Address:                                                                                                    | wtogeneration F                                                                                                    | rogram IP Address                                                                                                    | 0.00                                                                                                    | Work Mode                                                                                                    |                                                                                                    |                                        |
| Shotping Report Switch: Open Occor<br>End IP Address:<br>End IP Address:<br>End IP Address:<br>Shotping Leave Switch:<br>Shotping Leave Switch:<br>Shotpin                                                                                                    | ShotiP Address:<br>End P Address:<br>End P Address:<br>End P Address:<br>End P Address:<br>End P Address:<br>End P Address:<br>IMP Neev VLANI<br>Cancel<br>Cancel<br>Canc | Program Mater                                                                                                    | Mode: • Enable                                                                                                    | ODisable                                                                                                    | IGMP Work M                                                                                                    | ode: 1                                                                                                    | gmp_proxy                              |
| End IP Address:                                                                                                    | End IP Address:<br>End IP Address:<br>Second Second Sec                                                                                                    | Start IP Addres                                                                                                    | s: <u></u>                                                                                                    |                                                                                                    | Snooping Re                                                                                                    | port Switch:                                                                                                    | 🔾 Open 🔘 Close                         |
| IGMP Video Mode:     Multicast V       IGMP Inner VLAN(1-4095):     IGMP Inner VLAN(1-4095):       IMulticast VLAN     Image:     Image:       IGMP Inner VLAN(1-4095):     Image:     Image:       IMulticast VLAN     Image:     Image:       IGMP Report Info     Frame:     Image:       Frame:     Image:     Image:     Image:       IGMP Report Info     Find     Image:     Image:       Image:     Image:     Image:     Image:       Image:     Image:     Image:     Image:       Image:     Image:     Image:     Image:       Image:     Image:     Image:     Image:       Image:     Image:     Image:     Image:       Image:     Image:     Image:     Image:       Image:     Image:     Image:     Image:       Image:     Image:     Image:     Image:       Image:     Image:     Image:     Image:       Image:     Image:     Image:     Image:       Image:     Image:     Image:     Image:       Image:     Image:     Image:     Image:       Image:     Image:     Image:     Image:       Image:     Image:     Image:     Image:                                                                                                    | IMP Video Mode:       Multicast V = Multicast VI_AN(1<005);         CMulticast VI_AN         Default Up Port Info         Frame:       0       Stot 19       Port:       0         Parameter Info         IGMP Report Priority       6       Report Interval(5)       10       0         Iog Switch:       Open       Close       Global-Leave Switch:       Open       Close         Iog Switch:       Open       Close       Global-Leave Switch:       Open       Close         Iog Switch:       Open       Close       Global-Leave Switch:       Open       Close         Iog Switch:       Open       Close       Global-Leave Switch:       Open       Close         Iog Switch:       Open       Close       Global-Leave Switch:       Open       Close         Iog Switch:       Open       Close       Find       No. 8, Total:11         VLANID_11       Smart VLAN       Common       -       1         1       VLANID_51       Smart VLAN       Common       -         200       VLANID_100       Smart VLAN       Common       -         211       VLANID_230       Smart VLAN       Common       -         200       VLANID_10                                                                                                    | End IP Address                                                                                                    | s: <u></u>                                                                                                    |                                                                                                    | Snooping Lea                                                                                                    | ave Switch:                                                                                                    | Open O Close                           |
| IMP Inner VLAN(1+4085):       Implementation       Implementation <td< td=""><td>IMP Inner VLAN(1-4095):         d Multicest VLAN         Default Up Port Info         Frame:       0         Stot:       19         Parameter Info         IOMP Report Priority       ●         ● Open       Close         Global-Leave Switch:       ● Open         Close       ● Open         Close       ● Enish         Cancel       ● Open         VLANID_1       Smart VLAN         Common       -         10       VLANID_11         Smart VLAN       Common         101       VLANID_200         Smart VLAN       Open</td><td></td><td></td><td></td><td>IGMP Video M</td><td>ode: 🚺</td><td>Multicast 🔹 💌</td></td<>                                                                                                    | IMP Inner VLAN(1-4095):         d Multicest VLAN         Default Up Port Info         Frame:       0         Stot:       19         Parameter Info         IOMP Report Priority       ●         ● Open       Close         Global-Leave Switch:       ● Open         Close       ● Open         Close       ● Enish         Cancel       ● Open         VLANID_1       Smart VLAN         Common       -         10       VLANID_11         Smart VLAN       Common         101       VLANID_200         Smart VLAN       Open                                                                                                    |                                                                                                    |                                                                                                    |                                                                                                    | IGMP Video M                                                                                                    | ode: 🚺                                                                                                    | Multicast 🔹 💌                          |
|                                                                                                    |                                                                                                    |                                                                                                    |                                                                                                    |                                                                                                    | IGMP Inner VL                                                                                                    | .AN(1~4095):                                                                                                    |                                        |
| •Back     Next     Enith     Cancel       I Multicast VI AN       Default Up Port Info       Frame: 0     Blot: 19     Port: 0       *arameter Info       IOMP Report Priority     6     + Report Interval(S)     10       (0-7):     • Open     Close     Global-Leave Switch: • Open     Close       • gack     Next>     Einish     Cancel       • Balticast VIAN       Select VLAN       Please input query condition     ✓ Find     No. 8, Total:11       VLAN ID     Name     Allias     Type     Attribute     Super VLAN       10     VLANID_11     Smart VLAN     Common        111     VLANID_111     Smart VLAN     Common        200     VLANID_200     Smart VLAN     Common        210     VLANID_10.     Smart VLAN     Common        211     VLANID_210.     Smart VLAN     Common        213     VLANID_10.     Smart VLAN     Common        213     VLANID_12.     Smart VLAN     Common        213     VLANID_12.     Smart VLAN     Common        213     VLANID_12.     Smart VLAN     Common        2145                                                                                                    |                                                                                                    |                                                                                                    |                                                                                                    |                                                                                                    |                                                                                                    |                                                                                                    |                                        |
| Sinulticast VLAN Default Up Port Info Frame:                                                                                                    | d Multicast VLAN Default Up Port Info Frame:                                                                                                    |                                                                                                    |                                                                                                    |                                                                                                    | < <u>B</u> ack <u>N</u> ex                                                                                                    | d> <u>F</u> ini                                                                                                    | ish Cancel                             |
| Default Up Port Info       Frame:     0     Slot:     19     Port:     0       Parameter Info       IGMP Report Priority     6     + Report Interval(S)     10     (10-5000):       Log Switch:     • Open     • Close     Global-Leave Switch:     • Open     • Close <a href="mailto:seast">• VLAN</a> <a href="mailto:seast">• VLAN</a> <a href="mailto:seast">• VLAN</a> Please input query condition     >       Find     No. 8, Total:11       VLAN ID     Name     Alias     Type      Attribute     Super VLAN       1     VLANID_11     Smart VLAN     Common     -       100     VLANID_100     Smart VLAN     Common     -       210     VLANID_200     Smart VLAN     Common     -       211     VLANID_201     Smart VLAN     Common     -       210     VLANID_10.     Smart VLAN     QinQ     -       210     VLANID_10.     Smart VLAN     QinQ     -       1001     VLANID_10.     Smart VLAN     QinQ     -       1010     VLANID_10.     Smart VLAN     QinQ     -       1233     VLANID_10.     Smart VLAN     Common     -       13454     VLANID                                                                                                    | Default Up Port Info         Frame:       0       Slot       19       Port:       0         IGMP Report Priority       6       + Report Interval(S)       10       (0-7):         Log Switch:       • Open       Close       Global-Leave Switch:       • Open       Close         <                                                                                                    | d Multicast                                                                                                    | VLAN                                                                                                    |                                                                                                    |                                                                                                    |                                                                                                    |                                        |
| Frame:       0       Slot:       19       Port:       0         Parameter Info       IOMP Report Priority       6       + Report Interval(S)       10       (10-5000):       10         Log Switch:       • Open       • Close       Global-Leave Switch:       • Open       • Close         <_Back                                                                                                    | Frame:       0       Stot:       19       Port:       0         IGMP Report Priority       6       + Report Interval(S)       10       10         Log Switch:       • Open       Close       Global-Leave Switch:       • Open       Close         I Bal Li cast       VLAN          Cancel         I Bal Li cast       VLAN           Open       Close         I Bal Li cast       VLAN           Open       Close       Cancel         I Bal Li cast       VLAN           Open       Close       Cancel         I Bal Li cast       VLAN           Super VLAN       Cancel         I VLAN ID       Name       Alias       Type       Attribute       Super VLAN I       Super VLAN I        Super VLAN I       Super VLAN I            Super VLAN I        Super VLAN I        Super VLAN I       Super VLAN I       Super VLAN I                   Sup                                                                                                    | Default Up Po                                                                                                    | ort Info                                                                                                    |                                                                                                    |                                                                                                    |                                                                                                    |                                        |
| Parameter Info  IOMP Report Priority B Open O Close Global-Leave Switch: Open O Close Global-Leave Switch: Open O Close Global-Leave Switch: Open O Close Cancel  Cancel  Lext> Enrish Cancel  Lext> Cancel  Lext>                                                                                                    | Parameter Info  IGMP Report Priority 6 Open Open Open Oclose Global-Leave Switch: Open Oclose                                                                                                    | Frame: 0                                                                                                    |                                                                                                    | Slot: 19                                                                                                    |                                                                                                    | Port: 0                                                                                                    |                                        |
| IOMP Report Priority       6       • Report Interval(S)       10       • Open       • Close       Global-Leave Switch:       • Open       • Close         Log Switch:       • Open       • Close       Global-Leave Switch:       • Open       • Close         Image: Select VLAN       • Mext>       Einish       Cancel         Image: Select VLAN       • Mext>       Find       No. 8, Total:11         VLANID_1       Smart VLAN       Common       •         1       VLANID_11       Smart VLAN       Common       •         100       VLANID_11       Smart VLAN       Common       •         111       VLANID_111       Smart VLAN       Common       •         120       VLANID_200       Smart VLAN       Common       •         230       VLANID_230       Smart VLAN       Common       •         1001       VLANID_10       Smart VLAN       Common       •         1233       VLANID_12       Smart VLAN       Common       •         1233       VLANID_14       Smart VLAN       Common       •         1233       VLANID_14       Smart VLAN       Common       •         123454       VLANID_34       Smart VLAN                                                                                                    | IGMP Report Priority       6       • Report Interval(S)       10       • Open       • Close         Log Switch:       • Open       • Close       Global-Leave Switch:       • Open       • Close <ul> <li> <li> </li> <li></li></ul>                                                                                                    | Parameter Int                                                                                                    | ·0                                                                                                    |                                                                                                    |                                                                                                    |                                                                                                    |                                        |
| (0-7):       0       0       0       0       0       0       0       0       0       0       0       0       0       0       0       0       0       0       0       0       0       0       0       0       0       0       0       0       0       0       0       0       0       0       0       0       0       0       0       0       0       0       0       0       0       0       0       0       0       0       0       0       0       0       0       0       0       0       0       0       0       0       0       0       0       0       0       0       0       0       0       0       0       0       0       0       0       0       0       0       0       0       0       0       0       0       0       0       0       0       0       0       0       0       0       0       0       0       0       0       0       0       0       0       0       0       0       0       0       0       0       0       0       0       0       0       0       0 </td <td>(0-7): Open Close Global-Leave Switch: ● Open Close<br/><back platticest="" vlat<br="">Select VLAN Please input query condition V ANID_1 Smart VLAN Common<br/>51 VLANID_1 Smart VLAN Common<br/>51 VLANID_51 Smart VLAN Common<br/>51 VLANID_11 Smart VLAN Common<br/>51 VLANID_11 Smart VLAN Common<br/>51 VLANID_111 Smart VLAN Common<br/>51 VLANID_200 Smart VLAN Common<br/>200 VLANID_200 Smart VLAN Common<br/>501 VLANID_200 Smart VLAN Common<br/>501 VLANID_201 Smart VLAN Common<br/>501 VLANID_203 Smart VLAN Common<br/>1000 VLANID_10 Smart VLAN Common<br/>1010 VLANID_12 Smart VLAN GinQ<br/>1233 VLANID_12 Smart VLAN Stacking<br/>3454 VLANID_34 Smart VLAN Common<br/>200 VLANID_34 Smart VLAN Common<br/>200 VLANID_34 Smart VLAN COM<br/>200 VLANID_34</back></td> <td>IGMP Report</td> <td>t Priority</td> <td></td> <td>* Report Interval</td> <td>(S) 10</td> <td></td> | (0-7): Open Close Global-Leave Switch: ● Open Close<br><back platticest="" vlat<br="">Select VLAN Please input query condition V ANID_1 Smart VLAN Common<br/>51 VLANID_1 Smart VLAN Common<br/>51 VLANID_51 Smart VLAN Common<br/>51 VLANID_11 Smart VLAN Common<br/>51 VLANID_11 Smart VLAN Common<br/>51 VLANID_111 Smart VLAN Common<br/>51 VLANID_200 Smart VLAN Common<br/>200 VLANID_200 Smart VLAN Common<br/>501 VLANID_200 Smart VLAN Common<br/>501 VLANID_201 Smart VLAN Common<br/>501 VLANID_203 Smart VLAN Common<br/>1000 VLANID_10 Smart VLAN Common<br/>1010 VLANID_12 Smart VLAN GinQ<br/>1233 VLANID_12 Smart VLAN Stacking<br/>3454 VLANID_34 Smart VLAN Common<br/>200 VLANID_34 Smart VLAN Common<br/>200 VLANID_34 Smart VLAN COM<br/>200 VLANID_34</back>                                                                                                    | IGMP Report                                                                                                    | t Priority                                                                                                    |                                                                                                    | * Report Interval                                                                                                    | (S) 10                                                                                                    |                                        |
| Log Switch:       ● Open       Close       Global-Leave Switch:       ● Open       ○ Close                                                                                                    | Log Switch:       ● Open       Close       Global-Leave Switch:       ● Open       Close <back< td="">       Next&gt;       Elnish       Cancel         <back< td="">       Next&gt;       Elnish       Cancel         <back< td="">       No. 8, Total:11       VLANID       No. 8, Total:11         VLANID       Name       Alias       Type       Attribute       Super VLANI         1       VLANID_11       Smart VLAN       Common          100       VLANID_51       Smart VLAN       Common          111       VLANID_100       Smart VLAN       Common          100       VLANID_111       Smart VLAN       Common          200       VLANID_200       Smart VLAN       Common          201       VLANID_10       Smart VLAN       Ommon          1001       VLANID_10       Smart VLAN       Ommon          1233       VLANID_12       Smart VLAN       Common          1233       VLANID_134       Smart VLAN       Common          123454       VLANID_34       Smart VLAN       Common          &lt;</back<></back<></back<>                                                                                                    | (0-7):                                                                                                    | 10                                                                                                    |                                                                                                    | (10-5000):                                                                                                    | 10                                                                                                    |                                        |
| <     No. 8, Total:11       VLAN     Select VLAN       Please input query condition     ✓ Find     No. 8, Total:11       VLAN ID ∧     Name     Alias     Type ∧     Attribute ∧     Super VLAN       1     VLANID_1     Smart VLAN     Common        51     VLANID_51     Smart VLAN     Common        100     VLANID_100     Smart VLAN     Common        111     VLANID_200     Smart VLAN     Common        200     VLANID_200     Smart VLAN     Common        200     VLANID_200     Smart VLAN     Common        201     VLANID_10     Smart VLAN     Common        1001     VLANID_10     Smart VLAN     Common        1011     VLANID_12     Smart VLAN     Common        1233     VLANID_13     Smart VLAN     Common        3454     VLANID_34     Smart VLAN     Common                                                                                                    |                                                                                                    | Log Switch:                                                                                                    | Oper                                                                                                    | n 🔿 Close                                                                                                    | Global-Leave (                                                                                                    | Switch: 💿 O                                                                                                    | pen 🛛 🔿 Close                          |
|                                                                                                    | A Tolticast VLAX            Select VLAN           Please input query condition         ✓         Find         No. 8, Total:11           VLAN ID ∧         Name         Alias         Type ∧         Attribute ∧         Super VLAN I           1         VLANID_1         Smart VLAN         Common                                                                                                    |                                                                                                    |                                                                                                    |                                                                                                    |                                                                                                    |                                                                                                    |                                        |
| I Initicast VIAN<br>Select VLAN<br>Please input query condition ▼ Find No. 8, Total:11<br>VLAN ID ∧ Name Alias Type ∧ Attribute ∧ Super VLAN<br>1 VLANID_1 Smart VLAN Common<br>51 VLANID_51 Smart VLAN Common<br>100 VLANID_100 Smart VLAN Common<br>111 VLANID_111 Smart VLAN Common<br>200 VLANID_200 Smart VLAN Common<br>200 VLANID_200 Smart VLAN Common<br>200 VLANID_201 Smart VLAN Common<br>1000 VLANID_501 Smart VLAN Common<br>1001 VLANID_10 Smart VLAN QinQ<br>1233 VLANID_12 Smart VLAN Stacking<br>3454 VLANID_34 Smart VLAN Common                                                                                                    | A Bulticest VLA#         Select VLAN         Please input query condition       ▼ Find       No. 8, Total:11         VLAN ID ∧       Name       Alias       Type ∧       Attribute ∧       Super VLAN I         1       VLANID_1       Smart VLAN       Common          51       VLANID_100       Smart VLAN       Common          100       VLANID_100       Smart VLAN       Common          111       VLANID_111       Smart VLAN       Common          200       VLANID_200       Smart VLAN       Common          201       VLANID_210       Smart VLAN       Common          202       VLANID_230       Smart VLAN       Common          203       VLANID_10       Smart VLAN       Common          204       VLANID_10       Smart VLAN       QinQ          1001       VLANID_12       Smart VLAN       Common          1233       VLANID_34       Smart VLAN       Common          3454       VLANID_34       Smart VLAN       Common            Smart VLAN       Common                                                                                                    |                                                                                                    | [                                                                                                    | <back< th=""><th>Next&gt;</th><th>Finish</th><th>Cancel</th></back<>                                                                                                    | Next>                                                                                                    | Finish                                                                                                    | Cancel                                 |
| Imalticest VLAX         Select VLAN         Please input query condition       ▼ Find       No. 8, Total:11         VLAN ID ∧       Name       Alias       Type ∧       Attribute ∧       Super VLAN         1       VLANID_1       Smart VLAN       Common          51       VLANID_11       Smart VLAN       Common          100       VLANID_100       Smart VLAN       Common          111       VLANID_111       Smart VLAN       Common          200       VLANID_200       Smart VLAN       Common          230       VLANID_230       Smart VLAN       Common          1001       VLANID_10       Smart VLAN       QinQ          1001       VLANID_10       Smart VLAN       QinQ          1233       VLANID_12       Smart VLAN       Common          3454       VLANID_34       Smart VLAN       Common                                                                                                    | d woll ti cast VLAN         Please input query condition       ▼ Find       No. 8, Total:11         VLAN ID ∧       Name       Alias       Type ∧       Attribute ∧       Super VLAN ID         1       VLANID_1       Smart VLAN       Common          51       VLANID_100       Smart VLAN       Common          100       VLANID_100       Smart VLAN       Common          111       VLANID_100       Smart VLAN       Common          200       VLANID_111       Smart VLAN       Common          200       VLANID_200       Smart VLAN       Common          200       VLANID_210       Smart VLAN       Common          200       VLANID_10       Smart VLAN       GinQ          1001       VLANID_10       Smart VLAN       GinQ          1233       VLANID_12       Smart VLAN       Stacking          3454       VLANID_34       Smart VLAN       Common            Smart VLAN       Common            Smart VLAN       Common                                                                                                    |                                                                                                    | Ĺ                                                                                                    |                                                                                                    | ,                                                                                                    |                                                                                                    |                                        |
| Select VLAN       Please input query condition       VLAN ID ∧       Name       Alias       Type ∧       Attribute ∧       Super VLAN       1     VLANID_1       Smart VLAN       Common       1     VLANID_51       Smart VLAN       Common       100     VLANID_100       Smart VLAN       Common       111     VLANID_111       Smart VLAN       Common       111     VLANID_200       Smart VLAN       Common       200     VLANID_200       Smart VLAN       Common       1001     VLANID_10       Smart VLAN       Common       1000     VLANID_10       Smart VLAN     GinQ       1233     VLANID_10       Smart VLAN     Gommon       1233     VLANID_12       Smart VLAN     Common       3454     VLANID_34       Smart VLAN     Common                                                                                                    | Select VLAN         Please input query condition       ▼       Find       No. 8, Total:11         VLAN ID ^       Name       Alias       Type ^       Attribute ^       Super VLAN I         1       VLANID_1       Smart VLAN       Common          51       VLANID_51       Smart VLAN       Common          100       VLANID_100       Smart VLAN       Common          111       VLANID_200       Smart VLAN       Common          200       VLANID_200       Smart VLAN       Common          201       VLANID_200       Smart VLAN       Common          202       VLANID_200       Smart VLAN       Common          203       VLANID_10_30       Smart VLAN       Common          1001       VLANID_10       Smart VLAN       QinQ          1001       VLANID_12       Smart VLAN       Common          1233       VLANID_12       Smart VLAN       Common          13454       VLANID_34       Smart VLAN       Common            Smart VLAN       Common <th>d ∎ultica</th> <th>st VLAN</th> <th></th> <th></th> <th></th> <th></th>                                                                                                    | d ∎ultica                                                                                                    | st VLAN                                                                                                    |                                                                                                    |                                                                                                    |                                                                                                    |                                        |
| Please input query condition       Image: Super VLAN       No. 8, Total:11         VLAN ID ^       Name       Alias       Type ^       Attribute ^       Super VLAN         1       VLANID_1       Smart VLAN       Common           51       VLANID_51       Smart VLAN       Common          100       VLANID_100       Smart VLAN       Common          111       VLANID_111       Smart VLAN       Common          200       VLANID_200       Smart VLAN       Common          230       VLANID_210       Smart VLAN       Common          1000       VLANID_10       Smart VLAN       Common          1001       VLANID_10       Smart VLAN       QinQ          1001       VLANID_10       Smart VLAN       QinQ          1233       VLANID_12       Smart VLAN       Common          3454       VLANID_34       Smart VLAN       Common            Smart VLAN       Common                                                                                                    | Please input query condition         ▼         Find         No. 8, Total:11           VLAN ID ∧         Name         Alias         Type ∧         Attribute ∧         Super VLAN I           1         VLANID_1         Smart VLAN         Common            51         VLANID_100         Smart VLAN         Common            100         VLANID_100         Smart VLAN         Common            111         VLANID_200         Smart VLAN         Common            200         VLANID_200         Smart VLAN         Common            230         VLANID_200         Smart VLAN         Common            200         VLANID_10.         Smart VLAN         Common            1000         VLANID_10         Smart VLAN         QinQ            1001         VLANID_10         Smart VLAN         QinQ            1233         VLANID_12         Smart VLAN         Common            3454         VLANID_34         Smart VLAN         Common              Smart VLAN         Common                                                                                                    |                                                                                                    |                                                                                                    |                                                                                                    |                                                                                                    |                                                                                                    |                                        |
| VLAN ID         Name         Alias         Type ^         Attribute ^         Super VLAN           1         VLAN ID_1         Smart VLAN         Common            51         VLANID_51         Smart VLAN         Common            100         VLANID_100         Smart VLAN         Common            111         VLANID_100         Smart VLAN         Common            200         VLANID_200         Smart VLAN         Common            230         VLANID_230         Smart VLAN         Common            501         VLANID_501         Smart VLAN         QinQ            1000         VLANID_10         Smart VLAN         Common            1011         VLANID_10         Smart VLAN         QinQ            1233         VLANID_12         Smart VLAN         Common            3454         VLANID_34         Smart VLAN         Common                                                                                                    | VLAN ID          Name         Alias         Type          Attribute          Super VLAN I           1         VLAN ID_1         Smart VLAN         Common            51         VLANID_51         Smart VLAN         Common            100         VLANID_100         Smart VLAN         Common            111         VLANID_100         Smart VLAN         Common            200         VLANID_200         Smart VLAN         Common            230         VLANID_200         Smart VLAN         Common            200         VLANID_200         Smart VLAN         Common            230         VLANID_1010         Smart VLAN         Common            1000         VLANID_10         Smart VLAN         QinQ            1001         VLANID_10         Smart VLAN         QinQ            1233         VLANID_12         Smart VLAN         Common            3454         VLANID_34         Smart VLAN         Common              Smart VLAN         Common                                                                                                    | Select VLA                                                                                                    | N                                                                                                    |                                                                                                    |                                                                                                    |                                                                                                    |                                        |
| Intervision         Finite         Finite <thfinite< th=""> <thfinit< th="">         Finit</thfinit<></thfinite<>                                                                                                    | Image         Finite         Finit         Finit         Finit                                                                                                    | Select VLA                                                                                                    | N<br>nput query condit                                                                                                    | ion                                                                                                    | ✓ Fi                                                                                                    | ind                                                                                                    | No. 8, Total:11                        |
| VLANID_51         Smart VLAN         Common            100         VLANID_100         Smart VLAN         Common            111         VLANID_111         Smart VLAN         Common            200         VLANID_200         Smart VLAN         Common            230         VLANID_230         Smart VLAN         Common            501         VLANID_501         Smart VLAN         QinQ            1000         VLANID_10         Smart VLAN         QinQ            1001         VLANID_10         Smart VLAN         QinQ            1233         VLANID_12         Smart VLAN         Stacking            3454         VLANID_34         Smart VLAN         Common                                                                                                    | Sint VLANID_51         Smart VLAN         Common            100         VLANID_100         Smart VLAN         Common            111         VLANID_100         Smart VLAN         Common            200         VLANID_200         Smart VLAN         Common            200         VLANID_200         Smart VLAN         Common            200         VLANID_200         Smart VLAN         Common            201         VLANID_200         Smart VLAN         Common            200         VLANID_1200         Smart VLAN         Common            501         VLANID_101         Smart VLAN         QinQ            1001         VLANID_10         Smart VLAN         QinQ            1233         VLANID_12         Smart VLAN         Stacking            3454         VLANID_34         Smart VLAN         Common                                                                                                    | Select VLA                                                                                                    | N                                                                                                    | ion Rlias                                                                                                    | Ź F                                                                                                    | ind                                                                                                    | No. 8, Total:11                        |
| VLANID_100         Smart VLAN         Common            111         VLANID_111         Smart VLAN         Common            200         VLANID_200         Smart VLAN         Common            230         VLANID_230         Smart VLAN         Common            501         VLANID_501         Smart VLAN         QinQ            1000         VLANID_10         Smart VLAN         QinQ            1233         VLANID_10         Smart VLAN         Stacking            3454         VLANID_34         Smart VLAN         Common                                                                                                    | VLANID_100         Smart VLAN         Common            111         VLANID_111         Smart VLAN         Common            200         VLANID_200         Smart VLAN         Common            230         VLANID_230         Smart VLAN         Common            501         VLANID_230         Smart VLAN         Common            501         VLANID_101         Smart VLAN         QinQ            1000         VLANID_10         Smart VLAN         QinQ            1001         VLANID_10         Smart VLAN         QinQ            1233         VLANID_12         Smart VLAN         Stacking            3454         VLANID_34         Smart VLAN         Common                                                                                                    | Select VLA<br>Please in<br>VLAN ID ~<br>1                                                                               | N<br>nput query condit<br>Name<br>VLANID 1                                                                                                    | ion Rias                                                                                                    | F<br>Type ^<br>Smart VLAN                                                                                                    | ind<br>Attribute ~                                                                                                    | No. 8, Total:11 Super VLAN I           |
| 111         VLANID_111         Smart VLAN         Common            200         VLANID_200         Smart VLAN         Common            230         VLANID_230         Smart VLAN         Common            501         VLANID_501         Smart VLAN         QinQ            1000         VLANID_10         Smart VLAN         Common            1001         VLANID_10         Smart VLAN         QinQ            1233         VLANID_12         Smart VLAN         Stacking            3454         VLANID_34         Smart VLAN         Common                                                                                                    | 111       VLANID_111       Smart VLAN       Common          200       VLANID_200       Smart VLAN       Common          230       VLANID_230       Smart VLAN       Common          501       VLANID_601       Smart VLAN       QinQ          1000       VLANID_10       Smart VLAN       Common          1001       VLANID_10       Smart VLAN       QinQ          1233       VLANID_12       Smart VLAN       Stacking          3454       VLANID_34       Smart VLAN       Common                                                                                                    | Select VLA<br>Please in<br>VLAN ID ~<br>1<br>51                                                                         | N<br>nput query condit<br>Name<br>VLANID_1<br>VLANID_51                                                                                                    | ion Rlias                                                                                                    | ✓ FI Type ∧ Smart VLAN Smart VLAN                                                                                                    | ind<br>Attribute ~<br>Common<br>Common                                                                                  | No. 8, Total:11 Super VLAN I           |
| 200         VLANID_200         Smart VLAN         Common            230         VLANID_230         Smart VLAN         Common            501         VLANID_501         Smart VLAN         QinQ            1000         VLANID_10         Smart VLAN         Common            1001         VLANID_10         Smart VLAN         QinQ            1233         VLANID_12         Smart VLAN         Stacking            3454         VLANID_34         Smart VLAN         Common                                                                                                    | 200         VLANID_200         Smart VLAN         Common            230         VLANID_230         Smart VLAN         Common            501         VLANID_501         Smart VLAN         QinQ            1000         VLANID_10         Smart VLAN         Common            1001         VLANID_10         Smart VLAN         QinQ            1233         VLANID_12         Smart VLAN         Stacking            3454         VLANID_34         Smart VLAN         Common                                                                                                    | Select VLAI<br>Please in<br>VLAN ID ~<br>1<br>51<br>100                                                                 | N<br>nput query condit<br>Name<br>VLANID_1<br>VLANID_51<br>VLANID_100                                                                                                    | ion Rias                                                                                                    | ✓ ✓ F<br>Type ∧<br>Smart VLAN<br>Smart VLAN<br>Smart VLAN<br>Smart VLAN                                                                                            | ind<br>Attribute ~<br>Common<br>Common<br>Common                                                                        | No. 8, Total:11 Super VLAN I           |
| 230         VLANID_230         Smart VLAN         Common            501         VLANID_501         Smart VLAN         QinQ            1000         VLANID_10         Smart VLAN         Common            1001         VLANID_10         Smart VLAN         QinQ            1233         VLANID_12         Smart VLAN         Stacking            3454         VLANID_34         Smart VLAN         Common                                                                                                    | 230       VLANID_230       Smart VLAN       Common          501       VLANID_501       Smart VLAN       QinQ          1000       VLANID_10       Smart VLAN       Common          1001       VLANID_10       Smart VLAN       QinQ          1233       VLANID_12       Smart VLAN       Stacking          3454       VLANID_34       Smart VLAN       Common                                                                                                    | Select VLAI<br>Please in<br>VLAN ID ~<br>1<br>51<br>100<br>111                                                          | Name<br>VLANID_1<br>VLANID_51<br>VLANID_51<br>VLANID_100<br>VLANID_111                                                                                                    | ion Riias                                                                                                    | <ul> <li>Type ^</li> <li>Smart VLAN</li> <li>Smart VLAN</li> <li>Smart VLAN</li> <li>Smart VLAN</li> <li>Smart VLAN</li> </ul>                                     | ind<br>Attribute ~<br>Common<br>Common<br>Common<br>Common                                                              | No. 8, Total:11 Super VLAN I           |
| 501         VLANID_501         Smart VLAN         QinQ            1000         VLANID_10         Smart VLAN         Common            1001         VLANID_10         Smart VLAN         QinQ            1233         VLANID_12         Smart VLAN         Stacking            3454         VLANID_34         Smart VLAN         Common                                                                                                    | 501         VLANID_501         Smart VLAN         QinQ            1000         VLANID_10         Smart VLAN         Common            1001         VLANID_10         Smart VLAN         QinQ            1233         VLANID_12         Smart VLAN         Stacking            3454         VLANID_34         Smart VLAN         Common              Smart VLAN         Common               Smart VLAN         Common            3454         VLANID_34         Smart VLAN         Common               Smart VLAN         Common                                                                                                    | Select VLAI<br>Please in<br>VLAN ID ~<br>1<br>51<br>100<br>111<br>200                                                   | Name<br>VLANID_1<br>VLANID_51<br>VLANID_51<br>VLANID_100<br>VLANID_111<br>VLANID_200                                                                                                    | ion Alias                                                                                                    | F<br>Type ^<br>Smart VLAN<br>Smart VLAN<br>Smart VLAN<br>Smart VLAN<br>Smart VLAN<br>Smart VLAN                                                                    | Attribute ~<br>Common<br>Common<br>Common<br>Common<br>Common                                                           | No. 8, Total:11 Super VLAN I           |
| 1000         VLANID_10         Smart VLAN         Common            1001         VLANID_10         Smart VLAN         QinQ            1233         VLANID_12         Smart VLAN         Stacking            3454         VLANID_34         Smart VLAN         Common                                                                                                    | 1000         VLANID_10         Smart VLAN         Common            1001         VLANID_10         Smart VLAN         QinQ            1233         VLANID_12         Smart VLAN         Stacking            3454         VLANID_34         Smart VLAN         Common              Smart VLAN         Common               Smart VLAN         Common            3454         VLANID_34         Smart VLAN         Common               Smart VLAN         Common               Smart VLAN         Common                                                                                                    | Select VLAI<br>Please in<br>VLAN ID /<br>1<br>51<br>100<br>111<br>200<br>230                                            | Name<br>VLANID_1<br>VLANID_1<br>VLANID_51<br>VLANID_100<br>VLANID_111<br>VLANID_200<br>VLANID_230                                                                                                    | ion Nias                                                                                                    | F<br>Type ^<br>Smart VLAN<br>Smart VLAN<br>Smart VLAN<br>Smart VLAN<br>Smart VLAN<br>Smart VLAN                                                                    | Attribute A<br>Common<br>Common<br>Common<br>Common<br>Common<br>Common                                                 | No. 8, Total:11 Super VLAN I           |
| 1001         VLANID_10         Smart VLAN         QinQ            1233         VLANID_12         Smart VLAN         Stacking            3454         VLANID_34         Smart VLAN         Common              Smart VLAN         Common                                                                                                    | 1001         VLANID_10         Smart VLAN         QinQ            1233         VLANID_12         Smart VLAN         Stacking            3454         VLANID_34         Smart VLAN         Common              Smart VLAN         Common               Smart VLAN         Common                                                                                                    | Select VLAI<br>Please in<br>VLAN ID ~<br>1<br>51<br>100<br>111<br>200<br>230<br>501                                     | Name           Name           VLANID_1           VLANID_51           VLANID_100           VLANID_111           VLANID_200           VLANID_230           VLANID_51                                                                                                    | ion Nias                                                                                                    | F Type ~<br>Smart VLAN<br>Smart VLAN<br>Smart VLAN<br>Smart VLAN<br>Smart VLAN<br>Smart VLAN<br>Smart VLAN<br>Smart VLAN                                           | Attribute ~<br>Common<br>Common<br>Common<br>Common<br>Common<br>Common<br>QinQ                                         | No. 8, Total:11 Super VLAN I           |
| 1233         VLANID_12         Smart VLAN         Stacking            3454         VLANID_34         Smart VLAN         Common            <                                                                                                    | 1233         VLANID_12         Smart VLAN         Stacking            3454         VLANID_34         Smart VLAN         Common               Smart VLAN         Common                 >                >                >                >                >         >                                                                                                    | Select VLA<br>Please ii<br>VLAN ID ~<br>1<br>51<br>100<br>111<br>200<br>230<br>501<br>1000                              | Name           Name           VLANID_1           VLANID_51           VLANID_100           VLANID_111           VLANID_200           VLANID_230           VLANID_51           VLANID_201           VLANID_202           VLANID_203           VLANID_511                                                                                                    | ion Nias                                                                                                    | F Type ^<br>Smart VLAN<br>Smart VLAN<br>Smart VLAN<br>Smart VLAN<br>Smart VLAN<br>Smart VLAN<br>Smart VLAN<br>Smart VLAN                                           | Attribute ~<br>Common<br>Common<br>Common<br>Common<br>Common<br>Common<br>QinQ<br>Common                               | No. 8, Total:11 Super VLAN I           |
| 3454  VLANID_34   Smart VLAN  Common  <br><                                                                                                    | 3454  VLANID_34   Smart VLAN  Common  <br><[                                                                                                    | Select VLA<br>Please ii<br>VLAN ID ~<br>1<br>51<br>100<br>111<br>200<br>230<br>501<br>1000<br>1001                      | Name           Name           VLANID_1           VLANID_51           VLANID_100           VLANID_100           VLANID_111           VLANID_200           VLANID_230           VLANID_501           VLANID_10_301           VLANID_10                                                                                                    | ion Rias                                                                                                    | F Type ^<br>Smart VLAN<br>Smart VLAN<br>Smart VLAN<br>Smart VLAN<br>Smart VLAN<br>Smart VLAN<br>Smart VLAN<br>Smart VLAN<br>Smart VLAN                             | Attribute ~<br>Common<br>Common<br>Common<br>Common<br>Common<br>QinQ<br>Common<br>QinQ                                 | No. 8, Total:11 Super VLAN I           |
| < <u>[](</u>                                                                                                    | < <u> </u>                                                                                                    | Select VLA<br>Please ii<br>VLAN ID ~<br>1<br>51<br>100<br>111<br>200<br>230<br>501<br>1000<br>1001<br>1233              | Name           Name           VLANID_1           VLANID_51           VLANID_100           VLANID_100           VLANID_200           VLANID_230           VLANID_501           VLANID_100           VLANID_100           VLANID_100           VLANID_100           VLANID_200           VLANID_100           VLANID_100           VLANID_100                                                                                                    | ion Rlias                                                                                                    | F Type ~<br>Smart VLAN<br>Smart VLAN<br>Smart VLAN<br>Smart VLAN<br>Smart VLAN<br>Smart VLAN<br>Smart VLAN<br>Smart VLAN<br>Smart VLAN<br>Smart VLAN               | Attribute ~<br>Common<br>Common<br>Common<br>Common<br>Common<br>Common<br>QinQ<br>Common<br>QinQ<br>Stacking           | No. 8, Total:11 Super VLAN I           |
| < <u>[](</u>                                                                                                    | <                                                                                                    | Select VLA<br>Please ii<br>VLAN ID ~<br>1<br>51<br>100<br>111<br>200<br>230<br>501<br>1000<br>1001<br>1233<br>3454      | Name           Name           VLANID_1           VLANID_51           VLANID_100           VLANID_100           VLANID_200           VLANID_230           VLANID_501           VLANID_100           VLANID_100           VLANID_100           VLANID_200           VLANID_200           VLANID_100           VLANID_100           VLANID_100           VLANID_134                                                                                                    | ion Rlias                                                                                                    | F Type ~<br>Smart VLAN<br>Smart VLAN<br>Smart VLAN<br>Smart VLAN<br>Smart VLAN<br>Smart VLAN<br>Smart VLAN<br>Smart VLAN<br>Smart VLAN<br>Smart VLAN<br>Smart VLAN | Attribute ~<br>Common<br>Common<br>Common<br>Common<br>Common<br>Common<br>QinQ<br>Common<br>QinQ<br>Stacking<br>Common | No. 8, Total:11 Super VLAN I           |
| <[]()                                                                                                    | < <u> </u>                                                                                                    | Select VLAI<br>Please ii<br>VLAN ID ~<br>1<br>51<br>100<br>111<br>200<br>230<br>501<br>1000<br>1001<br>1233<br>3454     | N<br>nput query condit<br>Name<br>VLANID_1<br>VLANID_51<br>VLANID_100<br>VLANID_100<br>VLANID_200<br>VLANID_200<br>VLANID_230<br>VLANID_501<br>VLANID_10<br>VLANID_12<br>VLANID_34                                                                                                    | ion Rlias                                                                                                    | F Type ~<br>Smart VLAN<br>Smart VLAN<br>Smart VLAN<br>Smart VLAN<br>Smart VLAN<br>Smart VLAN<br>Smart VLAN<br>Smart VLAN<br>Smart VLAN<br>Smart VLAN               | Attribute ~<br>Common<br>Common<br>Common<br>Common<br>Common<br>QinQ<br>Common<br>QinQ<br>Stacking<br>Common           | No. 8, Total:11 Super VLAN I           |
| < <u>[](s</u>                                                                                                    | < <u> </u>                                                                                                    | Select VLA<br>Please ii<br>VLAN ID ~<br>1<br>51<br>100<br>111<br>200<br>230<br>501<br>1000<br>1001<br>1233<br>3454      | N<br>nput query condit<br>Name<br>VLANID_1<br>VLANID_51<br>VLANID_100<br>VLANID_100<br>VLANID_200<br>VLANID_200<br>VLANID_200<br>VLANID_501<br>VLANID_501<br>VLANID_10<br>VLANID_12<br>VLANID_34                                                                                                    | ion Rias                                                                                                    | F<br>Type ^<br>Smart VLAN<br>Smart VLAN<br>Smart VLAN<br>Smart VLAN<br>Smart VLAN<br>Smart VLAN<br>Smart VLAN<br>Smart VLAN<br>Smart VLAN<br>Smart VLAN            | ind<br>Attribute ~<br>Common<br>Common<br>Common<br>Common<br>QinQ<br>Common<br>QinQ<br>Stacking<br>Common              | No. 8, Total:11 Super VLAN I           |
| < <u>]</u>                                                                                                    | < <u> </u>                                                                                                    | Select VLA<br>Please ii<br>VLAN ID ~<br>1<br>51<br>100<br>111<br>200<br>230<br>501<br>1000<br>1001<br>1233<br>3454      | N<br>nput query condit<br>Name<br>VLANID_1<br>VLANID_51<br>VLANID_100<br>VLANID_111<br>VLANID_200<br>VLANID_200<br>VLANID_200<br>VLANID_200<br>VLANID_10<br>VLANID_10<br>VLANID_12                                                                                                    | Alias                                                                                                    | F Type ~<br>Smart VLAN<br>Smart VLAN<br>Smart VLAN<br>Smart VLAN<br>Smart VLAN<br>Smart VLAN<br>Smart VLAN<br>Smart VLAN<br>Smart VLAN                             | ind<br>Attribute ~<br>Common<br>Common<br>Common<br>Common<br>QinQ<br>Common<br>QinQ<br>Stacking<br>Common              | No. 8, Total:11 Super VLAN I           |
| <[](>                                                                                                    | < <u>Eack</u> Next> Einish Cancel                                                                                                    | Select VLA<br>Please ii<br>VLAN ID ~<br>1<br>51<br>100<br>111<br>200<br>230<br>501<br>1000<br>1001<br>1233<br>3454      | N<br>Provide a constraint of the second second | Alias                                                                                                    | F Type ^<br>Smart VLAN<br>Smart VLAN<br>Smart VLAN<br>Smart VLAN<br>Smart VLAN<br>Smart VLAN<br>Smart VLAN<br>Smart VLAN<br>Smart VLAN                             | Attribute A<br>Common<br>Common<br>Common<br>Common<br>Common<br>QinQ<br>Common<br>QinQ<br>Stacking<br>Common           | No. 8, Total:11 Super VLAN I           |
| < <u>(</u> )(>                                                                                                    | <                                                                                                    | Select VLA<br>Please ii<br>VLAN ID ~<br>1<br>51<br>100<br>111<br>200<br>230<br>501<br>1000<br>1001<br>1233<br>3454      | N put query condit VLANID_1 VLANID_51 VLANID_51 VLANID_100 VLANID_200 VLANID_200 VLANID_200 VLANID_601 VLANID_601 VLANID_10 VLANID_10 VLANID_10 VLANID_34                                                                                                    | Alias                                                                                                    | F<br>Type ^<br>Smart VLAN<br>Smart VLAN<br>Smart VLAN<br>Smart VLAN<br>Smart VLAN<br>Smart VLAN<br>Smart VLAN<br>Smart VLAN<br>Smart VLAN                          | Attribute A<br>Common<br>Common<br>Common<br>Common<br>Common<br>QinQ<br>Common<br>QinQ<br>Stacking<br>Common           | No. 8, Total:11 Super VLAN I           |
| < <u>(</u> )                                                                                                    | < <u> <br/> <br/> </u>                                                                                                    | Select VLA<br>Please ii<br>VLAN ID ~<br>1<br>51<br>100<br>111<br>200<br>230<br>501<br>1000<br>1001<br>1233<br>3454      | N put query condit VLANID_1 VLANID_51 VLANID_51 VLANID_100 VLANID_200 VLANID_200 VLANID_200 VLANID_501 VLANID_10 VLANID_10 VLANID_10 VLANID_34                                                                                                    | Alias                                                                                                    | F Type ^<br>Smart VLAN<br>Smart VLAN<br>Smart VLAN<br>Smart VLAN<br>Smart VLAN<br>Smart VLAN<br>Smart VLAN<br>Smart VLAN<br>Smart VLAN                             | Attribute A<br>Common<br>Common<br>Common<br>Common<br>Common<br>QinQ<br>Common<br>QinQ<br>Stacking<br>Common           | No. 8, Total:11 Super VLAN I           |
|                                                                                                    | < <u>Back</u> <u>Next&gt;</u> <u>Finish</u> Cancel                                                                                                    | Select VLA<br>Please ii<br>VLAN ID ~<br>1<br>51<br>100<br>111<br>200<br>230<br>501<br>1000<br>1001<br>1233<br>3454      | N<br>put query condit<br>Name<br>VLANID_1<br>VLANID_51<br>VLANID_100<br>VLANID_200<br>VLANID_200<br>VLANID_200<br>VLANID_200<br>VLANID_200<br>VLANID_200<br>VLANID_200<br>VLANID_200<br>VLANID_34                                                                                                    | ion Rias                                                                                                    | F Type ~<br>Smart VLAN<br>Smart VLAN<br>Smart VLAN<br>Smart VLAN<br>Smart VLAN<br>Smart VLAN<br>Smart VLAN<br>Smart VLAN<br>Smart VLAN<br>Smart VLAN               | Attribute ~<br>Common<br>Common<br>Common<br>Common<br>Common<br>GinQ<br>Stacking<br>Common                             | No. 8, Total:11           Super VLAN I |
|                                                                                                    | < <u>B</u> ack <u>N</u> ext> <u>F</u> inish Cancel                                                                                                    | Select VLA<br>Please ii<br>VLAN ID ~<br>1<br>51<br>100<br>111<br>200<br>230<br>501<br>1000<br>1001<br>1233<br>3454<br>< | N<br>nput query condit<br>Name<br>VLANID_1<br>VLANID_51<br>VLANID_100<br>VLANID_111<br>VLANID_200<br>VLANID_200<br>VLANID_200<br>VLANID_200<br>VLANID_10<br>VLANID_10<br>VLANID_12<br>VLANID_134                                                                                                    | ion Revealed a constraint of the second second seco |                                                                                                    | Attribute A<br>Common<br>Common<br>Common<br>Common<br>Common<br>QinQ<br>Common<br>QinQ<br>Stacking<br>Common           | No. 8, Total:11 Super VLAN I           |

- (5) Click Finish.
- 4. Add a virtual upstream port for the multicast service on the OLT side.
  - (1) Choose **Multicast** > **Virtual Uplink Port** from the navigation tree.

- (2) On the **Virtual Uplink Port** tab page, set the filter criteria to display the required virtual upstream ports.
- (3) In the information list, right-click and choose Add from the shortcut menu.
- (4) In the dialog box that is displayed, set the parameters.
  - VLAN ID: 1000
  - Frame: 0
  - Slot: 19
  - Port: 0

| Add Virtual Uplink Port   | X                |
|---------------------------|------------------|
| Location Info             |                  |
| Device Name: 10.71.227.35 | •                |
| Multicast VLAN Info       | Uplink Port Info |
|                           | Frame: 0 *       |
| VLAN ID(1-4095): 1000 *   | Slot: 19 *       |
|                           | Port: 0 *        |
|                           |                  |
|                           | OK Cancel Apply  |

- (5) Click Done.
- 5. Configure a program profile on the OLT side.
  - (1) Choose **Configuration** > **Access Profile Management** from the main menu. In the dialog box that is displayed, choose **IGMP Profile** from the navigation tree.
  - (2) Click the **Program Profile** tab, and select the required device type from the **Device Type** drop-down list.
  - (3) Right-click and choose Add Global Profile from the shortcut menu.
  - (4) In the dialog box that is displayed, set the parameters.
    - Name: program1
    - Start IP Address: 224.0.1.1 (IP address of the multicast program)
    - End IP Address: 224.0.1.1
    - Source IP Address: 10.10.10.20 (IP address of the multicast server)
    - Preview Profile: 0 (the default value)

| Add Program Profile                                                                                      |                                                                                           |                                                                     | ×                                    |
|----------------------------------------------------------------------------------------------------|-------------------------------------------------------------------------------------------|---------------------------------------------------------------------|--------------------------------------|
| Description Info<br>Configure the desir<br>When the program<br>can not have a sourc<br>program must have | ed parameters.<br>is provisioned, if the IGMF<br>ae IP address.If the IGMP<br>a source IP | version of the multicast VLAN i<br>version of the multicast VLAN is | s V2, the program<br>V3, address.the |
| Name:                                                                                                    | program1                                                                                  |                                                                     | *                                    |
| Alias:                                                                                                   |                                                                                           |                                                                     |                                      |
| Profile Index (1-1024):                                                                                  | 1                                                                                         |                                                                     | *                                    |
| Begin IP Address:                                                                                        | 224.0 .1 .1 *                                                                             | End IP Address:                                                     | 224.0 .1 .1 *                        |
| Source IP Address:                                                                                       | 10 .10 .10 .20                                                                            | Host IP:                                                            | * 0.0.0                              |
| Priority (0-7):                                                                                          | 7 *                                                                                       | Bandwidth (Kbit/s) (0-65534):                                       | \$000 *                              |
| Grade:                                                                                                   | no-grade 💌 *                                                                              | Multicast VLAN(1-4095):                                             |                                      |
| Preview Parameter                                                                                        |                                                                                           |                                                                     |                                      |
| Preview Profile: 0                                                                                       |                                                                                           |                                                                     | *                                    |
| Attribute Parameter                                                                                      |                                                                                           |                                                                     |                                      |
| 🗌 Prejoin Attribute                                                                                      |                                                                                           | 🗾 Host Attribute                                                    |                                      |
| 🔲 Unsolicited Attribu                                                                                    | te                                                                                        | 🖌 Log Attribute                                                     |                                      |
| 🗌 Across VLAN Attrik                                                                                     | oute                                                                                      |                                                                     |                                      |
|                                                                                                    |                                                                                           | ок с                                                                | ancel <u>A</u> pply                  |

- (5) Click OK.
- (6) In the information list, right-click the record and choose **Download to NE** from the shortcut menu.
- (7) In the dialog box that is displayed, select the required OLT and click Next. Then, set VLAN ID to 1000.
- (8) Click OK.
- 6. Configure a multicast user on the OLT side.

To enable user authentication, select **Enable Authorization**. To add a rights profile and apply it to NEs, choose **Configuration** > **Access Profile Management** > **IGMP Profile** from the main menu and click the **Right Profile** tab.

- (1) Choose **Multicast** > **Multicast** User from the navigation tree.
- (2) In the information list, right-click and choose Add from the shortcut menu.
- (3) In the dialog box that is displayed, set the parameters.
  - Alias: IGMPUserA
  - Unlimited Band Width: selected
  - Select Service Port: service virtual port named IGMP

| User                         |                       |                        |                 |                    |              |                     |
|------------------------------|-----------------------|------------------------|-----------------|--------------------|--------------|---------------------|
| Select Device<br>Device Name | 10.71.227             | .35                    |                 |                    |              |                     |
| Parameters                   |                       |                        |                 |                    |              |                     |
| Name:                        |                       | 0_2_1_0_0/use          | rvlan/30 Alias  |                    | IGMPUs       | erA                 |
| Max. Program                 | ns NO.(1-32)          | 8                      | * 🗹 EI          | nable Log Switch   |              |                     |
| Quick Leave                  | Mode:                 | mac-based              | - E             | nable Authorizatio | n            |                     |
| User Max Ba<br>(0-42949672   | nd Width(Kbi<br>294): | t/s)                   | V U             | nlimited Band Wi   | dth 🗹 Rece   | eive Global-Leave   |
| Select Service               | Port                  |                        |                 |                    |              |                     |
| 11                           |                       |                        |                 |                    | 🗸 Find       | No. 2, Tota         |
| Name 🔿                       | Alias 🗠               | Connection Type $\sim$ | Interface Infor | Service Type 🗠     | Service Para | Upstream Traffic Na |
| 233/0_2                      |                       | LAN-GPONONT LAN        | Frame: 0/Slot:  | Multi-Service V    | User VLAN:   | DEFAULT_SCOS1_      |
| GMP                          |                       | LAN-GPON               | Frame: 0/Slot:  | Multi-Service V    | User VLAN:   | FTTX                |
|                              |                       |                        |                 |                    |              |                     |
|                              |                       |                        |                 |                    |              |                     |
|                              |                       |                        |                 |                    |              |                     |
|                              |                       |                        |                 |                    |              |                     |
|                              |                       |                        |                 |                    |              |                     |
| < <u>[</u>                   |                       |                        |                 |                    |              |                     |
|                              |                       |                        |                 |                    |              |                     |
|                              |                       |                        | «Bacl           | / Nevts            | Ein          | ich Canco           |

- (4) Click Finish.
- (5) Select the multicast user, click the User Multicast VLAN tab in the lower pane, right-click, and then choose Add from the shortcut menu.
- (6) In the dialog box that is displayed, select the record where Multicast VLAN ID is set to 1000 and click OK.

| Please | input qu  | ery condition     |              |               | •    | Find         |         | No. 2, Total |
|--------|-----------|-------------------|--------------|---------------|------|--------------|---------|--------------|
|        | Name      |                   | Alias        | Multicast VL/ |      | IGMP \       | /ersion |              |
| MPV A  | dd Multi  | icast VLAN        |              |               |      |              | ×       | tv_off       |
| MPV    | Total : 1 | I. Succeeded : 1. | Failed : O   |               |      |              |         | igmp         |
|        | _         |                   |              |               |      |              |         |              |
|        |           |                   | 10           | 0%            |      |              |         |              |
|        |           |                   |              | Details er    |      | Close        |         |              |
|        |           |                   |              | Detailo       |      | 01036        |         |              |
|        | No        | Device Name       | Name         | Resu          | lt F | ailure Cause |         |              |
|        |           | 10.71.227.35      | IGMPVIan_100 | 0 Succeeded   |      |              |         |              |
|        |           |                   |              |               |      |              |         |              |
|        |           |                   |              |               |      |              |         |              |
|        |           |                   |              |               |      |              |         |              |
|        |           |                   |              |               |      |              |         |              |
|        | <         |                   |              |               |      | ](>)         |         |              |
|        |           |                   |              |               |      |              |         |              |
|        |           |                   |              |               |      |              |         |              |

- 7. Configure the value-added service profile of the ONT.
  - From the main menu, choose Configuration > Access Profile Management. In the navigation tree of the tab page that is displayed, choose PON Profile > ONT VAS Profile.
  - (2) On the **ONT VAS Profile** tab page, right-click, and choose **Add** from the shortcut menu.
  - (3) In the dialog box that is displayed, set relevant parameters.
    - Profile Name: ONT-IPTV
    - Vendor ID: HWTC(2011)

- Terminal Type: 247
- Version: V1R002C06-Later

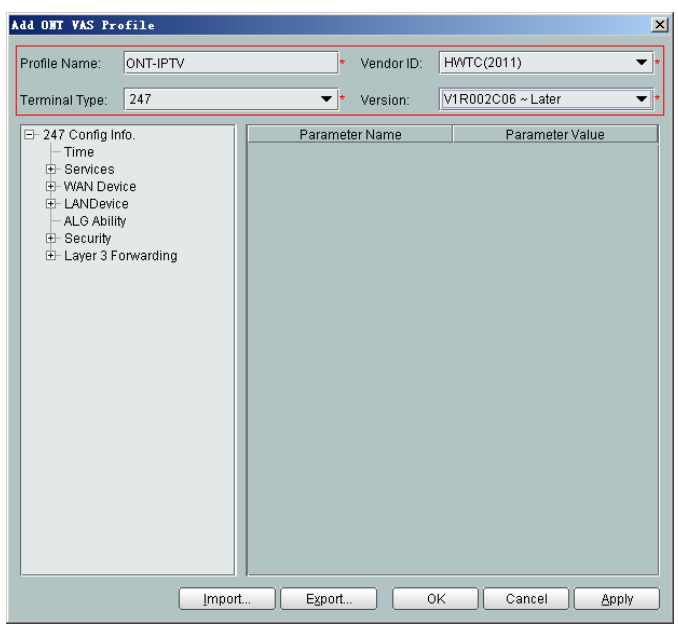

- (4) Configure the working mode of a LAN port.
  - a. In the navigation tree, choose LANDevice > LAN Interface 1 > LAN Interface.
  - b. Select LAN Interface, right-click, and choose Add. Add LAN Ethernet Configuration 2 and LAN Ethernet Configuration 3.
  - c. Select LAN Ethernet Configuration 3 and set LAN Port two three-port enable to enable. This indicates that LAN 3 works in Layer 3 mode.

- If LAN Port two three-port enable is disable, the LAN port works in the Layer 2 mode.
- If LAN Port two three-port enable is enable, the LAN port works in the Layer 3 mode.

LAN Port two three-port enable is defaulted to disable.

By default, the system has one LAN Ethernet Configuration 1 node. To add multiple nodes, select LAN Interface, right-click, and choose Add from the shortcut menu.

| Add OHT VAS Pro                                                                                                    | ofile                                                                                                    |      |                                              |                                        |                        | ×        |
|----------------------------------------------------------------------------------------------------|----------------------------------------------------------------------------------------------------|------|----------------------------------------------|----------------------------------------|------------------------|----------|
| Profile Name:                                                                                                    | ONT-IPTV                                                                                                    | *    | Vendor ID:                                   | HWTC(2011)                             |                        | *        |
| Terminal Type:                                                                                                    | 247                                                                                                    | •    | Version:                                     | V1R002C06                              | ~ Later                | *        |
| □- 247 Config In<br>□ Time<br>⊕ Services<br>⊕ WAN Devi<br>⊕ LAN Devi<br>⊕ LAN Devi<br>⊕ LAN Devi<br>⊕ LAN Devi<br>⊕ LAN Devi<br>⊕ LAN V<br>⊕ LAN V<br>⊕ LAN V<br>⊕ LAN V<br>⊕ Laver 3 Fo | fo.<br>e<br>terface 1<br>IN Interface<br>- LAN Ethernet Configuration 1<br>- LAN Ethernet Configuration 2<br>- LAN Ethernet Configuration 3<br>y<br>onwarding | LAN  | Parameter<br>Ethernet Coni<br>port two three | Name<br>figuration ind<br>-port enable | Paramet<br>3<br>enable | er Value |
|                                                                                                    | import E                                                                                                    | port |                                              | K Ca                                   | incel                  | Apply    |

- (5) Configure parameters of a WAN port.
  - a. In the navigation tree, choose WAN Device > WAN Device 1 > WAN Connection. Select WAN Connection, right-click, and choose Add IP Connection from the shortcut menu.
  - b. Select WAN IP Interface 1 and enter (or select) a proper value.
    - WAN Interface Name: ONT-IPTV
    - WAN Enable: enable
    - Connection Type: IP\_Bridged
    - VLAN ID: 30 (The VLAN ID of the ONT must be the same as the userside VLAN ID configured on the OLT.)
    - Priority: 4
    - MultiCast VLAN ID: 1000 (The multicast VLAN ID of the ONT must be the same as the multicast VLAN ID configured on the OLT.)

| rofile Name:                                                                | ONT-IPTV                                                                                                    | * Vendor ID:                                                                                                    | HWTC                                                                                       | 2011) .                                                                               |
|-----------------------------------------------------------------------------|----------------------------------------------------------------------------------------------------|----------------------------------------------------------------------------------------------------|--------------------------------------------------------------------------------------------|---------------------------------------------------------------------------------------|
| erminal Type:                                                               | 247                                                                                                    | ▼ * Version:                                                                                                    | V1R002                                                                                     | 2C06 ~ Later                                                                          |
| 247 Config I Time Services WAN De WAN U U U U U U U U U U U U U U U U U U U | nfo.<br>vice<br>Device 1<br>VAN Connection<br>WAN IC Interface<br>WAN IP Interface 1<br>Ce<br>ty<br>forwarding | Parameter<br>WAN IP interface<br>WAN Interface Na<br>WAN Enable<br>Connection Type<br>NATEnabled<br>IV IN ID(1~40s<br>IV IP Inotity(0~7)<br>MultiCast VLAN('<br>Addressing Type<br>Service Type<br>DNS Enabled<br>DNS Server<br>Option60 Vender | Name<br>index<br>ame<br>(4)<br>(4)<br>(4)<br>(4)<br>(4)<br>(4)<br>(4)<br>(4)<br>(4)<br>(4) | Parameter Value 1 ONT-IPTV enable IP_Bridged disable 30 4 1000 Static INTERNET enable |

- (6) Configure multicast parameters.
  - a. In the navigation tree, choose **Services** > **IGMP**. Select **IGMP** and enter proper values.
    - WAN Port IGMP Switch: Enable
    - Proxy Switch: Disable
    - Snooping Switch: Enable

| Add OHT VAS Pro                                                                                                    | file                          |                                                           |                                                                                                    |                                                   |                                                                 | 2          |
|----------------------------------------------------------------------------------------------------|-------------------------------|-----------------------------------------------------------|----------------------------------------------------------------------------------------------------|---------------------------------------------------|-----------------------------------------------------------------|------------|
| Profile Name:                                                                                                    | ONT-IPTV                      | *                                                         | Vendor ID:                                                                                                    | HWTC(2                                            | 2011)                                                           | •          |
| Terminal Type:                                                                                                    | 247                           | *                                                         | Version:                                                                                                    | V1R002                                            | CO6 ~ Later                                                     | *          |
| <ul> <li>→ 247 Config Ini</li> <li>→ Time</li> <li>→ Services</li> <li>⊕ Voice:</li> <li>→ Portal</li> <li>⊕ WAN Devic</li> <li>→ ALG Ability</li> <li>⊕ Security</li> <li>⊕ Layer 3 Fc</li> </ul> | ro.<br>Service<br>e<br>/<br>/ | WAN<br>Prox<br>Snoo<br>Robi<br>Gen<br>Gen<br>Spec<br>Spec | Parameter N<br>I Port IOMP Sv<br>y Switch<br>oping Switch<br>ustness<br>eral Query Inte<br>eral Query Qe<br>ciffic Query Nur<br>ciffic Query Nur<br>ciffic Query Re | erval(s)<br>sponse<br>mber<br>rrval(0.1<br>sponse | Parame<br>Enable<br>Disable<br>2<br>125<br>100<br>2<br>10<br>10 | ster Value |
|                                                                                                    | Import                        | Export                                                    |                                                                                                    | IK (                                              | Cancel                                                          | Apply      |

The ONT multicast modes (IGMP proxy and IGMP snooping) conflict. Only one mode is supported at a time.

- (7) Configure a routing policy.
  - a. In the navigation tree, choose Layer 3 Forwarding > Policy Route. Select Policy Route, right-click, and choose Add from the shortcut menu.

- b. Select **Policy Route 1** and enter proper values.
  - Physical Port Name: LAN3
  - WAN Interface Name: WAN1(ONT-IPTV)

| Add OHT VAS Pro                                                                                                    | ofile                                               |                         |                                                                             |                |                                      |            | ×       |
|----------------------------------------------------------------------------------------------------|-----------------------------------------------------|-------------------------|-----------------------------------------------------------------------------|----------------|--------------------------------------|------------|---------|
| Profile Name:                                                                                                    | ONT-IPTV                                            | *                       | Vendor ID:                                                                  | HWTC(2         | 2011)                                |            | *       |
| Terminal Type:                                                                                                    | 247                                                 | •                       | Version:                                                                    | V1R002         | C06 ~ Lat                            | ter        | *       |
| 247 Config In     Time     Services     WAN Devi     LANCevic     LALO Abilit     Security     ⊡ Layer 3 F(     Policy     Policy | fo.<br>e<br>y<br>orwarding<br>Route<br>Nicy Route 1 | Pol<br>Phy<br>Ver<br>WA | Parameter N<br>cy Route Type<br>sical Port Nam<br>dor ID<br>N Interface Nar | ame<br>e<br>me | Pars<br>SourcePI<br>LAN3<br>WAN1 (OI | ameter Val | ue<br>V |
|                                                                                                    | Import                                              | Export.                 | . 0                                                                         | K (            | Cancel                               | A          | pply    |

To bind a LAN port to a WAN port, set **Physical Port Name** and **WAN Interface Name**. The preceding figure shows that WAN 1 is bound to LAN 3.

To bind a WAN port to multiple LAN ports, set **Physical Port Name** to **LAN1,...,LANx**. For example, to bind WAN 1 to LAN 1 and LAN 2, set **Physical Port Name** to **LAN1,LAN2**.

- (8) Click **OK** to complete the configuration of the new profile.
- 8. Bind the value-added service profile.
  - In the Physical Map navigation tree on the Main Topology tab page, doubleclick the target OLT, or select the target OLT, right-click, and choose NE Explorer.
  - (2) In the navigation tree, choose GPON > GPON Management.
  - (3) In the window on the right, choose GPON ONU.
  - (4) On the **GPON ONU** tab page, set the search criteria to find the GPON ONU records.
  - (5) Select an ONT from the list, right-click, and choose **Bind VAS Profile** from the shortcut menu. In the dialog box that is displayed, choose the created profile, and click **OK** to complete profile binding.

```
----End
```

### Result

The user can watch program1 on TV.

# 3.3 Configuration by Using OLT Commands

This topic describes how to configure the Internet access service, VoIP service and IPTV service by using OLT commands.

# 3.3.1 Data Plan

This topic plans the data in a unified manner for connecting to the OLT in the FTTH GPON access mode for various example networks. The subsequent examples are configured based on the following data plan.

# Data Plan

**Table 3-4** provides the unified data plan for configuring the HSI, IPTV, and VoIP services in an FTTH network.

| Service<br>Classificati<br>on | Item         | Data                                                                         | Remarks                                                                                                    |
|-------------------------------|--------------|------------------------------------------------------------------------------|----------------------------------------------------------------------------------------------------|
| Network<br>data               | FTTH         | <ul> <li>OLT PON port: 0/1/1</li> <li>ONT ID: 1-2</li> </ul>                 | -                                                                                                    |
| Service<br>VLAN               | HSI service  | <ul><li>SVLAN: 100</li><li>CVLAN: 10</li></ul>                               | -                                                                                                    |
|                               | IPTV service | <ul><li>Multicast VLAN: 1000</li><li>SVLAN: 1000</li><li>CVLAN: 30</li></ul> | Generally, multicast<br>VLANs are divided<br>according to<br>multicast sources.                                                                          |
|                               | VoIP service | <ul><li>SVLAN: 200</li><li>CVLAN: 20</li></ul>                               | -                                                                                                    |
| QoS<br>(priority)             | HSI service  | Priority: 1; queue scheduling:<br>WRR                                        | • Generally, the QoS priorities                                                                                                    |
|                               | IPTV service | Priority: 4; queue scheduling:<br>WRR                                        | are VoIP service > IPTV service > Internet access                                                                                                    |
|                               | VoIP service | Priority: 6; queue scheduling:<br>PQ                                         | <ul> <li>service in a descending order.</li> <li>Generally, the priority is set on the ONT, and the OLT inherits the priority set on the ONT.</li> </ul> |

Table 3-4 Data plan for the FTTH GPON access

| Service<br>Classificati<br>on | Item               | Data                                                                                                    | Remarks                                                                                                    |
|-------------------------------|--------------------|----------------------------------------------------------------------------------------------------|----------------------------------------------------------------------------------------------------|
| QoS (DBA)                     | HSI service        | <ul> <li>Profile type: Type4</li> <li>Maximum bandwidth: 100<br/>Mbit/s</li> <li>T-CONT ID: 4</li> </ul>                                          | • DBA is used to<br>control the<br>upstream<br>bandwidth of the<br>ONT. DBA                                                                                                    |
|                               | IPTV service       | <ul> <li>Profile type: Type4</li> <li>Maximum bandwidth: 60<br/>Mbit/s</li> <li>T-CONT ID: 3</li> </ul>                                           | profiles are<br>bound to<br>TCONTs.<br>Different<br>TCONTs are                                                                                                    |
|                               | VoIP service       | <ul> <li>Profile type: Type3</li> <li>Assured bandwidth: 15<br/>Mbit/s</li> <li>Maximum bandwidth: 30<br/>Mbit/s</li> <li>T-CONT ID: 2</li> </ul> | <ul> <li>planned for<br/>different<br/>bandwidth<br/>assurance types.</li> <li>Generally, the<br/>service with a<br/>high priority<br/>adopts a fixed<br/>bandwidth or an<br/>assured<br/>bandwidth, and<br/>the service with a<br/>low priority<br/>adopts the<br/>maximum<br/>bandwidth or<br/>best effort.</li> </ul> |
| QoS (CAR)                     | HSI service        | Upstream and downstream bandwidth: 4 Mbit/s                                                                                                    | • Traffic control<br>can be                                                                                                    |
|                               | IPTV service       | No rate limitation in the<br>upstream and downstream<br>directions                                                                                | the BRAS, or on<br>the OLT or ONT<br>by using port rate                                                                                                    |
|                               | VoIP service       | No rate limitation in the<br>upstream and downstream<br>directions                                                                                | <ul> <li>limitation or<br/>using a traffic<br/>profile to limit<br/>the upstream and<br/>downstream<br/>traffic.</li> <li>Generally, in the<br/>case of FTTH,<br/>limit the rate on<br/>the OLT.</li> </ul>                                                                                                    |
| IPTV<br>service data          | Multicast protocol | <ul><li>OLT: IGMP proxy</li><li>ONT: IGMP snooping</li></ul>                                                                                      | -                                                                                                    |

| Service<br>Classificati<br>on | Item                                                                         | Data                                                                                      | Remarks                                                                                                    |
|-------------------------------|------------------------------------------------------------------------------|-------------------------------------------------------------------------------------------|----------------------------------------------------------------------------------------------------|
|                               | Multicast version                                                            | IGMP V3                                                                                   | IGMP v3 and IGMP<br>v2 are supported,<br>and IGMP v3 is<br>compatible with<br>IGMP v2.                                                                                                    |
|                               | Multicast program<br>configuration mode                                      | Static configuration mode                                                                 | The OLT can also<br>generate a multicast<br>program library,<br>that is, dynamically<br>generate a program<br>list according to the<br>programs requested<br>by users. In this<br>mode, the program<br>list need not be<br>configured or<br>maintained;<br>however, the<br>functions such as<br>program<br>management, user<br>multicast bandwidth<br>management,<br>program preview,<br>and program prejoin<br>are not supported. |
|                               | IP address of the multicast server                                           | 10.10.10.10                                                                               | -                                                                                                    |
|                               | Multicast program                                                            | 224.1.1.10                                                                                | -                                                                                                    |
| VoIP service<br>data          | MG interface (H.<br>248)<br>NOTE                                             | IP address of the primary MGC to which the MG interface belongs: 200.200.200.200/24       | When dual homing<br>is configured, the IP<br>address and the port                                                                                                    |
|                               | MG interface must be<br>the same as the<br>parameters on the                 | Port ID of the primary MGC to<br>which the MG interface<br>belongs: 2944                  | MGC must also be<br>configured.                                                                                                    |
|                               | many negotiation<br>parameters, and the<br>parameters here are<br>mandatory. | <ul> <li>MID format: domain name</li> <li>MG domain name:<br/>6877687714852901</li> </ul> | Domain name is<br>globally unique.<br>This example uses<br>ONT's SN as the<br>domain name.                                                                                                    |
|                               |                                                                              | TID: A0 and A1                                                                            | The phone numbers<br>of terminals A0 and<br>A1 are 88001234<br>and 88001235.                                                                                                    |

| Service<br>Classificati<br>on                                                                                                    | Item                                                                                                 | Data                                                                                     | Remarks                                |
|----------------------------------------------------------------------------------------------------|----------------------------------------------------------------------------------------------------|------------------------------------------------------------------------------------------|----------------------------------------|
| SIP interface (SIP)<br>NOTE<br>The parameters of the<br>SIP interface must be<br>the same as the<br>parameters on the<br>softswitch. SIP has<br>many negotiation<br>parameters, and the<br>parameters here are<br>mandatory. | IP address of the primary<br>softswitch to which the SIP<br>interface belongs:<br>200.200.200.200/24 | When dual homing<br>is configured, the IP<br>address and the port<br>ID of the secondary |                                        |
|                                                                                                    | parameters on the<br>softswitch. SIP has<br>many negotiation<br>parameters, and the                  | Port ID of the primary<br>softswitch to which the SIP<br>interface belongs: 5060         | softswitch must also<br>be configured. |
|                                                                                                    | Home domain of the SIP<br>interface:<br>softx3000.huawei.com                                         | -                                                                                        |                                        |
|                                                                                                    |                                                                                                    | Digitmap: x.S x.# (Default)                                                              | -                                      |
|                                                                                                    |                                                                                                    | User 1:                                                                                  | -                                      |
|                                                                                                    |                                                                                                    | • Phone number: 88001234                                                                 |                                        |
|                                                                                                    |                                                                                                    | • Authentication user name:<br>88001234@softx3000.hua<br>wei.com                         |                                        |
|                                                                                                    |                                                                                                    | • Password: iadtest1                                                                     |                                        |
|                                                                                                    |                                                                                                    | User 2:                                                                                  |                                        |
|                                                                                                    |                                                                                                    | • Phone number: 88001235                                                                 |                                        |
|                                                                                                    |                                                                                                    | • Authentication user name:<br>88001235@softx3000.hua<br>wei.com                         |                                        |
|                                                                                                    |                                                                                                    | • Password: iadtest2                                                                     |                                        |

# **3.3.2** Configuring the GPON FTTH Layer 2 Internet Access Service on the OLT CLI

The OLT is connected to the remote ONT through a GPON port to provide users with the high-speed Internet access service.

# Service Requirements

- The user PC is connected to the ONT through the LAN port in the PPPoE dialing mode. The ONT is connected to the OLT and then to the upper-layer network in the GPON mode to provide the high-speed Internet access service.
- The high-speed Internet access service is identified by two precisely-bound VLAN tags. On the ONT, each user is allocated with a CVLAN; on the OLT, each slot is allocated with an SVLAN.

• The high-speed Internet access service adopts a bandwidth-ensured mode with the maximum bandwidth 100 Mbit/s as the DBA profile and performs the 4 Mbit/s rate limitation on both the upstream and downstream directions.

| Table | 3-5 | Data | Plan   |
|-------|-----|------|--------|
| 1 ant | 0-0 | Duiu | 1 Iuli |

| Item | Data                                                           |
|------|----------------------------------------------------------------|
| OLT  | Service VLAN ID: 100                                           |
|      | Service VLAN type: Smart                                       |
|      | Service VLAN attribute: stacking                               |
|      | Upstream port: 0/19/0                                          |
| ONT  | ONT IDs: 1 and 2                                               |
|      | ID of the port on the ONT that is connected to the PC: 1       |
|      | Type of the port on the ONT that is connected to the PC: ETH   |
|      | VLAN ID of the port on the ONT that is connected to the PC: 10 |

# Prerequisite

- The OLT is connected to the BRAS.
- Related configurations are performed on the BRAS according to the authentication and accounting requirements for dialup users. For details about the configuration, see the corresponding configuration guide.
- The VLAN of the LAN switch port connected to the OLT is the same as the upstream VLAN of the OLT.

# Procedure

- Configure the OLT.
  - 1. Create a service VLAN and add an upstream port to it.
    - The VLAN ID is 100, and the VLAN is a smart VLAN, VLAN attribute is stacking. Add upstream port 0/19/0 to VLAN 100.

```
huawei(config)#vlan 100 smart
huawei(config)#vlan attrib 100 stacking
huawei(config)#port vlan 100 0/19 0
```

2. (Optional) Configure upstream link aggregation.

In this example, a single upstream port is used. In the case of multiple upstream ports, upstream link aggregation can be configured. For details, see Configuring Upstream Link Aggregation.

3. Configure GPON ONT profiles.

GPON ONT profiles include the DBA profile, line profile, service profile, and alarm profile.

- DBA profile: A DBA profile describes the GPON traffic parameters. A T-CONT is bound to a DBA profile for dynamic bandwidth allocation, improving the upstream bandwidth usage rate.
- Line profile: A line profile describes the binding between the T-CONT and the DBA profile, the QoS mode of the traffic stream, and the mapping between the GEM port and the ONT-side service.
- Service profile: A service profile provides the service configuration channel for the ONT that is managed through OMCI.
- Alarm profile: An alarm profile contains a series of alarm thresholds to measure and monitor the performance of activated ONT lines. When a statistical value reaches the threshold, the host is notified and an alarm is reported to the log host and the NMS.
- (1) Configure a DBA profile.

You can run the **display dba-profile** command to query the DBA profiles existing in the system. If the DBA profiles existing in the system do not meet the requirements, you need to run the **dba-profile add** command to add a DBA profile.

Set the DBA profile ID to 10, type to type4, and maximum bandwidth to 100 Mbit/s.

huawei(config)#dba-profile add profile-id 10 type4 max 102400

(2) Configure an ONT line profile.

Create GPON ONT line profile 10 and bind T-CONT 4 to DBA profile 10.

huawei(config)#ont-lineprofile gpon profile-id 10 huawei(config-gpon-lineprofile-10)#tcont 4 dba-profile-id 10

Create GEM port 1 for carrying traffic streams of the ETH type and bind GEM port 1 to T-CONT 4. Set the QoS mode to priority-queue (default).

- a. To change the QoS mode, run the **qos-mode** command to configure the QoS mode to gemcar or flow-car, and run the **gem add** command to configure the ID of the traffic profile bound to the GEM port.
- b. When the QoS mode is PQ, the default queue priority is 0; when the QoS is flow-car, traffic profile 6 is bound to the port by default (no rate limitation); when the QoS mode is gem-car, traffic profile 6 is bound to the port by default (no rate limitation).

huawei(config-gpon-lineprofile-10)#gem add 1 eth tcont 4

Configure the service mapping mode from the GEM port to the ONT to VLAN (default), and map CVLAN 10 to GEM port 1.

huawei(config-gpon-lineprofile-10)#**mapping-mode vlan** huawei(config-gpon-lineprofile-10)#**gem mapping 1 0 vlan 10** 

After the configurations are complete, run the **commit** command to make the configured parameters take effect.

huawei(config-gpon-lineprofile-10)#commit
huawei(config-gpon-lineprofile-10)#quit

(3) Configure an ONT service profile.

The ID of the VLAN to which ETH port 1 belongs is 10.

The number of ports configured in the service profile must be the same as the actual number of ONT ports. The flowing table lists the port capabilities ofHG8010/HG8240B/HG8245T/HG8247T. The HG8247 is used as an example.

| Product            | Number of<br>ETH Ports | Number of<br>POTS Ports | Number of<br>CATV Ports |
|--------------------|------------------------|-------------------------|-------------------------|
| HG8010             | 1                      | -                       | -                       |
| HG8240/<br>HG8240B | 4                      | 2                       | -                       |
| HG8242             | 4                      | 2                       | 1                       |
| HG8245/<br>HG8245T | 4                      | 2                       | -                       |
| HG8247/<br>HG8247T | 4                      | 2                       | 1                       |

huawei(config)#ont-srvprofile gpon profile-id 10 huawei(config-gpon-srvprofile-10)#ont-port eth 4 pots 2 catv 1 huawei(config-gpon-srvprofile-10)#port vlan eth 1 10

After the configurations are complete, run the **commit** command to make the configured parameters take effect.

huawei(config-gpon-srvprofile-10)#commit huawei(config-gpon-srvprofile-10)#quit

- (4) (Optional) Configure an alarm profile.
  - The ID of the default GPON alarm profile is 1. The thresholds of all the alarm parameters in the default alarm profile are 0, which indicates that no alarm is reported.
  - In this example, the default alarm profile is used, and therefore the configuration of the alarm profile is not required.
  - Run the **gpon alarm-profile add** command to configure an alarm profile, which is used for monitoring the performance of an activated ONT line.
- 4. Add an ONT on the OLT.

The ONT is connected to the GPON port of the OLT through optical fibers. The service can be configured only after an ONT is successfully added on the OLT.

Two ONTs are connected to GPON port 0/1/1. The ONT IDs are 1 and 2, the SNs are 6877687714852900 and 6877687714852901, the management mode is OMCI, and ONT line profile 10 and service profile 10 are bound to the two ONTs.

(1) Add an ONT offline.

If the password or SN of an ONT is obtained, you can run the **ont add** command to add the ONT offline.

```
huawei(config)#interface gpon 0/1
huawei(config-if-gpon-0/1)#ont add 1 1 sn-auth 6877687714852900 omci
ont-lineprofile-id 10 ont-srvprofile-id 10
huawei(config-if-gpon-0/1)#ont add 1 2 sn-auth 6877687714852901 omci
ont-lineprofile-id 10 ont-srvprofile-id 10
```

(2) Automatically find an ONT.

If the password or SN of an ONT is unknown, run the **port** *portid* **ont-autofind** command in the GPON mode to enable the ONT auto-find function of the GPON port. Then, run the **ont confirm** command to confirm the ONT.

```
huawei(config)#interface gpon 0/1
    huawei(config-if-gpon-0/1) #port 1 ont-auto-find enable
    huawei(config-if-gpon-0/1)#display ont autofind 1
       //After this command is executed, the information about all ONTs
    connected to
    the GPON port through the optical splitter is displayed.
        _____
       Number
                         : 1
                      : 0/1/1
: 6877687714852900
       F/S/P
       Ont SN
       Password
                         :
       . HWTC
Ont Version
                          : 120D0010
       Ont SoftwareVersion : V1R003C00
       Ont EquipmentID : 247
       Ont autofind time : 2011-02-10 14:59:10
    _____
       Number
                          : 2
                      : 0/1/1
: 6877687714852901
       F/S/P
       Ont SN
       Password
                         .
: HWTC
       VenderID
       VenderID : HWTC
Ont Version : 120D0010
       Ont SoftwareVersion : V1R003C00
       Ont EquipmentID : 247
       Ont autofind time : 2011-02-10 14:59:12
    _____
    huawei(config-if-gpon-0/1) #ont confirm 1 ontid 1 sn-auth
    6877687714852900 omci ont-lineprofile-id 10 ont-srvprofile-id 10
    huawei(config-if-gpon-0/1) #ont confirm 1 ontid 2 sn-auth
    6877687714852901 omci ont-lineprofile-id 10 ont-srvprofile-id 10
    If multiple ONTs of the same type are connected to a port and the same line profile or service
    profile is bound to the ONTs, you can add ONTs in batches by confirming the auto discovered
    ONTs in batches to simplify the operation and increase the configuration efficiency. For
    example, the preceding command can be modified as follows:
    huawei(config-if-gpon-0/1) #ont confirm 1 all sn-auth omci ont-
    lineprofile-id 10 ont-srvprofile-id 10
(3) (Optional) Bind an alarm profile to the ONT.
    In this example, bind the default alarm profile, namely alarm profile 1 to the
    ONT.
    huawei(config-if-gpon-0/1) #ont alarm-profile 1 1 profile-id 1
    huawei(config-if-gpon-0/1) #ont alarm-profile 1 2 profile-id 1
Confirm that the ONT goes online normally.
After an ONT is added, run the display ont info command to query the current status
of the ONT. Ensure that Control flag of the ONT is active, Run State is online,
```

huawei(config-if-gpon-0/1)#display ont info 1 1

Config state is normal, and Match state is match.

```
F/S/P :
0/1/1
ONT-ID :
1
Control flag : active //Indicates that the ONT is
activated.
```

\_\_\_\_\_

5.

| Run state                     | : onlin  | e //Indicates that the ONT goes online             |
|-------------------------------|----------|----------------------------------------------------|
| Config state<br>of the        | : normal | //Indicates that the configuration status          |
|                               |          | ONT is normal.                                     |
| Match state                   | : match  | <pre>//Indicates that the capability profile</pre> |
| bound to                      |          |                                                    |
|                               |          | the ONT is consistent with the                     |
| actual capability             |          |                                                    |
|                               |          | of the ONT.                                        |
| $\dots//{ m The}$ rest of the | response | information is omitted.                            |

If the ONT state fails, the ONT fails to be in the up state, or the ONT does not match, check the ONT state by referring to the above-mentioned descriptions.

- If **Control flag** is **deactive**, run the **ont activate** command in the GPON port mode to activate the ONT.
- If the ONT fails to be in the up state, that is, Run state is offline, the physical line may be broken or the optical transceiver may be damaged. You need to check both the material and the line.
- If the ONT state fails, that is, Config state is failed, the ONT capability set outmatches the actual ONT capabilities (For details about the ONT actual capabilities, see Reference of GPON ONT Capability Sets). In this case, run the display ont failed-configuration command in the diagnosis mode to check the failed configuration item and the failure cause. Then, rectify the fault according to actual conditions.

#### 

If an ONT supports only four queues, the values of 4–7 of the priority-queue parameter in the **gem add** command are invalid. After configuration recovers, Config state will be failed.

- If the ONT does not match, that is, Match state is mismatch, the port types and number of ports undermatch the actual port types and number of ports supported by the ONT. In this case, run the display ont capability command to query the actual capability of the ONT, and then select one of the following modes to modify the ONT configuration:
  - Create a proper ONT profile according to the actual capability of the ONT, and then run the **ont modify** command to modify the configuration data of the ONT.
  - Modify the ONT profile according to the actual capability of the ONT and save the modification. Then, the ONT automatically recovers the configuration successfully.
- 6. Specify the native VLAN for the ONT port.

ETH port 1 on the ONT is connected to the PC and the native VLAN is VLAN 10. huawei(config-if-gpon-0/1) #ont port native-vlan 1 1 eth 1 vlan 10 huawei(config-if-gpon-0/1) #ont port native-vlan 1 2 eth 1 vlan 10

7. Configure a traffic profile.

You can run the **display traffic table ip** command to query the traffic profiles existing in the system. If the traffic profiles existing in the system do not meet the requirements, you need to run the **traffic table ip** command to add a traffic profile.

The profile ID is 8, the CIR is 4 Mbit/s, the priority is 1, and packets are scheduled according to the priority carried.

```
huawei(config-if-gpon-0/1)#quit
huawei(config)#traffic table ip index 8 cir 4096 priority 1 priority-
policy tag-In-Package
```

8. Create service ports.
Set the service port indexes to 1 and 2, SVLAN ID to 100, GEM port ID to 1, and CVLAN ID to 10. Use traffic profile 8.

huawei(config)#service-port 1 vlan 100 gpon 0/1/1 ont 1 gemport 1 multiservice user-vlan 10 rx-cttr 8 tx-cttr 8 huawei(config)#service-port 2 vlan 100 gpon 0/1/1 ont 2 gemport 1 multiservice user-vlan 10 rx-cttr 8 tx-cttr 8

9. Configure the queue scheduling mode.

Use the 3PQ+5WRR queue scheduling. Queues 0-4 adopt the WRR mode, with the weights of 10, 10, 20, 20, and 40 respectively; queues 5-7 adopt the PQ mode.

#### 

Queue scheduling is a global configuration. You need to configure queue scheduling only once on the OLT, and then the configuration takes effect globally. In the subsequent phases, you do not need to configure queue scheduling repeatedly when configuring other services.

huawei(config)#queue-scheduler wrr 10 10 20 20 40 0 0 0

Configure the mapping between queues and 802.1p priorities. Priorities 0-7 map queues 0-7 respectively.

```
huawei(config)#cos-queue-map cos0 0 cos1 1 cos2 2 cos3 3 cos4 4 cos5 5 cos6 6 cos7 7
```

For the service board that supports only four queues, the mapping between 802.1p priorities and queue IDs is as follows: priorities 0 and 1 map queue 1; priorities 2 and 3 map queue 2; priorities 4 and 5 map queue 3; priorities 6 and 7 map queue 4.

10. Save the data.

huawei(config)#**save** 

Configure the ONT.

The ONT is connected to the upper-layer device in Layer 2 mode. Users perform PPPoE dialup on their PCs and no configuration is required on the ONT.

----End

## Result

After physical port LAN1 on the ONT is connected to a PC, perform PPPoE dialup using software on the PC. After successful PPPoE dialup, the user can access the Internet following entering correct network addresses.

## **Configuration File**

```
vlan 100 smart
vlan attrib 100 stacking
port vlan 100 0/19 0
dba-profile add profile-id 10 type4 max 102400
ont-lineprofile gpon profile-id 10
tcont 4 dba-profile-id 10
gem add 1 eth tcont 4
mapping-mode vlan
gem mapping 1 0 vlan 10
commit
quit
ont-srvprofile gpon profile-id 10
ont-port eth 4 pots 2 catv 1
port vlan eth 1 10
commit
quit
interface gpon 0/1
port 1 ont-auto-find enable
```

```
display ont autofind 1
ont confirm 1 ontid 1 sn-auth 6877687714852900 omci ont-lineprofile-id 10 ont-
srvprofile-id 10 descont confirm 1 ontid 2 sn-auth 6877687714852901 omci ont-
lineprofile-id 10 ont-srvprofile-id 10 descont alarm-profile 1 1 profile-id 1
ont alarm-profile 1 2 profile-id 1
ont port native-vlan 1 1 eth 1 vlan 10
ont port native-vlan 1 2 eth 1 vlan 10
quit
traffic table ip index 8 cir 4096 priority 1 priority-policy tag-In-Package
service-port 1 vlan 100 gpon 0/1/1 ont 1 gemport 1 multi-service user-vlan 10 rx-
cttr 8 tx-cttr 8
service-port 2 vlan 100 gpon 0/1/1 ont 2 gemport 1 multi-service user-vlan 10 rx-
cttr 8 tx-cttr 8
queue-scheduler wrr 10 10 20 20 40 0 0 0
cos-queue-map cos0 0 cos1 1 cos2 2 cos3 3 cos4 4 cos5 5 cos6 6 cos7 7
save
```

# **3.3.3 Configuring the GPON FTTH Layer 3 Internet Access Service on the OLT CLI**

The OLT is connected to the remote ONT through a GPON port to provide users with the high-speed Internet access service.

## **Service Requirements**

- Users' PCs are connected to the ONT using the LAN port. IP addresses of users' PCs are allocated by the DHCP IP address pool on the ONT. After PPPoE auto dialup is performed on the ONT, the ONT is connected to the upper-layer device in GPON mode to implement high-speed Internet access service.
- The high-speed Internet access service is identified by two precisely-bound VLAN tags. On the ONT, each user is allocated with a CVLAN; on the OLT, each slot is allocated with an SVLAN.
- The high-speed Internet access service adopts a bandwidth-ensured mode with the maximum bandwidth 100 Mbit/s as the DBA profile and performs the 4 Mbit/s rate limitation on both the upstream and downstream directions.

| Item | Data                                                            |  |  |  |  |  |
|------|-----------------------------------------------------------------|--|--|--|--|--|
| OLT  | Service VLAN ID: 100                                            |  |  |  |  |  |
|      | Service VLAN type: Smart                                        |  |  |  |  |  |
|      | Service VLAN attribute: stacking                                |  |  |  |  |  |
|      | Upstream port: 0/19/0                                           |  |  |  |  |  |
| ONT  | ONT IDs: 1 and 2                                                |  |  |  |  |  |
|      | ID of the port on the ONT that is connected to the PC: 1        |  |  |  |  |  |
|      | Type of the port on the ONT that is connected to the PC:<br>ETH |  |  |  |  |  |
|      | VLAN ID of the port on the ONT that is connected to the PC: 10  |  |  |  |  |  |
|      | User name for PPPoE dialup: iadtest@pppoe; password: iadtest    |  |  |  |  |  |

Table 3-6 Data Plan

# Prerequisite

- The OLT is connected to the BRAS.
- Related configurations are performed on the BRAS according to the authentication and accounting requirements for dialup users. For details about the configuration, see the corresponding configuration guide.
- The VLAN of the LAN switch port connected to the OLT is the same as the upstream VLAN of the OLT.

# Procedure

- Configure the OLT.
  - 1. Create a service VLAN and add an upstream port to it.

The VLAN ID is 100, and the VLAN is a smart VLAN, VLAN attribute is stacking. Add upstream port 0/19/0 to VLAN 100.

huawei(config)#vlan 100 smart
huawei(config)#vlan attrib 100 stacking
huawei(config)#port vlan 100 0/19 0

2. (Optional) Configure upstream link aggregation.

In this example, a single upstream port is used. In the case of multiple upstream ports, upstream link aggregation can be configured. For details, see Configuring Upstream Link Aggregation.

3. Configure GPON ONT profiles.

GPON ONT profiles include the DBA profile, line profile, service profile, and alarm profile.

- DBA profile: A DBA profile describes the GPON traffic parameters. A T-CONT is bound to a DBA profile for dynamic bandwidth allocation, improving the upstream bandwidth usage rate.
- Line profile: A line profile describes the binding between the T-CONT and the DBA profile, the QoS mode of the traffic stream, and the mapping between the GEM port and the ONT-side service.
- Service profile: A service profile provides the service configuration channel for the ONT that is managed through OMCI.
- Alarm profile: An alarm profile contains a series of alarm thresholds to measure and monitor the performance of activated ONT lines. When a statistical value reaches the threshold, the host is notified and an alarm is reported to the log host and the NMS.
- (1) Configure a DBA profile.

You can run the **display dba-profile** command to query the DBA profiles existing in the system. If the DBA profiles existing in the system do not meet the requirements, you need to run the **dba-profile add** command to add a DBA profile.

Set the DBA profile ID to 10, type to type4, and maximum bandwidth to 100 Mbit/s.

huawei(config)#dba-profile add profile-id 10 type4 max 102400

(2) Configure an ONT line profile.

Create GPON ONT line profile 10 and bind T-CONT 4 to DBA profile 10.

huawei(config)#ont-lineprofile gpon profile-id 10 huawei(config-gpon-lineprofile-10)#tcont 4 dba-profile-id 10 Create GEM port 1 for carrying traffic streams of the ETH type and bind GEM port 1 to T-CONT 4. Set the QoS mode to priority-queue (default).

## 

- a. To change the QoS mode, run the **qos-mode** command to configure the QoS mode to gemcar or flow-car, and run the **gem add** command to configure the ID of the traffic profile bound to the GEM port.
- b. When the QoS mode is PQ, the default queue priority is 0; when the QoS is flow-car, traffic profile 6 is bound to the port by default (no rate limitation); when the QoS mode is gem-car, traffic profile 6 is bound to the port by default (no rate limitation).

huawei(config-gpon-lineprofile-10) **#gem add 1 eth tcont 4** 

Configure the service mapping mode from the GEM port to the ONT to VLAN (default), and map CVLAN 10 to GEM port 1.

huawei(config-gpon-lineprofile-10)#mapping-mode vlan huawei(config-gpon-lineprofile-10)#gem mapping 1 0 vlan 10

After the configurations are complete, run the **commit** command to make the configured parameters take effect.

huawei(config-gpon-lineprofile-10)#commit
huawei(config-gpon-lineprofile-10)#quit

(3) Configure an ONT service profile.

The number of ports configured in the service profile must be the same as the actual number of ONT ports. The flowing table lists the port capabilities ofHG8010/HG8240B/HG8245T/HG8247T. The HG8247 is used as an example.

| Product            | Number of<br>ETH Ports | Number of<br>POTS Ports | Number of<br>CATV Ports |
|--------------------|------------------------|-------------------------|-------------------------|
| HG8010             | 1                      | -                       | -                       |
| HG8240/<br>HG8240B | 4                      | 2                       | -                       |
| HG8242             | 4                      | 2                       | 1                       |
| HG8245/<br>HG8245T | 4                      | 2                       | -                       |
| HG8247/<br>HG8247T | 4                      | 2                       | 1                       |

huawei(config)#ont-srvprofile gpon profile-id 10 huawei(config-gpon-srvprofile-10)#ont-port eth 4 pots 2 catv 1

After the configurations are complete, run the **commit** command to make the configured parameters take effect.

huawei(config-gpon-srvprofile-10)#commit
huawei(config-gpon-srvprofile-10)#quit

- (4) (Optional) Configure an alarm profile.
  - The ID of the default GPON alarm profile is 1. The thresholds of all the alarm parameters in the default alarm profile are 0, which indicates that no alarm is reported.

- In this example, the default alarm profile is used, and therefore the configuration of the alarm profile is not required.
- Run the **gpon alarm-profile add** command to configure an alarm profile, which is used for monitoring the performance of an activated ONT line.
- 4. Add an ONT on the OLT.

The ONT is connected to the GPON port of the OLT through optical fibers. The service can be configured only after an ONT is successfully added on the OLT.

Two ONTs are connected to GPON port 0/1/1. The ONT IDs are 1 and 2, the SNs are 6877687714852900 and 6877687714852901, the management mode is OMCI, and ONT line profile 10 and service profile 10 are bound to the two ONTs.

(1) Add an ONT offline.

If the password or SN of an ONT is obtained, you can run the **ont add** command to add the ONT offline.

```
huawei(config)#interface gpon 0/1
huawei(config-if-gpon-0/1)#ont add 1 1 sn-auth 6877687714852900 omci
ont-lineprofile-id 10 ont-srvprofile-id 10
huawei(config-if-gpon-0/1)#ont add 1 2 sn-auth 6877687714852901 omci
ont-lineprofile-id 10 ont-srvprofile-id 10
```

(2) Automatically find an ONT.

If the password or SN of an ONT is unknown, run the **port** *portid* **ont-autofind** command in the GPON mode to enable the ONT auto-find function of the GPON port. Then, run the **ont confirm** command to confirm the ONT.

```
huawei(config)#interface gpon 0/1
huawei(config-if-gpon-0/1) #port 1 ont-auto-find enable
huawei(config-if-gpon-0/1)#display ont autofind 1
  //After this command is executed, the information about all ONTs
connected to
the GPON port through the optical splitter is displayed.
_____
                   : 1
  Number
               : 1
: 0/1/1
: 6877687714852900
  F/S/P
  Ont SN
  Password
  VenderID : HWTC
Ont Version : 120D0010
  Ont SoftwareVersion : V1R003C00
  Ont EquipmentID : 247
  Ont autofind time : 2011-02-10 14:59:10
_____
  Number
               : 2
: 0/1/1
: 6877687714852901
  F/S/P
  Ont SN
  Password
                  :
  VenderID : HWTC
Ont Version : 120D0010
  Ont SoftwareVersion : V1R003C00
  Ont EquipmentID : 247
  Ont autofind time : 2011-02-10 14:59:12
_____
huawei(config-if-gpon-0/1) #ont confirm 1 ontid 1 sn-auth
6877687714852900 omci ont-lineprofile-id 10 ont-srvprofile-id 10
huawei(config-if-gpon-0/1) #ont confirm 1 ontid 2 sn-auth
6877687714852901 omci ont-lineprofile-id 10 ont-srvprofile-id 10
```

If multiple ONTs of the same type are connected to a port and the same line profile or service profile is bound to the ONTs, you can add ONTs in batches by confirming the auto discovered ONTs in batches to simplify the operation and increase the configuration efficiency. For example, the preceding command can be modified as follows: huawei (config-if-gpon-0/1) #ont confirm 1 all sn-auth omci ontlineprofile-id 10 ont-srvprofile-id 10

(3) (Optional) Bind an alarm profile to the ONT.

In this example, bind the default alarm profile, namely alarm profile 1 to the ONT.

huawei(config-if-gpon-0/1)#ont alarm-profile 1 1 profile-id 1
huawei(config-if-gpon-0/1)#ont alarm-profile 1 2 profile-id 1

5. Confirm that the ONT goes online normally.

After an ONT is added, run the **display ont info** command to query the current status of the ONT. Ensure that **Control flag** of the ONT is **active**, **Run State** is **online**, **Config state** is **normal**, and **Match state** is **match**.

huawei(config-if-gpon-0/1)#display ont info 1 1

```
_____
 F/S/P
                    :
0/1/1
 ONT-ID
                    •
1
 Control flag
                    : active
                               //Indicates that the ONT is
activated.
 Run state
                    : online
                               //Indicates that the ONT goes online
normally.
 Config state
                   : normal
                             //Indicates that the configuration status
of the
                                     ONT is normal.
 Match state
                              //Indicates that the capability profile
                   : match
bound to
                                     the ONT is consistent with the
actual capability
                                     of the ONT.
...//The rest of the response information is omitted.
```

If the ONT state fails, the ONT fails to be in the up state, or the ONT does not match, check the ONT state by referring to the above-mentioned descriptions.

- If **Control flag** is **deactive**, run the **ont activate** command in the GPON port mode to activate the ONT.
- If the ONT fails to be in the up state, that is, Run state is offline, the physical line may be broken or the optical transceiver may be damaged. You need to check both the material and the line.
- If the ONT state fails, that is, Config state is failed, the ONT capability set outmatches the actual ONT capabilities (For details about the ONT actual capabilities, see Reference of GPON ONT Capability Sets). In this case, run the display ont failed-configuration command in the diagnosis mode to check the failed configuration item and the failure cause. Then, rectify the fault according to actual conditions.

#### 

If an ONT supports only four queues, the values of 4–7 of the priority-queue parameter in the **gem add** command are invalid. After configuration recovers, Config state will be failed.

- If the ONT does not match, that is, **Match state** is **mismatch**, the port types and number of ports undermatch the actual port types and number of ports supported

by the ONT. In this case, run the **display ont capability** command to query the actual capability of the ONT, and then select one of the following modes to modify the ONT configuration:

- Create a proper ONT profile according to the actual capability of the ONT, and then run the **ont modify** command to modify the configuration data of the ONT.
- Modify the ONT profile according to the actual capability of the ONT and save the modification. Then, the ONT automatically recovers the configuration successfully.
- 6. Configure a traffic profile.

You can run the **display traffic table ip** command to query the traffic profiles existing in the system. If the traffic profiles existing in the system do not meet the requirements, you need to run the **traffic table ip** command to add a traffic profile.

The profile ID is 8, the CIR is 4 Mbit/s, the priority is 1, and packets are scheduled according to the priority carried.

```
huawei(config-if-gpon-0/1)#quit
huawei(config)#traffic table ip index 8 cir 4096 priority 1 priority-
policy tag-In-Package
```

7. Create service ports.

Set the service port indexes to 1 and 2, SVLAN ID to 100, GEM port ID to 1, and CVLAN ID to 10. Use traffic profile 8.

```
huawei(config)#service-port 1 vlan 100 gpon 0/1/1 ont 1 gemport 1 multi-
service user-vlan 10 rx-cttr 8 tx-cttr 8
huawei(config)#service-port 2 vlan 100 gpon 0/1/1 ont 2 gemport 1 multi-
service user-vlan 10 rx-cttr 8 tx-cttr 8
```

8. Configure the queue scheduling mode.

Use the 3PQ+5WRR queue scheduling. Queues 0-4 adopt the WRR mode, with the weights of 10, 10, 20, 20, and 40 respectively; queues 5-7 adopt the PQ mode.

Queue scheduling is a global configuration. You need to configure queue scheduling only once on the OLT, and then the configuration takes effect globally. In the subsequent phases, you need not configure queue scheduling repeatedly when configuring other services.

huawei(config)#queue-scheduler wrr 10 10 20 20 40 0 0 0

Configure the mapping between queues and 802.1p priorities. Priorities 0-7 map queues 0-7 respectively.

huawei(config)#cos-queue-map cos0 0 cos1 1 cos2 2 cos3 3 cos4 4 cos5 5 cos6 6 cos7 7

For the service board that supports only four queues, the mapping between 802.1p priorities and queue IDs is as follows: priorities 0 and 1 map queue 1; priorities 2 and 3 map queue 2; priorities 4 and 5 map queue 3; priorities 6 and 7 map queue 4.

9. Save the data.

huawei(config)#**save** 

• Configure the optical network terminal (ONT) on the Web page.

Layer 3 route mode is used for connecting an ONT to the upper-layer device. IP addresses of users' PCs are allocated by the DHCP IP address pool on the ONT. PPPoE auto dialup is performed on the ONT. Parameters of the WAN port must be configured on the ONT.

1. Log in to the Web configuration window.

- (1) Configure the IP address of the PC network adapter to be in the same network segment as the IP address of the local maintenance Ethernet port of the ONT (default: **192.168.100.1**).
- (2) Open the Web browser, and enter the IP address of the local maintenance Ethernet port of the ONT.
- (3) On the login window, enter the user name (default: **telecomadmin**) and password (default: **admintelecom**) of the administrator. After the password authentication is passed, the Web configuration window is displayed.
- 2. Configure the working mode of a LAN port.
  - In the navigation tree, choose LAN > LAN Port Work Mode. Select the check box of LAN 1 and set LAN1 to work in the Layer 3 mode.

| On this page, you can config<br>ports will be assigned as H | gure the LAN ports to work in lay<br>G ports. | er3 mode by selecting the corres | ponding check box.The layer3 |
|-------------------------------------------------------------|-----------------------------------------------|----------------------------------|------------------------------|
| 🗹 LAN1                                                      | LAN2                                          | LAN3                             | LAN4                         |
|                                                             |                                               |                                  | Apply Cancel                 |

- (2) Click **Apply** to apply the configuration.
- 3. Configure parameters of a WAN port.
  - (1) In the navigation tree, choose WAN > WAN Configuration.
  - (2) In the right pane, click **New**. In the dialog box that is displayed, configure parameters of a WAN port as follows:
    - WAN Connection: Enable
    - Service List: INTERNET (For configuring the Internet access service, **INTERNET** or a combination containing **INTERNET** needs to be selected.)
    - Mode: Route
    - VLAN ID: 10 (The VLAN ID of the ONT must be the same as the user-side VLAN ID configured on the OLT.)
    - 802.1p: 1
    - IP Acquisition Mode: PPPoE
    - NAT: Enable (NAT must be enabled to configure the Internet access service.)
    - User Name: iadtest@pppoe, Password: iadtest (The user name and password must be the same as the user name and password configured on the BRAS.)
    - Binding options: LAN1

| AN > WAN Configuration                                  |                                          |                             |                                       |                          |                  |          |          |
|---------------------------------------------------------|------------------------------------------|-----------------------------|---------------------------------------|--------------------------|------------------|----------|----------|
| On this page, you can con<br>the upper-layer network ec | figure WAN parame<br>juipment, and the p | ters. The ON<br>arameters m | T home gateway ı<br>ust be consistent | ises the WA<br>for both. | N interface to ( | communic | ate with |
|                                                         |                                          |                             |                                       |                          |                  | New      | Delete   |
| Connectio                                               | n Name                                   | VLA                         | N/Priority                            |                          | IP Acquisitie    | on Mode  |          |
|                                                         |                                          |                             |                                       |                          |                  |          |          |
| Enable WAN Connection:                                  | <b>V</b>                                 |                             |                                       |                          |                  |          |          |
| Mode:                                                   | Route                                    | ~                           |                                       |                          |                  |          |          |
| Service List:                                           | INTERNET                                 | ~                           |                                       |                          |                  |          |          |
| VLAN ID:                                                | 10                                       |                             | (0-4094)                              |                          |                  |          |          |
| 802.1p:                                                 | 1                                        | *                           |                                       |                          |                  |          |          |
| MultiCast VLAN ID:                                      |                                          |                             | 1-4094)                               |                          |                  |          |          |
| IP Acquisition Mode:                                    | O DHCP O                                 | Static 💿 P                  | PPoE                                  |                          |                  |          |          |
| Enable NAT:                                             |                                          |                             |                                       |                          |                  |          |          |
| User Name:                                              | iadtest@pppoe                            | *                           | (1-63)Characters                      |                          |                  |          |          |
| Password:                                               | •••••                                    | •                           | (1-63)Characters                      |                          |                  |          |          |
| Dial Method:                                            | Auto                                     | *                           |                                       |                          |                  |          |          |
| Binding options:                                        | LAN1                                     | LAN2<br>SSID2               | LAN3                                  | LAN4                     | 4                |          |          |
|                                                         | Apply Ca                                 | incel                       |                                       |                          |                  |          |          |

- (3) Click **Apply** to apply the configuration.
- 4. Save the configuration.

In the navigation tree, choose **System Tools** > **Configuration File**. In the right pane, click **Save Configuration** to save the configuration.

| You can click "Save Configuration" to save the current configuration to the flash memory.                                                                        |
|----------------------------------------------------------------------------------------------------|
| Save Configuration                                                                                                    |
|                                                                                                    |
| You can click*Download Configuration File* to back up the current configuration.                                                                                 |
| Download Configuration File                                                                                                    |
| If you enter the path of the configuration file and then click "Upload Configuration File", your home gateway will be updated with the saved configuration file. |
| Configuration File: Upload Configuration File                                                                                                    |

5. Check the ONT connection status.

In the navigation tree, choose **Status** > **WAN Information**. In the right pane, **Status** is **Connected** and the obtained IP address is displayed at **IP**.

| On this page, you can query the connection status and line status of the WAN interface. |              |                        |               |                |               |                   |          |
|-----------------------------------------------------------------------------------------|--------------|------------------------|---------------|----------------|---------------|-------------------|----------|
| WAN Name                                                                                | Status       | IP Acquisition<br>Mode | IP Address    | Subnet<br>Mask | VLAN/Priority | MAC Address       | Connect  |
| 1_INTERNET_R_VID_10                                                                     | Disconnected | PPPoE                  | 192.168.11.52 | 255.255.255.0  | 10/1          | 78:1D:BA:3C:9F:34 | AlwaysOn |

• Configure the ONT on the U2000.

Layer 3 route mode is used for connecting the ONT to the upper-layer device. IP addresses of users' PCs are allocated by the DHCP IP address pool on the ONT. PPPoE auto dialup is performed on the ONT. Parameters of the WAN port must be configured on the ONT.

The following uses batch configurations of creating a value-added service profile of the ONT as an example. To configure an ONT, on the GPON ONU tab page, select an ONT, right-click, and choose **Configure Value-Added Service** from the shortcut menu.

- 1. Log in to the NMS (iManager U2000 V100R003C00) and start the FTP service.
- 2. Configure the value-added service profile of the ONT.
  - From the main menu, choose Configuration > Access Profile Management. In the navigation tree of the tab page that is displayed, choose PON Profile > ONT VAS Profile.

- (2) On the **ONT VAS Profile** tab page, right-click, and choose **Add** from the shortcut menu.
- (3) In the dialog box that is displayed, set relevant parameters.
  - Profile Name: ONT-HSI
  - Vendor ID: HWTC(2011)
  - Terminal Type: 247
  - Version: V1R003C00-Later

| Add UNT VAS Pr   | ofile                                  |       |          |            |        |             | 2     |
|------------------|----------------------------------------|-------|----------|------------|--------|-------------|-------|
| Profile Name:    | ONT-HSI                                |       | *        | Vendor ID: | HWTC(2 | 2011)       | •     |
| Terminal Type:   | 247                                    |       | *        | Version:   | V1R002 | C06 ~ Later | *     |
| P: 247 Config Ir | nto.<br>itce<br>pe<br>by<br>orwardling | P.    | arameter | Name       |        | Parameter \ | /alue |
|                  | Ir                                     | nport | Export.  |            | ок )   | Cancel      | Apply |

(4) Configure the working mode of a LAN port.

In the navigation tree, choose LANDevice > LAN Interface 1 > LAN Interface > LAN Ethernet Configuration 1. Select LAN Ethernet Configuration 1 and set LAN port two three-port enable to enable (indicating that LAN 1 works in the Layer 3 mode).

- If LAN port two three-port enable is disable, the LAN port works in the Layer 2 mode.
- If LAN port two three-port enable is enable, the LAN port works in the Layer 3 mode.

LAN port two three-port enable is defaulted to disable.

By default, the system has one LAN Ethernet Configuration 1 node. To add nodes, select LAN Interface, right-click, and choose Add from the shortcut menu.

| Add OHT VAS Pro                                                                                                    | file                                                                         |       |                            |                       |              | 2        |
|----------------------------------------------------------------------------------------------------|------------------------------------------------------------------------------|-------|----------------------------|-----------------------|--------------|----------|
| Profile Name:                                                                                                    | ONT-HSI                                                                      | *     | Vendor ID:                 | HWTC(2011             | )            | •        |
| Terminal Type:                                                                                                    | 247                                                                          | *     | Version:                   | V1R002C06             | ~ Later      | *        |
| ⊡- 247 Config Int<br>— Time                                                                                                    | fo.                                                                          | LAN   | Parameter<br>Ethernet Conf | Name<br>iguration ind | Paramet<br>1 | er Value |
| B Services<br>B WAN Devi<br>C LANDevic<br>C LANDevic<br>C LANDevic<br>C LANDevic<br>C LANDevic<br>C LANDevic<br>C LANDEVIC<br>C LANDEVIC<br>C LAN | ce<br>e<br>terface 1<br>INiterface<br>IAN Ethernet Configuration 1<br>/<br>/ | LAN   | port two three             | -port enable          | enable       |          |
|                                                                                                    | Import                                                                       | Expor | t                          | ок                    | Cancel       | Apply    |

- (5) Configure parameters of a WAN port.
  - a. In the navigation tree, choose WAN Device > WAN Device 1 > WAN Connection. Select WAN Connection, right-click, and choose Add PPP Connection from the shortcut menu.
  - b. Select WAN PPP Interface 1 and enter (or select) a proper value.
    - WAN Interface Name: ONT-HSI
    - WAN Enable: enable
    - Connection Type: IP\_Routed
    - NATEnable: Enable (NAT must be enabled to configure the Internet access service.)
    - Service Type: INTERNET (For configuring the Internet access service, INTERNET or a combination containing INTERNET needs to be selected.)
    - VLAN ID: 10 (The VLAN ID of the ONT must be the same as the userside VLAN ID configured on the OLT.)
    - Priority: 1

| Add ONT WAS Pr                                                                                                    | ofile                                                                                                    |                                                                                                    |                                                                                                    | X                  |
|----------------------------------------------------------------------------------------------------|----------------------------------------------------------------------------------------------------|----------------------------------------------------------------------------------------------------|----------------------------------------------------------------------------------------------------|--------------------|
| Profile Name:                                                                                                    | ONT-HSI                                                                                                    | * Vendor ID:                                                                                                    | HWTC(2011)                                                                                                    | *                  |
| Terminal Type:                                                                                                    | 247                                                                                                    | ▼ * Version:                                                                                                    | V1R002C06 ~ L                                                                                                 | ater 💌 *           |
| E 247 Config Ir<br>⊢ Time<br>⊕ Services<br>⊕ WAN Dev<br>⊕ WAN<br>⊕ WAN<br>⊕ WAN<br>⊕ WAN<br>⊕ WAN<br>⊕ WAN<br>⊕ WAN<br>⊕ WAN<br>⊕ WAN<br>⊕ WAN<br>⊕ WAN<br>⊕ WAN<br>⊕ WAN<br>⊕ WAN<br>⊕ WAN<br>⊕ LANDevic<br>↓ Laver 3 F | fo.<br>ice<br>Device 1<br>AN Connection 1<br>→ WAN PPP Interface<br><u>WAN PPP Interface 1</u><br>ie<br>iy<br>orwardling | Parameter Nai<br>WAN PPP Interface I<br>WAN Interface Name<br>WAN Enable<br>Connection Type<br>NATEnabled<br>Service Type<br>V I Nan ID(1~4094)<br>V Priorthy(0~7)<br>MuttiCast VLAN(1~41<br>Dial Method<br>Dial Interval(s)(180~ | me F<br>ndex 1<br>9 ONT-H<br>enable<br>IP_Rot<br>enable<br>INTER<br>10<br>1<br>1<br>094)<br>Auto<br>3800) 180 | Parameter Value    |
|                                                                                                    | Import                                                                                                    | Export                                                                                                    | DK Car                                                                                                    | ncel <u>A</u> pply |

- (6) Configure a routing policy.
  - a. In the navigation tree, choose Layer 3 Forwarding > Policy Route. Select Policy Route, right-click, and choose Add.
  - b. Choose **Policy Route 1** and enter proper values.
    - Physical Port Name: LAN1
    - WAN Interface Name: WAN1(ONT-HSI)

| Add ONT VAS Pro                                                                                                    | file                                                              |        |                              |                                                                         |                |                                 |         |               | × |
|----------------------------------------------------------------------------------------------------|-------------------------------------------------------------------|--------|------------------------------|-------------------------------------------------------------------------|----------------|---------------------------------|---------|---------------|---|
| Profile Name:                                                                                                    | ONT-HSI                                                           |        | *                            | Vendor ID:                                                              | HWTC(2         | 011)                            |         | •             | * |
| Terminal Type:                                                                                                    | 247                                                               |        | *                            | Version:                                                                | V1R002         | CO6 ~ Lat                       | er      | •             | * |
| C 247 Config In<br>→ Time<br>⊕ Senices<br>⊕ WAN Devi<br>⊕ LANDevi<br>→ LAC Abilit<br>⊕ Security<br>⊕ Layer 3 FC<br>⊕ Policy<br>⊕ Dicy | fo.<br>ce<br>e<br>y<br>y<br>novarding<br>Route<br>Nove<br>Route 1 |        | Polic<br>Phys<br>Vend<br>WAN | Parameter N<br>y Route Type<br>ical Port Nami<br>or ID<br>Interface Nam | ame<br>e<br>ne | Pa<br>SourceP<br>LAN1<br>WAN1(O | NT-HSI) | Value         |   |
|                                                                                                    |                                                                   | Import | Export                       | t                                                                       | ок             | Canc                            | el      | <u>A</u> pply |   |

To bind a LAN port to a WAN port, set **Physical Port Name** and **WAN Interface Name**. The preceding figure shows that WAN 1 is bound to LAN 1.

To bind a WAN port to multiple LAN ports, set **Physical Port Name** to **LAN1,...,LANx**. For example, to bind WAN 1 to LAN 1 and LAN 2, set **Physical Port Name** to **LAN1,LAN2**.

- (7) Click **OK** to complete the configuration of the new profile.
- 3. Bind the value-added service profile.

- In the Physical Map navigation tree on the Main Topology tab page, doubleclick the target OLT, or select the target OLT, right-click, and choose NE Explorer.
- (2) In the navigation tree, choose GPON > GPON Management.
- (3) In the window on the right, choose GPON ONU.
- (4) On the **GPON ONU** tab page, set the search criteria to find the GPON ONU records.
- (5) Select an ONT from the list, right-click, and choose **Bind VAS Profile** from the shortcut menu. In the dialog box that is displayed, choose the created profile, and click **OK** to complete profile binding.
- 4. Configure the ONT value-added service.
  - (1) On the **GPON ONU** tab page, select an ONT, right-click, and choose **Configure** Value-Added Service from the shortcut menu.
  - (2) Configure the user name and password for PPPoE dialup.

In the navigation tree, choose WAN Device > WAN Device 1 > WAN Connection > WAN Connection 1 > WAN PPP Interface > WAN PPP Interface 1. Select WAN PPP Interface 1, and set User Name to iadtest@pppoe and Password to iadtest. The user name and password must be the same as those configured on the BRAS.

| onfigure VAS                 |                     |        |                                |              |                  |           |
|------------------------------|---------------------|--------|--------------------------------|--------------|------------------|-----------|
| Profile Name:                | ONT-HSI             |        | Vendor ID:                     | HWTC(        | (2011)           |           |
| Ferminal Type:               | 247                 | -      | Version:                       | V1R002       | 2C06             |           |
| ctivated Status:             | Aactivated          |        |                                |              |                  |           |
| ∃- 247 Config Info<br>— Time | 0.                  | WAN    | Parameter Na<br>NPPP interface | ame<br>index | Parameter        | Value     |
| - Services                   |                     | WAN    | Interface Nam                  | e            | ONT-HSI          |           |
| E- WAN Devic                 | e<br>evice 1        | WAN    | l Enable                       |              | enable           |           |
| E-WA                         | N Connection        | Con    | nection Type                   |              | IP_Routed        |           |
| Ē-                           | WAN Connection 1    | NAT    | Enabled                        |              | enable           |           |
|                              | WAN PPP Interface 1 | Use    | r Name                         |              | iadtest@pppoe    |           |
| ⊞- LANDevice                 |                     | Pas    | sword                          |              | •••••            |           |
| ALG Ability                  |                     | Serv   | ice Type                       |              | INTERNET         |           |
| E Layer 3 For                | warding             | Vlan   | ID(1~4094)                     |              | 10               |           |
|                              |                     | Prio   | rity(0~7)                      |              | 1                |           |
|                              |                     | Mult   | iCast VLAN(1~4                 | 094)         |                  |           |
|                              |                     | Dial   | Dial Method                    |              | Auto             |           |
|                              |                     | Dial   | Interval(s)(180-               | ~3600)       | 180              |           |
|                              |                     |        |                                |              |                  |           |
|                              |                     |        |                                | [            | Switch to Currer | nt ONT Ta |
|                              | Unbind              | Import | E <u>x</u> por                 | t            | ок               | Cancel    |

(3) Click **OK**. In the dialog box that is displayed, click **OK**. The configurations take effect without the requirement of resetting the ONT.

#### ----End

## Result

The PC obtains the IP addresses automatically. After the PPPoE dialup is successfully performed on the ONT, the PC can automatically obtain the IP addresses allocated by the ONT through DHCP. Then, the Internet access service is provisioned after Websites are entered into Internet Explorer (IE) address bars of the PC.

# **Configuration File**

```
vlan 100 smart
vlan attrib 100 stacking
port vlan 100 0/19 0
dba-profile add profile-id 10 type4 max 102400
ont-lineprofile gpon profile-id 10
tcont 4 dba-profile-id 10
gem add 1 eth tcont 4
mapping-mode vlan
gem mapping 1 0 vlan 10
commit
auit.
ont-srvprofile gpon profile-id 10
ont-port eth 4 pots 2 catv 1
commit
quit
interface gpon 0/1
port 1 ont-auto-find enable
display ont autofind 1
ont confirm 1 ontid 1 sn-auth 6877687714852900 omci ont-lineprofile-id 10 ont-
srvprofile-id 10ont confirm 1 ontid 2 sn-auth 6877687714852901 omci ont-lineprofile-
id 10 ont-srvprofile-id 10ont alarm-profile 1 1 profile-id 1
ont alarm-profile 1 2 profile-id 1
quit
traffic table ip index 8 cir 4096 priority 1 priority-policy tag-In-Package
service-port 1 vlan 100 qpon 0/1/1 ont 1 qemport 1 multi-service user-vlan 10 rx-
cttr 8 tx-cttr 8
service-port 2 vlan 100 gpon 0/1/1 ont 2 gemport 1 multi-service user-vlan 10 rx-
cttr 8 tx-cttr 8
queue-scheduler wrr 10 10 20 20 40 0 0 0
cos-queue-map cos0 0 cos1 1 cos2 2 cos3 3 cos4 4 cos5 5 cos6 6 cos7 7
save
```

# 3.3.4 Configuring the GPON FTTH VoIP Service (H.248 Protocol) on the OLT CLI

The OLT is connected to the remote ONT through a GPON port to provide users with the IPbased high-quality and low-cost VoIP service.

## **Service Requirements**

- The ONT is connected to the MGC through H.248.
- The ONT obtains the IP address through DHCP.
- Two phone sets are connected to two TEL ports of the ONT respectively, and calls can be made between two phone sets.
- Users of phone sets under different ONTs can call and communicate with each other.
- The DBA mode of the VoIP service is assured bandwidth + maximum bandwidth, and no rate limitation is performed on the upstream and downstream traffic.

| Item | Data                    |
|------|-------------------------|
| OLT  | S-VLAN ID: 200          |
|      | S-VLAN type: smart VLAN |
|      | Upstream port: 0/19/0   |
|      | C-VLAN ID: 20           |

#### Table 3-7 Data plan

| Item | Data                                         |
|------|----------------------------------------------|
| ONT  | ONT ID: 1 and 2                              |
|      | IP address of the MGC server: 200.200.200/24 |
|      | Port ID of the MGC server: 2944              |
|      | MG registration mode: domain name            |
|      | MG domain name: 6877687714852901             |
|      | Terminal IDs of line 1 and line 2: A0 and A1 |

# Prerequisite

- The interface data and the PSTN user data corresponding to the MG interface must be configured on the MGC.
- The OLT must be connected to the MGC. The IP address of the MGC server can be pinged from the OLT.
- For the ONT, to provision different voice services, you must select different software versions. Before configuration, ensure that the ONT's version is V200R005C01.

# Procedure

- Configure the OLT.
  - . Create a service VLAN and add an upstream port to it. The VLAN ID is 200, and the VLAN is a smart VLAN. Add upstream port 0/19/0 to

```
VLAN 200.
huawei(config)#vlan 200 smart
huawei(config)#port vlan 200 0/19 0
```

2. (Optional) Configure upstream link aggregation.

In this example, a single upstream port is used. In the case of multiple upstream ports, upstream link aggregation can be configured. For details, see Configuring Upstream Link Aggregation.

3. Enables ARP proxy.

For different users of the same SVLAN, because the service ports of the smart VLAN are isolated from each other, the voice media streams cannot interchange normally. Therefore, the ARP proxy function of the OLT needs to be enabled.

```
huawei(config)#arp proxy enable
huawei(config)#interface vlanif 200
huawei(config-if-vlanif200)#arp proxy enable
huawei(config-if-vlanif200)#quit
```

4. Configure GPON ONT profiles.

GPON ONT profiles include the DBA profile, line profile, service profile, and alarm profile.

- DBA profile: A DBA profile describes the GPON traffic parameters. A T-CONT is bound to a DBA profile for dynamic bandwidth allocation, improving the upstream bandwidth usage rate.
- Line profile: A line profile describes the binding between the T-CONT and the DBA profile, the QoS mode of the traffic stream, and the mapping between the GEM port and the ONT-side service.

- Service profile: A service profile provides the service configuration channel for the ONT that is managed through OMCI.
- Alarm profile: An alarm profile contains a series of alarm thresholds to measure and monitor the performance of activated ONT lines. When a statistical value reaches the threshold, the host is notified and an alarm is reported to the log host and the NMS.
- (1) Configure a DBA profile.

Run the **display dba-profile** command to query the existing DBA profiles in the system. If the existing DBA profiles in the system do not meet the requirement, run the **dba-profile add** command to create a DBA profile.

Set the DBA profile ID to 20, type to Type3, assured bandwidth to 15 Mbit/s, and maximum bandwidth to 30 Mbit/s.

huawei(config)#dba-profile add profile-id 20 type3 assure 15360 max 30720

(2) Configure an ONT line profile.

Create GPON ONT line profile 10 and bind T-CONT 2 to DBA profile 20.

huawei(config)#ont-lineprofile gpon profile-id 10 huawei(config-gpon-lineprofile-10)#tcont 2 dba-profile-id 20

Create GEM port 2 for carrying traffic streams of the ETH type and bind GEM port 2 to T-CONT 2. Set the QoS mode to priority-queue (default).

- a. To change the QoS mode, run the **qos-mode** command to configure the QoS mode to gemcar or flow-car, and run the **gem add** command to configure the ID of the traffic profile bound to the GEM port.
- b. When the QoS mode is PQ, the default queue priority is 0; when the QoS is flow-car, traffic profile 6 is bound to the port by default (no rate limitation); when the QoS mode is gem-car, traffic profile 6 is bound to the port by default (no rate limitation).

huawei(config-gpon-lineprofile-10)#gem add 2 eth tcont 2

Configure the mapping between the GEM port and the ONT-side service to the VLAN mapping mode (default) and map the service port of CVLAN 20 to GEM port 2.

huawei(config-gpon-lineprofile-10)#mapping-mode vlan huawei(config-gpon-lineprofile-10)#gem mapping 2 1 vlan 20

After the configurations are complete, run the **commit** command to make the configured parameters take effect.

huawei(config-gpon-lineprofile-10)#commit
huawei(config-gpon-lineprofile-10)#quit

(3) Configure an ONT service profile.

The number of ports configured in the service profile must be the same as the actual number of ONT ports. The flowing table lists the port capabilities ofHG8010/HG8240B/HG8245T/HG8247T. The HG8247 is used as an example.

| Product            | Number of<br>ETH Ports | Number of<br>POTS Ports | Number of<br>CATV Ports |
|--------------------|------------------------|-------------------------|-------------------------|
| HG8010             | 1                      | -                       | -                       |
| HG8240/<br>HG8240B | 4                      | 2                       | -                       |

| Product            | uct Number of<br>ETH Ports |   | Number of<br>CATV Ports |  |
|--------------------|----------------------------|---|-------------------------|--|
| HG8242             | 4                          | 2 | 1                       |  |
| HG8245/<br>HG8245T | 4                          | 2 | -                       |  |
| HG8247/<br>HG8247T | 4                          | 2 | 1                       |  |

huawei(config)#ont-srvprofile gpon profile-id 10 huawei(config-gpon-srvprofile-10)#ont-port eth 4 pots 2 catv 1

After the configurations are complete, run the **commit** command to make the configured parameters take effect.

huawei(config-gpon-srvprofile-10)#commit huawei(config-gpon-srvprofile-10)#quit

- (4) (Optional) Configure an alarm profile.
  - The ID of the default GPON alarm profile is 1. The thresholds of all the alarm parameters in the default alarm profile are 0, which indicates that no alarm is reported.
  - In this example, the default alarm profile is used, and therefore the configuration of the alarm profile is not required.
  - Run the **gpon alarm-profile add** command to configure an alarm profile, which is used for monitoring the performance of an activated ONT line.
- 5. Add an ONT on the OLT.

The ONT is connected to the GPON port of the OLT through optical fibers. The service can be configured only after an ONT is successfully added on the OLT.

Two ONTs are connected to GPON port 0/1/1. The ONT IDs are 1 and 2, the SNs are 6877687714852900 and 6877687714852901, the management mode is OMCI, and ONT line profile 10 and service profile 10 are bound to the two ONTs.

(1) Add an ONT offline.

If the password or SN of an ONT is obtained, you can run the **ont add** command to add the ONT offline.

```
huawei(config)#interface gpon 0/1
huawei(config-if-gpon-0/1)#ont add 1 1 sn-auth 6877687714852900 omci
ont-lineprofile-id 10 ont-srvprofile-id 10
huawei(config-if-gpon-0/1)#ont add 1 2 sn-auth 6877687714852901 omci
ont-lineprofile-id 10 ont-srvprofile-id 10
```

(2) Automatically find an ONT.

If the password or SN of an ONT is unknown, run the **port** *portid* **ont-autofind** command in the GPON mode to enable the ONT auto-find function of the GPON port. Then, run the **ont confirm** command to confirm the ONT.

```
_____
              : 1
: 0/1/1
: 6877687714852900
  Number
  F/S/P
  Ont SN
                :
  Password
  Ont Version . 100
                 : 120D0010
  Ont SoftwareVersion : V1R003C00
  Ont EquipmentID : 247
  Ont autofind time : 2011-02-10 14:59:10
_____
             : 2
: 0/1/1
  Number
  F/S/P
  Ont SN
                : 6877687714852901
  Password
                :
: HWTC
  VenderID
  Ont Version : 120D0010
  Ont SoftwareVersion : V1R003C00
  Ont EquipmentID
                 : 247
  Ont autofind time : 2011-02-10 14:59:12
_____
___
huawei(config-if-gpon-0/1) #ont confirm 1 ontid 1 sn-auth
6877687714852900 omci ont-lineprofile-id 10 ont-srvprofile-id 10
huawei(config-if-gpon-0/1) #ont confirm 1 ontid 2 sn-auth
6877687714852901 omci ont-lineprofile-id 10 ont-srvprofile-id 10
```

If multiple ONTs of the same type are connected to a port and the same line profile or service profile is bound to the ONTs, you can add ONTs in batches by confirming the auto discovered ONTs in batches to simplify the operation and increase the configuration efficiency. For example, the preceding command can be modified as follows: huawei(config-if-gpon-0/1)#ont confirm 1 all sn-auth omci ont-

nuawe1(config-if-gpon-0/1)#ont confirm 1 all sn-auth omci ontlineprofile-id 10 ont-srvprofile-id 10

(3) (Optional) Bind an alarm profile to the ONT.

In this example, bind the default alarm profile, namely alarm profile 1 to the ONT.

huawei(config-if-gpon-0/1)#ont alarm-profile 1 1 profile-id 1 huawei(config-if-gpon-0/1)#ont alarm-profile 1 2 profile-id 1

6. Confirm that the ONT goes online normally.

After an ONT is added, run the **display ont info** command to query the current status of the ONT. Ensure that **Control flag** of the ONT is **active**, **Run State** is **online**, **Config state** is **normal**, and **Match state** is **match**.

\_\_\_\_\_

huawei(config-if-gpon-0/1)#display ont info 1 1

```
F/S/P
                     :
0/1/1
 ONT-ID
                     •
1
 Control flag
                    : active //Indicates that the ONT is
activated.
 Run state
                    : online
                                //Indicates that the ONT goes online
normally.
                  : normal //Indicates that the configuration status
 Config state
of the
                                       ONT is normal.
                               //Indicates that the capability profile
 Match state
                    : match
bound to
```

the ONT is consistent with the actual capability of the ONT. ...//The rest of the response information is omitted.

If the ONT state fails, the ONT fails to be in the up state, or the ONT does not match, check the ONT state by referring to the above-mentioned descriptions.

- If **Control flag** is **deactive**, run the **ont activate** command in the GPON port mode to activate the ONT.
- If the ONT fails to be in the up state, that is, **Run state** is **offline**, the physical line may be broken or the optical transceiver may be damaged. You need to check both the material and the line.
- If the ONT state fails, that is, Config state is failed, the ONT capability set outmatches the actual ONT capabilities (For details about the ONT actual capabilities, see Reference of GPON ONT Capability Sets). In this case, run the display ont failed-configuration command in the diagnosis mode to check the failed configuration item and the failure cause. Then, rectify the fault according to actual conditions.

If an ONT supports only four queues, the values of 4–7 of the priority-queue parameter in the **gem add** command are invalid. After configuration recovers, Config state will be failed.

- If the ONT does not match, that is, Match state is mismatch, the port types and number of ports undermatch the actual port types and number of ports supported by the ONT. In this case, run the display ont capability command to query the actual capability of the ONT, and then select one of the following modes to modify the ONT configuration:
  - Create a proper ONT profile according to the actual capability of the ONT, and then run the **ont modify** command to modify the configuration data of the ONT.
  - Modify the ONT profile according to the actual capability of the ONT and save the modification. Then, the ONT automatically recovers the configuration successfully.
- 7. Configure a traffic profile.

You can run the **display traffic table ip** command to query the traffic profiles existing in the system. If the traffic profiles existing in the system do not meet the requirements, you need to run the **traffic table ip** command to add a traffic profile.

The profile ID is 9, no rate limitation in the upstream and downstream directions, the priority is 6, and packets are scheduled according to the priority carried.

huawei(config-if-gpon-0/1)#quit
huawei(config)#traffic table ip index 9 cir off priority 6 priority-policy
tag-In-Package

8. Create service ports.

Set the service port indexes to 3 and 4, SVLAN ID to 200, GEM port ID to 2, and CVLAN ID to 20. Use traffic profile 9.

```
huawei(config) #service-port 3 vlan 200 gpon 0/1/1 ont 1 gemport 2 multi-
service user-vlan 20 rx-cttr 9 tx-cttr 9
huawei(config) #service-port 4 vlan 200 gpon 0/1/1 ont 2 gemport 2 multi-
service user-vlan 20 rx-cttr 9 tx-cttr 9
```

9. Configure the queue scheduling mode.

Use the 3PQ+5WRR queue scheduling. Queues 0-4 adopt the WRR mode, with the weights of 10, 10, 20, 20, and 40 respectively; queues 5-7 adopt the PQ mode.

Queue scheduling is a global configuration. You need to configure queue scheduling only once on the OLT, and then the configuration takes effect globally. In the subsequent phases, you do not need to configure queue scheduling repeatedly when configuring other services.

huawei(config)#queue-scheduler wrr 10 10 20 20 40 0 0 0

Configure the mapping between queues and 802.1p priorities. Priorities 0-7 map queues 0-7 respectively.

huawei(config)#cos-queue-map cos0 0 cos1 1 cos2 2 cos3 3 cos4 4 cos5 5 cos6 6 cos7 7

For the service board that supports only four queues, the mapping between 802.1p priorities and queue IDs is as follows: priorities 0 and 1 map queue 1; priorities 2 and 3 map queue 2; priorities 4 and 5 map queue 3; priorities 6 and 7 map queue 4.

10. Save the data.

huawei(config)#**save** 

• Configure an optical network terminal (ONT) on the Web page.

#### 

Some voice parameters cannot be configured on the Web page but can be configured by importing an XML configuration file. For details about how to import an XML configuration file, see **3.6.1 Operation Guide on the XML Configuration File (on the Web Page)**.

- 1. Log in to the Web configuration window.
  - (1) Configure the IP address of the PC network adapter to be in the same network segment as the IP address of the local maintenance Ethernet port of the ONT (default: **192.168.100.1**).
  - (2) Open the Web browser, and enter the IP address of the local maintenance Ethernet port of the ONT.
  - (3) On the login window, enter the user name (default: **telecomadmin**) and password (default: **admintelecom**) of the administrator. After the password authentication is passed, the Web configuration window is displayed.
- 2. Configure parameters of the voice WAN port.
  - (1) In the navigation tree, choose WAN > WAN Configuration.
  - (2) In the right pane, click **New**. In the dialog box that is displayed, configure parameters of the WAN port as follows:
    - WAN Connection: Enable
    - Service List: VoIP (For configuring the VoIP service, VoIP or a combination containing VoIP needs to be selected.)
    - Mode: Route
    - VLAN ID: 20 (The VLAN ID of the ONT must be the same as the user-side VLAN ID configured on the OLT.)
    - 802.1p: 6
    - IP Acquisition Mode: DHCP

| AN > WAN Configuration                                  |                                                           |                                                         |                                             |
|---------------------------------------------------------|-----------------------------------------------------------|---------------------------------------------------------|---------------------------------------------|
| On this page, you can con<br>the upper-layer network ec | figure WAN parameters. The<br>quipment, and the parameter | ONT home gateway uses t<br>'s must be consistent for bo | he WAN interface to communicate with<br>th. |
|                                                         |                                                           |                                                         | New Delete                                  |
| Conn                                                    | ection Name                                               | VLAN/Priority                                           | IP Acquisition Mode                         |
| 1_INTER                                                 | NET_R_VID_10                                              | 10/1                                                    | PPPoE                                       |
|                                                         |                                                           |                                                         |                                             |
|                                                         |                                                           |                                                         |                                             |
| Enable WAN Connection:                                  |                                                           |                                                         |                                             |
| Mode:                                                   | Route                                                     | *                                                       |                                             |
| Service List                                            | VOIP                                                      | *                                                       |                                             |
| VLAN ID:                                                | 20                                                        | *(0-4094)                                               |                                             |
| 802.1p:                                                 | 6                                                         | *                                                       |                                             |
| IP Acquisition Mode:                                    | ⊙ DHCP ○ Static (                                         | D PPPoE                                                 |                                             |
| Vendor ID:                                              |                                                           | (The vendor ID must be                                  | 0 - 63 characters in length. )              |
|                                                         | Apply Cancel                                              |                                                         |                                             |

- (3) Click **Apply** to apply the configuration.
- 3. Configure the parameters of the H.248-based voice interface.
  - (1) In the navigation tree, choose Voice > VoIP Interface Configuration.
  - (2) In the right pane, configure the parameters of the H.248-based voice interface as follows (other parameters use the default settings):
    - Set MGC Address below Primary Server to 200.200.200.200.
    - MID Format: DomainName
    - MG Domain: 6877687714852901
    - Signaling Port: 1\_VOIP\_R\_VID\_20
    - Region: CN China

- The parameters of the H.248-based voice interface must be consistent with the corresponding configuration on the media gateway controller (MGC).
- If dual-homing is configured, MGC Address below Secondary Server must be configured.
- MID Format can be set to Domain Name, IP, or Device. If MID Format is set to Domain Name or Device, the setting must be consistent with the corresponding configuration on the MGC.
- **Domain Name** is ONT's domain name registered on the MGC. It is globally unique. **Domain Name** in this example is ONT's SN.
- If **Media Port** is empty, the parameter value is the same as **Signaling Port**. The media streams are not isolated from signaling streams. If the upper-layer network requires isolation of media streams from signaling streams, create different traffic streams for the media streams and signaling streams on the OLT, create different WAN ports on the ONT, and bind the created WAN ports to **Media Port** and **Signaling Port**.
- **Profile Index** can be set to **Default**, **BT**, **FT**, **KPN**, **PCCW**, **ZTE**, or **BELL**. Choose the value based on the MGC type. **Profile Index** is set to **Default** (indicating interconnection with Huawei MGC) in this example. If the settings do not meet requirements, configure **UserDefine**. For details about how to configure this parameter, contact Huawei technical support.

| (eice > )(eIP Bacis Configuration |                                                                                    |                                                              |  |  |
|-----------------------------------|------------------------------------------------------------------------------------|--------------------------------------------------------------|--|--|
| oice - voir Basic Conliguration   |                                                                                    |                                                              |  |  |
| Interface Basic Parameters        |                                                                                    |                                                              |  |  |
| On this name you can set th       | he hasic narameters for the voi                                                    | re interfare                                                 |  |  |
| on and page, jud can bern         |                                                                                    | or monace.                                                   |  |  |
| Primary MGC Address:              | 200.200.200.200                                                                    | *(IP or Domain)                                              |  |  |
| Primary MGC Port                  | 2944                                                                               | *(1-65535)                                                   |  |  |
| Standby MGC Address:              |                                                                                    | (IP or Domain)                                               |  |  |
| Standby MGC Port:                 | 2944                                                                               | (1-65535)                                                    |  |  |
| MG Domain:                        | 6877687714852901                                                                   |                                                              |  |  |
| Local Port                        | 2944                                                                               | *(1-65535)                                                   |  |  |
| Device Name:                      |                                                                                    |                                                              |  |  |
| MID Format:                       | DomainName 🖌 🗸                                                                     |                                                              |  |  |
| Digitmap Match Mode:              | Min 💌                                                                              |                                                              |  |  |
| RTP TID Prefix:                   | A100                                                                               | ]                                                            |  |  |
| Start Number of RTP TID:          | 0                                                                                  |                                                              |  |  |
| Width of RTP TID Number:          | 6                                                                                  |                                                              |  |  |
| Signaling Port                    | 1_VOIP_R_VID_20 💙 (Se                                                              | lect the name of the WAN that will carry the voice signaling |  |  |
| orginaling Fort.                  | messages.)                                                                         |                                                              |  |  |
| Media Port:                       | 1_VOIP_R_VID_20 🖌 (Select the name of the WAN that will carry the voice media. The |                                                              |  |  |
|                                   | media port name is same w                                                          | ith signaling port name when it is empty.)                   |  |  |
| Region:                           | CN - China                                                                         | <b>*</b>                                                     |  |  |
|                                   | Apply Cancel                                                                       |                                                              |  |  |

- (3) Click **Apply** to apply the configuration.
- 4. Configure parameters of the H.248-based voice users.
  - (1) In the navigation tree, choose Voice > VoIP User Configuration.
  - (2) In the right pane, configure the parameters of voice user 1 as follows:
    - Line Name: A0
    - Associated POTS: 1 (binding port TEL1 on the ONT)
    - Select Enable Line Name to enable the voice user configuration.
  - (3) Click **Apply** to apply the configuration.
  - (4) In the right pane, click **New** to add voice user 2, and configure the parameters of voice user 2 as follows:
    - Line Name: A1
    - Associated POTS: 2 (binding port TEL2 on the ONT)
    - Select Enable Line Name to enable the voice user configuration.
  - (5) Click **Apply** to apply the configuration.

- The terminal IDs A0 and A1 must be consistent with the corresponding configuration on the MGC.
- If **Associated POTS** is **1**, port TEL1 on the ONT is bound. If **Associated POTS** is **2**, port TEL2 on the ONT is bound.

| On this page, you c | an set the basic parameter | s for the voice users. |                 |
|---------------------|----------------------------|------------------------|-----------------|
|                     |                            |                        | New Delete      |
|                     | Sequence                   | Line Name              | Associated POTS |
|                     | 1                          | A0                     | 1               |
| <ul><li>✓</li></ul> | 2                          |                        | 2               |
| Enable Line Name:   |                            |                        |                 |
| Line Name:          | A1                         | A.                     |                 |
| Associated POTS:    | 2 🗸                        |                        |                 |
|                     | Apply Car                  | rel                    |                 |

5. Save the configuration.

In the navigation tree, choose **System Tools** > **Configuration File**. In the right pane, click **Save Configuration** to save the configuration.

| System Tools > Configuration File                                                                                                    |
|----------------------------------------------------------------------------------------------------|
|                                                                                                    |
| You can click "Save Configuration" to save the current configuration to the flash memory.                                                                        |
| Save Configuration                                                                                                    |
| You can click "Download Configuration File" to back up the current configuration.                                                                                |
| Download Configuration File                                                                                                    |
| If you enter the path of the configuration file and then click "Upload Configuration File", your home gateway will be updated with the saved configuration file. |
| Configuration File: Upload Configuration File                                                                                                    |

6. Restart the voice process.

In the navigation tree, choose **Status** > **VoIP Information**. In the right pane, click **Restart VoIP**.

| On this page, you can query the voice user list and status. |           |                  |             |             |                  |  |  |
|-------------------------------------------------------------|-----------|------------------|-------------|-------------|------------------|--|--|
| Sequence                                                    | Line Name | Telephone Number | User Status | Call Status | Interface Status |  |  |
| 1                                                           | A0        |                  | Registering | Idle        | Destadios        |  |  |
| 2                                                           | A1        |                  | Registering | Idle        | Restarting       |  |  |
| To restart the VoIP service, click "Restart VoIP".          |           |                  |             |             |                  |  |  |
| Restart                                                     | VoIP      |                  |             |             |                  |  |  |

7. Check the ONT connection status.

In the navigation tree, choose **Status** > **WAN Information**. In the right pane, **Status** is **Connected** and the obtained IP address is displayed at IP.

 On this page, you can query the connection status and line status of the WAN Interface.

 WAN Name
 Status
 IP Acquisition Mode
 IP Address
 Statue
 MAC Address
 Connect

 1\_VOIP\_R\_MD\_200
 Connected DHCP
 192.168.11.52
 255.255.05
 20/6
 78:1D:BA:3C:9F:34
 Awayson

8. Check the registration status of the voice user.

In the navigation tree, choose **Status** > **VoIP Information**. In the right pane, **User Status** is **Up**.

| On this page, you can query the voice user list and status. |            |                  |             |             |                  |  |  |  |
|-------------------------------------------------------------|------------|------------------|-------------|-------------|------------------|--|--|--|
|                                                             |            |                  |             |             |                  |  |  |  |
| Sequence                                                    | Line Name  | Telephone Number | User Status | Call Status | Interface Status |  |  |  |
| 1                                                           | A0         |                  | Up          | Idle        | Incomico         |  |  |  |
| 2                                                           | A1 Up ldle |                  |             |             |                  |  |  |  |
| To restart the VoIP service, click "Restart VoIP".          |            |                  |             |             |                  |  |  |  |
| Restart VolP                                                |            |                  |             |             |                  |  |  |  |

• Configure the ONT on the U2000.

#### 

Some voice parameters cannot be configured on the NMS but can be configured by importing an XML configuration file. For details about how to import an XML configuration file, see **3.6.2 Operation Guide on the XML Configuration File (on the U2000)**.

The following uses batch configurations of creating a value-added service profile of the ONT as an example. To configure an ONT, on the GPON ONU tab page, select an ONT, right-click, and choose **Configure Value-Added Service** from the shortcut menu.

- 1. Log in to the NMS (iManager U2000 V100R003C00) and start the FTP service.
- 2. Configure the value-added service profile of the ONT.
  - From the main menu, choose Configuration > Access Profile Management. In the navigation tree of the tab page that is displayed, choose PON Profile > ONT VAS Profile.

- (2) On the **ONT VAS Profile** tab page, right-click, and choose **Add** from the shortcut menu.
- (3) In the dialog box that is displayed, set relevant parameters.
  - Profile Name: ONT-VoIP
    - Vendor ID: HWTC(2011)
    - Terminal Type: 247
    - Version: V1R003C00-Later

| Add ONT VAS Pr  | ofile                           |            |            |         |              |       |
|-----------------|---------------------------------|------------|------------|---------|--------------|-------|
| Profile Name:   | ONT-VoIP                        | *          | Vendor ID: | HWTC(2  | 011)         | *     |
| Terminal Type:  | 247                             | •          | Version:   | V1R0020 | CO6 ~ Later  | •     |
| P 247 Config Ir | ifo.<br>ice<br>ice<br>onwarding | Paramet    | er Name    |         | Parameter Va | lue   |
|                 | [ Ir                            | nport Expo | ort        | ок      | Cancel       | Apply |

- (4) Configure the parameters of the voice WAN port.
  - a. In the navigation tree, choose WAN Device > WAN Device 1 > WAN Connection. Select WAN Connection, right-click, and choose Add IP Connection from the shortcut menu.
  - b. Select WAN IP Interface 1 and enter (or select) a proper value.
    - WAN Interface Name: ONT-VoIP
    - WAN Enable: enable
    - Connection Type: IP\_Routed
    - VLAN ID: 20 (The VLAN ID of the ONT must be the same as the userside VLAN ID configured on the OLT.)
    - Priority: 6
    - Addressing Type: DHCP
    - Service List: VOIP (For configuring the VoIP service, VoIP or a combination containing VoIP needs to be selected.)

| Add ONT VAS Pro                                                                                                    | file                                                                                                    |                                                                                                    |                                                                     |                                                                                                    | ×        |
|----------------------------------------------------------------------------------------------------|----------------------------------------------------------------------------------------------------|----------------------------------------------------------------------------------------------------|---------------------------------------------------------------------|----------------------------------------------------------------------------------------------------|----------|
| Profile Name:                                                                                                    | ONT-VolP                                                                                                    | * Vend                                                                                                    | or ID:                                                              | HWTC(2011)                                                                                            | *        |
| Terminal Type:                                                                                                    | 247                                                                                                    | ▼ * Versi                                                                                                    | on:                                                                 | V1R002C06 ~ Later                                                                                     | •        |
| E 247 Config In         ⊢ Time         ⊕ Services         ⊖ WAN1         ⊕ WAN1         ⊕ WAN1         ⊕ WAN1         ⊕ WAN1         ⊕ WAN1         ⊕ WAN1         ⊕ WAN1         ⊕ Servity         ⊕ Layer 3 Fri | fo.<br>Ice<br>Device 1<br>AN Connection 1<br>→ WAN IP Interface<br>WAN IP Interface 1<br>e<br>y<br>orwarding | Paramete<br>WAN IP Interface<br>WAN Interface N<br>WAN Enable<br>Connection Type<br>NATEnabled<br>III (1~40<br>IIII (1~40<br>IIII (1~40<br>IIIII (1~40<br>IIIII (1~40<br>IIIII (1~40)<br>IIIII (1~40)<br>IIII (1~40)<br>IIII (1~40)<br>IIIII (1~40)<br>IIII (1~40)<br>IIII (1~40)<br>IIII (1~40)<br>IIII (1~40)<br>I | er Name<br>e index<br>ame<br>e<br>94)<br>1~4094)<br>e<br>r Class IC | Paramet<br>1<br>ONT-VolP<br>enable<br>P_Routed<br>disable<br>20<br>6<br>UOP<br>VOIP<br>enable<br>DHCP | er Value |
|                                                                                                    |                                                                                                    |                                                                                                    |                                                                     |                                                                                                    |          |
|                                                                                                    | Import                                                                                                    | Export                                                                                                    | 0                                                                   | K Cancel                                                                                              | Apply    |

(5) Configure the voice protocol parameters.

In the navigation tree, choose **Services** > **Voice Service** > **Voice Service** 1 > **Interface configuration** > **Interface 1**. Select **Interface 1** and select a proper value.

- Signaling Protocol: H248
- Region: China
- Associate WAN Interface: WAN1(ONT-VoIP) (binding the created voice WAN port)

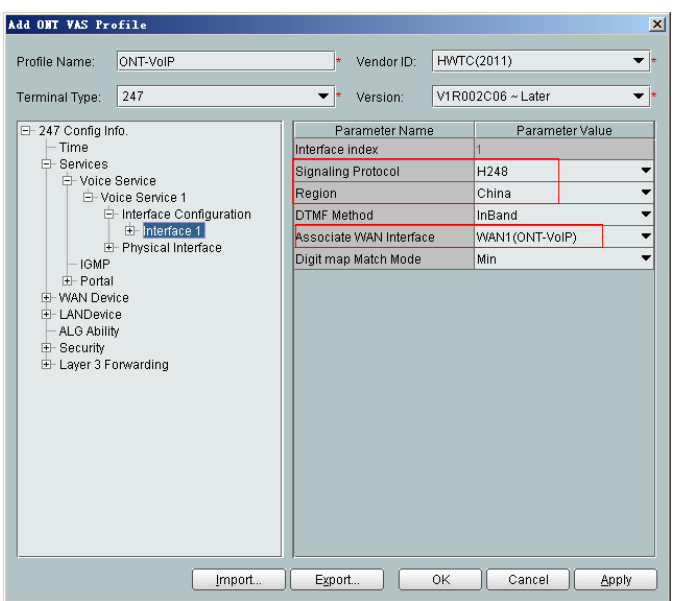

If the upper-layer network requires isolation of media streams from signaling streams, create different traffic streams for the media streams and signaling streams on the OLT, create a WAN port named **WAN-RTP** on the ONT, and set this WAN port to a media WAN port. Specifically, choose **Interface 1 > RTP** and set **Associate WAN Interface** to **WAN2(WAN-RTP)**.

| Add ONT WAS Pro                                                                                                    | file                                                                                                    |          |                                                                             |                                                                             |                                                |        | X          |
|----------------------------------------------------------------------------------------------------|----------------------------------------------------------------------------------------------------|----------|-----------------------------------------------------------------------------|-----------------------------------------------------------------------------|------------------------------------------------|--------|------------|
| Profile Name:<br>Terminal Type:                                                                                                    | ONT-VolP                                                                                                    | ]*<br>]* | Vendor ID:<br>Version:                                                      | HWTC(2011)                                                                  | ∙<br>~Later                                    |        | ▼ *<br>▼ * |
| - 247 Config Int<br>- Time<br>- Services<br>- Voice<br>- Voice<br>- LANDevic<br>- LANDevic<br>- Layer 3 Foi<br>- Layer 3 Foi | fo.<br>Service 1<br>Interface Configuration<br>⊖ Interface 1<br>⊕ SIP<br>⊕ H248<br>⊕ RTP<br>↓ Jitter Buffer<br>← Fax T38<br>⊕ FaxModem<br>⊕ User<br>Physical Interface<br>ce<br>e<br>/<br>// | on       | Paramu<br>Base of Po<br>Top of Port<br>DSCP(0-6<br>Telephone<br>Associate \ | eter Name<br>(t(0-65535)<br>(0-65535)<br>3)<br>Event Paylo<br>WAN Interface | Param<br>50000<br>50020<br>0<br>97<br>WAN2(WAI | v-RTP) | •          |
|                                                                                                    | Import Egi                                                                                                    | oort     |                                                                             | ок                                                                          | Cancel                                         | Apply  |            |

(6) Configure the MGC parameters.

In the navigation tree, choose **Services > Voice Service > Voice Service 1 > Interface configuration > Interface 1 > H248**. Select **H248** and enter (or select) a proper value.

- Primary MGC: 200.200.200
- MID Format: Domain name

- If dual-homing is configured, Secondary MGC must be set.
- MID Format can be set to Domain Name, IP, or Device name.

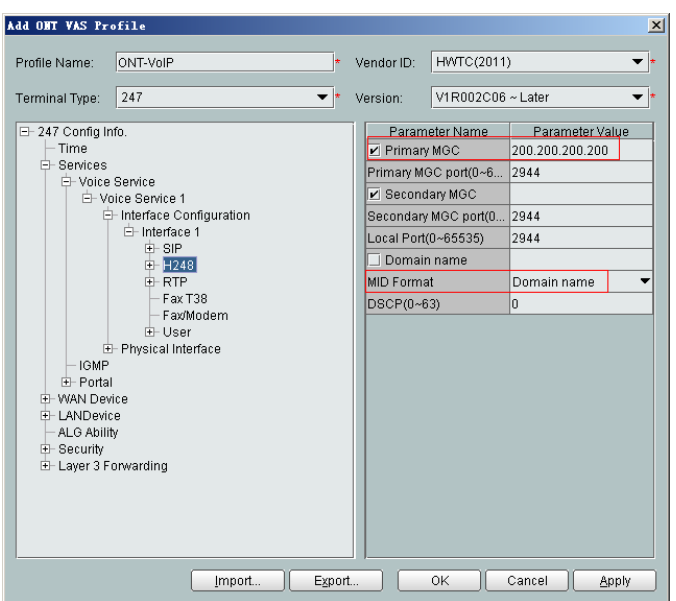

- (7) Configure the voice users.
  - a. In the navigation tree, choose Services > Voice Service > Voice Service 1 > Interface configuration > Interface 1 > User. Select User, right-click, and choose Add from the shortcut menu.

- The HG8010 does not support voice services.
- The HG8240/HG8242/HG8245 supports a maximum of two users.
- b. Click User 1 below User and set Interface ID to 1. Click User 2 below User and set Interface ID to 2.

#### 

If **Interface ID** is **1**, port TEL1 on the ONT is bound. If **Interface ID** is **2**, port TEL2 on the ONT is bound.

| Add OHT VAS Profile                                                                                                    |                                                                 | ×                     |
|----------------------------------------------------------------------------------------------------|-----------------------------------------------------------------|-----------------------|
| Profile Name: ONT-VoIP                                                                                                    | * Vendor ID:                                                    | HWTC(2011) •          |
| Terminal Type: 247                                                                                                    | <ul> <li>version:</li> </ul>                                    | V1R002C06 ~ Later     |
|                                                                                                    | Parameter Name<br>User index<br>Interface ID<br>Priority Enable | Parameter Value 2 2 2 |
| ⊖ Interface 1<br>⊕ BIP<br>⊕ H248<br>⊕ RTP<br>⊢ FaxT38<br>⊢ FaxModem<br>⊖ User<br>⊕ User 1<br>⊕ User 1<br>⊕ User 1<br>⊕ User 1              |                                                                 |                       |
| HGMP     HP Fortal     HP Fortal     HP WAN Device     HANDevice     ALG Ability     HP Security     HP Security     HP Layer 3 Forwarding |                                                                 |                       |
| mport                                                                                                    | Export                                                          | OK Cancel Apply       |

- (8) Click **OK** to complete the configuration of the new profile.
- 3. Bind the value-added service profile.
  - In the Physical Map navigation tree on the Main Topology tab page, doubleclick the target OLT, or select the target OLT, right-click, and choose NE Explorer.
  - (2) In the navigation tree, choose GPON > GPON Management.
  - (3) In the window on the right, choose GPON ONU.
  - (4) On the **GPON ONU** tab page, set the search criteria to find the GPON ONU records.
  - (5) Select an ONT from the list, right-click, and choose **Bind VAS Profile** from the shortcut menu. In the dialog box that is displayed, choose the created profile, and click **OK** to complete profile binding.
- 4. Configure the ONT value-added service.
  - (1) On the **GPON ONU** tab page, select an ONT, right-click, and choose **Configure** Value-Added Service from the shortcut menu.
  - (2) Configure the domain name of the MG.

In the navigation tree, choose Services > Voice Service > Voice Service 1 > Interface configuration > Interface 1 > H248. Select H248 and set Domain name to 6877687714852901.

#### 

**Domain Name** is ONT's domain name registered on the MGC. It is globally unique. **Domain Name** in this example is ONT's SN.

| Configure VAS                                                                                                    |            |                             |                |      |                       | ×    |
|----------------------------------------------------------------------------------------------------|------------|-----------------------------|----------------|------|-----------------------|------|
| Profile Name:                                                                                                    | ONT-VolP   |                             | Vendor ID:     | HWT  | C(2011)               | ▼    |
| Terminal Type:                                                                                                    | 247        | -                           | Version:       | V1R0 | 02C06                 | -    |
| Activated Status:                                                                                                    | Aactivated |                             |                |      |                       |      |
| E- 247 Config Info                                                                                                    | ).         | Pa                          | rameter Name   |      | Parameter Value       |      |
| Time                                                                                                    |            | Primary M                   | Primary MGC    |      | 200.200.200.200       |      |
| E- Services                                                                                                    | laniaa     | Primary M                   | 3C port(0~6553 | (5)  | 2944                  |      |
|                                                                                                    | cervice 1  | Secondary                   | MGC            |      |                       |      |
| Interface Configuration                                                                                                    |            | Secondary MGC port(0~65535) |                |      | 2944                  |      |
|                                                                                                    |            | Local Port(0~65535)         |                |      | 2944                  |      |
|                                                                                                    |            | Domain name                 |                |      |                       |      |
|                                                                                                    | E- RTP     | Device name                 |                |      | 6877687714852901      |      |
| - Fax T38                                                                                                    |            | MID Format                  |                |      | Domain name           | •    |
|                                                                                                    | + aximudem | DSCP(0~6                    | i3)            |      | 0                     |      |
| B - User<br>→ Physical Interface<br>→ Physical Interface<br>→ IGMP<br>→ Portal<br>→ WAN Device<br>→ LANDevice<br>→ ALG Ability<br>→ Security<br>→ Layer 3 Forwarding |            |                             |                |      |                       |      |
|                                                                                                    |            |                             |                |      | Switch to Current ONT | Task |
|                                                                                                    | Unbind     | Import                      | Export         | t    | OK Canc               | el   |

(3) Configure the terminal ID for the H.248 voice user.

In the navigation tree, choose Services > Voice Service > Voice Service 1 > Interface configuration > Interface 1 > User.

a. Click User 1 > H248 and set TID to A0.

| Frome Name.                                                               | ONT-VoIP                                                                                                    |                                  | Vendor ID:    | HWTC(201 | 11)             | - |
|---------------------------------------------------------------------------|----------------------------------------------------------------------------------------------------|----------------------------------|---------------|----------|-----------------|---|
| Ferminal Type:                                                            | 247                                                                                                    | -                                | Version:      | V1R002C0 | 16              | - |
| Activated Status:                                                         | Aactivated                                                                                                    |                                  |               |          |                 |   |
| - 247 Config Info - Time - Services - Voice 5 - Voice 5 - Voice 5 Voice 6 | 5.<br>Service<br>ce Service 1<br>Interface Configuration<br>⊖ Interface 1<br>⊕ SIP<br>⊕ H248<br>⊕ RTP<br>← FaxT38<br>← FaxT08<br>← FaxT38<br>← FaxModem<br>⊖ User 1<br>⊕ SIP<br>⊕ SIP<br>⊕ S | <ul> <li>▲</li> <li>■</li> </ul> | Parame<br>TID | ter Name | Parameter Value | • |

b. Click User 2 > H248 and set TID to A1.

| Configure VAS                                                                                                    |                                                                                                    |               |                | ×           |
|----------------------------------------------------------------------------------------------------|----------------------------------------------------------------------------------------------------|---------------|----------------|-------------|
| Profile Name:                                                                                                    | ONT-VolP                                                                                                    | Vendor ID:    | HWTC(2011)     | ~           |
| Terminal Type:                                                                                                    | 247 💌                                                                                                    | Version:      | V1R002C06      | ~           |
| Activated Status:                                                                                                    | Aactivated                                                                                                    |               |                |             |
| - 247 Config Info<br>- Time<br>- Services<br>- Voice S<br>- Voice S | b. A service 1<br>Interface 1<br>B siP<br>H + H248<br>B RTP<br>F FaxT38<br>F FaxModem<br>D User 1<br>D User 1<br>D User 1<br>D User 2<br>B SIP<br>H248<br>SIP Codec<br>Physical Interface<br>e | Parame<br>TID | ter Name Parar | neter Value |
|                                                                                                    | Unpina Import                                                                                                    | Expor         | т ОК           | Cancel      |

The terminal IDs A0 and A1 must be consistent with the corresponding configuration on the MGC.

(4) Click **OK**. In the dialog box that is displayed, click **OK**. The configurations take effect without the requirement of resetting the ONT.

----End

## Result

Connect two phone sets to two TEL ports of different ONTs, and calls can be made between two phone sets.

## **Configuration File**

```
vlan 200 smart
port vlan 200 0/19 0
arp proxy enable
interface vlanif 200
arp proxy enable
quit
dba-profile add profile-id 20 type3 assure 16384 max 26624
ont-lineprofile gpon profile-id 10
tcont 2 dba-profile-id 20
gem add 2 eth tcont 2
mapping-mode vlan
gem mapping 2 1 vlan 20
commit
quit
ont-srvprofile gpon profile-id 10
ont-port eth 4 pots 2 catv 1
commit
quit
interface gpon 0/1
port 1 ont-auto-find enable
display ont autofind 1
ont confirm 1 ontid 1 sn-auth 6877687714852900 omci ont-lineprofile-id 10 ont-
srvprofile-id 10
ont confirm 1 ontid 2 sn-auth 6877687714852901 omci ont-lineprofile-id 10 ont-
```

```
srvprofile-id 10
ont alarm-profile 1 1 profile-id 1
ont alarm-profile 1 2 profile-id 1
quit
traffic table ip index 9 cir off priority 6 priority-policy tag-In-Package
service-port 3 vlan 200 gpon 0/1/1 ont 1 gemport 2 multi-service user-vlan 20 rx-
cttr 9 tx-cttr 9
service-port 4 vlan 200 gpon 0/1/1 ont 2 gemport 2 multi-service user-vlan 20 rx-
cttr 9 tx-cttr 9
queue-scheduler wrr 10 10 20 20 40 0 0 0
cos-queue-map cos0 0 cos1 1 cos2 2 cos3 3 cos4 4 cos5 5 cos6 6 cos7 7
save
```

# **3.3.5** Configuring the GPON FTTH VoIP Service (SIP Protocol) on the OLT CLI

The OLT is connected to the remote ONT through a GPON port to provide users with the IPbased high-quality and low-cost VoIP service.

# **Service Requirements**

- The ONT is connected to the SIP server through SIP.
- The ONT obtains the IP address through DHCP.
- Two phone sets are connected to two TEL ports of the ONT respectively, and calls can be made between two phone sets.
- Users of phone sets under different ONTs can call and communicate with each other.
- The DBA mode of the VoIP service is assured bandwidth + maximum bandwidth, and no rate limitation is performed on the upstream and downstream traffic.

| Item | Data                    |
|------|-------------------------|
| OLT  | S-VLAN ID: 200          |
|      | S-VLAN type: smart VLAN |
|      | Upstream port: 0/19/0   |
|      | C-VLAN ID: 20           |

| Item | Data                                                                  |  |
|------|-----------------------------------------------------------------------|--|
| ONT  | ONT IDs: 1 and 2                                                      |  |
|      | IP address of the SIP server: 200.200.200.200/24                      |  |
|      | Port ID of the SIP server: 5060                                       |  |
|      | SIP registration domain name: softx3000.huawei.com                    |  |
|      | Digitmap: x.S x.# (Default)                                           |  |
|      | SIP user phone number and password:                                   |  |
|      | • User 1:                                                             |  |
|      | - Directory Number: 88001234                                          |  |
|      | <ul> <li>Auth User Name:<br/>88001234@softx3000.huawei.com</li> </ul> |  |
|      | - Auth Password: iadtest1                                             |  |
|      | • User 2:                                                             |  |
|      | - Directory Number: 88001235                                          |  |
|      | - Auth User Name: 88001235softx3000.huawei.com                        |  |
|      | - Auth Password: iadtest2                                             |  |

# Prerequisite

- The SIP interface data and the PSTN user data corresponding to the MG interface must be configured on the SIP server.
- The OLT must be connected to the SIP server. The IP address of the SIP server can be pinged from the OLT.
- For the ONT, to provision different voice services, you must select different software versions. Before configuration, ensure that the ONT's version is V200R005C00.

# Procedure

- Configure the OLT.
  - 1. Create a service VLAN and add an upstream port to it.

The VLAN ID is 200, and the VLAN is a smart VLAN. Add upstream port 0/19/0 to VLAN 200.

```
huawei(config)#vlan 200 smart
huawei(config)#port vlan 200 0/19 0
```

2. (Optional) Configure upstream link aggregation.

In this example, a single upstream port is used. In the case of multiple upstream ports, upstream link aggregation can be configured. For details, see Configuring Upstream Link Aggregation.

3. Enables ARP proxy.

For different users of the same SVLAN, because the service ports of the smart VLAN are isolated from each other, the voice media streams cannot interchange normally. Therefore, the ARP proxy function of the OLT needs to be enabled.

huawei(config)#**arp proxy enable** huawei(config)#interface vlanif 200 huawei(config-if-vlanif200)#arp proxy enable
huawei(config-if-vlanif200)#quit

4. Configure GPON ONT profiles.

GPON ONT profiles include the DBA profile, line profile, service profile, and alarm profile.

- DBA profile: A DBA profile describes the GPON traffic parameters. A T-CONT is bound to a DBA profile for dynamic bandwidth allocation, improving the upstream bandwidth usage rate.
- Line profile: A line profile describes the binding between the T-CONT and the DBA profile, the QoS mode of the traffic stream, and the mapping between the GEM port and the ONT-side service.
- Service profile: A service profile provides the service configuration channel for the ONT that is managed through OMCI.
- Alarm profile: An alarm profile contains a series of alarm thresholds to measure and monitor the performance of activated ONT lines. When a statistical value reaches the threshold, the host is notified and an alarm is reported to the log host and the NMS.
- (1) Configure a DBA profile.

Run the **display dba-profile** command to query the existing DBA profiles in the system. If the existing DBA profiles in the system do not meet the requirement, run the **dba-profile add** command to create a DBA profile.

Set the DBA profile ID to 20, type to Type3, assured bandwidth to 15 Mbit/s, and maximum bandwidth to 30 Mbit/s.

huawei(config)#dba-profile add profile-id 20 type3 assure 15360 max 30720

(2) Configure an ONT line profile.

Create GPON ONT line profile 10 and bind T-CONT 2 to DBA profile 20.

huawei(config)#ont-lineprofile gpon profile-id 10 huawei(config-gpon-lineprofile-10)#tcont 2 dba-profile-id 20

Create GEM port 2 for carrying traffic streams of the ETH type and bind GEM port 2 to T-CONT 2. Set the QoS mode to priority-queue (default).

#### 

- a. To change the QoS mode, run the **qos-mode** command to configure the QoS mode to gemcar or flow-car, and run the **gem add** command to configure the ID of the traffic profile bound to the GEM port.
- b. When the QoS mode is PQ, the default queue priority is 0; when the QoS is flow-car, traffic profile 6 is bound to the port by default (no rate limitation); when the QoS mode is gem-car, traffic profile 6 is bound to the port by default (no rate limitation).

huawei(config-gpon-lineprofile-10)#gem add 2 eth tcont 2

Configure the mapping between the GEM port and the ONT-side service to the VLAN mapping mode (default) and map the service port of CVLAN 20 to GEM port 2.

```
huawei(config-gpon-lineprofile-10)#mapping-mode vlan
huawei(config-gpon-lineprofile-10)#gem mapping 2 1 vlan 20
```

After the configurations are complete, run the **commit** command to make the configured parameters take effect.

huawei(config-gpon-lineprofile-10)#commit
huawei(config-gpon-lineprofile-10)#quit

(3) Configure an ONT service profile.

The number of ports configured in the service profile must be the same as the actual number of ONT ports. The flowing table lists the port capabilities ofHG8010/HG8240B/HG8245T/HG8247T. The HG8247 is used as an example.

| Product            | Number of<br>ETH Ports | Number of<br>POTS Ports | Number of<br>CATV Ports |
|--------------------|------------------------|-------------------------|-------------------------|
| HG8010             | 1                      | -                       | -                       |
| HG8240/<br>HG8240B | 4                      | 2                       | -                       |
| HG8242             | 4                      | 2                       | 1                       |
| HG8245/<br>HG8245T | 4                      | 2                       | -                       |
| HG8247/<br>HG8247T | 4                      | 2                       | 1                       |

```
huawei(config)#ont-srvprofile gpon profile-id 10
huawei(config-gpon-srvprofile-10)#ont-port eth 4 pots 2 catv 1
```

After the configurations are complete, run the **commit** command to make the configured parameters take effect.

huawei(config-gpon-srvprofile-10)#commit
huawei(config-gpon-srvprofile-10)#quit

- (4) (Optional) Configure an alarm profile.
  - The ID of the default GPON alarm profile is 1. The thresholds of all the alarm parameters in the default alarm profile are 0, which indicates that no alarm is reported.
  - In this example, the default alarm profile is used, and therefore the configuration of the alarm profile is not required.
  - Run the **gpon alarm-profile add** command to configure an alarm profile, which is used for monitoring the performance of an activated ONT line.
- 5. Add an ONT on the OLT.

The ONT is connected to the GPON port of the OLT through optical fibers. The service can be configured only after an ONT is successfully added on the OLT.

Two ONTs are connected to GPON port 0/1/1. The ONT IDs are 1 and 2, the SNs are 6877687714852900 and 6877687714852901, the management mode is OMCI, and ONT line profile 10 and service profile 10 are bound to the two ONTs.

(1) Add an ONT offline.

If the password or SN of an ONT is obtained, you can run the **ont add** command to add the ONT offline.

```
huawei(config)#interface gpon 0/1
huawei(config-if-gpon-0/1)#ont add 1 1 sn-auth 6877687714852900 omci
ont-lineprofile-id 10 ont-srvprofile-id 10
huawei(config-if-gpon-0/1)#ont add 1 2 sn-auth 6877687714852901 omci
ont-lineprofile-id 10 ont-srvprofile-id 10
```

#### (2) Automatically find an ONT.

If the password or SN of an ONT is unknown, run the **port** *portid* **ont-autofind** command in the GPON mode to enable the ONT auto-find function of the GPON port. Then, run the **ont confirm** command to confirm the ONT.

```
huawei(config)#interface gpon 0/1
huawei(config-if-gpon-0/1) #port 1 ont-auto-find enable
huawei(config-if-gpon-0/1)#display ont autofind 1
  //After this command is executed, the information about all ONTs
connected to
the GPON port through the optical splitter is displayed.
_____
____
                  : 1
  Number
                 : 0/1/1
  F/S/P
                  : 6877687714852900
  Ont SN
  Password
  VenderID : HWTC
Ont Version : 120D0010
  Ont SoftwareVersion : V1R003C00
  Ont EquipmentID : 247
  Ont autofind time : 2011-02-10 14:59:10
_____
                  : 2
  Number
  F/S/P
                  : 0/1/1
  Ont SN
                 : 6877687714852901
  Password
                  :
  VenderID : HWTC
Ont Version : 120D0010
  Ont SoftwareVersion : V1R003C00
  Ont EquipmentID : 247
Ont autofind time : 2011-02-10 14:59:12
_____
huawei(config-if-gpon-0/1) #ont confirm 1 ontid 1 sn-auth
```

6877687714852900 omci ont-lineprofile-id 10 ont-srvprofile-id 10 huawei(config-if-gpon-0/1)#ont confirm 1 ontid 2 sn-auth 6877687714852901 omci ont-lineprofile-id 10 ont-srvprofile-id 10

## 

If multiple ONTs of the same type are connected to a port and the same line profile or service profile is bound to the ONTs, you can add ONTs in batches by confirming the auto discovered ONTs in batches to simplify the operation and increase the configuration efficiency. For example, the preceding command can be modified as follows: huawei (config-if-gpon-0/1) #ont confirm 1 all sn-auth omci ont-lineprofile-id 10 ont-srvprofile-id 10

(3) (Optional) Bind an alarm profile to the ONT.

In this example, bind the default alarm profile, namely alarm profile 1 to the ONT.

```
huawei(config-if-gpon-0/1)#ont alarm-profile 1 1 profile-id 1
huawei(config-if-gpon-0/1)#ont alarm-profile 1 2 profile-id 1
```

6. Confirm that the ONT goes online normally.

After an ONT is added, run the **display ont info** command to query the current status of the ONT. Ensure that **Control flag** of the ONT is **active**, **Run State** is **online**, **Config state** is **normal**, and **Match state** is **match**.

huawei(config-if-gpon-0/1)#display ont info 1 1

| F/S/P             | :           |                                           |
|-------------------|-------------|-------------------------------------------|
| 0/1/1             |             |                                           |
| ONT-ID            | :           |                                           |
| 1                 |             |                                           |
| Control flag      | : active    | //Indicates that the ONT is               |
| activated.        |             |                                           |
| Run state         | : online    | //Indicates that the ONT goes online      |
| normally.         |             |                                           |
| Config state      | : normal    | //Indicates that the configuration status |
| of the            |             |                                           |
|                   |             | ONT is normal.                            |
| Match state       | : match     | //Indicates that the capability profile   |
| bound to          |             |                                           |
|                   |             | the ONT is consistent with the            |
| actual capability |             |                                           |
|                   |             | of the ONT.                               |
| //The rest of the | response ir | nformation is omitted.                    |

If the ONT state fails, the ONT fails to be in the up state, or the ONT does not match, check the ONT state by referring to the above-mentioned descriptions.

- If **Control flag** is **deactive**, run the **ont activate** command in the GPON port mode to activate the ONT.
- If the ONT fails to be in the up state, that is, **Run state** is **offline**, the physical line may be broken or the optical transceiver may be damaged. You need to check both the material and the line.
- If the ONT state fails, that is, Config state is failed, the ONT capability set outmatches the actual ONT capabilities (For details about the ONT actual capabilities, see Reference of GPON ONT Capability Sets). In this case, run the display ont failed-configuration command in the diagnosis mode to check the failed configuration item and the failure cause. Then, rectify the fault according to actual conditions.

#### 

If an ONT supports only four queues, the values of 4–7 of the priority-queue parameter in the **gem add** command are invalid. After configuration recovers, Config state will be failed.

- If the ONT does not match, that is, Match state is mismatch, the port types and number of ports undermatch the actual port types and number of ports supported by the ONT. In this case, run the display ont capability command to query the actual capability of the ONT, and then select one of the following modes to modify the ONT configuration:
  - Create a proper ONT profile according to the actual capability of the ONT, and then run the **ont modify** command to modify the configuration data of the ONT.
  - Modify the ONT profile according to the actual capability of the ONT and save the modification. Then, the ONT automatically recovers the configuration successfully.
- 7. Configure a traffic profile.

Run the **display traffic table ip** command to query the existing traffic profiles in the system. If the existing traffic profiles in the system do not meet the requirements, run the **traffic table ip** command to create a traffic profile.

The profile ID is 9, no rate limitation in the upstream and downstream directions, the priority is 6, and packets are scheduled according to the priority carried.

huawei(config-if-gpon-0/1)#quit

huawei(config)#traffic table ip index 9 cir off priority 6 priority-policy
tag-In-Package

8. Create service ports.

Set the service port indexes to 3 and 4, SVLAN ID to 200, GEM port ID to 2, and CVLAN ID to 20. Use traffic profile 9.

```
huawei(config-if-gpon-0/1)#quit
huawei(config)#service-port 3 vlan 200 gpon 0/1/1 ont 1 gemport 2 multi-
service user-vlan 20 rx-cttr 9 tx-cttr 9
huawei(config)#service-port 4 vlan 200 gpon 0/1/1 ont 2 gemport 2 multi-
service user-vlan 20 rx-cttr 9 tx-cttr 9
```

9. Configure the queue scheduling mode.

Use the 3PQ+5WRR queue scheduling. Queues 0-4 adopt the WRR mode, with the weights of 10, 10, 20, 20, and 40 respectively; queues 5-7 adopt the PQ mode.

#### 

Queue scheduling is a global configuration. You need to configure queue scheduling only once on the OLT, and then the configuration takes effect globally. In the subsequent phases, you do not need to configure queue scheduling repeatedly when configuring other services.

huawei(config)#queue-scheduler wrr 10 10 20 20 40 0 0 0

Configure the mapping between queues and 802.1p priorities. Priorities 0-7 map queues 0-7 respectively.

```
huawei(config)#cos-queue-map cos0 0 cos1 1 cos2 2 cos3 3 cos4 4 cos5 5 cos6 6 cos7 7
```

For the service board that supports only four queues, the mapping between 802.1p priorities and queue IDs is as follows: priorities 0 and 1 map queue 1; priorities 2 and 3 map queue 2; priorities 4 and 5 map queue 3; priorities 6 and 7 map queue 4.

- 10. Save the data.
  - huawei(config)#**save**
- Configure the optical network terminal (ONT) on the Web page.

#### 

Some voice parameters cannot be configured on the Web page but can be configured by importing an XML configuration file. For details about how to import an XML configuration file, see **3.6.1 Operation Guide on the XML Configuration File (on the Web Page)**.

- 1. Log in to the Web configuration window.
  - (1) Configure the IP address of the PC network adapter to be in the same network segment as the IP address of the local maintenance Ethernet port of the ONT (default: **192.168.100.1**).
  - (2) Open the Web browser, and enter the IP address of the local maintenance Ethernet port of the ONT.
  - (3) On the login window, enter the user name (default: **telecomadmin**) and password (default: **admintelecom**) of the administrator. After the password authentication is passed, the Web configuration window is displayed.
- 2. Configure parameters of the voice WAN port.
  - (1) In the navigation tree, choose WAN > WAN Configuration.
  - (2) In the right pane, click **New**. In the dialog box that is displayed, configure parameters of the WAN port as follows:
    - WAN Connection: Enable
    - Service List: VoIP (For configuring the VoIP service, VoIP or a combination containing VoIP needs to be selected.)
    - Mode: Route
- VLAN ID: 20 (The VLAN ID of the ONT must be the same as the user-side VLAN ID configured on the OLT.)
- 802.1p: 6

- IP Acquisition Mode: DHCP

| AN > WAN Configuration                                   |                                                        |                                                      |                                               |
|----------------------------------------------------------|--------------------------------------------------------|------------------------------------------------------|-----------------------------------------------|
| On this page, you can cont<br>the upper-layer network ec | igure WAN parameters. The<br>uipment, and the paramete | ONT home gateway uses<br>rs must be consistent for b | the WAN interface to communicate with<br>oth. |
|                                                          |                                                        |                                                      | New Delete                                    |
| Conne                                                    | ection Name                                            | VLAN/Priority                                        | IP Acquisition Mode                           |
| 1_INTER                                                  | NET_R_VID_10                                           | 10/1                                                 | PPPoE                                         |
|                                                          |                                                        |                                                      |                                               |
|                                                          |                                                        |                                                      |                                               |
| Enable WAN Connection:                                   |                                                        |                                                      |                                               |
| Mode:                                                    | Route                                                  | *                                                    |                                               |
| Service List                                             | VOIP                                                   | *                                                    |                                               |
| VLAN ID:                                                 | 20                                                     | *(0-4094)                                            |                                               |
| 802.1p:                                                  | 6                                                      | ~                                                    |                                               |
| IP Acquisition Mode:                                     | 💿 DHCP 🔘 Static 🤇                                      | O PPPOE                                              |                                               |
| Vendor ID:                                               |                                                        | (The vendor ID must be                               | e 0 – 63 characters in length. )              |
|                                                          | Apply Cancel                                           |                                                      |                                               |

- (3) Click **Apply** to apply the configuration.
- 3. Configure parameters of the SIP-based voice interface.
  - (1) In the navigation tree, choose Voice > VoIP Interface Configuration.
    - (2) In the right pane, configure parameters of the SIP-based voice interface as follows (other parameters use the default settings):
      - Set Proxy Server Address below Primary Server to 200.200.200.200.
      - Home Domain: softx3000.huawei.com
      - Signaling Port: 1\_VOIP\_R\_VID\_20
      - Region: CN China

- The parameters of the SIP-based voice interface must be consistent with the corresponding configuration on the softswitch.
- If dual-homing is configured, **Proxy Server Address** below **Secondary Server** must be configured.
- If **Signaling Port** is empty, the parameter value is the same as **Media Port**. If the upperlayer network requires isolation of media streams from signaling streams, create different traffic streams for the media streams and signaling streams on the OLT, create different WAN ports on the ONT, and bind the created WAN ports to **Media Port** and **Signaling Port**.

| /oice > VoIP Basic Configuratio | n                                                  |                                                                                                |
|---------------------------------|----------------------------------------------------|------------------------------------------------------------------------------------------------|
| Interface Basic Parameters      |                                                    |                                                                                                |
| On this page, you can set       | the basic parameters for the v                     | oice interface.                                                                                |
| Primary Proxy Address:          | 200.200.200.200                                    | *(IP or Domain)                                                                                |
| Primary Proxy Port              | 5060                                               | *(1-65535)                                                                                     |
| Standby Proxy Address:          |                                                    | (IP or Domain)                                                                                 |
| Standby Proxy Port:             | 5060                                               | (1-65535)                                                                                      |
| Home Domain:                    | softx3000.huawei.com                               | (IP or Domain)                                                                                 |
| Local Port                      | 5060                                               | *(1-65535)                                                                                     |
| Digitmap:                       | x.S x.#                                            | ×                                                                                              |
| Digitmap Match Mode:            | Max 🐱                                              |                                                                                                |
| Registration Period:            | 600                                                | (Uint:s)(1~65534)                                                                              |
| Signaling Port:                 | 1_VOIP_R_VID_20 v (8<br>messages.)                 | elect the name of the WAN that will carry the voice signaling                                  |
| Media Port:                     | 1_VOIP_R_VID_20 💌 (S<br>media port is same with si | elect the name of the WAN that will carry the voice media. The gnaling port when it is empty.) |
| Region:                         | CN - China                                         | <b>~</b>                                                                                       |
|                                 | Apply Cancel                                       |                                                                                                |

- (3) Click **Apply** to apply the configuration.
- 4. Configure parameters of the SIP-based voice users.
  - (1) In the navigation tree, choose Voice > VoIP User Configuration.
  - (2) In the right pane, configure parameters of voice user 1 as follows:
    - Register User Name: 80001234
    - Auth User Name: 80001234@softx3000.huawei.com
    - Password: iadtest1
    - Associated POTS: 1 (binding port TEL1 on the ONT)
    - Select Enable to enable the voice user configuration.
  - (3) Click **Apply** to apply the configuration.
  - (4) In the right pane, click **New** to add voice user 2, and configure parameters of voice user 2 as follows:
    - Register User Name: 80001235
    - Auth User Name: 80001235@softx3000.huawei.com
    - Password: iadtest2
    - Associated POTS: 2 (binding port TEL2 on the ONT)
    - Select **Enable** to enable the voice user configuration.
  - (5) Click **Apply** to apply the configuration.

  - The parameters of the SIP-based voice user must be consistent with the corresponding configuration on the softswitch.
  - If **Associated POTS** is **1**, port TEL1 on the ONT is bound. If **Associated POTS** is **2**, port TEL2 on the ONT is bound.

| User Basic Pa | rameters           |                       |                                                            |            |                    |  |  |
|---------------|--------------------|-----------------------|------------------------------------------------------------|------------|--------------------|--|--|
| On this pa    | ge, you can set th | e basic parameters fo | r the voice users.                                         |            |                    |  |  |
|               |                    |                       |                                                            | h          | lew Delete         |  |  |
|               | Sequence           | Register User<br>Name | Auth User Name                                             | Password   | Associated<br>POTS |  |  |
|               | 1                  | 80001234              | 80001234@softx3000.huawei.com                              | ******     | 1                  |  |  |
| <b>V</b>      | 2                  |                       |                                                            | *******    | 2                  |  |  |
| Enable User:  |                    |                       |                                                            |            |                    |  |  |
| Register Use  | r Name:            | 80001235              | * (Telphone Number)                                        |            |                    |  |  |
| Associated P  | OTS:               | 2 🗸                   |                                                            |            |                    |  |  |
| Auth User Na  | me:                | 80001235@softx30      | 80001235@softx3000.huaw (The length must be between 0-64.) |            |                    |  |  |
| Password:     |                    | •••••                 | (The length must be betwe                                  | een 0-64.) |                    |  |  |
|               |                    | Apply Cance           | L                                                          |            |                    |  |  |

5. Save the configuration.

In the navigation tree, choose **System Tools** > **Configuration File**. In the right pane, click **Save Configuration** to save the configuration.

| You can click "Save Configuration" to save the current configuration to the flash memory.                                                                        |
|----------------------------------------------------------------------------------------------------|
| Save Configuration                                                                                                    |
| You can click "Download Configuration File" to back up the current configuration.                                                                                |
| Download Configuration File                                                                                                    |
| If you enter the path of the configuration file and then click "Upload Configuration File", your home gateway will be updated with the saved configuration file. |
| Configuration File: Upload Configuration File                                                                                                    |

6. Restart the voice process.

In the navigation tree, choose **Status** > **VoIP Information**. In the right pane, click **Restart VoIP**.

| us - von ning                                      | iniabon                                        |             |             |  |  |
|----------------------------------------------------|------------------------------------------------|-------------|-------------|--|--|
| On this name                                       | you can query the wrice user list and status   |             |             |  |  |
| on this page                                       | , you can quely the voice user het and status. |             |             |  |  |
| Sequence                                           | Register User Name(Telephone Number)           | User Status | Call Status |  |  |
| 1                                                  | 80001234                                       | Registering | Idle        |  |  |
| 2                                                  | 80001235                                       | Registering | Idle        |  |  |
|                                                    |                                                |             |             |  |  |
| To restart the VoIP service, click "Restart VoIP". |                                                |             |             |  |  |
| Restart Vo                                         | IP                                             |             |             |  |  |
|                                                    |                                                |             |             |  |  |

7. Check the ONT connection status.

In the navigation tree, choose **Status** > **WAN Information**. In the right pane, **Status** is **Connected** and the obtained IP address is displayed at **IP**.

| On this page, you can query the connection status and line status of the WAN interface. |           |                     |               |               |               |                   |          |
|-----------------------------------------------------------------------------------------|-----------|---------------------|---------------|---------------|---------------|-------------------|----------|
| WAN Name                                                                                | Status    | IP Acquisition Mode | IP Address    | Subnet Mask   | VLAN/Priority | MAC Address       | Connect  |
| 1_VOIP_R_VID_20                                                                         | Connected | DHCP                | 192.168.11.52 | 255.255.255.0 | 20/6          | 78:1D:BA:3C:9F:34 | AlwaysOn |

8. Check the registration status of the voice user.

In the navigation tree, choose **Status** > **VoIP Information**. In the right pane, **User Status** is **Up**.

| Sequence | Register User Name(Telephone Number) | User Status | Call Status |
|----------|--------------------------------------|-------------|-------------|
|          | 80001234                             | Up          | Idle        |
|          | 80001235                             | Up          | Idle        |

• Configure the ONT on the U2000.

Some voice parameters cannot be configured on the NMS but can be configured by importing an XML configuration file. For details about how to import an XML configuration file, see **3.6.2 Operation Guide on the XML Configuration File (on the U2000)**.

The following uses batch configurations of creating a value-added service profile of the ONT as an example. To configure an ONT, on the GPON ONU tab page, select an ONT, right-click, and choose **Configure Value-Added Service** from the shortcut menu.

- 1. Log in to the NMS (iManager U2000 V100R003C00) and start the FTP service.
- 2. Configure the value-added service profile of the ONT.
  - From the main menu, choose Configuration > Access Profile Management. In the navigation tree of the tab page that is displayed, choose PON Profile > ONT VAS Profile.
  - (2) On the **ONT VAS Profile** tab page, right-click, and choose **Add** from the shortcut menu.
  - (3) In the dialog box that is displayed, set relevant parameters.
    - Profile Name: ONT-VoIP
    - Vendor ID: HWTC(2011)
    - Terminal Type: 247
    - Version: V1R003C00-Later

| Add ONT VAS Profile                                                                                                    |        |               |          |                   | ×     |
|----------------------------------------------------------------------------------------------------|--------|---------------|----------|-------------------|-------|
| Profile Name: ONT-Vo                                                                                                    | IP     | * Ve          | ndor ID: | HWTC(2011)        | *     |
| Terminal Type: 247                                                                                                    |        | <b>▼</b> * Ve | rsion:   | V1R002C06 ~ Later | *     |
| 247 Config Info.<br>Time<br>Services<br>WAN Device<br>LANDevice<br>LANDevice<br>LANDevice<br>LANDevice<br>Layer 3 Forwardin | g      | Parameter Na  | ime      | Parameter         | /alue |
|                                                                                                    | Import | Export        |          | OK Cancel         | Apply |

- (4) Configure the parameters of the voice WAN port.
  - a. In the navigation tree, choose WAN Device > WAN Device 1 > WAN Connection. Select WAN Connection, right-click, and choose Add IP Connection from the shortcut menu.
  - b. Select WAN IP Interface 1 and enter (or select) a proper value.
    - WAN Interface Name: ONT-VoIP
    - WAN Enable: enable
    - Connection Type: IP\_Routed

- VLAN ID: 20 (The VLAN ID of the ONT must be the same as the userside VLAN ID configured on the OLT.)
- Priority: 6
- Addressing Type: DHCP
- Service List: VOIP (For configuring the VoIP service, VoIP or a combination containing VoIP needs to be selected.)

| Add OHT VAS Profile                                                                                                    |                                                                                                    | ×                                                                        |
|----------------------------------------------------------------------------------------------------|----------------------------------------------------------------------------------------------------|--------------------------------------------------------------------------|
| Profile Name: ONT-VolP                                                                                                    | * Vendor ID: HWTC                                                                                                    | ¢(2011)                                                                  |
| Terminal Type: 247                                                                                                    | ▼ * Version: V1R0                                                                                                    | J2C06 ~ Later 🔹 🔹                                                        |
| Config Info.     Time     Services     WAN Device     WAN Device     WAN Device     WAN Connection     WAN Connection     WAN Connection     WAN UP Interface     LANDevice     LALG Ability     Security     Layer 3 Forwarding | Parameter Name<br>WAN IP Interface Index<br>WAN Interface Name<br>WAN Enable<br>Connection Type<br>NATEnabled<br>✓ Vian ID(1~4094)<br>✓ Pronty(0~7)<br>MuttiCast VLAN(1~4094)<br>Addressing Type<br>Service Type<br>DNS Enabled<br>DNS Server<br>Option60 Vender Class ID | Parameter Value 1 ONT-VoIP enable  IP_Routed  Z0 6 DHCP VOIP enable VOIP |
| Import                                                                                                    | Export OK                                                                                                    | Cancel <u>A</u> pply                                                     |

(5) Configure voice protocol parameters.

In the navigation tree, choose Services > Voice Service > Voice Service 1 > Interface configuration > Interface 1. Select Interface 1 and select a proper value.

- Signaling Protocol: SIP
- Region: China
- Associate WAN Interface: WAN1(ONT-VoIP) (binding the created voice WAN port)

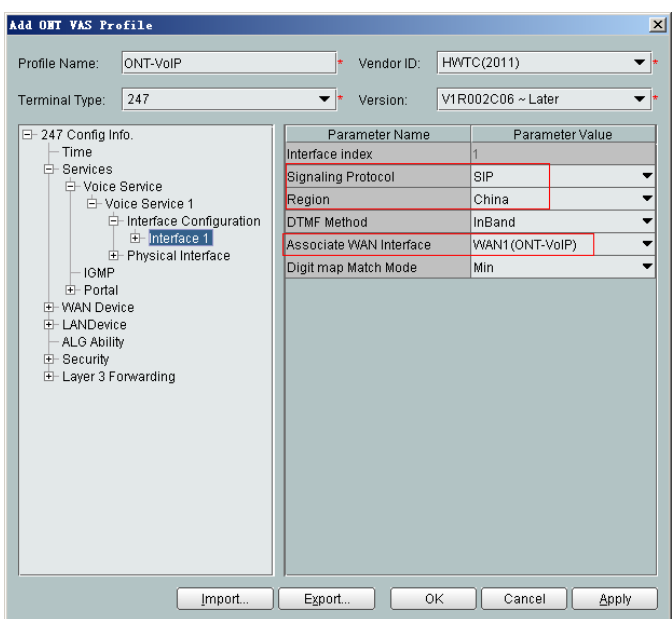

If the upper-layer network requires isolation of media streams from signaling streams, create different traffic streams for the media streams and signaling streams on the OLT, create a WAN port named **WAN-RTP** on the ONT, and set this WAN port to a media WAN port. Specifically, choose **Interface 1 > RTP** and set **Associate WAN Interface** to **WAN2(WAN-RTP)**.

| Add ONT VAS Pro                 | ofile                                                                                                    |     |                                                                           |                                                                              |                                                           | X          |
|---------------------------------|----------------------------------------------------------------------------------------------------|-----|---------------------------------------------------------------------------|------------------------------------------------------------------------------|-----------------------------------------------------------|------------|
| Profile Name:<br>Terminal Type: | ONT-VolP                                                                                                    | • \ | /endor ID:<br>/ersion:                                                    | HWTC(2011)<br>V1R002C06                                                      | )<br>~ Later                                              | • •        |
|                                 | fo.<br>Service<br>Lice Service 1<br>Interface Configuration<br>Interface 1<br>SIP<br>H248<br>RTP<br>Redundancy<br>Jitter Buffer<br>RTP Extended Configuration<br>Fax T38<br>FaxModem<br>User<br>- Physical Interface<br>e<br>y<br>proverding | n   | Param<br>Base of Por<br>Top of Port<br>DSCP(0-6<br>Telephone<br>Associate | eter Name<br>Irt(0~65535)<br>(0~65535)<br>3)<br>Event Paylo<br>WAN Interface | Parameter Va<br>50000<br>50020<br>0<br>97<br>WAN2(WAN-RTP | ) <b>•</b> |
|                                 | Import Exp                                                                                                    | ort |                                                                           | 0К                                                                           | Cancel <u>A</u> l                                         | oply       |

(6) Configure SIP protocol parameters.

In the navigation tree, choose **Services > Voice Service > Voice Service 1 > Interface configuration > Interface 1 > SIP**. Select **SIP** and enter (or select) a proper value.

- Proxy Server: 200.200.200
- Home Domain: softx3000.huawei.com

#### 

If dual-homing is configured, Secondary Proxy Server must be set.

| Add OHT VAS Pro                                                                                                    | ofile                                                                                                    |                                                                                                    |                                                                                                    |                                    |                                                            | ×     |
|----------------------------------------------------------------------------------------------------|----------------------------------------------------------------------------------------------------|----------------------------------------------------------------------------------------------------|----------------------------------------------------------------------------------------------------|------------------------------------|------------------------------------------------------------|-------|
| Profile Name:                                                                                                    | ONT-VoIP                                                                                                    | *                                                                                                    | Vendor ID:                                                                                                    | HWT                                | C(2011)                                                    | *     |
| Terminal Type:                                                                                                    | 247                                                                                                    | *                                                                                                    | Version:                                                                                                    | V1R0                               | 02C06 ~ Later                                              | •     |
| 247 Config Int<br>Time<br>Services<br>- Voice :<br>- Voice :<br>- | fo.<br>Service<br>ice Service 1<br>—Interface Configuration<br>→ Interface 1<br>↔ SIP<br>↔ H248<br>↔ RTP<br>→ Fax T38<br>→ Fax/Modem<br>↔ User<br>- Physical Interface<br>ce<br>e<br>y<br>privarding | Par.<br>Proxy Sr<br>Proxy Sr<br>Second<br>Second<br>Second<br>Porce L<br>Local Port(<br>Register R<br>DSCP(0-6 | ameter Name.<br>erver Port(06:<br>ary Proxy Servi<br>Jormain<br>065535)<br>in Period(165<br>etry Interval(1<br>3) | 5535)<br>er<br>Port<br>5534<br>180 | Parameter 1 200.200.200.200 5060 5060 5060 5060 600 30 0 0 | com   |
|                                                                                                    | Import                                                                                                    | Export                                                                                                    |                                                                                                    | K                                  | Cancel                                                     | Apply |

(7) Configure the voice users.

a. In the navigation tree, choose Services > Voice Service > Voice Service 1 > Interface configuration > Interface 1 > User. Select User, right-click, and choose Add from the shortcut menu.

- The HG8010 does not support voice services.
- The HG8240/HG8242/HG8245 supports a maximum of two users.
- b. Click User 1 below User and set Interface ID to 1. Click User 2 below User and set Interface ID to 2.

#### 

If **Interface ID** is **1**, port TEL1 on the ONT is bound. If **Interface ID** is **2**, port TEL2 on the ONT is bound.

| Add ONT VAS Pro                                                                                                    | ofile                                                                                                    |                                   |             |                 | ×                |
|----------------------------------------------------------------------------------------------------|----------------------------------------------------------------------------------------------------|-----------------------------------|-------------|-----------------|------------------|
| Profile Name:                                                                                                    | ONT-VolP                                                                                                    | *                                 | Vendor ID:  | HWTC(2011)      | *                |
| Terminal Type:                                                                                                    | 247                                                                                                    | *                                 | Version:    | V1R002C06 ~ Lat | er 🔻 \star       |
| 247 Config In     Time     Senices     Origin     Origin | fo.<br>Service<br>ice Service 1<br>— Interface Configuration<br>— Interface 1<br>— SIP<br>— H248<br>— RTP<br>— Fax T38<br>— FaxModern<br>— User<br>— User<br>— User 2<br>— Physical Interface<br>ice<br>e<br>y<br>privarding | Par<br>User index<br>Interface IC | ameter Name | Para<br>2<br>2  | Imeter Value     |
|                                                                                                    | Import                                                                                                    | Expor                             | t           | OK Canc         | el <u>A</u> pply |

- (8) Click **OK** to complete the configuration of the new profile.
- 3. Bind the value-added service profile.
  - In the Physical Map navigation tree on the Main Topology tab page, doubleclick the target OLT, or select the target OLT, right-click, and choose NE Explorer.
  - (2) In the navigation tree, choose GPON > GPON Management.
  - (3) In the window on the right, choose GPON ONU.
  - (4) On the **GPON ONU** tab page, set the search criteria to find the GPON ONU records.
  - (5) Select an ONT from the list, right-click, and choose **Bind VAS Profile** from the shortcut menu. In the dialog box that is displayed, choose the created profile, and click **OK** to complete profile binding.
- 4. Configure ONT value-added services.
  - (1) On the **GPON ONU** tab page, select an ONT, right-click, and choose **Configure** Value-Added Service from the shortcut menu.
  - (2) Configure parameters of the SIP-based voice users.

#### 

The parameters of the SIP-based voice user must be consistent with the corresponding configuration on the softswitch.

a. In the navigation tree, choose Services > Voice Service > Voice Service 1 > Interface configuration > Interface1 > User > User 1. Select User 1 and set Directory Number to 88001234.

| Configure VAS                                                                                    |                                                                                                    |                 |            |     |                 |                                | ×      |
|--------------------------------------------------------------------------------------------------|----------------------------------------------------------------------------------------------------|-----------------|------------|-----|-----------------|--------------------------------|--------|
| Profile Name:                                                                                    | ONT-VoIP                                                                                            |                 | Vendor ID: | HW  | TC(2011)        |                                | -      |
| Terminal Type:                                                                                   | 247                                                                                                 | •               | Version:   | V1F | 002C06          |                                | -      |
| Activated Status:                                                                                | Aactivated                                                                                          |                 |            |     |                 |                                |        |
| ⊡- 247 Config Info.                                                                              |                                                                                                    | Param           | eter Name  |     | Parameter Value |                                |        |
| - Time                                                                                           |                                                                                                    | User index      |            | -   | 1               |                                |        |
| E- Services                                                                                      | envice                                                                                              | User Enabled    |            | I   | Disabled        |                                | •      |
|                                                                                                  | e Service 1                                                                                         | Directory Numb  | er         | 8   | 38001234        |                                |        |
|                                                                                                  | Interface Configuratior                                                                             | Interface ID    |            |     | 1               |                                | -      |
|                                                                                                  | E-Interface 1                                                                                       | Priority Enable |            |     |                 |                                | •      |
| ← IGMP<br>← Portal<br>← VAN Devic<br>← LANDevice<br>← AL6 Ability<br>← Security<br>← Layer 3 For | H H248<br>H248<br>FaxT8<br>FaxModem<br>User<br>User<br>User 2<br>Physical Interface<br>e<br>warding |                 |            |     | Suite           | h to Current O                 | ITTack |
|                                                                                                  | Unbind                                                                                              |                 | Expo       | rt  | )0              | <ca< td=""><td>ncel</td></ca<> | ncel   |

- b. Select SIP below User 1 and enter a proper value.
  - Auth User Name: 88001234@softx3000.huawei.com
  - Auth Password: iadtest1

| Configure VAS                                                                                                    |                                                                                                    |       |                                           |                    |                                       | ×   |
|----------------------------------------------------------------------------------------------------|----------------------------------------------------------------------------------------------------|-------|-------------------------------------------|--------------------|---------------------------------------|-----|
| Profile Name:                                                                                                    | ONT-VoIP                                                                                                    |       | Vendor ID:                                | HWTC(20            | 11)                                   | •   |
| Terminal Type:                                                                                                    | 247                                                                                                    | -     | Version:                                  | V1R002C            | 06                                    | •   |
| Activated Status:                                                                                                    | Aactivated                                                                                                    |       |                                           |                    |                                       |     |
| 247 Config International Configuration of the services of the services of the services of the service of the service of t | a.<br>tervice<br>tervice 1<br>Interface Configuration<br>⊟ Interface 1<br>⊕ SIP<br>⊕ H248<br>⊕ RTP<br>← Fax T38<br>← FaxModem<br>⊕ User 1<br>⊕ SIP<br>⊕ H248<br>⊕ RTP<br>← Sufface 1<br>⊕ SIP<br>⊕ User 2<br>Physical Interface | res   | Paramete<br>Auth User Nar<br>Auth Passwor | er Name<br>me<br>d | Parameter Value<br>88001234@softx3000 | h   |
| WAN Device     ALG Ability                                                                                                    | e<br>                                                                                                    | ~     |                                           |                    |                                       |     |
|                                                                                                    | Unbind I                                                                                                    | mport | Export                                    |                    | Switch to Current ONT T               | ask |

- c. Set parameters of User 2 using the same method.
  - Directory Number: 88001235
  - Auth User Name: 88001235@softx3000.huawei.com
  - Auth Password: iadtest2

(3) Click **OK**. In the dialog box that is displayed, click **OK**. The configurations take effect without the requirement of resetting the ONT.

#### ----End

### Result

Connect two phone sets to two TEL ports of different ONTs, and calls can be made between two phone sets.

# **Configuration File**

```
vlan 200 smart
port vlan 200 0/19 0
arp proxy enable
interface vlanif 200
arp proxy enable
quit
dba-profile add profile-id 20 type3 assure 16384 max 26624
ont-lineprofile gpon profile-id 10
tcont 2 dba-profile-id 20
gem add 2 eth tcont 2 priority-queue 6
mapping-mode vlan
gem mapping 2 1 vlan 20
commit
auit.
ont-srvprofile gpon profile-id 10
ont-port eth 4 pots 2 catv 1
commit
quit
interface gpon 0/1
port 1 ont-auto-find enable
display ont autofind 1
ont confirm 1 ontid 1 sn-auth 6877687714852900 omci ont-lineprofile-id 10 ont-
srvprofile-id 10
ont confirm 1 ontid 2 sn-auth 6877687714852901 omci ont-lineprofile-id 10 ont-
srvprofile-id 10
ont alarm-profile 1 1 profile-id 1
ont alarm-profile 1 2 profile-id 1
auit
traffic table ip index 9 cir off priority 6 priority-policy tag-In-Packag
service-port 3 vlan 200 gpon 0/1/1 ont 1 gemport 2 multi-service user-vlan 20 rx-
cttr 9 tx-cttr 9
service-port 4 vlan 200 gpon 0/1/1 ont 2 gemport 2 multi-service user-vlan 20 rx-
cttr 9 tx-cttr 9
queue-scheduler wrr 10 10 20 20 40 0 0 0
cos-queue-map cos0 0 cos1 1 cos2 2 cos3 3 cos4 4 cos5 5 cos6 6 cos7 7
save
```

# 3.3.6 Configuring the GPON FTTH Layer 2 Multicast Service on the OLT CLI

The OLT is connected to the remote ONT through a GPON port to provide users with the IPTV service.

# **Service Requirements**

- The ONT is connected to the OLT in Layer 2 mode.
- The OLT adopts IGMP proxy multicast protocol.
- Multicast programs are configured statically and multicast users are authenticated.
- The IGMP version of the multicast VLAN is IGMP V3.

• The user accesses the device through GPON, and has the right to order programs from the multicast source.

#### Table 3-9 Data plan

| Item | Data                                                             |  |  |
|------|------------------------------------------------------------------|--|--|
| OLT  | Service VLAN ID: 1000                                            |  |  |
|      | Service VLAN type: smart VLAN                                    |  |  |
|      | Upstream port: 0/19/0                                            |  |  |
|      | Multicast protocol: IGMP Proxy                                   |  |  |
|      | Multicast version: IGMP V3                                       |  |  |
|      | IP address of the multicast server: 10.10.10.10                  |  |  |
|      | Multicast program: 224.1.1.10                                    |  |  |
| ONT  | ONT IDs: 1 and 2                                                 |  |  |
|      | ID of the port on the ONT that is connected to the STB: 3        |  |  |
|      | Type of the port on the ONT that is connected to the STB:<br>ETH |  |  |
|      | VLAN ID of the port on the ONT that is connected to the STB: 30  |  |  |

# Prerequisite

- The license for the multicast program or the multicast user must already be requested and installed.
- The OLT is connected to the BRAS and the multicast source.
- The VLAN of the LAN switch port connected to the OLT is the same as the upstream VLAN of the OLT.

# Procedure

- Configure the OLT.
  - 1. Create a service VLAN and add an upstream port to it.

The VLAN ID is 1000, and the VLAN is a smart VLAN, Add upstream port 0/19/0 to VLAN 1000.

huawei(config)#**vlan 1000 smart** huawei(config)#**port vlan 1000 0/19 0** 

2. (Optional) Configure upstream link aggregation.

In this example, a single upstream port is used. In the case of multiple upstream ports, upstream link aggregation can be configured. For details, see Configuring Upstream Link Aggregation.

3. Configure GPON ONT profiles.

GPON ONT profiles include the DBA profile, line profile, service profile, and alarm profile.

- DBA profile: A DBA profile describes the GPON traffic parameters. A T-CONT is bound to a DBA profile for dynamic bandwidth allocation, improving the upstream bandwidth usage rate.
- Line profile: A line profile describes the binding between the T-CONT and the DBA profile, the QoS mode of the traffic stream, and the mapping between the GEM port and the ONT-side service.
- Service profile: A service profile provides the service configuration channel for the ONT that is managed through OMCI.
- Alarm profile: An alarm profile contains a series of alarm thresholds to measure and monitor the performance of activated ONT lines. When a statistical value reaches the threshold, the host is notified and an alarm is reported to the log host and the NMS.
- (1) Configure a DBA profile.

Run the **display dba-profile** command to query the existing DBA profiles in the system. If the existing DBA profiles in the system do not meet the requirement, run the **dba-profile add** command to create a DBA profile.

Set the DBA profile ID to 30, type to type4, and maximum bandwidth to 60 Mbit/ s.

huawei(config)#dba-profile add profile-id 30 type4 max 61440

(2) Configure an ONT line profile.

Create GPON ONT line profile 10 and bind T-CONT 3 to DBA profile 30.

huawei(config)#ont-lineprofile gpon profile-id 10 huawei(config-gpon-lineprofile-10)#tcont 3 dba-profile-id 30

Create GEM port 3 for carrying traffic streams of the ETH type and bind GEM port 3 to T-CONT 3. Set the QoS mode to priority-queue (default).

- a. To change the QoS mode, run the **qos-mode** command to configure the QoS mode to gemcar or flow-car, and run the **gem add** command to configure the ID of the traffic profile bound to the GEM port.
- b. When the QoS mode is PQ, the default queue priority is 0; when the QoS is flow-car, traffic profile 6 is bound to the port by default (no rate limitation); when the QoS mode is gem-car, traffic profile 6 is bound to the port by default (no rate limitation).

huawei(config-gpon-lineprofile-10)#gem add 3 eth tcont 3

Configure the service mapping mode from the GEM port to the ONU to VLAN (default), and map CVLAN 30 to GEM port 3.

huawei(config-gpon-lineprofile-10)#mapping-mode vlan huawei(config-gpon-lineprofile-10)#gem mapping 3 2 vlan 30

After the configurations are complete, run the **commit** command to make the configured parameters take effect.

huawei(config-gpon-lineprofile-10)#commit
huawei(config-gpon-lineprofile-10)#quit

(3) Configure an ONT service profile.

Set the VLAN ID of ETH port 3 to 30.

The number of ports configured in the service profile must be the same as the actual number of ONT ports. The flowing table lists the port capabilities ofHG8010/HG8240B/HG8245T/HG8247T. The HG8247 is used as an example.

| Product            | Number of<br>ETH Ports | Number of<br>POTS Ports | Number of<br>CATV Ports |
|--------------------|------------------------|-------------------------|-------------------------|
| HG8010             | 1                      | -                       | -                       |
| HG8240/<br>HG8240B | 4                      | 2                       | -                       |
| HG8242             | 4                      | 2                       | 1                       |
| HG8245/<br>HG8245T | 4                      | 2                       | -                       |
| HG8247/<br>HG8247T | 4                      | 2                       | 1                       |

huawei(config)#ont-srvprofile gpon profile-id 10 huawei(config-gpon-srvprofile-10)#ont-port eth 4 pots 2 catv 1 huawei(config-gpon-srvprofile-10)#port vlan eth 3 30

After the configurations are complete, run the **commit** command to make the configured parameters take effect.

huawei(config-gpon-srvprofile-10)#commit
huawei(config-gpon-srvprofile-10)#quit

- (4) (Optional) Configure an alarm profile.
  - The ID of the default GPON alarm profile is 1. The thresholds of all the alarm parameters in the default alarm profile are 0, which indicates that no alarm is reported.
  - In this example, the default alarm profile is used, and therefore the configuration of the alarm profile is not required.
  - Run the **gpon alarm-profile add** command to configure an alarm profile, which is used for monitoring the performance of an activated ONT line.
- 4. Add an ONT on the OLT.

The ONT is connected to the GPON port of the OLT through optical fibers. The service can be configured only after an ONT is successfully added on the OLT.

Two ONTs are connected to GPON port 0/1/1. The ONT IDs are 1 and 2, the SNs are 6877687714852900 and 6877687714852901, the management mode is OMCI, and ONT line profile 10 and service profile 10 are bound to the two ONTs.

(1) Add an ONT offline.

If the password or SN of an ONT is obtained, you can run the **ont add** command to add the ONT offline.

```
huawei(config)#interface gpon 0/1
huawei(config-if-gpon-0/1)#ont add 1 1 sn-auth 6877687714852900 omci
ont-lineprofile-id 10 ont-srvprofile-id 10
huawei(config-if-gpon-0/1)#ont add 1 2 sn-auth 6877687714852901 omci
ont-lineprofile-id 10 ont-srvprofile-id 10
```

(2) Automatically find an ONT.

If the password or SN of an ONT is unknown, run the **port** *portid* **ont-autofind** command in the GPON mode to enable the ONT auto-find function of the GPON port. Then, run the **ont confirm** command to confirm the ONT.

```
huawei(config)#interface gpon 0/1
    huawei(config-if-gpon-0/1) #port 1 ont-auto-find enable
    huawei(config-if-gpon-0/1)#display ont autofind 1
       //After this command is executed, the information about all ONTs
    connected to
    the GPON port through the optical splitter is displayed.
        _____
       Number
                         : 1
                      : 0/1/1
: 6877687714852900
       F/S/P
       Ont SN
       Password
                         :
       . HWTC
Ont Version
                          : 120D0010
       Ont SoftwareVersion : V1R003C00
       Ont EquipmentID : 247
       Ont autofind time : 2011-02-10 14:59:10
    _____
       Number
                          : 2
                      : 0/1/1
: 6877687714852901
       F/S/P
       Ont SN
       Password
                         .
: HWTC
       VenderID
       VenderID : HWTC
Ont Version : 120D0010
       Ont SoftwareVersion : V1R003C00
       Ont EquipmentID : 247
       Ont autofind time : 2011-02-10 14:59:12
    _____
    huawei(config-if-gpon-0/1) #ont confirm 1 ontid 1 sn-auth
    6877687714852900 omci ont-lineprofile-id 10 ont-srvprofile-id 10
    huawei(config-if-gpon-0/1) #ont confirm 1 ontid 2 sn-auth
    6877687714852901 omci ont-lineprofile-id 10 ont-srvprofile-id 10
    If multiple ONTs of the same type are connected to a port and the same line profile or service
    profile is bound to the ONTs, you can add ONTs in batches by confirming the auto discovered
    ONTs in batches to simplify the operation and increase the configuration efficiency. For
    example, the preceding command can be modified as follows:
    huawei(config-if-gpon-0/1) #ont confirm 1 all sn-auth omci ont-
    lineprofile-id 10 ont-srvprofile-id 10
(3) (Optional) Bind an alarm profile to the ONT.
    In this example, bind the default alarm profile, namely alarm profile 1 to the
    ONT.
    huawei(config-if-gpon-0/1) #ont alarm-profile 1 1 profile-id 1
    huawei(config-if-gpon-0/1) #ont alarm-profile 1 2 profile-id 1
Confirm that the ONT goes online normally.
After an ONT is added, run the display ont info command to query the current status
of the ONT. Ensure that Control flag of the ONT is active, Run State is online,
```

huawei(config-if-gpon-0/1)#display ont info 1 1

Config state is normal, and Match state is match.

```
F/S/P :
0/1/1
ONT-ID :
1
Control flag : active //Indicates that the ONT is
activated.
```

\_\_\_\_\_

5.

| Run state                               | : onlin  | e //Indicates that the ONT goes online    |
|-----------------------------------------|----------|-------------------------------------------|
| Config state<br>of the                  | : normal | //Indicates that the configuration status |
| Matah atata                             |          | ONT is normal.                            |
| bound to                                | : match  | //indicates that the capability profile   |
|                                         |          | the ONT is consistent with the            |
| actual capability                       |          | of the ONT.                               |
| $\ldots // {\tt The \ rest \ of \ the}$ | response | information is omitted.                   |

If the ONT state fails, the ONT fails to be in the up state, or the ONT does not match, check the ONT state by referring to the above-mentioned descriptions.

- If **Control flag** is **deactive**, run the **ont activate** command in the GPON port mode to activate the ONT.
- If the ONT fails to be in the up state, that is, **Run state** is **offline**, the physical line may be broken or the optical transceiver may be damaged. You need to check both the material and the line.
- If the ONT state fails, that is, Config state is failed, the ONT capability set outmatches the actual ONT capabilities (For details about the ONT actual capabilities, see Reference of GPON ONT Capability Sets). In this case, run the display ont failed-configuration command in the diagnosis mode to check the failed configuration item and the failure cause. Then, rectify the fault according to actual conditions.

#### 

If an ONT supports only four queues, the values of 4–7 of the priority-queue parameter in the **gem add** command are invalid. After configuration recovers, Config state will be failed.

- If the ONT does not match, that is, Match state is mismatch, the port types and number of ports undermatch the actual port types and number of ports supported by the ONT. In this case, run the display ont capability command to query the actual capability of the ONT, and then select one of the following modes to modify the ONT configuration:
  - Create a proper ONT profile according to the actual capability of the ONT, and then run the **ont modify** command to modify the configuration data of the ONT.
  - Modify the ONT profile according to the actual capability of the ONT and save the modification. Then, the ONT automatically recovers the configuration successfully.
- 6. Specify the native VLAN for the ONT port.

ETH port 3 on the ONT is connected to the STB and the native VLAN of the port is VLAN 30.

```
huawei(config-if-gpon-0/1)#ont port native-vlan 1 1 eth 3 vlan 30
huawei(config-if-gpon-0/1)#ont port native-vlan 1 2 eth 3 vlan 30
```

7. Configure a traffic profile.

You can run the **display traffic table ip** command to query the traffic profiles existing in the system. If the traffic profiles existing in the system do not meet the requirements, you need to run the **traffic table ip** command to add a traffic profile.

The profile ID is 10, no rate limitation in the upstream and downstream directions, the priority is 4, and packets are scheduled according to the priority carried.

```
huawei(config-if-gpon-0/1)#quit
huawei(config)#traffic table ip index 10 cir off priority 4 priority-
policy tag-In-Package
```

8. Create service ports.

Set the service port indexes to 5 and 6, SVLAN ID to 1000, GEM port ID to 3, and CVLAN ID to 30. Use traffic profile 10.

huawei(config)#service-port 5 vlan 1000 gpon 0/1/1 ont 1 gemport 3 multiservice user-vlan 30 rx-cttr 10 tx-cttr 10 huawei(config)#service-port 6 vlan 1000 gpon 0/1/1 ont 2 gemport 3 multiservice user-vlan 30 rx-cttr 10 tx-cttr 10

9. Configure the queue scheduling mode.

Use the 3PQ+5WRR queue scheduling. Queues 0-4 adopt the WRR mode, with the weights of 10, 10, 20, 20, and 40 respectively; queues 5-7 adopt the PQ mode.

#### 

Queue scheduling is a global configuration. You need to configure queue scheduling only once on the OLT, and then the configuration takes effect globally. In the subsequent phases, you do not need to configure queue scheduling repeatedly when configuring other services.

huawei(config)#queue-scheduler wrr 10 10 20 20 40 0 0 0

Configure the mapping between queues and 802.1p priorities. Priorities 0-7 map queues 0-7 respectively.

huawei(config)#cos-queue-map cos0 0 cos1 1 cos2 2 cos3 3 cos4 4 cos5 5 cos6 6 cos7 7

For the service board that supports only four queues, the mapping between 802.1p priorities and queue IDs is as follows: priorities 0 and 1 map queue 1; priorities 2 and 3 map queue 2; priorities 4 and 5 map queue 3; priorities 6 and 7 map queue 4.

10. Create a multicast VLAN and set the IGMP version.

Set the IGMP version of the multicast VLAN to IGMP v3.

```
huawei(config)#multicast-vlan 1000
huawei(config-mvlan1000)#igmp version v3
This operation will delete all programs in current multicast vlan
Are you sure to change current IGMP version? (y/n)[n]: y
```

#### 11. Select the IGMP mode.

Select the IGMP proxy mode.

huawei(config-mvlan1000)#igmp mode proxy Are you sure to change IGMP mode?(y/n)[n]:y

12. Add an IGMP upstream port.

The IGMP upstream port is port 0/19/0 and works in the default mode, and protocol packets are transmitted to all the IGMP upstream ports in the multicast VLAN.

huawei(config-mvlan1000)#igmp uplink-port 0/19/0
huawei(config-mvlan1000)#btv
huawei(config-btv)#igmp uplink-port-mode default
Are you sure to change the uplink port mode?(y/n)[n]:y

13. (Optional) Set the multicast global parameters.

In this example, the default settings are used for all the multicast global parameters.

14. Configure the program library.

Configure the IP address of the multicast program to 224.1.1.10, program name to program1, IP address of the program source to 10.10.10.10.

huawei(config-btv)#multicast-vlan 1000 huawei(config-mvlan1000)#igmp program add name program1 ip 224.1.1.10 sourceip 10.10.10.10

15. Configure the right profile.

Configure the profile name to profile0, with the right of watching program 1.

huawei(config-mvlan1000)#btv
huawei(config-btv)#igmp profile add profile-name profile0
huawei(config-btv)#igmp profile profile-name profile0 program-name
program1 watch

16. Configure the multicast users.

Configure users of service ports 5 and 6 as multicast users and bind right profile profile0 to the service ports.

huawei(config-btv)#igmp policy service-port 5 normal huawei(config-btv)#igmp policy service-port 6 normal huawei(config-btv)#igmp user add service-port 5 auth huawei(config-btv)#igmp user add service-port 6 auth huawei(config-btv)#igmp user bind-profile service-port 5 profile-name profile0 huawei(config-btv)#igmp user bind-profile service-port 6 profile-name profile0 huawei(config-btv)#multicast-vlan 1000 huawei(config-mvlan1000)#igmp multicast-vlan member service-port 5 huawei(config-mvlan1000)#igmp multicast-vlan member service-port 6 huawei(config-mvlan1000)#igmp multicast-vlan member service-port 6 huawei(config-mvlan1000)#igmp multicast-vlan member service-port 6

17. Save the data.

huawei(config)#**save** 

• Configure the ONT.

The ONT is connected to the upper-layer device in Layer 2 mode and no configuration is required.

----End

#### Result

The user can watch program1 on the TV.

### **Configuration File**

```
vlan 1000 smart
port vlan 1000 0/19 0
dba-profile add profile-id 30 type4 max 61440
ont-lineprofile gpon profile-id 10
tcont 3 dba-profile-id 30
gem add 3 eth tcont 3
mapping-mode vlan
gem mapping 3 2 vlan 30
commit
auit
ont-srvprofile gpon profile-id 10
ont-port eth 4 pots 2 catv 1
port vlan eth 3 30
commit
quit
interface gpon 0/1
port 1 ont-auto-find enable
display ont autofind 1
ont confirm 1 ontid 1 sn-auth 6877687714852900 omci ont-lineprofile-id 10 ont-
srvprofile-id 10
ont confirm 1 ontid 2 sn-auth 6877687714852901 omci ont-lineprofile-id 10 ont-
srvprofile-id 10
ont alarm-profile 1 1 profile-id 1
ont alarm-profile 1 2 profile-id 1
ont port native-vlan 1 1 eth 3 vlan 30
ont port native-vlan 1 2 eth 3 vlan 30
quit
traffic table ip index 10 cir off priority 4 priority-policy tag-In-Package
service-port 5 vlan 1000 gpon 0/1/1 ont 1 gemport 3 multi-service user-vlan 30 rx-
cttr 10
```

```
tx-cttr 10
service-port 6 vlan 1000 gpon 0/1/1 ont 2 gemport 3 multi-service user-vlan 30 rx-
cttr 10
tx-cttr 10
queue-scheduler wrr 10 10 20 20 40 0 0 0
cos-queue-map cos0 0 cos1 1 cos2 2 cos3 3 cos4 4 cos5 5 cos6 6 cos7 7
multicast-vlan 1000
igmp mode proxy
iamp version v3
igmp uplink-port 0/19/0
btv
igmp uplink-port-mode default
multicast-vlan 1000
igmp program add name program1 ip 224.1.1.10 sourceip 10.10.10.10
btv
igmp profile add profile-name profile0
igmp profile profile-name profile0 program-name program1 watch
igmp policy service-port 5 normal
igmp policy service-port 6 normal
igmp user add service-port 5 auth
igmp user add service-port 6 auth
igmp user bind-profile service-port 5 profile-name profile0
igmp user bind-profile service-port 6 profile-name profile0
multicast-vlan 1000
igmp multicast-vlan member service-port 5
igmp multicast-vlan member service-port 6
quit
save
```

# 3.3.7 Configuring the GPON FTTH Layer 3 Bridge Multicast Service on the OLT CLI

The OLT is connected to the remote ONT through a GPON port to provide users with the IPTV service.

## **Service Requirements**

- The ONT is connected to the OLT in the Layer 3 bridge mode.
- The ONT adopts IGMP Snooping multicast protocol.
- The OLT adopts IGMP proxy multicast protocol.
- Multicast programs are configured statically and multicast users are authenticated.
- The IGMP version of the multicast VLAN is IGMP V3.
- The user accesses the device through GPON, and has the right to order programs from the multicast source.

| Item | Data                                            |  |
|------|-------------------------------------------------|--|
| OLT  | Service VLAN ID: 1000                           |  |
|      | Service VLAN type: smart VLAN                   |  |
|      | Upstream port: 0/19/0                           |  |
|      | Multicast protocol: IGMP Proxy                  |  |
|      | Multicast version: IGMP V3                      |  |
|      | IP address of the multicast server: 10.10.10.10 |  |
|      | Multicast program: 224.1.1.10                   |  |

#### Table 3-10 Data plan

| Item | Data                                                             |  |
|------|------------------------------------------------------------------|--|
| ONT  | ONT IDs: 1 and 2                                                 |  |
|      | Multicast protocol: IGMP Snooping                                |  |
|      | ID of the port on the ONT that is connected to the STI           |  |
|      | Type of the port on the ONT that is connected to the STB:<br>ETH |  |
|      | VLAN ID of the port on the ONT that is connected to the STB: 30  |  |

# Prerequisite

- The license for the multicast program or the multicast user must already be requested and installed.
- The OLT is connected to the BRAS and the multicast source.
- The VLAN of the LAN switch port connected to the OLT is the same as the upstream VLAN of the OLT.

# Procedure

- Configure the OLT.
  - 1. Create a service VLAN and add an upstream port to it.

The VLAN ID is 1000, and the VLAN is a smart VLAN, Add upstream port 0/19/0 to VLAN 1000.

```
huawei(config)#vlan 1000 smart
huawei(config)#port vlan 1000 0/19 0
```

2. (Optional) Configure upstream link aggregation.

In this example, a single upstream port is used. In the case of multiple upstream ports, upstream link aggregation can be configured. For details, see Configuring Upstream Link Aggregation.

3. Configure GPON ONT profiles.

GPON ONT profiles include the DBA profile, line profile, service profile, and alarm profile.

- DBA profile: A DBA profile describes the GPON traffic parameters. A T-CONT is bound to a DBA profile for dynamic bandwidth allocation, improving the upstream bandwidth usage rate.
- Line profile: A line profile describes the binding between the T-CONT and the DBA profile, the QoS mode of the traffic stream, and the mapping between the GEM port and the ONT-side service.
- Service profile: A service profile provides the service configuration channel for the ONT that is managed through OMCI.
- Alarm profile: An alarm profile contains a series of alarm thresholds to measure and monitor the performance of activated ONT lines. When a statistical value reaches the threshold, the host is notified and an alarm is reported to the log host and the NMS.

(1) Configure a DBA profile.

Run the **display dba-profile** command to query the existing DBA profiles in the system. If the existing DBA profiles in the system do not meet the requirement, run the **dba-profile add** command to create a DBA profile.

Set the DBA profile ID to 30, type to type4, and maximum bandwidth to 60 Mbit/ s.

huawei(config)#dba-profile add profile-id 30 type4 max 61440

(2) Configure an ONT line profile.

Create GPON ONT line profile 10 and bind T-CONT 3 to DBA profile 30.

huawei(config)#ont-lineprofile gpon profile-id 10 huawei(config-gpon-lineprofile-10)#tcont 3 dba-profile-id 30

Create GEM port 3 for carrying traffic streams of the ETH type and bind GEM port 3 to T-CONT 3. Set the QoS mode to priority-queue (default).

- a. To change the QoS mode, run the **qos-mode** command to configure the QoS mode to gemcar or flow-car, and run the **gem add** command to configure the ID of the traffic profile bound to the GEM port.
- b. When the QoS mode is PQ, the default queue priority is 0; when the QoS is flow-car, traffic profile 6 is bound to the port by default (no rate limitation); when the QoS mode is gem-car, traffic profile 6 is bound to the port by default (no rate limitation).

huawei(config-gpon-lineprofile-10)#gem add 3 eth tcont 3

Configure the service mapping mode from the GEM port to the ONU to VLAN (default), and map CVLAN 30 to GEM port 3.

huawei(config-gpon-lineprofile-10)#mapping-mode vlan huawei(config-gpon-lineprofile-10)#gem mapping 3 2 vlan 30

After the configurations are complete, run the **commit** command to make the configured parameters take effect.

huawei(config-gpon-lineprofile-10)#commit
huawei(config-gpon-lineprofile-10)#quit

(3) Configure an ONT service profile.

The number of ports configured in the service profile must be the same as the actual number of ONT ports. The flowing table lists the port capabilities ofHG8010/HG8240B/HG8245T/HG8247T. The HG8247 is used as an example.

| Product            | Number of<br>ETH Ports | Number of<br>POTS Ports | Number of<br>CATV Ports |
|--------------------|------------------------|-------------------------|-------------------------|
| HG8010             | 1                      | -                       | -                       |
| HG8240/<br>HG8240B | 4                      | 2                       | -                       |
| HG8242             | 4                      | 2                       | 1                       |
| HG8245/<br>HG8245T | 4                      | 2                       | -                       |
| HG8247/<br>HG8247T | 4                      | 2                       | 1                       |

```
huawei(config)#ont-srvprofile gpon profile-id 10
huawei(config-gpon-srvprofile-10)#ont-port eth 4 pots 2 catv 1
```

After the configurations are complete, run the **commit** command to make the configured parameters take effect.

huawei(config-gpon-srvprofile-10)#commit huawei(config-gpon-srvprofile-10)#quit

- (4) (Optional) Configure an alarm profile.
  - The ID of the default GPON alarm profile is 1. The thresholds of all the alarm parameters in the default alarm profile are 0, which indicates that no alarm is reported.
  - In this example, the default alarm profile is used, and therefore the configuration of the alarm profile is not required.
  - Run the **gpon alarm-profile add** command to configure an alarm profile, which is used for monitoring the performance of an activated ONT line.
- 4. Add an ONT on the OLT.

The ONT is connected to the GPON port of the OLT through optical fibers. The service can be configured only after an ONT is successfully added on the OLT.

Two ONTs are connected to GPON port 0/1/1. The ONT IDs are 1 and 2, the SNs are 6877687714852900 and 6877687714852901, the management mode is OMCI, and ONT line profile 10 and service profile 10 are bound to the two ONTs.

(1) Add an ONT offline.

If the password or SN of an ONT is obtained, you can run the **ont add** command to add the ONT offline.

huawei(config)#interface gpon 0/1 huawei(config-if-gpon-0/1)#ont add 1 1 sn-auth 6877687714852900 omci ont-lineprofile-id 10 ont-srvprofile-id 10 huawei(config-if-gpon-0/1)#ont add 1 2 sn-auth 6877687714852901 omci ont-lineprofile-id 10 ont-srvprofile-id 10

(2) Automatically find an ONT.

If the password or SN of an ONT is unknown, run the **port** *portid* **ont-autofind** command in the GPON mode to enable the ONT auto-find function of the GPON port. Then, run the **ont confirm** command to confirm the ONT.

```
huawei(config)#interface gpon 0/1
huawei(config-if-gpon-0/1) #port 1 ont-auto-find enable
huawei(config-if-gpon-0/1)#display ont autofind 1
  //After this command is executed, the information about all ONTs
connected to
the GPON port through the optical splitter is displayed.
_____
                  : 1
  Number
               : 0/1/1
  F/S/P
                 : 6877687714852900
  Ont SN
  Password
  VenderID : HWTC
Ont Version : 120D0010
  Ont SoftwareVersion : V1R003C00
  Ont EquipmentID : 247
  Ont autofind time : 2011-02-10 14:59:10
_____
  Number
                  : 2
  F/S/P
                  : 0/1/1
```

```
Ont SN
                     : 6877687714852901
  Password
                     :
                    : HWTC
  VenderID
  Ont Version
                    : 120D0010
  Ont SoftwareVersion : V1R003C00
  Ont EquipmentID : 247
                    : 2011-02-10 14:59:12
  Ont autofind time
     _____
___
huawei(config-if-gpon-0/1) #ont confirm 1 ontid 1 sn-auth
6877687714852900 omci ont-lineprofile-id 10 ont-srvprofile-id 10
huawei(config-if-gpon-0/1) #ont confirm 1 ontid 2 sn-auth
6877687714852901 omci ont-lineprofile-id 10 ont-srvprofile-id 10
```

If multiple ONTs of the same type are connected to a port and the same line profile or service profile is bound to the ONTs, you can add ONTs in batches by confirming the auto discovered ONTs in batches to simplify the operation and increase the configuration efficiency. For example, the preceding command can be modified as follows: huawei(config-if-gpon-0/1)#ont confirm 1 all sn-auth omci ont-lineprofile-id 10 ont-srvprofile-id 10

(3) (Optional) Bind an alarm profile to the ONT.

In this example, bind the default alarm profile, namely alarm profile 1 to the ONT.

huawei(config-if-gpon-0/1)#ont alarm-profile 1 1 profile-id 1 huawei(config-if-gpon-0/1)#ont alarm-profile 1 2 profile-id 1

5. Confirm that the ONT goes online normally.

After an ONT is added, run the **display ont info** command to query the current status of the ONT. Ensure that **Control flag** of the ONT is **active**, **Run State** is **online**, **Config state** is **normal**, and **Match state** is **match**.

huawei(config-if-gpon-0/1)#display ont info 1 1

| F/S/P                                   | :          |                                                                                                    |
|-----------------------------------------|------------|----------------------------------------------------------------------------------------------------|
| 0/1/1                                   |            |                                                                                                    |
| ONT-TD                                  | :          |                                                                                                    |
| 1                                       |            |                                                                                                    |
| Control flag                            | : active   | //Indicates that the ONT is                                                                                                    |
| activated.                              |            |                                                                                                    |
| Run state                               | : online   | //Indicates that the ONT goes online                                                                                                    |
| normally.                               |            | , second second s |
| Config state                            | : normal   | //Indicates that the configuration status                                                                                                    |
| of the                                  |            | ,,                                                                                                    |
|                                         |            | ONT is normal                                                                                                    |
| Match state                             | · match    | //Indicates that the canability profile                                                                                                    |
| haten state                             | . matcen   | //indicates that the capability profile                                                                                                    |
| bound co                                |            |                                                                                                    |
|                                         |            | the ONT is consistent with the                                                                                                    |
| actual capability                       |            |                                                                                                    |
|                                         |            | of the ONT.                                                                                                    |
| $\ldots // {\tt The \ rest \ of \ the}$ | response i | nformation is omitted.                                                                                                    |

If the ONT state fails, the ONT fails to be in the up state, or the ONT does not match, check the ONT state by referring to the above-mentioned descriptions.

- If **Control flag** is **deactive**, run the **ont activate** command in the GPON port mode to activate the ONT.
- If the ONT fails to be in the up state, that is, **Run state** is **offline**, the physical line may be broken or the optical transceiver may be damaged. You need to check both the material and the line.

- If the ONT state fails, that is, **Config state** is **failed**, the ONT capability set outmatches the actual ONT capabilities (For details about the ONT actual capabilities, see Reference of GPON ONT Capability Sets). In this case, run the **display ont failed-configuration** command in the diagnosis mode to check the failed configuration item and the failure cause. Then, rectify the fault according to actual conditions.

#### 

If an ONT supports only four queues, the values of 4–7 of the priority-queue parameter in the **gem add** command are invalid. After configuration recovers, Config state will be failed.

- If the ONT does not match, that is, Match state is mismatch, the port types and number of ports undermatch the actual port types and number of ports supported by the ONT. In this case, run the display ont capability command to query the actual capability of the ONT, and then select one of the following modes to modify the ONT configuration:
  - Create a proper ONT profile according to the actual capability of the ONT, and then run the **ont modify** command to modify the configuration data of the ONT.
  - Modify the ONT profile according to the actual capability of the ONT and save the modification. Then, the ONT automatically recovers the configuration successfully.
- 6. Configure a traffic profile.

You can run the **display traffic table ip** command to query the traffic profiles existing in the system. If the traffic profiles existing in the system do not meet the requirements, you need to run the **traffic table ip** command to add a traffic profile.

The profile ID is 10, no rate limitation in the upstream and downstream directions, the priority is 4, and packets are scheduled according to the priority carried.

huawei(config-if-gpon-0/1)#quit
huawei(config)#traffic table ip index 10 cir off priority 4 prioritypolicy tag-In-Package

7. Create service ports.

Set the service port indexes to 5 and 6, SVLAN ID to 1000, GEM port ID to 3, and CVLAN ID to 30. Use traffic profile 10.

huawei(config)#service-port 5 vlan 1000 gpon 0/1/1 ont 1 gemport 3 multiservice user-vlan 30 rx-cttr 10 tx-cttr 10 huawei(config)#service-port 6 vlan 1000 gpon 0/1/1 ont 2 gemport 3 multiservice user-vlan 30 rx-cttr 10 tx-cttr 10

8. Configure the queue scheduling mode.

Use the 3PQ+5WRR queue scheduling. Queues 0-4 adopt the WRR mode, with the weights of 10, 10, 20, 20, and 40 respectively; queues 5-7 adopt the PQ mode.

#### 

Queue scheduling is a global configuration. You need to configure queue scheduling only once on the OLT, and then the configuration takes effect globally. In the subsequent phases, you do not need to configure queue scheduling repeatedly when configuring other services.

huawei(config)#queue-scheduler wrr 10 10 20 20 40 0 0 0

Configure the mapping between queues and 802.1p priorities. Priorities 0-7 map queues 0-7 respectively.

huawei(config)#cos-queue-map cos0 0 cos1 1 cos2 2 cos3 3 cos4 4 cos5 5 cos6 6 cos7 7

For the service board that supports only four queues, the mapping between 802.1p priorities and queue IDs is as follows: priorities 0 and 1 map queue 1; priorities 2 and 3 map queue 2; priorities 4 and 5 map queue 3; priorities 6 and 7 map queue 4.

9. Create a multicast VLAN and set the IGMP version.

Set the IGMP version of the multicast VLAN to IGMP v3.

```
huawei(config)#multicast-vlan 1000
huawei(config-mvlan1000)#igmp version v3
This operation will delete all programs in current multicast vlan
Are you sure to change current IGMP version? (y/n)[n]: y
```

10. Select the IGMP mode.

#### Select the IGMP proxy mode.

huawei(config-mvlan1000)#igmp mode proxy
Are you sure to change IGMP mode?(y/n)[n]:y

11. Add an IGMP upstream port.

The IGMP upstream port is port 0/19/0 and works in the default mode, and protocol packets are transmitted to all the IGMP upstream ports in the multicast VLAN.

huawei(config-mvlan1000)#igmp uplink-port 0/19/0
huawei(config-mvlan1000)#btv
huawei(config-btv)#igmp uplink-port-mode default
Are you sure to change the uplink port mode?(y/n)[n]:y

12. (Optional) Set the multicast global parameters.

In this example, the default settings are used for all the multicast global parameters.

13. Configure the program library.

Configure the IP address of the multicast program to 224.1.1.10, program name to program1, IP address of the program source to 10.10.10.10.

```
huawei(config-btv)#multicast-vlan 1000
huawei(config-mvlan1000)#igmp program add name program1 ip 224.1.1.10
sourceip 10.10.10.10
```

14. Configure the right profile.

Configure the profile name to profile0, with the right of watching program 1.

```
huawei(config-mvlan1000)#btv
huawei(config-btv)#igmp profile add profile-name profile0
huawei(config-btv)#igmp profile profile-name profile0 program-name
program1 watch
```

15. Configure the multicast users.

Configure users of service ports 5 and 6 as multicast users and bind right profile profile0 to the service ports.

```
huawei(config-btv)#igmp policy service-port 5 normal
huawei(config-btv)#igmp policy service-port 6 normal
huawei(config-btv)#igmp user add service-port 5 auth
huawei(config-btv)#igmp user add service-port 6 auth
huawei(config-btv)#igmp user bind-profile service-port 5 profile-name
profile0
huawei(config-btv)#igmp user bind-profile service-port 6 profile-name
profile0
huawei(config-btv)#multicast-vlan 1000
huawei(config-mvlan1000)#igmp multicast-vlan member service-port 5
huawei(config-mvlan1000)#igmp multicast-vlan member service-port 6
huawei(config-mvlan1000)#igmp multicast-vlan member service-port 6
```

16. Save the data.

huawei(config)#**save** 

• Configure an optical network terminal (ONT) on the Web page.

Layer 3 bridge mode is used for connecting an ONT to the upper-layer device and parameters of a WAN port must be configured.

- 1. Log in to the Web configuration window.
  - (1) Configure the IP address of the PC network adapter to be in the same network segment as the IP address of the local maintenance Ethernet port of the ONT (default: **192.168.100.1**).
  - (2) Open the Web browser, and enter the IP address of the local maintenance Ethernet port of the ONT.
  - (3) On the login window, enter the user name (default: **telecomadmin**) and password (default: **admintelecom**) of the administrator. After the password authentication is passed, the Web configuration window is displayed.
- 2. Configure the working mode of a LAN port.
  - In the navigation tree, choose LAN > LAN Port Work Mode. Select the check box of LAN3 and set LAN3 to work in the Layer 3 mode.

| On this page, you can configure the LAN ports to work in layer3 mode by selecting the correspond<br>ports will be assigned as HG ports. | ing check box.The layer3 |
|----------------------------------------------------------------------------------------------------|--------------------------|
| LAN1 LAN2 LAN3 LAN4                                                                                                    |                          |
|                                                                                                    | Apply Cancel             |

- (2) Click **Apply** to apply the configuration.
- 3. Configure parameters of a WAN port.
  - (1) In the navigation tree, choose WAN > WAN Configuration.
  - (2) In the right pane, click **New**. In the dialog box that is displayed, configure parameters of a WAN port as follows:
    - WAN Connection: Enable
    - Mode: Bridge
    - VLAN ID: 30 (The VLAN ID of the ONT must be the same as the user-side VLAN ID configured on the OLT.)
    - 802.1p:4
    - MultiCast VLAN ID: 1000 (The multicast VLAN ID of the ONT must be the same as the multicast VLAN ID configured on the OLT.)
    - Bridge Type: IP\_Bridged
    - Binding options: LAN3

| AN > WAN Configuration                                |                                                |                            |                                     |                                    |                        |
|-------------------------------------------------------|------------------------------------------------|----------------------------|-------------------------------------|------------------------------------|------------------------|
| On this page, you can co<br>the upper-layer network ( | nfigure WAN paramete<br>equipment, and the par | rs. The ONT<br>rameters mu | home gateway u<br>ist be consistent | ises the WAN interfai<br>for both. | ce to communicate with |
|                                                       |                                                |                            |                                     |                                    | New Delete             |
| Connec                                                | tion Name                                      | VL/                        | AN/Priority                         | IP Acc                             | uisition Mode          |
| 1_V0IP                                                | _R_VID_20                                      |                            | 20/6                                |                                    | DHCP                   |
|                                                       |                                                |                            |                                     |                                    |                        |
| Enable WAN Connection:                                |                                                |                            |                                     |                                    |                        |
| Mode:                                                 | Bridge                                         | ~                          |                                     |                                    |                        |
| Service List:                                         | INTERNET                                       | ~                          |                                     |                                    |                        |
| VLAN ID:                                              | 30                                             | *                          | (0-4094)                            |                                    |                        |
| 802.1p:                                               | 4                                              | *                          |                                     |                                    |                        |
| MultiCast VLAN ID:                                    |                                                | (1                         | -4094)                              |                                    |                        |
| Bridge Type:                                          | IP_Bridged                                     | *                          |                                     |                                    |                        |
| Binding options:                                      | LAN1                                           | LAN2<br>SSID2              | LAN3                                | LAN4                               |                        |
|                                                       | Apply Car                                      | icel                       |                                     |                                    |                        |

- (3) Click **Apply** to apply the configuration.
- 4. Enable DHCP replay.

- (1) In the navigation tree, choose LAN > DHCP Server Configuration.
- (2) In the right pane, click the check box of **Enable DHCP L2Relay**.

If **Bridge Type** of the WAN port is set to **PPPoE\_Bridged**, DHCP relay does not need to be enabled. If **Bridge Type** is set to **IP\_Bridged**, DHCP relay must be enabled.

| Primary Address Pool        |                                                                       |
|-----------------------------|-----------------------------------------------------------------------|
| Enable primary DHCP server: |                                                                       |
| Enable DHCP L2Relay:        |                                                                       |
| LAN Host IP Address:        | 192.168.100.1                                                         |
| Subnet Mask:                | 255.255.255.0                                                         |
| Start IP Address:           | 192.168.100.2 * (IP address must be in the same subnet with Lan Host) |
| End IP Address:             | 192:168:100.254 *                                                     |
| Leased Time:                | 3 day 🗸                                                               |

- (3) Click **Apply** to apply the configuration.
- 5. Save the configuration.

In the navigation tree, choose **System Tools** > **Configuration File**. In the right pane, click **Save Configuration** to save the configuration.

| You can click "Save Configuration" to save the current configuration to the flash memory.                                                                        |
|----------------------------------------------------------------------------------------------------|
| Save Configuration                                                                                                    |
| You can click "Download Configuration File" to back up the current configuration.                                                                                |
| Download Configuration File                                                                                                    |
| If you enter the path of the configuration file and then click "Upload Configuration File", your home gateway will be updated with the saved configuration file. |
| Configuration File: Browse Upload Configuration File                                                                                                    |

• Configure the ONT on the U2000.

Layer 3 bridge mode is used for connecting the ONT to the upper-layer device and parameters of a WAN port must be configured.

The following uses batch configurations of creating a value-added service profile of the ONT as an example. To configure an ONT, on the GPON ONU tab page, select an ONT, right-click, and choose **Configure Value-Added Service** from the shortcut menu.

- 1. Log in to the NMS (iManager U2000 V100R003C00) and start the FTP service.
- 2. Configure the value-added service profile of the ONT.
  - From the main menu, choose Configuration > Access Profile Management. In the navigation tree of the tab page that is displayed, choose PON Profile > ONT VAS Profile.
  - (2) On the **ONT VAS Profile** tab page, right-click, and choose **Add** from the shortcut menu.
  - (3) In the dialog box that is displayed, set relevant parameters.
    - Profile Name: ONT-IPTV
    - Vendor ID: HWTC(2011)
    - Terminal Type: 247
    - Version: V1R002C06-Later

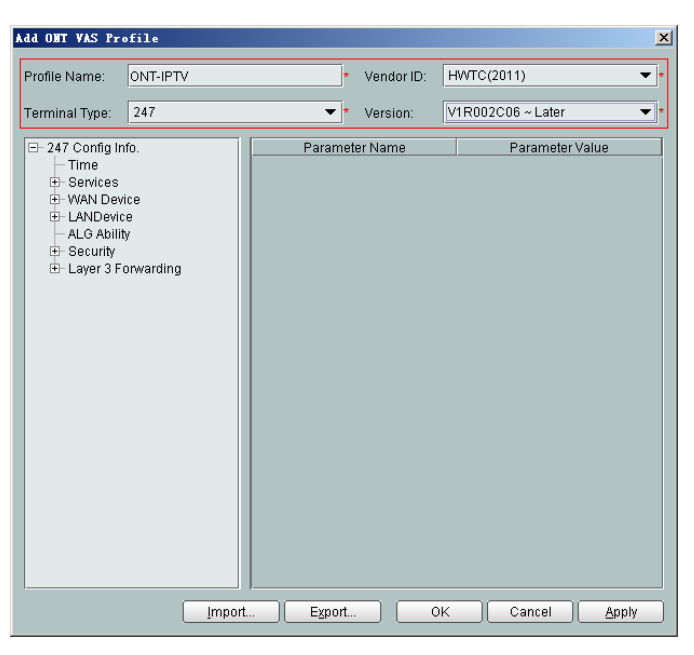

- (4) Configure the working mode of a LAN port.
  - a. In the navigation tree, choose LANDevice > LAN Interface 1 > LAN Interface.
  - b. Select LAN Interface, right-click, and choose Add. Add LAN Ethernet Configuration 2 and LAN Ethernet Configuration 3.
  - c. Select LAN Ethernet Configuration 3 and set LAN Port two three-port enable to enable. This indicates that LAN 3 works in Layer 3 mode.

- If LAN Port two three-port enable is disable, the LAN port works in the Layer 2 mode.
- If LAN Port two three-port enable is enable, the LAN port works in the Layer 3 mode.

LAN Port two three-port enable is defaulted to disable.

By default, the system has one LAN Ethernet Configuration 1 node. To add multiple nodes, select LAN Interface, right-click, and choose Add from the shortcut menu.

| Add OHT VAS Pro                                                                                                    | ofile                                                                                                    |      |                                              |                                        |                        | ×        |
|----------------------------------------------------------------------------------------------------|----------------------------------------------------------------------------------------------------|------|----------------------------------------------|----------------------------------------|------------------------|----------|
| Profile Name:                                                                                                    | ONT-IPTV                                                                                                    | *    | Vendor ID:                                   | HWTC(2011)                             |                        | *        |
| Terminal Type:                                                                                                    | 247                                                                                                    | •    | Version:                                     | V1R002C06                              | ~ Later                | *        |
| □- 247 Config In<br>□ Time<br>⊕ Services<br>⊕ WAN Devi<br>⊕ LAN Devi<br>⊕ LAN Devi<br>⊕ LAN Devi<br>⊕ LAN Devi<br>⊕ LAN Devi<br>⊕ LAN V<br>⊕ LAN V<br>⊕ LAN V<br>⊕ LAY IT<br>⊕ Layer 3 Fo | fo.<br>e<br>terface 1<br>IN Interface<br>- LAN Ethernet Configuration 1<br>- LAN Ethernet Configuration 2<br>- LAN Ethernet Configuration 3<br>y<br>onwarding | LAN  | Parameter<br>Ethernet Coni<br>port two three | Name<br>figuration ind<br>-port enable | Paramet<br>3<br>enable | er Value |
|                                                                                                    | import E                                                                                                    | port |                                              | K Ca                                   | incel                  | Apply    |

- (5) Configure parameters of a WAN port.
  - a. In the navigation tree, choose WAN Device > WAN Device 1 > WAN Connection. Select WAN Connection, right-click, and choose Add IP Connection from the shortcut menu.
  - b. Select WAN IP Interface 1 and enter (or select) a proper value.
    - WAN Interface Name: ONT-IPTV
    - WAN Enable: enable
    - Connection Type: IP\_Bridged
    - VLAN ID: 30 (The VLAN ID of the ONT must be the same as the userside VLAN ID configured on the OLT.)
    - Priority: 4
    - MultiCast VLAN ID: 1000 (The multicast VLAN ID of the ONT must be the same as the multicast VLAN ID configured on the OLT.)

| Add OHT VAS Pro                                                                                                    | file                                                                                                    |                                                                           |                                                                                                    |                                   |                                                                                                    | X        |
|----------------------------------------------------------------------------------------------------|----------------------------------------------------------------------------------------------------|---------------------------------------------------------------------------|----------------------------------------------------------------------------------------------------|-----------------------------------|----------------------------------------------------------------------------------------------------|----------|
| Profile Name:                                                                                                    | ONT-IPTV                                                                                                    | *                                                                         | Vendor ID:                                                                                                    | HWTC(                             | 2011)                                                                                                    | *        |
| Terminal Type:                                                                                                    | 247                                                                                                    | *                                                                         | Version:                                                                                                    | V1R002                            | 206 ~ Later                                                                                                   | *        |
| <ul> <li>→ 247 Config In</li> <li>→ Time</li> <li>→ Services</li> <li>→ WAN Devi</li> <li>→ WAN I</li> <li>→ WAN I</li> <li>→ W</li></ul> | fo.<br>Ce<br>Device 1<br>NN Connection 1<br>⊡-WAN IP Interface<br><u>WAN IP Interface 1</u><br>e<br>y<br>prwarding | WAN<br>WAN<br>Con<br>NAT<br>I<br>Mult<br>Add<br>Sen<br>DNS<br>DNS<br>Opti | Parameter N<br>N IP Interface Ia<br>V Interface Nar<br>V Enable<br>Enabled<br>Man ID(1~4094<br>Priority(0~7)<br>ICast VLAN(1-<br>ressing Type<br>ice Type<br>S Enabled<br>3 Server<br>on60 Vender C | ame<br>ndex<br>me<br>()<br>(4094) | Parame<br>1<br>ONT-IPTV<br>enable<br>IP_Bridged<br>disable<br>30<br>4<br>1000<br>Static<br>INTERNET<br>enable | er Value |
| 1                                                                                                    | Import                                                                                                    | Export                                                                    |                                                                                                    | к (                               | Cancel                                                                                                    | Apply    |

- (6) Configure multicast parameters.
  - a. In the navigation tree, choose **Services** > **IGMP**. Select **IGMP** and enter proper values.
    - WAN Port IGMP Switch: Enable
    - Proxy Switch: Disable
    - Snooping Switch: Enable

| Add OHT VAS Pro                                                                                                    | file                                 |                                                   |                                                                                                    |                                                                   |                                                                 | 2         |
|----------------------------------------------------------------------------------------------------|--------------------------------------|---------------------------------------------------|----------------------------------------------------------------------------------------------------|-------------------------------------------------------------------|-----------------------------------------------------------------|-----------|
| Profile Name:                                                                                                    | ONT-IPTV                             | *                                                 | Vendor ID:                                                                                                    | HWTC(2                                                            | 2011)                                                           | •         |
| Terminal Type:                                                                                                    | 247                                  | *                                                 | Version:                                                                                                    | V1R002                                                            | CO6 ~ Later                                                     | *         |
| <ul> <li>→ 247 Config Ini</li> <li>→ Time</li> <li>→ Services</li> <li>⊕ Voice:</li> <li>→ Portal</li> <li>⊕ Portal</li> <li>⊕ WAN Devic</li> <li>→ ALG Ability</li> <li>⊕ Security</li> <li>⊕ Layer 3 Formation</li> </ul> | fo.<br>Service<br>e<br>/<br>nwarding | VVAN<br>Prox<br>Rob<br>Gen<br>Gen<br>Sper<br>Sper | Parameter N<br>I Port IOMP Sv<br>y Switch<br>ustness<br>eral Query Inte<br>eral Query Qe<br>cific Query Nur<br>cific Query Res | ame<br>vitch<br>erval(s)<br>sponse<br>mber<br>rrval(0.1<br>sponse | Parame<br>Enable<br>Disable<br>2<br>125<br>100<br>2<br>10<br>10 | ter Value |
| <br>                                                                                                    | Import                               | Export                                            |                                                                                                    | IK (                                                              | Cancel                                                          | Apply     |

The ONT multicast modes (IGMP proxy and IGMP snooping) conflict. Only one mode is supported at a time.

- (7) Configure a routing policy.
  - a. In the navigation tree, choose Layer 3 Forwarding > Policy Route. Select Policy Route, right-click, and choose Add from the shortcut menu.

- b. Select **Policy Route 1** and enter proper values.
  - Physical Port Name: LAN3
  - WAN Interface Name: WAN1(ONT-IPTV)

| Add OHT VAS Pro | file                                                       |                                                                                          |           |                                      |             | ×   |
|-----------------|------------------------------------------------------------|------------------------------------------------------------------------------------------|-----------|--------------------------------------|-------------|-----|
| Profile Name:   | ONT-IPTV                                                   | * Vendor ID:                                                                             | HWTC(2    | :011)                                |             | *   |
| Terminal Type:  | 247                                                        | ▼ * Version:                                                                             | V1R002    | CO6 ~ Lat                            | er          | *   |
|                 | fo.<br>ce<br>e<br>y<br>forwarding<br>Route<br>Nicy Route 1 | Parameter N<br>Policy Route Type<br>Physical Port Narr<br>Vendor ID<br>WAN Interface Nar | ame<br>re | Para<br>SourcePt<br>LAN3<br>WAN1 (Of | ameter Valu |     |
|                 | Import                                                     | Export C                                                                                 | IK        | Cancel                               | Ap          | ply |

To bind a LAN port to a WAN port, set **Physical Port Name** and **WAN Interface Name**. The preceding figure shows that WAN 1 is bound to LAN 3.

To bind a WAN port to multiple LAN ports, set **Physical Port Name** to **LAN1,...,LANx**. For example, to bind WAN 1 to LAN 1 and LAN 2, set **Physical Port Name** to **LAN1,LAN2**.

- (8) Click **OK** to complete the configuration of the new profile.
- 3. Bind the value-added service profile.
  - (1) In the **Physical Map** navigation tree on the **Main Topology** tab page, doubleclick the target OLT, or select the target OLT, right-click, and choose **NE Explorer**.
  - (2) In the navigation tree, choose GPON > GPON Management.
  - (3) In the window on the right, choose GPON ONU.
  - (4) On the **GPON ONU** tab page, set the search criteria to find the GPON ONU records.
  - (5) Select an ONT from the list, right-click, and choose **Bind VAS Profile** from the shortcut menu. In the dialog box that is displayed, choose the created profile, and click **OK** to complete profile binding.

```
----End
```

## Result

The user can watch program1 on the TV.

# **Configuration File**

vlan 1000 smart port vlan 1000 0/19 0

```
dba-profile add profile-id 30 type4 max 61440
ont-lineprofile gpon profile-id 10
 tcont 3 dba-profile-id 30
 gem add 3 eth tcont 3
mapping-mode vlan
 gem mapping 3 2 vlan 30
 commit
 quit
ont-srvprofile gpon profile-id 10
 ont-port eth 4 pots 2 catv 1
 commit
 quit
interface gpon 0/1
port 1 ont-auto-find enable
display ont autofind 1
ont confirm 1 ontid 1 sn-auth 6877687714852900 omci ont-lineprofile-id 10 ont-
srvprofile-id 10
ont confirm 1 ontid 2 sn-auth 6877687714852901 omci ont-lineprofile-id 10 ont-
srvprofile-id 10
ont alarm-profile 1 1 profile-id 1
ont alarm-profile 1 2 profile-id 1
quit
traffic table ip index 10 cir off priority 4 priority-policy tag-In-Package
service-port 5 vlan 1000 gpon 0/1/1 ont 1 gemport 3 multi-service user-vlan 30 rx-
cttr 10
tx-cttr 10
service-port 6 vlan 1000 gpon 0/1/1 ont 2 gemport 3 multi-service user-vlan 30 rx-
cttr 10
 tx-cttr 10
queue-scheduler wrr 10 10 20 20 40 0 0 0
\texttt{cos-queue-map} \ \texttt{cos0} \ \texttt{0} \ \texttt{cos1} \ \texttt{1} \ \texttt{cos2} \ \texttt{2} \ \texttt{cos3} \ \texttt{3} \ \texttt{cos4} \ \texttt{4} \ \texttt{cos5} \ \texttt{5} \ \texttt{cos6} \ \texttt{6} \ \texttt{cos7} \ \texttt{7}
multicast-vlan 1000
igmp mode proxy
igmp version v3
igmp uplink-port 0/19/0
bt v
igmp uplink-port-mode default
multicast-vlan 1000
igmp program add name program1 ip 224.1.1.10 sourceip 10.10.10.10
btv
igmp profile add profile-name profile0
igmp profile profile-name profile0 program-name program1 watch
igmp policy service-port 5 normal
igmp policy service-port 6 normal
igmp user add service-port 5 auth
igmp user add service-port 6 auth
igmp user bind-profile service-port 5 profile-name profile0
igmp user bind-profile service-port 6 profile-name profile0
multicast-vlan 1000
igmp multicast-vlan member service-port 5
igmp multicast-vlan member service-port 6
auit
save
```

# 3.4 Configuration on the Web Page

This topic describes how to configure Internet access service, VoIP service and Wi-Fi service on the Web page.

# 3.4.1 Preparations

Before configuring services on the Web page, plan data of the entire network in a unified manner and enable Layer 2 service channels between the OLT and ONT.

# Enabling Layer 2 Service Channels Between an OLT and a GPON ONT (on the OLT CLI)

To configure GPON ONT-side services, enable Layer 2 service channels between the OLT and the GPON ONT.

# Prerequisite

You need to enter the OLT CLI to perform the following operations that are based on the OLT CLI.

# Data Plan

**Table 3-11** shows the data plan for enabling Layer 2 service channels between the OLT and the GPON ONT:

| Service<br>Classificat<br>ion | Item                        | Data                                                         | Remarks                                                                                        |  |  |
|-------------------------------|-----------------------------|--------------------------------------------------------------|------------------------------------------------------------------------------------------------|--|--|
| Network<br>data               | FTTH                        | <ul> <li>OLT PON port: 0/1/1</li> <li>ONT ID: 1-2</li> </ul> | -                                                                                              |  |  |
| Service<br>VLAN               | HSI service                 | <ul><li>SVLAN: 100</li><li>CVLAN: 10</li></ul>               | -                                                                                              |  |  |
|                               | VoIP service                | <ul><li>SVLAN: 200</li><li>CVLAN: 20</li></ul>               |                                                                                                |  |  |
|                               | Wi-Fi service               | <ul><li>SVLAN: 400</li><li>CVLAN: 40</li></ul>               |                                                                                                |  |  |
|                               | U2560 management channel    | <ul><li>SVLAN: 500</li><li>CVLAN: 50</li></ul>               |                                                                                                |  |  |
| QoS<br>(Priority)             | HSI service                 | Priority: 1; queue scheduling:<br>WRR                        | • Generally, the QoS priorities is                                                             |  |  |
|                               | VoIP service                | Priority: 6; queue scheduling:<br>PQ                         | NMS service and<br>VoIP service ><br>Internet access                                           |  |  |
|                               | Wi-Fi service               | Priority: 1; queue scheduling:<br>WRR                        | service in a<br>descending<br>order.                                                           |  |  |
|                               | U2560 management<br>channel | Priority: 7; queue scheduling:<br>PQ                         | • Generally, the priority is set on the ONT, and the OLT inherits the priority set on the ONT. |  |  |

#### Table 3-11 Data plan

| Service<br>Classificat<br>ion | Item                        | Data                                                                                                    | Remarks                                                                                                    |
|-------------------------------|-----------------------------|----------------------------------------------------------------------------------------------------|----------------------------------------------------------------------------------------------------|
| QoS (DBA)                     | HSI service                 | <ul> <li>Profile type: Type4</li> <li>Maximum bandwidth: 100<br/>Mbit/s</li> <li>T-CONT ID: 1</li> </ul>                                          | • DBA is used to<br>control the<br>upstream<br>bandwidth of the<br>ONT. DBA                                                                                                    |
|                               | VoIP service                | <ul> <li>Profile type: Type3</li> <li>Assured bandwidth: 15<br/>Mbit/s</li> <li>Maximum bandwidth: 30<br/>Mbit/s</li> <li>T-CONT ID: 2</li> </ul> | profiles are<br>bound to<br>TCONTs.<br>Different<br>TCONTs are<br>planned for<br>different<br>bandwidth                                                                            |
|                               | Wi-Fi service               | <ul> <li>Profile type: Type4</li> <li>Maximum bandwidth: 200<br/>Mbit/s</li> <li>T-CONT ID: 3</li> </ul>                                          | <ul> <li>Generally, the service with a high priority adopts a fixed</li> </ul>                                                                                                    |
|                               | U2560 management<br>channel | <ul> <li>Profile type: Type2</li> <li>Assured bandwidth: 15<br/>Mbit/s</li> <li>T-CONT ID: 4</li> </ul>                                           | bandwidth or an<br>assured<br>bandwidth, and<br>the service with a<br>low priority<br>adopts the<br>maximum<br>bandwidth or<br>best effort.                                        |
| QoS (CAR)                     | HSI service                 | Upstream and downstream bandwidth: 4 Mbit/s                                                                                                    | • Traffic control can be                                                                                                    |
|                               | VoIP service                | No rate limitation in the<br>upstream and downstream<br>directions                                                                                | implemented on<br>the BRAS, or on<br>the OLT or ONT<br>by using port rate                                                                                                    |
|                               | Wi-Fi service               | Upstream and downstream bandwidth: 6 Mbit/s                                                                                                    | limitation or<br>using a traffic<br>profile to limit                                                                                                    |
|                               | U2560 management<br>channel | No rate limitation in the<br>upstream and downstream<br>directions                                                                                | <ul> <li>the upstream and downstream traffic.</li> <li>Generally, in the case of FTTH, limit the rate on the OLT; in the case of FTTB/ FTTC, limit the rate on the ONT.</li> </ul> |

# Flow Chart

**Table 3-11** shows the flow chart for enabling Layer 2 service channels between the OLT and the GPON ONT:

Figure 3-7 Flow chart

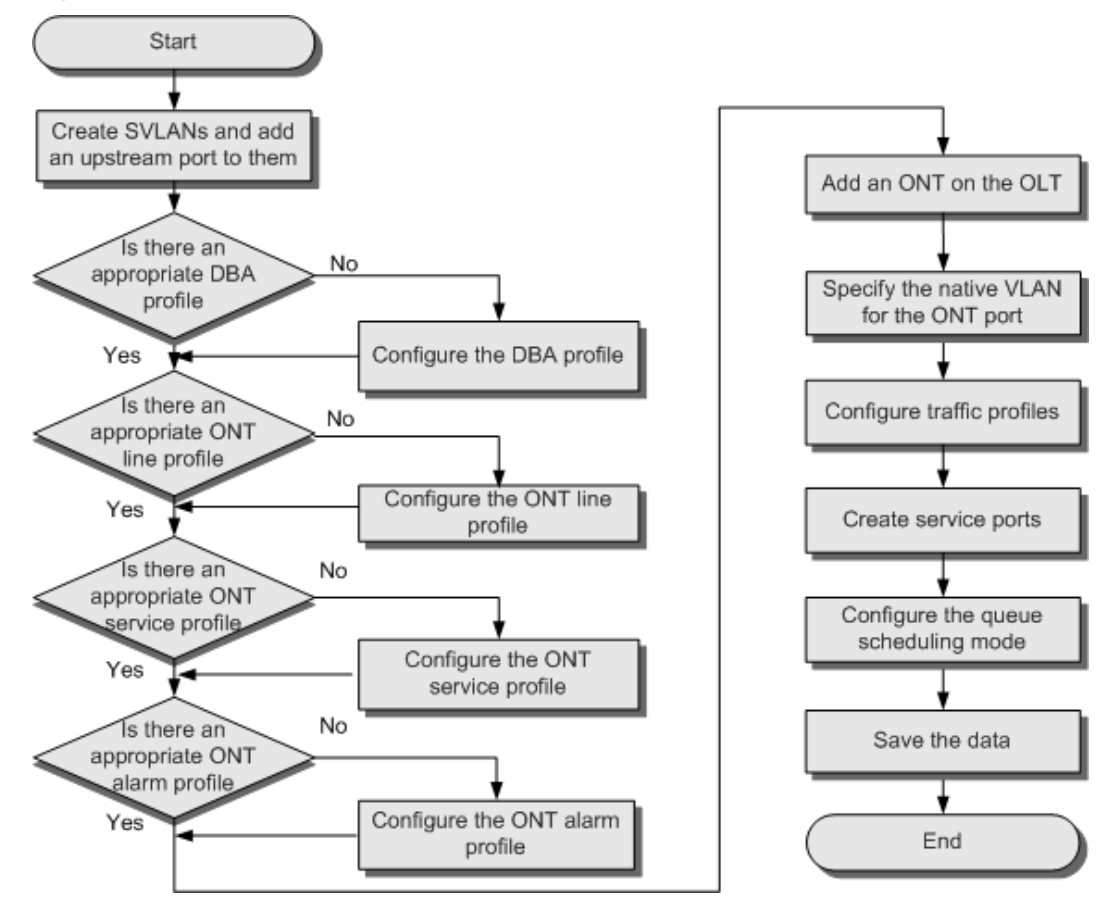

# Procedure

Step 1 Create SVLANs and add an upstream port to them.

The VLAN type is Smart and the VLAN IDs are 100, 200, 400 and 500, VLAN 100 is for HSI service; VLAN 200 is for VoIP service; VLAN 400 is for Wi-Fi service and VLAN 500 is for the U2560 management channel. The VLAN for the Internet access service is a stacking VLAN. Add the upstream port 0/19/0 to the VLAN.

huawei(config)#vlan 100,200,400,500 smart huawei(config)#vlan attrib 100 stacking huawei(config)#port vlan 100,200,400,500 0/19 0

Step 2 Enables ARP proxy.

For different users of the same SVLAN, because the service ports of the smart VLAN are isolated from each other, the voice media streams cannot interchange normally. Therefore, the ARP proxy function of the OLT needs to be enabled.

```
huawei(config)#arp proxy enable
huawei(config)#interface vlanif 200
huawei(config-if-vlanif200)#arp proxy enable
huawei(config-if-vlanif200)#quit
```

#### Step 3 Configure GPON ONT profiles.

GPON ONT profiles include the DBA profile, line profile, service profile, and alarm profile.

- DBA profile: A DBA profile describes the GPON traffic parameters. A T-CONT is bound to a DBA profile for dynamic bandwidth allocation, improving the upstream bandwidth usage rate.
- Line profile: A line profile describes the binding between the T-CONT and the DBA profile, the QoS mode of the traffic stream, and the mapping between the GEM port and the ONT-side service.
- Service profile: A service profile provides the service configuration channel for the ONT that is managed through OMCI.
- Alarm profile: An alarm profile contains a series of alarm thresholds to measure and monitor the performance of activated ONT lines. When a statistical value reaches the threshold, the host is notified and an alarm is reported to the log host and the NMS.
- 1. Configure a DBA profile.

Run the **display dba-profile** command to query the existing DBA profiles in the system. If the existing DBA profiles in the system do not meet the requirement, run the **dba-profile add** command to create a DBA profile.

- HSI service: Set the DBA profile ID to 10, type to type4, and maximum bandwidth to 100 Mbit/s.
- VoIP service: Set the DBA profile ID to 20, type to Type3, assured bandwidth to 15 Mbit/s, and maximum bandwidth to 30 Mbit/s.
- Wi-Fi service: Set the DBA profile ID to 30, type to type4, and maximum bandwidth to 200 Mbit/s.
- U2560 management channel: Set the DBA profile ID to 40, type to Type2, assured bandwidth to 15 Mbit/s.

```
huawei(config)#dba-profile add profile-id 10 type4 max 102400
huawei(config)#dba-profile add profile-id 20 type3 assure 30720 max 102400
huawei(config)#dba-profile add profile-id 30 type4 max 204800
huawei(config)#dba-profile add profile-id 40 type2 assure 30720
```

2. Configure an ONT line profile.

Create GPON ONT line profile 10.

- HSI service: Bind the T-CONT which ID is 1 to DBA profile 10.
- VoIP service: Bind the T-CONT which ID is 2 to DBA profile 20.
- Wi-Fi service: Bind the T-CONT which ID is 3 to DBA profile 30.
- U2560 management channel: Bind the T-CONT which ID is 4 to DBA profile 40.

```
huawei(config)#ont-lineprofile gpon profile-id 10
huawei(config-gpon-lineprofile-10)#tcont 1 dba-profile-id 10
huawei(config-gpon-lineprofile-10)#tcont 2 dba-profile-id 20
huawei(config-gpon-lineprofile-10)#tcont 3 dba-profile-id 30
huawei(config-gpon-lineprofile-10)#tcont 4 dba-profile-id 40
```

Add GEM ports which are used to carry service streams of the ETH type and bind the GEM ports to T-CONTs. Set the QoS mode to priority-queue (default).

- HSI service: Add a GEM port which ID is 1 and bind the GEM port to T-CONT 1.
- VoIP service: Add a GEM port which ID is 2 and bind the GEM port to T-CONT 2.

- Wi-Fi service: Add a GEM port which ID is 3 and bind the GEM port to T-CONT 3.
- U2560 management channel: Add a GEM port which ID is 4 and bind the GEM port to T-CONT 4.

- a. To change the QoS mode, run the **qos-mode** command to configure the QoS mode to gem-car or flowcar, and run the **gem add** command to configure the ID of the traffic profile bound to the GEM port.
- b. When the QoS mode is PQ, the default queue priority is 0; when the QoS is flow-car, traffic profile 6 is bound to the port by default (no rate limitation); when the QoS mode is gem-car, traffic profile 6 is bound to the port by default (no rate limitation).

```
huawei(config-gpon-lineprofile-10)#gem add 1 eth tcont 1
huawei(config-gpon-lineprofile-10)#gem add 2 eth tcont 2
huawei(config-gpon-lineprofile-10)#gem add 3 eth tcont 3
huawei(config-gpon-lineprofile-10)#gem add 4 eth tcont 4
```

Configure the mapping between the GEM port and the ONT-side service to the VLAN mapping mode (default) and map the service port of CVLAN 20 to the GEM port.

- HSI service: Map user-side VLAN 10 to GEM port 1.
- VoIP service: Map user-side VLAN 20 to GEM port 2.
- Wi-Fi service: Map user-side VLAN 40 to GEM port 3.
- U2560 management channel: Map user-side VLAN 50 to GEM port 4.

```
huawei(config-gpon-lineprofile-10)#mapping-mode vlan
huawei(config-gpon-lineprofile-10)#gem mapping 1 1 vlan 10
huawei(config-gpon-lineprofile-10)#gem mapping 2 2 vlan 20
huawei(config-gpon-lineprofile-10)#gem mapping 3 3 vlan 40
huawei(config-gpon-lineprofile-10)#gem mapping 4 4 vlan 50
```

After the configurations are complete, run the **commit** command to make the configured parameters take effect.

```
huawei(config-gpon-lineprofile-10)#commit
huawei(config-gpon-lineprofile-10)#quit
```

3. Configure an ONT service profile.

The ID of the VLAN to which ETH port 1 belongs is 10.

The number of ports configured in the service profile must be the same as the actual number of ONT ports. The flowing table lists the port capabilities of HG8010/HG8240B/HG8245T/HG8247T. The HG8247 is used as an example.

| Product        | Number of<br>ETH Ports | Number of POTS<br>Ports | Number of CATV<br>Ports |
|----------------|------------------------|-------------------------|-------------------------|
| HG8010         | 1                      | -                       | -                       |
| HG8240/HG8240B | 4                      | 2                       | -                       |
| HG8242         | 4                      | 2                       | 1                       |
| HG8245/HG8245T | 4                      | 2                       | -                       |
| HG8247/HG8247T | 4                      | 2                       | 1                       |

#### 

The **port vlan** command is use for specifying a port VLAN and managing the attribute of the UNI port on the ONT remotely. This command is applicable for only the L2 service (L2 Internet access service) when the ONT functions as a bridge device. When the ONT functions as a gateway device, the configuration of the port VLAN is implemented on the ONT Web page, NMS, or U2560 server.

```
huawei(config)#ont-srvprofile gpon profile-id 10
huawei(config-gpon-srvprofile-10)#ont-port eth 4 pots 2 catv 1
huawei(config-gpon-srvprofile-10)#port vlan eth 1 10
```

After the configurations are complete, run the **commit** command to make the configured parameters take effect.

```
huawei(config-gpon-srvprofile-10)#commit
huawei(config-gpon-srvprofile-10)#quit
```

- 4. (Optional) Configure an alarm profile.
  - The ID of the default GPON alarm profile is 1. The thresholds of all the alarm parameters in the default alarm profile are 0, which indicates that no alarm is reported.
  - In this example, the default alarm profile is used, and therefore the configuration of the alarm profile is not required.
  - Run the **gpon alarm-profile add** command to configure an alarm profile, which is used for monitoring the performance of an activated ONT line.

Step 4 Add an ONT on the OLT.

The ONT is connected to the GPON port of the OLT through optical fibers. The service can be configured only after an ONT is successfully added on the OLT.

Two ONTs are connected to GPON port 0/1/1. The ONT IDs are 1 and 2, the SNs are 6877687714852900 and 6877687714852901, the management mode is OMCI, and ONT line profile 10 and service profile 10 are bound to the two ONTs.

1. Add an ONT offline.

If the password or SN of an ONT is obtained, you can run the **ont add** command to add the ONT offline.

```
huawei(config)#interface gpon 0/1
huawei(config-if-gpon-0/1)#ont add 1 1 sn-auth 6877687714852900 omci ont-
lineprofile-id 10 ont-srvprofile-id 10
huawei(config-if-gpon-0/1)#ont add 1 2 sn-auth 6877687714852901 omci ont-
lineprofile-id 10 ont-srvprofile-id 10
```

2. Automatically find an ONT.

If the password or SN of an ONT is unknown, run the **port** *portid* **ont-auto-find** command in the GPON mode to enable the ONT auto-find function of the GPON port. Then, run the **ont confirm** command to confirm the ONT.

```
huawei(config)#interface gpon 0/1
huawei(config-if-gpon-0/1) #port 1 ont-auto-find enable
huawei(config-if-gpon-0/1) #display ont autofind 1
  //After this command is executed, the information about all ONTs connected
t o
the GPON port through the optical splitter is displayed.
  Number
                   : 1
  F/S/P
                    : 0/1/1
  Ont SN
                    : 6877687714852900
  Password
                    :
  VenderID : HWTC
Ont Version : 120D0010
  Ont SoftwareVersion : V1R003C00
  Ont EquipmentID : 247
Ont autofind time : 2011-02-10 14:59:10
  _____
                           _____
  Number
                   : 2
                    : 0/1/1
  F/S/P
  Ont SN
                    : 6877687714852901
  Password
  VenderID
Ont Version
                    : HWTC
                    : 120D0010
```
```
Ont SoftwareVersion : V1R003C00

Ont EquipmentID : 247

Ont autofind time : 2011-02-10 14:59:12

huawei(config-if-gpon-0/1) #ont confirm 1 ontid 1 sn-auth 6877687714852900 omci

ont-lineprofile-id 10 ont-srvprofile-id 10

huawei(config-if-gpon-0/1) #ont confirm 1 ontid 2 sn-auth 6877687714852901 omci

ont-lineprofile-id 10 ont-srvprofile-id 10
```

#### 

If multiple ONTs of the same type are connected to a port and the same line profile or service profile is bound to the ONTs, you can add ONTs in batches by confirming the auto discovered ONTs in batches to simplify the operation and increase the configuration efficiency. For example, the preceding command can be modified as follows: huawei(config-if-gpon-0/1)#ont confirm 1 all sn-auth omci ont-lineprofile-id

```
huawei(config-if-gpon-0/1)#ont confirm 1 all sn-auth omci ont-lineprofile-id
10 ont-srvprofile-id 10
```

3. (Optional) Bind an alarm profile to the ONT.

In this example, bind the default alarm profile, namely alarm profile 1 to the ONT.

huawei(config-if-gpon-0/1)#ont alarm-profile 1 1 profile-id 1 huawei(config-if-gpon-0/1)#ont alarm-profile 1 2 profile-id 1

Step 5 Confirm that the ONT goes online normally.

After an ONT is added, run the **display ont info** command to query the current status of the ONT. Ensure that **Control flag** of the ONT is **active**, **Run State** is **online**, **Config state** is **normal**, and **Match state** is **match**.

```
huawei(config-if-gpon-0/1)#display ont info 1 1
```

| F/S/P                 | : 0/1/1       |                                               |
|-----------------------|---------------|-----------------------------------------------|
| ON'I'-ID              | : 1           |                                               |
| Control flag          | : active      | //Indicates that the ONT is                   |
| activated.            |               |                                               |
| Run state             | : online      | //Indicates that the ONT goes online          |
| normally.             |               |                                               |
| Config state          | : normal      | //Indicates that the configuration status of  |
| the                   |               |                                               |
|                       |               | ONT is normal.                                |
| Match state           | : match       | //Indicates that the capability profile bound |
| to                    |               |                                               |
|                       |               | the ONT is consistent with the actual         |
| capability            |               |                                               |
|                       |               | of the ONT.                                   |
| //The rest of the     | response info | prmation is omitted.                          |
| ···,, 110 1000 01 010 | 10050000 1010 | indefent fo entereda.                         |

If the ONT state fails, the ONT fails to be in the up state, or the ONT does not match, check the ONT state by referring to the above-mentioned descriptions.

- If **Control flag** is **deactive**, run the **ont activate** command in the GPON port mode to activate the ONT.
- If the ONT fails to be in the up state, that is, **Run state** is **offline**, the physical line may be broken or the optical transceiver may be damaged. You need to check both the material and the line.
- If the ONT state fails, that is, **Config state** is **failed**, the ONT capability set outmatches the actual ONT capabilities (For details about the ONT actual capabilities, see Reference of GPON ONT Capability Sets). In this case, run the **display ont failed-configuration** command in the diagnosis mode to check the failed configuration item and the failure cause. Then, rectify the fault according to actual conditions.

#### 

If an ONT supports only four queues, the values of 4–7 of the priority-queue parameter in the **gem add** command are invalid. After configuration recovers, Config state will be failed.

- If the ONT does not match, that is, **Match state** is **mismatch**, the port types and number of ports undermatch the actual port types and number of ports supported by the ONT. In this case, run the **display ont capability** command to query the actual capability of the ONT, and then select one of the following modes to modify the ONT configuration:
  - Create a proper ONT profile according to the actual capability of the ONT, and then run the **ont modify** command to modify the configuration data of the ONT.
  - Modify the ONT profile according to the actual capability of the ONT and save the modification. Then, the ONT automatically recovers the configuration successfully.
- Step 6 Specify the native VLAN for the ONT port.

ETH port 1 on the ONT is connected to the PC and the native VLAN is VLAN 10.

The **ont port native-vlan** command is used for configuring the native VLAN of an ETH port. When a packet is transmitted to the ONT, a VLAN tag is added to the packet; when a packet is transmitted out of the ONT, the VLAN tag is removed from the packet. This command is applicable for only the L2 service (L2 Internet access service) when the ONT functions as a bridge device. When the ONT functions as a gateway device, the configuration of the port VLAN is implemented on the ONT Web page, NMS, or U2560 server.

huawei(config-if-gpon-0/1)#ont port native-vlan 1 1 eth 1 vlan 10 huawei(config-if-gpon-0/1)#ont port native-vlan 1 2 eth 1 vlan 10

Step 7 Configure traffic profiles.

You can run the **display traffic table ip** command to query the traffic profiles existing in the system. If the traffic profiles existing in the system do not meet the requirements, you need to run the **traffic table ip** command to add a traffic profile.

- HSI service: The profile ID is 8, the CIR is 4 Mbit/s, the priority is 1, and packets are scheduled according to the priority carried.
- VoIP service: The profile ID is 9, no rate limitation in the upstream and downstream directions, the priority is 6, and packets are scheduled according to the priority carried.
- Wi-Fi service: The profile ID is 10, the CIR is 6 Mbit/s, the priority is 1, and packets are scheduled according to the priority carried.
- U2560 management channel: The profile ID is 11, no rate limitation in the upstream and downstream directions, the priority is 7, and packets are scheduled according to the priority carried.

```
huawei(config-if-gpon-0/1)#quit
huawei(config)#traffic table ip index 8 cir 4096 priority 1 priority-policy tag-In-
Package
huawei(config)#traffic table ip index 9 cir off priority 6 priority-policy tag-In-
Package
huawei(config)#traffic table ip index 10 cir 6144 priority 1 priority-policy tag-In-
Package
huawei(config)#traffic table ip index 11 cir off priority 7 priority-policy tag-In-
Package
```

- Step 8 Create service ports.
  - HSI service: Set the service port indexes to 1 and 2, SVLAN ID to 100, GEM port ID to 1, and CVLAN ID to 10. Use traffic profile 8.
  - VoIP service: Set the service port indexes to 3 and 4, SVLAN ID to 200, GEM port ID to 2, and CVLAN ID to 20. Use traffic profile 9.
  - Wi-Fi service: Set the service port indexes to 5 and 6, SVLAN ID to 400, GEM port ID to 3, and CVLAN ID to 40. Use traffic profile 10.
  - U2560 management channel: Set the service port indexes to 7 and 8, SVLAN ID to 500, GEM port ID to 4, and CVLAN ID to 50. Use traffic profile 11.

```
huawei(config)#service-port 1 vlan 100 gpon 0/1/1 ont 1 gemport 1 multi-service
user-vlan 10 rx-cttr 8 tx-cttr 8
huawei(config)#service-port 2 vlan 100 gpon 0/1/1 ont 2 gemport 1 multi-service
user-vlan 10 rx-cttr 8 tx-cttr 8
huawei(config)#service-port 3 vlan 200 gpon 0/1/1 ont 1 gemport 2 multi-service
user-vlan 20 rx-cttr 9 tx-cttr 9
huawei(config) #service-port 4 vlan 200 gpon 0/1/1 ont 2 gemport 2 multi-service
user-vlan 20 rx-cttr 9 tx-cttr 9
huawei(config)#service-port 5 vlan 400 gpon 0/1/1 ont 1 gemport 3 multi-service
user-vlan 40 rx-cttr 10 tx-cttr 10
huawei(config)#service-port 6 vlan 400 gpon 0/1/1 ont 2 gemport 3 multi-service
user-vlan 40 rx-cttr 10 tx-cttr 10
huawei(config)#service-port 7 vlan 500 gpon 0/1/1 ont 1 gemport 4 multi-service
user-vlan 50 rx-cttr 11 tx-cttr 11
huawei(config)#service-port 8 vlan 500 gpon 0/1/1 ont 2 gemport 4 multi-service
user-vlan 50 rx-cttr 11 tx-cttr 11
```

#### Step 9 Configure the queue scheduling mode.

Use the 3PQ+5WRR queue scheduling. Queues 0-4 adopt the WRR mode, with the weights of 10, 10, 20, 20, and 40 respectively; queues 5-7 adopt the PQ mode.

#### 

Queue scheduling is a global configuration. You need to configure queue scheduling only once on the OLT, and then the configuration takes effect globally. In the subsequent phases, you do not need to configure queue scheduling repeatedly when configuring other services.

huawei(config)#queue-scheduler wrr 10 10 20 20 40 0 0 0

Configure the mapping between queues and 802.1p priorities. Priorities 0-7 map queues 0-7 respectively.

```
huawei(config)#cos-queue-map cos0 0 cos1 1 cos2 2 cos3 3 cos4 4 cos5 5 cos6 6 cos7 7
```

For the service board that supports only four queues, the mapping between 802.1p priorities and queue IDs is as follows: priorities 0 and 1 map queue 1; priorities 2 and 3 map queue 2; priorities 4 and 5 map queue 3; priorities 6 and 7 map queue 4.

#### Step 10 Save the data.

huawei(config)#**save** 

----End

## **Configuration File**

```
vlan 100,200,400,500 smart
vlan attrib 100 stacking
port vlan 100,200,400,500 0/19 0
arp proxy enable
interface vlanif 200
arp proxy enable
quit
dba-profile add profile-id 10 type4 max 102400
dba-profile add profile-id 20 type3 assure 30720 max 102400
dba-profile add profile-id 30 type4 max 204800
dba-profile add profile-id 40 type2 assure 30720
ont-lineprofile gpon profile-id 10
tcont 1 dba-profile-id 10
tcont 2 dba-profile-id 20
tcont 3 dba-profile-id 30
tcont 4 dba-profile-id 40
gem add 1 eth tcont 1
gem add 2 eth tcont 2
gem add 3 eth tcont 3
gem add 4 eth tcont 4
mapping-mode vlan
```

```
gem mapping 1 1 vlan 10
gem mapping 2 2 vlan 20
gem mapping 3 3 vlan 40
gem mapping 4 4 vlan 50
commit
quit
ont-srvprofile gpon profile-id 10
ont-port eth 4 pots 2 catv 1
port vlan eth 1 10
commit
quit
interface gpon 0/1
port 1 ont-auto-find enable
display ont autofind 1
ont confirm 1 ontid 1 sn-auth 6877687714852900 omci ont-lineprofile-id 10 ont-
srvprofile-id 10
ont confirm 1 ontid 2 sn-auth 6877687714852901 omci ont-lineprofile-id 10 ont-
srvprofile-id 10
ont alarm-profile 1 1 profile-id 1
ont alarm-profile 1 2 profile-id 1
ont port native-vlan 1 1 eth 1 vlan 10
ont port native-vlan 1 2 eth 1 vlan 10
quit
traffic table ip index 8 cir 4096 priority 1 priority-policy tag-In-Package
traffic table ip index 9 cir off priority 6 priority-policy tag-In-Package
traffic table ip index 10 cir 6144 priority 1 priority-policy tag-In-Package
traffic table ip index 11 cir off priority 7 priority-policy tag-In-Package
service-port 1 vlan 100 gpon 0/1/1 ont 1 gemport 1 multi-service user-vlan 10 rx-
cttr 8 tx-cttr 8
service-port 2 vlan 100 qpon 0/1/1 ont 2 qemport 1 multi-service user-vlan 10 rx-
cttr 8 tx-cttr 8
service-port 3 vlan 200 gpon 0/1/1 ont 1 gemport 2 multi-service user-vlan 20 rx-
cttr 9 tx-cttr 9
service-port 4 vlan 200 gpon 0/1/1 ont 2 gemport 2 multi-service user-vlan 20 rx-
cttr 9 tx-cttr 9
service-port 5 vlan 400 gpon 0/1/1 ont 1 gemport 3 multi-service user-vlan 40 rx-
cttr 10 tx-cttr 10
service-port 6 vlan 400 gpon 0/1/1 ont 2 gemport 3 multi-service user-vlan 40 rx-
cttr 10 tx-cttr 10
service-port 7 vlan 500 gpon 0/1/1 ont 1 gemport 4 multi-service user-vlan 50 rx-
cttr 11 tx-cttr 11
service-port 8 vlan 500 gpon 0/1/1 ont 2 gemport 4 multi-service user-vlan 50 rx-
cttr 11 tx-cttr 11
queue-scheduler wrr 10 10 20 20 40 0 0 0
cos-queue-map cos0 0 cos1 1 cos2 2 cos3 3 cos4 4 cos5 5 cos6 6 cos7 7
save
```

# 3.4.2 Data Plan

This topic plans the data in a unified manner for various example networks of connecting ONTs in the FTTH GPON access mode. Subsequent examples are configured based on the following data plan.

**Table 3-12** shows the unified data plan for the HSI service, VoIP service and Wi-Fi service in an FTTH network.

| Configurat<br>ion Item | Data Item                                | Detailed Data                                                                                                    | Remarks                                                                                                    |
|------------------------|------------------------------------------|----------------------------------------------------------------------------------------------------|----------------------------------------------------------------------------------------------------|
| WAN port<br>data       | HSI service<br>(Layer 3<br>routing)      | <ul> <li>Service type: Internet</li> <li>Connection mode: routing</li> <li>VLAN ID: 10</li> <li>IP address obtainment<br/>mode: PPPoE (user name:<br/>iadtest@pppoe, password:<br/>iadtest)</li> <li>802.1p: 1</li> <li>NAT function: enable</li> <li>Bound port: LAN1 (LAN1 is<br/>a Layer 3 LAN)</li> </ul> | • For configuring HSI<br>service or Wi-Fi<br>service, Internet or a<br>combination<br>containing Internet<br>must be selected as the<br>service type. For<br>configuring VoIP<br>service, VoIP or a<br>combination<br>containing VoIP must<br>be selected as the<br>service type. |
|                        | VoIP service                             | <ul> <li>Service type: VoIP</li> <li>Connection mode: routing</li> <li>VLAN ID: 20</li> <li>IP address obtaining mode:<br/>DHCP</li> <li>802.1p: 6</li> </ul>                                                                                                    | <ul> <li>The VLAN ID of the<br/>ONT must be the same<br/>as the user-side VLAN<br/>ID configured on the<br/>OLT.</li> <li>PPPoE must use the<br/>same user name and<br/>password as the upper-</li> </ul>                                                                         |
|                        | Wi-Fi<br>service<br>(Layer 3<br>bridge)  | <ul> <li>Service type: Internet (not configurable)</li> <li>Connection mode: bridge</li> <li>VLAN ID: 40</li> <li>802.1p: 1</li> <li>Bound port: SSID1</li> </ul>                                                                                                    | <ul> <li>The HSI service<br/>involves the Layer 2,<br/>Layer 3 bridge and<br/>Layer 3 routing modes.<br/>In the Layer 2 mode, all<br/>configurations are<br/>required only on the</li> </ul>                                                                                      |
|                        | Wi-Fi<br>service<br>(Layer 3<br>routing) | <ul> <li>Service type: Internet</li> <li>Connection mode: routing</li> <li>VLAN ID: 40</li> <li>IP address Obtainment<br/>mode: PPPoE (user name:<br/>iadtest@pppoe, password:<br/>iadtest)</li> <li>802.1p: 1</li> <li>NAT function: enable</li> <li>Bound port: SSID1</li> </ul>                            | <ul> <li>OLT. The application mode of the Layer 3 bridge mode is similar to the Layer 2 mode. It is recommended that you use the Layer 2 mode.</li> <li>The Wi-Fi service does not support the Layer 2 mode.</li> </ul>                                                           |

 Table 3-12 Data plan for connecting ONTs in the FTTH GPON access mode

| Configurat<br>ion Item | Data Item                 | Detailed Data                                                                                                    | Remarks                                                        |
|------------------------|---------------------------|----------------------------------------------------------------------------------------------------|----------------------------------------------------------------|
| VoIP service<br>data   | SIP<br>parameters         | <ul> <li>IP address of the primary server: 200.200.200</li> <li>Port ID of the primary server: 5060</li> <li>Home domain name: softx3000.huawei.com</li> <li>Digitmap: x.S x.# (Default)</li> <li>User 1: <ul> <li>Phone number: 88001234</li> <li>Authentication user name: 88001234@softx3000.huawei.com</li> <li>Password: iadtest1</li> </ul> </li> <li>User 2: <ul> <li>Phone number: 88001235</li> <li>Authentication user name: 88001235@softx3000.huawei.com</li> <li>Password: iadtest2</li> </ul> </li> </ul> | The software version that<br>supports SIP is<br>V200R005C00.   |
|                        | H.248<br>parameters       | <ul> <li>Primary MGC address:<br/>200.200.200.200</li> <li>Primary MGC port: 2944</li> <li>MID format: domain name</li> <li>MG domain name:<br/>6877687714852901</li> <li>TID: A0 and A1</li> </ul>                                                                                                    | The software version that<br>supports H.248 is<br>V200R005C01. |
| Wi-Fi                  | SSID1                     | ChinaNet-huawei                                                                                                    | -                                                              |
| service                | Security<br>mode          | WPA Pre-Shared Key                                                                                                    |                                                                |
|                        | WPA<br>encryption<br>mode | <ul><li>TKIP&amp;AES</li><li>Key: chinahuawei</li></ul>                                                                                                    |                                                                |

# 3.4.3 Locally Logging in to the Web Interface

This topic describes the data plan and procedure for logging in to the Web configuration interface.

# Context

Before setting up the configuration environment, ensure that data information listed in **Table 3-13** is available.

| Item                                 | Description                                                                                                    |
|--------------------------------------|----------------------------------------------------------------------------------------------------|
| User name and password               | Default settings:                                                                                                    |
|                                      | • Administrator:                                                                                                    |
|                                      | - User name: telecomadmin                                                                                                    |
|                                      | - Password: admintelecom                                                                                                    |
|                                      | • Common user:                                                                                                    |
|                                      | - User name: root                                                                                                    |
|                                      | - Password: admin                                                                                                    |
| LAN IP address and subnet mask       | Default settings:                                                                                                    |
|                                      | • IP address: 192.168.100.1                                                                                                    |
|                                      | • Subnet mask: 255.255.255.0                                                                                                   |
| IP address and subnet mask of the PC | Configure the IP address of the PC to be in<br>the same subnet as the LAN IP address of the<br>HG8010/HG8240B/HG8245T/HG8247T. |
|                                      | For example:                                                                                                    |
|                                      | • IP address: 192.168.100.100                                                                                                  |
|                                      | • Subnet mask: 255.255.255.0                                                                                                   |

Table 3-13 Data plan

## Procedure

- Step 1 Use a network cable to connect the LAN port of the HG8010/HG8240B/HG8245T/HG8247T to a PC.
- **Step 2** Ensure that the Internet Explorer (IE) of the PC does not use the proxy server. The following section considers IE 6.0 as an example to describe how to check whether the IE uses the proxy server.
  - 1. Start the IE, and choose **ToolsInternet Options** from the main menu of the IE window. Then, the **Internet Options** interface is displayed.
  - 2. In the Internet Options interface, click the Connections tab, and then click LAN settings.
  - 3. In the Proxy server area, ensure that the Use a proxy server for your LAN (These settings will not apply to dial-up or VPN connections). check box is not selected (that is, without the " $\checkmark$ " sign). If the check box is selected, deselect it, and then click OK.
- Step 3 Set the IP address and subnet mask of the PC. For details, see Table 3-13.
- Step 4 Log in to the Web configuration interface.

1. Enter http://192.168.100.1 in the address bar of IE (192.168.100.1 is the default IP address of the HG8010/HG8240B/HG8245T/HG8247T), and then press Enter to display the login interface, as shown in Figure 3-8.

Figure 3-8 Login interface

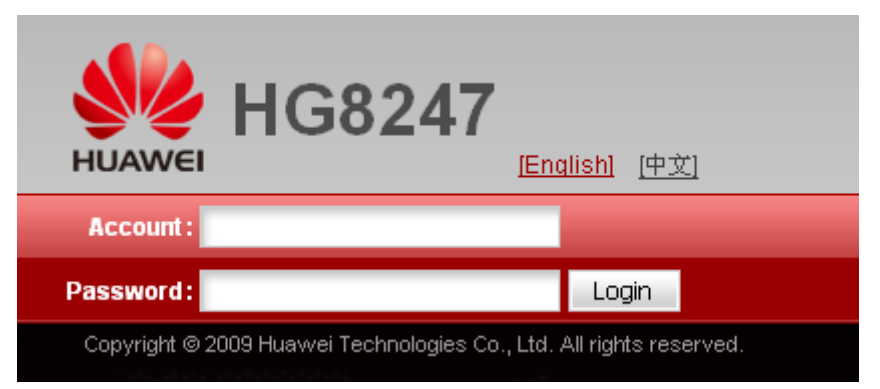

2. In the login interface, enter the use name and password, and select your preferred language. For details about default settings of the user name and password, see **Table 3-13**. After the password authentication is passed, the Web configuration interface is displayed.

```
----End
```

# 3.4.4 Configuring the Internet Access Service on the Web Page

This topic provides an example of how to configure the Internet access service on the Web page.

# Prerequisite

- The Layer 2 service channels between the OLT and ONTs are enabled by running the OLT commands. For details, see **Enabling Layer 2 Service Channels Between an OLT and a GPON ONT (on the OLT CLI)**.
- You have established the environment for logging in to the Web page for service configuration and have successfully logged in to the Web page. For details, see **3.4.3** Locally Logging in to the Web Interface.
- The user-side PC must be connected with the LAN port of an ONT by using network cables.

# Context

The Internet access service includes the Layer 2 Internet access service and Layer 3 Internal access service.

- Layer 2 Internet access service: The PPPoE dialup is performed on the PC. The IP address is allocated by the upper-layer BRAS. The ONT is connected to the OLT and then to the upper-layer network in the Layer 2 mode to provide the high-speed Internet access service.
- Layer 3 Internet access service: The PPPoE auto dialup is performed on the ONT. The IP address is allocated by the DHCP IP address pool on the ONT. The ONT is connected to the OLT and then to the upper-layer network in the Layer 3 mode to provide the high-speed Internet access service.

You do not need to configure the Layer 2 Internet access service on the ONT, but you need to only enable the Layer 2 service channels between the OLT and ONT. This topic describes only how to configure the Layer 3 Internet access service.

# Procedure

Step 1 Configure the working mode of a LAN port.

 In the navigation tree, choose LAN > LAN Port Work Mode. Select the check box of LAN 1 and set LAN1 to work in the Layer 3 mode.

| LA | N > LAN Port Work Mode                                      |                                               |                                  |                              |
|----|-------------------------------------------------------------|-----------------------------------------------|----------------------------------|------------------------------|
|    | On this page, you can config<br>ports will be assigned as H | jure the LAN ports to work in lay<br>G ports. | er3 mode by selecting the corres | ponding check box.The layer3 |
|    | 🗹 LAN1                                                      | LAN2                                          | LAN3                             | LAN4                         |
|    |                                                             |                                               |                                  | Apply Cancel                 |

2. Click **Apply** to apply the configuration.

Step 2 Configure parameters of a WAN port.

- 1. In the navigation tree, choose WAN > WAN Configuration.
- 2. In the right pane, click **New**. In the dialog box that is displayed, configure parameters of a WAN port as follows:
  - WAN Connection: Enable
  - Service List: INTERNET (For configuring the Internet access service, **INTERNET** or a combination containing **INTERNET** needs to be selected.)
  - Mode: Route
  - VLAN ID: 10 (The VLAN ID of the ONT must be the same as the user-side VLAN ID configured on the OLT.)
  - 802.1p: 1
  - IP Acquisition Mode: PPPoE
  - NAT: Enable (NAT must be enabled to configure the Internet access service.)
  - User Name: iadtest@pppoe, Password: iadtest (The user name and password must be the same as the user name and password configured on the BRAS.)
  - Binding options: LAN1

| VAN > WAN Configuration                                  |                                        |                               |                                         |                               |                          |
|----------------------------------------------------------|----------------------------------------|-------------------------------|-----------------------------------------|-------------------------------|--------------------------|
| On this page, you can cont<br>the upper-layer network ec | igure WAN param<br>juipment, and the p | eters. The ON<br>parameters m | T home gateway u<br>ust be consistent f | ses the WAN inter<br>or both. | face to communicate with |
|                                                          |                                        |                               |                                         |                               | New Delete               |
| Connection                                               | n Name                                 | VLA                           | N/Priority                              | IP A                          | cquisition Mode          |
|                                                          |                                        |                               |                                         |                               |                          |
| Enable WAN Connection:                                   |                                        |                               |                                         |                               |                          |
| Mode:                                                    | Route                                  | *                             |                                         |                               |                          |
| Service List:                                            | INTERNET                               | ~                             |                                         |                               |                          |
| VLAN ID:                                                 | 10                                     |                               | *(0-4094)                               |                               |                          |
| 802.1p:                                                  | 1                                      | *                             |                                         |                               |                          |
| MultiCast VLAN ID:                                       |                                        |                               | 1-4094)                                 |                               |                          |
| IP Acquisition Mode:                                     | O DHCP O                               | Static 💿 P                    | PPoE                                    |                               |                          |
| Enable NAT:                                              |                                        |                               |                                         |                               |                          |
| User Name:                                               | iadtest@pppoe                          | , ,                           | (1-63)Characters                        |                               |                          |
| Password:                                                | •••••                                  | ,                             | (1-63)Characters                        |                               |                          |
| Dial Method:                                             | Auto                                   | ~                             |                                         |                               |                          |
| Binding options:                                         | LAN1                                   | LAN2<br>SSID2                 | LAN3                                    | LAN4<br>SSID4                 |                          |
|                                                          | Apply C                                | ancel                         |                                         |                               |                          |

- 3. Click **Apply** to apply the configuration.
- Step 3 Save the configuration.

Choose System Tools > Configuration File from the navigation tree. In the right pane, click Save Configuration.

| System roots - Cominguration rife                                                                                                    |
|----------------------------------------------------------------------------------------------------|
| You can click "Save Configuration" to save the current configuration to the flash memory.                                                                        |
| Save Configuration                                                                                                    |
| You can click "Download Configuration File" to back up the current configuration.                                                                                |
| Download Configuration File                                                                                                    |
| If you enter the path of the configuration file and then click "Upload Configuration File", your home gateway will be updated with the saved configuration file. |
| Configuration File: Upload Configuration File                                                                                                    |

Step 4 Check the ONT connection status.

In the navigation tree, choose **Status** > **WAN Information**. In the right pane, **Status** is **Connected** and the obtained IP address is displayed at IP.

| St | atus > WAN Information |                |                        |                      |                |               |                   |          |
|----|------------------------|----------------|------------------------|----------------------|----------------|---------------|-------------------|----------|
|    |                        |                |                        |                      |                |               |                   |          |
|    | On this page, you can  | query the conr | nection status and lir | ne status of the WAN | V interface.   |               |                   |          |
|    | WAN Name               | Status         | IP Acquisition<br>Mode | IP Address           | Subnet<br>Mask | VLAN/Priority | MAC Address       | Connect  |
|    | 1_INTERNET_R_VID_10    | Disconnected   | PPPoE                  | 192.168.11.52        | 255.255.255.0  | 10/1          | 78:1D:BA:3C:9F:34 | AlwaysOn |

----End

### Result

- Layer 2 Internet access service: The PPPoE dialup is performed on the PC. After the dialup is successfully performed, the user can access the Internet.
- Layer 3 Internet access service: The PC is configured to obtain the IP addresses automatically. After the PPPoE dialup is successfully performed on the ONT, the PC can automatically obtain the IP addresses allocated by the ONT, and the user can access the Internet.

# 3.4.5 Configuring the SIP-based Voice Service on the Web Page

This topic provides an example of how to configure the SIP-based voice service on the Web page.

# Prerequisite

- The Layer 2 service channels between the OLT and ONTs are enabled by running the OLT commands. For details, see **Enabling Layer 2 Service Channels Between an OLT and a GPON ONT (on the OLT CLI)**.
- You have established the environment for logging in to the Web page for service configuration and have successfully logged in to the Web page. For details, see **3.4.3** Locally Logging in to the Web Interface.
- Two telephone sets must be available and each must be connected to ports TEL1 and TEL2 respectively on the ONT.

# Context

## 

Some voice parameters cannot be configured on the Web page but can be configured by importing an XML configuration file. For details about how to import an XML configuration file, see **3.6.1 Operation Guide on the XML Configuration File (on the Web Page)**.

# Procedure

Step 1 Configure parameters of the voice WAN port.

- 1. In the navigation tree, choose WAN > WAN Configuration.
- 2. In the right pane, click **New**. In the dialog box that is displayed, configure parameters of the WAN port as follows:
  - WAN Connection: Enable
  - Service List: VoIP (For configuring the VoIP service, VoIP or a combination containing VoIP needs to be selected.)
  - Mode: Route

- VLAN ID: 20 (The VLAN ID of the ONT must be the same as the user-side VLAN ID configured on the OLT.)
- 802.1p: 6
- IP Acquisition Mode: DHCP

|          | 1                        |                          |                              |                      |           |            |
|----------|--------------------------|--------------------------|------------------------------|----------------------|-----------|------------|
| WAN > WA | AN Configuration         |                          |                              |                      |           |            |
|          |                          |                          |                              |                      |           |            |
| On t     | his page, you can config | ure WAN parameters. The  | ONT home gateway uses th     | ne WAN interface to  | communi   | icate with |
| the u    | upper-layer network equi | pment, and the parameter | s must be consistent for bot | th.                  |           |            |
|          |                          |                          |                              |                      |           |            |
|          |                          |                          |                              |                      | New       | Delete     |
|          | Connec                   | tion Name                | VLAN/Priority                | IP Acqui             | sition Mo | de         |
|          | 1_INTERN                 | ET_R_VID_10              | 10/1                         | P                    | PPoE      |            |
|          |                          |                          |                              |                      |           |            |
|          |                          |                          |                              |                      |           |            |
| Enable   | WAN Connection:          |                          |                              |                      |           |            |
| Mode:    |                          | Route                    | *                            |                      |           |            |
| Service  | e List:                  | VOIP                     | *                            |                      |           |            |
| VLAN I   | D:                       | 20                       | *(0-4094)                    |                      |           |            |
| 802.1p   | :                        | 6                        | ~                            |                      |           |            |
| IP Acqu  | uisition Mode:           | ⊙ DHCP ○ Static (        | PPPOE                        |                      |           |            |
| Vendor   | r ID:                    |                          | (The vendor ID must be       | 0 - 63 characters in | length.)  |            |
|          |                          | Apply Cancel             |                              |                      |           |            |

3. Click **Apply** to apply the configuration.

Step 2 Configure parameters of the SIP-based voice interface.

- 1. In the navigation tree, choose Voice > VoIP Interface Configuration.
- 2. In the right pane, configure parameters of the SIP-based voice interface as follows (other parameters use the default settings):
  - Set Proxy Server Address below Primary Server to 200.200.200.200.
  - Home Domain: softx3000.huawei.com
  - Signaling Port: 1\_VOIP\_R\_VID\_20
  - Region: CN China

- The parameters of the SIP-based voice interface must be consistent with the corresponding configuration on the softswitch.
- If dual-homing is configured, Proxy Server Address below Secondary Server must be configured.
- If **Signaling Port** is empty, the parameter value is the same as **Media Port**. If the upper-layer network requires isolation of media streams from signaling streams, create different traffic streams for the media streams and signaling streams on the OLT, create different WAN ports on the ONT, and bind the created WAN ports to **Media Port** and **Signaling Port**.

| oice > VoIP Basic Configuration | n                                                 |                                                                                                |  |  |  |
|---------------------------------|---------------------------------------------------|------------------------------------------------------------------------------------------------|--|--|--|
| Interface Basic Parameters      |                                                   |                                                                                                |  |  |  |
| On this page, you can set t     | the basic parameters for the vo                   | vice interface.                                                                                |  |  |  |
| Primary Proxy Address:          | 200.200.200.200                                   | *(IP or Domain)                                                                                |  |  |  |
| Primary Proxy Port:             | 5060                                              | ^(1-85535)                                                                                     |  |  |  |
| Standby Proxy Address:          |                                                   | (IP or Domain)                                                                                 |  |  |  |
| Standby Proxy Port:             | 5060                                              | (1-85535)                                                                                      |  |  |  |
| Home Domain:                    | softx3000.huawei.com                              | (IP or Domain)                                                                                 |  |  |  |
| Local Port:                     | 5060                                              | *(1-65535)                                                                                     |  |  |  |
| Digitmap:                       | x.S x.#                                           |                                                                                                |  |  |  |
| Digitmap Match Mode:            | Max 💌                                             |                                                                                                |  |  |  |
| Registration Period:            | 600                                               | (Uints)(1~65534)                                                                               |  |  |  |
| Signaling Port:                 | 1_VOIP_R_VID_20 🗸 (Si<br>messages.)               | elect the name of the WAN that will carry the voice signaling                                  |  |  |  |
| Media Port:                     | 1_VOIP_R_VID_20 🗸 (So media port is same with sig | elect the name of the WAN that will carry the voice media. The gnaling port when it is empty.) |  |  |  |
| Region:                         | CN - China                                        | ×                                                                                              |  |  |  |
|                                 | Apply Cancel                                      |                                                                                                |  |  |  |

3. Click **Apply** to apply the configuration.

Step 3 Configure parameters of the SIP-based voice users.

- 1. In the navigation tree, choose Voice > VoIP User Configuration.
- 2. In the right pane, configure parameters of voice user 1 as follows:
  - Register User Name: 80001234
  - Auth User Name: 80001234@softx3000.huawei.com
  - Password: iadtest1
  - Associated POTS: 1 (binding port TEL1 on the ONT)
  - Select **Enable** to enable the voice user configuration.
- 3. Click **Apply** to apply the configuration.
- 4. In the right pane, click **New** to add voice user 2, and configure parameters of voice user 2 as follows:
  - Register User Name: 80001235
  - Auth User Name: 80001235@softx3000.huawei.com
  - Password: iadtest2
  - Associated POTS: 2 (binding port TEL2 on the ONT)
  - Select **Enable** to enable the voice user configuration.
- 5. Click **Apply** to apply the configuration.

#### 

- The parameters of the SIP-based voice user must be consistent with the corresponding configuration on the softswitch.
- If **Associated POTS** is **1**, port TEL1 on the ONT is bound. If **Associated POTS** is **2**, port TEL2 on the ONT is bound.

| User Basic Pa                    | rameters                                                          |                                    |                     |                           |            |                    |  |
|----------------------------------|-------------------------------------------------------------------|------------------------------------|---------------------|---------------------------|------------|--------------------|--|
| On this na                       | On this name you can get the basic parameters for the value usars |                                    |                     |                           |            |                    |  |
| en une pa                        | ge, ) eu eun eet in                                               |                                    |                     |                           |            |                    |  |
|                                  |                                                                   |                                    |                     |                           | N          | ew Delete          |  |
|                                  | Sequence                                                          | Register User<br>Name              |                     | Auth User Name            | Password   | Associated<br>POTS |  |
|                                  | 1                                                                 | 80001234                           | 8000123             | 34@sofb:3000.huawei.com   | *******    | 1                  |  |
|                                  | 2                                                                 |                                    |                     |                           | *******    | 2                  |  |
| Enable User:                     |                                                                   |                                    |                     |                           |            |                    |  |
| Register User Name: 80001235     |                                                                   |                                    | * (Telphone Number) |                           |            |                    |  |
| Associated POTS: 2               |                                                                   |                                    |                     |                           |            |                    |  |
| Auth User Name: 80001235@softx30 |                                                                   |                                    | 00.huawi            | (The length must be betwe | een 0-64.) |                    |  |
| Password:                        |                                                                   | (The length must be between 0-64.) |                     |                           |            |                    |  |
|                                  |                                                                   | Apply Cance                        | 1                   |                           |            |                    |  |

#### **Step 4** Save the configuration.

# Choose **System Tools** > **Configuration File** from the navigation tree. In the right pane, click **Save Configuration**.

| System Tools > Configuration File                                                                                                    |
|----------------------------------------------------------------------------------------------------|
|                                                                                                    |
| You can click "Save Configuration" to save the current configuration to the flash memory.                                                                        |
| Save Configuration                                                                                                    |
| You can click "Download Configuration File" to back up the current configuration.                                                                                |
| Download Configuration File                                                                                                    |
| If you enter the path of the configuration file and then click "Upload Configuration File", your home gateway will be updated with the saved configuration file. |
| Configuration File: Upload Configuration File                                                                                                    |

#### **Step 5** Restart the voice process.

# In the navigation tree, choose **Status** > **VoIP Information**. In the right pane, click **Restart VoIP**.

| On this page, you can query the voice user list and status.      |                                      |             |             |  |  |  |  |  |  |
|------------------------------------------------------------------|--------------------------------------|-------------|-------------|--|--|--|--|--|--|
| Sequence                                                         | Register User Name(Telephone Number) | User Status | Call Status |  |  |  |  |  |  |
| 1                                                                | 80001234                             | Registering | Idle        |  |  |  |  |  |  |
| 2                                                                | 80001235                             | Registering | Idle        |  |  |  |  |  |  |
| To restart the VoIP service, click "Restart VoIP".  Restart VoIP |                                      |             |             |  |  |  |  |  |  |

**Step 6** Check the ONT connection status.

In the navigation tree, choose **Status** > **WAN Information**. In the right pane, **Status** is **Connected** and the obtained IP address is displayed at IP.

| St                                                                                   | Status > WAN Information                                                                |           |      |               |               |      |                   |          |  |  |  |
|--------------------------------------------------------------------------------------|-----------------------------------------------------------------------------------------|-----------|------|---------------|---------------|------|-------------------|----------|--|--|--|
|                                                                                      | On this page, you can query the connection status and line status of the WAN interface. |           |      |               |               |      |                   |          |  |  |  |
| WAN Name Status IP Acquisition Mode IP Address Subnet Mask VLAN/Priority MAC Address |                                                                                         |           |      |               |               |      | Connect           |          |  |  |  |
|                                                                                      | 1_VOIP_R_VID_20                                                                         | Connected | DHCP | 192.168.11.52 | 255.255.255.0 | 20/6 | 78:1D:BA:3C:9F:34 | AlwaysOn |  |  |  |

#### Step 7 Check the registration status of the voice user.

In the navigation tree, choose **Status** > **VoIP Information**. In the right pane, **User Status** is **Up**.

| St                                                          | Status > VoIP Information                          |                                      |             |             |  |  |  |  |  |  |
|-------------------------------------------------------------|----------------------------------------------------|--------------------------------------|-------------|-------------|--|--|--|--|--|--|
| On this page, you can query the voice user list and status. |                                                    |                                      |             |             |  |  |  |  |  |  |
|                                                             | Sequence                                           | Register User Name(Telephone Number) | User Status | Call Status |  |  |  |  |  |  |
|                                                             | 1                                                  | 80001234                             | Up          | Idle        |  |  |  |  |  |  |
|                                                             | 2                                                  | 80001235                             | Up          | Idle        |  |  |  |  |  |  |
|                                                             | To restart the VoIP service, click "Restart VoIP". |                                      |             |             |  |  |  |  |  |  |
|                                                             | Restart Vol                                        | P                                    |             |             |  |  |  |  |  |  |

----End

## Result

- User 1 with telephone number **88001234** can call user 2 with telephone number **88001235**, and the communication between them is normal. The communication is also normal for user 2's calling user 1.
- Check whether the voice communication between users using different ONTs is normal.

# 3.4.6 Configuring the H.248-based Voice Service on the Web Page

This topic provides an example of how to configure the H.248-based voice service on the Web page.

# Prerequisite

- The Layer 2 service channels between the OLT and ONTs are enabled by running the OLT commands. For details, see **Enabling Layer 2 Service Channels Between an OLT and a GPON ONT (on the OLT CLI)**.
- You have established the environment for logging in to the Web page for service configuration and have successfully logged in to the Web page. For details, see **3.4.3** Locally Logging in to the Web Interface.
- Two telephone sets must be available and each must be connected to ports TEL1 and TEL2 respectively on the ONT.

## Context

#### 

Some voice parameters cannot be configured on the Web page but can be configured by importing an XML configuration file. For details about how to import an XML configuration file, see **3.6.1 Operation Guide on the XML Configuration File (on the Web Page)**.

# Procedure

Step 1 Configure parameters of the voice WAN port.

- 1. In the navigation tree, choose WAN > WAN Configuration.
- 2. In the right pane, click **New**. In the dialog box that is displayed, configure parameters of the WAN port as follows:
  - WAN Connection: Enable
  - Service List: VoIP (For configuring the VoIP service, VoIP or a combination containing VoIP needs to be selected.)
  - Mode: Route
  - VLAN ID: 20 (The VLAN ID of the ONT must be the same as the user-side VLAN ID configured on the OLT.)
  - 802.1p: 6
  - IP Acquisition Mode: DHCP

| WAN > WA                                                                                                    | N Configuration |                   |                        |                                |   |  |  |  |  |  |
|----------------------------------------------------------------------------------------------------|-----------------|-------------------|------------------------|--------------------------------|---|--|--|--|--|--|
| On this page, you can configure WAN parameters. The ONT home gateway uses the WAN interface to communicate with<br>the upper-layer network equipment, and the parameters must be consistent for both. |                 |                   |                        |                                |   |  |  |  |  |  |
|                                                                                                    |                 |                   |                        | New Delet                      | е |  |  |  |  |  |
|                                                                                                    | Connec          | tion Name         | VLAN/Priority          | IP Acquisition Mode            |   |  |  |  |  |  |
|                                                                                                    | 1_INTERN        | ET_R_VID_10       | 10/1                   | PPPoE                          |   |  |  |  |  |  |
|                                                                                                    |                 |                   |                        |                                |   |  |  |  |  |  |
|                                                                                                    |                 |                   |                        |                                |   |  |  |  |  |  |
| Enable                                                                                                    | WAN Connection: |                   |                        |                                |   |  |  |  |  |  |
| Mode:                                                                                                    |                 | Route             | ~                      |                                |   |  |  |  |  |  |
| Service                                                                                                    | List:           | VOIP              | ~                      |                                |   |  |  |  |  |  |
| VLAN I                                                                                                    | D:              | 20                | *(0-4094)              |                                |   |  |  |  |  |  |
| 802.1p                                                                                                    | :               | 6                 | ~                      |                                |   |  |  |  |  |  |
| IP Acqu                                                                                                    | iisition Mode:  | 💿 DHCP 🔘 Static 🕻 | PPPoE                  |                                |   |  |  |  |  |  |
| Vendor                                                                                                    | ID:             |                   | (The vendor ID must be | 0 - 63 characters in length. ) |   |  |  |  |  |  |
|                                                                                                    |                 | Apply Cancel      |                        |                                |   |  |  |  |  |  |

3. Click **Apply** to apply the configuration.

Step 2 Configure the parameters of the H.248-based voice interface.

- 1. In the navigation tree, choose Voice > VoIP Interface Configuration.
- 2. In the right pane, configure the parameters of the H.248-based voice interface as follows (other parameters use the default settings):
  - Set MGC Address below Primary Server to 200.200.200.200.
  - MID Format: DomainName
  - MG Domain: 6877687714852901
  - Signaling Port: 1\_VOIP\_R\_VID\_20
  - Region: CN China

#### 

- The parameters of the H.248-based voice interface must be consistent with the corresponding configuration on the media gateway controller (MGC).
- If dual-homing is configured, MGC Address below Secondary Server must be configured.
- MID Format can be set to Domain Name, IP, or Device. If MID Format is set to Domain Name or Device, the setting must be consistent with the corresponding configuration on the MGC.
- **Domain Name** is ONT's domain name registered on the MGC. It is globally unique. **Domain Name** in this example is ONT's SN.
- If **Media Port** is empty, the parameter value is the same as **Signaling Port**. The media streams are not isolated from signaling streams. If the upper-layer network requires isolation of media streams from signaling streams, create different traffic streams for the media streams and signaling streams on the OLT, create different WAN ports on the ONT, and bind the created WAN ports to **Media Port** and **Signaling Port**.
- **Profile Index** can be set to **Default**, **BT**, **FT**, **KPN**, **PCCW**, **ZTE**, or **BELL**. Choose the value based on the MGC type. **Profile Index** is set to **Default** (indicating interconnection with Huawei MGC) in this example. If the settings do not meet requirements, configure **UserDefine**. For details about how to configure this parameter, contact Huawei technical support.

Voice > VoIP Basic Configuration

| Interface Basic Parameters  |                               |                                                                                                    |  |  |  |  |  |  |
|-----------------------------|-------------------------------|----------------------------------------------------------------------------------------------------|--|--|--|--|--|--|
| On this page, you can set t | he basic parameters for the v | oice interface.                                                                                                    |  |  |  |  |  |  |
| Primary MGC Address:        | 200.200.200.200               | ^(IP or Domain)                                                                                                    |  |  |  |  |  |  |
| Primary MGC Port:           | 2944                          | ^(1-65535)                                                                                                    |  |  |  |  |  |  |
| Standby MGC Address:        |                               | (IP or Domain)                                                                                                    |  |  |  |  |  |  |
| Standby MGC Port:           | 2944                          | (1-65535)                                                                                                    |  |  |  |  |  |  |
| MG Domain:                  | 6877687714852901              |                                                                                                    |  |  |  |  |  |  |
| Local Port:                 | 2944                          | *(1-65535)                                                                                                    |  |  |  |  |  |  |
| Device Name:                |                               |                                                                                                    |  |  |  |  |  |  |
| MID Format:                 | DomainName 🔽                  | DomainName 🖌                                                                                                    |  |  |  |  |  |  |
| Digitmap Match Mode:        | Min 💌                         |                                                                                                    |  |  |  |  |  |  |
| RTP TID Prefix:             | A100                          |                                                                                                    |  |  |  |  |  |  |
| Start Number of RTP TID:    | 0                             |                                                                                                    |  |  |  |  |  |  |
| Width of RTP TID Number:    | 6                             |                                                                                                    |  |  |  |  |  |  |
| Signaling Port:             | 1_VOIP_R_VID_20 🗸 (S          | elect the name of the WAN that will carry the voice signaling                                                                                        |  |  |  |  |  |  |
|                             | messages.)                    |                                                                                                    |  |  |  |  |  |  |
| Media Port:                 | media port name is same       | 1_VOIP_R_VID_20 (Select the name of the WAN that will carry the voice media. The media port name is same with signaling port name when it is empty.) |  |  |  |  |  |  |
| Region:                     | CN - China                    | ~                                                                                                    |  |  |  |  |  |  |
|                             | Apply Cancel                  |                                                                                                    |  |  |  |  |  |  |

3. Click **Apply** to apply the configuration.

Step 3 Configure parameters of the H.248-based voice users.

- 1. In the navigation tree, choose Voice > VoIP User Configuration.
- 2. In the right pane, configure the parameters of voice user 1 as follows:
  - Line Name: A0
  - Associated POTS: 1 (binding port TEL1 on the ONT)
  - Select Enable Line Name to enable the voice user configuration.
- 3. Click **Apply** to apply the configuration.

- 4. In the right pane, click **New** to add voice user 2, and configure the parameters of voice user 2 as follows:
  - Line Name: A1
  - Associated POTS: 2 (binding port TEL2 on the ONT)
  - Select Enable Line Name to enable the voice user configuration.
- 5. Click **Apply** to apply the configuration.

#### 

- The terminal IDs A0 and A1 must be consistent with the corresponding configuration on the MGC.
- If **Associated POTS** is **1**, port TEL1 on the ONT is bound. If **Associated POTS** is **2**, port TEL2 on the ONT is bound.

| User Basic Parameters                                               |   |              |           |   |                 |  |  |  |  |  |
|---------------------------------------------------------------------|---|--------------|-----------|---|-----------------|--|--|--|--|--|
| On this page, you can set the basic parameters for the voice users. |   |              |           |   |                 |  |  |  |  |  |
| New Delete                                                          |   |              |           |   |                 |  |  |  |  |  |
|                                                                     |   | Sequence     | Line Name |   | Associated POTS |  |  |  |  |  |
|                                                                     | 1 |              | A0        | 1 |                 |  |  |  |  |  |
| <ul><li>✓</li></ul>                                                 | 2 |              |           | 2 |                 |  |  |  |  |  |
| Enable Line Name:                                                   |   | <b>v</b>     |           |   |                 |  |  |  |  |  |
| Line Name:                                                          |   | A1           | ×         |   |                 |  |  |  |  |  |
| Associated POTS: 2 V                                                |   |              |           |   |                 |  |  |  |  |  |
|                                                                     |   | Apply Cancel |           |   |                 |  |  |  |  |  |

#### **Step 4** Save the configuration.

Choose System Tools > Configuration File from the navigation tree. In the right pane, click Save Configuration.

| System Tools > Configuration File                                                                                                    |
|----------------------------------------------------------------------------------------------------|
|                                                                                                    |
| You can click "Save Configuration" to save the current configuration to the flash memory.                                                                        |
| Save Configuration                                                                                                    |
| You can click "Download Configuration File" to back up the current configuration                                                                                 |
|                                                                                                    |
| Download Configuration File                                                                                                    |
|                                                                                                    |
| If you enter the path of the configuration file and then click "Upload Configuration File", your home gateway will be updated with the saved configuration file. |
| Configuration File: Upload Configuration File                                                                                                    |

#### Step 5 Restart the voice process.

In the navigation tree, choose **Status** > **VoIP Information**. In the right pane, click **Restart VoIP**.

| Status > VoIP Information On this page, you can query the voice user list and status. |    |  |             |      |            |  |  |  |  |  |
|---------------------------------------------------------------------------------------|----|--|-------------|------|------------|--|--|--|--|--|
| Sequence Line Name Telephone Number User Status Call Status Interface Status          |    |  |             |      |            |  |  |  |  |  |
| 1                                                                                     | AO |  | Registering | Idle | Poctating  |  |  |  |  |  |
| 2                                                                                     | A1 |  | Registering | Idle | Restanting |  |  |  |  |  |
| To restart the VoIP service, click "Restart VoIP".                                    |    |  |             |      |            |  |  |  |  |  |
| Restart VolP                                                                          |    |  |             |      |            |  |  |  |  |  |

#### Step 6 Check the ONT connection status.

In the navigation tree, choose **Status** > **WAN Information**. In the right pane, **Status** is **Connected** and the obtained IP address is displayed at IP.

| Status - YWAN INIONNAL                                                                  | 1011                                                                                    |      |               |               |      |                   |          |  |  |
|-----------------------------------------------------------------------------------------|-----------------------------------------------------------------------------------------|------|---------------|---------------|------|-------------------|----------|--|--|
| On this page, you                                                                       | On this page, you can query the connection status and line status of the WAN interface. |      |               |               |      |                   |          |  |  |
| WAN Name Status IP Acquisition Mode IP Address Subnet Mask VLAN Priority MAC Address Co |                                                                                         |      |               |               |      |                   | Connect  |  |  |
| 1_VOIP_R_VID_20                                                                         | Connected                                                                               | DHCP | 192.168.11.52 | 255.255.255.0 | 20/6 | 78:1D:BA:3C:9F:34 | AlwaysOn |  |  |

#### Step 7 Check the registration status of the voice user.

In the navigation tree, choose **Status** > **VoIP Information**. In the right pane, **User Status** is **Up**.

| Status > VoIP Information                                   |           |                  |             |             |                  |  |  |  |  |  |
|-------------------------------------------------------------|-----------|------------------|-------------|-------------|------------------|--|--|--|--|--|
| On this page, you can query the voice user list and status. |           |                  |             |             |                  |  |  |  |  |  |
| Sequence                                                    | Line Name | Telephone Number | User Status | Call Status | Interface Status |  |  |  |  |  |
| 1                                                           | A0        |                  | Up          | Idle        | Inconvico        |  |  |  |  |  |
| 2                                                           | A1        |                  | Up _        | Idle        | Inservice        |  |  |  |  |  |
| To restart the VoIP service, click "Restart VoIP".          |           |                  |             |             |                  |  |  |  |  |  |
| Restart VoIP                                                |           |                  |             |             |                  |  |  |  |  |  |

----End

# Result

• User 1 with telephone number **88001234** can call user 2 with telephone number **88001235**, and the communication between them is normal. The communication is also normal for user 2's calling user 1.

#### 

The termination IDs of line 1 and line 2 configured on the MGC correspond to telephone numbers **88001234** and **88001235** respectively.

• Check whether the voice communication between users using different ONTs is normal.

# 3.4.7 Configuring the Wi-Fi Access Service on the Web Page

This topic provides an example of how to configure the Wi-Fi access service on the Web page.

# Prerequisite

- The Layer 2 service channels between the OLT and ONTs are enabled by running the OLT commands. For details, see **Enabling Layer 2 Service Channels Between an OLT and a GPON ONT (on the OLT CLI)**.
- You have established the environment for logging in to the Web page for service configuration and have successfully logged in to the Web page. For details, see **3.4.3** Locally Logging in to the Web Interface.
- A portable computer with the Wi-Fi function must be available.

# Context

The Wi-Fi wireless access service includes the Layer 3 bridge Wi-Fi service and the Layer 3 route Wi-Fi service.

- Layer 3 Wi-Fi service: Search for the SSID is performed on the PC. After the user passes the verification, the PPPoE auto dialup is performed on the PC. The IP address is allocated by the upper-layer BRAS. The ONT is connected to the OLT and then to the upper-layer network in the Layer 3 mode to provide the high-speed Internet access service.
- Layer 3 route Wi-Fi service: Search for the SSID is performed on the PC. After the user passes the verification, the PPPoE auto dialup is performed on the PC. The ONT is connected to the OLT and then to the upper-layer network in the Layer 3 mode to provide the high-speed Internet access service.

# Procedure

- Layer 3 bridge Wi-Fi service
  - 1. Configure the Wi-Fi parameters.
    - (1) In the navigation tree, choose Wi-Fi > Wi-Fi Basic Configuration.
    - (2) Select **Enable Wireless** to enable the Wi-Fi function. Then, set the parameters as follows:
      - SSID: ChinaNet-huawei
      - Authentication Mode: WPA Pre-Shared Key
      - Encryption Mode: TKIP&AES
      - WPA PreSharedKey: chinahuawei

| VLAN : | <ul> <li>WLAN Config</li> </ul>                                                                                      | guration    |             |        |        |                     |                      |              |            |  |
|--------|----------------------------------------------------------------------------------------------------|-------------|-------------|--------|--------|---------------------|----------------------|--------------|------------|--|
| 0      | On this page, you can set the WLAN parameters, including the WLAN switch, SSID configuration, and channel selection. |             |             |        |        |                     |                      |              |            |  |
|        | nable WLAN                                                                                                    |             |             |        |        |                     |                      |              |            |  |
| Basic  | Configration                                                                                                    |             |             |        |        |                     |                      | New          | Delete     |  |
|        | SSID Index                                                                                                    | SSID Name   | SSID State  | Assoc  | iated  | Device Number       | Broadcast SSID       | Security Con | figuration |  |
|        | 1                                                                                                    | WirelessNet | Enable      | 32     |        |                     | Enable               | Unconfigured |            |  |
| SSID   | Configuration                                                                                                    | in Detail   |             |        |        |                     |                      |              |            |  |
| SSI    | ) Name:                                                                                                    |             | WirelessNet |        | *      |                     |                      |              |            |  |
| Ena    | ble SSID:                                                                                                    |             |             |        |        |                     |                      |              |            |  |
| Ass    | ociated Device                                                                                                    | e Number:   | 32          |        | *      |                     |                      |              |            |  |
| Broa   | idcast SSID:                                                                                                    |             | <b>V</b>    |        |        |                     |                      |              |            |  |
| WM     | / Enable:                                                                                                    |             |             |        |        |                     |                      |              |            |  |
| Auth   | entication Mod                                                                                                    | de:         | Open 👻      |        |        |                     |                      |              |            |  |
| Enci   | yption Mode:                                                                                                    |             | None        |        |        |                     |                      |              |            |  |
|        |                                                                                                    |             | Apply       | Cancel |        |                     |                      |              |            |  |
| Adva   | nce Configrati                                                                                                    | ion         |             |        |        |                     |                      |              |            |  |
| Trar   | smitting Powe                                                                                                    | er:         | 100%        |        | *      |                     |                      |              |            |  |
| Reg    | ulatory Domai                                                                                                    | n:          | CHINA       |        | *      |                     |                      |              |            |  |
| Cha    | nnel:                                                                                                    |             | Auto        |        | *      |                     |                      |              |            |  |
| Cha    | nnel Width:                                                                                                    |             | 20MHz       |        | *      |                     |                      |              |            |  |
| Mod    | e:                                                                                                    |             | 802.11b/g/n |        | $\sim$ |                     |                      |              |            |  |
| DTIN   | 1 Period:                                                                                                    |             | 1           |        |        | (1-255, default: 1) |                      |              |            |  |
| Веа    | con Period:                                                                                                    |             | 100         |        |        | ms (20-1000ms, c    | lefault: 100)        |              |            |  |
| RTS    | Threshold:                                                                                                    |             | 2346        |        |        | Byte(s) (1-2346 by  | te, default: 2346)   |              |            |  |
| Frag   | Threshold:                                                                                                    |             | 2346        |        |        | Byte(s) (256-2346   | byte, default: 2346) |              |            |  |
|        |                                                                                                    |             | Apply       | Cancel |        |                     |                      |              |            |  |

- (3) Click **Apply** to apply the configuration.
- 2. Configure the parameters of the Layer 3 bridge WAN port.
  - (1) In the navigation tree, choose WAN > WAN Configuration.
  - (2) In the right pane, click **New**. In the dialog box that is displayed, configure parameters of the WAN port as follows:
    - WAN Connection: Enable
    - Mode: Bridge
    - VLAN ID: 40 (The VLAN ID of the ONT must be the same as the user-side VLAN ID configured on the OLT.)
    - 802.1p: 1
    - Bridge Type: PPPoE\_Bridged
    - Binding options: SSID1

WAN > WAN Configuration

On this page, you can configure WAN parameters. The ONT home gateway uses the WAN interface to communicate with the upper-layer network equipment, and the parameters must be consistent for both.

|                    |                 |               |        |               | New           | Remove |
|--------------------|-----------------|---------------|--------|---------------|---------------|--------|
| Connection N       | Connection Name |               |        | IP A          | Acquisition M | ode    |
|                    |                 | -             |        |               |               |        |
| NewWanConnction    |                 |               |        |               |               |        |
| WAN Connection:    | NewWanConn      | ction         | Enable |               |               |        |
| Service List:      | INTERNET        | ~             |        |               |               |        |
| Mode:              | Bridge 💌        |               |        |               |               |        |
| VLAN ID:           | 40 [1-4         | 4094]         |        |               |               |        |
| 802.1p:            | 1 🕶             |               |        |               |               |        |
| MultiCast VLAN ID: |                 | [1-           | -4094] |               |               |        |
| Bridge Type:       | PPPoE_Bridg     | ged 🔽         |        |               |               |        |
| Binding options:   | LAN1            | LAN2<br>SSID2 | LAN3   | LAN4<br>SSID4 |               |        |
|                    |                 |               |        |               | Apply Ca      | ancel  |

#### 

When you use Wi-Fi access service in the PPPoE mode, if DHCP is used, you need to set **Bridge Type** to **IP\_Bridged** and enable the DHCP relay function. For procedure details, see **4.3.3 DHCP Server Configuration**.

- (3) Click **Apply** to apply the configuration.
- 3. Save the configuration.

Choose **System Tools** > **Configuration File** from the navigation tree. In the right pane, click **Save Configuration**.

| System Tools > Configuration File                                                                                                    |
|----------------------------------------------------------------------------------------------------|
|                                                                                                    |
| You can click "Save Configuration" to save the current configuration to the flash memory.                                                                        |
| Save Configuration                                                                                                    |
| You can click "Download Configuration File" to back up the current configuration.                                                                                |
| Download Configuration File                                                                                                    |
| If you enter the path of the configuration file and then click "Upload Configuration File", your home gateway will be updated with the saved configuration file. |
| Configuration File: Upload Configuration File                                                                                                    |

4. Check the ONT connection status.

In the navigation tree, choose **Status** > **WAN Information**. In the right pane, **User Status** is **Connected**.

| WAN > WAN Configuration                                                                  |                                                                    |                                            |                                      |                                       |                                                     |
|------------------------------------------------------------------------------------------|--------------------------------------------------------------------|--------------------------------------------|--------------------------------------|---------------------------------------|-----------------------------------------------------|
| On this page,you can config<br>equipment through the WAN<br>consistent with those of the | ure WAN parameter<br>I interface. During th<br>upper-layer network | rs.The ONT h<br>le communic<br>cequipment. | ome gateway cor<br>ation, the parame | nmunicates with<br>ter settings of th | the upper-layer network<br>ie WAN interface must be |
|                                                                                          |                                                                    |                                            |                                      |                                       | New Delete                                          |
| Connection                                                                               | Name                                                               | VLAN                                       | Priority                             | IP #                                  | Acquisition Mode                                    |
|                                                                                          |                                                                    |                                            |                                      |                                       |                                                     |
| Enable WAN Connection:                                                                   | <b>V</b>                                                           |                                            |                                      |                                       |                                                     |
| Service List:                                                                            | INTERNET                                                           | *                                          |                                      |                                       |                                                     |
| Mode:                                                                                    | Route                                                              | *                                          |                                      |                                       |                                                     |
| VLAN ID:                                                                                 | 300                                                                | *(                                         | 1-4094)                              |                                       |                                                     |
| 802.1p:                                                                                  | 1                                                                  | *                                          |                                      |                                       |                                                     |
| MultiCast VLAN ID:                                                                       |                                                                    | (1                                         | -4094)                               |                                       |                                                     |
| IP Acquisition Mode:                                                                     | O DHCP O S                                                         | tatic 💿 PP                                 | PoE                                  |                                       |                                                     |
| Enable NAT:                                                                              |                                                                    |                                            |                                      |                                       |                                                     |
| User Name:                                                                               | iadtest@pppoe                                                      | *(                                         | I-63)Characters                      |                                       |                                                     |
| Password:                                                                                | •••••                                                              | *(                                         | I-63)Characters                      |                                       |                                                     |
| Dial Method                                                                              | Auto                                                               | *                                          |                                      |                                       |                                                     |
| Binding options:                                                                         | SSID1                                                              | LAN2<br>SSID2                              | LAN3                                 | LAN4                                  |                                                     |
|                                                                                          | Apply Can                                                          | cel                                        |                                      |                                       |                                                     |

- Layer 3 route Wi-Fi service
  - 1. Configure the Wi-Fi parameters.
    - (1) In the navigation tree, choose Wi-Fi > Wi-Fi Basic Configuration.
    - (2) Select **Enable Wireless** to enable the Wi-Fi function. Then, set the parameters as follows:
      - SSID: ChinaNet-huawei
      - Authentication Mode: WPA Pre-Shared Key
      - Encryption Mode: TKIP&AES
      - WPA PreSharedKey: chinahuawei

| VLAN : | > WLAN Confi     | guration       |             |           |       |                     |                      |                          |
|--------|------------------|----------------|-------------|-----------|-------|---------------------|----------------------|--------------------------|
| O      | ın this page, yı | ou can set the | WLAN parame | ters, inc | ludin | g the WLAN switch,  | SSID configuration,  | , and channel selection. |
| e E    | inable WLAN      |                |             |           |       |                     |                      |                          |
| Basio  | : Configration   |                |             |           |       |                     |                      | New Delete               |
|        | SSID Index       | SSID Name      | SSID State  | Asso      | ciate | d Device Number     | Broadcast SSID       | Security Configuration   |
|        | 1                | WirelessNet    | Enable      | 32        |       |                     | Enable               | Unconfigured             |
| SSID   | Configuration    | in Detail      |             |           |       |                     |                      |                          |
| SSI    | D Name:          |                | WirelessNet |           | *     |                     |                      |                          |
| Ena    | ble SSID:        |                | ✓           |           |       |                     |                      |                          |
| Ass    | ociated Device   | e Number:      | 32          |           | *     |                     |                      |                          |
| Broa   | adcast SSID:     |                | <b>~</b>    |           |       |                     |                      |                          |
| WM     | M Enable:        |                | <b>~</b>    |           |       |                     |                      |                          |
| Auth   | entication Mo    | de:            | Open        |           | *     |                     |                      |                          |
| Enc    | ryption Mode:    |                | None        |           | *     |                     |                      |                          |
|        |                  |                | Apply       | Cancel    |       |                     |                      |                          |
| Adva   | nce Configrat    | ion            |             |           |       |                     |                      |                          |
| Trar   | smitting Pow     | er:            | 100%        |           | ~     |                     |                      |                          |
| Reg    | ulatory Domai    | in:            | CHINA       |           | ~     |                     |                      |                          |
| Cha    | nnel:            |                | Auto        |           | ۷     |                     |                      |                          |
| Cha    | nnel Width:      |                | 20MHz       |           | ~     |                     |                      |                          |
| Mod    | e:               |                | 802.11b/g/n |           | V     |                     |                      |                          |
| DTI    | I Period:        |                | 1           |           |       | (1-255, default: 1) |                      |                          |
| Веа    | con Period:      |                | 100         |           |       | ms (20-1000ms, d    | efault: 100)         |                          |
| RTS    | Threshold:       |                | 2346        |           |       | Byte(s) (1-2346 byt | te, default: 2346)   |                          |
| Frag   | Threshold:       |                | 2346        |           |       | Byte(s) (256-2346   | byte, default: 2346) |                          |
|        |                  |                | Apply       | Cancel    |       |                     |                      |                          |

- (3) Click **Apply** to apply the configuration.
- 2. Configure the parameters of the Layer 3 route WAN port.
  - (1) In the navigation tree, choose WAN > WAN Configuration.
  - (2) In the right pane, click **New**. In the dialog box that is displayed, configure the parameters of the Layer 3 route WAN port as follows:
    - WAN Connection: Enable
    - Service List: INTERNET (For configuring the Internet access service, INTERNET or a combination containing INTERNET needs to be selected.)
    - Mode: Route
    - VLAN ID: 40 (The VLAN ID of the ONT must be the same as the user-side VLAN ID configured on the OLT.)
    - 802.1p: 1
    - IP Acquisition Mode: PPPoE
    - NAT: Enable
    - User Name: iadtest@pppoe, Password: iadtest (The user name and password must be the same as the user name and password configured on the BRAS.)
    - Binding options: SSID1

| Status > WAN Information<br>On this page, you can q | uery the co | nnection status and    | l line status of | the WAN interface | 9.                |                   |          |
|-----------------------------------------------------|-------------|------------------------|------------------|-------------------|-------------------|-------------------|----------|
| WAN Name                                            | Status      | IP Acquisition<br>Mode | IP<br>Address    | Subnet<br>Mask    | VLAN/<br>Priority | MAC Address       | Connect  |
| 1_INTERNET_R_VID_300                                | connected   | PPPoE                  | 192.168.1.98     | 255.255.255.0     | 300/1             | 00:00:00:00:00:03 | AlwaysOn |

- (3) Click Apply to apply the configuration.
- 3. Save the configuration.

| Choose System Tools > Configuration | File from the navigation tree. In the right |
|-------------------------------------|---------------------------------------------|
| pane, click Save Configuration.     |                                             |

| System Tools > Configuration File                                                                                                    |
|----------------------------------------------------------------------------------------------------|
|                                                                                                    |
| You can click "Save Configuration" to save the current configuration to the flash memory.                                                                        |
| Save Configuration                                                                                                    |
| You can click "Download Configuration File" to back up the current configuration.                                                                                |
| Download Configuration File                                                                                                    |
| If you enter the path of the configuration file and then click "Upload Configuration File", your home gateway will be updated with the saved configuration file. |
| Configuration File: Upload Configuration File                                                                                                    |

4. Check the ONT connection status.

In the navigation tree, choose **Status** > **WAN Information**. In the right pane, **Status** is **Connected** and the obtained IP address is displayed at **IP**.

On this page, you can check the connection status and line status of the WAN interface.

| WAN St                  | tatus IP Acqu | isition Mode IP | Subnet Mask      | VLAN/Priority | MAC               |
|-------------------------|---------------|-----------------|------------------|---------------|-------------------|
| 1_INTERNET_R_VID_40 Con | nected P      | PPoE 192.168.11 | 52 255.255.255.0 | 40/1          | 28:6E:D4:0D:BC:ED |

#### ----End

#### Result

- Layer 3 bridge Wi-Fi service: SSID radio signals can be searched on the PC. After the user enter the authentication key and pass the authentication, the user can access the Internet.
- Layer 3 route Wi-Fi service: SSID radio signals can be searched on the PC. After the user enter the authentication key and pass the authentication, the PC can obtain the IP address allocated by the DHCP IP address pool on the ONT. After the PPPoE dialup is successfully performed on the ONT, the user can access the Internet.

#### 

The security mode and encryption configured on a Wi-Fi terminal must be the same as those of an ONT. If you cannot find the following encryption modes: TKIP&AES, and AES. The reason may lie in an old Wi-Fi driver version. If so, replace the old version with a new one.

# 3.5 Configuring the Service by Using U2560

This topic describes how to configure the Internet access service, VoIP service and Wi-Fi service by using U2560.

# **3.5.1** Preparations

Before configuring services on the U2560, plan data of the entire network in a unified manner and add the ONT to the U2560.

# Commissioning Interoperation Between the U2560 and the ONT Through the Web Page

To configure and issue ONT services using the U2560, you need to add the ONT on the U2560 so that the U2560 can manage the ONT.

# Prerequisite

Before adding an ONT to the U2560, ensure that Layer 2 service channels between the OLT and the ONT are enabled and the management traffic stream on the U2560 are created. For details, see Enabling Layer 2 Service Channels Between an OLT and a GPON ONT (on the OLT CLI).

# Data Plan

**Table 3-14** provides the data plan for commissioning interoperation between the U2560 and the ONT through the Web page.

**Table 3-14** Data plan for commissioning interoperation between the U2560 and the ONT through the Web page

| Parameter                               | Data                       | Description                                                                                                    |
|-----------------------------------------|----------------------------|----------------------------------------------------------------------------------------------------|
| Service type of<br>the WAN<br>interface | TR069                      | When configuring the U2560 management channel, you need to select only TR069 or a combination with TR069. In this example, TR069 is selected.                                                                                                    |
| Connection mode                         | Route                      | -                                                                                                    |
| VLAN ID of the<br>WAN interface         | 50                         | The VLAN ID of the WAN interface must be the same as the CVLAN ID configured on the OLT.                                                                                                    |
| Mode of<br>obtaining an IP<br>address   | DHCP                       | <ul> <li>There are three modes to obtain an IP address:</li> <li>DHCP: Obtain an IP address dynamically.</li> <li>Static: Configure an IP address manually.</li> <li>PPPoE: Access in the PPPoE dialup mode.</li> <li>In this example, the DHCP mode is configured. You can also select the static or PPPoE mode according to the data plan of the upper-layer network.</li> </ul> |
| ACS URL                                 | http://<br>10.11.11.1:9070 | It can be the IP address, port ID, domain name of the ACS server.                                                                                                    |
| Periodical<br>notification<br>interval  | 43200                      | It is the default value of the system.                                                                                                    |

| Parameter                           | Data   | Description                                       |
|-------------------------------------|--------|---------------------------------------------------|
| ACS user name                       | hgw    | It is the default value of the system.            |
| ACS password                        | hgw    | It is the default value of the system.            |
| User name of a requested connection | server | It must be the same as that planned on the U2560. |
| Password of a requested connection  | server | It must be the same as that planned on the U2560. |

# Flowchart

**Figure 3-9** shows the flowchart for commissioning interoperation between the U2560 and the ONT through the Web page.

**Figure 3-9** Flowchart for commissioning interoperation between the U2560 and the ONT through the Web page

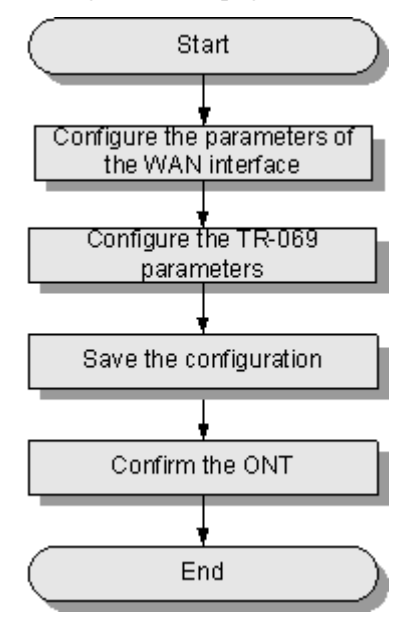

# Procedure

Step 1 Configure the parameters of the WAN interface.

- 1. In the navigation tree on the left, choose WAN > WAN Configuration.
- 2. In the pane on the right, click **New**. In the dialog box that is displayed, configure the parameters of the WAN interface as follows:
  - WAN Connection: Enable

- Service List: TR069
- Mode: Route
- VLAN ID: 50
- 802.1p: 6
- IP Acquisition Mode: DHCP

| -                          |                     |                           |                                                |
|----------------------------|---------------------|---------------------------|------------------------------------------------|
| WAN > WAN Configuration    |                     |                           |                                                |
|                            |                     |                           |                                                |
| On this page,you can confi | gure WAN paramet    | ers.The ONT home gatewa   | ay communicates with the upper-layer network   |
| equipment through the WA   | N interface. During | the communication, the pa | rrameter settings of the WAN interface must be |
|                            | s upper-layer netwo | nk equipment.             |                                                |
|                            |                     |                           | New Delete                                     |
| Connection                 | Name                | VLAN/Priority             | IP Acquisition Mode                            |
|                            |                     |                           |                                                |
|                            |                     |                           |                                                |
| Enable WAN Connection:     |                     |                           |                                                |
| Service List:              | TR069               | *                         |                                                |
| Mode:                      | Route               | *                         |                                                |
| VLAN ID:                   | 320                 | *(1-4094)                 |                                                |
| 802.1p:                    | 0                   | *                         |                                                |
| IP Acquisition Mode:       | 💿 DHCP 🔘            | Static 🔘 PPPoE            |                                                |
| Vendor ID:                 |                     | (The vendor ID            | ) must be 0 - 63 characters in length. )       |
|                            | Apply Ca            | ancel                     |                                                |

3. Click **Apply** to apply the configuration.

Step 2 Configure the TR-069 parameters.

- 1. In the navigation tree on the left, choose System Tools > TR-069.
- 2. In the pane on the right, set the TR-069 client parameters (other parameters use the default values) as follows:
  - ACS URL: http://10.11.11.1:9070
  - Connection Request User Name: server
  - Connection Request Password: server

System Tools > TR-069

| ACS parameters config              |                           |                                                      |
|------------------------------------|---------------------------|------------------------------------------------------|
| If the TR069 auto-provisioning fun | ction is enabled, you can | set the ACS parameters of the terminal.              |
| Enable Period Inform:              |                           |                                                      |
| Period Inform Interval:            | 43200                     | *[1 - 2147483647](s)                                 |
| Period Inform Time:                |                           | yyyy-mm-ddThh:mm:ss(For example:2009-12-20T12:23:34) |
| ACS URL:                           | http://10.11.11.1:9070    | A                                                    |
| ACS User Name:                     | hgw                       | A                                                    |
| ACS Password:                      | •••                       | *(The length of password is between 1 and 256)       |
| Connection Request User Name:      | server                    | ٨                                                    |
| Connection Request Password:       | •••••                     | *(The length of password is between 1 and 256)       |
|                                    | Apply Cancel              |                                                      |

3. Click **Apply** to apply the configuration.

#### **Step 3** Save the configuration.

Choose **System Tools** > **Configuration File** from the navigation tree. In the right pane, click **Save Configuration**.

| System Loois > Configuration File                                                                                                    |
|----------------------------------------------------------------------------------------------------|
| You can click "Save Configuration" to save the current configuration to the flash memory.                                                                        |
| Save Configuration                                                                                                    |
| You can click "Download Configuration File" to back up the current configuration.                                                                                |
| Download Configuration File                                                                                                    |
| If you enter the path of the configuration file and then click "Upload Configuration File", your home gateway will be updated with the saved configuration file. |
| Configuration File: Upload Configuration File                                                                                                    |

#### Step 4 Confirm the ONT.

Log in to the U2560 and then choose **Subnet view** > **TR-069 Subnet** from **WLAN and Home Network View** in the navigation tree on the left. In the pane on the right, right-click and choose **Refresh** from the shortcut menu. The reported ONT list is displayed. Then, select the ONT list, right-click, and choose **Confirm** from the shortcut menu.

----End

## Result

On the U2560, you can configure ONT services. For details, see the configuration examples.

# 3.5.2 Data Plan

This topic plans the data in a unified manner for various example networks of connecting ONTs in the FTTH GPON access mode. Subsequent examples are configured based on the following data plan.

**Table 3-15** shows the unified data plan for the HSI service, VoIP service and Wi-Fi service in an FTTH network.

| Configurat<br>ion Item | Data Item                                | Detailed Data                                                                                                    | Remarks                                                                                                    |
|------------------------|------------------------------------------|----------------------------------------------------------------------------------------------------|----------------------------------------------------------------------------------------------------|
| WAN port<br>data       | HSI service<br>(Layer 3<br>routing)      | <ul> <li>Service type: Internet</li> <li>Connection mode: routing</li> <li>VLAN ID: 10</li> <li>IP address obtainment<br/>mode: PPPoE (user name:<br/>iadtest@pppoe, password:<br/>iadtest)</li> <li>802.1p: 1</li> <li>NAT function: enable</li> <li>Bound port: LAN1 (LAN1 is<br/>a Layer 3 LAN)</li> </ul> | • For configuring HSI<br>service or Wi-Fi<br>service, Internet or a<br>combination<br>containing Internet<br>must be selected as the<br>service type. For<br>configuring VoIP<br>service, VoIP or a<br>combination<br>containing VoIP must<br>be selected as the<br>service type. |
|                        | VoIP service                             | <ul> <li>Service type: VoIP</li> <li>Connection mode: routing</li> <li>VLAN ID: 20</li> <li>IP address obtaining mode:<br/>DHCP</li> <li>802.1p: 6</li> </ul>                                                                                                    | <ul> <li>The VLAN ID of the<br/>ONT must be the same<br/>as the user-side VLAN<br/>ID configured on the<br/>OLT.</li> <li>PPPoE must use the<br/>same user name and<br/>password as the upper-</li> </ul>                                                                         |
|                        | Wi-Fi<br>service<br>(Layer 3<br>bridge)  | <ul> <li>Service type: Internet (not configurable)</li> <li>Connection mode: bridge</li> <li>VLAN ID: 40</li> <li>802.1p: 1</li> <li>Bound port: SSID1</li> </ul>                                                                                                    | <ul> <li>The HSI service<br/>involves the Layer 2,<br/>Layer 3 bridge and<br/>Layer 3 routing modes.<br/>In the Layer 2 mode, all<br/>configurations are<br/>required only on the</li> </ul>                                                                                      |
|                        | Wi-Fi<br>service<br>(Layer 3<br>routing) | <ul> <li>Service type: Internet</li> <li>Connection mode: routing</li> <li>VLAN ID: 40</li> <li>IP address Obtainment<br/>mode: PPPoE (user name:<br/>iadtest@pppoe, password:<br/>iadtest)</li> <li>802.1p: 1</li> <li>NAT function: enable</li> <li>Bound port: SSID1</li> </ul>                            | <ul> <li>OLT. The application mode of the Layer 3 bridge mode is similar to the Layer 2 mode. It is recommended that you use the Layer 2 mode.</li> <li>The Wi-Fi service does not support the Layer 2 mode.</li> </ul>                                                           |

 Table 3-15 Data plan for connecting ONTs in the FTTH GPON access mode

| Configurat<br>ion Item | Data Item                 | Detailed Data                                                                                                    | Remarks                                                        |
|------------------------|---------------------------|----------------------------------------------------------------------------------------------------|----------------------------------------------------------------|
| VoIP service<br>data   | SIP<br>parameters         | <ul> <li>IP address of the primary server: 200.200.200.200</li> <li>Port ID of the primary server: 5060</li> <li>Home domain name: softx3000.huawei.com</li> <li>Digitmap: x.S x.# (Default)</li> <li>User 1: <ul> <li>Phone number: 88001234</li> <li>Authentication user name: 88001234@softx3000.huawei.com</li> <li>Password: iadtest1</li> </ul> </li> <li>User 2: <ul> <li>Phone number: 88001235</li> <li>Authentication user name: 88001235@softx3000.huawei.com</li> <li>Password: iadtest2</li> </ul> </li> </ul> | The software version that<br>supports SIP is<br>V200R005C00.   |
|                        | H.248<br>parameters       | <ul> <li>Primary MGC address:<br/>200.200.200.200</li> <li>Primary MGC port: 2944</li> <li>MID format: domain name</li> <li>MG domain name:<br/>6877687714852901</li> <li>TID: A0 and A1</li> </ul>                                                                                                    | The software version that<br>supports H.248 is<br>V200R005C01. |
| Wi-Fi<br>service       | SSID1                     | ChinaNet-huawei                                                                                                    | -                                                              |
|                        | Security<br>mode          | WPA Pre-Shared Key                                                                                                    |                                                                |
|                        | WPA<br>encryption<br>mode | <ul><li>TKIP&amp;AES</li><li>Key: chinahuawei</li></ul>                                                                                                    |                                                                |

# 3.5.3 Configuring the Internet Access Service Through the U2560

This topic provides an example of how to configure the Internet access service through the U2560.

# Prerequisite

- The Layer 2 service channels between the OLT and ONTs are enabled by running the OLT commands. For details, see **Enabling Layer 2 Service Channels Between an OLT and a GPON ONT (on the OLT CLI)**.
- The ONT is auto discovered on the U2560. For details, see **Commissioning Interoperation Between the U2560 and the ONT Through the Web Page**.
- The user-side PC must be connected with the LAN port of an ONT by using network cables.

# Context

The Internet access service includes the Layer 2 Internet access service and Layer 3 Internal access service.

- Layer 2 Internet access service: The PPPoE dialup is performed on the PC. The IP address is allocated by the upper-layer BRAS. The ONT is connected to the OLT and then to the upper-layer network in the Layer 2 mode to provide the high-speed Internet access service.
- Layer 3 Internet access service: The PPPoE auto dialup is performed on the ONT. The IP address is allocated by the DHCP IP address pool on the ONT. The ONT is connected to the OLT and then to the upper-layer network in the Layer 3 mode to provide the high-speed Internet access service.

You do not need to configure the Layer 2 Internet access service on the ONT, but you need to only enable the Layer 2 service channels between the OLT and ONT. This topic describes only how to configure the Layer 3 Internet access service.

Every data change must be saved. You can click **Save** in a window to save data changes. If you navigate to another node without saving data changes, a dialog box will be displayed prompting you to save the data changes. In this case, click **YES** in the dialog box. New data will be automatically applied to the ONTs after the data changes are saved.

# 

When configuring services on the U2560, do not modify the WAN interface connecting the U2560 and the ONT. Otherwise, the U2560 loses communication with the ONT.

# Procedure

- **Step 1** Log in to the U2560 and choose **Subnet View** > **TR069 Subnet** from the navigation tree. In the terminal list, right-click an ONT and choose **Tools** > **Configure in Real Time** from the shortcut menu.
- Step 2 In the Configure in Real Time dialog box, set Root Node to Internet gateway device.

Step 3 Configure the working mode of a LAN port.

Choose InternetGatewayDevice > LANDevice > 1 > LANEthernetInterfaceConfig > 1 from the navigation tree. In the right pane, set X\_HW\_L3Enable to 1, indicating that port LAN1 works in the L3 mode.

| Configure in Real Time                                                                                                    |  |                            |      |        |      |
|----------------------------------------------------------------------------------------------------|--|----------------------------|------|--------|------|
| Root Node Internet gateway devic                                                                                                    |  |                            |      |        |      |
| Root Node Internet gateway de  InternetGatewayDevice LANDevice I X_HW_WlanEnable WLANConfiguration LANHostConfigMana Hosts LANEthernetInterfa I 2 Hosts LANEthernetInterfa I 2 Hosts KAHW_LANGlobalCc WANDevice Services X_HW_LANGlobalCc WANDevice Layer3Forwarding X_HW_Security X_HW_APMPolicy DeviceInfo Add Delete |  | Parameter<br>X_HW_L3Enable | 1    | Value  |      |
| Refresh Modify                                                                                                    |  | <                          |      |        | >    |
|                                                                                                    |  |                            | ок [ | Cancel | Save |

### 

- When **X\_HW\_L3Enable** is set to **0**, it indicates that the corresponding LAN port works in the L2 mode.
- When **X\_HW\_L3Enable** is set to **1**, it indicates that the corresponding LAN port works in the L3 mode.

By default, X\_HW\_L3Enable is set to 0.

Step 4 Configure the parameters of the WAN interface.

- 1. Choose **InternetGatewayDevice** > **WANDevice** > **1** > **WANConnectionDevice** from the navigation tree. Click **Add** in the lower left part to create an instance.
- 2. Choose **2** > **WANPPPConnection** from the navigation tree and click **Add** in the lower left part. Choose the new **1** branch from the navigation tree. In the right pane, set parameters as follows:
  - Set **Enable** to **1**, indicating that the WAN connection is enabled.
  - Set **Connection Type** to **IP\_Routed**, indicating that the connection type of the WAN interface is in routing mode.
  - Set NATEnable to 1, indicating that the NAT function is enabled.
  - Set Username to iadtest@pppoe and Password to iadtest, indicating that the PPPoE user name is iadtest@pppoe and the password is iadtest.
  - Set X\_HW\_SERVICELIST to INTERNET, indicating that the WAN interface provides Internet access.
  - Set X\_HW\_VLAN to 10, indicating the VLAN ID of the WAN interface is 10.
  - Set X\_HW\_PRI to 1, indicating the priority level of the WAN interface is 1.

#### 

- If the WAN interface obtains IP addresses in static or DHCP mode, choose **WANIPConnection** to set the parameters of the WAN interface.
- If the WAN interface obtains IP addresses in PPPoE mode, choose **WANPPPConnection** to set the parameters of the WAN interface.

| Configure in Real Time              |          |                        |          |                   |      |  |
|-------------------------------------|----------|------------------------|----------|-------------------|------|--|
| Root Node Internet gateway device 🗸 |          |                        |          |                   |      |  |
| InternetGatewayDevice               |          | Parameter              |          | Value             |      |  |
| LANDevice                           |          | Enable                 | 1        |                   |      |  |
| ± 1                                 |          | ConnectionStatus       | Unconfig | ured              |      |  |
|                                     |          | ConnectionType         | IP_Route | ed                |      |  |
| WANConnectionNu                     |          | DefaultGateway         |          |                   |      |  |
| WANConnectionDev                    |          | Name                   | wan2     | wan2              |      |  |
| = 2                                 |          | NATEnabled             | 1        | 1                 |      |  |
| ⊕ WANIPConne                        |          | Username               | iadtest@ | iadtest@pppoe     |      |  |
| WANPPPConn                          |          | Password               | iadtest  | iadtest           |      |  |
| E Capitan                           |          | ExternalIPAddress      |          |                   |      |  |
| + X HW DHCPSLVSERVER                |          | DNSEnabled             | 1        |                   |      |  |
| . Time                              |          | DNSServers             |          |                   |      |  |
| Layer3Forwarding                    |          | MACAddress             | 28:6E:D4 | 28:6E:D4:0D:BC:EC |      |  |
| X_HW_Security     X_HW_ABMBaliay    |          | PortMappingNumberOfEnt | tries 0  |                   |      |  |
| DeviceInfo                          |          | X_HW_SERVICELIST       | INTERNE  | INTERNET          |      |  |
| X_HW_BatteryInfo                    |          | X_HW_VLAN              | 10       |                   |      |  |
|                                     | <b>~</b> | X_HW_PRI               | 1        |                   |      |  |
|                                     |          | X_HW_MultiCastVLAN     | 4294967  | 295               |      |  |
| Add Delete                          |          |                        |          |                   |      |  |
| Refresh Modify                      |          | <                      |          |                   | >    |  |
|                                     |          |                        | ОК       | Cancel            | Save |  |

#### Step 5 Bind a LAN port.

Choose **1X\_HW\_LANBIND** from the navigation tree. In the right pane, set **Lan1Enable** to **1** to bind the WAN interface to LAN port 1.

| Configure in Real Time                                     |                                   |             |    |        |      |  |
|------------------------------------------------------------|-----------------------------------|-------------|----|--------|------|--|
| Root Node Internet gateway de                              | Root Node Internet gateway device |             |    |        |      |  |
|                                                            |                                   |             |    |        |      |  |
| WANPPPConnection                                           | -                                 | Parameter   |    | Value  |      |  |
| E 1                                                        |                                   | Lan1Enable  | 1  |        |      |  |
| ConnectionStatus                                           |                                   | Lan2Enable  | 0  |        |      |  |
| ConnectionType                                             |                                   | Lan3Enable  | 0  |        |      |  |
| DefaultGateway                                             |                                   | Lan4Enable  | 0  |        |      |  |
| NATEnabled                                                 |                                   | SSID1Enable | 0  |        |      |  |
| Username                                                   |                                   | SSID2Enable | 0  |        |      |  |
| Password<br>ExternalIPAddress                              |                                   | SSID3Enable | 0  |        |      |  |
| DNSEnabled<br>DNSEvers<br>MACAddress<br>PortMappingNumberC |                                   | SSID4Enable | 0  |        |      |  |
|                                                            |                                   |             |    |        |      |  |
|                                                            |                                   |             |    |        |      |  |
| X_HW_SERVICELIST                                           |                                   |             |    |        |      |  |
| X_HW_VLAN                                                  |                                   |             |    |        |      |  |
| X_HVV_PRI<br>X_HW_MultiCastVLAN                            |                                   |             |    |        |      |  |
|                                                            |                                   |             |    |        |      |  |
| X_HW_LANBIND                                               |                                   |             |    |        |      |  |
| :S                                                         |                                   |             |    |        |      |  |
|                                                            |                                   |             |    |        |      |  |
|                                                            |                                   |             |    |        |      |  |
| Add Delete                                                 |                                   |             |    |        |      |  |
| Refresh Modify                                             |                                   | <           |    |        | >    |  |
|                                                            |                                   |             | ОК | Cancel | Save |  |

Step 6 Click OK after the configuration.

----End

## Result

- Layer 2 Internet access service: The PPPoE dialup is performed on the PC. After the dialup is successfully performed, the user can access the Internet.
- Layer 3 Internet access service: The PC is configured to obtain the IP addresses automatically. After the PPPoE dialup is successfully performed on the ONT, the PC can automatically obtain the IP addresses allocated by the ONT, and the user can access the Internet.

# 3.5.4 Configuring SIP-based Voice Service Through the U2560

This topic provides an example of how to configure the SIP-based voice service through the U2560.

# Prerequisite

- The Layer 2 service channels between the OLT and ONTs are enabled by running the OLT commands. For details, see **Enabling Layer 2 Service Channels Between an OLT and a GPON ONT (on the OLT CLI)**.
- The ONT is auto discovered on the U2560. For details, see **Commissioning Interoperation Between the U2560 and the ONT Through the Web Page**.

• Two telephone sets must be available and each must be connected to ports TEL1 and TEL2 respectively on the ONT.

# Context

Every data change must be saved. You can click **Save** in a window to save data changes. If you navigate to another node without saving data changes, a dialog box will be displayed prompting you to save the data changes. In this case, click **YES** in the dialog box. New data will be automatically applied to the ONTs after the data changes are saved.

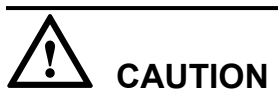

When configuring services on the U2560, do not modify the WAN interface connecting the U2560 and the ONT. Otherwise, the U2560 loses communication with the ONT.

# Procedure

- Step 1 Log in to the U2560 and choose Subnet View > TR069 Subnet from the navigation tree. In the terminal list, right-click an ONT and choose Tools > Configure in Real Time from the shortcut menu.
- Step 2 In the Configure in Real Time dialog box, set Root Node to Internet gateway device.
- Step 3 Configure the parameters of the voice WAN interface.
  - 1. Choose **InternetGatewayDevice** > **WANDevice** > **1** > **WANConnectionDevice** from the navigation tree. Click **Add** in the lower left part to create an instance.
  - 2. Choose **2** > **WANIPConnection** from the navigation tree. Click **Add** in the lower left part. Choose **1** from the navigation tree. In the right pane, set the parameters as follows:
    - Set **Enable** to **1**, indicating that the WAN connection is enabled.
    - Set **Connection Type** to **IP\_Routed**, indicating that the connection type of the WAN interface is in routing mode.
    - Set **Addressing Type** to **DHCP**, indicating that the WAN interface obtains IP addresses in DHCP mode.
    - Set X\_HW\_SERVICELIST to VOIP, indicating that the WAN interface provides the VoIP access service.
    - Set X\_HW\_VLAN to 20, indicating the VLAN ID of the WAN interface is 20.
    - Set X\_HW\_PRI to 6, indicating that the priority level of the WAN interface is 6.

- If the WAN interface obtains IP addresses in static or DHCP mode, choose **WANIPConnection** to set parameters of the voice WAN interface.
- If the WAN interface obtains IP addresses in PPPoE mode, choose **WANPPPConnection** to set parameters of the voice WAN interface.
| Configure in Real Time 🛛 🗙    |                                     |                            |                   |  |  |
|-------------------------------|-------------------------------------|----------------------------|-------------------|--|--|
| Root Node Internet gateway de | Root Node Internet gateway device 🗸 |                            |                   |  |  |
| InternetGatewayDevice         |                                     | Parameter                  | Value             |  |  |
| LANDevice                     |                                     | Enable                     | 1                 |  |  |
|                               |                                     | ConnectionStatus           | Unconfigured      |  |  |
| WANConnectionNur              |                                     | ConnectionType             | IP_Routed         |  |  |
| WANConnectionDev              |                                     | Name                       | wan2              |  |  |
| • 1                           |                                     | NATEnabled                 | 0                 |  |  |
| U WANIPConne                  |                                     | AddressingType             | DHCP              |  |  |
| ± 1                           |                                     | ExternalIPAddress          |                   |  |  |
| WANPPPConn                    |                                     | SubnetMask                 |                   |  |  |
| Services     Services         |                                     | DefaultGateway             |                   |  |  |
| Time                          |                                     | DNSEnabled                 | 1                 |  |  |
| Layer3Forwarding              |                                     | DNSServers                 |                   |  |  |
| X_HW_Security                 |                                     | MACAddress                 | 28:6E:D4:0D:BC:EC |  |  |
| X_HW_APMPolicy     DeviceInfo | -1                                  | PortMappingNumberOfEntries | 0                 |  |  |
| X HW BattervInfo              |                                     | X_HW_SERVICELIST           | VOIP              |  |  |
|                               |                                     | X_HW_VLAN                  | 20                |  |  |
| X HW MainUPnP                 | <u> </u>                            | X_HW_PRI                   | 6                 |  |  |
|                               |                                     | X_HW_MultiCastVLAN         | 4294967295        |  |  |
| Add Delete                    |                                     | X_HW_VenderClassID         |                   |  |  |
| Refresh Modify                |                                     | <                          |                   |  |  |
| Houry                         |                                     |                            | OK Cancel Save    |  |  |

Step 4 Configure the voice protocol parameters.

Choose InternetGatewayDevice > Services > VoiceService > 1 > VoiceProfile > 1 from the navigation tree. In the right pane, set the parameters as follows:

- Set SignalingProtocol to SIP, indicating that the SIP protocol is used.
- Set **Region** to **CN**, indicating the country code of China.
- Set X\_HW\_PortName to wan2, indicating that the new WAN interface 2 is bound.

| Configure in Real Time 💌                            |   |                        |                |   |
|-----------------------------------------------------|---|------------------------|----------------|---|
| Root Node Internet gateway device 🗸                 |   |                        |                |   |
| InternetGatewayDevice                               | ^ | Parameter              | Value          |   |
| LANDevice                                           |   | Name                   |                |   |
| WANDevice     Seprices                              |   | Reset                  | 0              |   |
|                                                     |   | SignalingProtocol      | SIP            |   |
| = 1                                                 |   | Region                 | CN             |   |
| VoiceProfile                                        |   | DTMFMethod             | InBand         |   |
| + PhyInterface                                      |   | DigitMap               | x.S x.#        |   |
| X_HW_RemoteC                                        |   | X_HW_DigitMapMatchMode | Min            |   |
| ■ X_HW_DialSN                                       |   | X_HW_PortName          | wan2           |   |
| ■ X_HW_LineTest                                     |   | X_HW_OverseaVer        | 0              |   |
|                                                     |   | X_HW_HowlerSendFlag    | 1              |   |
|                                                     |   | X_HW_InterfaceState    | Closed         |   |
| Layer3Forwarding                                    |   |                        |                |   |
| X_HW_Security     X_HW_APMPolicy     X_HW_APMPolicy |   |                        |                |   |
| DeviceInfo                                          |   |                        |                |   |
| X_HW_BatteryInfo                                    |   |                        |                |   |
| + X HW ALG                                          | - |                        |                |   |
|                                                     |   |                        |                |   |
| Add Delete                                          | J |                        |                |   |
| Refresh Modify                                      |   | <                      |                | Þ |
|                                                     |   |                        | OK Cancel Save |   |

#### Step 5 Configure the SIP service parameters.

Choose InternetGatewayDevice > Services > VoiceService > 1 > VoiceProfile > 1 > SIP from the navigation tree. In the right pane, set the parameters as follows:

- Set **ProxyServer** to **softx3000.huawei.com**, indicating that the address of the SIP proxy server is **softx3000.huawei.com**.
- Set **RegistarServer** to **200.200.200.00**, indicating that the SIP registration address is **200.200.200.200**.

| Configure in Real Time        |     |                             |                      | × |
|-------------------------------|-----|-----------------------------|----------------------|---|
| Root Node Internet gateway de | ViC |                             |                      |   |
| Services                      | ~   | Parameter                   | Value                |   |
| VoiceService                  | -1  | ProxyServer                 | softx3000.huawei.com | ^ |
| ∃ 1<br>□ Vaice Drafile        |     | ProxyServerPort             | 5060                 |   |
|                               |     | ProxyServerTransport        | UDP                  |   |
| Name                          |     | X_HW_SecondaryProxyServer   |                      |   |
| Reset                         |     | X_HW_SecondaryProxyServer   | 5060                 |   |
| Region                        |     | RegistrarServer             | 200.200.200.200      |   |
| DTMFMeth                      |     | UserAgentDomain             |                      |   |
| X_HW_Dig                      |     | UserAgentPort               | 5060                 |   |
| X_HW_Por                      |     | Organization                |                      | _ |
| X_HVV_OV                      |     | RegistrationPeriod          | 600                  | Ξ |
| X_HW_Int                      |     | TimerT1                     | 500                  |   |
|                               |     | TimerT2                     | 4000                 |   |
| ■ ∧_nvv_n2<br>■ MGCP          |     | TimerT4                     | 5000                 |   |
| ± RTP                         |     | RegisterRetryInterval       | 30                   |   |
| ± Tone                        |     | InboundAuthUsername         |                      |   |
| ± Fax138                      | ≤   | InboundAuthPassword         |                      |   |
|                               |     | UseCodecPriorityInSDPRespor | 0                    |   |
| Add Delete                    |     | DSCPMark                    | 0                    |   |
| Refresh Modify                |     | CIDDeceanceMapNumberOfFle   |                      | - |
|                               |     | (                           | OK Cancel Save       | ٦ |

Step 6 Configure the information about SIP voice users.

 Choose InternetGatewayDevice > Service > VoiceService > 1 > VoiceProfile > 1 > Line > 1 from the navigation tree. In the right pane, set DirectoryNumber to 88001234, indicating that the telephone number of SIP user 1 is 88001234.

| Configure in Real Time<br>Root Node Internet gateway de                                                                                                    | vici | ~                                                                                                    |                                                                           | ×    |
|----------------------------------------------------------------------------------------------------|------|----------------------------------------------------------------------------------------------------|---------------------------------------------------------------------------|------|
| D TMFMethod<br>DigitMap<br>X_HW_DigitMapMatchMode<br>X_HW_PortName<br>X_HW_OverseaVer<br>X_HW_HowlerSendFlag<br>X_HW_InterfaceState<br># SIP<br># X_HW_H248<br># MGCP<br># RTP<br># Tone<br># FaxT38<br># X_HW_FaxModem<br># X_HW_FaxModem<br># X_HW_Ring<br>= Line<br># 1<br># 2<br>PhyInterface<br>X_HW_RemoteCapServer<br>X_HW_DiaISN<br>X_HW_LineTestThreshold<br>Add Delete |      | Parameter<br>Enable<br>DirectoryNumber<br>PhyReferenceList<br>X_HW_RtpLoop<br>X_HW_Priority<br>Status<br>CallState | Value<br>Enabled<br>88001234<br>1<br>Disable<br>0<br>Initializing<br>Idle |      |
| Refresh Modify                                                                                                    |      |                                                                                                    | OK Cancel                                                                 | Save |

 Choose 1 > SIP from the navigation tree. In the right pane, set AuthUserName to 88001234@softx3000.huawei.com and AuthPassword to iadtest1, indicating that the user name and password of user 1 for authentication are 88001234@softx3000.huawei.com and iadtest1 respectively.

| Configure in Real Time              |     |              |                                | × |
|-------------------------------------|-----|--------------|--------------------------------|---|
| Root Node Internet gateway de       | ViC | <b>~</b>     |                                |   |
| ± KIP                               | ~   | Parameter    | Value                          |   |
| ± Tone                              |     | AuthUserName | 88001234 @softx3000.huawei.com | m |
| Hax138     HW ExtModem              |     | AuthPassword | iadtest1                       |   |
| T X HW Ring                         |     |              | BUCCSCI                        | _ |
| □ Line                              |     |              |                                |   |
| = 1                                 |     |              |                                |   |
| Enable                              |     |              |                                |   |
| DirectoryNumber<br>BhyReferenceList |     |              |                                |   |
| X HW RtpLoop                        |     |              |                                |   |
| X_HW_Priority                       | =   |              |                                |   |
| Status                              | _   |              |                                |   |
| CallState                           |     |              |                                |   |
| + X HW H248                         |     |              |                                |   |
| MGCP                                |     |              |                                |   |
| CallingFeatures                     |     |              |                                |   |
| VoiceProcessing                     |     |              |                                |   |
| Stats                               |     |              |                                |   |
| . Codec                             |     |              |                                |   |
| ± 2                                 | ≚   |              |                                |   |
|                                     |     |              |                                |   |
| Add Delete                          |     |              |                                |   |
| Refresh Modify                      |     | <            | Ш                              | > |
|                                     |     |              | OK Cancel Save                 |   |

3. Set information about SIP user 2 in the same way.

Choose InternetGatewayDevice > Service > VoiceService > 1 > VoiceProfile > 1 > Line from the navigation tree. Click Add in the lower left part. Choose 2 from the navigation tree. In the right pane, set DirectoryNumber to 88001235, indicating the telephone number of SIP user 2 is 88001235.

Choose 2 > SIP from the navigation tree. In the right pane, set AuthUserName to **88001235@softx3000.huawei.com** and AuthPassword to **iadtest2**, indicating that the user name and password of user 2 for authentication are

88001235@softx3000.huawei.com and iadtest2 respectively.

Step 7 Restart the voice process.

Choose InternetGatewayDevice > Services > VoiceService > 1 > VoiceProfile > 1 from the navigation tree. In the right pane, set Reset to 1, indicating that the voice process will be restarted.

| Configure in Real Time                                                                                                    |     |                                                                                                    |                                             |   |
|----------------------------------------------------------------------------------------------------|-----|----------------------------------------------------------------------------------------------------|---------------------------------------------|---|
| Root Node Internet gateway de                                                                                                    | ViC | <b>•</b>                                                                                                    |                                             |   |
| <ul> <li>InternetGatewayDevice</li> <li>LANDevice</li> <li>WANDevice</li> <li>Services</li> <li>VoiceService</li> <li>1</li> <li>VoiceProfile</li> <li>Name<br/>Reset<br/>SignalingPr<br/>Region<br/>DTMFMeth<br/>DigitMap<br/>X_HW_Dig<br/>X_HW_Dor<br/>X_HW_Dor<br/>X_HW_Or</li> <li>XHW_Por<br/>X_HW_Hot</li> <li>SIP</li> <li>X_HW_H24</li> <li>MGCP</li> </ul> |     | Parameter         Name         Reset         SignalingProtocol         Region         DTMFMethod         DigitMap         X_HW_DigitMapMatchMode         X_HW_PortName         X_HW_OverseaVer         X_HW_HowlerSendFlag         X_HW_InterfaceState | Value 1 SIP CN InBand 8800xxxx Min wan2 0 1 |   |
| Add Delete                                                                                                    | )   |                                                                                                    |                                             |   |
| Refresh Modify                                                                                                    |     | <                                                                                                    | OK Cancel Save                              | > |

Step 8 Click OK after the configuration.

----End

#### Result

- User 1 with telephone number **88001234** can call user 2 with telephone number **88001235**, and the communication between them is normal. The communication is also normal for user 2's calling user 1.
- Check whether the voice communication between users using different ONTs is normal.

## 3.5.5 Configuring the H.248-based Voice Service Through the U2560

This topic provides an example of how to configure the H.248-based voice service through the U2560.

#### Prerequisite

- The Layer 2 service channels between the OLT and ONTs are enabled by running the OLT commands. For details, see **Enabling Layer 2 Service Channels Between an OLT and a GPON ONT (on the OLT CLI)**.
- The ONT is auto discovered on the U2560. For details, see **Commissioning Interoperation Between the U2560 and the ONT Through the Web Page**.
- Two telephone sets must be available and each must be connected to ports TEL1 and TEL2 respectively on the ONT.

#### Context

Every data change must be saved. You can click **Save** in a window to save data changes. If you navigate to another node without saving data changes, a dialog box will be displayed prompting you to save the data changes. In this case, click **YES** in the dialog box. New data will be automatically applied to the ONTs after the data changes are saved.

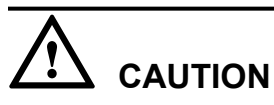

When configuring services on the U2560, do not modify the WAN interface connecting the U2560 and the ONT. Otherwise, the U2560 loses communication with the ONT.

#### Procedure

- **Step 1** Log in to the U2560 and choose **Subnet View** > **TR069 Subnet** from the navigation tree. In the terminal list, right-click an ONT and choose **Tools** > **Configure in Real Time** from the shortcut menu.
- Step 2 In the Configure in Real Time dialog box, set Root Node to Internet gateway device.
- Step 3 Configure the parameters of the voice WAN interface.
  - 1. Choose InternetGatewayDevice > WANDevice > 1 > WANConnectionDevice from the navigation tree. Click Add in the lower left part to create an instance.
  - 2. Choose **2** > **WANIPConnection** from the navigation tree. Click **Add** in the lower left part. Choose **1** from the navigation tree. In the right pane, set the parameters as follows:
    - Set **Enable** to **1**, indicating that the WAN connection is enabled.
    - Set **Connection Type** to **IP\_Routed**, indicating that the connection type of the WAN interface is in routing mode.
    - Set **Addressing Type** to **DHCP**, indicating that the WAN interface obtains IP addresses in DHCP mode.
    - Set X\_HW\_SERVICELIST to VOIP, indicating that the WAN interface provides the VoIP access service.
    - Set X\_HW\_VLAN to 20, indicating the VLAN ID of the WAN interface is 20.
    - Set X\_HW\_PRI to 6, indicating that the priority level of the WAN interface is 6.

- If the WAN interface obtains IP addresses in static or DHCP mode, choose **WANIPConnection** to set parameters of the voice WAN interface.
- If the WAN interface obtains IP addresses in PPPoE mode, choose **WANPPPConnection** to set parameters of the voice WAN interface.

| Configure in Real Time        |                                   |                            |                   |  |  |
|-------------------------------|-----------------------------------|----------------------------|-------------------|--|--|
| Root Node Internet gateway de | Root Node Internet gateway device |                            |                   |  |  |
|                               | _                                 |                            | p                 |  |  |
| InternetGatewayDevice         | -                                 | Parameter                  | Value             |  |  |
|                               |                                   | Enable                     | 1                 |  |  |
|                               |                                   | ConnectionStatus           | Unconfigured      |  |  |
| WANConnectionNur              |                                   | ConnectionType             | IP_Routed         |  |  |
| WANConnectionDev              |                                   | Name                       | wan2              |  |  |
| • 1                           |                                   | NATEnabled                 | 0                 |  |  |
| = 2<br>= WANIPConne           |                                   | AddressingType             | DHCP              |  |  |
| ± 1                           | =                                 | ExternalIPAddress          |                   |  |  |
| WANPPPConn                    |                                   | SubnetMask                 |                   |  |  |
| Services     Services         |                                   | DefaultGateway             |                   |  |  |
| Time                          |                                   | DNSEnabled                 | 1                 |  |  |
| Layer3Forwarding              |                                   | DNSServers                 |                   |  |  |
| X_HW_Security                 |                                   | MACAddress                 | 28:6E:D4:0D:BC:EC |  |  |
| X_HW_APMPolicy                | -1                                | PortMappingNumberOfEntries | 0                 |  |  |
| X HW BattervInfo              |                                   | X_HW_SERVICELIST           | VOIP              |  |  |
|                               |                                   | X_HW_VLAN                  | 20                |  |  |
|                               | <u>×</u>                          | X_HW_PRI                   | 6                 |  |  |
|                               |                                   | X_HW_MultiCastVLAN         | 4294967295        |  |  |
| Add Delete                    | ]                                 | X_HW_VenderClassID         |                   |  |  |
| Refresh Modify                |                                   | <                          |                   |  |  |
|                               |                                   | (                          | OK Cancel Save    |  |  |

Step 4 Configure the voice protocol parameters.

Choose InternetGatewayDevice > Services > VoiceService > 1 > VoiceProfile > 1 from the navigation tree. In the right pane, set the parameters as follows:

- Set **SignalingProtocol** to **H248**, indicating that the H.248 protocol is used.
- Set **Region** to **CN**, indicating the country code of China.
- Set X\_HW\_PortName to wan2, indicating that the new WAN interface 2 is bound.

| Configure in Real Time              |          |                        |                |  |
|-------------------------------------|----------|------------------------|----------------|--|
| Root Node Internet gateway device 🗸 |          |                        |                |  |
| InternetGatewavDevice               | ~        | Parameter              | Value          |  |
| LANDevice                           |          | Name                   | 1000           |  |
| WANDevice                           |          | Reset                  | 0              |  |
| Services                            |          | SignalingProtocol      | H248           |  |
|                                     |          | Region                 | CN             |  |
| VoiceProfile                        |          | DTMFMethod             | InBand         |  |
| E Devletorface                      |          | DigitMap               | x.S x.#        |  |
|                                     |          | X_HW_DigitMapMatchMode | Min            |  |
|                                     |          | X_HW_PortName          | wan2           |  |
| X_HW_LineTest                       |          | X_HW_OverseaVer        | 0              |  |
| + X HW DHCPSI VSERVER               |          | X_HW_HowlerSendFlag    | 1              |  |
|                                     |          | X_HW_InterfaceState    | Closed         |  |
| E Layer3Forwarding                  |          |                        |                |  |
| X_HW_Security     X_HW_ADMPaliar    |          |                        |                |  |
| DeviceInfo                          |          |                        |                |  |
| X_HW_BatteryInfo                    |          |                        |                |  |
| T X HW ALG                          | <b>–</b> |                        |                |  |
|                                     |          |                        |                |  |
| Add Delete                          | J        |                        |                |  |
| Refresh Modify                      |          | <                      |                |  |
|                                     |          |                        | OK Cancel Save |  |

#### Step 5 Configure the H.248 service parameters.

Choose InternetGatewayDevice > Services > VoiceService > 1 > VoiceProfile > 1 > X HW H248 from the navigation tree. In the right pane, set the parameters as follows:

- Set CallAgent1 to 200.200.200, indicating that the IP address of the MGC server is 200.200.200.200.
- Set **Domain** to **6877687714852901**, indicating that the MG registration address is **68776877148529010016ECC54B80**.

#### 

**Domain** is ONT's domain name registered on the MGC. It is globally unique. **Domain** in this example is ONT's SN.

• Set **MIDFormat** to **DomainName**, indicating that the MG uses its domain name to register.

| Configure in Real Time<br>Root Node Internet gateway de | ViC                     | <b>~</b>       | ×               |
|---------------------------------------------------------|-------------------------|----------------|-----------------|
| 🗆 VoiceProfile                                          |                         | Parameter      | Value           |
| □ 1                                                     |                         | CallAgent1     | 200.200.200.200 |
| Reset                                                   |                         | CallAgentPort1 | 2944            |
| SignalingProtocol                                       |                         | CallAgent2     |                 |
| DTMEMethod                                              |                         | CallAgentPort2 | 2944            |
| DigitMap                                                |                         | LocalPort      | 2944            |
| X_HW_DigitMapMatchN<br>X_HW_PortName                    | ≣                       | Domain         | 68776877148529  |
| X_HW_OverseaVer                                         |                         | DeviceName     |                 |
| X_HW_HowlerSendFlag                                     |                         | MIDFormat      | DomainName      |
|                                                         |                         | CallAgentMID1  |                 |
| X_HW_H248                                               |                         | CallAgentMID2  |                 |
| MGCP                                                    |                         | DSCPMark       | 0               |
| the time     the time     the time                      |                         |                |                 |
|                                                         |                         |                |                 |
|                                                         |                         |                |                 |
| ⊕ X_ine                                                 | $\overline{\mathbf{v}}$ |                |                 |
| <                                                       |                         |                |                 |
| Add Delete                                              |                         |                |                 |
| Refresh Modify                                          |                         | <              |                 |
|                                                         |                         |                | OK Cancel Save  |

Step 6 Configure the TIDs of H.248 voice users.

 Choose InternetGatewayDevice > Services > VoiceService > 1 > VoiceProfile > 1 > Line > 1 > X\_HW\_H248 from the navigation tree. In the right pane, set LineName to A0, indicating that the TID of H.248 voice user 1 is A0. The user telephone number set on the MGC is 88001234.

| Configure in Real Time               |      |           |        |        | ×    |
|--------------------------------------|------|-----------|--------|--------|------|
| Root Node Internet gateway de        | Vice | <b>v</b>  |        |        |      |
| + TONE                               | _    |           |        |        |      |
| ± FaxT38                             | -    | Parameter |        | Value  |      |
| X_HW_FaxModem                        |      | LineName  | A0     |        |      |
| X_HW_Ring                            |      |           |        |        |      |
| ⊟ Line<br>⊟ 1                        |      |           |        |        |      |
| Enable                               |      |           |        |        |      |
| DirectoryNumber<br>RhyReferencel ist |      |           |        |        |      |
| X_HW_RtpLoop                         |      |           |        |        |      |
| X_HW_Priority                        |      |           |        |        |      |
| CallState                            | =    |           |        |        |      |
| ± SIP                                |      |           |        |        |      |
| ■ X_HW_H248                          |      |           |        |        |      |
| CallingFeatures                      | -1   |           |        |        |      |
| VoiceProcessing                      |      |           |        |        |      |
| Stats                                |      |           |        |        |      |
| E Codec     E PhyInterface           |      |           |        |        |      |
| X_HW_RemoteCapServer                 | ~    |           |        |        |      |
| <                                    |      |           |        |        |      |
| Add Delete                           |      |           |        |        |      |
| Refresh Modify                       |      | <         |        |        | >    |
|                                      |      |           | ок 🛛 🗌 | Cancel | Save |

2. Configure the TID of H.248 voice user 2 in the same way.

Choose InternetGatewayDevice > Service > VoiceService > 1 > VoiceProfile > 1 > Line from the navigation tree. Click Add in the lower left part. Choose  $2 > X_HW_H248$  from the navigation tree. In the right pane, set LineName to A1, indicating that the TID of H.248 voice user 2 is A1. The user telephone number set on the MGC is 88001235.

| Configure in Real Time                                                                         |      |                       |      | ×          |
|------------------------------------------------------------------------------------------------|------|-----------------------|------|------------|
| Root Node Internet gateway de                                                                  | Vice |                       |      |            |
| Root Node Internet gateway de                                                                  |      | Parameter<br>LineName | A1   | Value      |
| VoiceProcessing     Stats     Codec     PhyInterface     Add     Delete     Refresh     Modify |      | <                     |      |            |
|                                                                                                |      |                       | ок с | ancel Save |

Step 7 Restart the voice process.

Choose InternetGatewayDevice > Services > VoiceService > 1 > VoiceProfile > 1 from the navigation tree. In the right pane, set Reset to 1, indicating that the voice process will be restarted.

| Configure in Real Time         |          |                                         |                |  |  |
|--------------------------------|----------|-----------------------------------------|----------------|--|--|
| Root Node Internet gateway dev | /iCI     | •                                       |                |  |  |
| InternetGatewayDevice          | <u>~</u> | Parameter                               | Value          |  |  |
| LANDevice     WANDevice        |          | Name<br>Reset                           | 1              |  |  |
|                                | =        | SignalingProtocol                       | H248           |  |  |
| □ 1<br>□ VoiceProfile          |          | Region<br>DTMFMethod                    | CN<br>InBand   |  |  |
| I Name                         | -1       | DigitMap                                | x.S x.#        |  |  |
| Reset<br>SignalingProt         |          | X_HW_DigitMapMatchMode<br>X_HW_PortName | Min<br>wan2    |  |  |
| DTMFMethor<br>DigitMap         |          | X_HW_OverseaVer                         | 0              |  |  |
| X_HW_Digiti<br>X_HW_Porth      |          | X_HW_InterfaceState                     | Closed         |  |  |
| X_HW_Over<br>X_HW_Howl         |          |                                         |                |  |  |
| X_HW_Inter<br>± SIP            |          |                                         |                |  |  |
| X_HW_H248     MGCP             | ~        |                                         |                |  |  |
|                                |          |                                         |                |  |  |
| Add Delete                     | J        |                                         |                |  |  |
| Refresh Modify                 |          |                                         | OK Cancel Save |  |  |

Step 8 Click OK after the configuration.

----End

#### Result

• User 1 with telephone number **88001234** can call user 2 with telephone number **88001235**, and the communication between them is normal. The communication is also normal for user 2's calling user 1.

#### 

- The termination IDs of line 1 and line 2 configured on the MGC correspond to telephone numbers **88001234** and **88001235** respectively.
- Check whether the voice communication between users using different ONTs is normal.

# 3.5.6 Configuring the Wi-Fi Access Service Through the U2560

This topic provides an example of how to configure the Wi-Fi access service through the TR-069 server.

#### Prerequisite

- The Layer 2 service channels between the OLT and ONTs are enabled by running the OLT commands. For details, see **Enabling Layer 2 Service Channels Between an OLT and a GPON ONT (on the OLT CLI)**.
- The ONT is auto discovered on the U2560. For details, see **Commissioning Interoperation Between the U2560 and the ONT Through the Web Page**.

• A portable computer with the Wi-Fi function must be available.

#### Context

The Wi-Fi wireless access service includes the Layer 3 bridge Wi-Fi service and the Layer 3 route Wi-Fi service.

- Layer 3 Wi-Fi service: Search for the SSID is performed on the PC. After the user passes the verification, the PPPoE auto dialup is performed on the PC. The IP address is allocated by the upper-layer BRAS. The ONT is connected to the OLT and then to the upper-layer network in the Layer 3 mode to provide the high-speed Internet access service.
- Layer 3 route Wi-Fi service: Search for the SSID is performed on the PC. After the user passes the verification, the PPPoE auto dialup is performed on the PC. The ONT is connected to the OLT and then to the upper-layer network in the Layer 3 mode to provide the high-speed Internet access service.

Every data change must be saved. You can click **Save** in a window to save data changes. If you navigate to another node without saving data changes, a dialog box will be displayed prompting you to save the data changes. In this case, click **YES** in the dialog box. New data will be automatically applied to the ONTs after the data changes are saved.

# 

When configuring services on the U2560, do not modify the WAN interface connecting the U2560 and the ONT. Otherwise, the U2560 loses communication with the ONT.

#### Procedure

- **Step 1** Log in to the U2560 and choose **Subnet View** > **TR069 Subnet** from the navigation tree. In the terminal list, right-click an ONT and choose **Tools** > **Configure in Real Time** from the shortcut menu.
- Step 2 In the Configure in Real Time dialog box, set Root Node to Internet gateway device.
- **Step 3** Configure the Wi-Fi parameters.
  - 1. Choose **InternetGatewayDevice** > **LANDevice** > **1** > **WLANConfiguration** > **1** from the navigation tree. In the right pane, set the parameters as follows:
    - Set **Enable** to **1**, indicating that the WLAN service is enabled.
    - Set **RegulatoryDomain** to **CN**, indicating the country code of China.
    - Set **SSID** to **ChinaNet-huawei**.
    - Set **BeaconType** to **WPA** and **WPAEncryptionModes** to **TKIPandAESEncryption**, indicating that the encryption mode of the WPA is **TKIP&AES**.
    - Set **WPAAthenticationMode** to **PSKAuthentication**, indicating that the authentication mode is **Pre-Shared Key**.

| Configure in Real Time           |                     |                           |                      | × |
|----------------------------------|---------------------|---------------------------|----------------------|---|
| Root Node Internet gateway de    | Vice                | •                         |                      |   |
| InternetGatewayDevice            | ~                   | Parameter                 | Value                |   |
| LANDevice                        |                     | Name                      | athO                 | • |
| = 1                              |                     | Enable                    | 1                    |   |
| WLANConfiguration                |                     | RegulatoryDomain          | CN                   |   |
| + <b>1</b>                       |                     | Standard                  | 11ng                 |   |
| LANHostConfigMana                |                     | TransmitPower             | 100                  |   |
| + LANEthernetInterfa             |                     | Channel                   | 1                    |   |
| X_HW_LANGlobalCo                 |                     | AutoChannelEnable         | 1                    |   |
| WANDevice                        | WANDevice           |                           | 1                    |   |
| Services     X INV DUCDELVCEDVED | Services            |                           | ChinaNet-huawei      |   |
| + Time                           |                     | SSIDAdvertisementEnabled  | 1                    |   |
| E Layer3Forwarding               |                     | WMMEnable                 | 1                    |   |
| ■ X_HW_Security                  |                     | BeaconType                | WPA                  |   |
|                                  | -1                  | BasicEncryptionModes      | None                 |   |
| Devicemno     T X HW BattervInfo |                     | BasicAuthenticationMode   | None                 |   |
| X_HW_ALG                         |                     | WPAEncryptionModes        | TKIPandAESEncryption |   |
| X HW MainUPnP                    | 🗉 X HW MainUPnP 🚬 🎽 |                           | PSKAuthentication    |   |
|                                  |                     | IEEE11iEncryptionModes    | AESEncryption        |   |
| Add Delete                       |                     | IEEE11iAuthenticationMode | PSKAuthentication    |   |
| Refresh Modify                   |                     | WEDKoulodov               | · ·                  |   |
|                                  |                     |                           | OK Cancel Save       |   |

2. Choose **PreSharedKey** > 1, 1 from the navigation tree. In the right pane, set **PreSharedKey** to **chinahuawei**, indicating that the WPA encryption key is **chinahuawei**.

| Configure in Real Time           |              | ×              |
|----------------------------------|--------------|----------------|
| Root Nodo Internet gateway devic |              |                |
| Kobe Node Incentee gaceway devic |              |                |
| X_HW_RadiusKov                   | Parameter    | Value          |
| TotalBytesSent                   | PreSharedKey | chinahuawei    |
| TotalBytesReceived               |              |                |
| TotalPacketsSent                 |              |                |
| I OTAIPACKETSRECEIVED            |              |                |
| TransmitPowerSupporte            |              |                |
| WMMSupported                     |              |                |
| WEPKey                           |              |                |
| PreSharedKey                     |              |                |
|                                  |              |                |
|                                  |              |                |
| + I ANHostConfigManagement       |              |                |
| + Hosts                          |              |                |
| LANEthernetInterfaceConfig       |              |                |
|                                  |              |                |
| NDevice                          |              |                |
| vices                            |              |                |
| W_DHCPSLVSERVER                  |              |                |
| ne 🗸 🗸                           |              |                |
|                                  |              |                |
| Add Delete                       |              |                |
|                                  |              |                |
| Refresh Modify                   | <            |                |
|                                  |              | OK Cancel Save |

Step 4 Configure the parameters of the WAN interface.

- Configure the parameters of the WAN interface Route
  - 1. Choose InternetGatewayDevice > WANDevice > 1 > WANConnectionDevice from the navigation tree. Click Add in the lower left part to create an instance.
  - 2. Choose **2** > **WANPPPConnection** from the navigation tree. Click **Add** in the lower left part. Choose the new **1** branch from the navigation tree. In the right pane, set the parameters as follows:
    - Set Enable to 1, indicating that the WAN connection is enabled.
    - Set **Connection Type** to **IP\_Routed**, indicating that the connection type of the WAN interface is in routing mode.
    - Set NATEnable to 1, indicating that the NAT function is enabled.
    - Set Username to iadtest@pppoe and Password to iadtest, indicating that the PPPoE user name is iadtest@pppoe and the password is iadtest.
    - Set X\_HW\_SERVICELIST to INTERNET, indicating that the service type of the WAN interface is Internet.
    - Set X\_HW\_VLAN to 40, indicating that the VLAN ID of the WAN interface is 40.
    - Set X\_HW\_PRI to 1, indicating that the priority level of the WAN interface is 1.

#### 

- If the WAN interface obtains IP addresses in static or DHCP mode, choose **WANIPConnection** to set the parameters of the WAN interface.
- If the WAN interface obtains IP addresses in PPPoE mode, choose **WANPPPConnection** to set the parameters of the WAN interface.

| Configure in Real Time            |                            | ×                 |
|-----------------------------------|----------------------------|-------------------|
| Root Node Internet gateway device | ✓                          |                   |
| InternetGatewayDevice             | Parameter                  | Value             |
| LANDevice                         | Enable                     | 1                 |
| WANDevice                         | ConnectionStatus           | Unconfigured      |
| □ 1                               | ConnectionType             | IP Routed         |
| - WANConnectionDe                 | DefaultGateway             | IF_NOUCEU         |
| ± 1                               | Name                       |                   |
| = 2                               | NATEschied                 | Wall2             |
| WANIPConne                        | NA LENabled                | 1                 |
| WANPPPConn                        | Username                   | iadtest@pppoe     |
| ± 1                               | Password                   | iadtest           |
| Services     T X HW DHCPSLVSERVER | ExternalIPAddress          |                   |
|                                   | DNSEnabled                 | 1                 |
| Layer3Forwarding                  | DNSServers                 |                   |
| X_HW_Security                     | MACAddress                 | 28:6E:D4:0D:BC:EC |
| X_HW_APMPolicy                    | PortMappingNumberOfEntries | 0                 |
| DeviceInfo     A HW, Patton/Info  | X_HW_SERVICELIST           | INTERNET          |
| T X HW ALG                        | X HW VLAN                  | 40                |
| 🗄 X HW MainUPnP 🛛 💆               | X HW PRI                   | 1                 |
| <                                 | X HW MultiCastVLAN         | 4294967295        |
| Add Delete                        |                            | 129 1907 290      |
| Refresh Modify                    | <                          |                   |
|                                   |                            | OK Cancel Save    |

- Configure the parameters of the WAN interface Bridge
  - 1. Choose InternetGatewayDevice > WANDevice > 1 > WANConnectionDevice from the navigation tree. Click Add in the lower left part to create an instance.
  - Choose 2 > WANPPPConnection from the navigation tree. Click Add in the lower left part. Choose the new 1 branch from the navigation tree. In the right pane, set the parameters as follows:
    - Set Enable to 1, indicating that the WAN connection is enabled.
    - Set **Connection Type** to **IP\_Bridged**, indicating that the connection type of the WAN interface is in bridge mode.
    - Set X\_HW\_SERVICELIST to INTERNET, indicating that the service type of the WAN interface is Internet.
    - Set X\_HW\_VLAN to 40, indicating that the VLAN ID of the WAN interface is 40.
    - Set **X\_HW\_PRI** to **1**, indicating that the priority level of the WAN interface is 1.

| Configure in Real Time               | Configure in Real Time 🛛 🔍 |                            |                   |      |  |  |
|--------------------------------------|----------------------------|----------------------------|-------------------|------|--|--|
| Root Node Internet gateway de        | VİCI                       | v                          |                   |      |  |  |
|                                      |                            |                            |                   |      |  |  |
| InternetGatewayDevice     ELANDevice | <u> </u>                   | Parameter                  | Value             |      |  |  |
|                                      |                            | Enable                     | 1                 |      |  |  |
|                                      |                            | ConnectionStatus           | Connected         |      |  |  |
| WANConnectionNu                      |                            | ConnectionType             | IP_Bridged        |      |  |  |
| WANConnectionDev                     |                            | Name                       | wan2              |      |  |  |
| ± 1                                  |                            | NATEnabled                 | 0                 |      |  |  |
| WANIPConne                           |                            | AddressingType             |                   |      |  |  |
| WANPPPConn                           |                            | ExternalIPAddress          |                   |      |  |  |
| • 1                                  |                            | SubnetMask                 |                   |      |  |  |
|                                      |                            | DefaultGateway             |                   |      |  |  |
|                                      |                            | DNSEnabled                 | 1                 |      |  |  |
|                                      |                            | DNSServers                 |                   |      |  |  |
|                                      |                            | MACAddress                 | 28:6E:D4:6E:39:25 |      |  |  |
| X_HVV_APMPOlicy     DeviceInfo       |                            | PortMappingNumberOfEntries | 0                 |      |  |  |
| X_HW_BatteryInfo                     |                            | X_HW_SERVICELIST           | INTERNET          |      |  |  |
| X_HW_ALG                             |                            | X_HW_VLAN                  | 40                |      |  |  |
| 🕀 X HW MainUPnP                      |                            | X_HW_PRI                   | 1                 |      |  |  |
|                                      |                            | X_HW_MultiCastVLAN         | 4294967295        |      |  |  |
| Add Delete                           | J                          | X_HW_VenderClassID         |                   |      |  |  |
| Refresh Modify                       |                            | <                          |                   | >    |  |  |
|                                      |                            |                            | OK Cancel         | Save |  |  |

Step 5 Bind the SSID.

Choose InternetGatewayDevice > WANDevice > 1 > WANConnectionDevice > 1 > WANIPConnection > 1 > X\_HW\_LANBIND from the navigation tree. In the right pane, set SSID1Enable to 1, indicating that the WAN interface is bound to SSID 1.

| Configure in Real Time                 |                         |             |       | ×         |
|----------------------------------------|-------------------------|-------------|-------|-----------|
| Root Node Internet gateway de          | ViC                     | ~           |       |           |
| <b>I</b>                               | ^                       | Parameter   | 1     | Value     |
| Enable<br>Connection Status            |                         | Lan1Enable  | 0     | ĺ         |
| ConnectionType                         |                         | Lan2Enable  | 0     |           |
| DefaultGateway                         |                         | Lan3Enable  | 0     |           |
| NATEnabled                             |                         | Lan4Enable  | 0     |           |
| Username                               |                         | SSID1Enable | 1     |           |
| Password<br>ExternalIPAddress          |                         | SSID2Enable | 0     |           |
| DNSEnabled<br>DNSServers<br>MACAddress |                         | SSID3Enable | 0     |           |
|                                        |                         | SSID4Enable | 0     |           |
| PortMappingNumber                      |                         |             |       |           |
| X_HW_SERVICELIST<br>X_HW_VLAN          |                         |             |       |           |
| X_HW_PRI                               | -                       |             |       |           |
| X_HW_MultiCastVLAI                     |                         |             |       |           |
| X HW_LANBIND                           |                         |             |       |           |
| es                                     |                         |             |       |           |
| DHCPSLVSERVER                          | $\overline{\mathbf{v}}$ |             |       |           |
|                                        |                         |             |       |           |
| Add Delete                             |                         |             |       |           |
| Refresh Modify                         |                         | <           |       | >         |
|                                        |                         |             | OK Ca | ncel Save |

----End

#### Result

- Layer 3 bridge Wi-Fi service: SSID radio signals can be searched on the PC. After the user enter the authentication key and pass the authentication, the user can access the Internet.
- Layer 3 route Wi-Fi service: SSID radio signals can be searched on the PC. After the user enter the authentication key and pass the authentication, the PC can obtain the IP address allocated by the DHCP IP address pool on the ONT. After the PPPoE dialup is successfully performed on the ONT, the user can access the Internet.

#### 

The security mode and encryption configured on a Wi-Fi terminal must be the same as those of an ONT. If you cannot find the following encryption modes: TKIP&AES, and AES. The reason may lie in an old Wi-Fi driver version. If so, replace the old version with a new one.

# 3.6 Operation Guide on the XML Configuration File

This topic describes how to issue the XML configuration files on the Web page and on the U2000.

The ONT voice service and gateway involve a large amount of configuration information, most of which is not defined in the OMCI protocol and cannot be configured on the Web page or the U2000. Issuing the XML configuration file functions as a supplement to completing all ONT configurations.

# $\triangle$ caution

- Web interface and the U2000 cannot use the same XML configuration file. The XML configuration file of Web interface contains all configuration data, while the XML configuration file of the U2000 contains only part of the configuration data.
- H.248 and SIP can share the same XML configuration file, but the configurations involving voice service need to be re-configured accordingly.
- The XML configuration file is generally exported for modifying, and then imported back. Configuration rolls back or even factory defaults are restored if an incorrect XML configuration file is imported. When configuration parameters of an XML configuration file need to be modified, please contact Huawei technical engineers for help.

# **3.6.1 Operation Guide on the XML Configuration File (on the Web Page)**

This topic describes how to issue the XML configuration file on the Web page.

#### Prerequisite

You have established the environment for logging in to the Web page for service configuration and have successfully logged in to the Web page. For details, see **3.4.3 Locally Logging in to the Web Interface**.

#### Procedure

Step 1 Export the XML configuration file.

- 1. In the navigation tree, choose System Tools > Configuration File.
- 2. In the details area, click **Download Configuration File**, as shown in the following figure.

Figure 3-10 Exporting the XML configuration file

| System Tools > Configuration File                                                                                                    |  |
|----------------------------------------------------------------------------------------------------|--|
| You can click "Save Configuration" to save the current configuration to the flash memory.                                                                        |  |
| Save Configuration                                                                                                    |  |
| You can click "Download Configuration File" to back up the current configuration.                                                                                |  |
| Download Configuration File                                                                                                    |  |
| If you enter the path of the configuration file and then click "Upload Configuration File", your home gateway will be updated with the saved configuration file. |  |
| Configuration File: Browse Upload Configuration File                                                                                                    |  |

3. In the dialog box that is displayed, click **Save** to save the XML configuration file.

#### **Step 2** Modify the XML configuration file.

#### 

In the case of an initial deployment, use the XML configuration file released with software. Hence, the operation in step 1 is not required.

- 1. Open the XML configuration file downloaded in step 1 and find the parameters to be modified.
- 2. Modify the required parameters.

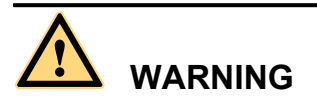

Configuration will roll back or even factory defaults are restored if an incorrect XML configuration file is issued. When configuration parameters need to be modified for an XML configuration file, please contact Huawei technical engineers for help.

3. Save the modified XML configuration file.

Step 3 Import the XML configuration file.

- 1. In the navigation tree, choose System Tools > Configuration File.
- 2. In the details area, click **Browse**. Then, choose the XML configuration file to be imported, and click **Open**.
- 3. In the details area, click Upload Configuration File, as shown in the following figure.

Figure 3-11 Importing the XML configuration file

| System Loois > Configuration File                                                                                                    |
|----------------------------------------------------------------------------------------------------|
| You can click "Save Configuration" to save the current configuration to the flash memory.                                                                        |
| Save Configuration                                                                                                    |
| You can click "Download Configuration File" to back up the current configuration.                                                                                |
| Download Configuration File                                                                                                    |
| If you enter the path of the configuration file and then click "Upload Configuration File", your home gateway will be updated with the saved configuration file. |
| Configuration File: Upload Configuration File                                                                                                    |

4. The configuration will take effect after the ONT restarts automatically.

----End

# 3.6.2 Operation Guide on the XML Configuration File (on the U2000)

This topic describes how to issue the XML configuration files on the U2000.

#### Prerequisite

The Layer 2 service channels between the OLT and ONTs are enabled by running the OLT commands. For details, see **Enabling Layer 2 Service Channels Between an OLT and a GPON ONT (on the OLT CLI)**.

#### Context

Issuing the XML configuration file on the U2000 applies to the following two typical scenarios:

- Configuring an ONT
- Configuring ONTs in batches

#### Procedure

- Configure an ONT.
  - 1. Export the XML configuration file.
    - (1) In the **Physical Map** navigation tree on the **Main Topology** tab page, doubleclick the target OLT, or select the target OLT, right-click, and choose **NE Explorer**.
    - (2) In the navigation tree, choose GPON > GPON Management.
    - (3) In the window on the right, choose **GPON ONU**.
    - (4) On the **GPON ONU** tab page, set the search criteria to find the GPON ONU records.
    - (5) Select a required record from the ONT list, right-click, and choose **Configure** Value-Added Service from the shortcut menu.
    - (6) In the dialog box that is displayed, click **Export** to export the XML configuration file, as shown in the following figure.

| 8 1                                                                                             | U             | e         |                |                                      |                |
|-------------------------------------------------------------------------------------------------|---------------|-----------|----------------|--------------------------------------|----------------|
| Configure VAS                                                                                   |               |           |                |                                      | ×              |
| Profile Name:                                                                                   |               |           | Vendor ID:     | HWTC(2011)                           | -              |
| Terminal Type:                                                                                  | 247           | •         | Version:       | V1R002C06                            | -              |
| Activated Statuc:                                                                               | Activated     |           |                |                                      |                |
| Activated Status.                                                                               | Activated     |           |                |                                      |                |
| E - 247 Config Info<br>Time<br>Services<br>UNDevice<br>ALG Ability<br>E Security<br>Layer 3 For | e<br>warding  | Paramete  | r Name         | Parameter Valu     Switch to Current | e<br>:ONT Task |
|                                                                                                 | <u>U</u> nbir | nd [mport | E <u>x</u> por | rt ОК                                | Cancel         |

Figure 3-12 Exporting the XML configuration file

- 2. Modify the XML configuration file.
  - (1) Open the XML configuration file downloaded in step 1 and find the parameters to be modified.
  - (2) Modify the required parameters.

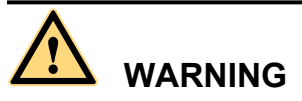

Configuration will roll back or even factory defaults are restored if an incorrect XML configuration file is issued. When configuration parameters need to be modified for an XML configuration file, please contact Huawei technical engineers for help.

- (3) Save the modified XML configuration file.
- 3. Import the XML configuration file.

- (1) In the **Physical Map** navigation tree on the **Main Topology** tab page, doubleclick the target OLT, or select the target OLT, right-click, and choose **NE Explorer**.
- (2) In the navigation tree, choose GPON > GPON Management.
- (3) In the window on the right, choose GPON ONU.
- (4) On the **GPON ONU** tab page, set the search criteria to find the GPON ONU records.
- (5) Select a required record from the ONT list, right-click, and choose **Configure** Value-Added Service from the shortcut menu.
- (6) In the dialog box that is displayed, click **Import**. Then, in the dialog box that is displayed, choose the XML configuration file to be imported, as shown in the following figure.

| Configure VAS       |                    |          |            |                      | ×       |
|---------------------|--------------------|----------|------------|----------------------|---------|
| Profile Name:       |                    |          | Vendor ID: | HWTC(2011)           | -       |
| Terminal Type:      | 247                |          | Version:   | V1R002C06            | -       |
| Activated Status:   | Activated          |          |            |                      |         |
| E - 247 Config Info | ).<br>e<br>warding | Paramete | r Name     | Parameter Value      |         |
|                     |                    |          |            | Switch to Current Of | IT Task |
|                     | <u>U</u> nbind     | Import   | <u> </u>   | t OK Ca              | ncel    |

Figure 3-13 Importing the XML configuration file

(7) Select **Switch to ONT Load Task** and click **OK** to issue the XML configuration file to the ONT on the U2000. The configurations take effect without the requirement of restarting the ONT.

- Configure ONTs in batches.
  - 1. Add a value-added service profile of the ONT.
    - From the main menu, choose Configuration > Access Profile Management. In the navigation tree of the displayed tab page, choose PON Profile > ONT VAS Profile.
    - (2) On the **ONT VAS Profile** tab page, right-click, and then choose **Add** from the shortcut menu.
    - (3) In the dialog box that is displayed, set relevant parameters.
      - Profile Name: ONT-XML
      - Vendor ID: HWTC(2011)
      - Terminal Type: 247
      - Version: V1R002C06-Later

If a proper value-added service profile of the ONT is available, select it and this operation is not required.

2. Export the XML configuration files.

In the **Add ONT VAS Profile** dialog box, click **Export** to export the XML configuration files, as shown in the following figure.

#### Figure 3-14 Exporting the XML configuration files

| Add OHT VAS Pro                                                                                                    | ofile                               |                    |              |                   | ×     |
|----------------------------------------------------------------------------------------------------|-------------------------------------|--------------------|--------------|-------------------|-------|
| Profile Name:                                                                                                    | ONT-XML                             |                    | * Vendor ID: | HWTC(2011)        | *     |
| Terminal Type:                                                                                                    | 247                                 | •                  | * Version:   | V1R002C06 ~ Later | *     |
| <ul> <li>⇒ 247 Config In</li> <li>→ Time</li> <li>➡ Services</li> <li>➡ WAN Devic</li> <li>→ ALG Abilit</li> <li>⊕ Security</li> <li>⊕ Layer 3 Fi</li> </ul> | ifo.<br>ice<br>;e<br>y<br>orwarding | Param              | eter Name    | Parameter V       | 'alue |
|                                                                                                    | <u>[</u> m                          | nport E <u>x</u> r | oort         | OK Cancel         | Apply |

- 3. Modify the XML configuration file.
  - (1) Open the XML configuration file downloaded in step 1 and find the parameters to be modified.
  - (2) Modify the required parameters.

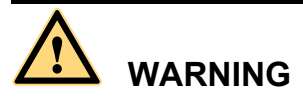

Configuration will roll back or even factory defaults are restored if an incorrect XML configuration file is issued. When configuration parameters need to be modified for an XML configuration file, please contact Huawei technical engineers for help.

- (3) Save the modified XML configuration file.
- 4. Import the XML configuration files.
  - (1) In the **Add ONT VAS Profile** dialog box, click **Import** to import the XML configuration files, as shown in the following figure.

#### Figure 3-15 Importing the XML configuration files

| Add OHT VAS Pro                                                                                                    | ofile                               |                    |              |                         | × |
|----------------------------------------------------------------------------------------------------|-------------------------------------|--------------------|--------------|-------------------------|---|
| Profile Name:                                                                                                    | ONT-XML                             |                    | * Vendor ID: | HWTC(2011)              | * |
| Terminal Type:                                                                                                    | 247                                 | •                  | * Version:   | V1R002C06 ~ Later       | * |
| <ul> <li>⇒ 247 Config In</li> <li>→ Time</li> <li>➡ Services</li> <li>➡ WAN Devic</li> <li>→ ALG Abilit</li> <li>⊕ Security</li> <li>⊕ Layer 3 Fi</li> </ul> | rfo.<br>ice<br>;e<br>y<br>orwarding | Param              | eter Name    | Parameter Value         |   |
|                                                                                                    | <u>[</u> n                          | nport E <u>x</u> r | oort         | OK Cancel <u>A</u> pply |   |

(2) Click OK.

- 5. Bind the value-added service profile.
  - (1) In the **Physical Map** navigation tree on the **Main Topology** tab page, doubleclick the target OLT, or select the target OLT, right-click, and choose **NE Explorer**.
  - (2) In the navigation tree, choose GPON > GPON Management.
  - (3) In the window on the right, choose GPON ONU.
  - (4) On the **GPON ONU** tab page, set the search criteria to find the GPON ONU records.
  - (5) Select an ONT from the list, right-click, and choose **Bind VAS Profile** from the shortcut menu. In the dialog box that is displayed, choose the created profile, and click **OK**.

----End

# **4** Web Page Reference

# **About This Chapter**

This topic describes the usage and meanings of the parameters on the Web Page.

Before configuring and viewing the parameters on the Web page, log in to the Web page. For details about how to log in to the Web page, see Locally Logging in to the Web Interface.

The Web page configurations of the HG8010/HG8240B/HG8245T/HG8247T and the HG8240 are similar but the HG8240's Web page does not contain the **Wi-Fi** node.

Because different software versions support different voice protocols, the **Voice** node contains different parameters. The V200R005C00 supports the SIP protocol and the V200R005C01 supports the H.248 protocol.

The configuration window for an administrator is different from that for a common user.

- Compared with a common user, an administrator has permissions to view and configure all parameters on the Web page except the **Modify Login Password** under the **System Tools**.
- A common user does not have permissions to view the following parameters:
  - LAN Port Work Mode under the LAN node
  - ONT Access Control Configuration under the Security node
  - The Voice node
  - Time Setting and TR-069 under the System Tools node
  - Download Configuration File and Upload Configuration File on the Configuration File window under the System Tools node
- A common user does not have permissions to configure the WAN Configuration parameter under the WAN node.

#### 4.1 Status

This topic describes how to query the information about the WAN interface, VoIP interface, and Wi-Fi port through the Web page.

#### 4.2 WAN

This topic describes how to configure the WAN interface through the Web page.

4.3 LAN

This topic describes how to set the working mode of the LAN port, the LAN host, and the DHCP server through the Web page.

#### 4.4 WLAN

This topic describes how to perform basic and advanced configurations of the WLAN through the Web page.

#### 4.5 Security

This topic describes how to configure the IP address filter, MAC address filter, DoS, and ONT access control through the Web page.

#### 4.6 Route

This topic describes how to configure the default route and static route through the Web page.

#### 4.7 Forward Rules

This topic describes how to configure the DMZ, port mapping, and port trigger through the Web page.

#### 4.8 Network Applications

This topic describes how to configure the USB, ALG, UPnP, and ARP through the Web page.

#### 4.9 Voice

This topic describes how to configure the voice service through the Web page.

#### 4.10 System Tools

This topic describes how to use the system tools on the Web page, including using the tools to restart the device, restore the default configuration, and conduct the test.

# 4.1 Status

This topic describes how to query the information about the WAN interface, VoIP interface, and Wi-Fi port through the Web page.

# 4.1.1 WAN Information

In the navigation tree on the left, choose **Status** > **WAN Information**. In the pane on the right, you can view the status of the WAN interface, mode of obtaining an IP address, IP address, and subnet mask, as shown in **Figure 4-1**.

Figure 4-1 WAN Information

| Status > WAN Information                                                                |           |                        |               |                |               |                   |          |  |
|-----------------------------------------------------------------------------------------|-----------|------------------------|---------------|----------------|---------------|-------------------|----------|--|
| On this page, you can query the connection status and line status of the WAN interface. |           |                        |               |                |               |                   |          |  |
| WAN Name                                                                                | Status    | IP Acquisition<br>Mode | IP<br>Address | Subnet<br>Mask | VLAN/Priority | MAC Address       | Connect  |  |
| 1_INTERNET_R_VID_150                                                                    | Connected | PPPoE                  | 192.168.11.52 |                | 150/1         | 00:00:00:00:00:03 | AlwaysOn |  |

## **4.1.2 VoIP Information**

In the navigation tree on the left, choose **Status** > **VoIP Information**. Then, in the pane on the right, you can query the information such as user status and call status. The SIP configuration page is slightly different from the H.248 configuration page, as shown in **Figure 4-2** and **Figure 4-3**.

#### Figure 4-2 VoIP Information - SIP

| Status ≻ VoIP In                                            | formation                            |             |             |  |  |  |  |
|-------------------------------------------------------------|--------------------------------------|-------------|-------------|--|--|--|--|
| On this page, you can query the voice user list and status. |                                      |             |             |  |  |  |  |
| Sequence                                                    | Register User Name(Telephone Number) | User Status | Call Status |  |  |  |  |
| 1                                                           | 77770085                             | Up          | Idle        |  |  |  |  |
| 2                                                           | 77770086                             | Up          | Idle        |  |  |  |  |
| To restart the VoIP service, click "Restart VoIP".          |                                      |             |             |  |  |  |  |
| Restart Vo                                                  | IP                                   |             |             |  |  |  |  |

#### Figure 4-3 VoIP Information - H.248

| Status > VoIP Information                                   |            |                  |             |             |                  |
|-------------------------------------------------------------|------------|------------------|-------------|-------------|------------------|
| On this page, you can query the voice user list and status. |            |                  |             |             |                  |
| Sequence                                                    | Line Name  | Telephone Number | User Status | Call Status | Interface Status |
| 1                                                           | AO         |                  | Up          | Idle        | Incomise         |
| 2                                                           | A3 Up Idle |                  |             |             |                  |
| To restart the VoIP service, click "Restart VoIP".          |            |                  |             |             |                  |
| Restart V                                                   | 'oIP       |                  |             |             |                  |

If the VoIP service needs to be restarted, click Reset VoIP in the pane on the right.

### 4.1.3 Wi-Fi Information

In the navigation tree on the left, choose **Status** > **Wi-Fi Information**. Then, in the pane on the right, you can query the information such as Wi-Fi port status, Wi-Fi packet statistics, and SSID, as shown in **Figure 4-4**.

#### Figure 4-4 Wi-Fi Information

| St | atus > WLAN                                                                                   | Information |                        |              |       |                     |               |       |                 |       |           |
|----|-----------------------------------------------------------------------------------------------|-------------|------------------------|--------------|-------|---------------------|---------------|-------|-----------------|-------|-----------|
|    | On this page, you can query the WLAN status, WLAN statistics of packets and SSID Information. |             |                        |              |       |                     |               |       |                 |       |           |
| ,  | WLAN Status                                                                                   | 3           |                        |              |       |                     |               |       |                 |       |           |
|    | WLAN Enab                                                                                     | le:         | Enable                 |              |       |                     |               |       |                 |       |           |
|    | WLAN Char                                                                                     | inel:       | 0                      |              |       |                     |               |       |                 |       |           |
|    | WLAN Statistics of Packets                                                                    |             |                        |              |       |                     |               |       |                 |       |           |
|    | COID Index                                                                                    |             | Receive (Rx)           |              |       |                     | Transmit (Tx) |       |                 | )     |           |
|    | SSID IIIdex                                                                                   | 551D Marile | Bytes                  | Packets      | Error | Di                  | scarded       | Bytes | Packets         | Error | Discarded |
|    | 1                                                                                             | WirelessNet | 0                      | 0            | 0     | 0                   |               | 0     | 0               | 0     | 0         |
| :  | SSID Informat                                                                                 | tion        |                        |              |       |                     |               |       |                 |       |           |
|    | SSID Index                                                                                    | SSID Name   | Security Configuration |              |       | Authentication Mode |               | Mode  | Encryption Mode |       |           |
|    | 1                                                                                             | WirelessNet | Uncont                 | Unconfigured |       | Open                |               | None  |                 |       |           |

- In the pane on the right, click **Enable** or **Disable** to enable or disable the Wi-Fi function.
- Click the link in blue to go to the corresponding configuration page.

# 4.1.4 Eth Port Information

In the navigation tree on the left, choose **Status** > **Eth Port Information**. In the pane on the right, you can view the duplex mode, speed, and status of the ETH port, as shown in **Figure 4-5**.

#### Figure 4-5 Eth Port Information

| Status ≻ I                                                 | Status > Eth Port Information |       |      |              |         |               |         |
|------------------------------------------------------------|-------------------------------|-------|------|--------------|---------|---------------|---------|
| On this page, you can query the information of user ports. |                               |       |      |              |         |               |         |
| Ethernet                                                   | Port State                    |       |      |              |         |               |         |
| Dort                                                       |                               | State |      | Receive (Rx) |         | Transmit (Tx) |         |
| Port                                                       | Mode                          | Speed | Link | Bytes        | Packets | Bytes         | Packets |
| 1                                                          | Full                          | 100M  | Up   | 73834        | 449     | 100135        | 368     |
| 2                                                          | Half                          | 10M   | Down | 0            | 0       | 0             | 0       |
| 3                                                          | Half                          | 10M   | Down | 0            | 0       | 0             | 0       |
| 4                                                          | Half                          | 10M   | Down | 0            | 0       | 0             | 0       |

# 4.1.5 DHCP Server Information

In the navigation tree on the left, choose **Status** > **DHCP Server Information**. In the pane on the right, you can view the basic information about the DHCP server, including the IP address assigned to the connected PC through DHCP, MAC address, and remaining lease time, as shown in **Figure 4-6**.

#### Figure 4-6 DHCP Server Information

| Status > DHCP Information                                                                                                    |                |                   |                       |             |  |  |
|----------------------------------------------------------------------------------------------------|----------------|-------------------|-----------------------|-------------|--|--|
| On this page, you can query the basic information about the DHCP, including host name, IP address, MAC address,<br>remaining leased time and device type. |                |                   |                       |             |  |  |
| Host Name                                                                                                    | IP Address     | MAC Address       | Remaining Leased Time | Device Type |  |  |
| z58440b                                                                                                    | 192.168.100.50 | 00:e0:4c:86:15:1d | 259187(s)             | Computer    |  |  |

## 4.1.6 Optic Information

In the navigation tree on the left, choose **Status** > **Optic Information**. In the pane on the right, you can view the optical status, transmit optical power, receive optical power of the optical module, as shown in **Figure 4-7**.

#### Figure 4-7 Optic Information

| Status > Optical Information                                       |           |  |  |  |  |
|--------------------------------------------------------------------|-----------|--|--|--|--|
| On this page, you can query the status of the optical transceiver. |           |  |  |  |  |
| Optical Status:                                                    | auto      |  |  |  |  |
| Tx Optical Power:                                                  | 2.67dBm   |  |  |  |  |
| Rx Optical Power:                                                  | -24.94dBm |  |  |  |  |
| Working Voltage:                                                   | 3291mV    |  |  |  |  |
| Bias Current:                                                      | 24mA      |  |  |  |  |
| Working Temperature:                                               | 35°C      |  |  |  |  |

# 4.1.7 Battery Information

In the navigation tree on the left, choose **Status** > **Battery Information**. In the pane on the right, you can view the connection status and available capacity of the external standby battery, as shown in **Figure 4-8**.

#### Figure 4-8 Battery Information

| Status > Battery Information                                    |            |  |  |  |  |  |
|-----------------------------------------------------------------|------------|--|--|--|--|--|
| On this page, you can look over the information of the battery. |            |  |  |  |  |  |
|                                                                 |            |  |  |  |  |  |
| Battery Connection Status:                                      | disconnect |  |  |  |  |  |
| Battery Available Capacity: 0%                                  |            |  |  |  |  |  |

# 4.1.8 Device Information

In the navigation tree on the left, choose **Status** > **Device Information**. In the pane on the right, you can view the product name, hardware version, and software version, as shown in **Figure 4-9**.

#### Figure 4-9 Device Information

| Status > Device Information                                           |                                         |  |  |  |  |
|-----------------------------------------------------------------------|-----------------------------------------|--|--|--|--|
| On this page, you can query the basic information about the terminal. |                                         |  |  |  |  |
| Draduat Nama:                                                         | 1000347                                 |  |  |  |  |
| Product Name:                                                         | H08247                                  |  |  |  |  |
| Description:                                                          | EchoLife HG8247 GPON Terminal (CLASS B) |  |  |  |  |
| Serial Number:                                                        | 485754433C9F3304                        |  |  |  |  |
| Hardware Version:                                                     | 120D0010                                |  |  |  |  |
| Software Version:                                                     | V1R002C07                               |  |  |  |  |
| ONT Registration Status:                                              | O5 (Operation state)                    |  |  |  |  |
| ONT ID:                                                               | 1                                       |  |  |  |  |

## 4.1.9 Remote Management

Click the **Status** tab and then choose **Remote Manage** from the navigation tree. In the right pane, view the remote management status and service application status, as shown in **Figure 4-10**.

#### Figure 4-10 Remote management

| Status > Remote Manage                                    |                       |  |  |  |  |
|-----------------------------------------------------------|-----------------------|--|--|--|--|
| On this page, you can query the remote management status. |                       |  |  |  |  |
| Inform Status:                                            | no inform connect     |  |  |  |  |
| ACS Connect Status:                                       | no ACS connect        |  |  |  |  |
| Config Status:                                            | no config information |  |  |  |  |

# 4.2 WAN

This topic describes how to configure the WAN interface through the Web page.

# 4.2.1 WAN Configuration

- WAN Configuration route
  - 1. In the navigation tree on the left, choose WAN > WAN Configuration. In the pane on the right, click New. In the dialog box that is displayed, set Mode to Route, as shown in Figure 4-11.

#### Figure 4-11 WAN Configuration - route

| WAN ≻ WAN Configuration                                                                                                    | WAN > WAN Configuration |                          |                     |  |  |  |  |
|----------------------------------------------------------------------------------------------------|-------------------------|--------------------------|---------------------|--|--|--|--|
| On this page, you can configure WAN parameters. The ONT home gateway communicates with the upper-layer network<br>equipment through the WAN interface. During the communication, the parameter settings of the WAN interface must be<br>consistent with those of the upper-layer network equipment. |                         |                          |                     |  |  |  |  |
|                                                                                                    |                         |                          | New Delete          |  |  |  |  |
| Connection                                                                                                    | Name                    | VLAN/Priority            | IP Acquisition Mode |  |  |  |  |
|                                                                                                    |                         |                          |                     |  |  |  |  |
| Enable WAN Connection:                                                                                                    |                         |                          |                     |  |  |  |  |
| Service List:                                                                                                    | INTERNET                | *                        |                     |  |  |  |  |
| Mode:                                                                                                    | Route                   | *                        |                     |  |  |  |  |
| VLAN ID:                                                                                                    | 150                     | *(1-4094)                |                     |  |  |  |  |
| 802.1p:                                                                                                    | 1                       | ~                        |                     |  |  |  |  |
| MultiCast VLAN ID:                                                                                                    |                         | (1-4094)                 |                     |  |  |  |  |
| IP Acquisition Mode:                                                                                                    | O DHCP O Stat           | ic 💿 PPPoE               |                     |  |  |  |  |
| Enable NAT:                                                                                                    |                         |                          |                     |  |  |  |  |
| User Name:                                                                                                    | iadtest@pppoe           | *(1-63)Characters        | 3                   |  |  |  |  |
| Password:                                                                                                    | •••••                   | *(1-63)Characters        | 3                   |  |  |  |  |
| Dial Method                                                                                                    | Auto                    | ~                        |                     |  |  |  |  |
| Binding options:                                                                                                    | □ LAN1  ■ SSID1 □       | LAN2 LAN3<br>SSID2 SSID3 | LAN4<br>SSID4       |  |  |  |  |
|                                                                                                    | Apply Cance             | 1                        |                     |  |  |  |  |

2. Click **Apply** to apply the configuration.

 Table 4-1 describes the parameters related to the WAN in route mode.

**Table 4-1** Parameters related to the WAN in route mode

| Parameter | Description                                     |
|-----------|-------------------------------------------------|
| Enable    | Indicates whether to enable the WAN connection. |

| Parameter           | Description                                                                                                    |
|---------------------|----------------------------------------------------------------------------------------------------|
| Service List        | Indicates the service type of the WAN<br>interface. It can be set to TR069,<br>INTERNET, TR069_INTERNET, VOIP,<br>TR069_VOIP, VOIP_INTERNET, or<br>TR069_VOIP_INTERNET.                                                                                                    |
| VLAN ID             | Indicates the VLAN ID. It ranges from 1 to 4094.                                                                                                    |
|                     | CVLAN ID on the OLT.                                                                                                    |
| 802.1p              | Indicates the 802.1p value. It ranges from 0 to 7.                                                                                                    |
| IP Acquisition Mode | Indicates the mode of obtaining an IP<br>address on the ONT. It can be set to DHCP,<br>static, or PPPoE.                                                                                                    |
|                     | • In DHCP mode, the IP address is dynamically obtained.                                                                                                    |
|                     | • In static mode, the IP address is set statically. You need to enter the IP address, subnet mask, IP addresses of the active and standby DNS servers, and default gateway.                                                                                                    |
|                     | • In PPPoE mode, you need to enter the user name and password.                                                                                                    |
| NAT                 | Indicates whether to enable the NAT function.                                                                                                    |
| Vendor ID           | Set the option 60 field on the DHCP client.<br>The IP address can be obtained from the<br>DHCP server only when the option 60 field<br>is the same as the setting on the upper-layer<br>DHCP server. When <b>IP Acquisition</b><br><b>Mode</b> is set to <b>DHCP</b> , this parameter is<br>configurable.                                                                                    |
| Binding options     | Used to bind the WAN interface to the<br>LAN port or to the wireless SSID.<br><b>NOTE</b><br>Before setting the binding options, set the work<br>mode of the LAN port or the wireless SSID. The<br>binding options can be set only after the work<br>mode or wireless SSID is successfully set. For<br>details, see <b>4.3.1 LAN Port Work Mode</b> and<br><b>4.4.1 WLAN Configuration</b> . |

• WAN Configuration - bridge

1. In the navigation tree on the left, choose WAN > WAN Configuration. In the pane on the right, click New. In the dialog box that is displayed, set Mode to Bridge, as shown in Figure 4-12.

#### Figure 4-12 WAN Configuration - bridge

| VAN ≻ WAN Configuration                                    |                                       |                               |                                    |                                |                            |
|------------------------------------------------------------|---------------------------------------|-------------------------------|------------------------------------|--------------------------------|----------------------------|
| On this page, you can confi<br>the upper-layer network equ | gure WAN parame<br>Jipment, and the p | ters. The ONT<br>arameters mu | home gateway (<br>st be consistent | uses the WAN into<br>for both. | erface to communicate with |
|                                                            |                                       |                               |                                    |                                | New Delete                 |
| Connection Name                                            |                                       | VLAN/Priority                 |                                    | IP Acquisition Mode            |                            |
|                                                            |                                       |                               |                                    |                                |                            |
| Enable WAN Connection:                                     |                                       |                               |                                    |                                |                            |
| Mode:                                                      | Bridge                                | ~                             |                                    |                                |                            |
| Service List:                                              | INTERNET                              | *                             |                                    |                                |                            |
| VLAN ID:                                                   | 150                                   | *(                            | 0-4094)                            |                                |                            |
| 802.1p:                                                    | 1                                     | *                             |                                    |                                |                            |
| MultiCast VLAN ID:                                         |                                       | (1-                           | 4094)                              |                                |                            |
| Bridge Type:                                               | IP_Bridged                            | *                             |                                    |                                |                            |
| Binding options:                                           | LAN1 SSID1                            | LAN2<br>SSID2                 | LAN3                               | LAN4                           |                            |
|                                                            | Apply Ca                              | ancel                         |                                    |                                |                            |

2. Click **Apply** to apply the configuration.

 Table 4-2 describes the parameters related to the WAN in bridge mode.

Table 4-2 Parameters related to the WAN in bridge mode

| Parameter         | Description                                                                    |  |  |
|-------------------|--------------------------------------------------------------------------------|--|--|
| Enable            | Indicates whether to enable the WAN connection.                                |  |  |
| Service List      | Indicates the service type of the WAN interface. It is always set to INTERNET. |  |  |
| VLAN ID           | Indicates the VLAN ID. It ranges from 1 to 4094.                               |  |  |
|                   | The VLAN ID must be the same as the CVLAN ID on the OLT.                       |  |  |
| 802.1p            | Indicates the 802.1p value. It ranges from 0 to 7.                             |  |  |
| MultiCast VLAN ID | The multicast VLAN ID ranges from 1 to 4094.                                   |  |  |
|                   | The multicast VLAN ID must be the same as the multicast VLAN ID on the OLT.    |  |  |
| Parameter       | Description                                                                                                    |
|-----------------|----------------------------------------------------------------------------------------------------|
| Bridge Type     | It can be set to IP or PPPoE.                                                                                                    |
| Binding options | Used to bind the WAN interface to the LAN port or to the wireless SSID.                                                                                                    |
|                 | NOTE<br>Before setting the binding options, set the work<br>mode of the LAN port or the wireless SSID. The<br>binding options can be set only after the work<br>mode or wireless SSID is successfully set. For<br>details, see 4.3.1 LAN Port Work Mode and<br>4.4.1 WLAN Configuration. |

## 

- WAN in route mode: The ONT functions as a gateway. The IP address of the ONT can be obtained through DHCP, Static, or PPPoE. The IP address of the PC connected to the ONT can be obtained from the DHCP address pool of the ONT or can be set manually.
- WAN in bridge mode: The ONT functions as a relay and does not process data. The ONT does not obtain the IP address allocated by the upper-layer device and it does not allow manual configuration of a static IP address. The IP address of the device connected to the ONT can be obtained through DHCP, PPPoE, or static.
  - In the case of the DHCP mode, you need to set the DHCP relay. After configuration is complete, the user-side IP address is obtained from the upper-layer device. For the detailed procedure, see **4.3.3 DHCP Server Configuration**.
  - In the case of the PPPoE mode, the user-side IP address is obtained through PPPoE authentication of the upper-layer device.

# 4.3 LAN

This topic describes how to set the working mode of the LAN port, the LAN host, and the DHCP server through the Web page.

## 4.3.1 LAN Port Work Mode

 In the navigation tree on the left, choose LAN > LAN Port Work Mode. In the pane on the right, determine whether the LAN port works in layer 3 mode, as shown in Figure 4-13.

### Figure 4-13 LAN Port Work Mode

| LAN > LAN Port Work Mode                                                                                                    |                |
|----------------------------------------------------------------------------------------------------|----------------|
| On this page, you can configure the LAN ports to work in layer3 mode by selecting the corresponding layer3 ports will be assigned working as HG ports. | check box. The |
| 🗹 LAN1 🗹 LAN2 🗌 LAN3 🗌 LAN4                                                                                                    |                |
|                                                                                                    | Apply Cancel   |

## 

If the check box corresponding to the LAN port is selected, it indicates that the LAN port works in layer 3 mode, that is, the gateway mode; if the check box corresponding to the LAN port is deselected, it indicates that the LAN port works in layer 2 mode, that is, the bridge mode.

By default, the check boxes corresponding to all LAN ports are deselected, that is, all LAN ports work in layer 2 mode.

2. Click **Apply** to apply the configuration.

## 4.3.2 LAN Host Configuration

 In the navigation tree on the left, choose LAN > LAN Host Configuration. In the pane on the right, set the management IP address and subnet mask of the LAN host, as shown in Figure 4-14.

#### Figure 4-14 LAN Host Configuration

| LAN > LAN Host Config                                              | Iration                                                                                                    |
|--------------------------------------------------------------------|----------------------------------------------------------------------------------------------------|
| On this page, you ca<br>that the address poo<br>Otherwise, the DHC | n configure the LAN management IP address. After changing the LAN host IP address, make sure<br>of configured in the DHCP server must be in the same subnet with the new LAN IP address.<br>P server may not work normally. |
| IP Address:                                                        | 192.168.100.1 *                                                                                                    |
| Subnet Mask:                                                       | 255.255.255.0 *                                                                                                    |
|                                                                    | Apply Cancel                                                                                                    |

## 

The IP address of the device connected to the LAN port must be in the same subnet as the management IP address. In this way, you can access an ONT through the Web page and perform query and management. You can manually set the IP address of the device connected to the LAN port to be on the same network segment as the management IP address, or start the DHCP server to set the IP address in the DHCP address pool to be on the same network segment as the management IP address. For details, see **4.3.3 DHCP Server Configuration**.

2. Click **Apply** to apply the configuration.

## 4.3.3 DHCP Server Configuration

1. In the navigation tree on the left, choose LAN > DHCP Server Configuration. In the pane on the right, you can configure the LAN side DHCP address pool for the ONT that functions as a gateway. After the configuration, the PC connected to the LAN port can automatically obtain an IP address from the address pool, as shown in Figure 4-15.

## Figure 4-15 DHCP Server Configuration

| AN > DHCP Server Config                      | guration                                          |                                                                  |  |
|----------------------------------------------|---------------------------------------------------|------------------------------------------------------------------|--|
|                                              |                                                   |                                                                  |  |
| On this page,you can o<br>Computer and Phone | configure the DHCP Serve<br>to obtain IP address. | r parameters for the LAN side device including HGW, STB, Camera, |  |
| rimary Address Pool                          |                                                   |                                                                  |  |
| Enable primary DHCP se                       | rver: 🔽                                           |                                                                  |  |
| Enable DHCP L2Relay:                         |                                                   |                                                                  |  |
| LAN Host IP Address:                         | 192.168.100.1                                     |                                                                  |  |
| Subnet Mask:                                 | 255.255.255.0                                     |                                                                  |  |
| Start IP Address:                            | 192.168.100.2                                     | * (IP address must be in the same subnet with Lan Host)          |  |
| End IP Address:                              | 192.168.100.254                                   | *                                                                |  |
| Leased Time:                                 | 3 day                                             | ✓                                                                |  |
| Primary Address Pool Subsection              |                                                   |                                                                  |  |
| Device Type                                  | Start IP Address                                  | End IP Address                                                   |  |
| HGW:                                         | 192.168.100.10                                    | 192.168.100.29                                                   |  |
| STB:                                         | 192.168.100.80                                    | 192.168.100.89                                                   |  |
| Camera:                                      | 192.168.100.90                                    | 192.168.100.99                                                   |  |
| Computer:                                    | 192.168.100.100                                   | 192.168.100.200                                                  |  |
| Phone:                                       | 192.168.100.201                                   | 192.168.100.220                                                  |  |
| Secondary Address Pool                       |                                                   |                                                                  |  |
| Enable secondary Server                      |                                                   |                                                                  |  |
| IP Address:                                  | 192.168.2.1                                       | *                                                                |  |
| Subnet Mask:                                 | 255.255.255.0                                     | *                                                                |  |
| Start IP Address:                            | 192.168.2.2                                       | *                                                                |  |
| End IP Address:                              | 192.168.2.254                                     | *                                                                |  |
| Leased Time:                                 | 3 day                                             | ×                                                                |  |
|                                              |                                                   |                                                                  |  |

## 2. Click **Apply** to apply the configuration.

Table 4-3 describes the parameters related to the DHCP server.

| <b>Table 4-3</b> Parameters | related to | the DH | CP server |
|-----------------------------|------------|--------|-----------|
|-----------------------------|------------|--------|-----------|

| Parameter                  | Description                                                                                                    |
|----------------------------|----------------------------------------------------------------------------------------------------|
| Enable primary DHCP server | Indicates whether to enable the primary<br>DHCP server. If the check box is selected,<br>you can set the primary DHCP server. |

| Parameter                    | Description                                                                                                    |
|------------------------------|----------------------------------------------------------------------------------------------------|
| Enable DHCP L2 Relay         | Indicates whether to enable the DHCP L2 Relay.                                                                                                    |
|                              | The DHCP relay is a process in which cross-<br>subnet forwarding of DHCP broadcast<br>packets is implemented between the DHCP<br>client and the DHCP server. In this manner,<br>the DHCP clients in different physical<br>subnets can obtain IP addresses which are<br>dynamically allocated from the same DHCP<br>server. |
|                              | • If <b>Mode</b> of the WAN port is <b>Route</b> , the IP address of the ONT is obtained from upper-layer DHCP servers in different subnets and the user-side IP addresses are obtained from the DHCP address pool of the ONT.                                                                                             |
|                              | • If <b>Mode</b> of the WAN port is <b>Bridge</b> , the ONT functions as a bridge. Thus, the ONT does not have an IP address. The user-side IP addresses are obtained from upper-layer DHCP servers in different subnets.                                                                                                  |
| Start IP Address             | Indicates the start IP address in the IP address<br>pool on the primary DHCP server. It must be<br>in the same subnet as that of the IP address set<br>in "LAN Host Configuration". Otherwise,<br>the DHCP server fails to work normally.                                                                                  |
| End IP Address               | Indicates the end IP address in the IP address<br>pool on the active DHCP server. It must be in<br>the same subnet as that of the IP address set<br>in "LAN Host Configuration". Otherwise,<br>the DHCP server fails to work.                                                                                              |
| Leased Time                  | Indicates the lease time of the IP address pool<br>on the active DHCP server. Options: minute,<br>hour, day, and week.                                                                                                    |
| Enable secondary DHCP server | Indicates whether to enable the secondary<br>DHCP server. If the check box is selected,<br>you can set the secondary DHCP server.                                                                                                    |
| IP Address                   | Indicates the IP address of the secondary DHCP server.                                                                                                    |
| Subnet Mask                  | Indicates the subnet mask of the secondary DHCP server.                                                                                                    |
| Start IP Address             | Indicates the start IP address in the IP address pool on the secondary DHCP server.                                                                                                    |

| Parameter      | Description                                                                                                    |
|----------------|----------------------------------------------------------------------------------------------------|
| End IP Address | Indicates the end IP address in the IP address pool on the secondary DHCP server.                                                                                                    |
| Leased Time    | Indicates the lease time of the IP address pool<br>on the secondary DHCP server. Options:<br>minute, hour, day, and week.                                                                                                    |
| Option60       | Indicates the option 60 field of the secondary<br>DHCP server. A user-side DHCP client can<br>obtain an IP address from the IP address pool<br>on the secondary DHCP server only when the<br>option 60 field carried by the user-side DHCP<br>client is the same as this setting. |

# **4.4 WLAN**

This topic describes how to perform basic and advanced configurations of the WLAN through the Web page.

# 4.4.1 WLAN Configuration

 In the navigation tree on the left, choose WLAN > WLAN Configuration. In the pane on the right, select the Enable WLAN option box. In the dialog box that is displayed, set the basic Wi-Fi parameters, including the SSID, authentication mode, and encryption mode, as shown in Figure 4-16.

## Figure 4-16 WI-FI Basic Configuration

| VLAN > WLAN Configuration                                                                                            |                      |             |          |                     |                      |                        |
|----------------------------------------------------------------------------------------------------|----------------------|-------------|----------|---------------------|----------------------|------------------------|
| On this page, you can set the WLAN parameters, including the WLAN switch, SSID configuration, and channel selection. |                      |             |          |                     |                      |                        |
| 🗹 Enable WLAN                                                                                                    |                      |             |          |                     |                      |                        |
| Basic Configration                                                                                                   |                      |             |          |                     |                      | New Delete             |
| SSID Index                                                                                                    | SSID Name            | SSID State  | Associat | ed Device Number    | Broadcast SSID       | Security Configuration |
| 1                                                                                                    | WirelessNet          | Enable      | 32       |                     | Enable               | Unconfigured           |
| SSID Configuration                                                                                                   | in Detail            |             |          |                     |                      |                        |
| SSID Name:                                                                                                    |                      | WirelessNet | *        |                     |                      |                        |
| Enable SSID:                                                                                                    |                      |             |          |                     |                      |                        |
| Associated Device                                                                                                    | e Number:            | 32          | *        |                     |                      |                        |
| Broadcast SSID:                                                                                                    |                      | <b>V</b>    |          |                     |                      |                        |
| WMM Enable:                                                                                                    |                      | <b>V</b>    |          |                     |                      |                        |
| Authentication Mo                                                                                                    | de:                  | Open        | ~        | ·                   |                      |                        |
| Encryption Mode:                                                                                                    |                      | None        | ~        | •                   |                      |                        |
|                                                                                                    |                      | Apply       | Cancel   |                     |                      |                        |
| Advance Configrat                                                                                                    | Advance Configration |             |          |                     |                      |                        |
| Transmitting Pow                                                                                                    | er:                  | 100%        | ~        |                     |                      |                        |
| Regulatory Domai                                                                                                    | in:                  | CHINA       | ~        |                     |                      |                        |
| Channel:                                                                                                    |                      | Auto        | ~        |                     |                      |                        |
| Channel Width:                                                                                                    |                      | 20MHz       | ~        |                     |                      |                        |
| Mode:                                                                                                    |                      | 802.11b/g/n | ~        |                     |                      |                        |
| DTIM Period:                                                                                                    |                      | 1           |          | (1-255, default: 1) |                      |                        |
| Beacon Period:                                                                                                    |                      | 100         |          | ms (20-1000ms,      | default: 100)        |                        |
| RTS Threshold:                                                                                                    |                      | 2346        |          | Byte(s) (1-2346 by  | rte, default: 2346)  |                        |
| Frag Threshold:                                                                                                    |                      | 2346        |          | Byte(s) (256-2346   | byte, default: 2346) |                        |
|                                                                                                    |                      | Apply       | Cancel   |                     |                      |                        |

2. Click **Apply** to apply the configuration.

 Table 4-4 describes the basic Wi-Fi parameters.

| Table 4-4 | Basic | Wi-Fi | parameters |
|-----------|-------|-------|------------|
|-----------|-------|-------|------------|

| Parameter   | Description                                                                                                    |
|-------------|----------------------------------------------------------------------------------------------------|
| Enable WLAN | Indicates whether to enable the wireless network. The following parameters can be set only when the wireless network is enabled.                                                                                                    |
| SSID        | Indicates the name of the wireless network. It is used to<br>differentiate different wireless networks. It consists of a<br>maximum of 32 characters, without space or Tab character.A<br>default SSID1, named <b>WirelessNet</b> is created after the creation<br>of an ONT. The system can configure up to four SSIDs at a time<br>and cannot assign IP addresses to Wi-Fi terminals by SSID. |

| Parameter                   | Description                                                                                                    |  |
|-----------------------------|----------------------------------------------------------------------------------------------------|--|
| Associated Device<br>Number | Specifies the number of STAs. It ranges from 1 to 32.                                                                                                    |  |
| Broadcast Ssid              | Indicates whether to enable or hide broadcast.                                                                                                    |  |
|                             | • If the option box is selected, it indicates that the SSID broadcast function is enabled. The ONT periodically broadcasts the SSID, that is, the name of the wireless network. In this way, any STA can search for the wireless network. |  |
|                             | • If the option box is not selected, it indicates that the SSID broadcast function is disabled. The SSID is hidden, and the STA cannot search for the wireless network. The SSID can be obtained only through a request.                  |  |
| WMM Enable                  | Indicates whether to enable the QoS of the wireless network.<br>After the function is enabled, the video and voice QoS can be<br>improved.                                                                                                |  |
| Authentication Mode         | Indicates the authentication mode for the STA to request access<br>to the wireless network. The mode can be Open, Shared, WPA<br>Pre-Shared Key, WPA2 Pre-Shared Key, WPA Enterprise,<br>WPA2 Enterprise, or Wi-Fi Protected Setup.       |  |
|                             | It is set to open by default, that is, the STA can access the network without authentication.                                                                                                    |  |
| Encryption Mode             | Indicates the encryption mode for the STA to request access to<br>the wireless network. The encryption mode and encryption<br>parameters vary with the authentication mode.                                                               |  |
|                             | • If the authentication mode is set to <b>Open</b> , the encryption mode can be set to <b>None</b> or <b>WEP</b> .                                                                                                    |  |
|                             | • If the authentication mode is set to <b>Shared</b> , the encryption is <b>WEP</b> .                                                                                                    |  |
|                             | • If the authentication mode is set to WPA Pre-Shared Key,<br>WPA2 Pre-Shared Key, WPA Enterprise, or WPA2<br>Enterprise, the encryption mode can be set to AES, TKIP,<br>or TKIP&AES.                                                    |  |
|                             | • If the authentication mode is set to <b>Wi-Fi Protected Setup</b> , <b>WPS Mode</b> must be set to <b>Pin</b> or <b>Push-button</b> .                                                                                                   |  |
|                             | NOTE                                                                                                    |  |
|                             | • <b>Pin</b> indicates the pin-based encryption.                                                                                                    |  |
|                             | • <b>Push-button</b> indicates the push-button-based encryption.                                                                                                    |  |
|                             | When <b>WPS Mode</b> is set to <b>Push-button</b> , press the <b>WPS</b> button on<br>the ONT and press the WPS icon included with the STA within two<br>minutes, or run the WPS setup program in the STA to install the WPS<br>software. |  |

## 

- The security mode and encryption configured on a Wi-Fi terminal must be the same as those of an ONT. If the TKIP&AES, or AES encryption mode is not configured on the Wi-Fi terminal, the Wi-Fi terminal may have an old-version driver. If so, update the driver version.
- When two SSIDs are configured, if you modify the information of an SSID, the other SSID will re-choose a channel, causing the service to be interrupted for a few minutes.

# 4.5 Security

This topic describes how to configure the IP address filter, MAC address filter, DoS, and ONT access control through the Web page.

## 4.5.1 IP Filter Configuration

 In the navigation tree on the left, choose Security > IP Filter Configuration. In the pane on the right, enable the IP address filter function. After selecting the filter mode, click New. Then, in the dialog box that is displayed, configure the rule for filtering IP addresses from the WAN interface to the LAN port, as shown in Figure 4-17.

| Security > IP Filter    | Configu | uration                |                           |                                |                      |
|-------------------------|---------|------------------------|---------------------------|--------------------------------|----------------------|
| On this page, y<br>LAN. | /ou can | configure the WAN-to-L | AN filtering to prohibit. | certain IP addresses in the WA | N from accessing the |
| Enable IP Filter:       |         |                        |                           |                                |                      |
| Filter Mode:            |         | BlackList 🐱            |                           |                                |                      |
|                         |         |                        |                           |                                | New Delete           |
| Protocol                | LA      | N-side IP Address      | LAN-side Port             | WAN-side IP Address            | WAN-side Port        |
| Configure               |         |                        |                           |                                |                      |
| Protocol:               |         | TCP/UDP 🔽              |                           |                                |                      |
| LAN-side IP Addr        | ess:    | 192.168.100.0          | 192.168.100.99            |                                |                      |
| LAN-side Port:          |         | ⊙ ALL                  |                           |                                |                      |
|                         |         | OUser-defined          |                           |                                |                      |
| WAN-side IP Add         | ress:   | ⊙ ALL                  |                           |                                |                      |
|                         |         | OUser-defined          |                           |                                |                      |
| WAN-side Port:          |         | ⊙ ALL                  |                           |                                |                      |
|                         |         | OUser-defined          |                           |                                |                      |
|                         |         | Apply Cancel           |                           |                                |                      |

### Figure 4-17 IP Filter Configuration

2. Click **Apply** to apply the configuration.

The IP address filter function is a security mechanism configured on the residential gateway. It enables or disables all or partial ports in an Intranet IP address segment to communicate with all or partial ports in an Extranet IP address segment. The IP address filter configuration is used to limit communication between an Intranet device and an Extranet device.

 Table 4-5 describes the parameters related to the IP address filter.

| Parameter                  | Description                                                                                                    |  |
|----------------------------|----------------------------------------------------------------------------------------------------|--|
| IP address filter function | Indicates whether to enable the IP address filter function by clicking <b>OPEN</b> or <b>CLOSE</b> .                                               |  |
| Filter Mode                | Indicates the IP address filter rule of the blacklist or whitelist.                                                                                |  |
|                            | • Blacklist: indicates that the data meeting the rule in the filter rule list is not allowed to pass.                                              |  |
|                            | • Whitelist: indicates that the data meeting the rule in the filter rule list is allowed to pass.                                                  |  |
|                            | The filter mode is global config mode. Thus, the blacklist and whitelist mode cannot be used at the same time.                                     |  |
| Protocol                   | Indicates the type of the protocol, which may be TCP/UDP, TCP, UDP, ICMP, or ALL.                                                                  |  |
| LAN-side IP Address        | Indicates the IP address on the LAN side.                                                                                                    |  |
| LAN-side Port              | Indicates the port ID on the LAN side. This parameter can be configured when <b>Protocol</b> is set to <b>TCP/UDP</b> , <b>TCP</b> or <b>UDP</b> . |  |
| WAN-side IP Address        | Indicates the IP address on the WAN side.                                                                                                    |  |
| WAN-side Port              | Indicates the ID of the WAN side port. This parameter can be configured when <b>Protocol</b> is set to <b>TCP/UDP</b> , <b>TCP</b> or <b>UDP</b> . |  |

Table 4-5 Parameters related to the IP address filter

## 4.5.2 MAC Filter Configuration

1. In the navigation tree on the left, choose **Security** > **MAC Filter Configuration**. In the pane on the right, after enabling MAC filter and selecting the filter mode, click **New**. On the dialog box that is displayed, configure the MAC filter rule for the PC to access the Internet, as shown in **Figure 4-18**.

### Figure 4-18 MAC Filter Configuration

| Security > MAC Filter Co | onfiguration                                                                        |     |
|--------------------------|-------------------------------------------------------------------------------------|-----|
| On this page, you ca     | an configure the MAC filtering to prohibit certain PCs from accessing the Internet. |     |
| Enable MAC filter:       |                                                                                     |     |
| Filter Mode:             | Blacklist 💌                                                                         |     |
|                          | New Dele                                                                            | əte |
|                          | Source MAC Address                                                                  |     |
|                          |                                                                                     |     |
| Source MAC Address:      | 00:15:17:2C:EF:97 *(AA:BB:CC:DD:EE:FF)                                              |     |
|                          | Apply Cancel                                                                        |     |

2. Click **Apply** to apply the configuration.

The MAC address lists of PCs in the network are saved on the ONT. Configuring MAC filter rules enables the PCs that conform to the rules to access the Internet service or disables the PCs that do not conform to the rules to access the Internet service. A PC may have more than one IP addresses but a unique MAC address. Therefore, configuring MAC filter rules effectively controls the Internet service access rights of PCs in a LAN.

 Table 4-6 describes the parameters related to the MAC filter.

| Parameter                   | Description                                                                                                    |
|-----------------------------|----------------------------------------------------------------------------------------------------|
| MAC address filter function | Indicates whether to enable the MAC address filter function by clicking <b>OPEN</b> or <b>CLOSE</b> .                |
| Filter Mode                 | Indicates the MAC address filter rule of the blacklist or whitelist.                                                 |
|                             | • Blacklist: indicates that the data meeting the rule in the filter rule list is not allowed to pass.                |
|                             | • Whitelist: indicates that the data meeting the rule in the filter rule list is allowed to pass.                    |
|                             | The filter mode is global config mode. Thus,<br>the blacklist and whitelist mode cannot be<br>used at the same time. |
| Source MAC Address          | Indicates the source MAC address in the MAC address filter rule.                                                     |

Table 4-6 Parameters related to the MAC address filter

# 4.5.3 URL Filter Configuration

1. Click the **Security** tab and then choose **URL Filter Configuration** from the navigation tree. In the pane on the right, after enabling URL filter and selecting the filter mode, click **New**. On the dialog box that is displayed, configure the URL filter rule for the PC to access the Internet, as shown in **Figure 4-19**.

#### Figure 4-19 URL Filter Configuration

| Security > URL Filter Configuration                                               |                                                                                                    |  |
|-----------------------------------------------------------------------------------|----------------------------------------------------------------------------------------------------|--|
|                                                                                   |                                                                                                    |  |
| On this page, you can co<br>the following URL rule a<br>otherwise only the data p | onfigure the parameters of URL filter. If enable smart URL filter, the data packets complying with<br>re forbidden(or allowed) to pass the device when you access any site of the web server.<br>packets of your accessing site are forbidden(or allowed) to pass. |  |
| Enable URL Filter:                                                                |                                                                                                    |  |
| Enable Smart URL Filter:                                                          |                                                                                                    |  |
| Filter Mode:                                                                      | Blacklist 💌                                                                                                    |  |
|                                                                                   | New Delete                                                                                                    |  |
|                                                                                   | URL Address                                                                                                    |  |
|                                                                                   | -                                                                                                    |  |
|                                                                                   |                                                                                                    |  |
| URL Address:                                                                      | www.xxx.com *                                                                                                    |  |
|                                                                                   | Apply Cancel                                                                                                    |  |

2. Click **Apply** to apply the configuration.

## 4.5.4 DoS Configuration

 In the navigation tree on the left, choose Security > DoS Configuration. In the pane on the right, determine whether to enable the DoS attack-preventive configuration, as shown in Figure 4-20.

#### Figure 4-20 DoS Configuration

| Security > Dos Configuration                                                                                                    |              |  |  |
|----------------------------------------------------------------------------------------------------|--------------|--|--|
| On this page, you can configure the DoS parameters,Denial of Service(DoS) is an attack action that decreases the<br>availability of systems by preventing authorized users from accessing some special services. |              |  |  |
| EnablePrevent SYN Flooding Attack:                                                                                                    |              |  |  |
| Enable Prevent ICMP Echo Attack:                                                                                                    |              |  |  |
| Enable Prevent ICMP Redirect Attack:                                                                                                    |              |  |  |
| Enable Prevent Land Attack:                                                                                                    |              |  |  |
| Enable Prevent Smurf Attack:                                                                                                    |              |  |  |
| Enable Prevent Winnuke Attack:                                                                                                    |              |  |  |
|                                                                                                    | Apply Cancel |  |  |

2. Click **Apply** to apply the configuration.

Denial of service (DoS) attack is a network-based attack that denies users from accessing the Internet. The DoS attack initiates a large number of network connections, making the server or the program running on the server break down or server resources exhaust or denying users to access the Internet service. As a result, the network service fails.

Table 4-7 describes the parameters related to the DoS.

| Parameter                    | Description                                                                                                    |
|------------------------------|----------------------------------------------------------------------------------------------------|
| Prevent SYN Flooding Attack  | Indicates whether to enable the prevent SYN flooding attack.                                                                                                    |
|                              | In the attack, several source hosts send SYN<br>packets to a destination host. After receiving<br>the SYN ACK packets from the destination<br>host, the source hosts do not respond. In this<br>case, the destination host establishes many<br>connection queues for the source hosts and<br>maintains these queues all the time because<br>no ACK response is received. As a result,<br>many resources are used and the destination<br>host fails to provide normal services for<br>normal connections. |
| Prevent ICMP Echo Attack     | Indicates whether to enable the prevent ICMP echo attack.                                                                                                    |
|                              | In the attack, many ICMP echo packets are<br>sent to a destination host within a short time.<br>As a result, the network is congested or the<br>resources of the host are exhausted.                                                                                                    |
| Prevent ICMP Redirect Attack | Indicates whether to enable the prevent ICMP redirect attack.                                                                                                    |
|                              | In the attack, many ICMP redirect packets are<br>sent to a destination host within a short time.<br>As a result, the network is congested or the<br>resources of the host are exhausted.                                                                                                    |

**Table 4-7** Parameters related to the DoS

# 4.5.5 ONT Access Control Configuration

 In the navigation tree on the left, choose Security > ONT Access Control Configuration. In the pane on the right, configure the rule of ONT access control, as shown in Figure 4-21.

## Figure 4-21 ONT Access Control Configuration

| Security > ONT Access Control Configuration                                    |              |  |
|--------------------------------------------------------------------------------|--------------|--|
| On this page, you can enable and disable the access right assigned to the ONT. |              |  |
| LAN Service                                                                    |              |  |
| Enable LAN-side PC to access the ONT through FTP:                              |              |  |
| Enable LAN-side PC to access the ONT through HTTP:                             |              |  |
| Enable LAN-side PC to access the ONT through TELNET:                           |              |  |
|                                                                                |              |  |
| WAN Service                                                                    |              |  |
| Enable WAN-side PC to access the ONT through FTP:                              |              |  |
| Enable WAN-side PC to access the ONT through HTTP:                             |              |  |
| Enable WAN-side PC to access the ONT through TELNET:                           |              |  |
|                                                                                | Apply Cancel |  |

2. Click Apply to apply the configuration.

## 4.6 Route

This topic describes how to configure the default route and static route through the Web page.

## 4.6.1 Default Route Configuration

1. In the navigation tree on the left, choose **Route** > **Default Route Configuration**. In the pane on the right, select or deselect the **Default Route** option button to enable or disable the default route of the system, as shown in **Figure 4-22**.

#### Figure 4-22 Default Route Configuration

| Route > Default Route Configur | ation                   |
|--------------------------------|-------------------------|
| On this page, you can confi    | gure the default route. |
| Enable Default Route:          |                         |
| WAN Name:                      | 1_INTERNET_R_VID_150    |
|                                | Apply Cancel            |

## 

If an ONT fails to find a matching routing entry after receiving a packet, the WAN interface specified by the default route configuration sends the packet to a network device. Before the default route of the system is enabled, the WAN interface must obtain the IP address. Therefore, the parameters of the WAN interface must be correctly set. For details, see **4.2.1 WAN Configuration**.

2. Click Apply to apply the configuration.

# 4.6.2 Static Route Configuration

1. In the navigation tree on the left, choose **Route** > **Static Route** Configuration. In the pane on the right, click **New**. In the dialog box that is displayed, set the parameters related to the static route, as shown in Figure 4-23.

## Figure 4-23 Static Route Configuration

| Route > Static Route Configuration                                       | -<br>on                                                                                 |                                                           |                                                    |
|--------------------------------------------------------------------------|-----------------------------------------------------------------------------------------|-----------------------------------------------------------|----------------------------------------------------|
| -                                                                        |                                                                                         |                                                           |                                                    |
| On this page, you can configu<br>interface name. When you co<br>address. | ire the static route, including the IP ad<br>nfigure the static route, if the specified | dress, subnet mask, gatew<br>WAN interface is offline, pl | ay IP address and WAN<br>ease clear the gateway IP |
|                                                                          |                                                                                         |                                                           | New Delete                                         |
| WAN Name                                                                 | Destination Address                                                                     | Gateway                                                   | Subnet Mask                                        |
|                                                                          |                                                                                         |                                                           |                                                    |
| Destination Network Address:                                             | 20.20.20.20                                                                             | *                                                         |                                                    |
| Subnet Mask:                                                             | 255.255.255.255                                                                         | *                                                         |                                                    |
| Gateway IP Address:                                                      | 10.10.10.1                                                                              |                                                           |                                                    |
| WAN Name:                                                                | 1_INTERNET_R_VID_150                                                                    | ~                                                         |                                                    |
|                                                                          | Apply Cancel                                                                            |                                                           |                                                    |

2. Click **Apply** to apply the configuration.

Table 4-8 describes the parameters related to the static route.

| to th | ne static route |
|-------|-----------------|
|       | to th           |

| Parameter                      | Description                                                 |
|--------------------------------|-------------------------------------------------------------|
| Destination Network<br>Address | Indicates the destination IP address of the static route.   |
| Subnet Mask                    | Indicates the subnet mask of the static route.              |
| Gateway IP Address             | Indicates the gateway IP address of the static route.       |
| Interface                      | Indicates the WAN interface that the route travels through. |

## 4.6.3 Policy Route Configuration

1. In the navigation tree on the left, choose **Route > Policy Route Configuration**. In the pane on the right, click **New**. In the dialog box that is displayed, set the parameters related to the policy route, as shown in **Figure 4-24**.

### Figure 4-24 Policy Route Configuration

| Route > Policy Ro            | oute Configuration                                                                      |                                                              |
|------------------------------|-----------------------------------------------------------------------------------------|--------------------------------------------------------------|
| The policy r<br>to the OLT f | oute can be configured on this page. This route is us<br>hrough a specific WAN.         | sed to send the packets of certain services (Internet, IPTV) |
|                              |                                                                                         | New Delete                                                   |
|                              | Mandan ID                                                                               |                                                              |
|                              | vendor ID                                                                               | WAN Name                                                     |
|                              | vendor ID                                                                               | WAN Name                                                     |
| <br>Vendor ID:               | huawei *(Option60; for exa                                                              | wAN Name mple: *VenderID* *VenderID VenderID* or VenderID)   |
| Vendor ID:<br>WAN Name:      | vendor ID              huawei         *(Option60; for exa           1_TR069_VOIP_R_VID_ | imple: *VenderID* *VenderID VenderID* or VenderID)           |

2. Click **Apply** to apply the configuration.

# 4.7 Forward Rules

This topic describes how to configure the DMZ, port mapping, and port trigger through the Web page.

## 4.7.1 DMZ Configuration

1. In the navigation tree on the left, choose **Forward Rules** > **DMZ Configuration**. In the pane on the right, click **New**. In the dialog box that is displayed, set the parameters related to the DMZ, as shown in **Figure 4-25**.

## Figure 4-25 DMZ Configuration

| Forward Rules                                                                                                    | > DMZ Configura                | ition  |            |              |  |
|----------------------------------------------------------------------------------------------------|--------------------------------|--------|------------|--------------|--|
| On this page, you can configure the parameters of the DMZ device. The DMZ device provides services for unreliable<br>external accesses. It is a buffer between a secure system and an insecure system. If the WAN port is not listed in the port<br>mapping table, the application requests from the WAN connection are forwarded to the DMZ device. |                                |        |            |              |  |
|                                                                                                    |                                |        |            | New Delete   |  |
|                                                                                                    | WAN Name                       |        | Enable DMZ | Host Address |  |
|                                                                                                    |                                |        |            |              |  |
| Enable DMZ:                                                                                                    | Enable DMZ:                    |        |            |              |  |
| WAN Name:                                                                                                    | WAN Name: 2_INTERNET_B_VID_1 V |        |            |              |  |
| Host Address: 192.168.100.                                                                                                    |                                | .100 * |            |              |  |
| Apply Cancel                                                                                                    |                                |        |            |              |  |

2. Click **Apply** to apply the configuration.

The demilitarized zone (DMZ) is a technology that enables the ONT to forward all received packets through a specified internal server. The technology enables a computer in the LAN to be completely exposed to all users on the Internet or enables the mutual communication without restrictions between a host with a specified IP address and other users or other servers on the Internet. In this way, many applications can run on the host with the specified IP address. The host with the specified IP address receives all connections and files that can be identified.

# 

If the LAN-side device does not provide website service or other network services, do not set the device to a DMZ host because all ports of a DMZ host are opened to the Internet.

Table 4-9 describes the parameters related to the DMZ.

| Table 4-9 Parameters related to the DMZ |
|-----------------------------------------|
|-----------------------------------------|

| Parameter      | Description                                                                                                    |
|----------------|----------------------------------------------------------------------------------------------------|
| Interface Name | Indicates the name of the WAN interface. If the WAN interface<br>is not in the port mapping table, the application requests from<br>the WAN connection are directly forwarded to the host in the<br>DMZ. |
| Host Address   | Indicates the IP address of the DMZ host.                                                                                                    |
| Enable DMZ     | Indicates whether to enable the DMZ.                                                                                                    |

# 4.7.2 PortMapping Configuration

 In the navigation tree on the left, choose Forward Rules > PortMapping Configuration. In the pane on the right, click New. In the dialog box that is displayed, set the parameters related to port mapping, as shown in Figure 4-26.

### Figure 4-26 PortMapping Configuration

| Forward Rules > Port Mapping Configuration |                        |                             |               |        |                  |                   |                    |             |
|--------------------------------------------|------------------------|-----------------------------|---------------|--------|------------------|-------------------|--------------------|-------------|
| On this page, you<br>by setting port ma    | can set u<br>pping par | p virtual serve<br>ameters. | rs on the LAN | l netw | vork and allow t | hese servers to b | e accessed from ti | ne Internet |
|                                            |                        |                             |               |        |                  |                   | New                | Delete      |
| WAN Name                                   | Марр                   | ing Name                    | Protocol      | E      | ternal Port      | Internal Port     | Internal Host      | Enable      |
|                                            |                        |                             |               |        |                  |                   |                    |             |
| Туре:                                      |                        | <ul> <li>Custom</li> </ul>  |               |        | 🔘 Applicatio     | n                 | 选择                 | ~           |
| WAN Name:                                  |                        | 1_INTERN                    | ET_R_VI 🔽     |        | Protocol:        |                   | ТСР                | ~           |
| External Start Port:                       |                        | 123                         |               | *      | External End     | Port:             | 124                | *           |
| Internal Start Port:                       |                        | 200                         |               | *      | Internal End F   | Port:             | 201                | *           |
| External Source Star                       | t Port:                | 145                         |               |        | External Sour    | ce End Port:      | 146                |             |
| Internal Host:                             |                        | 192.168.10                  | 0.100         | *      | External Sour    | ce IP Address:    | 50.20.36.16        |             |
| Mapping Name:                              |                        | FTP Server                  |               | *      | Enable Port N    | 1apping:          |                    |             |
|                                            |                        |                             |               |        |                  |                   | Apply              | Cancel      |

2. Click Apply to apply the configuration.

Port mapping indicates that the Intranet server is allowed to be open to the Extranet (for example, the Intranet provides the Extranet with a WWW server or FTP server). Port mapping is to map

the Intranet host IP address and port ID to Extranet IP address and corresponding port ID so that users from Extranets can access the Intranet server. With port mapping, the users cannot see the Intranet IP address and they see the Extranet IP address.

 Table 4-10 describes the parameters related to port mapping.

| Table 4-10 Parameters related to port ma | apping |
|------------------------------------------|--------|
|------------------------------------------|--------|

| Parameter                     | Description                                                                            |
|-------------------------------|----------------------------------------------------------------------------------------|
| Interface                     | Indicates the name of the WAN interface where port mapping is enabled.                 |
| Protocol                      | Indicates the protocol type of port mapping packet, which may be TCP, UDP, or TCP/UDP. |
| External Start Port           | Indicates the destination start port of the external data packet.                      |
| External End Port             | Indicates the destination end port of the external data packet.                        |
| Internal Start Port           | Indicates the internal destination start port of the port mapping packet.              |
| Internal End Port             | Indicates the internal destination end port of the port mapping packet.                |
| External Source Start Port    | Indicates the source start port of the external data packet.                           |
| External Source End Port      | Indicates the source end port of the external data packet.                             |
| Internal Host                 | Indicates the IP address of the host to which the port is mapped.                      |
| External Source IP<br>Address | Indicates the source IP address of the external data packet.                           |
| Mapping Name                  | Indicates the name of the port mapping rule.                                           |
| Enable PortMapping            | Indicates whether to enable port mapping.                                              |

# 4.7.3 PortTrigger Configuration

 In the navigation tree on the left, choose Forward Rules > PortTrigger Configuration. In the pane on the right, click New. In the dialog box that is displayed, set the parameters related to the port trigger, as shown in Figure 4-27.

## Figure 4-27 PortTrigger Configuration

| Forward Rul            | les ≻ Port Trigger                     | Configuratio            | n                        |                      |                         |                    |
|------------------------|----------------------------------------|-------------------------|--------------------------|----------------------|-------------------------|--------------------|
| On this p<br>enable ti | oage, you can cor<br>he port automatic | nfigure the ra<br>ally. | inge of the port that is | used for the LAN-sid | e applications to acces | s the Internet and |
|                        |                                        |                         |                          |                      |                         | New Delete         |
|                        | WAN Name                               | Status                  | Trigger Port             | Open Port            | Trigger Protocol        | Open Protocol      |
|                        |                                        |                         |                          |                      |                         |                    |
| Enable Por             | t Trigger:                             | <b>~</b>                |                          |                      |                         |                    |
| WAN Name               | e:                                     | 1_INTE                  | RNET_R_VID_150           | ~                    |                         |                    |
| Trigger Pro            | tocol:                                 | UDP                     |                          | *                    |                         |                    |
| Open Proto             | icol:                                  | UDP                     |                          | *                    |                         |                    |
| Trigger Sta            | rt Port:                               | 200                     |                          | *                    |                         |                    |
| Trigger End            | d Port:                                | 201                     |                          | *                    |                         |                    |
| Open Start             | Port:                                  | 145                     |                          | *                    |                         |                    |
| Open End F             | Port:                                  | 146                     |                          | *                    |                         |                    |
|                        |                                        | Apply                   | Cancel                   |                      |                         |                    |

2. Click **Apply** to apply the configuration.

The port trigger indicates that a specific Extranet port is automatically enabled when a corresponding Intranet port sends a packet and the packet is mapped to the Intranet port on the host. A specific mapping packet is sent from the ONT through the Intranet so that specific packets of the Extranet can be mapped to the corresponding host. A specified port on the gateway firewall is open to some applications for remote access. The port trigger can dynamically enable the open port of the firewall.

 Table 4-11 describes the parameters related to the port trigger.

| Parameter          | Description                                                                                |
|--------------------|--------------------------------------------------------------------------------------------|
| Interface          | Indicates the name of the WAN interface where the port trigger is enabled.                 |
| Trigger Protocol   | Indicates the protocol type of the port trigger packet, which may be TCP, UDP, or TCP/UDP. |
| Open Protocol      | Indicates the protocol type of the open data packet.                                       |
| Trigger Start Port | Indicates the destination start port of the port trigger packet.                           |
| Trigger End Port   | Indicates the destination end port of the port trigger packet.                             |
| Open Start Port    | Indicates the destination start port of the open packet.                                   |
| Open End Port      | Indicates the destination end port of the open packet.                                     |
| Enable             | Indicates whether to enable the port trigger.                                              |

**Table 4-11** Parameters related to the port trigger

# **4.8 Network Applications**

This topic describes how to configure the USB, ALG, UPnP, and ARP through the Web page.

## 4.8.1 USB

1. In the navigation tree on the left, choose **Network Applications** > **USB**. In the pane on the right, set the parameters related to FTP downloading to share the FTP file of the ONT, as shown in **Figure 4-28**.

### Figure 4-28 USB

| Network Applicatio                                                                                       | on > OSB Appi                                      | ication                                                              |                                                    |                    |           |
|----------------------------------------------------------------------------------------------------|----------------------------------------------------|----------------------------------------------------------------------|----------------------------------------------------|--------------------|-----------|
| FTP Client Configu                                                                                       | uration                                            |                                                                      |                                                    |                    |           |
| You can down                                                                                             | load the file fro                                  | om FTP server to the                                                 | USB mass storage device by                         | config FTP client. |           |
| FTP URL:                                                                                                 |                                                    | ftp://192.168.100.3                                                  | V*.*                                               |                    |           |
| Port Number:                                                                                             | Port Number: 21                                    |                                                                      |                                                    |                    |           |
| User Name:                                                                                               |                                                    | 123                                                                  |                                                    |                    |           |
| Password:                                                                                                |                                                    | •••                                                                  |                                                    |                    |           |
| Device:                                                                                                  |                                                    | No USB Device 💊                                                      |                                                    |                    |           |
| Local Path:                                                                                              |                                                    |                                                                      |                                                    |                    |           |
|                                                                                                    |                                                    | Download                                                             |                                                    |                    |           |
|                                                                                                    |                                                    |                                                                      |                                                    |                    |           |
| User Name                                                                                                | Password                                           | Port Number                                                          | Download URL                                       | Local Path         | State     |
| User Name<br>                                                                                            | Password<br>                                       | Port Number<br>                                                      | Download URL<br>                                   | Local Path<br>     | State<br> |
| User Name<br><br>FTP Server Config                                                                       | Password<br><br>juration                           | Port Number<br>                                                      | Download URL<br>                                   | Local Path<br>     | State<br> |
| User Name<br><br>FTP Server Config<br>You can share                                                      | Password<br><br>guration                           | Port Number<br><br>nass storage device                               | Download URL<br><br>e in LAN by config FTP Server. | Local Path<br>     | State<br> |
| User Name<br><br>FTP Server Config<br>You can share<br>Enable FTP Serv                                   | Password<br><br>guration<br>data of USB r          | Port Number<br><br>mass storage device                               | Download URL<br><br>e in LAN by config FTP Server. | Local Path<br>     | State<br> |
| User Name<br><br>FTP Server Config<br>You can share<br>Enable FTP Serv<br>User Name:                     | Password<br><br>guration<br>data of USB r<br>er:   | Port Number<br><br>mass storage device<br>v<br>root                  | Download URL<br><br>e in LAN by config FTP Server. | Local Path<br>     | State<br> |
| User Name FTP Server Config You can share Enable FTP Serv User Name: Password:                           | Password<br><br>juration<br>data of USB r<br>er:   | Port Number<br><br>mass storage device<br>root                       | Download URL<br><br>e in LAN by config FTP Server. | Local Path<br>     | State<br> |
| User Name<br>FTP Server Config<br>You can share<br>Enable FTP Serv<br>User Name:<br>Password:<br>Device: | Password<br><br>yuration<br>data of USB r<br>er:   | Port Number<br><br>mass storage device<br>v<br>root<br>No USB Device | Download URL<br><br>e in LAN by config FTP Server. | Local Path<br>     | State<br> |
| User Name FTP Server Config You can share Enable FTP Serv User Name: Password: Device: Root Directory Pa | Password<br><br>guration<br>e data of USB r<br>er: | Port Number<br><br>mass storage device<br>v<br>root<br>No USB Device | Download URL<br><br>e in LAN by config FTP Server. | Local Path<br>     | State<br> |

2. Click **Download** to download files from the FTP server to the USB storage device.

Table 4-12 describes the parameters related to the USB.

Table 4-12 Parameters related to the USB

| Parameter    | Description                                                                                           |
|--------------|----------------------------------------------------------------------------------------------------|
| Download URL | Indicates the path of the file downloaded through FTP.                                                |
| Port Number  | Indicates the FTP port number. It is set to 21 by default.<br>Generally, the setting is not required. |

| Parameter  | Description                                                                                                    |
|------------|----------------------------------------------------------------------------------------------------|
| User Name  | Indicates the user name for connecting to the FTP server. If the FTP server supports anonymous login, the setting is not required.                                                          |
| Password   | Indicates the password for connecting to the FTP server. If the FTP server supports anonymous login, the setting is not required.                                                           |
| Device     | Indicates the drive of the external USB device for saving the file<br>downloaded through FTP. When the USB storage device is<br>connected to the USB port, the drop-down list is available. |
| Local Path | Indicates the path for saving the FTP-downloaded file to the external USB device. If the path is not entered, the path specified in Download URL is used by default.                        |

# 4.8.2 ALG Configuration

 In the navigation tree on the left, choose Network Applications > ALG Configuration. In the pane on the right, determine whether to enable the FTP or TFTP, as shown in Figure 4-29.

## Figure 4-29 ALG Configuration

| Network Application > ALG Cor                       | ifiguration                                                                                  |
|-----------------------------------------------------|----------------------------------------------------------------------------------------------|
| On this page, you can enal<br>hardware can be used. | le the ALG of a service by selecting the corresponding check box. Then, the applications and |
| Enable FTP ALG:                                     |                                                                                              |
| Enable TFTP ALG:                                    |                                                                                              |
| Enable H323 ALG:                                    |                                                                                              |
| Enable SIP ALG:                                     |                                                                                              |
| Enable RTSP ALG:                                    |                                                                                              |
|                                                     | Apply Cancel                                                                                 |

2. Click **Apply** to apply the configuration.

When the NAT function is enabled, the application level gateway (ALG) function needs to be enabled to ensure that some application software and hardware can be normally used.

## 4.8.3 UPnP Configuration

1. In the navigation tree on the left, choose **Network Applications** > **UPnP Configuration**. In the pane on the right, determine whether to enable the UPnP, as shown in **Figure 4-30**.

#### Figure 4-30 UPnP Configuration

| Network Application > UPnP Configuration                                                |                                                                                                    |  |
|-----------------------------------------------------------------------------------------|----------------------------------------------------------------------------------------------------|--|
| On this page, you ca<br>and-play and autom<br>supports the UPnP<br>and learn the perfor | an enable or disable the universal plug and play (UPnP) function(The UPnP function supports plug-<br>atic discovery of multiple types of network equipment. If the UPnP function is enabled, a device that<br>function can access networks, obtain an IP address, transmit performance data, detect other devices,<br>mance data of the other devices). |  |
| Enable UPnP:                                                                            |                                                                                                    |  |
|                                                                                         | Apply Cancel                                                                                                    |  |

2. Click **Apply** to apply the configuration.

Universal Plug and Play (UPnP) is the name of a group of protocols. The UPnP supports zero configuration networking and automatic discovery of different network devices. If the UPnP is enabled, the UPnP-enabled device can be dynamically connected to the network to obtain the IP address, obtain the transfer performance, discover other devices, and learn the performance of the other devices. The UPnP-enabled device can be automatically disconnected from the network, without affecting the device or other devices.

When the UPnP is enabled, the LAN-side PC automatically finds the ONT, which is considered as a peripheral device of the PC and is plug-and-play. After running application software on the PC, port mapping entries are automatically generated on the ONT through the UPnP protocol, thus improving the running speed.

## 4.8.4 ARP Configuration

1. In the navigation tree on the left, choose **Network Applications** > **ARP Configuration**. In the pane on the right, click **New**. In the dialog box that is displayed, set the resolution rule between a MAC address and an IP address, as shown in **Figure 4-31**.

## Figure 4-31 ARP Configuration

| Idetwork App                                                                              | Network Application > ARP Configuration |                                          |             |            |
|-------------------------------------------------------------------------------------------|-----------------------------------------|------------------------------------------|-------------|------------|
| On this page, you can configure the static ARP, including the IP address and MAC address. |                                         |                                          |             |            |
|                                                                                           |                                         |                                          |             | New Delete |
|                                                                                           |                                         | IP Address                               | MAC Address |            |
|                                                                                           |                                         |                                          |             |            |
|                                                                                           |                                         |                                          |             |            |
| IP Address                                                                                | c                                       | 192.168.100.100 *                        |             |            |
| IP Address<br>MAC Addre                                                                   | :<br>ss:                                | 192.168.100.100 *<br>00:15:17:2C:EF:97 * |             |            |

2. Click **Apply** to apply the configuration.

Static ARP means to manually add an ARP entry on an ONT. A static ARP never ages and can only be deleted manually. If the mapping between the IP address and MAC address of the peer device is available, configuring a static ARP entry benefits a lot. For example, the dynamic ARP entry learning is omitted during device communication and the static ARP entry prevents a device from learning an incorrect ARP entry in the case of malicious attacks.

# 4.8.5 Portal Configuration

1. Click the **Network Application** tab and then choose **Portal Configuration** from the navigation tree. In the right pane, enable/disable the portal function and set the redirection URL addresses for different types of devices, as shown in **Figure 4-32**.

### Figure 4-32 Portal configuration

| Network Application > Portal Configuration                                                                                                    |                 |                            |       |
|----------------------------------------------------------------------------------------------------|-----------------|----------------------------|-------|
|                                                                                                    |                 |                            |       |
| On this page, you can configure the portal information. The browser will display a specified page according to your device type when you access the internet first time. |                 |                            |       |
| Enable P                                                                                                    | ortal:          |                            |       |
| Default R                                                                                                    | edirection URL: | www.xxx.com                |       |
|                                                                                                    |                 |                            |       |
|                                                                                                    |                 | New De                     | elete |
|                                                                                                    | Device ty       | De Redirection URL address |       |
|                                                                                                    |                 |                            |       |
| Device Ty                                                                                                    | /pe:            | Computer 🗸                 |       |
| Redirecti                                                                                                    | on URL Address: | www.xxx.com *              |       |
|                                                                                                    |                 | Apply Cancel               |       |

2. Click **Apply** to apply the configuration.

If the type of the device that you use is not configured with a URL address or the device type cannot be identified, the system redirects to the default URL address upon the first access to the Internet.

## 4.8.6 DDNS Configuration

 Click the Network Application tab and then choose DDNS Configuration from the navigation tree. In the right pane, configure DDNS parameters, including Service Provider, Host Name, Service Port, Domain Name, Username, and Password, as shown in Figure 4-33.

#### Figure 4-33 DDNS configuration

| Network App          | Network Application > DDNS Configuration    |                                 |                                          |                               |
|----------------------|---------------------------------------------|---------------------------------|------------------------------------------|-------------------------------|
|                      |                                             |                                 |                                          |                               |
| On this p<br>the dom | page, you can config<br>ain name you want f | ure the DDNS param<br>o update. | neters, including the service provider,t | he username and password,also |
|                      |                                             |                                 |                                          | New Delete                    |
|                      | WAN Name                                    | Status                          | Service Provider                         | Domain Name                   |
|                      |                                             |                                 |                                          |                               |
| Enable DD            | NS:                                         |                                 |                                          |                               |
| WAN Name             | 9:                                          | 1_INTERNET_R_V                  | ′ID_1 ₩                                  |                               |
| Service Pro          | vider:                                      | dyndns-static                   | *                                        |                               |
| Host Name            | 9:                                          | members.dyndns.d                | rg *(1-255)Character                     |                               |
| Service Por          | rt:                                         | 80                              | *(1-65535)                               |                               |
| Domain Na            | ame:                                        | www.abc123.com                  | *(1-255)Characters                       |                               |
| Username:            | :                                           | user                            | *(1-255)Character                        |                               |
| Password:            |                                             | ••••                            | *(1-255)Character                        |                               |
|                      |                                             | Apply Cance                     | el                                       |                               |

#### 2. Click **Apply** to apply the configuration.

Dynamic domain name service (DDNS) associates a static domain name with the dynamic IP address of its host.

Assume that server A provides HTTP or FTP service and it is connected to the Internet using routers. If server A obtains an IP address through DHCP, or server A is connected to the Internet through PPPoE, PPTP, or L2TP, the IP address is an dynamic IP address. That is, its IP address may change each time when server A initializes its connection to the Internet.

The mapping between the domain name and IP address provided by the domain name service (DNS) server is static, and the mapping does not update when the IP address changes. Therefore, when the IP address of server A changes, users on the Internet cannot access server A with domain names.

With DDNS, which associates a static domain name with the dynamic IP address of its host, users on the Internet can access the server only with domain names.

## 4.8.7 IGMP Configuration

1. Click the **Network Application** tab and then choose **IGMP Configuration** from the navigation tree. In the right pane, configure the IGMP parameters, as shown in **Figure 4-34**.

#### Figure 4-34 IGMP configuration

| Network Application > IGMP Con                                                                                                    | figuration   |                                        |
|----------------------------------------------------------------------------------------------------|--------------|----------------------------------------|
| On this page, you can set the IGMP parameters; You can enable the IGMP for the WAN interface by choosing<br>HomeGateway as the IGMP work mode. You can configure the parameters such as robustness, general query interval,<br>general response time, special query number, special query interval and special response time only when IGMP work<br>mode is HomeGateway and IGMP proxy are enabled. |              |                                        |
| IGMP Enable:                                                                                                    | Enable 🗸     |                                        |
| IGMP Work Mode:                                                                                                    | Proxy 🗸      |                                        |
| Robustness:                                                                                                    | 2            | *(1~10 default value: 2)               |
| General query interval:                                                                                                    | 125          | *(30~5000s default value: 125s)        |
| General query response time:                                                                                                    | 100          | *(1~255 unit: 0.1s default value: 100) |
| Specific query number:                                                                                                    | 2            | *(1~10 default value: 2)               |
| Specific query interval:                                                                                                    | 10           | *(1~5000 unit: 0.1s default value: 10) |
| Specific query response time:                                                                                                    | 10           | *(1~255 unit: 0.1s default value: 10)  |
|                                                                                                    | Apply Cancel |                                        |

2. Click **Apply** to apply the configuration.

The IGMP function of WAN ports can be enabled only when IGMP works in the gateway mode. Only when IGMP proxy is enabled in the gateway mode, parameters such as **Robustness**, **General query interval**, **General query response time**, **Specific query number**, **Specific query interval**, and **Specific query response time**.

## 4.8.8 QoS Configuration

1. Click the **Network Application** tab and then choose **QoS Configuration** from the navigation tree. In the right pane, enable/disable QoS and select a QoS mode, as shown in **Figure 4-35**.

Figure 4-35 QoS configuration

| Network Application > QoS Configuration                                                                        |                |  |
|----------------------------------------------------------------------------------------------------|----------------|--|
| On this page, you can set the QoS parameters. You can enable or disable QoS service and select a mode for QoS. |                |  |
| Enable QoS:                                                                                                    |                |  |
| QoS Mode:                                                                                                    | INTERNET,TR069 |  |
|                                                                                                    | Apply Cancel   |  |

2. Click **Apply** to apply the configuration.

# 4.8.9 Terminal Limit Configuration

 Click the Network Application tab and then choose Terminal Limit Configuration from the navigation tree. In the right pane, configure relative parameters, as shown in Figure 4-36.

#### Figure 4-36 Terminal Limit Configuration

| Network Application > Terminal Limit Configuration                                                                                                    |             |              |                   |  |
|----------------------------------------------------------------------------------------------------|-------------|--------------|-------------------|--|
| On this page, you can set the maximum number of terminal; The terminal whose index exceeding the number limit will be forbidden to access the internet. |             |              |                   |  |
| Limit Mo                                                                                                    | ide:        | Type Limit 💌 |                   |  |
|                                                                                                    |             | Apply Cancel |                   |  |
|                                                                                                    |             |              | New Delete        |  |
|                                                                                                    | Enable      | Device Type  | Type Limit Number |  |
|                                                                                                    |             |              |                   |  |
| Enable                                                                                                    | Type Limit: |              |                   |  |
| Device T                                                                                                    | ype:        | Computer 💌   |                   |  |
| Type Lin                                                                                                    | nit Number: | 4 *(0-253)   |                   |  |
|                                                                                                    |             | Apply Cancel |                   |  |

2. Click Apply to apply the configuration.

## 4.9 Voice

This topic describes how to configure the voice service through the Web page.

### 

The Web page for configuring the voice service varies with the loaded voice protocols. The following topics describe the Web pages after the H.248 protocol and the SIP protocol are loaded.

- Device software version V100R002C00 supports the SIP protocol.
- Device software version V100R002C01 supports the H.248 protocol.

# 4.9.1 VoIP Interface Configuration

- Configuring VoIP Interface SIP Protocol
  - In the navigation tree on the left, choose Voice > VoIP Interface Configuration. In the pane on the right, parameters of a VoIP interface can be configured, including the IP addresses of the primary server and secondary server, and digitmap, as shown in Figure 4-37.

#### Figure 4-37 VoIP Interface Configuration - SIP protocol

| Voice > VoIP Basic Configuration |                                         |                                                                    |  |
|----------------------------------|-----------------------------------------|--------------------------------------------------------------------|--|
| Interface Basic Parameters       |                                         |                                                                    |  |
| You can set the voice interfa    | ice basic parameters.                   |                                                                    |  |
|                                  |                                         |                                                                    |  |
| Primary Proxy Address:           | 172.23.111.11                           | *(IP or Domain)                                                    |  |
| Primary Proxy Port:              | 5060                                    | *(1-65535)                                                         |  |
| Standby Proxy Address:           |                                         | (IP or Domain)                                                     |  |
| Standby Proxy Port:              | 5060                                    | (1-65535)                                                          |  |
| Home Domain:                     | soft3000.huawei.com                     | (IP or Domain)                                                     |  |
| Local Port:                      | 5060                                    | *(1-65535)                                                         |  |
| Digitmap:                        | 7777>>>>>>>>>>>>>>>>>>>>>>>>>>>>>>>>>>> |                                                                    |  |
| Digitmap Match Mode:             | Min 🖃                                   |                                                                    |  |
| Registration Period:             | 600                                     | (Uint:s)(1~65534)                                                  |  |
| Signaling Port:                  | 2_VOIP_R_VID_200 (Se<br>messages.)      | lect the name of the WAN that will carry the voice signaling       |  |
| Media Port:                      | (Sele                                   | ect Media for voice signaling. The media port is same with<br>ty.) |  |
| Region:                          | CN - China                              |                                                                    |  |
|                                  | Apply Cancel                            |                                                                    |  |

2. Click **Apply** to apply the configuration.

 Table 4-13 describes the parameters used for configuring a VoIP interface based on the SIP protocol.

Table 4-13 Parameters used for configuring a VoIP interface based on the SIP protocol

| Parameter            | Description                                                                                                    |
|----------------------|----------------------------------------------------------------------------------------------------|
| Primary Server       |                                                                                                    |
| Proxy Server Address | Indicates the IP address (provided by the ISP) of the primary SIP proxy server.                                                                                                    |
| Proxy Server Port    | Indicates the ID (provided by the ISP) of the port used for<br>communication between the primary SIP proxy server and<br>the VoIP terminal. The ID ranges from 1 to 65535 and the<br>default ID is 5060.   |
| Secondary Server     |                                                                                                    |
| Proxy Server Address | Indicates the IP address (provided by the ISP) of the secondary SIP proxy server.                                                                                                    |
| Proxy Server Port    | Indicates the ID (provided by the ISP) of the port used for<br>communication between the secondary SIP proxy server and<br>the VoIP terminal. The ID ranges from 1 to 65535 and the<br>default ID is 5060. |

| Parameter                | Description                                                                                                    |
|--------------------------|----------------------------------------------------------------------------------------------------|
| General                  |                                                                                                    |
| Home Domain              | Indicates the domain of the registration server of the VoIP terminal in network communications, such as softx3000.huawei.com.                                                                                                    |
| Local Port               | Indicates the ID of the local port on the ONT. The ID ranges from 1 to 65535 and the default ID is 5060.                                                                                                    |
| Digitmap                 | Indicates the voice digitmap.                                                                                                    |
| Digitmap Match Mode      | <ul> <li>Indicates the digitmap matching mode, including Min and Max.</li> <li>Min: If the dialed character string matches a digitmap scheme, the system immediately reports the number to the call proxy.</li> <li>Max: If the dialed character string matches a digitmap</li> </ul>                                                                                                    |
|                          | • Max. If the dialed character string matches a digitmap<br>scheme, the system does not immediately report the<br>number to the call proxy but starts the short timer. If a<br>user does not continue dialing digits, the system reports<br>the number to the call proxy after the short timer times<br>out; if the user continues dialing digits and the number<br>matches the long digitmap, the system reports the number<br>that matches the digitmap to the call proxy. |
| Registration Period      | Indicates the valid registration period. When this period expires, the SIP user needs to register again. The value range is 1s to 65534s, and the default value is 600s.                                                                                                    |
| Signaling Port           | Indicates the signaling WAN port used for connecting the VoIP terminal to the SIP server.                                                                                                    |
| Media Port               | Indicates the WAN port of the voice media streams. When<br>the name of the media port is empty, it indicates that the name<br>of the media port is the same as that of the signaling port.                                                                                                    |
| Region                   | Indicates the country code.                                                                                                    |
| Advance Interface Parame | eters                                                                                                    |
| Fax Transmode            | Indicates the fax mode, including pass-through and T.38.                                                                                                    |
|                          | <ul> <li>Pass-through: The MG encodes the fax signals transmitted by a fax machine according to the voice codec (G.711), and then coverts such signals into the RTP data packets for real-time transmission over an IP network.</li> <li>T.38: The MG, through ITU-T T.38, converts the T.30-</li> </ul>                                                                                                    |
|                          | compliant fax signals transmitted by a fax machine into<br>the T.38 packets for transmission over an IP bearer<br>network.                                                                                                    |

| Parameter                   | Description                                                                                                    |
|-----------------------------|----------------------------------------------------------------------------------------------------|
| Fax Switchmode              | Indicates the fax switching mode, including negotiation and self-switch. The fax switching mode is selected according to the customer requirements.  |
| Profile Body                | Indicates the control point parameters. Such parameters are<br>selected according to the softswitch. Generally, the default<br>settings are adopted. |
| Software Parameters         | Indicates the software parameters. Such parameters are<br>selected according to the softswitch. Generally, the default<br>settings are adopted.      |
| Enable Echo<br>Cancellation | Enables or disables echo cancellation. By default, echo cancellation is enabled.                                                                     |

## • VoIP Interface Configuration - H.248 Protocol

 In the navigation tree on the left, choose Voice > VoIP Interface Configuration. In the pane on the right, parameters of a VoIP interface can be configured, including the primary MGC server, secondary MGC server, and digitmap, as shown in Figure 4-38.

### Figure 4-38 VoIP Interface Configuration - H.248 protocol

| Voice > VoIP Basic Configuration | Voice > VoIP Basic Configuration                                                                    |                                                               |  |
|----------------------------------|----------------------------------------------------------------------------------------------------|---------------------------------------------------------------|--|
| Interface Basic Parameters       |                                                                                                    |                                                               |  |
| You can set the voice interf     | ace basic parameters.                                                                               |                                                               |  |
| Primary MGC Address:             | 172.23.1.2                                                                                          | *(IP or Domain)                                               |  |
| Primary MGC Port:                | 2944                                                                                                | *(1-65535)                                                    |  |
| Standby MGC Address:             |                                                                                                    | (IP or Domain)                                                |  |
| Standby MGC Port:                | 2944                                                                                                | (1-65535)                                                     |  |
| MG Domain:                       | soft3000.huawei.com                                                                                 |                                                               |  |
| Local Port:                      | 2944                                                                                                | *(1-65535)                                                    |  |
| Device Name:                     |                                                                                                    |                                                               |  |
| MID Format:                      | IP 🔽                                                                                                |                                                               |  |
| Digitmap Match Mode:             | Min 💌                                                                                               |                                                               |  |
| RTP TID Prefix:                  | A100                                                                                                | ]                                                             |  |
| Start Number of RTP TID:         | 0                                                                                                   |                                                               |  |
| Width of RTP TID Number:         | 6                                                                                                   | ]                                                             |  |
| Signaling Port:                  | 2_VOIP_R_VID_200 (S<br>messages.)                                                                   | elect the name of the WAN that will carry the voice signaling |  |
| Media Port:                      | (Select WAN name for media. The media port name is same with signaling port name when it is empty.) |                                                               |  |
| Region:                          | CN - China                                                                                          |                                                               |  |
|                                  | Apply Cancel                                                                                        |                                                               |  |

2. Click **Apply** to apply the configuration.

 Table 4-14 describes parameters used for configuring a VoIP interface based on the H.248 protocol.

| Table 4-14 Parameters used for configuring a V | VoIP interface based on the H.248 protocol |
|------------------------------------------------|--------------------------------------------|
|------------------------------------------------|--------------------------------------------|

| Parameter           | Description                                                                                                    |  |  |
|---------------------|----------------------------------------------------------------------------------------------------|--|--|
| Primary Server      |                                                                                                    |  |  |
| MGC Address         | Indicates the IP address (provided by the ISP) of the primary MGC server.                                                                                                    |  |  |
| MGC Port            | Indicates the ID (provided by the ISP) of the port used for<br>communication between the primary MGC server and the<br>VoIP terminal. The ID ranges from 1 to 65535 and the default<br>ID is 2944.                                                                                                    |  |  |
| Secondary Server    |                                                                                                    |  |  |
| MGC Address         | Indicates the IP address (provided by the ISP) of the secondary MGC server.                                                                                                    |  |  |
| MGC Port            | Indicates the ID (provided by the ISP) of the port used for<br>communication between the secondary MGC server and the<br>VoIP terminal. The ID ranges from 1 to 65535 and the default<br>ID is 2944.                                                                                                    |  |  |
| General             |                                                                                                    |  |  |
| MG Domain           | Fill the domain name when <b>Register Format</b> is set to <b>DomainName</b> , such as user.huawei.com.                                                                                                    |  |  |
| MG Port             | Indicates the ID of the local port on the ONT. The ID ranges from 1 to 65535 and the default ID is 2944.                                                                                                    |  |  |
| Device Name         | Fill the device name when <b>Register Format</b> is set to <b>DeviceName</b> .                                                                                                    |  |  |
| MID Format          | Indicates the MG registration format. It can be the MG domain name, IP address, or device name. The MG register format must be the same as the register format provided by the ISP.                                                                                                    |  |  |
| Digitmap Match Mode | <ul> <li>Indicates the digitmap matching mode, including Min and Max.</li> <li>Min: If the dialed character string matches a digitmap scheme, the system immediately reports the number to the softswitches.</li> <li>Max: If the dialed character string matches a digitmap scheme, the system does not immediately report the number to the softswitches but starts the short timer. If user does not continue dialing digits, the system report the number to the softswitches after the short timer time out; if the user continues dialing digits and the number matches the long digitmap, the system reports the number to the softswitches.</li> </ul> |  |  |

| Parameter                   | Description                                                                                                    |
|-----------------------------|----------------------------------------------------------------------------------------------------|
| RTP TID Prefix              | Indicates the prefix of the ephemeral termination. The default prefix on Huawei softswitches is A100.                                                                                                    |
| Start Number of RTP<br>TID  | Indicates the start number of the suffix of the ephemeral termination. The default value is 0.                                                                                                    |
| Width of RTP TID<br>Number  | Indicates the length of the suffix of the ephemeral termination. The default value is 6.                                                                                                    |
| Signaling Port              | Indicates the signaling WAN port used for connecting the VoIP terminal to the MGC server.                                                                                                    |
| Media Port                  | Indicates the WAN port of the voice media streams. When<br>the name of the media port is empty, it indicates that the name<br>of the media port is the same as that of the signaling port.                               |
| Region                      | Indicates the country code.                                                                                                    |
| Advanced Interface config   | guration                                                                                                    |
| Fax Transmode               | Indicates the fax mode, including pass-through and T.38.                                                                                                    |
|                             | • Pass-through: The MG encodes the fax signals transmitted by a fax machine according to the voice codec (G.711), and then coverts such signals into the RTP data packets for real-time transmission over an IP network. |
|                             | • T.38: The MG, through ITU-T T.38, converts the T.30-<br>compliant fax signals transmitted by a fax machine into<br>the T.38 packets for transmission over an IP bearer<br>network.                                     |
| Fax Switchmode              | Indicates the fax switching mode, including negotiation and<br>self-switch. The fax switching mode is selected according to<br>the customer requirements.                                                                |
| Profile Index               | Indicates the control point parameters. Such parameters are selected according to the softswitch. Generally, the default settings are adopted.                                                                           |
| Software Parameters         | Indicates the software parameters. Such parameters are selected according to the softswitch. Generally, the default settings are adopted.                                                                                |
| Start Negotiate Version     | Indicates the start version of the H.248 protocol for<br>negotiation. It is selected according to the softswitch. The<br>value range is 0 to 3, and the default value is 2.                                              |
|                             | <ul> <li>0: Indicates that the negotiation is based on the profile parameters.</li> </ul>                                                                                                    |
|                             | <ul> <li>1-3: Indicates the start version of the H.248 protocol for negotiation.</li> </ul>                                                                                                    |
| Enable Echo<br>Cancellation | Enables or disables echo cancellation. By default, echo cancellation is enabled.                                                                                                    |

# 4.9.2 VoIP User Configuration

## • VoIP User Configuration - SIP protocol

 In the navigation tree on the left, choose Voice > VoIP User Configuration. In the pane on the right, you can configure parameters of a VoIP user, including the register user name, authentication user name, password, and associated POTS, as shown in Figure 4-39.

| Figure 4-39   | VoIP | User  | Configuration | - SIP | protocol |
|---------------|------|-------|---------------|-------|----------|
| 1 igui ( +-57 | 1011 | 0.501 | Comguiation   | on    | protocol |

| Voice > VoIP Advanced Configuration                      |                                                                             |                                                                                                    |                 |  |
|----------------------------------------------------------|-----------------------------------------------------------------------------|----------------------------------------------------------------------------------------------------|-----------------|--|
| On this page, you can set interface advanced parameters. |                                                                             |                                                                                                    |                 |  |
| Interface Advanced Parame                                | ters                                                                        |                                                                                                    |                 |  |
| Enable Echo Cancellation:                                |                                                                             |                                                                                                    |                 |  |
| Fax Transmode:                                           | pass-through 💌                                                              |                                                                                                    |                 |  |
| Fax Switchmode:                                          | negotiation 💌                                                               |                                                                                                    |                 |  |
| Profile Body:                                            | 1=4294967295;2=1;3=1;4<br>1=0;12=0;13=1;14=1;15=0<br>22=1;23=64;24=15;25=18 | 1=4294967295;2=1;3=1;4=1;5=0;6=0;7=1;8=600;9=1;10=0;1<br>1=0;12=0;13=1;14=1;15=0;18=0;17=0;18=0;19=0;20=1;21=1;<br>22=1;23=64;24=15;25=180;26=32;27=120;28=120;29=30;30 |                 |  |
| Software Parameters:                                     | Default                                                                     |                                                                                                    |                 |  |
|                                                          | Apply Cancel                                                                |                                                                                                    |                 |  |
| Llear Advanced Decemptore                                |                                                                             |                                                                                                    |                 |  |
| Sequence                                                 | Register User Name                                                          | Auth User Name                                                                                                    | Associated POTS |  |
| 1                                                        | 77770254                                                                    | 77770254@ont.huawei.com                                                                                                    | 1               |  |
| 2                                                        | 77770255                                                                    | 77770255@ont.huawei.com                                                                                                    | 2               |  |
| Codec                                                    | Doriod(me)                                                                  | Driority                                                                                                    | Enablo          |  |
| G.711MuLaw                                               | 20 -                                                                        | 2 (1-100)                                                                                                    |                 |  |
| G.711ALaw                                                | 20 •                                                                        | 1 (1-100)                                                                                                    | <u> </u>        |  |
| G.729                                                    | 20 •                                                                        | 3 (1-100)                                                                                                    |                 |  |
| G.722                                                    | 20                                                                          | 4 (1-100)                                                                                                    |                 |  |
|                                                          | Apply Cancel                                                                |                                                                                                    |                 |  |

2. Click **Apply** to apply the configuration.

 Table 4-15 describes parameters used for configuring a VoIP user based on the SIP protocol.

| <b>Fable 4-15</b> Parameters use | l for | configuring a | VoIP | user based | on the SIP | protocol |
|----------------------------------|-------|---------------|------|------------|------------|----------|
|----------------------------------|-------|---------------|------|------------|------------|----------|

| Parameter          | Description                                             |
|--------------------|---------------------------------------------------------|
| Register User Name | Indicates the telephone number of a voice user.         |
| Enable             | Indicates whether to enable a voice user.               |
| Auth User Name     | Indicates the authentication user name of a voice user. |

| Parameter Description |                                                        |
|-----------------------|--------------------------------------------------------|
| Password              | Indicates the authentication password of a voice user. |
| Associated POTS       | Indicates the POTS port associated with a voice user.  |

## • VoIP User Configuration - H.248 Protocol

 In the navigation tree on the left, choose Voice > VoIP User Configuration. In the pane on the right, you can configure the line name and associated POTS, as shown in Figure 4-40.

### Figure 4-40 VoIP User Configuration - H.248 Protocol

| Voice > VoIP Advanced Configuration                  |                                                                             |  |
|------------------------------------------------------|-----------------------------------------------------------------------------|--|
| You can set the voice interface advanced parameters. |                                                                             |  |
|                                                      |                                                                             |  |
| Enable Echo Cancellation:                            |                                                                             |  |
| Fax Transmode:                                       | pass-through                                                                |  |
| Fax Switchmode:                                      | negotiation 💌                                                               |  |
| Profile Index:                                       | Default                                                                     |  |
| Software Parameters:                                 | Default 🗾                                                                   |  |
| Start Negotiate Version:                             | 2 "0" indicates negotiating H.248 version according to profile parameters.) |  |
|                                                      | Apply Cancel                                                                |  |

2. Click **Apply** to apply the configuration.

 Table 4-16 describes parameters used for configuring a VoIP user based on the H.248 protocol.

| <b>Fable 4-16</b> Parameters used | l for configuring a | VoIP user based o | n the H.248 protocol. |
|-----------------------------------|---------------------|-------------------|-----------------------|
|-----------------------------------|---------------------|-------------------|-----------------------|

| Parameter       | Description                                                                                                   |
|-----------------|----------------------------------------------------------------------------------------------------|
| Line Name       | Indicates the termination ID of a voice user. It must be<br>consistent with the MG termination ID on the MGC. |
| Associated POTS | Indicates the POTS port associated with a voice user.                                                         |
| Enable          | Indicates whether to enable a voice user.                                                                     |

# 4.10 System Tools

This topic describes how to use the system tools on the Web page, including using the tools to restart the device, restore the default configuration, and conduct the test.

## 4.10.1 Reboot

In the navigation tree on the left, choose **System Tools** > **Reboot**. In the pane on the right, click **Reboot** to restart the device, as shown in **Figure 4-41**.

#### Figure 4-41 Reboot

| System Tools > Reboot |                                                                     |  |  |  |
|-----------------------|---------------------------------------------------------------------|--|--|--|
|                       |                                                                     |  |  |  |
|                       | On this page, you can reboot the home gateway by clicking "Reboot". |  |  |  |
|                       | Reboot                                                              |  |  |  |

# 

Save the configuration data before restarting the device. For details, see **4.10.2 Configuration** File.

## 4.10.2 Configuration File

In the navigation tree on the left, choose **System Tools** > **Configuration File**. In the pane on the right, click the button as required, as shown in Figure 4-42.

### Figure 4-42 Configuration File

| System Tools > Configuration File                                                                                                    |  |  |  |  |
|----------------------------------------------------------------------------------------------------|--|--|--|--|
|                                                                                                    |  |  |  |  |
| You can click "Save Configuration" to save the current configuration to the flash memory.                                                                        |  |  |  |  |
| Save Configuration                                                                                                    |  |  |  |  |
|                                                                                                    |  |  |  |  |
|                                                                                                    |  |  |  |  |
| You can click "Download Configuration File" to back up the current configuration.                                                                                |  |  |  |  |
| Download Configuration File                                                                                                    |  |  |  |  |
|                                                                                                    |  |  |  |  |
| If you enter the path of the configuration file and then click "Upload Configuration File", your home gateway will be updated with the saved configuration file. |  |  |  |  |
| Configuration File: Browse Upload Configuration File                                                                                                    |  |  |  |  |

- Click **Save Configuration** to save the configuration file to the flash memory. This prevents data loss due to the restart of the device.
- Click **Download Configuration File**. In the dialog box that is displayed, click **Save**, specify the path of saving the configuration file, and then back up the file to the local disk.
- Click **Browse** following the **Configuration File** text box. In the dialog box that is displayed, select the configuration file to be uploaded. Click **Upload Configuration File** to upload

the configuration file that is saved in the local disk. After the configuration file is successfully uploaded, the device automatically restarts and then the new configuration takes effect.

# 

Before uploading the configuration file, choose the configuration file with the correct type and the name of the selected configuration file must not be the same as that of any file saved in the device. Otherwise, the configuration file fails to be uploaded.

## 4.10.3 USB Backup Restore CFG

Click the **System Tools** tab and then choose **USB Backup Restore CFG** from the navigation tree. In the pane on the right, the button as required, as shown in **Figure 4-43**.

## Figure 4-43 USB Backup Restore CFG

| System Tools > USB Backup Restore CFG                                                                                  |  |  |  |  |  |  |
|----------------------------------------------------------------------------------------------------|--|--|--|--|--|--|
| On this page, you can backup configuration files to the USB device or restore configuration files from the USB device. |  |  |  |  |  |  |
| Restore enable                                                                                                    |  |  |  |  |  |  |
| Enable restore from USB:                                                                                               |  |  |  |  |  |  |
| Apply Cancel                                                                                                    |  |  |  |  |  |  |
| Backup configuration Device: NO USB DEVICE  Backup configuration                                                       |  |  |  |  |  |  |

- Select **Enable restore from USB** to configure whether the system supports fast recovery of the backed up configured file from the USB storage device.
- Click **Backup configuration** to back up the configuration file to the specified USB storage device.

# 

After the configuration file in the USB storage device is successfully uploaded, the device is restarted and then the new configuration data takes effect.

## 4.10.4 Firmware Upgrade

 In the navigation tree on the left, choose System Tools > Firmware Upgrade. In the pane on the right, click Browse. In the dialog box that is displayed, select the target software version of the device. Click Update Firmware to upgrade the software of the device, as shown in Figure 4-44.

#### Figure 4-44 Firmware Upgrade

| System Tools > Firmware Upgrade                                                                                                |  |  |  |  |  |
|----------------------------------------------------------------------------------------------------|--|--|--|--|--|
| On this page, you can upgrade the software of the terminal by selecting the image file and then clicking "Update<br>Firmware". |  |  |  |  |  |
| Firmware File: E:\ONT\V1R2C06\版本软件\HG8240V Browse Update Firmware                                                              |  |  |  |  |  |

2. After the upgrade is successful, a message is displayed indicating that the device needs to be reset. Click **Reset**. The configuration data takes effect after the device is reset.

## 4.10.5 Restore Default Configuration

In the navigation tree on the left, choose **System Tools** > **Restore Default Configuration**. In the pane on the right, click **Restore Default Configuration** to restore the factory defaults, as shown in **Figure 4-45**.

Figure 4-45 Restore Default Configuration

System Tools > Restore Default Configuration

On this page, you can restore the default configuration by clicking "Restore Default Configuration".

Restore Default Configuration

# 

Exercise caution when you perform this operation because it restores factory defaults.

## 4.10.6 Ping Test

In the navigation tree on the left, choose **System Tools** > **Ping Test**. In the pane on the right, enter the destination IP address for the ping test in the **IP Address** text box, and then click **Start**, as shown in **Figure 4-46**.

Figure 4-46 Ping test

| System Tools > Maintenance                                                                         |  |  |  |  |
|----------------------------------------------------------------------------------------------------|--|--|--|--|
| Ping Test                                                                                          |  |  |  |  |
| On this page, you can check the connectivity to the LAN or the Internet by performing a Ping Test. |  |  |  |  |
| Target: Start The result: PASS Maintenance                                                         |  |  |  |  |
| To end maintenance, please click the "Maintenance End" button.                                     |  |  |  |  |
| Maintenance End                                                                                    |  |  |  |  |

- If the ping test is successful, **The result** is displayed as **PASS**, that is, the ONT can interwork with the device with the destination IP address.
- If the ping test fails, **The result** is displayed as **FAIL**, that is, the ONT cannot interwork with the device with the destination IP address.

## 4.10.7 Log

In the navigation tree on the left, choose **System Tools** > **Log**. In the pane on the right, click **Download log File**. In the dialog box that is displayed, click **Save**, specify the path of saving the log file, and save the file to the local disk, as shown in Figure 4-47.

#### Figure 4-47 Log

| System Tools > Log                                                                                                    |                                                                                                    |  |  |  |  |  |  |  |
|----------------------------------------------------------------------------------------------------|----------------------------------------------------------------------------------------------------|--|--|--|--|--|--|--|
| Enable and set the filter Level                                                                                                    |                                                                                                    |  |  |  |  |  |  |  |
| On this page, you ca                                                                                                    | n set whether to save the log, set the filter level and backup the log.                                                                                                    |  |  |  |  |  |  |  |
| Save Log:                                                                                                    |                                                                                                    |  |  |  |  |  |  |  |
| Filter Level:                                                                                                    | Error                                                                                                    |  |  |  |  |  |  |  |
|                                                                                                    | Apply Cancel                                                                                                    |  |  |  |  |  |  |  |
| Download or look over log                                                                                                    |                                                                                                    |  |  |  |  |  |  |  |
| You can look over the<br>"Download Log File"                                                                                                    | e running log which you have backed up or download the log file to a local computer. By clicking<br>, you can download operation log files of the terminal to a local computer. |  |  |  |  |  |  |  |
| Download Log File<br>Manufacturer:Huawei Technologies Co., Ltd;<br>ProductClass:HG8247;<br>SerialNumber:6877687700000001;<br>IP:192.168.100.1;<br>HWVer:120D0011;<br>SWVer:V1R002C04S902T; |                                                                                                    |  |  |  |  |  |  |  |

## 4.10.8 ONT Authentication

1. In the navigation tree on the left, choose **System Tools** > **ONT Authentication**. In the pane on the right, you can view or change the authentication mode for the registration of the ONT on the OLT, as shown in **Figure 4-48**.

#### Figure 4-48 ONT Authentication

| 3ystem Tools > ONT Authentication                                                                                       |                                                                  |                                              |          |  |  |  |  |  |
|----------------------------------------------------------------------------------------------------|------------------------------------------------------------------|----------------------------------------------|----------|--|--|--|--|--|
| On this page, you can change the parameters for authentication on the OLT. Reset the ONT after changing the parameters. |                                                                  |                                              |          |  |  |  |  |  |
| Authentication Mode:                                                                                                    |                                                                  |                                              | Password |  |  |  |  |  |
| Password:                                                                                                    | 123456                                                           | (1-10 characters; cannot include '?' or '<') |          |  |  |  |  |  |
| SN:                                                                                                    | 485754433C9F3304 *(The SN must be a 16-digit hexadecimal number) |                                              |          |  |  |  |  |  |
|                                                                                                    | Apply Cancel                                                     |                                              |          |  |  |  |  |  |
2. Click **Apply** to apply the configuration.

#### 

The user can modify the ONT SN by using the phone on condition that the ONT has never been online. Otherwise, the ONT cannot be modified. The modification is performed as follows:

Connect the phone to the POTS port on an ONT, dial "\*\*SN\*\*SN#" (SN indicates ASCII codes), and then restart the ONT.

# 4.10.9 Time Setting

1. In the navigation tree on the left, choose **System Tools** > **Time Setting**. In the pane on the right, set the parameters related to the system time, including the SNTP server, time zone, and daylight saving time (DST), as shown in **Figure 4-49**.

#### Figure 4-49 Time Setting

| System Tools > Time Setting                                                                                                    |                                                                              |                                                                |     |  |  |
|----------------------------------------------------------------------------------------------------|------------------------------------------------------------------------------|----------------------------------------------------------------|-----|--|--|
|                                                                                                    |                                                                              |                                                                |     |  |  |
| On this page, you can configure the SNTP protocol, time zone, and daylight saving time to accurately set the time. Some of the operation logs of the terminal must have a time stamp. |                                                                              |                                                                |     |  |  |
| ✓ Auto Synchronization Network Time Server                                                                                                    |                                                                              |                                                                |     |  |  |
| Primary SNTP Server:                                                                                                    | cloc                                                                         | k.fmt.he.net                                                   | *   |  |  |
| Secondary SNTP Server:                                                                                                    |                                                                              | k.nyc.he.net                                                   | *   |  |  |
| Time Zone: (G                                                                                                    |                                                                              | (GMT) Greenwich Mean Time: Dublin, Edinburgh, Lisbon, London 🔽 |     |  |  |
| Time Synchronization Cycle: 360                                                                                                    |                                                                              |                                                                | (S) |  |  |
|                                                                                                    | Ap                                                                           | ply Cancel                                                     |     |  |  |
| Enable Daylight Saving T                                                                                                    | ime                                                                          |                                                                |     |  |  |
| DST Start Time(ext): 7/4                                                                                                    | 7/4/1/0/0/0 mm/ww/dd/hh/mm/ss(m-month,w-week,d-day,h-hour,m-minute,s-second) |                                                                |     |  |  |
| DST End Time(ext): 9/4                                                                                                    | 9/4/1/0/0/0 mm/ww/dd/hh/mm/ss(m-month,w-week,d-day,h-hour,m-minute,s-second) |                                                                |     |  |  |
|                                                                                                    | Ap                                                                           | ply Cancel                                                     |     |  |  |

2. Click **Apply** to apply the configuration.

 Table 4-17 describes the parameters related to the system time.

 Table 4-17 Parameters related to the system time

| Parameter                                   | Description                                                                                     |
|---------------------------------------------|-------------------------------------------------------------------------------------------------|
| Auto Synchronization<br>Network Time Server | Indicates whether to enable the auto synchronization network time server, that is, SNTP server. |
| Primary SNTP Server                         | Indicates the primary SNTP server.                                                              |
| Secondary SNTP Server                       | Indicates the secondary SNTP server.                                                            |
| Time Zone                                   | Indicates the time zone.                                                                        |

| Parameter                     | Description                          |
|-------------------------------|--------------------------------------|
| Time Synchronization<br>Cycle | Indicates whether to enable the DST. |
| DST Start Time                | Indicates the DST start time.        |
| DST End Time                  | Indicates the DST end time.          |

#### 

If the SNTP server is configured based on domain name format, a static route or a default route must be configured. If the static route or default route is not configured, the ONT will fail to obtain time from the SNTP server. For detailed procedures, see **4.6 Route**. If the SNTP server is configured based on IP address format, you can skip the operation above.

# 4.10.10 TR-069

1. In the navigation tree on the left, choose **System Tools** > **TR-069**. In the pane on the right, set the parameters related to the interconnection between the ONT and the TR-069 server, as shown in **Figure 4-50**.

#### Figure 4-50 TR-069

| lystem Tools > TR-069                                                                               |                         |                                                      |  |  |  |
|----------------------------------------------------------------------------------------------------|-------------------------|------------------------------------------------------|--|--|--|
| ACS parameters config                                                                               | ACS parameters config   |                                                      |  |  |  |
| If the TR069 auto-provisioning function is enabled, you can set the ACS parameters of the terminal. |                         |                                                      |  |  |  |
| Enable Period Inform:                                                                               |                         |                                                      |  |  |  |
| Period Inform Interval:                                                                             | 43200                   | *[1 - 2147483647](s)                                 |  |  |  |
| Period Inform Time:                                                                                 |                         | yyyy-mm-ddThh:mm:ss(For example:2009-12-20T12:23:34) |  |  |  |
| ACS URL:                                                                                            | tp://10.167.18.188:9090 | *                                                    |  |  |  |
| ACS User Name:                                                                                      | hgw                     | x                                                    |  |  |  |
| ACS Password:                                                                                       | •••                     | *(Password length is from 1 to 256 characters)       |  |  |  |
| Connection Request User Name:                                                                       | itms                    | A                                                    |  |  |  |
| Connection Request Password:                                                                        | •••                     | *(Password length is from 1 to 256 characters)       |  |  |  |
|                                                                                                    | Apply Cancel            |                                                      |  |  |  |

#### 

Configuring the interconnection between the ONT and the TR-069 requires creating a WAN interface. In addition, **Service List** of the WAN interface must contain the TR069. For details, see **4.2.1 WAN Configuration**.

2. Click **Apply** to apply the configuration.

Table 4-18 describes the TR-069 parameters.

| Table 4-18 TR-069 | parameters |
|-------------------|------------|
|-------------------|------------|

| Parameter                       | Description                                                                                                    |
|---------------------------------|----------------------------------------------------------------------------------------------------|
| Period Inform                   | Indicates whether to enable the notification function.                                                                                      |
|                                 | • If the notification function is enabled, the ONT actively sends a connection request to the TR-069 server.                                |
|                                 | • If the notification function is disabled, the ONT does not actively send a connection request to the TR-069 server.                       |
|                                 | When the notification function is enabled, the <b>Period Inform</b><br><b>Interval</b> and <b>Period Inform Time</b> parameters can be set. |
| Period Inform Interval          | Indicates the interval for the ONT to send a connection request to the TR-069 server.                                                       |
| Period Inform Time              | Indicates the time for the ONT to send a connection request to the TR-069 server.                                                           |
| ACS URL                         | Indicates the address of the TR-069 server to which the ONT sends a connection request.                                                     |
| ACS User Name                   | Indicates the user name for the ONT to register with the TR-069 server.                                                                     |
| ACS Password                    | Indicates the password for the ONT to register with the TR-069 server.                                                                      |
| Connection Request<br>User Name | Indicates the user name to be carried when the TR-069 server initiates a connection request to the ONT.                                     |
| Connection Request<br>Password  | Indicates the password to be carried when the TR-069 server initiates a connection request to the ONT.                                      |

# 4.10.11 Advanced Power Management

 In the navigation tree on the left, choose System Tools > Advanced Power Management. In the pane on the right, you can start the ONT energy conservation mode and set the power saving mode, as shown in Figure 4-51.

#### Figure 4-51 Advanced Power Management

| System Tools > Advanced Power Management                        |                                                                                    |  |  |  |
|-----------------------------------------------------------------|------------------------------------------------------------------------------------|--|--|--|
| On this page, you can set the power management mode of the ONT. |                                                                                    |  |  |  |
| Enable power mode confi                                         | Enable power mode configuration                                                    |  |  |  |
| Enable:                                                         |                                                                                    |  |  |  |
| Check the box under "Ena                                        | able" to continue to use the service while the system is in battery (backup) mode. |  |  |  |
| Service Type                                                    | Enable                                                                             |  |  |  |
| USB:                                                            |                                                                                    |  |  |  |
| LAN:                                                            |                                                                                    |  |  |  |
| WLAN:                                                           |                                                                                    |  |  |  |
| VOICE:                                                          |                                                                                    |  |  |  |
| CATV:                                                           |                                                                                    |  |  |  |
| Remote Management:                                              |                                                                                    |  |  |  |
|                                                                 | Apply Cancel                                                                       |  |  |  |

2. Click **Apply** to apply the configuration.

# 4.10.12 Modify Login Password

1. Click the **System Tools** tab and then choose **Modify Login Password** from the navigation tree. In the right pane, change the password of the **root** user, as shown in **Figure 4-52**.

#### Figure 4-52 Modify Login Password

oole 5 Modify Login Pocewa

| System 10013 - Modily Login 1                                                                               | a550010   |                                              |  |
|----------------------------------------------------------------------------------------------------|-----------|----------------------------------------------|--|
|                                                                                                    |           |                                              |  |
| On this page, you can change the password of the root user to ensure security and make it easy to remember. |           |                                              |  |
| Username:                                                                                                   | root      |                                              |  |
| New Password:                                                                                               | •••••     | (Password length is from 1 to 64 characters) |  |
| Confirm Password:                                                                                           | •••••     | (Password length is from 1 to 64 characters) |  |
|                                                                                                    | Apply Can | cel                                          |  |

2. Click Apply to apply the configuration.

# **5** Maintenance and Troubleshooting

# **About This Chapter**

This topic describes the general troubleshooting flowchart and methods of preliminarily locating faults, and how to locate faults on the Web page, on the U2000, and on the OLT CLI.

5.1 Frequently Used Methods for Troubleshooting This topic describes how to locate faults on the Web page, on the U2000, and on the OLT CLI.

5.2 General Troubleshooting Flowchart and Methods This topic describes the general troubleshooting flowchart and the methods of preliminarily locating faults.

#### 5.3 Tools Used for Troubleshooting

This topic describes the tools required for troubleshooting: digital multimeter and optical power meter.

5.4 Remote Maintenance and Troubleshooting on the Web Page This topic describes how to remotely maintain and troubleshoot the ONT on the Web page.

5.5 Maintenance and Troubleshooting on the NMS This topic describes how to maintain and troubleshoot the ONT on the NMS.

5.6 Maintenance and Troubleshooting on the OLT CLI This topic describes how to maintain and troubleshoot the ONT on the OLT CLI.

5.7 Troubleshooting the FTTx GPON Service This topic describes how to troubleshoot common faults in Internet access, multicast (IPTV), and voice (VoIP) services in the GPON access mode in FTTx scenarios.

5.8 Troubleshooting Cases of ONU Status Abnormality

# 5.1 Frequently Used Methods for Troubleshooting

This topic describes how to locate faults on the Web page, on the U2000, and on the OLT CLI.

**Table 5-1** shows the methods for locating faults on the Web page, on the U2000, , and on theOLT CLI.

| Fault Location Method | Fault Location Method (Detail)                                       |  |
|-----------------------|----------------------------------------------------------------------|--|
| Remote Web            | 5.4.1 Remotely Logging in to the Web Page                            |  |
| U2000                 | 5.5.1 PPPoE Dialup Emulation                                         |  |
|                       | 5.5.2 Querying the Physical State of a POTS Port                     |  |
|                       | 5.5.3 Querying the Status of a VoIP User                             |  |
|                       | 5.5.4 Querying and Deleting VoIP Statistics                          |  |
|                       | 5.5.5 Caller Emulation Test                                          |  |
|                       | 5.5.6 Callee Emulation Test                                          |  |
|                       | 5.5.7 Automatic Emulation Test                                       |  |
|                       | 5.5.9 VoIP Loop-Line Test                                            |  |
|                       | 5.5.8 Local Loopback and Remote Loopback on a POTS<br>Port           |  |
| OLT CLI               | 5.6.1 Querying and Deleting Performance Statistics of<br>an ETH Port |  |

**Table 5-1** Fault location methods

# 5.2 General Troubleshooting Flowchart and Methods

This topic describes the general troubleshooting flowchart and the methods of preliminarily locating faults.

#### Context

Figure 5-1 shows the general troubleshooting flowchart.

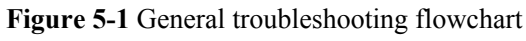

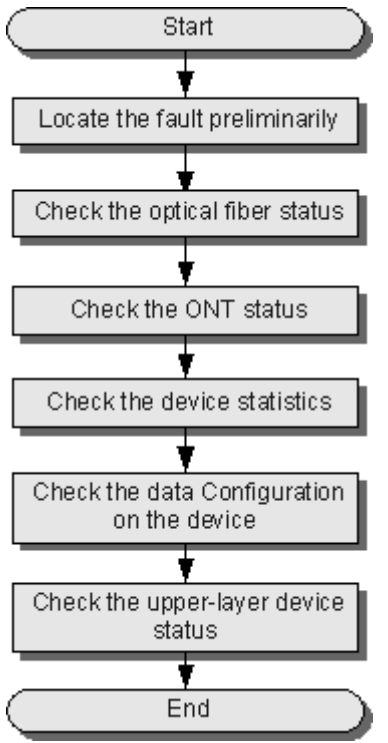

#### Procedure

**Step 1** Locate a fault preliminarily.

Find the fault location and determine the cause of the fault. **Table 5-2** lists the possible causes during preliminary fault locating.

| Fault Type                         | Possible Cause                                                                                                    |  |
|------------------------------------|----------------------------------------------------------------------------------------------------|--|
| ONT registration failure           | • The PON terminal goes online in an incorrect mode.                                                                                             |  |
|                                    | • The optical fiber connected to the ONT is of poor quality or is loosely connected.                                                             |  |
|                                    | • The optical power of the ONT is not within the normal range.                                                                                   |  |
|                                    | • The minimum and maximum logical distances configured on the OLT port to which the ONT is connected are inconsistent with the actual distances. |  |
|                                    | • The ONT auto-find function is disabled on the OLT.                                                                                             |  |
|                                    | • When the ONT is added, the configured SN of the ONT is different from the actual ONT SN.                                                       |  |
|                                    | • An ONT with the same SN is already connected to the OLT.                                                                                       |  |
|                                    | • The ONT is a rogue ONT.                                                                                                    |  |
| Call failure or poor voice quality | • The connection between the telephone set and the ONT is abnormal.                                                                              |  |
|                                    | • The ONT port to which the telephone set is connected is configured incorrectly.                                                                |  |
|                                    | • The telephone set does not register with the voice server.                                                                                     |  |
|                                    | • The voice service of the telephone set is not configured with a high priority.                                                                 |  |
|                                    | • The line connections are abnormal.                                                                                                    |  |
|                                    | • The telephone set is faulty.                                                                                                    |  |
|                                    | • The numbers configured on the ONT are incomplete.                                                                                              |  |
|                                    | • The digitmap configuration is incorrect.                                                                                                    |  |
|                                    | • The codec and authentication configured on the ONT are incorrect.                                                                              |  |
|                                    | • A phone number conflict occurs during the registration.                                                                                        |  |
|                                    | • The voice IP address fails to be obtained.                                                                                                    |  |

#### Table 5-2 Locate a fault preliminarily

| Fault Type              | Possible Cause                                                                                                    |
|-------------------------|----------------------------------------------------------------------------------------------------|
| Internet access failure | • The user terminal or the loop line is faulty.                                                                                                    |
|                         | • The PON port is faulty.                                                                                                    |
|                         | • The data configuration of the upper-layer device is incorrect.                                                                                                    |
|                         | • The PON board on the OLT is faulty.                                                                                                    |
|                         | • The optical path is faulty.                                                                                                    |
|                         | • The board or port on the ONT is faulty.                                                                                                    |
|                         | • There are network attacks.                                                                                                    |
|                         | • The WAN port fails to obtain the address.                                                                                                    |
|                         | • The ping operation with the IP addresses of the ONT WAN port and the ONT fails.                                                                                       |
|                         | • The WAN MAC address of the ONT defaults to 00000000002.                                                                                                    |
|                         | • The NAT function is disabled on the bound WAN port.                                                                                                    |
|                         | • The LAN port on the ONT is a bridge<br>Ethernet port, but the PC connected to the<br>LAN port fails to obtain the IP address<br>allocated by the upper-layer network. |

Step 2 Check the status of the optical fiber.

Check the following items:

- Whether the optical fiber is properly connected.
- Whether the optical fiber is bent excessively.
- Whether the optical fiber connector is clean.
- Whether the mean launched Tx optical power is normal.
- Whether the Rx optical sensitivity is normal.

Step 3 Check the ONT status.

Check the status of the LEDs on the ONT.

You can also query the ONT status on the OLT.

In the GPON mode, run the **display ont info** command to check the ONT information. Specifically, mainly check **Control Flag**, **Run State**, **Config State**, and **Match State**.

- If **Control Flag** is **active** and **Run State** is **up**, it indicates that the ONT works in the normal state, that is, the user passes the authentication and goes online.
- If Control Flag is active and Run State is down, it indicates that the user is offline.
- If **Control Flag** is **deactive**, the ONT registration is disabled. In this case, run the **ONT activate** command in the GPON mode to activate the control flag.
- If **Config State** is **normal**, it indicates that the ONT configuration recovery is successful.

- If **Config State** is **failed**, it indicates that the ONT configuration recovery fails. A possible cause of this failure is that the ONT is bound to an incorrect ONT profile. To resolve this problem, run relevant commands to issue a correct ONT profile, or reset the ONT.
- If **Match State** is **match**, it indicates that the configured capacity set of the ONT is the same as the actual ONT capabilities. If **Match State** is **mismatch**, it indicates that the configured capacity set of the ONT is different from the actual ONT capabilities, which will cause registration failure. In this case, add a new ONT service profile.
- **Step 4** Check the statistics of the ONT.
  - In the GIU mode, run the **display port statistics** command to query the traffic statistics of the upstream port of the ONT. Specifically, check whether receive and transmit traffic exists.
  - In the GPON mode, run the **display statistics ont** command to query the performance statistics of the ONT PON port.
  - In the GPON mode, run the **display statistics ont-eth** command to query the performance statistics of the ONT ETH ports.

Step 5 Check the data configuration of the ONT.

- Run the **display dba-profile** command to check the DBA profile bound to the ONT.
- Run the **display service-port** command to check whether the traffic stream configuration is correct.
- Run the **display vlan** command to check whether the upstream port of the ONT is added to a VLAN.
- **Step 6** Check the status of the upper-layer device. Specifically, check whether the OLT is in the normal state.

----End

# **5.3 Tools Used for Troubleshooting**

This topic describes the tools required for troubleshooting: digital multimeter and optical power meter.

# 5.3.1 Digital Multimeter

This topic describes the functions and usage instructions of the digital multimeter.

The digital multimeter is a simple and practical test meter frequently used in the electrotechnical and electronic industries. It is inexpensive, convenient to carry and easy to use, and has a complete set of functions.

Basically, the digital multimeter is used to measure the resistance, DC voltage, AC voltage, current and capacitance, and test diodes and triodes.

To use the digital multimeter, do as follows:

- 1. Turn on the power supply. (If a digital multimeter without a dedicated power switch is used, skip this step.)
- 2. Select the items to be tested.
- 3. Choose a proper measurement range.
- 4. Perform the measurement correctly.

- 5. (Optional) Press the button for keeping the current measurement value unchanged.
- 6. Read the measurement value.

# 5.3.2 Optical Power Meter

This topic describes the appearance, functions, and usage instructions of the optical power meter.

The optical power meter is a necessary test meter for testing an optical fiber communication system. It is mainly used to measure the optical power of various wavelengths at multiple measurement points of an optical link. Optical power indicates the energy of the light at a measurement point of an optical link and is an important index of the optical fiber network. When the optical power is smaller than a specified value, the optical receive end will fail to detect optical signals. In other words, the optical receive end cannot receive the signals sent from the transmit end. Hence, it is important to use the optical power meter correctly.

The following considers EXFO's PPM-350B optical power meter as an example to describe how to use an optical power meter. (Other dedicated optical power meters for PON are used in a similar way.)

The PPM-350B optical power meter can measure the optical power of various wavelengths, including 1310 nm, 1490 nm, and 1550 nm in the GPON network. Figure 5-2 shows the appearance of the PPM-350B optical power meter.

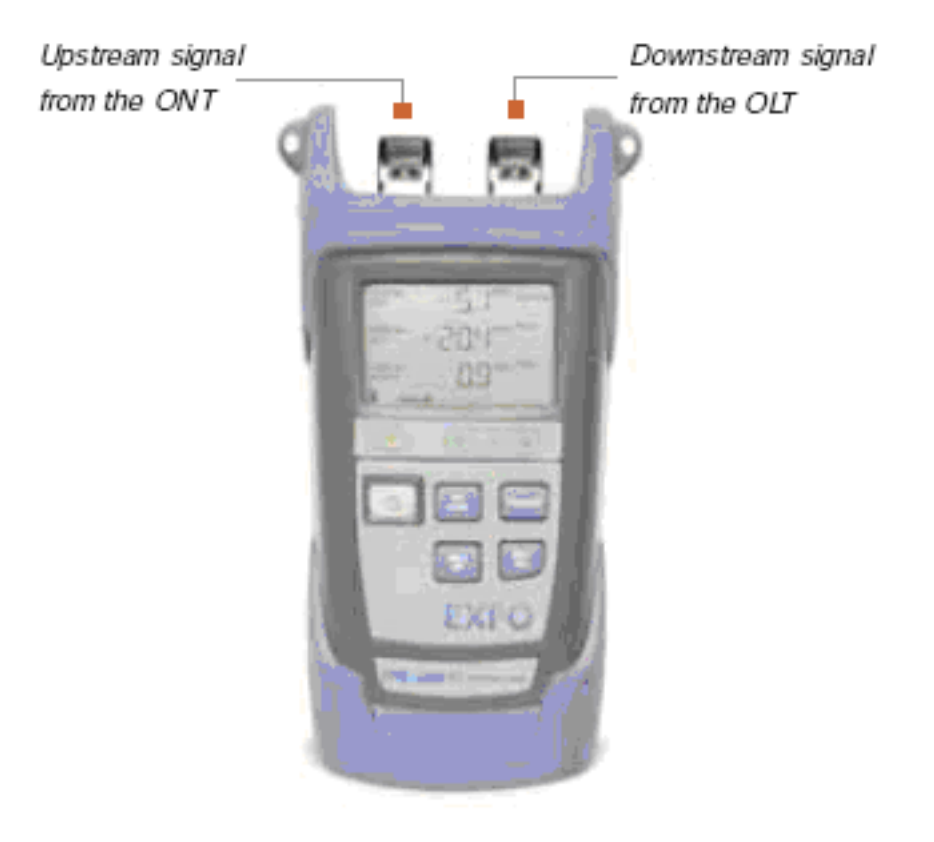

Figure 5-2 Appearance of the PPM-350B optical power meter

As shown in **Figure 5-2**, the PPM-350B optical power meter is different from common optical power meters. Specifically, the PPM-350B has a downstream input optical port and an upstream

input optical port and can display the optical power of three wavelengths: 1310 nm, 1490 nm, and 1550 nm.

Figure 5-3 shows the common measurement points.

Figure 5-3 Measurement points of the optical power in the GPON network

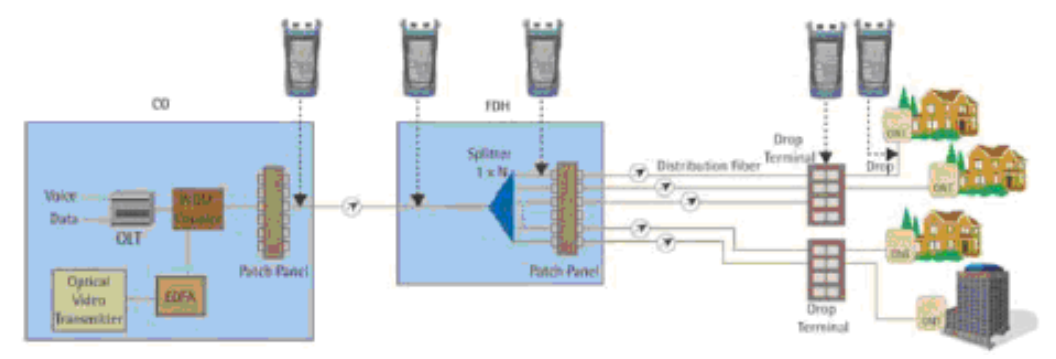

Maintenance engineers should also know related optical specifications on the ONT side, such as the maximum output optical power of the 1310 nm wavelength, minimum input optical power of the 1490 nm wavelength, and receiver sensitivity of the 1490 nm or 1550 nm wavelength. **Table 5-3** lists the optical specifications on the ONT side.

| Parameter<br>Type  | Wavelength<br>(nm) | Unit | Min. | Max. |
|--------------------|--------------------|------|------|------|
| Upstream data      | 1310               | dBm  | +0.5 | +5   |
| Downstream<br>data | 1490               | dBm  | -28  | -8   |
| Downstream<br>CATV | 1550               | dBm  | -8   | +2   |

Table 5-3 Optical specifications of optical ports on GPON ONTs

To use an optical power meter, do as follows:

- 1. Connect optical fibers to optical ports correctly in upstream and downstream directions.
- 2. Turn on the power supply.
- 3. Choose the measurement unit (dB or dBm).
- 4. Perform the measurement.

Figure 5-4 shows the measurement interface of the optical power meter.

| 1310 nm<br>ONT   |  |
|------------------|--|
| 1490 nm<br>OLT - |  |
| 1550 nm<br>VIDEO |  |

Figure 5-4 Measurement interface of the optical power meter

Optical channel loss is the total insertion loss caused by optical fibers, optical splitters, optical fiber connectors, and fiber connection points. Table 5-4 shows the estimation of optical channel loss in the engineering design.

| Item              |                     | Average Loss (dB) |
|-------------------|---------------------|-------------------|
| Connection        | Connector           | 0.3               |
| point             | Mechanical splicing | 0.2               |
|                   | Fusion splicing     | 0.1               |
| Optical splitter  | 1:64                | 19.7              |
|                   | 1:32                | 16.5              |
|                   | 1:16                | 13.5              |
|                   | 1:8                 | 10.5              |
|                   | 1:4                 | 7.2               |
|                   | 1:2                 | 3.2               |
| Optical fiber (G. | 1310 nm (1 km)      | 0.35              |
| 652)              | 1490 nm (1 km)      | 0.25              |

| <b>T</b> 11 <b>F</b> 4 | $\circ$ $\cdot$ 1 | 1    |            | •  | • •         |   |
|------------------------|-------------------|------|------------|----|-------------|---|
| Table 5-4              | Optical           | loss | parameters | ın | engineering | 2 |
|                        |                   |      |            |    | - 0 1       |   |

Optical channel loss = L x a + n1 x b + n2 x c + n3 x d + e + f (dB)

#### 

- a indicates the average loss of an optical fiber per kilometer (unit: dB/km). L indicates the total length of the optical fiber (unit: km). The loss of patch cords and pigtail fibers used in engineering can be ignored because they are usually very short.
- b indicates the loss of a fusion splicing point (unit: dB) and n1 indicates the number of fusion splicing points.
- c indicates the loss of a mechanical splicing point (unit: dB) and n2 indicates the number of mechanical splicing points.
- d indicates the loss of a connector (unit: dB) and n3 indicates the number of connectors.
- e indicates the loss of an optical splitter (unit: dB). Only 1-level optical splitting is considered here. In the case of 2-level optical splitting, the loss of two optical splitters must be considered.
- f indicates the engineering margin. Generally, the value is 3 dB.

# 5.4 Remote Maintenance and Troubleshooting on the Web Page

This topic describes how to remotely maintain and troubleshoot the ONT on the Web page.

# 5.4.1 Remotely Logging in to the Web Page

By remotely logging in to the Web page, maintenance engineers can perform maintenance and troubleshooting without any site visit.

#### Prerequisite

- The OLT and the NMS communicate with each other properly.
- The NMS is able to discover an online ONT and Layer 2 service channels between the OLT and the ONT are enabled.

#### Impact on the System

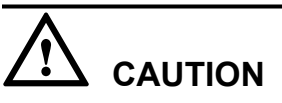

Exercise caution when remotely logging in to the Web page because it deteriorates ONT security.

- **Step 1** In the **Physical Map** navigation tree on the **Main Topology** tab page, double-click the target OLT, or select the target OLT, right-click, and choose **NE Explorer**.
- **Step 2** In the navigation tree, choose **GPON** > **GPON Management**.
- Step 3 On the GPON ONU tab page, set the search criteria to find the GPON ONU records.
- **Step 4** Select a required record from the ONT list, right-click, and choose **Configure Value-Added Service** from the shortcut menu.
- Step 5 Configure static WAN parameters.

In the navigation tree, choose WAN Device > WAN Device 1 > WAN Connection. Select WAN Connection, right-click, and choose Add IP Connection from the shortcut menu. Select WAN IP Interface1 and add a static WAN interface.

- Set WAN Interface Name, which identifies a WAN interface and can be specified freely.
- Set WAN Enable to enable.
- Set Connection Type to IP\_Routed.
- Set Vlan ID the same as the CVLAN ID of the traffic streams configured on the OLT.
- Set Addressing Type to Static and set IP Address, Subnet Mask, and Default Gateway.
- Set Service Type to INTERNET.

For details, see Figure 5-5.

| Figure 5-5 | Configuring | static WAN | parameters    |
|------------|-------------|------------|---------------|
| <b>9</b>   | 0. 0        |            | r · · · · · · |

| Configure VAS                                       |                                                                                                    |                                                                                                    |                                                                                                    |              |                                                                                                    | ×                                     |
|-----------------------------------------------------|----------------------------------------------------------------------------------------------------|----------------------------------------------------------------------------------------------------|----------------------------------------------------------------------------------------------------|--------------|----------------------------------------------------------------------------------------------------|---------------------------------------|
| Profile Name:                                       |                                                                                                    |                                                                                                    | Vendor ID:                                                                                                    | HWTC(        | 2011)                                                                                                    | -                                     |
| Terminal Type:                                      | 247                                                                                                    | -                                                                                                    | Version:                                                                                                    | V1R002       | 2006                                                                                                    | -                                     |
| Activated Status:                                   | Activated                                                                                               |                                                                                                    |                                                                                                    |              |                                                                                                    |                                       |
| 247 Config Info<br>Time     Services     WAN Device | e<br>evice 1<br>N Connection<br>WAN Connection 1<br>- WAN IP Interface<br>WAN IP Interface 1<br>warding | WAN I<br>WAN I<br>WAN I<br>Conn<br>NATE<br>Vian II<br>Priorit<br>MultiC<br>Addre<br>IP Add<br>Subne<br>Defau<br>Servic<br>DNS I<br>DNS I<br>Option | Parameter Nar<br>IP interface inde<br>Interface Name<br>Enable<br>ection Type<br>nabled<br>D(1~4094)<br>y(0~7)<br>Cast VLAN(1~40<br>ssing Type<br>dress<br>et Mask<br>It Gateway<br>re Type<br>Enabled<br>Server<br>n60 Vender Class | 94)<br>95 ID | Parameter Value 1 ont-web enable IP_Routed disable 50 0 Static 10.10.10.10 255.255.255.0 10.10.10.1 INTERNET enable | · · · · · · · · · · · · · · · · · · · |
|                                                     |                                                                                                    | mort                                                                                                    | Export                                                                                                    | ) (          | Switch to Current ONT T                                                                                             | ask                                   |
|                                                     |                                                                                                    | npon                                                                                                    |                                                                                                    | ··· (        |                                                                                                    |                                       |

Step 6 Enable the access rights on the WAN.

In the navigation tree, choose Security > ACL Services. On the right pane, set HTTP WAN Enables to enable.

For details, see Figure 5-6.

| 5                  |                |        |                              |        |                           |      |
|--------------------|----------------|--------|------------------------------|--------|---------------------------|------|
| Configure VAS      |                |        |                              |        |                           | ×    |
| Profile Name:      |                |        | Vendor ID:                   | HWTC(  | 2011)                     | -    |
| Terminal Type:     | 247            | -      | Version:                     | V1R002 | 2006                      | -    |
| Activated Status:  | Activated      |        |                              |        |                           |      |
| E- 247 Config Info | l.             | НТТР   | Parameter Nai<br>LAN Enables | me     | Parameter Value<br>enable | •    |
|                    | e              | HTTP   | WAN Enable                   |        | enable                    | -    |
| E LANDevice        |                | FTP L  | AN Enable                    |        | disable                   | •    |
| ALG Ability        |                | FTP V  | VAN Enable                   |        | disable                   | -    |
|                    | rvices         | TELN   | ET LAN Enable                | !      | enable                    | -    |
| 🗄 - Layer 3 For    | warding        | TELN   | ET WAN Enabl                 | e      | disable                   | -    |
|                    |                |        |                              |        |                           |      |
|                    |                |        |                              |        | Switch to Current ONT     | Task |
|                    | <u>U</u> nbind | Import | E <u>x</u> port              | t      | OK Cance                  | !    |

Figure 5-6 Enabling the access rights on the WAN

----End

#### Result

Enter the configured static IP address in the address bar of the Internet Explorer. The login Web page is displayed. Enter the user name and password (the default user name is **telecomadmin** and the default password is **admintelecom**). The configuration page is displayed.

# 5.5 Maintenance and Troubleshooting on the NMS

This topic describes how to maintain and troubleshoot the ONT on the NMS.

# **5.5.1 PPPoE Dialup Emulation**

After enabling PPPoE dialup emulation, you can emulate PPPoE dialup on the ONT and locate faults.

#### Prerequisite

- The user is a user with the operator authority or higher.
- The OLT and the NMS communicate with each other properly.
- PPPoE users are configured on the BRAS.
- The NMS is able to discover an online ONT and data of the Internet access service is configured.

#### Context

Currently, the mainstream access mode of broadband users is PPPoE dialup. In this mode, all service packets are encapsulated in PPPoE packets and PPPoE dialup authentication is terminated on the BRAS. The ONT is usually deployed on the edge of a network and resides between PPPoE dialup users and the BRAS, connecting PPPoE users to the network.

With the PPPoE dialup emulation function enabled on the ONT, you can emulate PPPoE dialup for testing and report collected test results to the NMS server. After analyzing the test result on the NMS server, you can determine where a fault occurs, which is very useful for daily maintenance and troubleshooting.

- **Step 1** In the **Physical Map** navigation tree on the **Main Topology** tab page, double-click the target OLT, or select the target OLT, right-click, and choose **NE Explorer**.
- Step 2 In the navigation tree, choose GPON > GPON Management.
- Step 3 In the window on the right, choose GPON ONU.
- Step 4 On the GPON ONU tab page, set the search criteria to find the GPON ONU records.
- Step 5 Select a record from the ONT list, right-click, and then choose PPPoE Test.
- **Step 6** In the dialog box that is displayed, set the related PPPoE emulation parameters, as shown in the following figure.

Figure 5-7 PPPoE dialup emulation

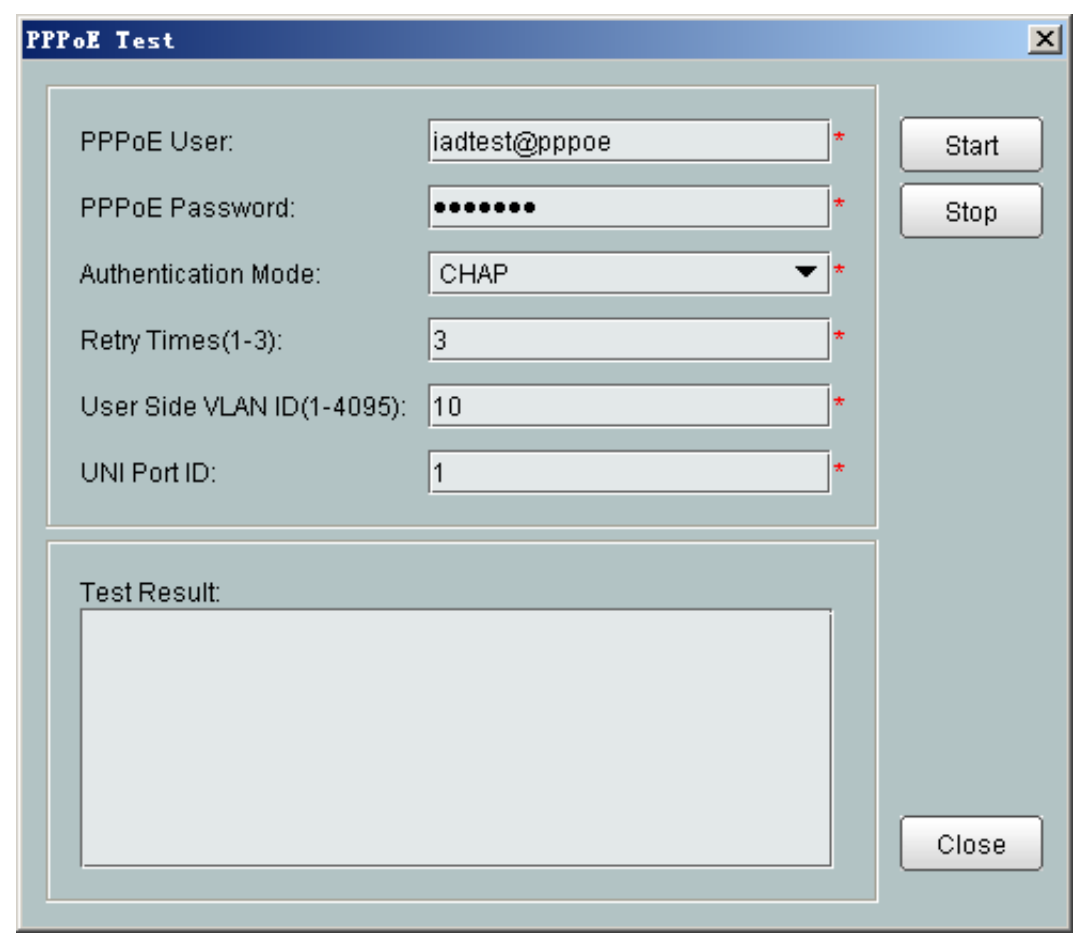

Step 7 Click Start. After the test is complete, test results are displayed on the NMS.

#### ----End

# 5.5.2 Querying the Physical State of a POTS Port

This topic describes how to verify whether a POTS port is in the normal state by querying the physical state of the POTS port on the NMS.

#### Prerequisite

- The user is a user with the operator authority or higher.
- The OLT and the NMS communicate with each other properly.
- The NMS is able to discover an online ONT and VoIP service parameters are configured.

- **Step 1** In the **Physical Map** navigation tree on the **Main Topology** tab page, double-click the target OLT, or select the target OLT, right-click, and choose **NE Explorer**.
- Step 2 In the navigation tree, choose GPON > GPON Management.

- Step 3 In the window on the right, choose GPON ONU.
- Step 4 On the GPON ONU tab page, set the search criteria to find the GPON ONU records.
- Step 5 Select a required record from the ONT list, and then click the **The Ont's UNI Port Info** tab in the lower pane.
- Step 6 View the icons in column Status, as shown in the following figure.

Figure 5-8 Querying the physical state of a POTS port

| GPON UNI     | Port GPON ONU      | GPON ONU Details       | в            |             |               |          |            |             |                   |           |                |   |
|--------------|--------------------|------------------------|--------------|-------------|---------------|----------|------------|-------------|-------------------|-----------|----------------|---|
| 0/13         |                    |                        |              |             |               |          |            |             |                   | × (       | 🗸 Find         |   |
| Status 🗠     | Operation Status 🗠 | Configuration Status 🗠 | Frame 🛆      | Slot 🗠      | Port 🗠        | ONU ID 🗠 | Name       | e 🗠 👘 Alias | A Verdor ID T     | erminal T | ypeSoftware Ve | Ĩ |
| 0            | Activate           | Initial                |              | 0 13        | 1             |          | 3 10.167.2 | 223         |                   |           |                | ^ |
| 0            | Activate           | Initial                | 1            | 0 13        | 1             |          | 4 10.167.2 | 223         |                   | -         |                |   |
| 0            | Activate           | Normal                 | 1            | 0 13        | 1             |          | 5 10.167.2 | 223         | HWTC(2011) 2      | 45        | V1R002C05      | 1 |
| 0            | Activate           | Initial                | 1            | 0 13        | 1             |          | 6 10.167.2 | 223         | HWTC(2011) 2      | 45        | V1R002C05      |   |
| 0            | Activate           | Initial                |              | 0 13        | 1             |          | 7 10.167.2 | 223         | HWTC(2011) 2      | 40        | V1R002C04      |   |
| <u> </u>     | Activate           | Normal                 | 1            | 0 13        | 1             |          | 8 10.167.2 | 223         | HWTC(2011) 1      | 10        | V1R002C06      |   |
| <u> </u>     | Activate           | Initial                | 1            | 0 13        | 1             |          | 9 10.167.2 | 223         | HWTC(2011) 4      | 47        | V1R002C06      |   |
| 0            | Activate           | Normal                 |              | 0 13        | 1             | 1        | 0 10.167.2 | 223         | HWTC(2011) 2      | 40        | V1R002C04      |   |
| <u> </u>     | Activate           | Initial                |              | 0 13        | 1             | 1        | 2 10.167.2 | 223         | HWTC(2011) 2      | 45        | V1R002C05      |   |
| 0            | Activate           | Normal                 |              | 0 13        |               | 1        | 3 10.167.2 | 223         | HWTC(2011) 2      | 47        | V1R002C08      |   |
| 0            | Activate           | Normal                 | 1            | 0 13        | 1             | 1        | 4 10.167.2 | 223         | HWTC(2011) 2      | 40        | V1R002C04      |   |
| <            | 1 atiuata          | Initial                |              | 10          | 4             |          | 5 40 467 1 |             | UNITO/20142       | 15        | - MERODOOM     | ř |
| No.13, Total | :20                |                        |              |             | - III - III - |          | A          | dd          | Real Time Perform | ance      | Details        |   |
| T-CONT       | Current ONU: UNI P | ort Info IP Host       | ServicePor   | t Info POTS | User VA       | 3 WAN    | nterface   | <<<br>12    |                   |           |                |   |
| Details      | Running In         | ifo ONU O              | ptics Module | : Info      | Line Pro      | file     | Servio     | e Profile   | GEM Port          |           | GMP User       |   |
|              | Status 4           |                        |              | L           | JNI Type 🛆    |          |            |             | UNHD /            |           |                |   |
|              |                    |                        | ETH          |             |               |          |            | 1           |                   |           |                |   |
|              | <u> </u>           |                        | ETH          |             |               |          |            | 2           |                   |           |                |   |
|              |                    |                        | ETH          |             |               |          |            | 3           |                   |           |                |   |
|              |                    |                        | ETH          |             |               |          |            | 4           |                   |           |                |   |
|              |                    |                        | Pots         |             |               |          |            | 1           |                   |           |                |   |
|              |                    |                        | Pots         |             |               |          |            | 2           |                   |           |                |   |
|              | <u> </u>           |                        | CATV UNI     |             |               |          |            | 1           |                   |           |                |   |

For the icon meanings, right-click an icon, and choose **Lengend** from the shortcut menu, as shown in the following figure.

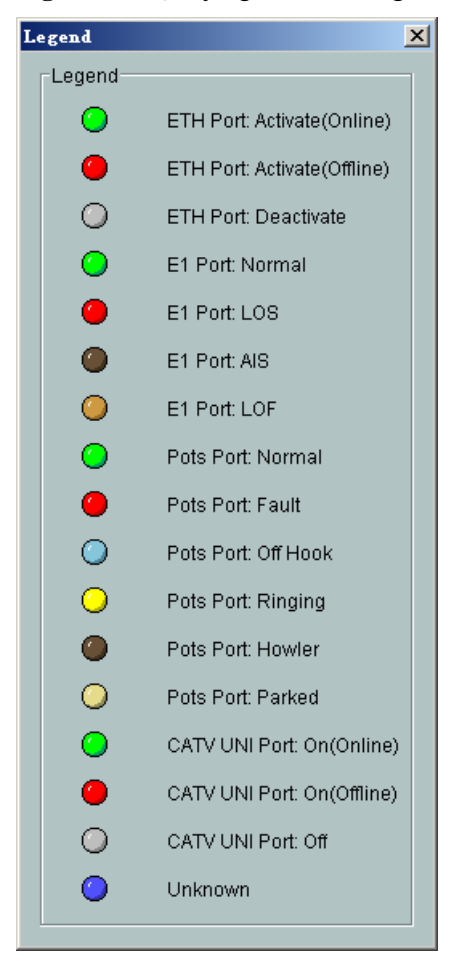

Figure 5-9 Querying the status legends of a POTS port

----End

# 5.5.3 Querying the Status of a VoIP User

This topic describes how to verify VoIP service status by querying registration and calling states of the VoIP user on the NMS.

#### Prerequisite

- The user is a user with the operator authority or higher.
- The OLT and the NMS communicate with each other properly.
- The NMS is able to discover an online ONT and VoIP service parameters are configured.

- **Step 1** In the **Physical Map** navigation tree on the **Main Topology** tab page, double-click the target OLT, or select the target OLT, right-click, and choose **NE Explorer**.
- Step 2 In the navigation tree, choose GPON > GPON Management.
- Step 3 In the window on the right, choose GPON ONU.
- Step 4 On the GPON ONU tab page, set the search criteria to find the GPON ONU records.

- Step 5 Select a required record from the ONT list, and then click the POTS User tab in the lower pane.
- Step 6 View the user registration states in column Status and the user calling states in column Call Status, as shown in the following figure.

#### Figure 5-10 Querying the status of a VoIP user

| IGMP User    | T-CONT   | Current ON   | U: UNI Port Info | IP Host      | ServicePort Info | POTS | Jser         | VAG     | WAN I | Interface |               |       |                |
|--------------|----------|--------------|------------------|--------------|------------------|------|--------------|---------|-------|-----------|---------------|-------|----------------|
| Details      |          | Running Info |                  | ONU Opt      | ics Module Info  |      | Line         | Profile |       | Sen       | rice Profile  | GEN   | / Port         |
|              |          |              |                  |              |                  |      |              |         |       |           |               |       | No. 0, Total:2 |
|              | Status 🛆 |              | C                | all Status 🛆 |                  |      | Interface II | D 🛆     |       |           | Directory Num | oer 🗠 |                |
| Initializing |          |              | Idle             |              | 1                |      |              |         |       | 8800123   | 4             |       |                |
| Initializing |          |              | Idle             |              | 2                |      |              |         |       | 8800123   | 5             |       |                |

#### 

The registration states and calling states are listed as follows:

- Registration states include Up, Initializing, Registering, Unregistering, Error, Testing, Quiescent, and Disabled.
- Calling states include Idle, Calling, Ringing, Connecting, and InCall.

----End

# 5.5.4 Querying and Deleting VoIP Statistics

VoIP statistics include RTP statistics and calling statistics. This topic describes how to query and delete VoIP statistics.

#### Prerequisite

- The user is a user with the operator authority or higher.
- The OLT and the NMS communicate with each other properly.
- The NMS is able to discover an online ONT and VoIP service parameters are configured.

#### Context

To query accurate VoIP statistics, delete the original VoIP statistics first.

- **Step 1** In the **Physical Map** navigation tree on the **Main Topology** tab page, double-click the target OLT, or select the target OLT, right-click, and choose **NE Explorer**.
- Step 2 In the navigation tree, choose GPON > GPON Management.
- Step 3 In the window on the right, choose GPON ONU.
- Step 4 On the GPON ONU tab page, set the search criteria to find the GPON ONU records.
- Step 5 Select a required record from the ONT list, and then click the POTS User tab in the lower pane.
- Step 6 Query VoIP statistics.
  - 1. Select a record from the list, right-click, and then choose **Performance Statistic**.
  - 2. In the dialog box that is displayed, view the VoIP statistics, as shown in the following figure.

#### Figure 5-11 Querying VoIP statistics

| Performance Statistic            |       | × |
|----------------------------------|-------|---|
| Item                             | Count |   |
| Packets Sent (Packet)            | 0     |   |
| Packets Received (Packet)        | 0     |   |
| Bytes Sent (Byte)                | 0     |   |
| Bytes Received (Byte)            | 0     |   |
| Packets Lost (Packet)            | 0     |   |
| Receive Packet Loss Rate (%)     | 0     |   |
| Far End Packet Loss Rate (%)     | 0     |   |
| Receive Interarrival Jitter (ms) | 0     |   |
| Far End Interarrival Jitter (ms) | 0     |   |
| Round Trip Delay (ms)            | 0     |   |
| Incoming Calls Received          | 0     |   |
| Incoming Calls Answered          | 0     |   |
| Incoming Calls Connected         | 0     |   |
| Incoming Calls Failed            | 0     |   |
| Outgoing Calls Attempted         | 0     |   |
| Outgoing Calls Answered          | 0     |   |
| Outgoing Calls Connected         | 0     |   |
| Outgoing Calls Failed            | 0     |   |
|                                  |       | × |
|                                  |       |   |
|                                  | Close |   |

Step 7 Delete VoIP statistics.

- 1. Select a record from the list, right-click, and then choose Clear Performance Statistic.
- 2. In the dialog box that is displayed, click **Yes**.
- 3. Perform step 2 to check whether VoIP statistics are deleted.

----End

# 5.5.5 Caller Emulation Test

The caller emulation test verifies the basic calling services and preliminarily locates a fault.

#### Prerequisite

- The OLT and the NMS communicate with each other properly.
- The NMS is able to discover an online ONT and VoIP service parameters are configured.

• The user connected to the POTS port that is enabled with caller emulation successfully registers with the softswitch.

#### Context

The call emulation test verifies the basic calling services during service provisioning, and works with the POTS line test to preliminarily locate a fault.

There are three types of call emulation tests: caller emulation test, callee emulation test, and automatic emulation test. The call emulation test is irrelevant to protocols for the upstream transmission. That is, it is applicable to SIP and H.248.

After the POTS port is configured with parameters for the caller emulation test and is enabled with the caller emulation test, the offhook and dialing emulation can be performed on the POTS port. If the called number is correct and the callee is free, the phone of the caller is ringing. After picking up the phone, the callee hears his/her own voice.

#### Impact on the System

After a POTS port is enabled with the caller emulation test, services carried on the POTS port are interrupted. These services will be recovered after caller emulation is complete.

- **Step 1** In the **Physical Map** navigation tree on the **Main Topology** tab page, double-click the target OLT, or select the target OLT, right-click, and choose **NE Explorer**.
- Step 2 In the navigation tree, choose GPON > GPON Management.
- Step 3 In the window on the right, choose GPON ONU.
- Step 4 On the GPON ONU tab page, set the search criteria to find the GPON ONU records.
- Step 5 Select a required record from the ONT list, and then click the The Ont's UNI Port Info tab in the lower pane.
- Step 6 Select a record from the list whose UNI Type is Pots, right-click, and choose Caller Emulation Test from the shortcut menu.
- Step 7 In the dialog box that is displayed, set Callee Number, as shown in the following figure.

#### Figure 5-12 Caller emulation test

| Caller Emulation                                                                                                    | Test                                                                                                    | ×                             |
|----------------------------------------------------------------------------------------------------|----------------------------------------------------------------------------------------------------|-------------------------------|
| Note: After the emula<br>can hear the ringing<br>successful.Then, the<br>engineer hears the v<br>and received succes | ation test is started, if the test engineer on the callee side<br>tone, it indicates that the signaling interaction is<br>a test engineer picks up the phone and speaks. If the<br>roice, it indicates that the media streams are transmitted<br>sofully. | <u>S</u> tart                 |
| POTS ID:<br>Caller Number:<br>Callee Number:                                                                         | 1<br>88001234<br>88001235 *                                                                                                    |                               |
| Test Result:                                                                                                    |                                                                                                    |                               |
|                                                                                                    |                                                                                                    | <u>S</u> top<br><u>C</u> lose |

#### Step 8 Click Start.

----End

#### Result

After the caller emulation test is enabled, if the phone on the callee side (whose number is dialed by the emulated caller) rings and the ringing is audible, the signaling connection is successful. A test engineer answers the phone, and if the test engineer's voice can be heard on the receiver, the media channel is available.

# 5.5.6 Callee Emulation Test

The callee emulation test verifies the basic calling services and preliminarily locates a fault.

#### Prerequisite

- The OLT and the NMS communicate with each other properly.
- The NMS is able to discover an online ONT and VoIP service parameters are configured.
- The user connected to the POTS port that is enabled with callee emulation successfully registers with the softswitch.

#### Context

The call emulation test verifies the basic calling services during service provisioning, and works with the POTS line test to locate a fault.

There are three types of call emulation tests: caller emulation test, callee emulation test, and automatic emulation test. The call emulation test is irrelevant to protocols for the upstream transmission. That is, it is applicable to SIP and H.248.

After callee emulation is configured on the POTS port, the caller calls the callee and then is put through to the callee automatically.

#### Impact on the System

- After callee emulation is enabled on a POTS port, the callee cannot hear the dial tone after offhook but hears mute. After the POTS port is enabled with callee emulation, services carried on the POTS port are interrupted. These services will be recovered after callee emulation is complete.
- After a POTS port is enabled with callee emulation, if the user of this port is not called by a caller, the user will exit callee emulation in three minutes. Within these three minutes, the VoIP service and other services are interrupted.

- **Step 1** In the **Physical Map** navigation tree on the **Main Topology** tab page, double-click the target OLT, or select the target OLT, right-click, and choose **NE Explorer**.
- Step 2 In the navigation tree, choose GPON > GPON Management.
- Step 3 In the window on the right, choose GPON ONU.
- Step 4 On the GPON ONU tab page, set the search criteria to find the GPON ONU records.
- Step 5 Select a required record from the ONT list, and then click the The Ont's UNI Port Info tab in the lower pane.
- Step 6 Select a record from the list whose UNI Type is Pots, right-click, and choose Callee Emulation Test from the shortcut menu.
- Step 7 In the dialog box that is displayed, click Start, as shown in the following figure.

#### Figure 5-13 Callee emulation test

| allee Emulation                                                       | Test                                                                                                    | ×             |
|-----------------------------------------------------------------------|----------------------------------------------------------------------------------------------------|---------------|
| Note: After starting to<br>dial the telephone n<br>whether the medial | ne emulation test, ask the test engineer at the remote end to<br>umber of the emulation user connected to the port to check<br>streams are transmitted and received successfully. | <u>S</u> tart |
| POTS ID:<br>Callee Number:                                            | 1 88001234                                                                                                    |               |
| Test Result:                                                          |                                                                                                    |               |
|                                                                       | ≡                                                                                                    | Stop          |
|                                                                       |                                                                                                    | Close         |

----End

#### Result

After the callee is called, the phone of the callee is not ringing but emulates the automatic offhook. If the callee hears his/her own voice, callee emulation is successful.

# 5.5.7 Automatic Emulation Test

The automatic emulation test verifies the basic calling services and preliminarily locates a fault.

#### Prerequisite

- The OLT and the NMS communicate with each other properly.
- The NMS is able to discover an online ONT and VoIP service parameters are configured.
- The user connected to the POTS port that is enabled with automatic emulation successfully registers with the softswitch.

#### Context

The call emulation test verifies the basic calling services during service provisioning, and works with the POTS line test to preliminarily locate a fault.

There are three types of call emulation tests: caller emulation test, callee emulation test, and automatic emulation test. The call emulation test is irrelevant to protocols for the upstream transmission. That is, it is applicable to SIP and H.248.

Before enabling an automatic emulation test, you need to enable a callee emulation test and then analyze the test according to the returned results. The test is performed automatically.

#### Impact on the System

- After callee emulation is enabled on the POTS port, the callee cannot hear the dial tone after offhook but hears mute. After the POTS port is enabled with callee emulation, services carried on the POTS port are interrupted. These services will be recovered after callee emulation is complete.
- After a POTS port is enabled with callee emulation, if the user of this port is not called by a caller, the user will exit callee emulation in three minutes. Within these three minutes, the VoIP service and other services are interrupted.
- After a POTS port is enabled with the automatic emulation test, services carried on the POTS port are interrupted. These services will be recovered after automatic emulation is complete.

#### Precautions

- Before enabling an automatic emulation test, enable a callee emulation test. This is because when an automatic emulation test is enabled, the dialing operation will be automatically performed. If the callee is not in the callee emulation state, the test will fail.
- In the automatic emulation test, the preset called number must be the number of the callee.

- Step 1 Enable a callee emulation test for the callee. For details, see Callee Emulation Test.
- **Step 2** Enable an automatic emulation test for the caller.
  - 1. In the **Physical Map** navigation tree on the **Main Topology** tab page, double-click the target OLT, or select the target OLT, right-click, and choose **NE Explorer**.
  - 2. In the navigation tree, choose GPON > GPON Management.
  - 3. In the window on the right, choose GPON ONU.
  - 4. On the GPON ONU tab page, set the search criteria to find the GPON ONU records.
  - 5. Select a required record from the ONT list, and then click the **The Ont's UNI Port Info** tab in the lower pane.
  - 6. Select a record from the list whose UNI Type is Pots, right-click, and choose Auto Caller Emulation Test from the shortcut menu.
  - 7. In the dialog box that is displayed, set **Callee Number** to the number of the callee, as shown in the following figure.

#### Figure 5-14 Automatic emulation test

| Auto Caller Emula                                                                              | tion Test                                                                                                    | X                             |
|------------------------------------------------------------------------------------------------|----------------------------------------------------------------------------------------------------|-------------------------------|
| Note: Start the callec<br>Then, start the autor<br>number to the teleph<br>whole test does not | I party emulation test for the port mapping the called party.<br>natic emulation test for the calling party and set the called<br>none number used in the called party emulation test. The<br>require any test engineers on the called party side. | <u>S</u> tart                 |
| POTS ID:<br>Caller Number:<br>Callee Number:                                                   | 1<br>88001234<br>88001235                                                                                                    |                               |
| Test Result:                                                                                   |                                                                                                    |                               |
|                                                                                                |                                                                                                    | <u>S</u> top<br><u>C</u> lose |

8. Click Start.

----End

#### Result

After an automatic emulation test is enabled, the caller automatically dials the number of the callee to call the callee and the callee picks up the phone automatically. After the test is complete, test results are displayed on the NMS.

# 5.5.8 Local Loopback and Remote Loopback on a POTS Port

The local loopback and remote loopback on a POTS port are used for determining the section of the line where VoIP service failures occur.

#### Prerequisite

- The user is a user with the operator authority or higher.
- The OLT and the NMS communicate with each other properly.
- The NMS is able to discover an online ONT and VoIP service parameters are configured.

#### Impact on the System

After loopback is set on a POTS port, normal communication is interrupted and an echo is heard by the caller.

#### Precautions

- The loopback can be set only after a call is set up.
- After onhook, the communication ends and loopback is cancelled automatically.
- Direct switching between local loopback and remote loopback cannot be performed. To switch between local loopback and remote loopback, cancel the current loopback first.

#### Procedure

- **Step 1** Make calls between VoIP users on an ONT.
- **Step 2** In the **Physical Map** navigation tree on the **Main Topology** tab page, double-click the target OLT, or select the target OLT, right-click, and choose **NE Explorer**.
- Step 3 In the navigation tree, choose GPON > GPON Management.
- Step 4 In the window on the right, choose GPON ONU.
- Step 5 On the GPON ONU tab page, set the search criteria to find the GPON ONU records.
- **Step 6** Select a required record from the ONT list, and then click the **The Ont's UNI Port Info** tab in the lower pane.
- Step 7 Select a record from the list whose UNI Type is Pots, right-click, and choose Config Port Loopback from the shortcut menu, as shown in the following figure.

Figure 5-15 Local loopback and remote loopback on a POTS port

| C | onfigure Loopback |                  |                      | x |
|---|-------------------|------------------|----------------------|---|
|   | -Loopback Status  |                  |                      |   |
|   | 🔿 No Loopback     | ● Local Loopback | O Remote Loopback    |   |
|   |                   | ОК               | Cancel <u>A</u> pply |   |

**Step 8** In the dialog box that is displayed, select a loopback type and click **OK** to start a test. The loopback types include **No Loopback**, **Local Loopback**, and **Remote Loopback**.

#### ----End

#### Result

- After local loopback is set, the local voice is audible. If the local voice is not audible, the POTS port of the ONT is faulty.
- After remote loopback is set, the peer end can hear his/her echo. If the echo is not audible, the link from the peer end to the local ONT is faulty.

The communication recovers after loopback is cancelled or the phone is placed on the hook.

# 5.5.9 VoIP Loop-Line Test

A VoIP loop-line test is used for locating a fault that occurs on wires A and B. It includes the voltage test, resistance test, and current test.

#### Prerequisite

- The user is a user with the operator authority or higher.
- The OLT and the NMS communicate with each other properly.
- The NMS is able to discover an online ONT and VoIP service parameters are configured.

#### Precautions

If a loop-line test is required in communication, No Test must be set to Force.

- **Step 1** In the **Physical Map** navigation tree on the **Main Topology** tab page, double-click the target OLT, or select the target OLT, right-click, and choose **NE Explorer**.
- Step 2 In the navigation tree, choose GPON > GPON Management.
- Step 3 In the window on the right, choose GPON ONU.
- Step 4 On the GPON ONU tab page, set the search criteria to find the GPON ONU records.
- Step 5 Select a required record from the ONT list, and then click the The Ont's UNI Port Info tab in the lower pane.
- Step 6 Select a record from the list whose UNI Type is Pots, right-click, and choose Outer Line Test from the shortcut menu.
- Step 7 In the dialog box that is displayed, set **Busy Processing** to **No Test** or **Force**, as shown in the following figure.

| Outer Line Test     | ×             |
|---------------------|---------------|
| POTS ID: 1          | <u>S</u> tart |
| Busy Processing     |               |
| No Test     O Force |               |
| Test Result:        |               |
|                     |               |
|                     |               |
|                     |               |
|                     |               |
|                     |               |
|                     | Close         |
|                     |               |

Step 8 Click Start. After the test is complete, test results will be displayed on the NMS.

----End

# 5.6 Maintenance and Troubleshooting on the OLT CLI

This topic describes how to maintain and troubleshoot the ONT on the OLT CLI.

# 5.6.1 Querying and Deleting Performance Statistics of an ETH Port

This topic describes how to query or delete the performance statistics of an ETH port by sending OMCI messages to the ONT from the OLT.

#### Context

Before querying accurate performance statistics, delete the performance statistics of the Ethernet port first.

#### Procedure

• Query the performance statistics of an ETH port.

In GPON mode, run the **display statistics ont-eth** command to query the performance statistics of an ETH port.

• Delete the performance statistics of an ETH port.

In GPON mode, run the **clear statistics ont-eth** command to delete the performance statistics of an ETH port.

----End

#### Example

To query the performance statistics of ETH port 1 on ONT 1 that is connected to GPON port 0/2/0, do as follows:

huawei(config-if-gpon-0/2) #display statistics ont-eth 0 1 ont-port 1

| Received frames                     | : | 98    | 100% |  |
|-------------------------------------|---|-------|------|--|
| Received unicast frames             | : | 0     | 0 %  |  |
| Received multicast frames           | : | 0     | 0%   |  |
| Received broadcast frames           | : | 98    | 100% |  |
|                                     |   |       |      |  |
| Received 64-byte frames             | : | 0     | 08   |  |
| Received 65~127-byte frames         | : | 8./   | 89%  |  |
| Received 128~255-byte frames        | : | 6     | 68   |  |
| Received 256~511-byte frames        | : | 5     | 5%   |  |
| Received 512~1023-byte frames       | : | 0     | 0%   |  |
| Received 1024~1518-byte frames      | : | 0     | 0%   |  |
| Received undersize frames           | : | 0     | 0 응  |  |
| Received oversize frames            | : | 0     | 0 응  |  |
| Received fragments                  | : | 0     |      |  |
| Received jabbers                    | : | 0     |      |  |
| Received FCS error frames           | : | 0     |      |  |
| Discard frames                      | : | 0     |      |  |
| Received alignment error frames     | : | 0     |      |  |
| MAC sub-layer received error frames | : | 0     |      |  |
| PPPOE filtered frames               | : | 0     |      |  |
| Buffer overflows on receive         | : | 0     |      |  |
| Received PAUSE frames               | : | 0     |      |  |
| Received right bytes                | : | 11119 |      |  |
| Received bad bytes                  | : | 0     |      |  |
|                                     |   |       |      |  |
| Sent frames                         | : | 0     | 100% |  |
| Sent unicast frames                 | : | 0     | 0 %  |  |
| Sent multicast frames               | : | 0     | 0%   |  |
| Sent broadcast frames               | : | 0     | 0%   |  |
| Sent delay frames                   |   | 0     |      |  |
| Sent MTH exceeded discard frames    |   | 0     |      |  |
| Carrier songe error frames          | • | 0     |      |  |
| Califier Sense error monogogo       |   | 0     |      |  |
| Sont circle colligion frames        | : | 0     |      |  |
| Sent single collision frames        |   | 0     |      |  |
| Sent multiple collision frames      |   | 0     |      |  |
| Sent excessive collision frames     | : | 0     |      |  |
| Late collision frames               | : | 0     |      |  |
| MAC sub-layer sent error trames     | : | 0     |      |  |
| Builer overilows on transmit        | : | 0     |      |  |
| Sent PAUSE frames                   | : | 0     |      |  |
| Sent right bytes                    | : | 0     |      |  |
| Sent bad bytes                      | : | 0     |      |  |
| Up traffic (kbps)                   | : | 0     |      |  |
| Down traffic (kbps)                 | : | 0     |      |  |
|                                     | · |       |      |  |

To delete the performance statistics of ETH port 1 on ONT 1 that is connected to GPON port 0/2/0, do as follows:

huawei(config-if-gpon-0/2) #clear statistics ont-eth 0 1 ont-port 1

# 5.7 Troubleshooting the FTTx GPON Service

This topic describes how to troubleshoot common faults in Internet access, multicast (IPTV), and voice (VoIP) services in the GPON access mode in FTTx scenarios.

# 5.7.1 ONU Abnormal State

This topic describes how to troubleshoot common faults in ONU abnormal state, including fail to register an ONU, fail to auto discover an ONU and ONU frequently get offline. ONU includes ONT and MDU.

#### **ONU Registration Failure**

The ONU registration failure is a fault in which the values of **Run state**, **Config state**, and **Match state** of an ONU are abnormal as queried by running the **display ont info** command on the OLT.

- The ONU running status refers to the current running status of the ONU. It indicates whether the ONU is online and whether the ONU can carry service. The ONU status is classified into three types: ONU Run state, ONU Config state, and ONU Match state.
  - If the ONU running status is offline, the OLT cannot issue any command to the ONU.
  - If the ONU running status is online. In this case, whether the service can be forwarded is determined by the ONU configuration status.
- The ONU configuration status indicates whether the configuration restoration is enabled and whether the configuration restoration is complete. The ONU configuration status has the following states: initial, normal, configuring (config), and configuration failure (failed). When an ONU goes online, the ONU is in the configuration restoration stage.
  - The first status is initial. Soon the initial is complete and the ONU enters the config state.
  - In the config state, the ONU capability and configuration data are restored. The duration of the config state is determined by the amount of the data configured on the ONU.
  - If the configuration restoration is successful, the ONU transitions from the config state to the normal state.
  - If the configuration restoration fails, the ONU transits from the config state to the failed state and the service cannot be carried forward.
- The ONU matching status indicates whether the actual ONU capability is the same as the service profile bound to the ONU. The status includes: initial, mismatch, and match. To some extent, the matching status is determined by the ONU running status and configuration status.
  - The matching status of the ONU can be queried only when the ONU running status is online and the configuration status is normal. The matching status is match when the hardware capability is the same as the ONU service profile bound with the ONU. Otherwise, the status is mismatch.
  - In other configuration states, the matching status is initial.
  - The ONU matching status does not affect the normal forwarding of the service flow, and only indicates whether the actual ONU capability is the same as the service profile bound to the ONU.

#### **?.1. Failure to Go Online of an ONT**

An ONU connected to a GPON port of an OLT fails to go online normally, but the queried **Run** state of the ONU is displayed as offline by running the display ont info command on the OLT.

#### Location Method

#### 

Going online refers to a process that after being powered on, an ONU registers with an OLT and sets up a management channel with the OLT. An ONU can be managed by the OLT and be configured with services only after going online.

When an ONU fails to go online, locate the fault based on the following fault symptoms and possible causes.

| Fault<br>Scope                                    | Symptom                                                                                   | Possible Cause                                                                                                    |
|---------------------------------------------------|-------------------------------------------------------------------------------------------|----------------------------------------------------------------------------------------------------|
| OLT                                               | A single ONU or some<br>ONUs connected to an<br>OLT fail to go online.                    | <ul> <li>The SN or password configured on the OLT is different from the actual SN or password of the ONU; hence, the ONU fails to pass authentication and go online.</li> <li>The actual distance between the ONU and OLT</li> </ul> |
|                                                   |                                                                                           | exceeds the ranging compensation distance configured on the OLT.                                                                                                    |
|                                                   |                                                                                           | • The OLT deactivates the ONU.                                                                                                    |
|                                                   | All the ONUs connected to<br>a PON port of an OLT fail<br>to go online.                   | • The laser on the PON port is disabled.                                                                                                    |
|                                                   |                                                                                           | • The PON port is faulty.                                                                                                    |
|                                                   | All the ONUs connected to<br>a board of an OLT fail to go<br>online.                      | • The board or the slot is faulty.                                                                                                    |
| ODN                                               | A single ONU or some                                                                      | • The branch fiber is bent excessively.                                                                                                    |
| NOTE                                              | TE ONUs connected to an<br>ON OLT fail to go online.<br>lures<br>merally<br>used by<br>ge | • The branch fiber connector is not clean.                                                                                                    |
| failures<br>are                                   |                                                                                           | • Different types of branch fiber connectors are interconnected.                                                                                                    |
| generally<br>caused by<br>large                   |                                                                                           | • The multi-mode optical fiber is used as the branch fiber.                                                                                                    |
| reflection<br>and<br>attenuatio<br>n caused<br>by |                                                                                           | • The ODN is not properly planned. For example, the split ratio, network coverage and attenuation difference are not planned within the proper ranges.                                                                               |
| improper<br>optical<br>compone                    |                                                                                           | • The optical attenuation of the optical path is excessively small.                                                                                                    |
| nts,<br>design or                                 |                                                                                           | • A branch fiber break occurs.                                                                                                    |
| constructi<br>on.                                 |                                                                                           | • The optical splitter is faulty or the connectors on the optical splitter are not clean.                                                                                                    |

| Fault<br>Scope | Symptom                                                                 | Possible Cause                                                                                                    |
|----------------|-------------------------------------------------------------------------|----------------------------------------------------------------------------------------------------|
|                | All the ONUs connected to<br>a PON port of an OLT fail<br>to go online. | <ul> <li>The backbone fiber is bent excessively.</li> <li>The backbone fiber connector is not clean.</li> <li>Different types of backbone fiber connectors are interconnected.</li> <li>The multi-mode optical fiber is used as the backbone fiber.</li> <li>A backbone fiber break occurs.</li> <li>The optical splitter is faulty or the connectors on the optical splitter are not clean.</li> </ul>                                             |
| ONU            | A single ONU or some<br>ONUs connected to an<br>OLT fail to go online.  | <ul> <li>The ONU is not powered on.</li> <li>The information (including SN and password) for ONU authentication conflicts; hence, the later power-on ONU fails to go online.</li> <li>A rogue ONU (such as a continuous-mode ONU) exists on the network and affects other ONUs.</li> <li>The ONU hardware is faulty.</li> <li>The optical module of the ONU is faulty.</li> <li>The Patch cord of the ONU is broken or bent excessively.</li> </ul> |

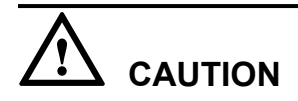

To facilitate fault report, save the results of the following steps.

The parameters of the optical module in this topic comply with Class B+. Note that such parameters are slightly different from the parameters in Class C.

#### Procedure

Step 1 When the queried Run state of the ONU is displayed as offline, check whether the OLT generates the following alarms. If such alarms are generated, clear them and check whether the fault is rectified. If the fault persists, proceed to Step 2.

The following alarms may be generated:

- 0x2e305015 The authentication information of the ONTs conflicts
- 0x2e314021 There are illegal incursionary rogue ONTs under the port
- 0x2e314022 The ONT is rogue ONT
- 0x2e11a00b The dying-gasp of GPON ONTi (DGi) is generated
- 0x2e11a001 The feed fiber is broken or OLT can not receive any expected optical signals (LOS)

# • 0x2e112007 The distribute fiber is broken or OLT can not receive expected optical signals from GPON ONT(LOSi)

- 0x2e11a00a The loss of acknowledgement PLOAM message with ONTi (LOAi) occurs
- **Step 2** Check for the possible causes on the OLT and troubleshoot the faults accordingly. If the ONU still fails to go online after that, proceed to **Step 3**.

| Possible Cause                                                                                                    | Judgment Criterion                                                                                                    | Troubleshooting Method                                                                                                    |
|----------------------------------------------------------------------------------------------------|----------------------------------------------------------------------------------------------------|----------------------------------------------------------------------------------------------------|
| The SN configured on<br>the OLT is different from<br>the actual SN of the<br>ONU; hence, the ONU<br>fails to pass<br>authentication and to go<br>online. | Run the <b>display ont info</b><br>command to query the ONU<br>information. It is found that the<br>SN in the result is different<br>from the actual ONU SN.                                                                                                    | Run the <b>ont add</b> command to<br>re-add an ONU and specify the<br>correct ONU SN and password.<br><b>NOTE</b><br>The ONU with a different SN is<br>regarded as a new one and is<br>founded by the OLT.                                                                                                    |
| The actual distance<br>between the ONU and<br>OLT exceeds the ranging<br>compensation distance<br>configured on the OLT.                                 | Run the <b>display port info</b><br>command to query the<br>minimum logical reach ( <b>Min</b><br><b>distance</b> ) and maximum<br>logical reach ( <b>Max distance</b> )<br>configured for the GPON port.<br>It is found that the actual<br>distance between the ONU and<br>OLT exceeds the ranging<br>compensation distance.<br>For example, the actual length<br>of the optical fiber between the<br>ONU and OLT is about 25 km,<br>which exceeds the ranging<br>compensation distance of 0-20<br>km. | <ul> <li>Run the port range command to adjust the minimum logical reach and maximum logical reach so that the actual distance between the ONU and OLT is within the ranging compensation distance.</li> <li>NOTE <ul> <li>By default, the ranging compensation distance of a GPON port is from 0 km to 20 km.</li> <li>According to Class B+, the maximum logical reach of a GPON port must not exceed 60 km, and the difference between the minimum logical reach and maximum logical reach must not exceed 20 km.</li> </ul> </li> </ul> |
| The OLT deactivates the ONU.                                                                                                    | Run the <b>display ont info</b><br>command to query the ONU<br>information. It is found that<br><b>Control flag</b> is displayed as<br><b>deactive</b> .                                                                                                    | Run the <b>ont activate</b> command<br>to activate an ONU.<br><b>NOTE</b><br>When an ONU is activated, its<br>optical module only receives<br>optical signals but does not<br>transmit optical signals.                                                                                                    |
| The laser on the PON port is disabled.                                                                                                    | Run the <b>display port info</b><br>command to query the<br>information about the PON<br>port. It is found that <b>Laser</b><br><b>switch</b> is in the <b>Off</b> state.                                                                                                    | Run the <b>port laser-switch</b><br>command to enable the laser on<br>the PON port.<br><b>NOTE</b><br>By default, the laser on a GPON<br>port is enabled.                                                                                                    |
| Possible Cause                   | Judgment Criterion                                                                                                    | Troubleshooting Method                                                           |
|----------------------------------|----------------------------------------------------------------------------------------------------|----------------------------------------------------------------------------------|
| The PON port is faulty.          | If either of the following two<br>situations occurs, the PON pot<br>is faulty.                                                                                                    | Replace the optical module of<br>the PON port or replace the<br>board.           |
|                                  | <ul> <li>Run the display port state command to query the status of the PON port. It is found that abnormal items exist in the query result. For example, the laser status (Laser state) is abnormal and the transmit optical power (TX power) exceeds the normal range (1.5-5.0 dBm).</li> <li>Migrate the service to</li> </ul> |                                                                                  |
|                                  | another port. It is found that<br>the ONU goes online<br>normally.                                                                                                    |                                                                                  |
| The board or the slot is faulty. | All the ONUs connected to the board fail to go online.                                                                                                    | Change the board to another<br>slot. If the fault persist, replace<br>the board. |

**Step 3** Check for the possible causes on the ODN and troubleshoot the faults accordingly. If the ONU still fails to go online after that, proceed to **Step 4**.

| Possible Cause                                                                                                    | Judgment Criterion                                                                                                    | Troubleshooting Method                                                                                                    |
|----------------------------------------------------------------------------------------------------|----------------------------------------------------------------------------------------------------|----------------------------------------------------------------------------------------------------|
| The optical fiber<br>connector is not clean.<br><b>NOTE</b><br>An unclean optical fiber<br>connector will cause<br>excessive attenuation and<br>abnormal reflection.   | <ol> <li>Test the backbone fiber and<br/>branch fiber by using the<br/>OTDR. It is found that the<br/>reflection and return loss<br/>are abnormal.</li> <li>Check the optical fiber<br/>connector on site by using<br/>the optical fiber endface<br/>detector. It is found that the<br/>optical fiber connector is<br/>not clean.</li> </ol> | Clean the optical fiber<br>connector. For details about<br>how to clean the connector, see<br>Cleaning the Connector of an<br>Optical Fiber. |
| The optical fiber is bent<br>excessively.<br><b>NOTE</b><br>Optical signals attenuate<br>seriously on an optical<br>fiber with an excessively<br>small bending radius. | <ol> <li>Test the backbone fiber and<br/>branch fiber by using the<br/>OTDR. It is found that<br/>abnormal return loss points<br/>exist on the optical fiber.</li> <li>Check the optical fiber on<br/>site. It is found that the<br/>optical fiber is bent<br/>excessively.</li> </ol>                                                       | Route and bundle the optical fiber in a proper manner.                                                                                       |

| Possible Cause                                                                                                    | ssible Cause Judgment Criterion                                                                                                    |                                                                                                    |
|----------------------------------------------------------------------------------------------------|----------------------------------------------------------------------------------------------------|----------------------------------------------------------------------------------------------------|
| The optical fiber is not<br>firmly connected or<br>different types of optical<br>fiber connectors are<br>interconnected.<br><b>NOTE</b><br>If the optical fiber is not<br>firmly connected or<br>different types of optical<br>fiber connectors are<br>interconnected, the<br>attenuation and reflection<br>will be excessively large.                                                                                                    | <ol> <li>Test the backbone fiber and<br/>branch fiber by using the<br/>OTDR. It is found that<br/>abnormal return loss points<br/>exist on the optical fiber.</li> <li>Check the optical fiber<br/>connectors on site. It is<br/>found that the optical fiber<br/>is not firmly connected or<br/>PC connector (blue) and<br/>APC connector (green) are<br/>interconnected.</li> </ol>                                                                                                    | <ul> <li>If the optical fiber is not firmly connected, reconnect the optical fiber firmly.</li> <li>If different types of optical fiber connectors are interconnected, replace the incompatible connector with a compatible one or replace relevant devices, such as the optical splitter.</li> <li>NOTE         In the scenario of the CATV service, it is recommended that you use APC connectors (green) only.     </li> </ul> |
| The multi-mode optical<br>fiber is used as the<br>backbone or branch<br>optical fiber.<br><b>NOTE</b><br>If the multi-mode optical<br>fiber is used as the<br>backbone or branch optical<br>fiber, the optical signal<br>attenuates quickly and the<br>return loss increases.                                                                                                    | <ol> <li>Check the backbone fiber<br/>and branch fiber by using<br/>the OTDR. It is found that<br/>optical signals attenuate<br/>seriously.</li> <li>Check the optical path on<br/>site. It is found that the<br/>multi-mode optical fiber is<br/>used. The multi-mode<br/>optical fiber can be<br/>recognized by its physical<br/>features such as its color.</li> </ol>                                                                                                    | Replace the multi-mode optical<br>fiber with the single-mode<br>optical fiber.                                                                                                    |
| <ul> <li>The optical attenuation of the optical path is excessively small.</li> <li>NOTE <ul> <li>If the optical attenuation of the optical path is excessively small, the optical power received by the ONU will exceed the overload optical power of the ONU.</li> <li>Such a situation occurs usually in labs, where the OLT and ONU may be directly connected to each other through a short other through a short</li> </ul> </li> </ul> | <ul> <li>If either of the following two situations occurs, the optical attenuation of the optical path is excessively small.</li> <li>Measure the receive optical power of the ONU by using the optical power meter. It is found that the actual receive optical power of the ONU is greater than -8 dBm.</li> <li>Check the optical path between the OLT and ONU. It is found that the optical attenuation of the optical path is excessively small. The normal attenuation range is 10, 25 dP.</li> </ul> | Add an optical attenuator on the<br>optical path between the OLT<br>and ONU.                                                                                                    |

| Possible Cause                                                                                                    | Judgment Criterion                                                                                                    | Troubleshooting Method                                                                          |
|----------------------------------------------------------------------------------------------------|----------------------------------------------------------------------------------------------------|-------------------------------------------------------------------------------------------------|
| <ul> <li>The ODN is not properly planned.</li> <li>NOTE <ul> <li>The split ratio of the ODN link is not determined by the number of ONTs connected but by the split ratio of optical splitters. When an optical splitter is connected to the ODN, attenuation occurs and the split ratio of the optical splitter needs to be calculated.</li> <li>Protocols specify that the receive optical power of the OLT should not exceed 15 dB. In addition, the difference between the maximum optical power should not exceed 15 dB.</li> </ul> </li> </ul> | <ul> <li>The ODN does not meet the requirements of the ODN link plan or GPON Class B+.</li> <li>Three-level splitting exists in the ODN.</li> <li>The network coverage of the ODN exceeds 20 km by far.</li> <li>The split ratio exceeds the maximum split ratio that the board allows. Assuming that the maximum split ratio is 1:64. If the first-level split ratio is 1:8 and the second-level split ratio is 1:128, which exceeds the maximum split ratio of the board.</li> <li>The optical attenuation difference of two optical paths exceeds 15 dB.</li> </ul> | Optimize the ODN to meet<br>Huawei's ODN planning<br>requirements and protocol<br>requirements. |
| The optical splitter is<br>faulty or the connectors<br>on the optical splitter are<br>not clean.                                                                                                    | Measure the input and output<br>optical power of the optical<br>splitter by using the optical<br>power meter. It is found that the<br>actual attenuation exceeds the<br>theoretical attenuation.<br><b>NOTE</b><br>The faults in the optical splitter<br>cannot be located by the OTDR<br>because the OTDR cannot<br>penetrate the optical splitter.                                                                                                    | Replace the faulty optical<br>splitter or clean the connectors<br>on the optical splitter.      |
| A backbone fiber break occurs.                                                                                                    | <ol> <li>Check the backbone fiber<br/>by using the OTDR. It is<br/>found that a backbone fiber<br/>break occurs.</li> <li>Check the optical fiber on<br/>site. It is found that the<br/>optical fiber is broken or not<br/>connected.</li> </ol>                                                                                                    | Reconnect the branch optical fiber.                                                             |

| Possible Cause               | Judgment Criterion                                                                                 | Troubleshooting Method              |
|------------------------------|----------------------------------------------------------------------------------------------------|-------------------------------------|
| A branch fiber break occurs. | 1. Check the branch fiber by using the OTDR. It is found that a branch fiber break occurs.         | Reconnect the branch optical fiber. |
|                              | 2. Check the optical fiber on site. It is found that the optical fiber is broken or not connected. |                                     |

**Step 4** Check for the possible causes on the ONU and troubleshoot the faults accordingly. If the ONU still fails to go online after that, proceed to **Step 5**.

| Possible Cause                                                                                                    | Judgment Criterion                                                                                                    | Troubleshooting Method                   |
|----------------------------------------------------------------------------------------------------|----------------------------------------------------------------------------------------------------|------------------------------------------|
| The ONU is not powered on.                                                                                                    | If either of the following two<br>situations occurs, the ONU is<br>not powered on.                                                                                   | Restore the power supply of the ONU.     |
|                                                                                                    | • The 0x2e11a00b The<br>dying-gasp of GPON ONTi<br>(DGi) is generated alarm is<br>generated on the OLT, but<br>the corresponding recovery<br>alarm is not generated. |                                          |
|                                                                                                    | • Check the power supply of the ONU. It is found that the power supply of the ONU fails or is turned off.                                                            |                                          |
| A rogue ONU (such as a continuous-mode ONU) exists on the network and affects other ONUs.<br><b>NOTE</b><br>If a rogue ONU exists, the ONU that fails to go online may be a normal one and the ONU that can go online may be a rogue one. | If either of the following two situations occurs, a rogue ONU exists.                                                                                                | Replace the rogue ONU with a normal one. |
|                                                                                                    | • The 0x2e314021 There are illegal incursionary rogue ONTs under the port alarm is generated on the OLT.                                                             |                                          |
|                                                                                                    | • The 0x2e314022 The ONT is rogue ONT alarm is generated on the OLT.                                                                                                 |                                          |
|                                                                                                    | • Connect the optical fiber of the OLT port to the optical power meter for                                                                                           |                                          |
|                                                                                                    | measurement. It is found<br>that the optical power is<br>greater than -45 dB. This<br>indicates that a continuous-<br>mode ONU or irregular-<br>mode ONU exists.     |                                          |

| Possible Cause                                                                                                    | Judgment Criterion                                                                                                    | Troubleshooting Method                                   |
|----------------------------------------------------------------------------------------------------|----------------------------------------------------------------------------------------------------|----------------------------------------------------------|
| The information (SN) for<br>ONU authentication<br>conflicts; hence, the<br>power-on ONU fails to<br>go online.                                                                         | The 0x2e305015 The authentication information of the ONTs conflicts alarm is generated on the OLT.                                                                                                    | Replace the ONU with conflicted SN.                      |
| The ONU hardware is faulty.                                                                                                    | <ul> <li>If either of the following two situations occurs, the ONU hardware is faulty.</li> <li>The LEDs of the ONU are off when the ONU is powered on.</li> <li>After the ONU is replaced with another ONU, the new ONU is auto discovered by the OLT.</li> </ul>                                                                                                    | Replace the faulty ONU or the optical module of the ONU. |
| The optical module of the<br>ONU is abnormal. For<br>example, the transmit<br>optical power of the<br>optical module is<br>excessively small or its<br>receiver sensitivity is<br>low. | <ul> <li>Replace the faulty ONU with a normal one. It is found that the new ONU is auto discovered by the OLT.</li> <li>An alternative is to locate the fault as follows:</li> <li>Set the optical module of the ONU to the continuous mode, and measure the transmit optical power by using the optical power by using the optical power is beyond the normal range (1.5 dBm to 5.0 dBm).</li> <li>Measure the receive optical power is found that the actual reasure the transmit optical power is beyond the normal range (1.5 dBm to 5.0 dBm).</li> <li>Measure the receive optical power is found that the actual receive optical power is within the normal range (-27 dBm to -8 dBm).</li> </ul> | Replace the faulty ONU or the optical module of the ONU. |
| The Patch cord of the ONU is broken or bent excessively.                                                                                                    | Check the Patch cord of the<br>ONU. It is found that the Patch<br>cord is broken or bent<br>excessively.                                                                                                    | Replace the Patch cord of the ONU.                       |

**Step 5** Record the results of the preceding steps in the form for reporting a fault, fill in the form completely, and then submit the form to Huawei for technical support.

Step 6 The fault is rectified.

----End

#### **?.2. Failure to Recover ONU Configurations**

An ONU connected to a GPON port of an OLT can go online successfully, but the queried **Config state** of the ONU is displayed as **failed** by running the **display ont info** command on the OLT.

## **Location Method**

Configuration recovery refers to a process in which, after an ONU goes online, the OLT issues configurations to the ONU and then the ONU adjusts its operating parameters based on the issued configurations.

| Fault<br>Scope                                                                                              | Judgment Criterion                                                                                    | Possible Cause                                                                                                    |
|----------------------------------------------------------------------------------------------------|----------------------------------------------------------------------------------------------------|----------------------------------------------------------------------------------------------------|
| OLT                                                                                                    | ONUs of the same type fail<br>to recover their<br>configurations.                                     | • The configurations issued by the OLT mismatch the actual ONU capabilities.                                                                                                    |
| ODN<br>NOTE<br>ODN<br>failures<br>are<br>generally<br>caused by<br>large<br>reflection<br>and<br>attenuatio | A single ONU fails to recover its configurations.                                                     | <ul> <li>The optical attenuation is over large or small and the ONU can normally go online but fails to recover its configurations. The possible causes are as follows:</li> <li>The branch fiber is bent excessively.</li> <li>The branch fiber connector is not clean.</li> <li>Different types of branch fiber connectors are interconnected.</li> <li>The multi-mode optical fiber is used as the</li> </ul>                       |
| n caused<br>by<br>improper<br>optical<br>compone<br>nts,<br>design, or<br>constructi<br>on.                 |                                                                                                    | <ul> <li>The initial hole optical hole is used as the branch fiber.</li> <li>The ODN is not properly planned. For example, the split ratio, network coverage and attenuation difference are not planned within the proper ranges.</li> <li>The optical splitter is faulty or the connectors on the optical splitter are not clean.</li> </ul>                                                                                          |
|                                                                                                    | Multiple ONUs connected<br>to the same PON port of an<br>OLT fail to recover their<br>configurations. | <ul> <li>The optical attenuation is over large or small and the ONU can normally go online but fails to recover its configurations. The possible causes are as follows:</li> <li>The backbone fiber is bent excessively.</li> <li>The backbone fiber connector is not clean.</li> <li>Different types of backbone fiber connectors are interconnected.</li> <li>The multi-mode optical fiber is used as the backbone fiber.</li> </ul> |

| Fault<br>Scope | Judgment Criterion                                | Possible Cause                                                                                                    |
|----------------|---------------------------------------------------|----------------------------------------------------------------------------------------------------|
| ONU            | A single ONU fails to recover its configurations. | <ul> <li>The ONU functions improperly or is faulty.</li> <li>The ONU has been configured at local and the configurations conflict with configurations issued by the OLT.</li> </ul> |

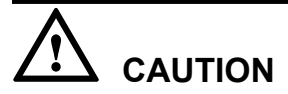

To facilitate fault report, save the results of the following steps.

### Procedure

- Step 1 When Config state of the ONU is displayed as failed, check whether the OLT generates the following alarm. If such an alarm is generated, clear it and check whether the fault is rectified. If the fault persists, proceed to Step 2.
  - 0x2e21a102 The GPON ONT configuration recovery fails
- Step 2 Check for the possible causes on the OLT and troubleshoot the faults accordingly. If the ONU fails to recover its configurations, go to Step 3.

| Possible Cause                                                                      | Judgment Criterion                                                                                                    | Troubleshooting Method                                            |
|-------------------------------------------------------------------------------------|----------------------------------------------------------------------------------------------------|-------------------------------------------------------------------|
| The configurations<br>issued by the OLT<br>mismatch the actual<br>ONU capabilities. | Check configurations issued to<br>the ONU by the OLT. It is<br>found that some configurations<br>are not supported by the ONU.<br>For example, the number of<br>GEM ports exceeds the number<br>supported by the ONU. | Modify OLT configurations<br>based on actual ONU<br>capabilities. |

**Step 3** Check for the possible causes on the ODN and troubleshoot the faults accordingly. If the ONU still fails to recover its configurations after that, go to **Step 4**.

| Possible Cause                                                                                                    | Judgment Criterion                                                                                                    | Troubleshooting Method                                                                                                    |
|----------------------------------------------------------------------------------------------------|----------------------------------------------------------------------------------------------------|----------------------------------------------------------------------------------------------------|
| The optical fiber<br>connector is not clean.<br><b>NOTE</b><br>An unclean optical fiber<br>connector will cause<br>excessive attenuation and<br>abnormal reflection.                                                                                                    | <ol> <li>Test the backbone fiber and<br/>branch fiber by using the<br/>OTDR. It is found that the<br/>reflection and return loss<br/>are abnormal.</li> <li>Check the optical fiber<br/>connector on site by using<br/>the optical fiber endface<br/>detector. It is found that the<br/>optical fiber connector is<br/>not clean.</li> </ol>      | Clean the optical fiber<br>connector. For details about<br>how to clean the connector, see<br>Cleaning the Connector of an<br>Optical Fiber.                                                                                                    |
| The optical fiber is bent<br>excessively.<br><b>NOTE</b><br>Optical signals attenuate<br>seriously on an optical<br>fiber with an excessively<br>small bending radius.                                                                                                    | <ol> <li>The return loss points of the<br/>backbone fiber and branch<br/>fiber are abnormal tested by<br/>using the OTDR.</li> <li>The optical fiber is bent<br/>excessively onsite.</li> </ol>                                                                                                    | Route and bundle the optical fiber in a proper manner.                                                                                                    |
| The optical fiber is not<br>firmly connected or<br>different types of optical<br>fiber connectors are<br>interconnected.<br><b>NOTE</b><br>If the optical fiber is not<br>firmly connected or<br>different types of optical<br>fiber connectors are<br>interconnected, the<br>attenuation and reflection<br>will be excessively large. | <ol> <li>The return loss points of the<br/>backbone fiber and branch<br/>fiber are abnormal tested by<br/>using the OTDR.</li> <li>Check the optical fiber<br/>connectors on site. It is<br/>found that the optical fiber<br/>is not firmly connected or<br/>PC connector (blue) and<br/>APC connector (green) are<br/>interconnected.</li> </ol> | <ul> <li>If the optical fiber is not firmly connected, reconnect the optical fiber firmly.</li> <li>If different types of optical fiber connectors are interconnected, replace the incompatible connector with a compatible one or replace relevant devices, such as the optical splitter.</li> <li>NOTE         In the scenario of the CATV service, it is recommended that you use APC connectors (green) only.     </li> </ul> |
| The multi-mode optical<br>fiber is used.<br><b>NOTE</b><br>If the multi-mode optical<br>fiber is used as the<br>backbone or branch optical<br>fiber, the optical signal<br>attenuates quickly and the<br>return loss increases.                                                                                                    | <ol> <li>Optical signals of the<br/>backbone fiber and branch<br/>fiber attenuate seriously by<br/>using the OTDR.</li> <li>The multi-mode optical<br/>fiber is used onsite. The<br/>multi-mode optical fiber<br/>can be recognized by its<br/>physical features such as its<br/>color.</li> </ol>                                                | Replace the multi-mode optical<br>fiber with the single-mode<br>optical fiber.                                                                                                    |

| Possible Cause                                                                                                    | Judgment Criterion                                                                                                    | Troubleshooting Method                                                                          |
|----------------------------------------------------------------------------------------------------|----------------------------------------------------------------------------------------------------|-------------------------------------------------------------------------------------------------|
| <ul> <li>The ODN is not properly planned.</li> <li>NOTE <ul> <li>The split ratio of the ODN link is not determined by the number of ONUs connected but by the split ratio of optical splitters. When an optical splitter is connected to the ODN, attenuation occurs and the split ratio of the optical splitter needs to be calculated.</li> <li>Protocols specify that the receive optical power of the OLT should not exceed 15 dB. In addition, the difference between the maximum optical power should not exceed 15 dB.</li> </ul> </li> </ul> | <ul> <li>The ODN does not meet the requirements of the ODN link plan or GPON.</li> <li>Three-level splitting exists in the ODN.</li> <li>The network coverage of the ODN exceeds 20 km by far.</li> <li>The split ratio exceeds the specification. For example, a board supports a maximum of 1:64 split ratio is 1:8, the second-level is 1:16, the actual split ratio is 1:128. This exceeds the specification (1:64).</li> <li>The optical attenuation difference of two optical lines exceeds 15 dB.</li> </ul> | Optimize the ODN to meet<br>Huawei's ODN planning<br>requirements and protocol<br>requirements. |
| The optical splitter is<br>faulty or the connectors<br>on the optical splitter are<br>not clean.                                                                                                    | Measure the input and output<br>optical power of the optical<br>splitter by using the optical<br>power meter. It is found that the<br>actual attenuation exceeds the<br>theoretical attenuation.<br><b>NOTE</b><br>The faults in the optical splitter<br>cannot be located by the OTDR<br>because the OTDR cannot<br>penetrate the optical splitter.                                                                                                    | Replace the faulty optical<br>splitter or clean the connectors<br>on the optical splitter.      |

**Step 4** Check for the possible causes on the ONU and troubleshoot the faults accordingly. If the ONU still fails to recover its configurations after that, go to **Step 5**.

| Possible Cause                                                                                                    | Judgment Criterion                                                                                                    | Troubleshooting Method                                                                      |
|----------------------------------------------------------------------------------------------------|----------------------------------------------------------------------------------------------------|---------------------------------------------------------------------------------------------|
| The ONU has been<br>configured at local and<br>the configurations<br>conflict with<br>configurations issued by<br>the OLT. | The management-related ONU<br>configurations such as IP<br>address and management mode<br>are configured on the web page. | Delete the web page<br>configurations and issue<br>configurations to the ONU by<br>the OLT. |

| Possible Cause                             | Judgment Criterion                                                                                                    | Troubleshooting Method                        |
|--------------------------------------------|----------------------------------------------------------------------------------------------------|-----------------------------------------------|
| The ONU functions improperly or is faulty. | Run the <b>ont reset</b> command to<br>reset the ONU. It is found that<br>the ONU fails to recover its<br>configurations. | Replace the faulty ONU with a functional one. |

- **Step 5** Record the results of the preceding steps in the form for reporting a fault, fill in the form completely, and then submit the form to Huawei for technical support.
- Step 6 The fault is rectified.

#### **?.3. ONU Profile Mismatch**

An ONU connected to a GPON port of an OLT can go online successfully, but the queried **Match state** of the ONU is displayed as **mismatch** by running the **display ont info** command on the OLT.

#### **Location Method**

Match state indicates the consistency between the actual ONU capabilities and the capability set (including the port type and port quantity) configured in the ONU profiles. If an inconsistency exists, Match state is displayed as mismatch.

In practice, ONUs in the offline state are bulk pre-configured on the OLT to facilitate service provisioning. An ONU service profile and an ONU line profile are specified during such configurations. The ONU profiles together can be regarded as a virtual ONU. Subsequent services are configured based on this virtual ONU. Inconsistency between the capability set configured in the ONU profiles and the actual ONU capabilities involves the following two situations:

- The configured capability set outmatches the actual ONU capabilities. If the ONU is bound to such ONU profiles, ONU configurations will fail to be recovered when the ONU goes online.
- The configured capability set undermatches the actual ONU capabilities. In this case, the ONU capabilities that are not covered by the ONU profiles will fail to be configured or applied.

When the queried **Match state** of the ONU is displayed as **mismatch**, locate the fault according to the following procedure:

1. Check whether the capability set configured in the ONU service profile and line profile matches the actual ONU capabilities.

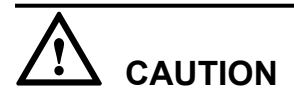

To facilitate fault report, save the results of the following steps.

### Procedure

- **Step 1** Run the **display ont capability** command to query the actual ONU capabilities. According to the data plan, modify the current ONU profiles, or bind matching ONU profiles to the ONU.
  - If this problem occurs on all the ONUs of the same type, the configurations of the ONU profiles may be incorrect.

- If the OLT works in the distributed mode, the profiles that are bound to the ONU cannot be modified or deleted. In this case, bind matching ONU profiles to the ONU.
- If the OLT works in the profile mode:
  - 1. Run the **display ont-srvprofile** command to query the information about the ONU service profile and run the **display ont-lineprofile** command to query the information about the ONU line profile.
  - 2. Modify the ONU profiles by referring to **Configuring a GPON ONT Profile** in the *Commissioning and Configuration Guide*.
- If this problem occurs on only one ONU, it is suggested to bind matching ONU profiles to the ONU.
  - If the OLT works in the distributed mode:
    - 1. Run the **display ont-profile** command to query the current ONU profiles that are configured on the OLT.
    - 2. If the OLT does not have matching ONU profiles, run the **ont-profile add** command to add matching ONU profiles.
    - 3. Run the **ont modify** command to bind the ONU profiles to the ONU.
  - If the OLT works in the profile mode:
    - 1. Run the **display ont-srvprofile** command to query the information about the ONU service profile and run the **display ont-lineprofile** command to query the information about the ONU line profile.
    - 2. If the OLT does not have matching ONU profiles, add matching ONU profiles by referring to **Configuring a GPON ONT Profile** in the *Commissioning and Configuration Guide*.
    - 3. In the GPON mode of the OLT, run the **ont modify** command to bind the ONU profiles to the ONU.
- Step 2 Check whether Match state of the ONU is displayed as match.
  - If Match state of the ONU is displayed as match, go to Step 4.
  - If Match state of the ONU is displayed as mismatch, proceed to Step 3.
- **Step 3** Record the results of the preceding steps in the form for reporting a fault, fill in the form completely, and then submit the form to Huawei for technical support.
- Step 4 The fault is rectified.

#### Failure to Auto Discover an ONU

The ONU auto discovery failure is a fault in which an OLT fails to auto discover an ONU after the ONU is powered on.

#### **Location Method**

#### 

The ONU auto discovery is a feature in which a pre-configured ONU automatically registers with an OLT after the ONU is powered on; if the OLT does not pre-configure the ONU, the ONU enters the auto discovery state and waits to be configured by the OLT.

When an OLT fails to auto discover an ONU, locate the fault based on the following fault symptoms and possible causes.

| Fault<br>Scope | Symptom                                                                                        | Possible Cause                                                                                                    |
|----------------|------------------------------------------------------------------------------------------------|----------------------------------------------------------------------------------------------------|
| OLT            | A single ONU or some<br>ONUs connected to an<br>OLT fail to be auto<br>discovered by the OLT.  | The actual distance between the ONU and OLT exceeds the ranging compensation distance configured on the OLT.                                                                                                    |
|                | All the ONUs connected<br>to a PON port on an OLT<br>fail to be auto discovered<br>by the OLT. | <ul> <li>The ONU auto discovery function is disabled<br/>on the PON port.</li> <li>The laser on the PON port is disabled.</li> <li>The PON port is faulty.</li> </ul>                                                                                                    |
|                | All the ONUs connected<br>to a board on an OLT fail<br>to be auto discovered by<br>the OLT.    | The board or the slot is faulty.                                                                                                    |
| ODN            | A single ONU or some<br>ONUs connected to an<br>OLT fail to be auto<br>discovered by the OLT.  | <ul> <li>The branch fiber is bent excessively.</li> <li>The branch fiber connector is not clean.</li> <li>Different types of branch fiber connectors are interconnected.</li> <li>The multi-mode optical fiber is used as the branch fiber.</li> <li>The ODN is not properly planned. For example, the split ratio, network coverage and attenuation difference are not planned within the proper ranges.</li> <li>The optical attenuation of the optical path is excessively small.</li> <li>A branch fiber break occurs.</li> <li>The optical splitter is faulty or the connectors on the optical splitter are not clean.</li> </ul> |
|                | All the ONUs connected<br>to a PON port on an OLT<br>fail to be auto discovered<br>by the OLT. | <ul> <li>The backbone fiber is bent excessively.</li> <li>The backbone fiber connector is not clean.</li> <li>Different types of backbone fiber connectors are interconnected.</li> <li>The multi-mode optical fiber is used as the backbone fiber.</li> <li>A backbone fiber break occurs.</li> <li>The optical splitter is faulty or the connectors on the optical splitter are not clean.</li> </ul>                                                                                                    |

| Fault<br>Scope | Symptom                                                                                       | Possible Cause                                                                                                    |
|----------------|-----------------------------------------------------------------------------------------------|----------------------------------------------------------------------------------------------------|
| ONU            | A single ONU or some<br>ONUs connected to an<br>OLT fail to be auto<br>discovered by the OLT. | <ul> <li>The ONU is not powered on.</li> <li>A rogue ONU (such as a continuous-mode<br/>ONU) exists on the network and affects other<br/>ONUs.</li> <li>The ONU hardware is faulty.</li> <li>The optical module of the ONU is faulty.</li> <li>The Patch cord of the ONU is broken or bent<br/>excessively.</li> </ul> |

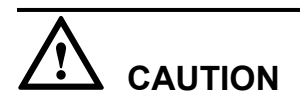

To facilitate fault report, save the results of the following steps.

The parameters of the optical module in this topic comply with Class B+. Note that such parameters are slightly different from the parameters in Class C.

## Procedure

Step 1 Check for the possible causes on the OLT and troubleshoot the faults accordingly. If the ONU still fails to be auto discovered by the OLT after that, proceed to Step 2.

| Possible Cause                                                     | Judgment Criterion                                                                                                    | Troubleshooting Method                                                                                                    |
|--------------------------------------------------------------------|----------------------------------------------------------------------------------------------------|----------------------------------------------------------------------------------------------------|
| The ONU auto discovery<br>function is disabled on<br>the PON port. | Run the <b>display port info</b><br>command to query the<br>information about the PON<br>port. It is found that <b>Autofind</b><br>is in the <b>Disable</b> state. | Run the <b>port ont-auto-find</b><br>command to enable the auto<br>discovery function of the PON<br>port.<br><b>NOTE</b><br>By default, the ONU auto<br>discovery function is disabled on<br>a PON port. |

| Possible Cause                                                                                                    | Judgment Criterion                                                                                                    | Troubleshooting Method                                                                                                    |
|----------------------------------------------------------------------------------------------------|----------------------------------------------------------------------------------------------------|----------------------------------------------------------------------------------------------------|
| The actual distance<br>between the ONU and<br>OLT exceeds the ranging<br>compensation distance<br>configured on the OLT. | Run the <b>display port info</b><br>command to query the<br>minimum logical reach ( <b>Min</b><br><b>distance</b> ) and maximum<br>logical reach ( <b>Max distance</b> )<br>configured for the PON port. It<br>is found that the actual distance<br>between the ONU and OLT<br>exceeds the ranging<br>compensation distance.<br>For example, the actual length<br>of the optical fiber between the<br>ONU and OLT is about 25 km,<br>which exceeds the ranging<br>compensation distance of 0-20<br>km. | <ul> <li>Run the port range command to adjust the minimum logical reach and maximum logical reach so that the actual distance between the ONU and OLT is within the ranging compensation distance.</li> <li>NOTE</li> <li>By default, the ranging compensation distance of a GPON port is from 0 km to 20 km.</li> <li>According to Class B+, the maximum logical reach of a GPON port must not exceed 60 km, and the difference between the minimum logical reach and maximum logical reach must not exceed 20 km.</li> </ul> |
| The laser on the PON port is disabled.                                                                                   | Run the <b>display port info</b><br>command to query the<br>information about the PON<br>port. It is found that <b>Laser</b><br><b>switch</b> is in the <b>Off</b> state.                                                                                                    | Run the <b>port laser-switch</b><br>command to enable the laser on<br>the PON port.<br><b>NOTE</b><br>By default, the laser on a GPON<br>port is enabled.                                                                                                    |
| The PON port is faulty.                                                                                                  | <ul> <li>If either of the following two situations occurs, the PON port is faulty.</li> <li>Run the display port state command to query the status of the PON port. It is found that abnormal items exist in the query result. For example, the laser status (Laser state) is abnormal and the transmit optical power (TX power) exceeds the normal range (1.5-5.0 dBm).</li> <li>Migrate the service to another port. It is found that the ONU is auto discovered by the OLT.</li> </ul>              | Replace the optical module of<br>the PON port or replace the<br>board.                                                                                                    |
| The board or the slot is faulty.                                                                                         | All the ONUs connected to the board fail to be auto discovered by the OLT.                                                                                                    | Change the board to another slot. If the fault persist, replace the board.                                                                                                    |

**Step 2** Check for the possible causes on the ODN and troubleshoot the faults accordingly. If the ONU still fails to be auto discovered by the OLT after that, proceed to **Step 3**.

| Possible Cause                                                                                                    | Judgment Criterion                                                                                                    | Troubleshooting Method                                                                                                    |
|----------------------------------------------------------------------------------------------------|----------------------------------------------------------------------------------------------------|----------------------------------------------------------------------------------------------------|
| The optical fiber<br>connector is not clean.<br><b>NOTE</b><br>An unclean optical fiber<br>connector will cause<br>excessive attenuation and<br>abnormal reflection.                                                                                                    | <ol> <li>Test the backbone fiber and<br/>branch fiber by using the<br/>OTDR. It is found that the<br/>reflection and return loss<br/>are abnormal.</li> <li>Check the optical fiber<br/>connector on site by using<br/>the optical fiber endface<br/>detector. It is found that the<br/>optical fiber connector is<br/>not clean.</li> </ol>                                          | Clean the optical fiber<br>connector. For details about<br>how to clean the connector, see<br>Cleaning the Connector of an<br>Optical Fiber.                                                                                                    |
| The optical fiber is bent<br>excessively.<br><b>NOTE</b><br>Optical signals attenuate<br>seriously on an optical<br>fiber with an excessively<br>small bending radius.                                                                                                    | <ol> <li>Test the backbone fiber and<br/>branch fiber by using the<br/>OTDR. It is found that<br/>abnormal return loss points<br/>exist on the optical fiber.</li> <li>Check the optical fiber on<br/>site. It is found that the<br/>optical fiber is bent<br/>excessively.</li> </ol>                                                                                                | Route and bundle the optical fiber in a proper manner.                                                                                                    |
| The optical fiber is not<br>firmly connected or<br>different types of optical<br>fiber connectors are<br>interconnected.<br><b>NOTE</b><br>If the optical fiber is not<br>firmly connected or<br>different types of optical<br>fiber connectors are<br>interconnected, the<br>attenuation and reflection<br>will be excessively large. | <ol> <li>Test the backbone fiber and<br/>branch fiber by using the<br/>OTDR. It is found that<br/>abnormal return loss points<br/>exist on the optical fiber.</li> <li>Check the optical fiber<br/>connectors on site. It is<br/>found that the optical fiber<br/>is not firmly connected or<br/>PC connector (blue) and<br/>APC connector (green) are<br/>interconnected.</li> </ol> | <ul> <li>If the optical fiber is not firmly connected, reconnect the optical fiber firmly.</li> <li>If different types of optical fiber connectors are interconnected, replace the incompatible connector with a compatible one or replace relevant devices, such as the optical splitter.</li> <li>NOTE         In the scenario of the CATV service, it is recommended that you use APC connectors (green) only.     </li> </ul> |

| Possible Cause                                                                                                    | Judgment Criterion                                                                                                    | Troubleshooting Method                                                         |
|----------------------------------------------------------------------------------------------------|----------------------------------------------------------------------------------------------------|--------------------------------------------------------------------------------|
| The multi-mode optical<br>fiber is used as the<br>backbone or branch<br>optical fiber.<br><b>NOTE</b><br>If the multi-mode optical<br>fiber is used as the<br>backbone or branch optical<br>fiber, the optical signal<br>attenuates quickly and the<br>return loss increases.                                                    | <ol> <li>Check the backbone fiber<br/>and branch fiber by using<br/>the OTDR. It is found that<br/>optical signals attenuate<br/>seriously.</li> <li>Check the optical path on<br/>site. It is found that the<br/>multi-mode optical fiber is<br/>used. The multi-mode<br/>optical fiber can be<br/>recognized by its physical<br/>features such as its color.</li> </ol>     | Replace the multi-mode optical<br>fiber with the single-mode<br>optical fiber. |
| The optical attenuation<br>of the optical path is<br>excessively small.<br>NOTE                                                                                                    | If either of the following two<br>situations occurs, the optical<br>attenuation of the optical path<br>is excessively small.                                                                                                    | Add an optical attenuator on the optical path between the OLT and ONU.         |
| <ul> <li>If the optical attenuation of the optical path is excessively small, the optical power received by the ONU will exceed the overload optical power of the ONU.</li> <li>Such a situation occurs usually in labs, where the OLT and ONU may be directly connected to each other through a short optical fiber.</li> </ul> | <ul> <li>Measure the receive optical power of the ONU by using the optical power meter. It is found that the actual receive optical power of the ONU is greater than -8 dBm.</li> <li>Check the optical path between the OLT and ONU. It is found that the optical attenuation of the optical path is excessively small. The normal attenuation range is 10-25 dB.</li> </ul> |                                                                                |

| Possible Cause                                                                                                    | Judgment Criterion                                                                                                    | Troubleshooting Method                                                                          |
|----------------------------------------------------------------------------------------------------|----------------------------------------------------------------------------------------------------|-------------------------------------------------------------------------------------------------|
| <ul> <li>The ODN is not properly planned.</li> <li>NOTE <ul> <li>The split ratio of the ODN link is not determined by the number of ONTs connected but by the split ratio of optical splitters. When an optical splitter is connected to the ODN, attenuation occurs and the split ratio of the optical splitter needs to be calculated.</li> <li>Protocols specify that the receive optical power of the OLT should not exceed 15 dB. In addition, the difference between the maximum optical power should not exceed 15 dB.</li> </ul> </li> </ul> | <ul> <li>The ODN does not meet the requirements of the ODN link plan or GPON Class B+.</li> <li>Three-level splitting exists in the ODN.</li> <li>The network coverage of the ODN exceeds 20 km by far.</li> <li>The split ratio exceeds the maximum split ratio that the board allows. Assuming that the maximum split ratio is 1:64. If the first-level split ratio is 1:8 and the second-level split ratio is 1:128, which exceeds the maximum split ratio of the board.</li> <li>The optical attenuation difference of two optical paths exceeds 15 dB.</li> </ul> | Optimize the ODN to meet<br>Huawei's ODN planning<br>requirements and protocol<br>requirements. |
| The optical splitter is<br>faulty or the connectors<br>on the optical splitter are<br>not clean.                                                                                                    | Measure the input and output<br>optical power of the optical<br>splitter by using the optical<br>power meter. It is found that the<br>actual attenuation exceeds the<br>theoretical attenuation.<br><b>NOTE</b><br>The faults in the optical splitter<br>cannot be located by the OTDR<br>because the OTDR cannot<br>penetrate the optical splitter.                                                                                                    | Replace the faulty optical<br>splitter or clean the connectors<br>on the optical splitter.      |
| A backbone fiber break occurs.                                                                                                    | <ol> <li>Check the backbone fiber<br/>by using the OTDR. It is<br/>found that a backbone fiber<br/>break occurs.</li> <li>Check the optical fiber on<br/>site. It is found that the<br/>optical fiber is broken or not<br/>connected.</li> </ol>                                                                                                    | Reconnect the backbone optical fiber.                                                           |

| Possible Cause               | Judgment Criterion                                                                                                    | Troubleshooting Method              |
|------------------------------|----------------------------------------------------------------------------------------------------|-------------------------------------|
| A branch fiber break occurs. | <ol> <li>Check the branch fiber by<br/>using the OTDR. It is found<br/>that a branch fiber break<br/>occurs.</li> <li>Check the optical fiber on<br/>site. It is found that the<br/>optical fiber is broken or not<br/>connected.</li> </ol> | Reconnect the branch optical fiber. |

Step 3 Check for the possible causes on the ONU and troubleshoot the faults accordingly. If the ONU still fails to be auto discovered by the OLT after that, proceed to Step 4.

| Possible Cause              | Judgment Criterion                                                                                               | Troubleshooting Method                                   |
|-----------------------------|----------------------------------------------------------------------------------------------------|----------------------------------------------------------|
| The ONU is not powered on.  | Check the power supply of the<br>ONU. It is found that the power<br>supply of the ONU fails or is<br>turned off. | Restore the power supply of the ONU.                     |
| The ONU hardware is faulty. | If either of the following two<br>situations occurs, the ONU<br>hardware is faulty.                              | Replace the faulty ONU or the optical module of the ONU. |
|                             | • The LEDs of the ONU are off when the ONU is powered on.                                                        |                                                          |
|                             | • After the ONU is replaced with another ONU, the new ONU is auto discovered by the OLT.                         |                                                          |

| Possible Cause                                                                                                    | Judgment Criterion                                                                                                    | Troubleshooting Method                                   |
|----------------------------------------------------------------------------------------------------|----------------------------------------------------------------------------------------------------|----------------------------------------------------------|
| The optical module of the<br>ONU is abnormal. For<br>example, the transmit<br>optical power of the<br>optical module is<br>excessively small or its<br>receiver sensitivity is<br>low. | <ul> <li>Replace the faulty ONU with a normal one. It is found that the new ONU is auto discovered by the OLT.</li> <li>An alternative is to locate the fault as follows:</li> <li>Set the optical module of the ONU to the continuous mode, and measure the transmit optical power by using the optical power by using the optical power meter. It is found that the actual transmit optical power is beyond the normal range (-1.5 dBm to +5 dBm).</li> <li>Measure the receive optical power of the ONU by using the optical power is found that the actual receive optical power is found that the actual power of the ONU by using the optical power is found that the actual receive optical power is found that the actual receive optical power is within the normal range (-27 dBm to -8 dBm).</li> </ul> | Replace the faulty ONU or the optical module of the ONU. |
| The Patch cord of the ONU is broken or bent excessively.                                                                                                    | Check the Patch cord of the<br>ONU. It is found that the Patch<br>cord is broken or bent<br>excessively.                                                                                                    | Replace the Patch cord of the ONU.                       |

- **Step 4** Record the results of the preceding steps in the form for reporting a fault, fill in the form completely, and then submit the form to Huawei for technical support.
- Step 5 The fault is rectified.

## **ONU Frequently Goes Online and Offline**

ONUs connected to a GPON port frequently go online and offline and thus the OLT reports a large number of ONU LOS alarms and relevant recovery alarms.

## **Location Method**

#### 

An ONU frequently goes online and offline because the OLT receives weak ONU signals. As a result, packets exchanged between the OLT and the ONU are lost.

When an ONU frequently goes online and offline, locate the fault based on the following fault symptoms and possible causes.

| Fault<br>Scope                                                                                                    | Symptom                                                                                                    | Possible Cause                                                                                                    |
|----------------------------------------------------------------------------------------------------|----------------------------------------------------------------------------------------------------|----------------------------------------------------------------------------------------------------|
| OLT                                                                                                    | All the ONUs connected to<br>a PON port on an OLT<br>frequently go online and<br>offline.                                                                                 | The PON port is faulty.                                                                                                    |
|                                                                                                    | All the ONUs connected to<br>a board frequently go<br>online and offline.                                                                                                 | The board or the slot is faulty.                                                                                                    |
| ODN<br>NOTE<br>ODN<br>failures<br>are<br>generally<br>caused by<br>large<br>reflection<br>and<br>attenuatio<br>n caused<br>by<br>improper<br>optical<br>compone<br>nts,<br>design, or<br>constructi<br>on. | A single ONU or some<br>ONUs connected to an<br>OLT frequently go online<br>and offline.<br>All the ONUs connected to<br>a PON port on an OLT<br>frequently go online and | <ul> <li>The branch fiber is bent excessively.</li> <li>The branch fiber connector is not clean.</li> <li>Different types of branch fiber connectors are interconnected.</li> <li>The multi-mode optical fiber is used as the branch fiber.</li> <li>The ODN is not properly planned. For example, the split ratio, network coverage and attenuation difference are not planned within the proper ranges.</li> <li>The optical splitter is faulty or the connectors on the optical splitter are not clean.</li> <li>The backbone fiber is bent excessively.</li> <li>The backbone fiber connector is not clean.</li> </ul> |
|                                                                                                    | offline.                                                                                                    | <ul> <li>Different types of backbone fiber connectors are interconnected.</li> <li>The multi-mode optical fiber is used as the backbone fiber.</li> <li>The optical splitter is faulty or the connectors on the optical splitter are not clean.</li> </ul>                                                                                                    |
| ONU                                                                                                    | A single ONU or some<br>ONUs connected to an<br>OLT frequently go online<br>and offline.                                                                                  | <ul> <li>A rogue ONU (such as a continuous-mode<br/>ONU) exists on the network and affects other<br/>ONUs.</li> <li>The ONU is restarted repeatedly.</li> </ul>                                                                                                    |

# 

To facilitate fault report, save the results of the following steps.

The parameters of the optical module in this topic comply with Class B+. Note that such parameters are slightly different from the parameters in Class C.

## Procedure

Step 1 When the "ONU frequently goes online and offline" alarm is generated, check whether the OLT generates the following alarms. If such alarms are generated, clear them and check whether the fault is rectified. If the fault persists, proceed to Step 2.

The following alarms may be generated:

- 0x2e11a001 The feed fiber is broken or OLT can not receive any expected optical signals (LOS)
- 0x2e112007 The distribute fiber is broken or OLT can not receive expected optical signals from GPON ONT(LOSi)
- 0x2e314021 There are illegal incursionary rogue ONTs under the port
- 0x2e314022 The ONT is rogue ONT
- 0x2e112002 The loss of GEM channel delineation (LCDGi) occurs
- 0x2e112003 The signal degrade of ONTi (SDi) occurs
- 0x2e112004 The signal fail of ONTi (SFi) occurs
- 0x2e112006 The loss of frame of ONTi (LOFi) occurs
- **Step 2** Check for the possible causes on the OLT and troubleshoot the faults accordingly. If the ONU still fails to function properly after that, proceed to **Step 3**.

| Possible Cause                   | Judgment Criterion                                                                                                    | Troubleshooting Method                                                     |
|----------------------------------|----------------------------------------------------------------------------------------------------|----------------------------------------------------------------------------|
| The PON port is faulty.          | If either of the following two<br>situations occurs, the PON port<br>is faulty.                                                                                                    | Replace the optical module of the PON port or replace the board.           |
|                                  | <ul> <li>Run the display port state command to query the status of the PON port. It is found that abnormal items exist in the query result. For example, the laser status (Laser state) is abnormal and the transmit optical power (TX power) exceeds the normal range (1.5-5.0 dBm).</li> <li>Migrate the service to another port. It is found that the ONU functions properly.</li> </ul> |                                                                            |
| The board or the slot is faulty. | All the ONUs connected to a board frequently go online and offline.                                                                                                    | Change the board to another slot. If the fault persist, replace the board. |

**Step 3** Check for the possible causes on the ODN and troubleshoot the faults accordingly. If the ONU still fails to function properly after that, proceed to **Step 4**.

| Possible Cause                                                                                                    | Judgment Criterion                                                                                                    | Troubleshooting Method                                                                                                    |  |
|----------------------------------------------------------------------------------------------------|----------------------------------------------------------------------------------------------------|----------------------------------------------------------------------------------------------------|--|
| The optical fiber<br>connector is not clean.<br><b>NOTE</b><br>An unclean optical fiber<br>connector will cause<br>excessive attenuation and<br>abnormal reflection.                                                                                                    | <ol> <li>Test the backbone fiber and<br/>branch fiber by using the<br/>OTDR. It is found that the<br/>reflection and return loss<br/>are abnormal.</li> <li>Check the optical fiber<br/>connector on site by using<br/>the optical fiber endface<br/>detector. It is found that the<br/>optical fiber connector is<br/>not clean.</li> </ol>                                          | Clean the optical fiber<br>connector. For details about<br>how to clean the connector, see<br>Cleaning the Connector of an<br>Optical Fiber.                                                                                                    |  |
| The optical fiber is bent<br>excessively.<br><b>NOTE</b><br>Optical signals attenuate<br>seriously on an optical<br>fiber with an excessively<br>small bending radius.                                                                                                    | <ol> <li>Test the backbone fiber and<br/>branch fiber by using the<br/>OTDR. It is found that<br/>abnormal return loss points<br/>exist on the optical fiber.</li> <li>Check the optical fiber on<br/>site. It is found that the<br/>optical fiber is bent<br/>excessively.</li> </ol>                                                                                                | Route and bundle the optical fiber in a proper manner.                                                                                                    |  |
| The optical fiber is not<br>firmly connected or<br>different types of optical<br>fiber connectors are<br>interconnected.<br><b>NOTE</b><br>If the optical fiber is not<br>firmly connected or<br>different types of optical<br>fiber connectors are<br>interconnected, the<br>attenuation and reflection<br>will be excessively large. | <ol> <li>Test the backbone fiber and<br/>branch fiber by using the<br/>OTDR. It is found that<br/>abnormal return loss points<br/>exist on the optical fiber.</li> <li>Check the optical fiber<br/>connectors on site. It is<br/>found that the optical fiber<br/>is not firmly connected or<br/>PC connector (blue) and<br/>APC connector (green) are<br/>interconnected.</li> </ol> | <ul> <li>If the optical fiber is not firmly connected, reconnect the optical fiber firmly.</li> <li>If different types of optical fiber connectors are interconnected, replace the incompatible connector with a compatible one or replace relevant devices, such as the optical splitter.</li> <li>NOTE         In the scenario of the CATV service, it is recommended that you use APC connectors (green) only.     </li> </ul> |  |
| The multi-mode optical<br>fiber is used as the<br>backbone or branch<br>optical fiber.<br><b>NOTE</b><br>If the multi-mode optical<br>fiber is used as the<br>backbone or branch optical<br>fiber, the optical signal<br>attenuates quickly and the<br>return loss increases.                                                          | <ol> <li>Check the backbone fiber<br/>and branch fiber by using<br/>the OTDR. It is found that<br/>optical signals attenuate<br/>seriously.</li> <li>Check the optical path on<br/>site. It is found that the<br/>multi-mode optical fiber is<br/>used. The multi-mode<br/>optical fiber can be<br/>recognized by its physical<br/>features such as its color.</li> </ol>             | Replace the multi-mode optical<br>fiber with the single-mode<br>optical fiber.                                                                                                    |  |

| Possible Cause                                                                                                    | Judgment Criterion                                                                                                    | Troubleshooting Method                                                                          |
|----------------------------------------------------------------------------------------------------|----------------------------------------------------------------------------------------------------|-------------------------------------------------------------------------------------------------|
| The optical splitter is<br>faulty or the connectors<br>on the optical splitter are<br>not clean.                                                                                                    | Measure the input and output<br>optical power of the optical<br>splitter by using the optical<br>power meter. It is found that the<br>actual attenuation exceeds the<br>theoretical attenuation.<br><b>NOTE</b><br>The faults in the optical splitter<br>cannot be located by the OTDR<br>because the OTDR cannot<br>penetrate the optical splitter.                                                                                                    | Replace the faulty optical<br>splitter or clean the connectors<br>on the optical splitter.      |
| <ul> <li>The ODN is not properly planned.</li> <li>NOTE <ul> <li>The split ratio of the ODN link is not determined by the number of ONTs connected but by the split ratio of optical splitters. When an optical splitter is connected to the ODN, attenuation occurs and the split ratio of the optical splitter needs to be calculated.</li> <li>Protocols specify that the receive optical power of the OLT should not exceed 15 dB. In addition, the difference between the maximum optical power should not exceed 15 dB.</li> </ul> </li> </ul> | <ul> <li>The ODN does not meet the requirements of the ODN link plan or GPON Class B+.</li> <li>Three-level splitting exists in the ODN.</li> <li>The network coverage of the ODN exceeds 20 km by far.</li> <li>The split ratio exceeds the maximum split ratio that the board allows. Assuming that the maximum split ratio is 1:64. If the first-level split ratio is 1:8 and the second-level split ratio is 1:16, the actual split ratio is 1:128, which exceeds the maximum split ratio of the board.</li> <li>The optical attenuation difference of two optical paths exceeds 15 dB.</li> </ul> | Optimize the ODN to meet<br>Huawei's ODN planning<br>requirements and protocol<br>requirements. |

**Step 4** Check for the possible causes on the ONU and troubleshoot the faults accordingly. If the ONU still fails to function properly after that, proceed to **Step 5**.

| Possible Cause                                                                                                    | Judgment Criterion                                                                                                    | Troubleshooting Method                                                      |  |
|----------------------------------------------------------------------------------------------------|----------------------------------------------------------------------------------------------------|-----------------------------------------------------------------------------|--|
| A rogue ONU (such as a continuous-mode ONU) exists on the network and affects other ONUs.<br><b>NOTE</b><br>If a rogue ONU exists, the ONU that fails to go online may be a normal one and the ONU that can go online may be a rogue one. | <ul> <li>If either of the following two situations occurs, a rogue ONU exists.</li> <li>The 0x2e314021 There are illegal incursionary rogue ONTs under the port alarm is generated on the OLT.</li> <li>The 0x2e314022 The ONT is rogue ONT alarm is generated on the OLT.</li> <li>Connect the optical fiber of the OLT port to the optical power meter for measurement. It is found that the optical power is greater than -45 dB. This indicates that a continuous-mode ONU exists.</li> </ul> | Replace the rogue ONU with a normal one.                                    |  |
| The ONU is restarted repeatedly.                                                                                                    | Check whether the ONU is faulty or whether the power voltage is unstable.                                                                                                    | Replace the ONU or ensure that<br>the power supply of the ONU is<br>normal. |  |

- **Step 5** Record the results of the preceding steps in the form for reporting a fault, fill in the form completely, and then submit the form to Huawei for technical support.
- Step 6 The fault is rectified.

## 5.7.2 Troubleshooting the FTTH Service (OLT + HG Series ONT)

This chapter describes how to troubleshoot common faults in Internet access, multicast (IPTV), and voice (VoIP) services in the GPON access mode in FTTH scenarios. Home gateway (HG) series ONT includes the HG810a.

## **Troubleshooting the Internet Access Service**

This topic describes how to troubleshoot common faults in the Internet access service, including the following faults: PPPoE dialup failure, DHCP dialup failure, failure to access the Internet after successful dialup, Internet access service interruption, and low Internet access rate.

## Prerequisite

The ONU and the OLT must communicate with each other normally. If a fault occurs in communication between the ONU and the OLT, all the services of the ONU are interrupted.

#### 

The following lists common faults in communication between the ONU and the OLT.

- ONU Registration Failure
- Failure to Auto Discover an ONU
- ONU Frequently Goes Online and Offline

#### **?.1.** Troubleshooting the Failure to Access the Internet

This section describes how to troubleshoot failures when users access the Internet on fiber to the home (FTTH), for example, users fail to open Web pages.

## **Fault Location**

Use the following guidelines to locate the fault.

| Fault Location | Location Analysis                                                                                                    | Possible Causes                                                                                                    |
|----------------|----------------------------------------------------------------------------------------------------|----------------------------------------------------------------------------------------------------|
| User terminal  | A user fails to obtain the IP<br>address (excludes users<br>with a static IP address).                                                                          | <ul> <li>For the details about how to troubleshoot this fault, see the following sections:</li> <li>PPPoE Dialup Failure</li> <li>Failure to Obtain an IP Address in the DHCP Mode</li> </ul>                                                               |
|                | The user obtains the IP<br>address successfully<br>(excludes users with a<br>static IP address). The user<br>can access the Internet<br>after replacing the PC. | <ul> <li>The user's PC is infected with viruses.</li> <li>Internet Explorer (IE) on the user's PC is faulty.</li> <li>The network interface card (NIC) in the user's PC is faulty, or the PC is slow to respond after running for a long period.</li> </ul> |
| Web site       | Certain Web sites fail to open.                                                                                                    | The Web site sever is faulty.                                                                                                    |
|                | No Web site can be opened.                                                                                                    | The domain name server (DNS) fails to resolve the IP address.                                                                                                    |
| DNS            | A Web site can be opened<br>by entering its IP address.                                                                                                    | <ul> <li>The DNS is faulty and fails to resolve<br/>the domain name.</li> <li>The communication between the<br/>user's PC and the DNS is abnormal.</li> </ul>                                                                                               |

# 

To facilitate fault report, save the results of the following steps.

## Procedure

**Step 1** Check the user terminal.

1. Check whether the user's PC can obtain an IP address.

To view the IP address of the PC, do as follows:

- a. Choose **Start** > **Run** from the Windows main menu. In the **Run** dialog box displayed, enter **cmd** and press **Enter**.
- b. In the CLI window displayed, run the **ipconfig** command to view the IP address obtained by the PC.
- If the PC can obtain an IP address, go to **Step 1.3**.
- If the PC cannot obtain an IP address, do as follows:
  - For PPPoE users, see **PPPoE Dialup Failure**. Then, go to **Step 1.2**.
  - For DHCP users, see Failure to Obtain an IP Address in the DHCP Mode. Then, go to Step 1.2.
- 2. Check whether the user can access the Internet.
  - If the user can access the Internet successfully, go to Step 5.
  - If the user cannot access the Internet, go to Step 1.3.
- 3. Replace the user's PC with a test PC that can access the Internet in the same mode as the user's PC. Then, check whether the user can access the Internet.
  - If the user can access the Internet, the fault is on the user's PC. Check whether the user's PC is infected with viruses, the NIC or IE of the user's PC is faulty, or the PC is slow to respond after running for a long period. Then, go to Step 5.
  - If the user cannot access the Internet, go to **Step 2**.
- Step 2 Check whether the user can access the Internet by going to various Web sites through the Web server.
  - If the user can access certain Web sites, the fault is on the Web site itself. Go to **Step 5**.
  - If the user cannot access any Web sites, go to **Step 3**.
- Step 3 Check the DNS.
  - 1. Enter the IP address of an existing Web site in the address bar of IE (format: http:// 192.168.0.2) and check whether the Web site opens.
    - If the Web site opens, the fault is on the DNS and the DNS cannot resolve the domain name. Go to **Step 3.2**.
    - If the Web site does not open, go to **Step 4**.
  - 2. Check whether the PC can ping the IP address of the DNS.

#### 

To view the DNS IP address of the PC, do as follows:

- a. Choose **Start** > **Run** from the Windows main menu. In the **Run** dialog box displayed, enter **cmd** and press **Enter**.
- b. In the command line interface (CLI) window displayed, run the **ipconfig/all** command to view the DNS IP addresses obtained by the PC, namely, the values of the **DNS Servers** parameter.
- If the PC can ping the IP address of the DNS, the link between the PC and the DNS is normal and the DNS is faulty. Go to Step 3.3.
- If the PC cannot ping the IP address of the DNS, go to Step 4.

- 3. Rectify the fault on the DNS. Then, check whether the user can access the Internet.
  - If the user can access the Internet successfully, go to **Step 5**.
  - If the user cannot access the Internet, go to Step 4.
- **Step 4** Record the results of the preceding steps in the form for reporting a fault, fill in the form completely, and then submit the form to Huawei for technical support.
- Step 5 The fault is rectified.

#### **?.2. Internet Access Service Interruption**

This topic describes how to troubleshoot the fault when the Internet access service is interrupted.

### **Location Method**

When the Internet access service is interrupted, locate the fault according to the following procedure:

- 1. Check major alarms.
- 2. Check the ONU.
- 3. Check whether there is packet loss due to data link faults.

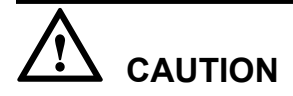

To facilitate fault report, save the results of the following steps.

#### Procedure

- Step 1 Run the display alarm history command to check whether line-related alarms (such as 0x0a31a0dd The Ethernet port link status changes from up to down) are generated. If such alarms are generated, clear them by referring to alarm processing guide.
  - If the fault persists even after alarms are cleared, proceed to Step 2.
  - If the fault is rectified after alarms are cleared, go to Step 7.
- **Step 2** Check whether the ONU encounters faults such as ONU registration failure, failure to auto discover an ONU, and ONU frequent offline.
  - If the ONU encounters any of the preceding faults, solve it by referring to relevant troubleshooting guide. Then, proceed to Step 3.
  - If the ONU works in the normal state, go to **Step 4**.
- Step 3 Check whether the service recovers to normal.
  - If the service recovers to normal, go to **Step 7**.
  - If the service does not recover to normal, proceed to Step 4.
- **Step 4** Check whether there is packet loss due to data link faults. Log in to the upper-layer gateway connected to the OLT. Then, ping the management IP addresses of the OLT to check whether there is packet loss.

- If there is packet loss, proceed to **Step 5**
- If there is no packet loss, go to **Step 6**
- Step 5 Perform the following operations.
  - 1. Run the **display link-aggregation** command to query the link aggregation configuration on the upstream port of the OLT. Ensure that there is relevant configuration on the upperlayer gateway connected to the OLT.
  - 2. Check whether there is packet loss on the upstream port of the OLT. Run the **display port statistics** command to query the statistics of the upstream port. It is recommended that you query the statistics for 10 times at an interval of 20s. If "Number of discarded frames" increases, it indicates that packet loss occurs on the upstream port due to large traffic. In this case, share traffic with other ports.
  - 3. Check whether excessive users are in a same VLAN. Run the **display vlan** *vlanid* command to query the number of users in the VLAN for the specified service. If excessive users are in the VLAN, users may go offline at traffic peaks due to a broadcast storm. In this case, configure at least 200 users in a service VLAN as recommended.
  - 4. Check whether the service recovers to normal.
  - If the service recovers to normal, go to Step 7.
  - If the service does not recover to normal, proceed to Step 6.
- **Step 6** Record the results of the preceding steps in the form for reporting a fault, fill in the form completely, and then submit the form to Huawei for technical support.
- Step 7 The fault is rectified.

#### **?.3. Low Internet Access Rate**

This topic describes how to troubleshoot the fault when the actual Internet access rate of a user is far lower than the applied bandwidth.

#### **Location Method**

When the Internet access rate is low, locate the fault according to the following procedure:

- 1. Check the user's PC.
- 2. Check the rate limitation configuration.
- 3. Check whether user bandwidth is occupied by unknown traffic.
- 4. Check whether there is packet loss due to data link faults.

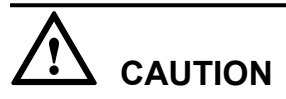

To facilitate fault report, save the results of the following steps.

#### Procedure

**Step 1** Replace the user's PC with another one to perform a test again.

- If the Internet access rate is normal, it indicates that the user's PC is faulty. In this case, check whether the PC is infected with viruses, whether the PC NIC is faulty, and whether resources are in shortage because of long-term running. Then, proceed to Step 2.
- If the Internet access rate is low, go to **Step 3**.

Step 2 Check whether the service recovers to normal.

- If the service recovers to normal, go to Step 9.
- If the service does no recover to normal, proceed to Step 3.
- Step 3 Check the rate limitation configuration.
  - 1. On the OLT, run the **display service-port** command to query service port configurations to confirm Rx and Tx indexes of the traffic profile bound with the service port, and run the **display traffic table ip** command to query the corresponding traffic profile to check whether CIR (kbit/s) meets user requirement.
    - If CIR is smaller than the applied bandwidth, perform different operations according to the fault scope.
      - If only a single user encounters the fault, the traffic profile bound to the user may be incorrect. In this case, it is recommended that you run the service-port 100 inbound traffic-table index 10 outbound traffic-table index 20 command to bind a correct traffic profile to the user according to the data plan. Assume that the index of the user traffic stream is 100, the index of the traffic profile that is bound to the upstream rate is 10, and the index of the traffic profile that is bound to the downstream rate is 20. Then, proceed to Step 3.2.
      - If a lot of users encounter the fault, the configurations of the traffic profile may be incorrect. In this case, it is recommended that you run the traffic table ip modify command to modify the traffic profile that is bound to the user. After that, rates of users bound to the traffic profile are changed. Then, proceed to Step 3.2.
    - If CIR meets user requirement, go to Step 3.3.
  - 2. Check whether the service recovers to normal.
    - If the service recovers to normal, go to Step 9.
    - If the service does no recover to normal, proceed to Step 3.3.
  - 3. Check the rate configured for the user on the BRAS.
    - If the access rate authorized by the BRAS is smaller than the applied rate, configure the authorized rate again. Then, proceed to Step 4.
    - If the access rate authorized by the BRAS meets the requirement, go to Step 5.

Step 4 Check whether the service recovers to normal.

- If the service recovers to normal, go to Step 9.
- If the service does no recover to normal, proceed to Step 5.
- **Step 5** Check whether user bandwidth is occupied by unknown traffic. Run the **display port traffic** command to query the data traffic of the upstream port.

"The received traffic of this port" indicates the traffic received by the port. "The transmitted traffic of this port" indicates the traffic transmitted by the port. When a user fails to access the Internet, the upstream and downstream traffic is very small.

• If there is a large amount of traffic when the user does not access the Internet, it indicates that unknown traffic exists on the port. In this case, capture and analyze packets, and then contract Huawei engineers for processing. Then, go to **Step 8**.

- If the traffic is close to 0 when no user accesses the Internet, proceed to Step 6.
- **Step 6** Check whether there is packet loss due to data link faults. Log in to the upper-layer gateway connected to the OLT. Then, ping the management IP addresses of the OLT to check whether there is packet loss.
  - If there is packet loss, proceed to **Step 7**.
  - If there is no packet loss, go to **Step 8**.
- Step 7 Perform the following operations.
  - 1. Run the **display link-aggregation** command to query the link aggregation configuration on the upstream port of the OLT. Ensure that there is the relevant configuration on the upper-layer gateway connected to the OLT.
  - 2. Check whether there is packet loss on the upstream port of the OLT. Run the **display port statistics** command to query the statistics of the upstream port. It is recommended that you query the statistics for 10 times at an interval of 20s. If "Number of discarded frames" increases, it indicates that packet loss occurs on the upstream port due to the large traffic. In this case, share traffic with other ports or increase the rate of the port.
  - 3. Check whether excessive users are in a same VLAN. Run the **display vlan** *vlanid* command to query the number of users in the specified service VLAN. If excessive users are in the VLAN, Internet access rate may be low at traffic peaks due to a broadcast storm. In this case, configure at most 200 users in a service VLAN as recommended.
  - 4. Check whether the service recovers to normal.
  - If the service recovers to normal, go to **Step 9**.
  - If the service does no recover to normal, proceed to Step 8.
- **Step 8** Record the results of the preceding steps in the form for reporting a fault, fill in the form completely, and then submit the form to Huawei for technical support.
- Step 9 The fault is rectified.

## **?.4. PPPoE Dialup Failure**

This topic describes how to troubleshoot the fault when a user encounters errors (such as error 678) during PPPoE dialup to access the Internet and consequently the IP address cannot be obtained.

## **Location Method**

When the PPPoE dialup failure occurs, locate the fault according to the following procedure:

- 1. Check major alarms.
- 2. Check the upper-layer device.
- 3. Check the user's PC.
- 4. Check the ONU.
- 5. Check the line between the ONU and the PC.
- 6. Check the data configuration.
- 7. Check the PITP configuration.
- 8. Check whether the number of MAC addresses learned reaches the upper limit.

9. Check whether the number of PPPoE sessions reaches the upper limit in the case that the MAC address allocation mode is single-mac.

# $\triangle$ caution

To facilitate fault report, save the results of the following steps.

## Procedure

- **Step 1** Run the **display alarm history** command to check whether alarms (such as alarms indicating ONU power-off, loss of optical signals, and Ethernet port down) are generated. If such alarms are generated, clear them by referring to alarm processing guide.
  - If the fault persists even after alarms are cleared, proceed to **Step 2**.
  - If the fault is rectified after alarms are cleared, go to **Step 19**.
- Step 2 Check the upper-layer device and perform PPPoE dialup simulation on the OLT.
  - If the simulation result is "timeout", "parameter negotiation failure", "user authentication failure", "offline requested by the peer side", or "other errors", it indicates that the upper-layer device connected to the OLT is faulty. Then, mainly check whether the VLAN configuration of the upper-layer device is correct, whether the OLT can ping the BRAS, whether the user name/account is configured correctly on the BRAS, and whether the BRAS limits the number of users accessing the Internet. Ensure that all the preceding information is correct. Then, proceed to Step 3.
  - If the simulation result is "success", go to **Step 4**.
- Step 3 Check whether the service recovers to normal.
  - If the service recovers to normal, go to **Step 19**.
  - If the service does not recover to normal, proceed to Step 4.
- **Step 4** Replace the user's PC with another one to perform PPPoE dialup again.
  - If PPPoE dialup is successful, it indicates that the user's PC is faulty. Mainly check whether the PPPoE software is installed correctly and whether the PC NIC is faulty or disabled. Ensure that there are no abnormalities. Then, proceed to **Step 5**.
  - If PPPoE dialup still fails, go to **Step 6**.
- Step 5 Check whether the service recovers to normal.
  - If the service recovers to normal, go to **Step 19**.
  - If the service does not recover to normal, proceed to Step 6.
- **Step 6** Check whether the ONU encounters faults such as ONU registration failure, failure to auto discover an ONU, and ONU frequent offline.
  - If the ONU encounters any of the preceding faults, solve it by referring to relevant troubleshooting guide. Then, proceed to Step 7.
  - If the ONU works in the normal state, go to **Step 8**.
- Step 7 Check whether the service recovers to normal.
  - If the service recovers to normal, go to **Step 19**.
  - If the service does not recover to normal, proceed to Step 8.

Step 8 Check the line between the ONU and the PC. Connect the PC to the ONU direct.

- If the network cable is broken or not connected firmly, replace or reconnect the network cable. Then, go to **Step 9**.
- If PPPoE dialup still fails when the PC connect to the ONU direct. Then, go to Step 10.
- Step 9 Check whether the service recovers to normal.
  - If the service recovers to normal, go to Step 19.
  - If the service does not recover to normal, proceed to **Step 10**.
- Step 10 Check the data configuration. Specifically, check whether the data configurations of the OLT and the ONU are correct. If services are in the normal state before the fault occurs, it is recommended that you run the **display log** command to check the system logs and then check whether the fault is caused by modifications of data configuration.

#### 

Incorrect data configuration is a common cause of a fault. The following is likely to configure incorrectly:

- Service stream: You can run the **display service-port** command to check whether the service stream configuration is correct. Specifically, mainly check whether the user VLAN, GEM port, ONU ID, port ID, and upstream port comply with actual conditions.
- VLAN tag switching: You can analyze the VLAN tag switching process according to the service port configuration on the OLT and the ONU. Specifically, mainly check whether the VLAN tag switching on the ONU and the OLT and the native VLAN configuration on the upstream port of the OLT are correct.
- If there are data configuration errors, correct them by referring to configuration guide documents. Then proceed to **Step 11**.
- If the data configuration is correct, go to Step 12.

**Step 11** Check whether the service recovers to normal.

- If the service recovers to normal, go to Step 19.
- If the service does not recover to normal, proceed to Step 12.
- Step 12 Check the PITP configuration. That is, run the display pitp config command to check the status of the global PITP function, run the display pitp port command to check the status of the PITP port, and then run the display pitp service-port command to check the status of the PITP function of the service port to check whether the PITP function is enabled.

#### 

- PITP is supported at three levels, namely, system level, port level, and service port level. By default, the system-level PITP is disabled, while the port-level PITP and the service-port-level PITP are enabled. The PITP function takes effect only when the three levels of PITP are enabled concurrently.
- After the PITP function is enabled, the device information is carried in a PPPoE packet and the PPPoE packet is then authenticated on the BRAS. The authentication is successful only when the device information (added by OLT or by a user-side device) is the same as that configured on the BRAS.
- If PITP is in the enable state, check whether the device information carried in a PPPoE packet is added by the OLT or by a user-side device during the authentication on the BRAS.
  - If the device information is added by a user-side device, run the pitp permitforwarding service-port command to configure the OLT to allow the PPPoE packet with the device information (vendor tag) added by the user-side device to pass a user port. Then, proceed to Step 13.
  - If the device information is added by the OLT (this is the default mode), there is no need to proceed. Then, go to Step 14.
- If PITP is in the disable state, go to Step 14.

Step 13 Check whether the service recovers to normal.

- If the service recovers to normal, go to Step 19.
- If the service does not recover to normal, proceed to **Step 14**.
- **Step 14** Check whether the number of MAC addresses learned reaches the upper limit. Run the **display mac-address port** command and the **display mac-address max-mac-count** command to respectively query the actual number of MAC addresses learned by a user port and the maximum number of MAC addresses learned dynamically by the user port.
  - If the actual number of MAC addresses learned by the user port reaches the upper limit (that is, the maximum number of MAC addresses learned dynamically by the user port), run the **mac-address max-mac-count** command to increase the upper limit. Then, proceed to **Step 15**.
  - If the actual number of MAC addresses learned by the user port is lower than the upper limit, go to **Step 16**.
- Step 15 Check whether the service recovers to normal.
  - If the service recovers to normal, go to Step 19.
  - If the service does not recover to normal, proceed to Step 16.
- **Step 16** Check whether the number of PPPoE sessions reaches the upper limit in the case that the MAC address allocation mode is single-mac. Run the **display pppoe mac-mode** command to query the MAC address allocation mode for the PPPoE user.
  - If the MAC address allocation mode is single-mac, run the pppoe max-session-count command to configure the maximum number of PPPoE sessions of a user port to 8 (the largest value). Then, proceed to Step 17.

- If the number of online PPPoE sessions is greater than the preset upper limit, the system does not allow to set up a new PPPoE session.
- When the MAC address allocation mode is single-mac, a user port allows a maximum of eight PPPoE sessions. Thus, make a proper plan before network deployment to prevent that the number of online PPPoE sessions exceeds eight.
- If the MAC address allocation mode is multi-mac (the default mode), go to **Step 18**.
- Step 17 Check whether the service recovers to normal.
  - If the service recovers to normal, go to Step 19.
  - If the service does not recover to normal, proceed to **Step 18**.
- **Step 18** Record the results of the preceding steps in the form for reporting a fault, fill in the form completely, and then submit the form to Huawei for technical support.
- Step 19 The fault is rectified.

----End

#### **?.5.** Failure to Obtain an IP Address in the DHCP Mode

This topic describes how to troubleshoot the fault when a user fails to obtain an IP address in the DHCP mode during accessing the Internet.

#### **Location Method**

When the IP address cannot be obtained in the DHCP mode, locate the fault according to the following procedure:

- 1. Check major alarms.
- 2. Check the upper-layer device.
- 3. Check the user's PC.
- 4. Check the ONU.
- 5. Check the line between the ONU and the PC.
- 6. Check the data configuration.
- 7. Check the DHCP option82 configuration.

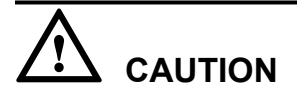

To facilitate fault report, save the results of the following steps.

## Procedure

- **Step 1** Run the **display alarm history** command to check whether alarms (such as alarms indicating ONU power-off, loss of optical signals, and Ethernet port down) are generated. If such alarms are generated, clear them by referring to alarm processing guide.
  - If the fault persists even after alarms are cleared, proceed to **Step 2**.
  - If the fault is rectified after alarms are cleared, go to **Step 15**.
- **Step 2** Check the upper-layer device, and check whether all the users of the upper-layer device fail to obtain the IP address.
  - If all the users fail to obtain the IP address, it indicates that the upper-layer device is faulty. In this case, check whether the DHCP server works normally. Then, proceed to **Step 3**.
  - If only certain users cannot obtain the IP address, go to Step 4.
- Step 3 Check whether the service recovers to normal.
  - If the service recovers to normal, go to Step 15.
  - If the service does no recover to normal, proceed to Step 4.
- **Step 4** Replace the user's PC with another one to perform a test again.
  - If an IP address can be obtained, it indicates that the PC is faulty. Then, mainly check whether the network position of the PC is correct and whether the PC NIC is faulty or disabled. Ensure that there are no abnormalities. Then, proceed to **Step 5**.
  - If the IP address cannot be obtained, go to **Step 6**.
- Step 5 Check whether the service recovers to normal.
  - If the service recovers to normal, go to Step 15.
  - If the service does no recover to normal, proceed to Step 6.
- **Step 6** Check whether the ONU encounters faults such as ONU registration failure, failure to auto discover an ONU, and ONU frequent offline.
  - If the ONU encounters any of the preceding faults, rectify it by referring to relevant troubleshooting guide. Then, proceed to Step 7.
  - If the ONU works in the normal state, go to **Step 8**.

Step 7 Check whether the service recovers to normal.

- If the service recovers to normal, go to Step 15.
- If the service does no recover to normal, proceed to Step 8.
- Step 8 Check the line between the ONU and the PC. Connect the PC to the ONU direct.
  - If the network cable is broken or not connected firmly, replace or reconnect the network cable. Then, go to **Step 9**.
  - If PPPoE dialup still fails when the PC connect to the ONU direct. Then, go to Step 10.
- Step 9 Check whether the service recovers to normal.
  - If the service recovers to normal, go to Step 15.
  - If the service does no recover to normal, proceed to Step 10.
- Step 10 Check the data configuration. Specifically, see configuration guide documents to check whether the data configurations of the OLT and the ONU are correct. If services are in the normal state before the fault occurs, it is recommended that you run the **display log** command to check the system logs and then check whether the fault is caused by modifications of data configuration.

#### 

Incorrect data configuration is a common cause of a fault. It is likely to configure the following incorrectly:

- Service port: You can run the **display service-port** command to check whether the service port configuration is correct. Specifically, mainly check whether the user VLAN, GEM port, ONU ID, port ID, and upstream port comply with actual conditions.
- VLAN tag switching: You can analyze the VLAN tag switching process of data packets according to the service port configuration on the OLT and the ONU. Specifically, mainly check whether the VLAN tag switching on the ONU and the OLT, and the native VLAN configuration on the upstream port of the OLT are correct.
- DHCP configuration: By default, DHCP works in the Layer 2 mode and there is no need to configure it. If DHCP is required to work in the Layer 3 mode, configure it by referring to the configuration guide documents.
- If there are data configuration errors, correct them by referring to configuration guide documents. Then proceed to Step 11.
- If the data configuration is correct, go to Step 12.
- Step 11 Check whether the service recovers to normal.
  - If the service recovers to normal, go to Step 15.
  - If the service does no recover to normal, proceed to Step 12.
- Step 12 When the OLT works in the Layer 2 mode, check the DHCP option82 configuration. That is, run the display dhcp option82 config command to check whether the status of the global DHCP option82 function and then run the display dhcp option82 service-port command to check whether the status of the DHCP option82 function of the service port to check whether the DHCP option82 function takes effect.

#### 

- The DHCP option82 function works globally or works only for service ports. By default, this function works only for service ports. Only when this function works globally and works for service ports, can this function take effect.
- After the DHCP option82 function is enabled, the device information is carried in a DHCP packet and the DHCP packet is then authenticated on the BRAS. The authentication is successful only when the device information (added by OLT or by a user-side device) is the same as that configured on the BRAS.

- If the DHCP option82 function is enabled, check whether the device information carried in a PPPoE packet is added by the OLT or by a user-side device during the authentication on the BRAS.
  - If the device information is added by a user-side device, run the dhcp-Option82 forbid-forwarding service-portindexenable command to allow the DHCP packet with the device information added by the user-side device to pass user ports. Then, proceed to Step 13.
  - If the device information is added by the OLT (this is the default mode), there is no need to proceed. Then, go to Step 14.
  - ©<u>⊸</u>⊓ TIP

Run the **display dhcp 12 statistics** command to query statistics of the Layer 2 DHCP packet. In statistics, "Number of received packets with untrusted option82" indicates that the OLT receives the DHCP packet with the information added by the terminal.

- If the DHCP option82 function is not enabled, go to **Step 14**.
- Step 13 Check whether the service recovers to normal.
  - If the service recovers to normal, go to Step 15.
  - If the service does no recover to normal, proceed to Step 14.
- **Step 14** Record the results of the preceding steps in the form for reporting a fault, fill in the form completely, and then submit the form to Huawei for technical support.
- Step 15 The fault is rectified.

----End

## 5.8 Troubleshooting Cases of ONU Status Abnormality

## 5.8.1 Failure to Go Online of an ONT

The ONU going online failure is a fault in which an ONU fails to go online normally, but the queried **Run state** of the ONU is displayed as **offline** by running the **display ont info** command on the OLT.

## TC-C6211 ONU Failure to Go Online Because of Too Large Fiber Length Difference

This topic describes how to troubleshoot the fault of ONU failure to go online.

#### Fault Type

Abnormal ONU connection

## Keyword

Fiber length difference

ONU failure to go online

### **Fault Description**

Network topology: Optical split level: two levels; level-one split ratio: 1:2; level-two split ratio: 1:16; backbone fiber: 2.2 km long; branch fibers: 500 m to 24 km long
During deployment in an office, the receive optical power of all ONUs under two-level optical splitters is normal but the ONUs fail to go online.

#### **Alarm Information**

None

#### **Possible Cause**

- The ONU receive optical power is larger than the overload optical power.
- The ONU receive optical power is smaller than the sensitivity.
- There is abnormal attenuation on ODN lines.
- The difference between the ODN Max. receive optical power and Min. optical power exceeds the threshold.

#### Procedure

Step 1 Analyze the network. It is found that the distance between the farthest ONU and the OLT is over 20 km and the distance between the farthest and nearest ONUs is also over 20 km, as shown in Figure 5-17.

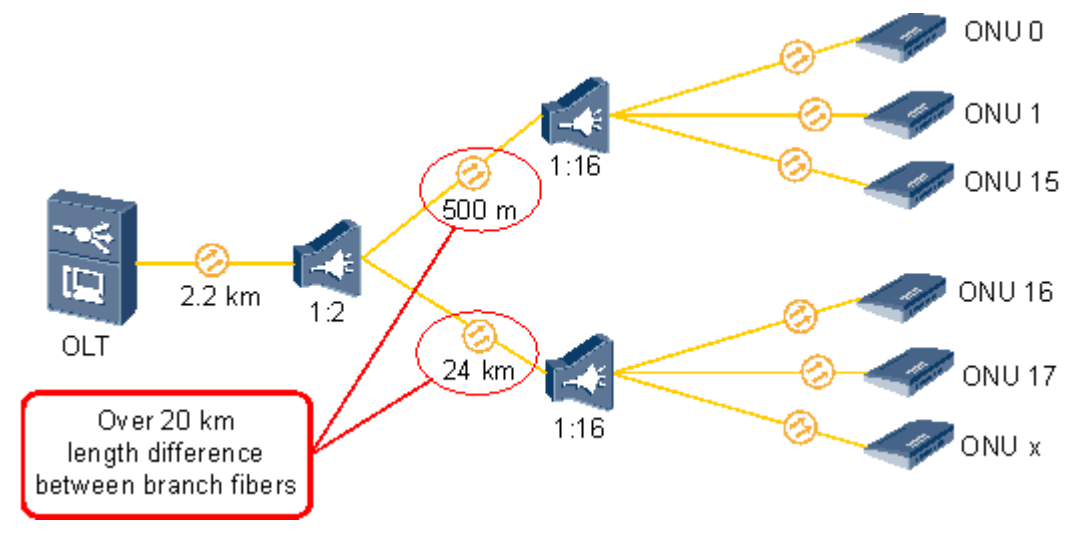

Figure 5-17 Too large length difference between branch fibers

- **Step 2** Plan the ODN again and connect the ONUs whose fibers are longer than 20 km to another PON port. Then, ONUs normally go online.
- Step 3 Such a fault does not recur in the next week.

----End

#### Suggestion and Conclusion

Make sure that the difference between the largest ONU and the nearest ONU under a PON port is smaller than 20 km.

#### TC-C6212 ONU Registration Failure Because of Incorrect Fiber Connection

This topic describes how to troubleshoot the fault of ONU registration failure.

#### Fault Type

Abnormal ONU connection

#### Keyword

Fiber connection

ONU failure to register with the OLT

#### **Fault Description**

Network topology: Optical split level: one level; split ratio: 1:16; backbone fiber: 3.2 km long; branch fiber: 600 m long

During deployment in an office, an ONU fails to register with the OLT. The ONU receive optical power is 1.27 dBm and its transmit optical power is -15.9 dBm. The fault persists after system restart or soft system reset.

#### **Alarm Information**

None

#### **Possible Cause**

- The ONU receive optical power is larger than the overload optical power.
- The ONU receive optical power is smaller than the sensitivity.
- There is abnormal attenuation on ODN lines.
- The fiber is incorrectly connected.

#### Procedure

- **Step 1** Test the ONU receive optical power. The ONU receive optical power is -15.9 dBm, which is within the normal range.
- **Step 2** Perform a remote query. It is found that the ONU should be connected to another PON port. Then, it is determined that the optical fiber is incorrectly connected.
- Step 3 Confirm the connection on site. It is found that the optical fiber is incorrectly connected, as shown in Figure 5-18.

#### Figure 5-18 Fiber connection

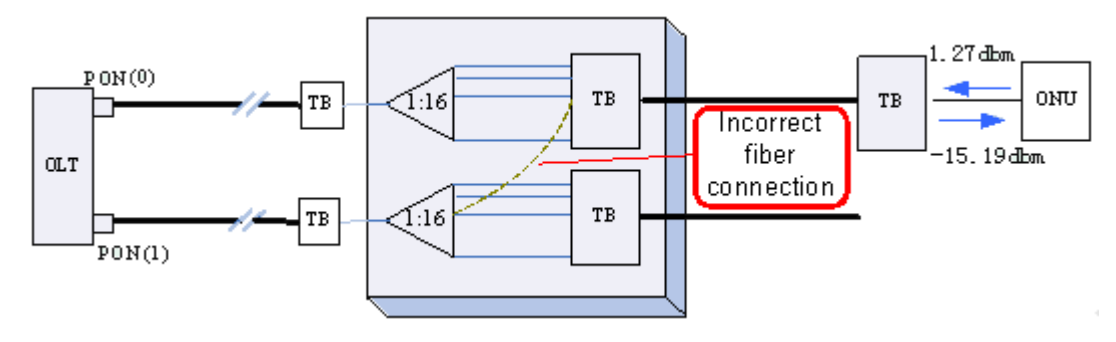

- Step 4 After the fault is rectified, services recover.
- Step 5 Such a fault does not recur in the next week.

----End

#### Suggestion and Conclusion

Identify different ports using labels in engineering and manage the ports differently to prevent incorrect connection.

#### TC-C6213 ONU Failure to Go Online Because of Not Clean Fiber Connector

This topic describes how to troubleshoot the fault of ONU failure to go online.

#### **Fault Type**

Abnormal ONU connection

#### Keyword

Fiber connector

ONU failure to go online

#### **Fault Description**

Network topology: Optical split level: one level; split ratio: 1:16; backbone fiber: 7 km long; branch fiber: 1.2 km long

During deployment in an office, one ONU under the OLT fails to go online but other ONUs are normal.

#### **Alarm Information**

None

#### **Possible Cause**

- The ONU receive optical power is larger than the overload optical power.
- The ONU receive optical power is smaller than the sensitivity.
- There is abnormal attenuation on ODN lines.

#### Procedure

- **Step 1** Test the ONU receive optical power. It is found that the power is -21 dBm. The ONU receive optical power should be -14 dBm based on the network topology. Therefore, the ODN branch fibers may cause the failure.
- Step 2 Locate the fault by segment. It is found that the endface of a segment of fiber is not clean. Clean the endface and test the ONU receive optical power again. -15 dBm attenuation is obtained. Then, the ONU goes online successfully.

Step 3 Such a fault does not recur in the next week.

----End

#### Suggestion and Conclusion

Before connecting a fiber, clean the fiber endface to prevent unnecessary attenuation caused by dust.

## TC-C6216 ONU Failure to Go Online Because of a Too Large Receive Optical Power Difference Between ONUs

This topic describes how to troubleshoot the fault of ONU failure to go online.

#### Fault Type

Abnormal ONU connection

#### Keyword

Optical power difference

ONU failure to go online

#### **Fault Description**

Network topology: Optical split level: two levels; level-on split ratio: 1:2; a 1:16 optical splitter connected to one channel and an ONT connected to the other channel

During deployment in an office, only one ONU goes online normally and all other ONUs fail to go online. The receive optical power of the failed ONUs is small but is still larger than the sensitivity.

#### **Alarm Information**

None

#### **Possible Cause**

- The ONU receive optical power is larger than the overload optical power.
- The ONU receive optical power is smaller than the sensitivity.
- There is abnormal attenuation on ODN lines.

#### Procedure

- Step 1 Test the ONU receive optical power. It is found that the receive optical power of the successful online ONU is -7 dBm but that of other ONUs is -23 dBm.
- Step 2 Calculate the range of the optical power of the entire ODN. The difference between the ONU Max. receive optical power and the Min. receive optical power is (-7 dBm) (-23 dBm) = 16 dBm, which is larger than 15 dBm. It is concluded that the large ONT optical power difference causes the ONU with a low optical to fail to go online, as shown in Figure 5-19.

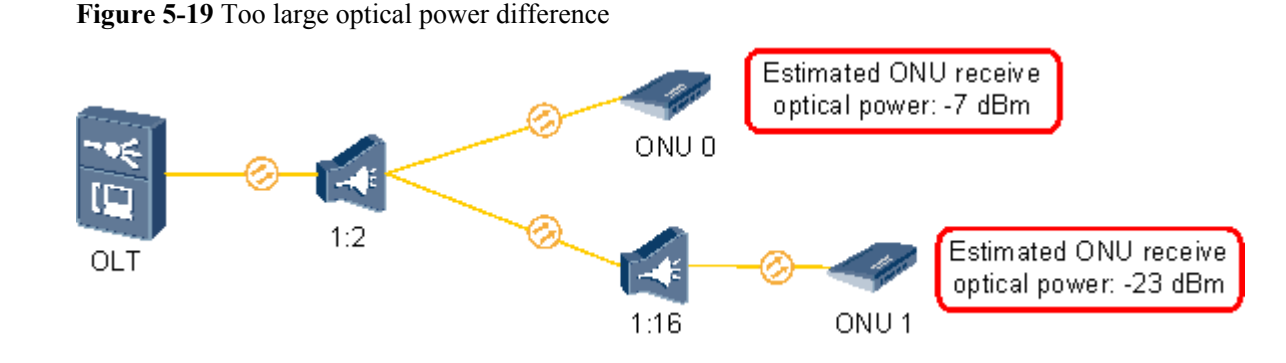

Step 3 Add a 10 dBm attenuator before ONU 0. Other ONUs successfully go online.

Step 4 Such a fault does not recur in the next week.

----End

#### Suggestion and Conclusion

The difference between the ONU Max. receive optical power and the Min. receive optical power should be smaller than 15 dBm, as specified in the protocol. That is, the attenuation difference between any two ONUs connected to a PON port must not be larger than 15 dBm.

#### 5.8.2 ONU Profile Mismatch

The ONU profile mismatch failure is a fault in which an ONU connected to a PON port of an OLT can go online successfully, but the queried **Match state** of the ONU is displayed as **mismatch** by running the **display ont info** command on the OLT.

#### TC-C6000 The Match State Is mismatch Because of the Inconsistency Between the Number of GEM Ports in the Capability Set Profile and the Number of GEM Ports Supported by an ONU

This topic describes how to troubleshoot the fault when the **Match State** of an ONU is **mismatch** because the number of GEM ports in the ONU capability set profile delivered by the OLT is inconsistent with the number of GEM ports supported by the ONU.

#### **Fault Type**

GPON service

#### Keyword

Capability set profile

mismatch

GEM port

#### **Fault Description**

Version: MA5600T V800R007C01 and earlier versions only, and not for V800R008 and later versions.

After an ONU is added to the OLT in a new office, an engineer runs the **display ont info** command on the OLT to query the ONU. The **Match State** of the ONU is always **mismatch**.

#### Alarm Information

None

#### **Cause Analysis**

After the ONU is added, if the ONU can go online normally, and the **Run State** and **Match State** of the ONU are **up** and **mismatch** respectively, the possible cause is that the actual capability of the ONU is inconsistent with the capability set profile bound to the ONU, or the ONU is faulty.

#### Procedure

- **Step 1** Check the ports of the ONU on site. It is found that capability set profile configured on the OLT is consistent with the actual capability of the ONU. Run the **display ont capability** command to check the ports of the ONU and the parameters such as T-CONTs on the OLT. It is found that the ports of the ONU and the parameters are consistent with the actual configurations.
- Step 2 Consult ONU technical manuals. It is found that the ONU supports up to 128 GEM ports. Only 32 GEM ports, however, can be configured in the capability set profile by the OLT. Therefore, the parameter about the number of GEM ports is set differently. As a result, the Match State of the ONU is mismatch.

----End

#### Suggestion and Conclusion

Though this parameter does not affect services, the configurations cannot be delivered to the ONU after the ONU is reset. You can run the **ont resume resource** command to configure the recovery policy of the ONU. If the actual capability of the ONU is different from the capability set profile bound to the ONU, the OLT excludes the management commands that are beyond the actual hardware capability, and delivers only the management commands within the ONU hardware capability according to the hardware capability parameters reported by the ONU.

#### 5.8.3 Failure to Automatically Discover an ONU

The ONU auto discovery failure is a fault in which an OLT fails to automatically discover an ONU after the ONU is powered on.

## TC-C6004 Certain ONUs Fail to Be Auto Discovered on the OLT Because of Very Short Maximum Registration Distance

This topic describes how to troubleshoot the fault when certain ONUs fail to be auto discovered on the OLT because the maximum registration distance configured on the OLT is very short.

#### **Fault Type**

ONU auto discovery failure

#### Keyword

Registration failure

#### **Fault Description**

Certain ONUs connected to a PON port of an OLT in an office can be auto discovered on the OLT successfully, but certain ONUs fail to be auto discovered on the OLT.

#### **Alarm Information**

None

#### **Cause Analysis**

- The hardware of the ONUs is faulty.
- The ports of the PON board do not work normally.
- The data configuration of the system is incorrect, and the maximum distance for registering the ONUs is short.

#### Procedure

- **Step 1** The fault occurs on multiple ONUs, and the fault persists after the ONUs are replaced. This indicates that the hardware of the ONUs is normal.
- **Step 2** Certain ONUs connected to the PON port can register with the OLT normally, and the ONUs work stably. This indicates that the PON board is normal.
- **Step 3** After check, it is found that the ONUs that fail to register with the OLT are far from the OLT, and the physical distance ranges from 3 km to 5 km. The ONUs that are 1 km away from the OLT do not encounter the fault.
- **Step 4** Run the **display port info** command to view the maximum registration distance of the PON port. It is found that the maximum registration distance is 2 km.
- **Step 5** Run the **port** *portid* **range max-distance** command to change the maximum registration distance of the PON port to 20 km. As a result, the fault is rectified.

----End

#### Suggestion and Conclusion

The maximum registration distance of the system is 20 km by default. Do not change the registration distance at discretion. By default, the minimum and maximum registration distances of the ONU are 0 km and 20 km respectively, and the configuration granularity is 1 km.

## TC-C6015 An ONU Fails to Be Auto Discovered on an OLT Because the Actual Distance Between the ONU and OLT Is Longer Than the Preset Maximum Distance

This topic describes how to troubleshoot the fault when an ONU fails to register with an OLT because the actual distance between the ONU and OLT is longer than the preset maximum distance.

#### **Fault Type**

ONU auto discovery failure

#### Keyword

Registration failure

#### **Fault Description**

An ONU is connected to an OLT directly through an optical fiber. The ONU fails to be auto discovered on the OLT.

#### **Alarm Information**

None

#### **Cause Analysis**

- The optical path attenuation is very large.
- The data configurations of the ONU or OLT may be incorrect.

#### Procedure

- **Step 1** Use an optical power meter to measure the optical power of the PON ports of the OLT and the remote ONU. The optical attenuation is about -12 dB, which is within the normal range. This indicates that the optical path is normal.
- **Step 2** Connect an ONU at the local end to the OLT. It is found that the ONU can be auto discovered on the OLT, which indicates that the PON ports on both sides of the ONU and OLT are normal.
- Step 3 The ONU at the local end can be auto discovered on the OLT whereas the ONU at the remote end fails to be auto discovered on the OLT. Therefore, it is suspected that the distance between the ONU and OLT is very long. The maximum distance supported by the OLT is 20 km by default. Run the port *portid* range max-distance command to change the maximum distance supported by the OLT to 30 km. As a result, the fault is rectified.

----End

#### Suggestion and Conclusion

It is not recommended that the distance between an OLT and ONU exceed 20 km. Otherwise, if the distance is very long, the ONU that can be auto discovered on the OLT fails to be auto discovered on the OLT due to deteriorated surroundings.

## TC-C6308 The ONU Cannot Be Automatically Found Because the Optical Attenuation Is Excessively High

This topic describes how to troubleshoot the fault when the ONU cannot be auto discovered because the optical attenuation is excessively high.

#### **Fault Type**

GPON service

#### Keyword

Optical Attenuation

#### **Fault Description**

All LEDs of the ONU are normal. Enable the auto discovery function and it is found that the OLT cannot auto discover the ONU.

#### **Alarm Information**

None

#### **Cause Analysis**

- The ONU is faulty.
- The configuration on the OLT is improper.
- The optical path is faulty.

#### Procedure

- **Step 1** All LEDs of the ONU are normal. Therefore, the problem is not caused by the faulty optical path.
- **Step 2** Use an optical power meter to check segment by segment the optical power of each connection point. It is found that optical attenuation for a segment of optical fiber between the ODF in the telecommunications room and the optical splitter reaches -13 dB. As a result, the optical attenuation after the optical splitter reaches -30 dB, which is lower than the minimum activation optical attenuation (-27 dB) of the ONU. Therefore, the ONU cannot be auto discovered. After the optical fiber is replaced, the fault is rectified.

----End

#### Suggestion and Conclusion

The optical attenuation of the optical path between the ONU and the OLT should be within the range of 15–25 dB.

#### TC-C6210 ONU Auto Discovery Failure Because of Too Long Fibers

This topic describes how to troubleshoot the fault of ONU auto discovery failure.

#### **Fault Type**

Abnormal ONU connection

#### Keyword

Too long fiber Failure to report the SN Failure to discover the ONU

#### **Fault Description**

Network topology: Optical split level: two levels; level-one split ratio: 1:2; level-two split ratio: 1:16; backbone fiber: 1 km long; branch fibers: 15 km to 24 km long

During deployment in an office, the receive optical power of some ONUs is normal but the ONUs fail to report their SNs or go online. Remove the ONUs and install them in the telecommunications room. It is found that they work normally.

#### Alarm Information

None

#### **Possible Cause**

- The ONU receive optical power is larger than the overload optical power.
- The ONU receive optical power is smaller than the sensitivity.
- There is abnormal attenuation on ODN lines.
- ODN lines are too long and exceed the online distance preset in the system.

#### Procedure

Step 1 Analyze the network conditions. It is found that the distance of the nearest ONU is longer than 10 km and the distance of the farthest ONU is shorter than 30 km but longer than 20 km, which is the Max. online distance (20 km) preset in the system. The network diagram is shown in Figure 5-20.

Figure 5-20 Network Diagram

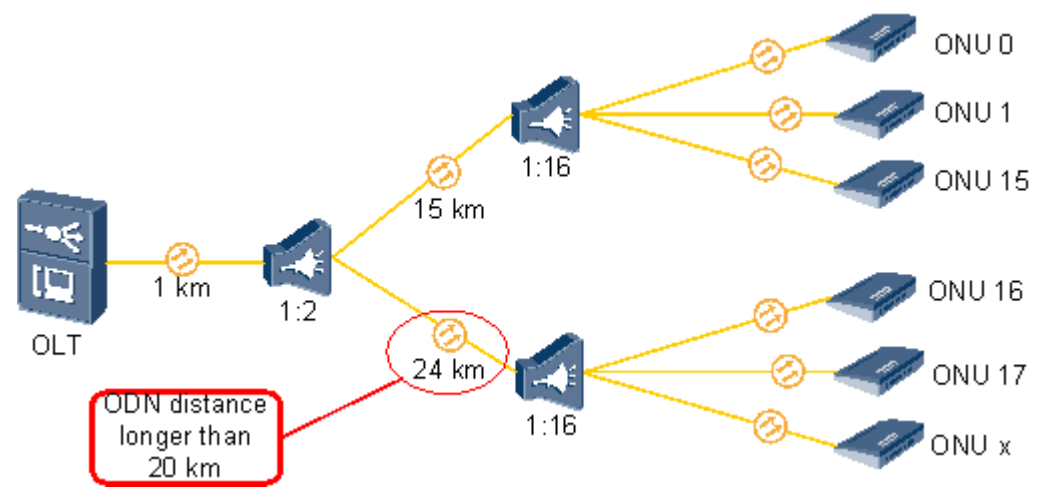

- **Step 2** The ONU goes online after the ONU Max. online distance and Min. online distance are changed to 30 km and 10 km respectively by running the **port range** command on the OLT.
- Step 3 Such a fault does not recur in the next week.

----End

#### **Suggestion and Conclusion**

The default ONU Max. online distance is 20 km. If the distance between the ONU and the OLT exceeds 20 km, change the ONU Max. online distance.

#### 5.8.4 ONU Frequently Goes Online and Offline

The ONU frequently going online and offline failure is a fault in which an ONU connected to a PON port of an OLT frequently goes online and offline and therefore the OLT reports a large number of ONU LOS and ONU signal recovery alarms.

## TC-C6007 An ONU Goes Online and Offline Repeatedly Because of Unstable Voltage

This topic describes how to troubleshoot the fault when an ONU goes online and offline repeatedly and alarms that the ONU goes online and offline repeatedly are generated on the OLT because of unstable voltage.

#### **Fault Type**

Service failure

#### Keyword

Going online and offline repeatedly

Repeated reset

#### **Fault Description**

An ONU connected to an OLT in an office goes online and offline repeatedly and irregularly.

#### **Alarm Information**

Alarms that the ONU goes online and offline repeatedly are generated on the OLT.

#### **Cause Analysis**

- The optical fiber attenuation is very large.
- The hardware of the ONU is faulty.
- The boards on the OLT are faulty.

#### Procedure

- **Step 1** Other ONUs connected to the PON port are normal, which indicates that the PON board of the OLT is normal.
- **Step 2** Use an optical power meter to test the optical fiber attenuation on the ONU side. It is found that the optical fiber attenuation is -20 dB, which is normal. This indicates that the line is normal.
- **Step 3** Replace the ONU with another ONU. The fault, however, persists, which indicates that the hardware of the ONU is normal.
- **Step 4** The ONU on which the fault occurs is located in a remote mountain area. Therefore, it is suspected that the fault is caused by the surroundings. Log in to the ONU in the telnet mode, and then run the **display alarm list all** command to carefully view the alarms. It is found that the ONU resets in peak hours from 7:00 a.m. to 8:00 p.m. in four consecutive days. Therefore, it can be preliminarily determined that the fault is caused by the voltage.
- **Step 5** Use a multimeter to test the voltage on site. It is found that the ONU resets repeatedly due to unstable voltage. Replace the ONU with another ONU with the DC module. As a result, the fault is rectified.

----End

#### Suggestion and Conclusion

The ONUs of Huawei support AC power supply and DC power supply. If an ONU uses the AC power supply, the ONU resets repeatedly when the voltage is unstable. If the voltage is abnormal and the normal voltage cannot be guaranteed, it is recommended that you use an ONU with the DC module.

## TC-C6311 An ONT Frequently Goes Online and Offline Because of Unmatched Optical Fiber Connectors

This topic describes how to troubleshoot the fault when the deployed ONT frequently goes online and offline because the optical fiber connectors do not match.

#### **Fault Type**

GPON service

#### Keyword

Fiber patch cord

Optical fiber connector

#### **Fault Description**

When an ONT is installed in the deployment, the optical path attenuation is -23 dBm, which is within the normal attenuation range. After the optical fibers are connected, the LED of the PON port blinks. In addition, the ONT fails to register with the OLT normally, and the ONT goes online and offline frequently.

#### **Alarm Information**

The up and down alarms about the ONT (OT928) are generated on the OLT.

#### **Cause Analysis**

- The optical path attenuation is very large.
- The optical fiber connectors are not clean or not connected properly.

#### Procedure

- **Step 1** Use an optical power meter to measure the optical path attenuation. It is found that the optical path attenuation is -23 dBm, which is within the normal range of the optical path attenuation.
- **Step 2** It is suspected that the poor quality of optical signals is caused by the dirty optical fiber connectors of the ONT (OT928). Clean the optical fiber connectors, and remove and then insert the optical fiber connectors again. The fault, however, persists.
- **Step 3** Replace the ONT with another ONT (OT928) to conduct a test. The fault, however, persists, which indicates that the hardware of the ONT (OT928) is normal.
- **Step 4** Check the fiber patch cord of the ONT (OT928). It is found that the connector of the fiber patch cord does not match the optical fiber connector of the ONT. Though the connector of the fiber patch cord is square, the color is different. After verification, the optical fiber connectors used in the ONT (OT928) are green, square, and SC/APC.

#### 

The BOM is 14130252, and the name is Patch Cord, SC/APC-FC/PC, Singlemode-G.652, 3mm, 3m.

**Step 5** Replace the fiber patch cord with a correct fiber patch cord (SC/APC-FC/PC). As a result, the LED of the PON port is stable, and the ONT can register with the OLT normally.

----End

#### Suggestion and Conclusion

Currently, the type of the fiber patch cord used in the ONT (OT928) is seldom used in China, but is mostly used abroad. Therefore, note that you should use the correct fiber patch cord.

The greatest difference between green and blue fiber patch cords is as follows: The interconnection section between the fiber patch cord with green connectors and the OT928 is oblique. The interconnection section between the fiber patch cord with blue connectors and the ONT is plane, which can result in 3-6 dBm optical attenuation.

## TC-C6207 ONU Frequent Going Online and Offline Because of Mismatching Fiber Connector

This topic describes how to troubleshoot the fault of ONU frequent going online and offline.

#### **Fault Type**

Abnormal ONU connection

#### Keyword

Fiber connector

ONU frequent going offline

ONU frequent going online and offline

#### **Fault Description**

Network topology: Optical split level: one level; split ratio: 1:32; connector: SC/APC connector In an office, an ONU frequently goes online and offline.

#### Alarm Information

LOSi alarm and LOFi alarm

#### **Possible Cause**

- The ONU receive optical power is larger than the overload optical power.
- The ONU receive optical power is smaller than the sensitivity.
- There is abnormal attenuation on ODN lines.

#### Procedure

- **Step 1** Test the receive optical power on ONU optical ports. It is found that the receive optical power is -27 dBm. This indicates that there is abnormal attenuation on ODN lines.
- Step 2 Perform a test on the optical splitter. It is found that the connector of the optical splitter is an SC/APC connector but that of the ONU fiber is an SC/PC connector. When an APC-endface fiber is connected to a PC-endface fiber, at least 3 dB attenuation will be generated, as shown in Figure 5-21.

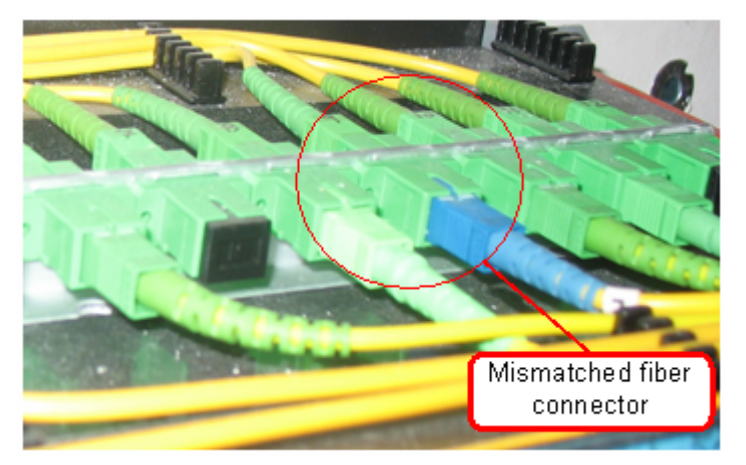

Figure 5-21 Interconnection of PC and APC connectors

**Step 3** Remove the SC/PC fiber (blue) and splice it to an SC/APC fiber (green). Test the ONU receive optical power again. It is found that the receive optical power becomes -23.5 dBm, which is within the normal range. This indicates that the mismatching fiber connector causes abnormal attenuation on ODN lines and consequently causes the ONU to go online and offline frequently.

Step 4 Such a fault does not recur in the next week.

----End

#### Suggestion and Conclusion

It is recommended that you connect an SC/PC connector to an SC/PC connector (or an SC/APC connector to an SC/APC connector). The biggest difference between an SC/PC connector and an SC/APC connector lies in that the endface of an SC/PC connector is a plane but the endface of an SC/APC connector is a slop. If an SC/PC connector is connected to an SC/APC connector, at least 3 dB attenuation will be generated.

## TC-C6208 ONU Frequent Going Online and Offline Because of a Too Small Fiber Bend Radius

This topic describes how to troubleshoot the fault of ONU frequent going online and offline.

#### Fault Type

Abnormal ONU connection

#### Keyword

Bend radius

ONU frequent going offline

ONU frequent going online and offline

#### **Fault Description**

Network topology: Optical split level: one level; split ratio: 1:32; backbone fiber: 8.6 km long; branch fiber: 1.5 km long

In an office, an ONU frequently goes online and offline.

#### **Alarm Information**

LOSi alarm and LOFi alarm

#### **Possible Cause**

- The ONU receive optical power is larger than the overload optical power.
- The ONU receive optical power is smaller than the sensitivity.
- There is abnormal attenuation on ODN lines.

#### Procedure

- Step 1 Test the receive optical power on ONU optical ports. It is found that the receive optical power is only -28 dBm. This indicates that there is abnormal attenuation on ODN lines.
- **Step 2** Check field conditions. It is found that fibers are placed disorderly, the fiber bend radius is too small and the fiber is almost broken, as shown in Figure 5-22.

#### Figure 5-22 Too small fiber bend radius

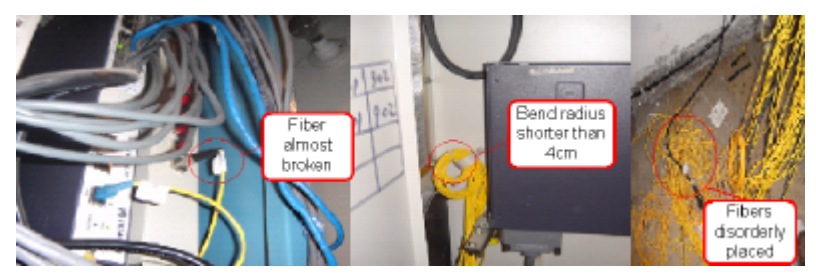

- **Step 3** Replace the fiber and test the ONU receive optical power again. -18 dBm optical power is obtained and services recover. This indicates that the too small fiber bend radius causes abnormal attenuation on ODN lines and consequently causes the ONU to go online and offline frequently.
- Step 4 Such a fault does not recur in the next week.

----End

#### **Suggestion and Conclusion**

Make sure that the fiber bend diameter is larger than 8 cm when bending a fiber.

#### TC-C6214 ONU Frequent Going Online and Offline Because of a Too Large Split Ratio

This topic describes how to troubleshoot the fault of ONU frequent going online and offline.

#### **Fault Type**

Abnormal ONU connection

#### Keyword

Split ratio

ONU frequent going offline

ONU frequent going online and offline

#### **Fault Description**

Network topology: Originally, the system uses one-level optical split and the split ratio is 1:8. Later, the customer connects a 1:16 optical splitter to the 1:8 optical splitter. The three ONUs are connected to the 1:16 optical splitter.

During deployment in an office, three ONUs frequently go online and offline.

#### Alarm Information

None

#### **Possible Cause**

- The ONU receive optical power is larger than the overload optical power.
- The ONU receive optical power is smaller than the sensitivity.
- There is abnormal attenuation on ODN lines.

#### Procedure

- **Step 1** Test the ONU receive optical power. It is found that the receive optical power of the three ONUs is approaching the sensitivity.
- Step 2 Analyze the total split ratio of the three ONUs. It is found that the total split ratio is 1: (16 x 8) = 1:128, which is too large and therefore causing too large attenuation, as shown in Figure 5-23.

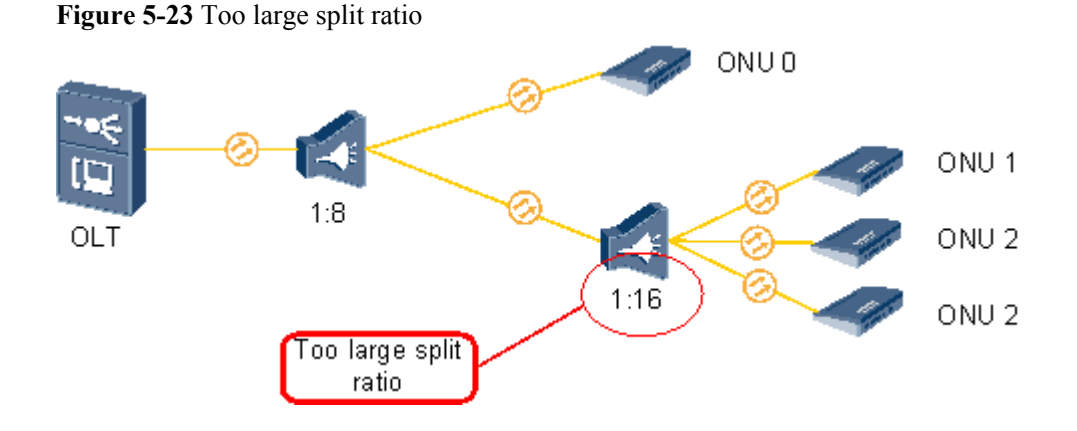

- Step 3 Change the 1:16 optical splitter to a 1:4 one. Then, the fault is rectified.
- Step 4 Such a fault does not recur in the next week.

#### ----End

#### Suggestion and Conclusion

Bit errors will occur on an ONU if the ONU receive optical power is approaching the sensitivity and even the ONU may go offline. Reserve a 3 dBm attenuation margin in ODN planning.

#### 

The specifications of the optical path attenuation are as follows (the following are theoretical values and the actual values vary with the environment):

- The optical attenuation on the ONU GPON port should be within the range of 15 dBm to 25 dBm.
- The attenuation on an optical fiber is about 0.3 dB per kilometer.
- The attenuation for an optical splitter is as follows:
  - 1:2 optical splitter: 3 dBm
  - 1:4 optical splitter: 6 dBm
  - 1:8 optical splitter: 9 dBm
  - 1:16 optical splitter: 12 dBm
  - 1:32 optical splitter: 15 dBm
  - 1:64 optical splitter: 18 dBm

#### TC-C6217 ONU Frequent Going Online and Offline Caused by a Rogue ONU

This topic describes how to troubleshoot the fault of ONU frequent going online and offline.

#### Fault Type

Abnormal ONU connection

#### Keyword

Rogue ONU

ONU frequent going online and offline

ONU frequent going offline

#### **Fault Description**

All ONUs connected to a port in an office frequently go online and offline after a flood.

#### **Alarm Information**

Rogue ONU alarm

#### **Possible Cause**

- The ONU receive optical power is larger than the overload optical power.
- The ONU receive optical power is smaller than the sensitivity.
- There is abnormal attenuation on ODN lines.

#### Procedure

- **Step 1** After communicating with the customer, we learn that there was once a flood in this office and some ONUs are flooded.
- **Step 2** Analyze the condition. Only certain ONUs are flooded. This should not cause all ONUs to go offline repeatedly. It is concluded that the optical modules of certain ONUs transmit signals abnormally because of flood and the ONUs become rogue ONUs.

Step 3 Check optical lines one by one near the optical splitter. It is found that one ONU works in the continuous mode, as shown in Figure 5-24.

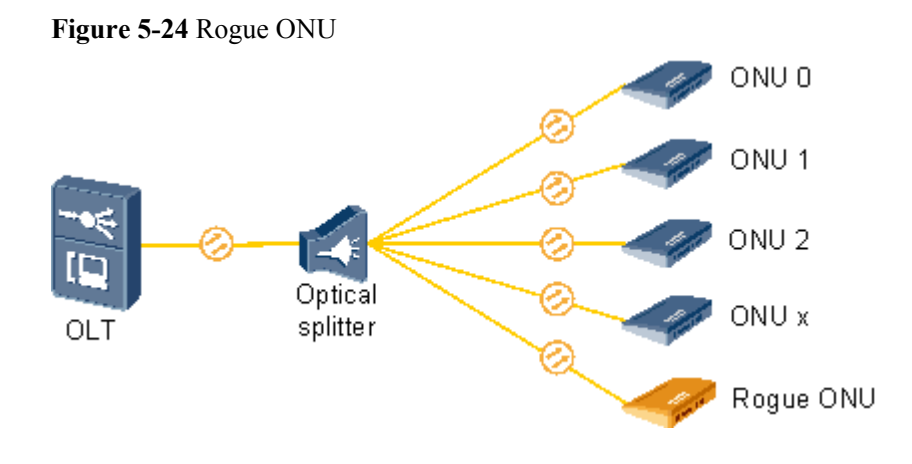

Step 4 Replace the ONU. System services recover.

Step 5 Such a fault does not recur in the next week.

----End

#### Suggestion and Conclusion

In normal conditions, ONU signal transmit timeslots are controlled by the OLT. A rogue ONU is an ONU that goes out of control of the OLT and works in the continuous mode or irregular mode. If a rogue ONU is detected, replace it in time.

#### 5.8.5 Other ONU Faults

This topic describes how to troubleshoot other common ONU faults.

## TC-C6008 Alarms About the Loss of GEM Cells Are Generated on an OLT Because of Very Large Receive Optical Power of an ONT

This topic describes how to troubleshoot the fault when alarms about the loss of GEM cells are generated on an OLT because the receive optical power of an ONT is very large.

#### Fault Type

ODN

#### Keyword

Optical power

#### **Fault Description**

An ONT in an office works normally and can register with an OLT normally. Alarms such as the loss of GEM cells, however, are generated on the OLT.

#### **Alarm Information**

- Loss of GEM cells
- Recovery of GEM channels
- Deterioration of ONU signals

#### **Cause Analysis**

The ONT is connected to the OLT through optical fibers directly. As a result, the receive optical power of the ONT is very large, which is beyond the normal range of optical modules. Therefore, the cycle from the loss of optical signals, to the recovery of optical signals, and then to the deterioration of optical signals repeats.

#### Procedure

- **Step 1** Check the optical fiber connection and it is found that the ONT is directly connected to the OLT through an optical fiber. Therefore, the optical power for the transmission between the OLT and the ONT may be excessively high.
- **Step 2** Add an optical splitter between the ONT and the OLT. After the ONT is registered, the alarm disappears.

----End

#### Suggestion and Conclusion

An ONT cannot be connected to an OLT directly. Optical attenuators or optical splitters must be added between them to ensure that the optical path attenuation ranges from 15 dB to 25 dB.

#### 

The specifications of the optical path attenuation are as follows:

- The optical attenuation on the GPON port on the ONT should range from 15 dB to 25 dB.
- The optical attenuation of an optical fiber is about 0.3 dB per kilometer.
- After optical signals travel through an optical splitter, the attenuation of the optical signals is as follows:
  - 3dB if the splitter is a 1:2 optical splitter.
  - 6 dB if the splitter is a 1:4 optical splitter.
  - 12 dB if the splitter is a 1:16 optical splitter.
  - 15 dB if the splitter is a 1:32 optical splitter.
  - 18 dB if the splitter is a 1:64 optical splitter.

## TC-C6052 Login to the ONU Through the Maintenance Network Port for Deployment Upgrade Fails Due to the Mismatch of the ARP Mapping

This topic describes how to troubleshoot the fault when login to the ONU through the maintenance network port for deployment upgrade fails due to the mismatch of the ARP mapping.

#### **Fault Type**

Host service

#### Keyword

ARP mapping

Maintenance network port

#### **Fault Description**

The ONU (MA5620E) is connected to a PC with the IP address 10.11.104.1/24. Login to the ONU from the PC through default maintenance network port 0/1/1 fails, and the IP address 10.11.104.2/24 of the ONU cannot be pinged through from the PC. Through the serial port, however, login to the ONU is successful.

#### **Alarm Information**

None

#### **Cause Analysis**

- The board of the ONU is faulty.
- The maintenance network port of the ONU is incorrectly configured.
- The network configuration of the PC is incorrect.

#### Procedure

- **Step 1** Log in to the ONU through the serial port. It is found that the boards of the ONU are in the normal state.
- **Step 2** Query the configuration of the maintenance network port of the ONU. It is found that the configuration is correct.
- Step 3 Query the status of the maintenance network port. It is found that the maintenance network port is in the normal state.
- **Step 4** Query the ARP table on the PC. It is found that the MAC address corresponding to 10.11.104.2 is 00-18-82-77-1c-c0, which is different from the MAC address 0018-8277-1d02 of the ONU. This is the cause of the fault. The MAC address corresponding to 10.11.104.2 is the MAC address of the previous ONU rather than the current ONU.

| C:\Documents and  | Settings\Administrator> <b>arp</b> | -a      |
|-------------------|------------------------------------|---------|
| Interface: 10.11. | 104.1 0x2                          |         |
| Internet Addres   | s Physical Address                 | Туре    |
| 10.11.104.2       | 00-18-82-77-1c-c0                  | dynamic |

**Step 5** Run the **arp -d** command to delete the previous ARP mapping. Login to the current ONU is successful, and the fault is rectified.

----End

#### Suggestion and Summary

Generally, a mapping in the ARP table is automatically invalid five or ten minutes after the mapping is not used. Before the previous mapping is invalid, login to the current ONU from the PC fails.

## TC-C6054 Data Cannot Be Saved on the MxU Because the H.248 Interface Is Not Registered

This topic describes how to troubleshoot the fault when data cannot be saved on the MxU because the H.248 interface is not registered.

#### Fault Type

VoIP service

#### Keyword

H.248 interface

Data saving

#### **Fault Description**

During the data saving on a new deployed ONU (MA5620E), it is found that the system prompts a saving failure when the saving process reaches 90%.

#### **Alarm Information**

None

#### **Cause Analysis**

- The CPU usage is high when the system executes certain tasks, which results in the saving failure.
- The H.248 interface is abnormal.

#### Procedure

- **Step 1** Query the CPU usage before running the command for saving data. It is found that the CPU usage is normal. Therefore, the fault is not caused by the high CPU usage.
- **Step 2** Through multiple tests, it is found that when data saving fails, the H.248 interface is in the down state; when data saving is successful, the H.248 interface is in the up state.
- Step 3 Query the configuration of the H.248 interface. It is found that the transmission mode of the H. 248 interface is alf/udp. After the transmission mode is modified to udp, data can be saved regardless of whether the H.248 interface is in the up or down state.

#### 

When the transmission mode of the H.248 interface is configured as **alf/udp**, the status of H.248 interface is detected because **alf/udp** has the transaction reliability function. With this function, when the H.248 interface is not registered, the system regards the H.248 interface as abnormal, and therefore does not allow the data saving.

----End

#### Suggestion and Summary

During the deployment, when the MxU is configured, it is recommended that the MG interface be configured with the **udp** transmission mode. After the MxU runs in the normal state, the **alf**/ **udp** transmission mode can be selected.

## TC-C6120 Many Users Under the Same PON Port Have Dialing Error 678 Because Optical Power Is Too Strong

This topic describes how to troubleshoot the fault when many users under the same PON port have dialing error 678.

#### Fault Type

ONU

#### Keyword

Too strong optical power

Dialing error 678

#### **Fault Description**

Network topology: PC -> ONU (MA5616) -> OLT (MA5600T) -> BRAS

Fault description: Four ONUs (MA5616s) are connected to a PON port. Since deployment, all users under some ONUs or under all ONUs connected to the PON port have been reporting dialing error 678. The ONUs with dialing error 678 cannot be logged in remotely. In addition, the ONUs cannot be pinged from the OLT.

#### **Alarm Information**

None

#### **Cause Analysis**

- The ONU is faulty.
- The optical splitter is faulty.
- The PON port on the OLT is faulty.
- The optical path is faulty.

#### Procedure

- **Step 1** Because all ONUs under the PON port have this fault intermittently. Therefore, it can be determined that the fault is not caused by a single ONU.
- **Step 2** Replace the optical splitter with a new one. It is found that the fault persists. Therefore, it can be determined that the fault is not caused by the optical splitter.
- **Step 3** Connect the ONU to the PON port on another board of the OLT. It is found that the fault persists. Therefore, it can be determined that the fault is not caused by the PON port of the OLT.
- Step 4 Check the optical path. The distance from an ONU to the OLT is about 1700 m. The measured Rx optical power on the primary PON port of the optical splitter is about 2 dB; the measured Rx optical power on each ONU port is about -6.3 dB. As indicated in documentation, the Rx optical power of the PON port on the ONU should be from -8 dB to -24 dB. However, the Rx optical power of any of these ONUs exceeds -8 dB. Therefore, the optical power may be too strong.

**Step 5** Add a 5 dB optical attenuator on the primary PON port of the OLT. Then, the measured Rx optical power of the ONU becomes about -12 dB. Observation for about a week shows that none user under the PON port reports dialing error 678 again. That is, this fault is rectified.

----End

#### **Suggestion and Summary**

If the optical power is very strong, the ONU cannot receive optical signals normally.

## TC-C6307 A Large Number of Alarms Are Generated on the OLT Because the Optical Power for the Transmission Between the OLT and the ONT Is Excessively High

This topic describes how to troubleshoot the fault when a large number of alarms are generated on the OLT because the optical power for the transmission between the OLT and the ONT is excessively high.

#### **Fault Type**

GPON service

#### Keyword

Optical Power Is Excessively High

#### **Fault Description**

The ONT (HG850) can be registered but the alarms reported continuously on the OLT side.

#### **Alarm Information**

The alarms of GEM cell loss, GEM channel recovery, and ONU signal attenuation are reported continuously on the OLT side.

#### **Cause Analysis**

- The ONT is faulty.
- The optical path is faulty.

#### Procedure

- **Step 1** Check the optical fiber connection and it is found that the ONT is directly connected to the OLT through an optical fiber. Therefore, the optical power for the transmission between the OLT and the ONT may be excessively high.
- **Step 2** Add an optical splitter between the ONT and the OLT. After the ONT is registered, the alarm disappears.

----End

#### Suggestion and Conclusion

An ONT cannot be connected to an OLT directly. Optical attenuators or optical splitters must be added between them to ensure that the optical path attenuation ranges from 15 dB to 25 dB.

#### 

The specifications of the optical path attenuation (the following are theoretical values and the actual values vary with the environment) are as follows:

- The optical attenuation on the GPON port on the ONT should range from 15 dB to 25 dB.
- The optical attenuation of an optical fiber is about 0.3 dB per kilometer.
- After optical signals travel through an optical splitter, the attenuation of the optical signals is as follows:
  - 3dB if the splitter is a 1:2 optical splitter.
  - 6 dB if the splitter is a 1:4 optical splitter.
  - 12 dB if the splitter is a 1:16 optical splitter.
  - 15 dB if the splitter is a 1:32 optical splitter.
  - 18 dB if the splitter is a 1:64 optical splitter.

## TC-C6205 BER Threshold-crossing Alarm of the Physical Coding Sublayer Because of Loose Fiber Connectors

This topic describes how to troubleshoot the fault when an alarm is displayed indicating that the BER of the physical coding sublayer exceeds the threshold.

#### Fault Type

Abnormal ONU connection

#### Keyword

Physical coding

Bit error ratio

#### **Fault Description**

Network topology: Optical split level: one level; split ratio: 1:16; connector: SC/PC connector; backbone fiber: 1 km long; branch fiber: 600 m long

One ONU of an office kept reporting a large number of the BER threshold-crossing alarm of the physical coding sublayer in a long term.

#### 

This trouble shooting case applies to only V800R105C03, V800R202C01, V800R007C00, and V800R007C01.

#### **Alarm Information**

BER threshold-crossing alarm of the physical coding sublayer

#### **Possible Cause**

• The ONU receive optical power is larger than the overload optical power.

- The ONU receive optical power is smaller than the sensitivity.
- There is abnormal attenuation on ODN lines.

#### Procedure

**Step 1** Test results show that the downstream optical power and upstream optical power on the egress of the optical splitter are -11.7 dBm and -0.3 dBm respectively, and the transmit optical power and receive optical power of the ONU are 2.7 dBm and -14.7 dBm respectively. Branch fibers are only 600 m long and have only one connector, but the optical attenuation is 3 dB. This indicates that there is abnormal attenuation on optical lines, as shown in Figure 5-25.

Figure 5-25 Abnormal attenuation on optical lines

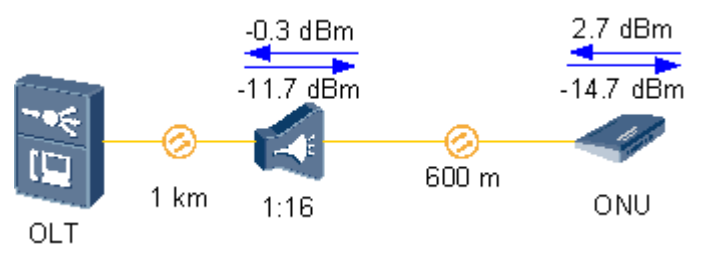

- **Step 2** Remove the inner-side optical fibers of the ONU ODF and insert them back. It is found that fiber connectors are loose.
- **Step 3** Test the optical power. It is found that the ONU receive optical power changes to -12.5 dBm, which is a normal value. Test results show that the loose connectors of the inner-side optical fibers of the ONU ODF cause abnormal attenuation on optical line. As a result, the BER of the physical coding sublayer exceeds the threshold.
- Step 4 The alarm never occurred in the office in the next week.

----End

#### **Suggestion and Conclusion**

Insert an SC/PC fiber connector until hearing a click indicating that the connection is complete.

#### TC-C6206 BER Threshold-crossing of ONU Upstream Frames Because of Too Tightly Fastened Fiber Connectors

This topic describes how to troubleshoot the fault when an alarm is displayed indicating that the BER of upstream frames exceeds the threshold.

#### Fault Type

Abnormal ONU connection

#### Keyword

Upstream frames

BER threshold-crossing

#### **Fault Description**

Network topology: Optical split level: one level; split ratio: 1:32; connector: FC/PC connector; backbone fiber: 8 km long; branch fiber: 600 m long

In an office, an ONU repeatedly reports the BER threshold-crossing alarm of ONU upstream frames for more than 200 times everyday.

#### 

This troubleshooting case applies to only V800R105C03, V800R202C01, V800R007C00, and V800R007C01.

#### **Alarm Information**

BER threshold-crossing of ONU upstream frames

#### **Possible Cause**

- The ONU receive optical power is larger than the overload optical power.
- The ONU receive optical power is smaller than the sensitivity.
- There is abnormal attenuation on ODN lines.

#### Procedure

- **Step 1** Test the downstream optical fiber of the optical splitter. It is found that the optical power is -15.7 dBm, which is within the normal range, indicating that the backbone fiber is normal.
- Step 2 Test the transmit optical power and receive optical power on ONU optical ports. It is found that the transmit optical power and receive optical power are 2.5 dBm and -24 dBm respectively. Branch fibers are only 600 m long and have only one connector, but the optical attenuation is 8.3 dB. This indicates that there is abnormal attenuation on ONU lines.
- **Step 3** Locate the fault by segment along ONU fibers. It is found that one FC/PC connector is used between the ONU fibers and the DP point and it is over fastened and difficult to loosen.
- **Step 4** Loosen the connector and fasten it again. Then, the tested receive optical power becomes -19.3 dBm, which is within the normal range. This indicates that too tightly fastened connectors cause the abnormal attenuation on ODN lines and consequently cause the BER threshold-crossing alarm of ONU upstream frames.
- Step 5 Such a fault does not occur in the next week.

----End

#### Suggestion and Conclusion

FC/PC connectors are generally difficult to fasten properly. Therefore, SC/PC connectors are recommended.

#### TC-C6209 Too Many Bit Errors on an ONU Because of Poor Fiber Splicing

This topic describes how to troubleshoot the fault of too many bit errors on an ONU.

#### **Fault Type**

Abnormal ONU connection

#### Keyword

Fiber splicing

Bit error

#### **Fault Description**

Network topology: Optical split level: one level; split ratio: 1:32; backbone fiber: 6.4 km long; branch fiber: 1 km long

In an office, too many bit errors are detected on an ONU.

Run the **display statistics ont-line-quality** command to query quality statistics of ONU lines. If this command is executed for multiple times, the ONU bit error statistics increase, indicating that the ONU has bit errors.

#### **Alarm Information**

None

#### **Possible Cause**

- The ONU receive optical power is larger than the overload optical power.
- The ONU receive optical power is smaller than the sensitivity.
- There is abnormal attenuation on ODN lines.

#### Procedure

- **Step 1** Test the ONU receive optical power. It is found that the power is -27.3 dBm. Test the downstream optical power of the optical splitter. It is found that the power is -17 dBm, indicating that there is abnormal attenuation on ODN lines.
- **Step 2** Check the optical fiber between the optical splitter and the ONU (the optical fiber is only 1 km long). No optical connector is found, indicating that the attenuation on the optical fiber may be caused by fiber splicing.
- Step 3 Perform a test using a red pointer. It is found that severe transient interruption of optical signals occurs on the splicing points. Open the splice box. Visible beads are found on the splicing points, as shown in Figure 5-26.

#### Figure 5-26 Poor fiber splicing

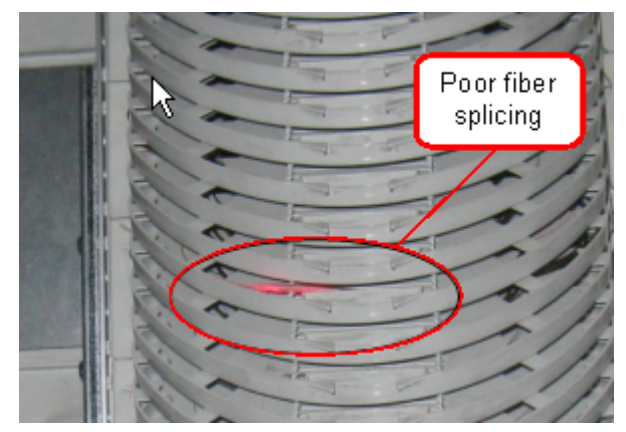

**Step 4** The system runs normally in the next week after re-splicing, and the ONU normally goes online.

----End

#### Suggestion and Conclusion

Check splicing quality after a fiber is spliced. Make sure that the splicing loss is smaller than 0.1 dB.

## **6** Technical Specifications

#### **About This Chapter**

This topic describes the technical specifications of the ONT, include its physical specifications and the standards and protocols which the ONT complies with.

#### 6.1 Physical Specifications

This topic describes the physical specifications of the ONT, including its dimensions, weight, voltage range, and environment parameters.

#### 6.2 Protocols and Standards

This topic provides the protocols and standards which the ports of the ONT comply with.

### **6.1 Physical Specifications**

This topic describes the physical specifications of the ONT, including its dimensions, weight, voltage range, and environment parameters.

 Table 6-1 lists the physical specifications of the HG8010/HG8240B/HG8245T/HG8247T.

Table 6-1 Physical specifications

| Item                                       | HG8010                      | HG8240B                     | HG8245T                     | HG8247T                     |
|--------------------------------------------|-----------------------------|-----------------------------|-----------------------------|-----------------------------|
| Dimensions<br>(length x width x<br>depth)  | 143 mm x 115<br>mm x 30 mm  | 195 mm x 155<br>mm x 34 mm  | 195 mm x 174<br>mm x 34 mm  | 268 mm x 213<br>mm x 34 mm  |
| Weight<br>(including the<br>power adapter) | About 250 g                 | About 500 g                 | About 550 g                 | About 800 g                 |
| Overall system power supply                | 11-14 V DC, 1<br>A          | 11-14 V DC, 1<br>A          | 11-14 V DC, 2<br>A          | 11-14 V DC, 2<br>A          |
| Power adapter input range                  | 100-240 V AC,<br>50-60 Hz   | 100-240 V AC,<br>50-60 Hz   | 100-240 V AC,<br>50-60 Hz   | 100-240 V AC,<br>50-60 Hz   |
| Maximum<br>power<br>consumption            | 6W                          | 12W                         | 18W                         | 21W                         |
| Temperature range                          | 0°C to +40°C                | 0°C to +40°C                | 0°C to +40°C                | 0°C to +40°C                |
| Humidity range                             | 5%-95% (non-<br>condensing) | 5%-95% (non-<br>condensing) | 5%-95% (non-<br>condensing) | 5%-95% (non-<br>condensing) |

#### 6.2 Protocols and Standards

This topic provides the protocols and standards which the ports of the ONT comply with.

- GPON: ITU-T G.984
- VoIP: H.248, SIP, G.711A/u, G.729a/b, and T.38
- Multicast: IGMPv2, IGMPv3, and IGMP snooping
- Routing: NAT, NAPT, and ALG
- Ethernet: IEEE 802.3ab
- USB: USB 1.1/USB 2.0
- Wi-Fi: IEEE 802.11n

#### 

The USB protocol and Wi-Fi protocol are applicable to the HG8245 and HG8247 only.

# **7** Acronyms and Abbreviations

| ALG   | Application Level Gateway                                    |
|-------|--------------------------------------------------------------|
| BRAS  | Broadband Remote Access Server                               |
| CATV  | Community Antenna Television                                 |
| DBA   | Dynamic Bandwidth Assignment                                 |
| DHCP  | Dynamic Host Configuration Protocol                          |
| DMZ   | Demilitarized Zone                                           |
| DNS   | Domain Name Server                                           |
| DoS   | Denial of Service                                            |
| FTP   | File Transfer Protocol                                       |
| FTTH  | Fiber To The Home                                            |
| GPON  | Gigabit-capable Passive Optical Network                      |
| НТТР  | Hyper Text Transport Protocol                                |
| IGMP  | Internet Group Management Protocol                           |
| ISP   | Internet Service Provider                                    |
| LAN   | Local Area Network                                           |
| MAC   | Media Access Control                                         |
| NAPT  | Network Address and Port Translation                         |
| NAT   | Network Address Translation                                  |
| NMS   | Network Management System                                    |
| OLT   | Optical Line Terminal                                        |
| OMCI  | Optical Network Termination Management and Control Interface |
| PON   | Passive Optical Network                                      |
| PPPoE | Point to Point Protocol over Ethernet                        |

| PSTN | Public Switched Telephone Network |
|------|-----------------------------------|
| SIP  | Session Initiation Protocol       |
| SOHO | Small Office and Home Office      |
| SSID | Service Set Identifier            |
| STB  | Set Top Box                       |
| ТСР  | Transmission Control Protocol     |
| ТКІР | Temporal Key Integrity Protocol   |
| UDP  | User Datagram Protocol            |
| UPnP | Universal Plug and Play           |
| URL  | Uniform Resource Locator          |
| VLAN | Virtual Local Area Network        |
| VoIP | Voice over IP                     |
| WLAN | Wireless Local Area Network       |
| WEP  | Wired Equivalent Privacy          |
| WPA  | Wi-Fi Protected Access            |
| WPS  | Wi-Fi Protected Setup             |